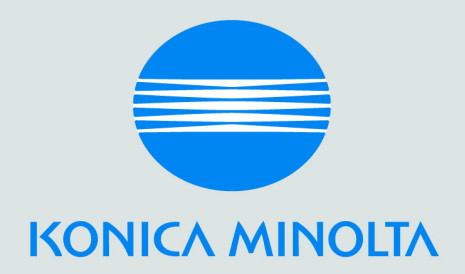

# magicolor<sup>®</sup> 3300 Service Manual

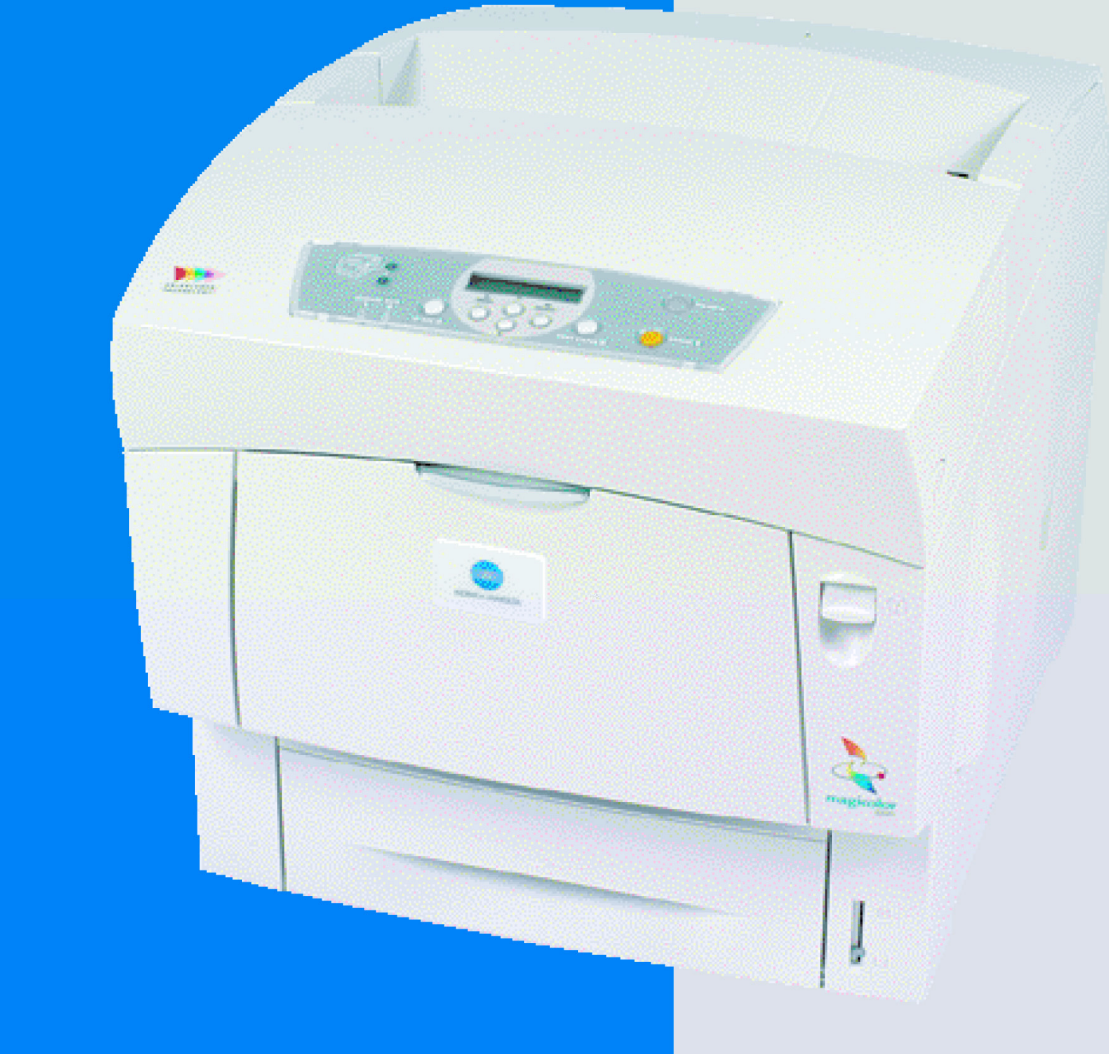

1750069-001B

### 1. Trademarks

KONICA MINOLTA and the KONICA MINOLTA logo are trademarks or registered trademarks of KONICA MINOLTA HOLDINGS, INC. magicolor is a trademark of registered trademark of KONICA MINOLTA PRINTING SOLUTIONS U.S.A., INC.

## 2. Proprietary Statement

The digitally encoded software included with your printer is Copyright © 2004 KONICA MINOLTA BUSINESS TECHNOLOGIES, INC. All Rights Reserved. This software may not be reproduced, modified, displayed, transferred, or copied in any form or in any manner or on any media, in whole or in part, without the express written permission of KONICA MINOLTA BUSINESS TECHNOLOGIES, INC.

## 3. Copyright Notice

Copyright © 2004 KONICA MINOLTA BUSINESS TECHNOLOGIES, INC., Marunouchi Center Building, 1-6-1 Marunouchi, Chiyoda-ku, Tokyo, 100-0005, Japan. All Rights Reserved. This document may not be copied, in whole or part, nor transferred to any other media or language, without written permission of KONICA MINOLTA BUSINESS TECHNOLOGIES, INC.

### 4. Manual Notice

KONICA MINOLTA BUSINESS TECHNOLOGIES, INC. reserves the right to make changes to this manual and to the equipment described herein without notice. Considerable effort has been made to ensure that this manual is free of inaccuracies and omissions. However, KONICA MINOLTA BUSINESS TECHNOLOGIES, INC. makes no warranty of any kind including, but not limited to, any implied warranties of merchantability and fitness for a particular purpose with regard to this manual. KONICA MINOLTA BUSINESS TECHNOLOGIES, INC. assumes no responsibility for, or liability for, errors contained in this manual or for incidental, special, or consequential damages arising out of the furnishing of this manual, or the use of this manual in operating the equipment, or in connection with the performance of the equipment when so operated.

Introduction

### 1. About this manual

This manual is a standard service manual of Xerox International Partners containing information required for maintenance of this laser printer (standard specifications).

This manual is intended for use by OEMs under a contract with Xerox International Partners when they provide maintenance services for this laser printer or when they prepare maintenance data. It is prohibited to use this manual for other objects.

# 2. Marks giving caution

Maintenance operations requiring special cautions or additional information to descriptions of this manual are presented as "Warning", "Caution", or "Note", according to their nature.

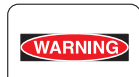

If instructions are not observed, death or serious injury may be caused.

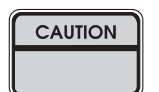

If instructions are not observed, injuries of workers or physical damages to assets (including this laser printer) may result.

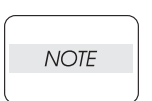

Particularly important essentials for procedures, steps, rules, and others.

Reference Incidental information to descriptions.

### 3. Related documents

Instruction manuals (standard manuals)
 Describe operation and handling of this laser printer.

Performance specifications

Describe in detail various specifications of this laser printer.

(In the event of discrepancy between this manual and the performance specifications, the performance specifications shall take preference.)

▼ Video interface specifications
Detailed video interface specifications for this laser printer

▼ Spare parts list Information on maintenance parts (spare parts) for this laser printer

# 4. Safety

To prevent possible accidents during maintenance operation, you should observe strictly the "Warning" and "Caution" information in this manual.

Dangerous operations and operations out of range of this manual should be absolutely avoided. Generally various processes not covered by this manual may be required in actual operation, which should be performed carefully always giving attention to safety.

### 4.1 Power source

Keep the power supply off during maintenance operation to prevent electric shock, burns and other damages. Keep the power plug disconnected during the maintenance operation. If the power supply should be kept connected for measurement of voltage or other similar reasons, sufficient care should be given to prevent electric shock, by following the procedures of this manual.

While the printer is ON, never touch live parts if not required absolutely.

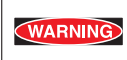

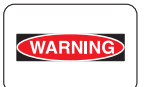

*Power is supplied to the power switch / inlet (LVPS ASSY) even while the printer is off. Never touch its live components.* 

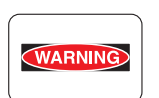

Do not touch live parts unless otherwise specified.

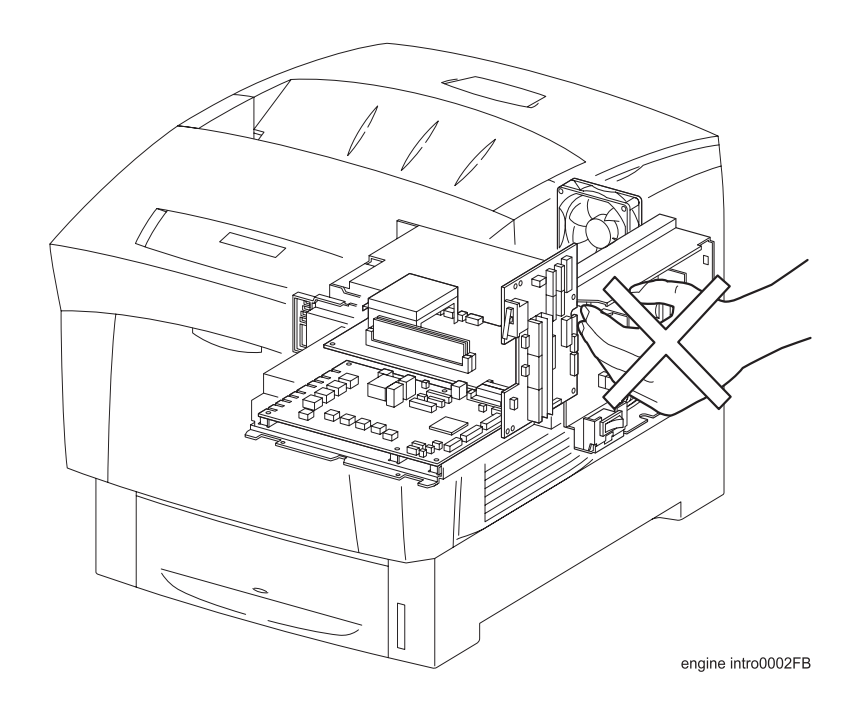

### 4.2 Driving units

When servicing gears or other driving units, be sure to turn them OFF and plug off. Drive them manually when required.

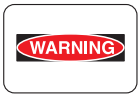

Never touch the gears or other driving units while the printer is running.

### 4.3 High-temperature units

When servicing high-temperature units (securing unit, etc.), be sure to turn them OFF to prevent burns, injuries and other troubles, remove the power plug and start service processes after they have cooled down enough.

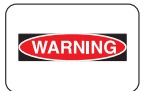

Immediately after completion of operation, they are still hot. Start services after more than 40 minutes.

#### 4.4 Laser beams

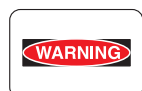

If your eyes are exposed to laser beams, you may lose your eyesight.
Never open the cover if warning label for laser beams is attached there.
Before disassembling and reassembling this laser printer, be sure to turn it OFF.
When servicing this laser printer while it is running, be sure to follow the procedures specified in this manual.

•You should understand the features of the laser beams which are capable of having an injurious action on the human body, not to extend the danger over the workers as well as other people around the printer.

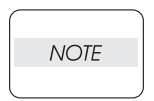

Laser beams have features as follows:

Frequencies are smaller in width than other beams (sun and electric bulbs) and phases are uniform so that high monochromatic and convergence performance can be obtained and thin beams of light can reach places at a long distance.
Due to the high convergence, beams are concentrated in high density and high temperature, which is dangerous to human body.

Reference: Laser beams of this laser printer is invisible rays which you cannot see.

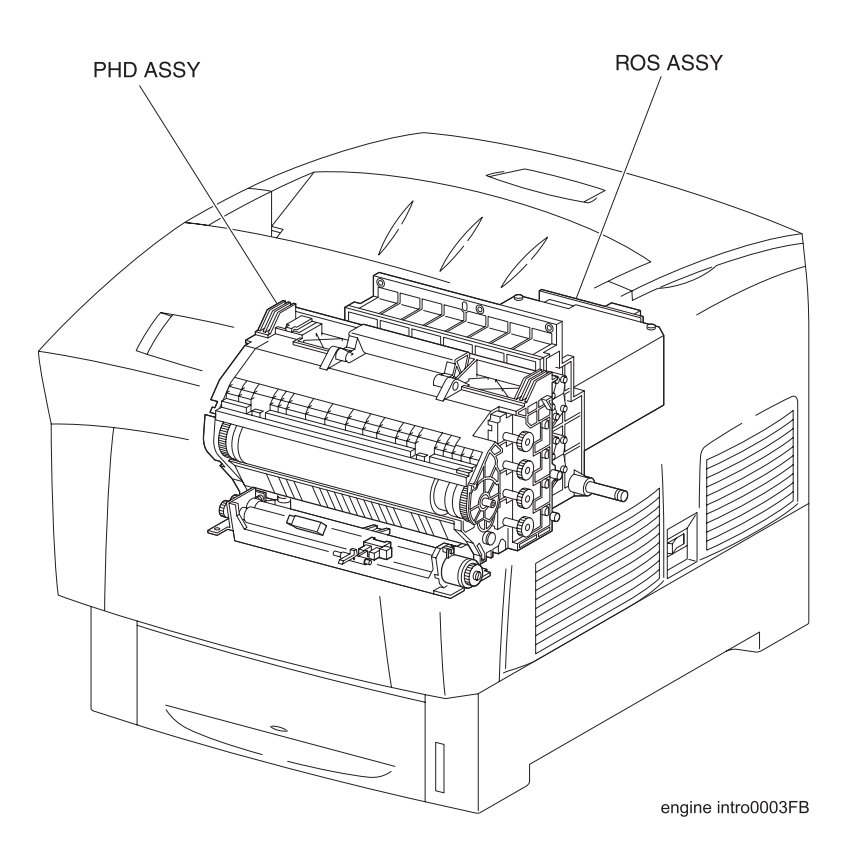

### 4.5 Warning/caution labels

Warning labels and caution labels are attached to this laser printer to prevent accidents. Check those labels for their peeling or stain when servicing the printer.

4.5.1 Caution label for high-temperature units

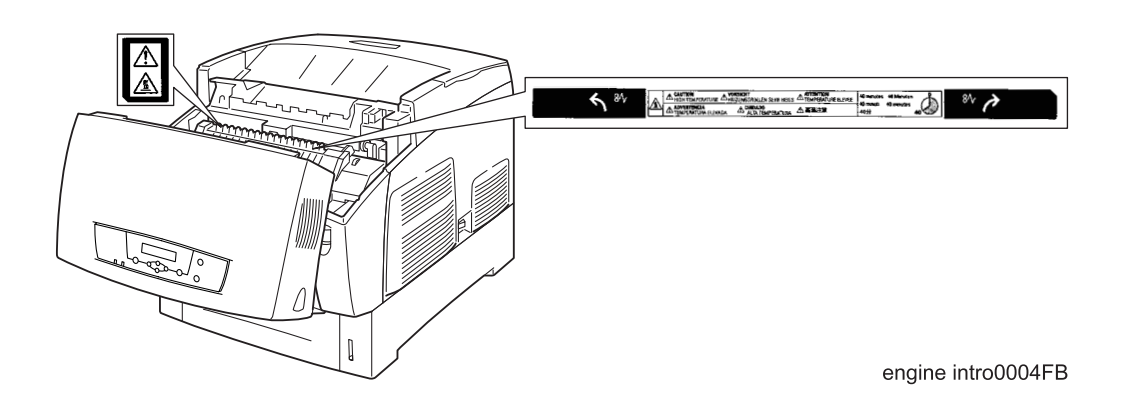

# **Cautions for operation**

Contents of this document may be subjected to modification without previous notice.

Xerox International Partners will assume not any responsibilities for accidental or incidental damages resulting from technical or editorial errors or omission in this manual, issue of this manual, execution of description in this manual, or use of this manual.

This document is protected by copyright. It is not forgiven to photocopy or duplicate any part of this document in any form without previous permission in writing from Xerox International Partners.

# **Unpacking the Printer**

| CAUTION | The printer must be carried horizontally with two or more persons. |
|---------|--------------------------------------------------------------------|
| CAUTION | Extreme care must be taken to avoid personal injuries              |

Check visually the printer for evidence of any damages. Peel all tapes off the printer.

Remove protection parts (2 pieces) from the paper tray.

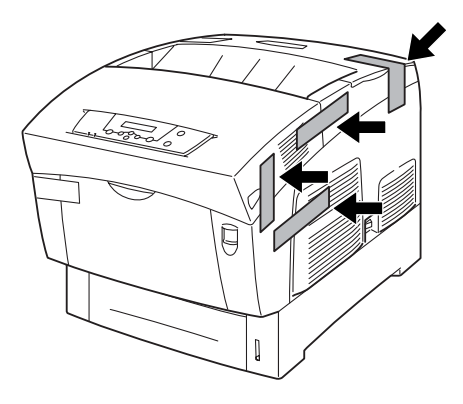

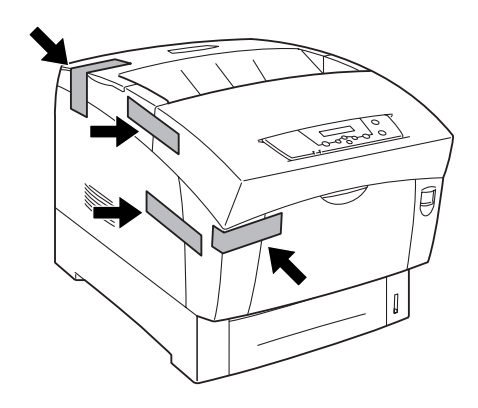

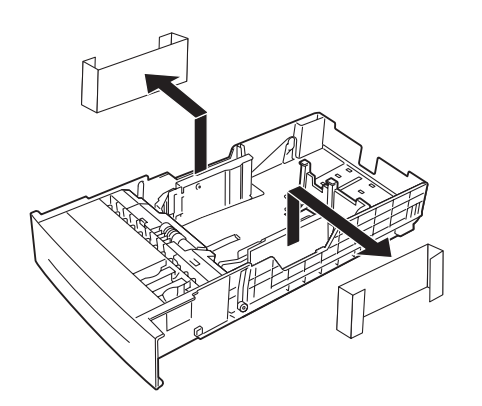

engine intro0005FB

Contents

#### Table of Contents

| 1. | Trademarks       | ii |
|----|------------------|----|
| 2. | Copyright Notice | ii |

| Introduction               | iii  |
|----------------------------|------|
| 1. About this manual       | V    |
| 2. Marks giving caution    | V    |
| 3. Related documents       | V    |
| 4. Safety                  | vi   |
| 4.1 Power source           | vi   |
| 4.2 Driving units          | vii  |
| 4.3 High-temperature units | vii  |
| 4.4 Laser beams            | viii |
| 4.5 Warning/caution labels | ix   |
|                            |      |

| Contents |
|----------|
|----------|

| Chapter 1 Troubleshooting                        | 23  |
|--------------------------------------------------|-----|
| 1. Progressing with the Troubleshooting          | 25  |
| 1.1 Flow of Troubleshooting                      | 25  |
| 1.2 Preparatory Requirements                     |     |
| 1.3 Cautions for Service Operations              | 27  |
| 1.4 Cautions for FIP Use                         |     |
| 2. Level 1 FIP                                   |     |
| 2.1 Level 1 FIP                                  | 30  |
| 2.2 Flow of Level 1 FIP                          | 30  |
| 3. Level 2 FIP                                   | 31  |
| 3.1 Level 2 FIP                                  | 31  |
| 3.2 Error / Status Code List                     | 31  |
| 3.3 Operating / Clearing the Error / Status Code | 35  |
| 3.4 Error Code FIPs                              | 40  |
| 3.5 Image Troubleshooting                        |     |
| 3.6 Roller Circumferences                        |     |
| 3.7 Other FIP                                    | 111 |
| 4. Preventive Maintenance                        | 113 |

| Chapter 2 Operation of Diagnostics  |  |
|-------------------------------------|--|
| 1. Diagnosis for Standalone Printer |  |

|    | 1.1 General                           | . 117 |
|----|---------------------------------------|-------|
|    | 1.2 Printing Method                   | . 117 |
|    | 1.3 Test Print Pattern                | . 118 |
| 2. | Diagnosis by Diagnostic Commander     | 119   |
|    | 2.1 General                           | . 119 |
|    | 2.2 Preparation                       | . 120 |
|    | 2.3 Operation of Diagnostic Commander | . 121 |
|    | 2.4 Test Print                        | . 123 |
|    | 2.5 Input Test                        | 125   |
|    | 2.6 Output Test                       | . 127 |
|    | 2.7 Operation of EEPROM               | 130   |
|    | 2.8 firmware                          | 139   |
|    |                                       |       |

| Chapter 3 Removal and Replacement Procedures  | 141 |
|-----------------------------------------------|-----|
| 1. Removal and Replacement Procedures         | 143 |
| 1.1 Before starting service work              | 143 |
| 1.2 Description of procedures                 | 144 |
| RRP1. COVERS                                  | 146 |
| RRP1.1 CONSOLE PANEL HIBANA (PL1.1.1)         | 146 |
| RRP1.2 COVER ASSY FRONT HEAD (PL1.1.2)        | 148 |
| RRP1.3 FAN FUSER (PL1.1.7)                    | 150 |
| RRP1.4 COVER TOP MAIN (PL1.1.9)               | 152 |
| RRP1.5 COVER ASSY TOP PHD (PL1.1.10)          | 154 |
| RRP1.6 COVER REAR (PL1.1.20)                  | 156 |
| RRP1.7 LINK:L (PL1.1.23)                      | 158 |
| RRP1.8 LINK:R (PL1.1.23)                      | 160 |
| RRP1.9 COVER SIDE R (PL1.1.24)                | 162 |
| RRP1.10 COVER ASSY FRONT IN (PL1.1.25)        | 164 |
| RRP1.11 COVER MSI (PL1.1.26)                  | 166 |
| RRP1.12 TRAY ASSY BASE (PL1.1.28)             | 168 |
| RRP1.13 COVER ASSY FRONT (PL1.1.29)           | 170 |
| RRP1.14 COVER SIDE L (PL1.1.30)               | 172 |
| RRP2. PAPER CASSETTE                          | 174 |
| RRP2.1 ROLL ASSY RETARD (PL2.1.2)             | 174 |
| RRP2.2 HOLDER RETARD (PL2.1.4)                | 176 |
| RRP2.3 CASSETTE ASSY FRONT (REFERENCE ONLY)   | 178 |
| RRP3. PAPER FEEDER                            | 180 |
| RRP3.1 CHUTE ASSY TURN (PL3.1.2)              | 180 |
| RRP3.2 COVER CASSETTE (PL3.1.3)               | 182 |
| RRP3.3 FEEDER ASSY UNIT (REFERENCE ONLY)      | 184 |
| RRP3.4 HOUSING ASSY FEEDER L (REFERENCE ONLY) | 186 |
| RRP3.5 HOUSING ASSY FEEDER R (REFERENCE ONLY) | 188 |

|   | RRP3.6 SENSOR HUM TEMP (PL3.2.2)              | . 190 |
|---|-----------------------------------------------|-------|
|   | RRP3.7 HARNESS ASSY OPFREC (PL3.2.3)          | . 192 |
|   | RRP3.8 SWITCH ASSY SIZE (PL3.2.4)             | . 194 |
|   | RRP3.9 LEVER LOW PAPER (PL3.2.7)              | . 196 |
|   | RRP3.10 INDICATOR (PL3.2.8)                   | . 198 |
|   | RRP3.11 GUIDE INDICATOR (PL3.2.10)            | . 200 |
|   | RRP3.12 PICKUP ASSY (PL3.3.1)                 | . 202 |
|   | RRP3.13 ROLL ASSY FEED (PL3.3.3)              | . 204 |
|   | RRP3.14 SENSOR PHOTO:NO PAPER (PL3.3.4)       | . 206 |
|   | RRP3.15 SENSOR PHOTO:LOW PAPER (PL3.3.4)      | . 208 |
|   | RRP3.16 ACTUATOR NO PAPER (PL3.3.5)           | . 210 |
|   | RRP3.17 LINK ACTUATOR (PL3.3.6)               | . 212 |
|   | RRP3.18 SOLENOID FEED (PL3.3.17)              | . 214 |
|   | RRP3.19 CLUTCH ASSY TURN (PL3.3.18)           | . 216 |
|   | RRP3.20 ROLL ASSY TURN (PL3.3.20)             | . 218 |
|   | RRP3.21 ROLL ASSY (PL3.3.23)                  | . 220 |
| R | RP4. HOUSING ASSY RETARD                      | 222   |
|   | RRP4.1 HOUSING ASSY RETARD (PL4.1.1)          | . 222 |
|   | RRP4.2 ROLL TURN (PL4.1.2)                    | . 224 |
|   | RRP4.3 ROLL ASSY RETARD MSI (PL4.1.5)         | . 226 |
|   | RRP4.4 CLUTCH TURN (PL4.1.9)                  | . 228 |
|   | RRP4.5 STUD RTD (PL4.1.10)                    | . 230 |
| R | RP5. CHUTE ASSY IN                            | 232   |
|   | RRP5.1 CHUTE ASSY IN (PL5.1.1)                | . 232 |
|   | RRP5.2 SENSOR ADC ASSY (PL5.1.11)             | . 236 |
|   | RRP5.3 SENSOR TONER FULL (PL5.1.13)           | . 238 |
|   | RRP5.4 FUSER DRIVE ASSY (PL5.1.18)            | . 240 |
|   | RRP5.5 LATCH R (PL5.1.21)                     | . 242 |
|   | RRP5.6 LATCH L (PL5.1.30)                     | . 244 |
| R | RP6. CHUTE ASSY OUT                           | 246   |
|   | RRP6.1 CHUTE ASSY OUT (PI 6.1.1)              | 246   |
|   | RRP6.2 SENSOR PHOTO:FULL STACK (PL6.1.4)      | . 250 |
|   | RRP6.3 ACTUATOR FULL (PL6.1.5)                | . 252 |
|   | RRP6.4 SENSOR PHOTO:DUP (PL6.1.4)             | . 254 |
|   | RRP6.5 SENSOR PHOTO:MSI (PL6.1.4)             | . 256 |
|   | RRP6.6 BRACKET ASSY ELIMINATOR (PL6.1.9)      | . 258 |
|   | RRP6.7 ROLL DUP (PL6.1.12)                    | . 260 |
|   | RRP6.8 ACTUATOR DUP (PL6.1.13)                | . 262 |
|   | RRP6.9 LATCH OUT (PL6.1.18)                   | . 264 |
|   | RRP6.10 ROLL ASSY FEED MSI(PL6.1.27)          | . 266 |
|   | RRP6.11 ACTUATOR MSI (PL6.1.37)               | . 268 |
|   | RRP6.12 SOLENOID FEED MSI (PL6.1.40)          | . 270 |
|   | RRP6.13 SHAFT ASSY ROLL FEED (REFERENCE ONLY) | . 272 |
|   | RRP6.14 PLATE ASSY BOTTOM MSI (PL6.1.42)      | . 274 |
|   | $\sim$ $^{\prime}$                            |       |

| RRP7. CHUTE ASSY EXIT                               |     |
|-----------------------------------------------------|-----|
| RRP7.1 CHUTE ASSY EXIT (PL7.1.1)                    |     |
| RRP7.2 ROLL EXIT (PL7.1.4)                          |     |
| RRP7.3 ROLL MID (PL7.1.5)                           |     |
| RRP7.4 MOTOR ASSY DUP (PL7.1.8)                     |     |
| RRP8. BTR ASSY & FUSER                              |     |
| RRP8.1 FUSER ASSY (PL8.1.1)                         |     |
| RRP8.2 ROLL ASSY EXIT (REFERENCE ONLY)              |     |
| RRP8.3 ACTUATOR EXIT (PL8.1.7)                      |     |
| RRP8.4 BTR PKG 72 (PL8.1.12)                        |     |
| RRP8.5 STRAP (PL8.1.13)                             |     |
| RRP9. XEROGRAPHICS                                  |     |
| RRP9.1 ROS ASSY (PL9.1.1)                           |     |
| RRP9.2 HSG ASSY BIAS (PL9.1.4)                      |     |
| RRP9.3 CHUTE ASSY REGI (PL9.1.6)                    |     |
| RRP9.4 SENSOR PHOTO:REGI (PL9.1.8)                  |     |
| RRP9.5 ACTUATOR REGI (PL9.1.9)                      |     |
| RRP9.6 SENSOR PHOTO:OHP SENSOR (PL9.1.8)            |     |
| RRP10. TCRU ASSY                                    |     |
| RRP10.1 HOLDER ASSY TONER HBN UNIT (REFERENCE ONLY) |     |
| RRP10.2 HOLDER ASSY TONER HBN Y (PL10.1.1)          |     |
| RRP10.3 HOLDER ASSY TONER HBN M (PL10.1.2)          |     |
| RRP10.4 HOLDER ASSY TONER HBN C (PL10.1.3)          |     |
| RRP10.5 HOLDER ASSY TONER HBN K (PL10.1.4)          |     |
| RRP10.6 ACTUATOR TCRU ASSY (PL10.1.6)               |     |
| RRP10.7 SENSOR NO TONER (PL10.1.5)                  |     |
| RRP10.8 PWBA EEPROM (PL10.1.14)                     | 324 |
| RRP10.9 S-HVPS (PL10.1.15)                          | 326 |
| RRP10.10 BOX ASSY CRUM READER(PL10.1.21)            |     |
| RRP11. FRAME & DRIVE                                |     |
| RRP11.1 LEVER DRUM:L (PL11.1.4)                     |     |
| RRP11.2 LEVER DRUM:R (PL11.1.4)                     |     |
| RRP11.3 ACTUATOR I/R (PL11.1.8)                     |     |
| RRP11.4 DEVE DRIVE ASSY (PL11.1.13)                 | 336 |
| RRP11.5 MAIN DRIVE ASSY (PL11.1.14)                 | 338 |
| RRP11.6 PWBA ASSY EARTH (PL11.1.16)                 |     |
| RRP12. ELECTRICAL                                   |     |
| RRP12.1 PWBA MCU HBN (PL12.1.1)                     |     |
| RRP12.2 FAN REAR (PL12.1.2)                         |     |
| RRP12.3 CONTROLLER BOARD (PL12.1.4)(TBD)            |     |
| RRP12.4 LVPS (PL12.1.10)                            |     |
| RRP12.5 HARNESS ASSY AC SW (PL12.1.11)              | 350 |
| RRP12.6 PWBA DRV HBN (PL12.1.12)                    |     |
| RRP12.7 BOX ASSY MCU/ESS (REFERENCE ONLY)           |     |

| RRP12.8 HOUSING ASSY CONTACT (PL12.1.14) |  |
|------------------------------------------|--|
|------------------------------------------|--|

| Chapter 4 Plug/Jack (P/J) Connector Locations |     |
|-----------------------------------------------|-----|
| 1. Connector [P (plug) / J (jack)]            |     |
| 1.1 List of P/J                               | 361 |
| 1.2 P/J layout diagram                        | 364 |

| Chapter 5 Parts List              |  |
|-----------------------------------|--|
| 1. Parts List                     |  |
| 1.1 Caution for use of parts list |  |

| Chapter 6 Principles of Operation              | 403 |
|------------------------------------------------|-----|
| 1. Printing Process                            |     |
| 1.1 Summary of Printing Process                | 405 |
| 1.2 Schematic Diagram for Printing Processes   | 406 |
| 1.3 Description of Printing Process Techniques | 407 |
| 2. Flow of Print Data                          |     |
| 2.1 Data Flow                                  | 420 |
| 3. Drive Transmission Route                    |     |
| 3.1 MAIN DRIVE ASSY                            | 421 |
| 3.2 DEVE DRIVE ASSY                            | 422 |
| 3.3 HOLDER ASSY TONER HBN (Y, M, C, K)         | 422 |
| 3.4 FUSER DRIVE ASSY                           | 423 |
| 3.5 MOTOR ASSY DUP                             | 423 |
| 3.6 GEAR • LAYOUT                              | 424 |
| 4. Paper Transport                             |     |
| 4.1 Paper Transport Route (without option)     | 425 |
| 4.2 Layout of Paper Transfer Route             | 426 |
| 5. Functions of Major Functional Components    |     |
| 5.1 Paper Cassette                             | 428 |
| 5.2 Paper Feeder                               | 430 |
| 5.3 Housing Assy Retard                        | 432 |
| 5.4 Front Assy In                              | 434 |
| 5.5 Chute Assy Out                             | 436 |
| 5.6 Chute Assy Exit                            | 438 |
| 5.7 BTR Assy & Fuser                           | 440 |
| 5.8 Xerographics                               | 442 |
| 5.9 TCRU Assy                                  | 444 |
| 5.10 Frame & Drive                             | 446 |

| 5.11 Electrical                             | . 448 |
|---------------------------------------------|-------|
| 6. MODES                                    | 450   |
| 6.1 Print Mode                              | . 450 |
| 6.2 Operation Modes                         | . 450 |
| 7. Control                                  | 451   |
| 7.1 Control of Paper Size                   | . 451 |
| 7.2 Selective Control on Paper Pick-up Unit | . 451 |
| 7.3 ROS Light Quantity Control              | . 451 |
| 7.4 Process Control                         | . 452 |
| 7.5 Color Registration Control              | . 455 |
| 7.6 BTR Assy Control                        | . 456 |
| 7.7 Toner Control                           | . 457 |
| 7.8 Fuser Control                           | . 458 |

| Chapter 7 Wiring Diagrams and Signal Information    | 459   |
|-----------------------------------------------------|-------|
| 1. General Wiring Diagram                           | 461   |
| 2. Wiring Diagram between Parts                     | 463   |
| 2.1 Configuration                                   | . 463 |
| 2.2 Notes on Using the Wiring Diagram between Parts | . 465 |

| Chapter 8 Printer Specifications                                                 | 493 |
|----------------------------------------------------------------------------------|-----|
| 1. Configuration of Printer                                                      | 495 |
| 1.1 Basic Configuration                                                          | 495 |
| 1.2 Functional Configuration                                                     | 495 |
| 2. Electrical Properties                                                         | 496 |
| 2.1 Power Source                                                                 | 496 |
| 2.2 Power Consumption                                                            | 496 |
| 3. Mechanical Properties                                                         | 497 |
| 3.1 Dimensions/Mass of Printer                                                   | 497 |
| 3.2 Dimensions/Mass of Universal Paper Tray (standard paper supply - 500 sheets) | 497 |
| 3.3 Dimensions/Mass of Consumables (CRU)                                         | 497 |
| 3.4 Installation Space (min. installation space)                                 | 499 |
| 4. Functions                                                                     | 500 |
| 4.1 Recording System                                                             | 500 |
| 4.2 Exposure System                                                              | 500 |
| 4.3 Development System                                                           | 500 |
| 4.4 Fixing System                                                                | 500 |
| 4.5 Resolution                                                                   | 500 |
| 4.6 Operation Mode                                                               | 500 |
| 4.7 Process Speed                                                                | 501 |

|    | 4.8 Print Mode                             | . 501 |
|----|--------------------------------------------|-------|
|    | 4.9 Paper Mode                             | . 501 |
|    | 4.10 Warm-up Time                          | . 502 |
|    | 4.11 FPOT (First Print Output Time)        | . 502 |
|    | 4.12 Continuous Printing Speed             | . 503 |
|    | 4.13 Printing Area                         | . 504 |
|    | 4.14 Input Properties                      | . 505 |
|    | 4.15 Output Properties                     | . 505 |
|    | 4.16 Paper                                 | . 506 |
| 5. | Consumables                                | 507   |
|    | 5.1 Items of Consumables                   | . 507 |
|    | 5.2 Consumable Life                        | . 507 |
|    | 5.3 Parts Requiring Periodical Replacement | . 507 |
| 6. | Operating Environment                      | 508   |
|    | 6.1 Installation Temperature / Humidity    | . 508 |
|    | 6.2 Installation Altitude                  | . 508 |
|    | 6.3 Installation Horizontality             | . 508 |
|    | 6.4 Ambient Lighting                       | . 508 |
| 7. | Safety / Environment Conditions            | 509   |
|    | 7.1 Safety Standard                        | . 509 |
|    | 7.2 Laser Safety Standard                  | . 509 |
|    | 7.3 EMI                                    | . 509 |
|    | 7.4 Noise                                  | . 509 |
| 8. | Print image Quality                        | 510   |
|    | 8.1 Image Quality Guarantee Conditions     | . 510 |
| 9. | Option                                     | 510   |
|    | 9.1 Options to be Installed by Users       | . 510 |
|    |                                            |       |

| 51 | 1 | 1  |     |
|----|---|----|-----|
| 5  | 5 | 51 | 511 |

**Chapter 1 Troubleshooting** 

| NOTE |   |
|------|---|
|      | J |

Troubleshooting in this manual assumes use of Diag. tools (maintenance tools). However, the troubleshooting allows for the case where the Diag tools are not used. You can correct troubles according to these troubleshooting procedures after understanding them well.

# 1. Progressing with the Troubleshooting

After making sure of actual condition of a trouble, proceed with the troubleshooting process efficiently making use of the Fault Isolation Procedure (FIP), Operation of Diag. tools (Chapter 2), Wire connecting diagram (Chapter 7), and Principle of operation (Chapter 6).

### 1.1 Flow of Troubleshooting

Flow of the troubleshooting is as follows:

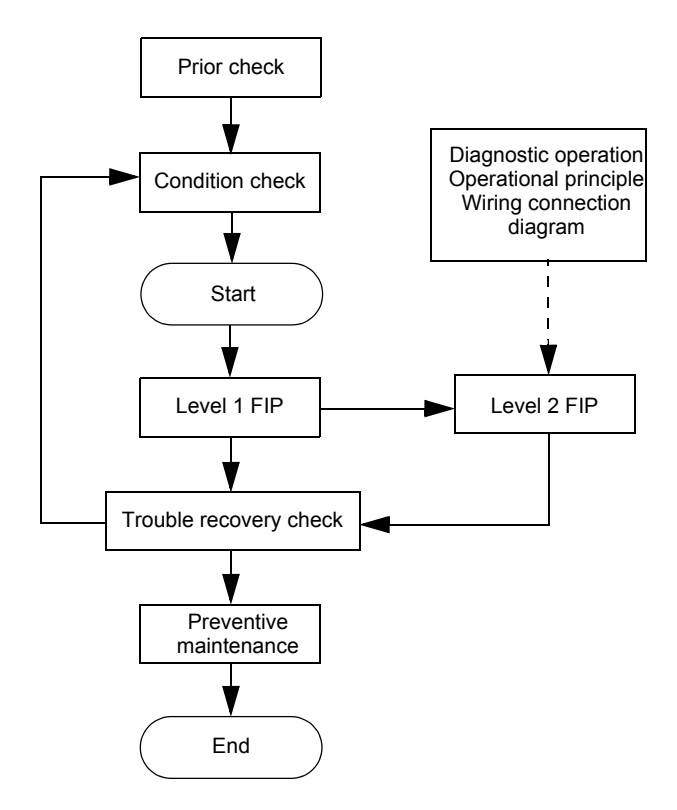

### 1.2 Preparatory Requirements

Be sure to check the following items before starting the troubleshooting procedures:

- 1) Voltage of the power supply is within the specifications (measure the voltage at the electric outlet).
- 2) Power cord is free from breakage, short-circuit, disconnected wire, or incorrect connection in the power cord.
- 3) The laser printer is properly grounded.
- 4) The laser printer is not installed at a place subjected to too high temperature, too high humidity, too low temperature, too low humidity or rapid change of temperature.
- 5) The laser printer is not installed close to water service, humidifier, heat generating unit, or fire, in very dusty place, or a place exposed to air flow from the air conditioning system.
- 6) The laser printer is not installed in a place where volatile gas or inflammable gas is generated.
- 7) The laser printer is not installed under direct sunbeams.
- 8) The laser printer is installed in a well-ventilated place.
- 9) The laser printer is installed on a stout and stable plane.
- 10) Paper used meets specifications (standard paper is recommendable).
- 11) The laser printer is handled properly.
- 12) Parts which should be periodically replaced are replaced each time when specified number of sheets have been printed.

### 1.3 Cautions for Service Operations

1) Be sure to remove the power cord except when it is specifically required.

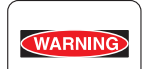

If the printer is kept ON, never touch the conductive parts while it is not specifically required.

The power switch/inlet of LVPS is live even while the power supply is cut off. Never touch the live parts.

2) When checking some parts with covers removed and with the interlock and safety and power switches ON, remove the connector (P/J151) on the ROS ASSY except when it is specifically required.

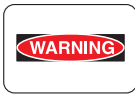

When checking some parts with covers removed and with the interlock and safety and power switches ON, laser beams may be irradiated from the ROS ASSY. Since it is dangerous, be sure to remove the connector (P/J151) while it is not required.

3) When checking some parts with the left cover removed and power ON, be sure to remove the connector (P/J5011) on the HVPS while it is not required.

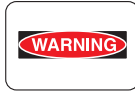

When checking some parts with the left cover removed and power ON, high voltage may be applied by the HVPS. Be sure to remove the connector (P/J5011) on the HVPS. When connecting the connector (P/J5011) on the HVPS according to the instructions of the FIP, never touch the HVPS and parts of high voltage.

4) When using Diag. tools or other tools of high voltage, be sure to keep them covered except when otherwise specified.

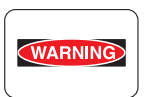

When using Diag.Tool or other tools of high voltage, never touch parts of high voltage. When using Diag.Tool or other tools of high voltage, be sure to follow the procedure of this manual.

5)When operating the driving units using the Diag or other tools, be sure to keep them covered unless otherwise specified.

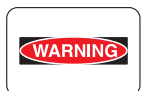

When operating the driving units using the Diag or other tools, never touch the driving units. When operating the driving units using Diag or other tools, be sure to observe the procedures in this manual.

- 6) When touching hot parts, be careful not to get burnt.
- 7) Workers should wear a wrist band or the like to remove static electricity from their body, grounding their body while working.

### 1.4 Cautions for FIP Use

 It is assumed in the FIP that the printer controller (CONTROLLER PWB) is normally functioning. If any trouble cannot be corrected by troubleshooting, replace the printer controller with a normal one and check for proper operation again.

If the trouble is not still corrected, replace the major parts and then related parts in succession and confirm according to the procedure of the "Initial check" and "Major check parts".

- 2) When troubleshooting according to the FIP, normal HBN NCU PWB, PHD ASSY or other parts may be necessary for isolation of failed parts. Prepare them in advance.
- 3) In the initial check according to the FIP, check only items which can be simply checked.
- 4) In the initial check according to the FIP, check the constitutive parts of the major check parts and related parts, as well as major check parts.
- 5) When working with the printer, Be sure to remove the power cord except when required specifically. Never touch live parts if not required, while the power cord is connected.
- 6) Connector condition is denoted as follows: [P/J12]<sup>2</sup>Connector (P/J12) is connected.
  [P12]<sup>2</sup>Plug side with the connector (P/J12) removed (except when attached directly to the board).
  [J12]<sup>2</sup>Jack side with the connector (P/J12) removed (except when attached directly to the board).
- 7) [P/J1-2PIN <=> P/J3-4PIN] in the FIP means measurement with the plus side of the measuring instrument connected to [P/J1] and the minus side to [4PIN] of [P/J3].
- 8) [P/J<=>P/12] in the FIP means measurement for all terminals corresponding between [P/J1] and [P/J2] referring to "Wire connecting diagram".
- 9) In [P/J1-2PIN <=> P/J3-4PIN] in the FIP where voltage is measured, [P/J3-4PIN] on the rear minus side is always at the AG (analog ground), SG (signal ground), or RTN (return). Therefore, after checking of proper continuity between AGs, SGs, or RTNs respectively, the rear minus side can be connected to the PIN of AG, SG or RTN instead of [P/J3-4PIN]. However, care should be taken not to mistake since [AG], [SG], and [RTN] are not on the same level.
- 10) Measure the voltage of small connectors with the special tool. Handle the tool with care, as the leading edge of the tool is pointed.
- 11) When measuring the voltage, set the PDH ASSY, FUSER ASSY, BRT ASSY and paper tray, close the FRONT COVER ASSY and power ON if not required specifically.
- 12) Numerical values in the FIP are only for standard. If numerical values are approximate, they should be considered permissible.

- 13) Parts which are always removed to check as indicated in the FIP and procedures for that purpose are not specifically referred to here. They should be handled carefully.
- 14) "Replacement" in the FIP indicates replacement of parts which are considered to be the source of trouble to be checked after replacing those parts, assemblies containing them, or parts (HIGH ASSY).
- 15) In the FIP, the paper pick-up unit by means of the paper tray at the lower part of the printer is referred to as "try 1", the first level of the paper pick-up unit feeder unit as "try 2", and the second level as the "tray3".
- 16) In the FIP, existence and non-existence of Diag tools (maintenance tools,) are distinguished in some cases. Correct troubles according to the instructions in the FIP.
- 17) In the FIP, procedures are differentiated depending on specifications. Correct troubles according to the instructions in the FIP.
- For optional parts, some troubleshooting procedure may follow the manual for those options, of which you should take note.
   Keep those manuals for the optional parts when required.

# 2. Level 1 FIP

### 2.1 Level 1 FIP

The level 1 FIP is the first step for trouble diagnosis. The level 1 FIP isolates the presence of various troubles including error codes, and the level 2 FIP provides a guide for proceeding of the troubleshooting.

### 2.2 Flow of Level 1 FIP

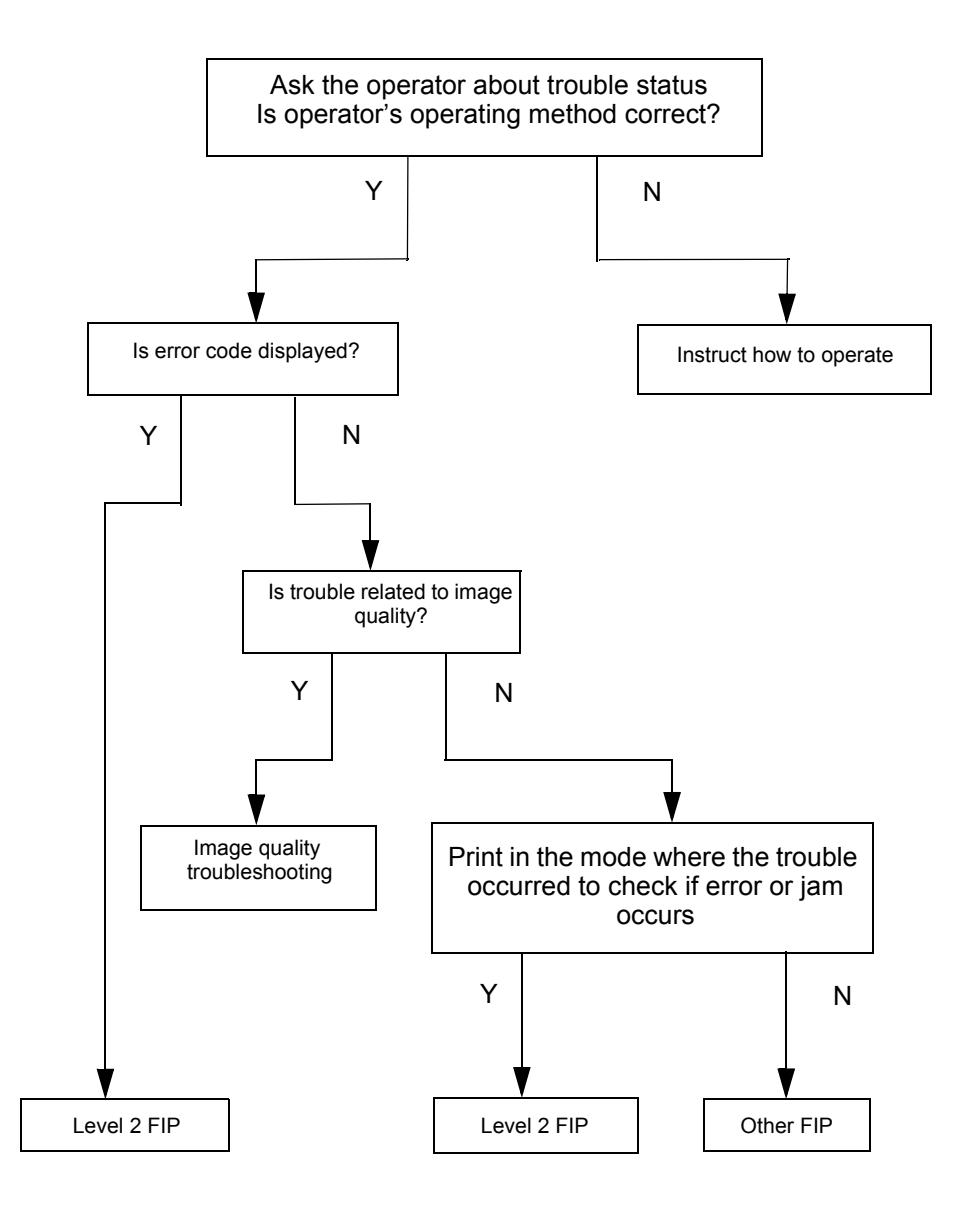

# 3. Level 2 FIP

### 3.1 Level 2 FIP

The Level 2 FIP is the trouble diagnostic procedure to sort various troubles in addition to the error codes. In the troubleshooting, executing the steps given in the FIP or checking procedure allows you to find out a cause of trouble in a short time.

### 3.2 Error / Status Code List

This error / status cord list is based on the interface specifications.

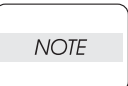

Since the error / status codes are represented by the printer controller on the printer, display on the printer is different from the one shown below.

| Error / status codo | Name of error                                                      | Reference   |  |
|---------------------|--------------------------------------------------------------------|-------------|--|
|                     | Contents of error                                                  | FIP         |  |
| 51h C1h status 1.0  | Yellow Toner Cartridge Detached (Yellow Toner Cartridge Missing)   | FIP-1, page |  |
| 5 m,C m-status 1-0  | Cartridge sensor detected no-toner cartridge.                      | 40          |  |
| 51h,C1h-status 1-1  | Magenta Toner Cartridge Detached (Magenta Toner Cartridge Missing) | FIP-2, page |  |
|                     | Cartridge sensor detected no-toner cartridge.                      | 41          |  |
| 51h C1h status 1.2  | Cyan Toner Cartridge Detached (Cyan Toner Cartridge Missing)       | FIP-3, page |  |
| 5 m,C m-status 1-2  | Cartridge sensor detected no-toner cartridge.                      | 42          |  |
| 51h C1h status 1.2  | Black Toner Cartridge Detached (Black Toner Cartridge Missing)     | FIP-4, page |  |
| 5 m,C m-status 1-5  | Cartridge sensor detected no-toner cartridge.                      | 43          |  |
| 51h C1h status 1.4  | PHD Detached (Imaging Unit Missing)                                | FIP-5, page |  |
| 5 m,C m-status 1-4  | Machine detected no-PHD ASSY.                                      | 44          |  |
| 51h C1h status 1 5  | BTR Detached (Transfer Unit Missing)                               | FIP-6, page |  |
| 5 m,C m-status 1-5  | Machine detected no-BTR ASSY.                                      | 45          |  |
| 51h C1h status 1.6  | Fuser Detached (Fuser Unit Missing)                                | FIP-7, page |  |
| 5 m,C m-status 1-0  | Machine detected no-FUSER ASSY.                                    | 46          |  |
| 51h C1h status 2.0  | CRUM ID Error (TC-Y) (Call for Service CRUM Error Y TC)            | FIP-50,     |  |
| 5 m,C m-status 2-0  | ASSY ID is not as recorded.                                        | page 93     |  |
| 51h C1h status 2.1  | CRUM ID Error (TC-M) (Call for Service CRUM Error M TC)            | FIP-50,     |  |
| 5 m,0 m-status 2-1  | ASSY ID is not as recorded.                                        | page 93     |  |
| 51h C1h status 2.2  | CRUM ID Error (TC-C) (Call for Service CRUM Error C TC)            | FIP-50,     |  |
| 5 m, 6 m-status 2-2 | ASSY ID is not as recorded.                                        | page 93     |  |
| 51h C1h status 2.3  | CRUM ID Error (TC-K) (Call for Service CRUM Error K TC)            | FIP-50,     |  |
| 5 m,C m-status 2-3  | ASSY ID is not as recorded.                                        | page 93     |  |
| 51h,C1h-status 2-4  | CRUM ID Error(PHD) (Invalid ID Imaging Unit)                       | FIP-8, page |  |
|                     | PHD ASSY ID is not as recorded.                                    | 47          |  |
| 51h C1h status 2.6  | CRUM ID Error (Fuser) (Invalid ID Fuser Unit)                      | FIP-51,     |  |
| 5 m,C m-status 2-6  | Fuser ASSY ID is not as recorded.                                  | page 94     |  |

| Error / status codo | Name of error                                                                                                    | Reference          |
|---------------------|----------------------------------------------------------------------------------------------------|--------------------|
| Error / Status code | Contents of error                                                                                                    | FIP                |
|                     | Media Type Mismatch (Media Type Mismatch)                                                                                                    |                    |
| 54h,C4h-0           | <ol> <li>Plain paper was detected in the printing by selecting OHP.</li> <li>OHP was detected in the printing by selecting plain paper.</li> <li>Detected OHP while power is on or interlock is closed.</li> </ol>                                                                                                    | FIP-9, page<br>48  |
| 54b C4b 1           | Feed Jam (Media Feed Jam)                                                                                                    | FIP-10,            |
| 5411,0411-1         | Regi sensor cannot detect paper within specified time.                                                                                                    | page 49            |
|                     | Regi Jam (Media Jam Registration)                                                                                                    |                    |
| 54h,C4h-2           | <ol> <li>Regi sensor cannot detect passage of paper within specified time.</li> <li>Regi Sensor detected a paper while power is on or interlock is closed.</li> </ol>                                                                                                    | FIP-11,<br>page 52 |
|                     | Fuser Jam (Media Jam Fuser)                                                                                                    |                    |
| 54h,C4h-3           | <ol> <li>Exit sensor cannot detect passage of paper within specified time.</li> <li>Exit Sensor detected a paper while power is on or interlock is closed.</li> </ol>                                                                                                    | FIP-12,<br>page 53 |
|                     | Duplex Jam (Media Jam Duplex)                                                                                                    |                    |
| 54h,C4h-4           | <ol> <li>Duplex jam sensor cannot detect passage of paper within<br/>specified time.</li> <li>Duplex Jam Sensor detected a paper while power is on or interlock<br/>is closed.</li> </ol>                                                                                                    | FIP-13,<br>page 54 |
|                     | ROS Failure (Call for Service ROS Motor)                                                                                                    |                    |
| 55h,C5h-status 1-0  | <ol> <li>Laser power down.</li> <li>SOS signal not detected.</li> </ol>                                                                                                    | FIP-14,<br>page 56 |
|                     | Fuser Failure (Call for Service Fuser Failure)                                                                                                    |                    |
| 55h,C5h-status 1-1  | <ul> <li>Fuser Lamp kept lighting for 180 seconds or more.</li> <li>Fuser Lamp keeps lighting for 7 seconds or more, and temperature of the edge of Roll doesn't change during lighting.</li> <li>Detected 250 degrees or more at the edge of Roll.</li> <li>Detected 110 degrees or less at the edge of Roll while printing.</li> <li>Detected that a temperature sensor at the edge of Roll was disconnected.</li> <li>Detected 150 degrees or less at the edge of Roll.</li> <li>Detected 150 degrees or more at the side of Fuser.</li> <li>Detected 245 degree or more at the midsection of Roll.</li> <li>Detected that a temperature sensor at the midsection of Roll.</li> <li>Detected defection of a circuit which is for a temperature sensor at the midsection of Roll was disconnected.</li> <li>Detected defection of a circuit which is for a temperature sensor at the midsection of Roll, and increases the potential difference.</li> <li>[a temperature sensor at the edge of Roll - a temperature sensor at the midsection of Roll] detected 90 degrees or more.</li> <li>[a temperature sensor at the edge of Roll - a temperature sensor at the midsection of Roll] detected 90 degrees or more.</li> <li>Detected [controlled temperature - 30 degrees] or less while printing.</li> <li>After controlling Fuser was started, Fuser doesn't become ready in a specified amount of time.</li> <li>(Setting time changes depending on the temperature at the midsection of Roll when controlling Fuser was started. maximum is 70 seconds.)</li> </ul> | FIP-15,<br>page 57 |

| Error / status anda | Name of error                                                                                          | Reference |
|---------------------|----------------------------------------------------------------------------------------------------|-----------|
| Error / Status Code | Contents of error                                                                                      | FIP       |
| CEN OEN atatua 4.0  | NV-RAM Error (Call for Service NV-RAM Error)                                                           | FIP-16,   |
| 55h,C5h-status 1-2  | Error of NV-RAM                                                                                        | page 58   |
| ESh OSh atatus 4.0  | CTD Sensor Error (Call for Service ADC Sensor Error)                                                   | FIP-17,   |
| 55n,C5n-status 1-3  | Power down of CTD sensor                                                                               | page 59   |
| EEb OEb atatua 1.4  | Fan Motor Failure (Call for Service Fan Motor Error)                                                   | FIP-18,   |
| Son,Con-Status 1-4  | Failure of Fan Motor                                                                                   | page 60   |
| EEb CEb status 1 E  | Low Density Error (Call for Service Low Density)                                                       | FIP-19,   |
| 55H,C5H-Status 1-5  | Toner density is low.                                                                                  | page 62   |
| EEb CEb status 1.6  | Firmware Error (Call for Service Firmware Error)                                                       | FIP-20,   |
| Son,Con-Status 1-6  | Error of software                                                                                      | page 63   |
|                     | Environment Sensor Error (Call for Service ENV Sensor Error)                                           |           |
| 55h,C5h-status 1-7  | 1. The temperature over +100°C or below -20°C was detected.<br>2. The humidity over 100% was detected. | page 64   |
|                     | CRUM Error (TC-Y) (Call for Service Invalid ID Y TC)                                                   | FIP-52    |
| 55h,C5h-status 2-0  | CRUM (TC-Y) Communication Error                                                                        | page 95   |
|                     | CRUM Error (TC-M) (Call for Service Invalid ID_M TC)                                                   | FIP-52    |
| 55h,C5h-status 2-1  | CRUM (TC-M) Communication Error                                                                        | page 95   |
|                     | CRUM Error (TC-C) (Call for Service Invalid ID C TC)                                                   | FIP-52    |
| 55h,C5h-status 2-2  | CRUM (TC-C) Communication Error                                                                        | page 95   |
|                     | CRUM Error (TC-K) (Call for Service Invalid ID x K TC)                                                 | FIP-52    |
| 55h,C5h-status 2-3  | CRUM (TC-K) Communication Error                                                                        | page 95   |
|                     | Yellow Toner Empty (Yellow Toner Empty)                                                                | FIP-22.   |
| 56h,C6h-0           | Yellow toner emptied.                                                                                  | page 65   |
|                     | Magenta Toner Empty (Magenta Toner Empty)                                                              | FIP-23,   |
| 56N,C6N-1           | Magenta toner emptied.                                                                                 | page 66   |
|                     | Cyan Toner Empty (Cyan Toner Empty)                                                                    | FIP-24,   |
| 501,001-2           | Cyan toner emptied.                                                                                    | page 67   |
|                     | Black Toner Empty (Black Toner Empty)                                                                  | FIP-25,   |
| 560,060-3           | Black toner emptied.                                                                                   | page 68   |
|                     | PHD Life Over (Replace Imaging Unit)                                                                   | FIP-26,   |
| 56N,C6N-4           | PHD ASSY life expired.                                                                                 | page 69   |
|                     | BTR Life Over (Replace Transfer Unit)                                                                  | FIP-27,   |
| 56N,C6N-5           | BTR ASSY life expired.                                                                                 | page 70   |
|                     | Fuser Life Over (Replace Fuser Unit)                                                                   | FIP-28,   |
| 560,060-6           | FUSER ASSY life expired.                                                                               | page 71   |
|                     | Y Toner Tape Staying (Reinstall Y TC and Remove Seal)                                                  | FIP-53,   |
| 57h,C7h-0           | Y Toner Tape not Pulled out Error                                                                      | page 96   |
|                     | M Toner Tape Staying (Reinstall M TC and Remove Seal)                                                  | FIP-53,   |
| 5/n,C/n-1           | M Toner Tape not Pulled out Error                                                                      | page 96   |
|                     | C Toner Tape Staying (Reinstall C TC and Remove Seal)                                                  | FIP-53,   |
| 5/11,0/11-2         | C Toner Tape not Pulled out Error                                                                      | page 96   |
| 57h 07h 0           | K Toner Tape Staying (Reinstall K TC and Remove Seal)                                                  | FIP-53,   |
| 5/1,0/1-3           | K Toner Tape not Pulled out Error                                                                      | page 96   |

| Error / status asda | Name of error                                       | Reference |
|---------------------|-----------------------------------------------------|-----------|
| Error / status code | Contents of error                                   | FIP       |
|                     | CTD Sensor Dustiness (ADC Sensor Dustiness Error)   | FIP-29,   |
| 57N,C7N-6           | CTD sensor signal level below specified value.      | page 72   |
| 57h,C7h-7           | Front Cover (Front Cover Open)                      | FIP-30,   |
|                     | Front cover open.                                   | page 73   |
|                     | Yellow Toner Near Empty (Yellow Toner Low)          | FIP-31,   |
| 580,080-0           | Yellow toner shortage.                              | page 74   |
|                     | Magenta Toner Near Empty (Magenta Toner Low)        | FIP-32,   |
| 580,080-1           | Magenta toner shortage                              | page 75   |
|                     | Cyan Toner Near Empty (Cyan Toner Low)              | FIP-33,   |
| 580,080-2           | Cyan toner shortage                                 | page 76   |
|                     | Black Toner Near Empty (Black Toner Low)            | FIP-34,   |
| 5011,001-5          | Black toner shortage                                | page 77   |
|                     | PHD Life Warning (Imaging Unit Life Low)            | FIP-35,   |
| 580,080-4           | PHD ASSY life running out.                          | page 78   |
|                     | BTR Life Warning (Transfer Unit Life Low)           | FIP-36,   |
| 580,080-5           | BTR ASSY life running out.                          | page 79   |
|                     | Fuser Life Warning (Fuser Life Low)                 | FIP-37,   |
| 58N,C8N-6           | Fuser life running out.                             | page 80   |
|                     | CTD Sensor Dustiness (ADC Sensor Dustiness Warning) | FIP-38,   |
| 58n,C8n-7           | CTD sensor signal level below specified value.      | page 81   |
|                     | Paper Near Empty                                    | FIP-39,   |
| 59n,C9n-0           | Paper in the paper cassette running out.            | page 82   |
|                     | Paper Empty (Put%s in%s Bin)                        | FIP-40,   |
| 590,090-1           | Paper in the paper cassette exhausted.              | page 83   |
|                     | Upper Cassette Detached (Adjust Input Bin)          | FIP-41,   |
| 5911,0911-2         | Paper cassette dislocated.                          | page 84   |
|                     | Full Stack (Output Bin Full)                        | FIP-42,   |
| SAN,CAN-U           | Delivery tray full of paper                         | page 85   |
|                     | Yellow Toner Empty 2 (Yellow Toner Empty)           | FIP-43,   |
| рыі,Сріі-0          | Yellow toner emptied.                               | page 86   |
|                     | Magenta Toner Empty 2 (Magenta Toner Empty)         | FIP-44,   |
| эвп,свп-т           | Magenta toner emptied.                              | page 87   |
|                     | Cyan Toner Empty 2 (Cyan Toner Empty)               | FIP-45,   |
| SBN,CBN-2           | Cyan toner emptied.                                 | page 88   |
|                     | Black Toner Empty 2 (Black Toner Empty)             | FIP-46,   |
| 5BN,CBN-3           | Black toner emptied.                                | page 89   |
|                     | PHD Life Over 2 (Replace Imaging Unit)              | FIP-47,   |
| 5BN,CBN-4           | PHD ASSY life expired.                              | page 90   |
|                     | BTR Life Over 2 (Replace Transfer Unit)             | FIP-48,   |
| ЭВП,∪В <b>Ӥ</b> -Э  | BTR ASSY life expired.                              | page 91   |
|                     | Fuser Life Over 2 (Replace Fuser Unit)              | FIP-49,   |
| SBN,CBN-6           | FUSER ASSY life expired.                            | page 92   |

### 3.3 Operating / Clearing the Error / Status Code

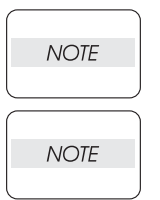

In the table below, "shutdown" means that control over motors, ROS ASSY, FUSER ASSY and so on is stopped after a certain time.

In the table below, "print" means that printing is continued even if error / status code is generated.

| Error / status code<br>Diag Error Message<br>(Display Error Mes-<br>sage)                   | Operation                                   |
|---------------------------------------------------------------------------------------------|---------------------------------------------|
|                                                                                             | Method of clear                             |
| 51h,C1h-status 1-0<br>Yellow Toner Cartridge<br>Detached (Yellow Toner<br>Cartridge Missing | Shutdown                                    |
|                                                                                             | Toner cartridge replacement                 |
| 51h,C1h-status 1-1                                                                          | Shutdown                                    |
| Magenta Toner Cartridge<br>Detached (Magenta<br>Toner Cartridge Missing)                    | Toner cartridge replacement                 |
| 51h,C1h-status 1-2<br>Cyan Toner Cartridge<br>Detached (Cyan Toner<br>Cartridge Missing)    | Shutdown                                    |
|                                                                                             | Toner cartridge replacement                 |
| 51h,C1h-status 1-3                                                                          | Shutdown                                    |
| Black Toner Cartridge<br>Detached (Black Toner<br>Cartridge Missing)                        | Toner cartridge replacement                 |
| 51h,C1h-status 1-4                                                                          | Shutdown                                    |
| PHD Detached (Imaging Unit Missing)                                                         | PHD ASSY replacement                        |
| 51h,C1h-status 1-5<br>BTR Detached (Transfer<br>Unit Missing)                               | Shutdown                                    |
|                                                                                             | BTR ASSY replacement                        |
| 51h,C1h-status 1-6<br>Fuser Detached (Fuser<br>Unit Missing)                                | Shutdown                                    |
|                                                                                             | Power OFF/ON after replacing the FUSER ASSY |
| 51h,C1h-status 2-0<br>CRUM ID Error (TC-Y)<br>(Call for Service CRUM<br>Error Y TC)         | Shutdown                                    |
|                                                                                             | Replace Toner Cartridge Y                   |
| 51h,C1h-status 2-1<br>CRUM ID Error (TC-M)<br>(Call for Service CRUM<br>Error M TC)         | Shutdown                                    |
|                                                                                             | Replace Toner Cartridge M                   |
| 51h,C1h-status 2-2                                                                          | Shutdown                                    |
| CRUM ID Error (TC-C)<br>(Call for Service CRUM<br>Error C TC)                               | Replace Toner Cartridge C                   |

| Error / status code<br>Diag Error Message<br>(Display Error Mes-<br>sage)           | Operation                                                                        |
|-------------------------------------------------------------------------------------|----------------------------------------------------------------------------------|
|                                                                                     | Method of clear                                                                  |
| 51h,C1h-status 2-3<br>CRUM ID Error (TC-K)<br>(Call for Service CRUM<br>Error K TC) | Shutdown                                                                         |
|                                                                                     | Replace Toner Cartridge K                                                        |
| 51h,C1h-status 2-4<br>CRUM ID Error(PHD)<br>(Invalid ID Imaging Unit)               | Shutdown                                                                         |
|                                                                                     | PHD ASSY replacement                                                             |
| 51h,C1h-status 2-6<br>CRUM ID Error (Fuser)<br>(Invalid ID Fuser Unit)              | Shutdown                                                                         |
|                                                                                     | Replace Fuser ASSY                                                               |
| 54h,C4h-0<br>Media Type Mismatch<br>(Media Type Mismatch)                           | Shutdown                                                                         |
|                                                                                     | Power OFF/ON after removing the jam paper                                        |
| 54h,C4h-1<br>Feed Jam (Media Feed<br>Jam)                                           | Next paper is not picked up after a sheet of paper is delivered during operation |
|                                                                                     | Open and close the front cover after removing the jammed paper                   |
| 54h,C4h-2                                                                           | Shutdown                                                                         |
| Regi Jam (Media Jam<br>Registration)                                                | Open and close the front cover after removing the jammed paper                   |
| 54h,C4h-3<br>Fuser Jam (Media Jam<br>Fuser)                                         | Shutdown                                                                         |
|                                                                                     | Open and close the front cover after removing the jammed paper                   |
| 54h,C4h-4<br>Duplex Jam (Media Jam<br>Duplex)                                       | Shutdown                                                                         |
|                                                                                     | Open and close the front cover after removing the jammed paper                   |
| 55h,C5h-status 1-0<br>ROS Failure (Call for<br>Service ROS Motor)                   | Shutdown                                                                         |
|                                                                                     | Power ON/OFF                                                                     |
| 55h,C5h-status 1-1<br>Fuser Failure (Call for<br>Service Fuser Failure)             | Shutdown                                                                         |
|                                                                                     | Power ON/OFF                                                                     |
| 55h,C5h-status 1-2<br>NV-RAM Error (Call for<br>Service NV-RAM Error)               | Shutdown                                                                         |
|                                                                                     | Power ON/OFF                                                                     |
| 55h,C5h-status 1-3<br>CTD Sensor Error (Call<br>for Service ADC Sensor<br>Error)    | Shutdown                                                                         |
|                                                                                     | Power ON/OFF                                                                     |
| 55h,C5h-status 1-4<br>Fan Motor Failure (Call<br>for Service Fan Motor<br>Error)    | Shutdown                                                                         |
|                                                                                     | Power ON/OFF                                                                     |
| 55h,C5h-status 1-6<br>Firmware Error (Call for<br>Service Firmware Error)           | Shutdown                                                                         |
|                                                                                     | Power ON/OFF                                                                     |
| Error / status code                                                | Operation                                           |  |
|--------------------------------------------------------------------|-----------------------------------------------------|--|
| Diag Error Message<br>(Display Error Mes-<br>sage)                 | Method of clear                                     |  |
| 55h,C5h-status 1-7                                                 | Shutdown                                            |  |
| Environment Sensor<br>Error (Call for Service<br>ENV Sensor Error) | Power ON/OFF                                        |  |
| 55h,C5h-status 2-0                                                 | Shutdown                                            |  |
| for Service CRUM Error<br>Y TC)                                    | Power ON/OFF                                        |  |
| 55h,C5h-status 2-1                                                 | Shutdown                                            |  |
| CRUM Error (TC-M)<br>(Call for Service CRUM<br>Error M TC)         | Power ON/OFF                                        |  |
| 55h,C5h-status 2-2                                                 | Shutdown                                            |  |
| for Service CRUM Error<br>C TC)                                    | Power ON/OFF                                        |  |
| 55h,C5h-status 2-3                                                 | Shutdown                                            |  |
| for Service CRUM Error<br>K TC)                                    | Power ON/OFF                                        |  |
| 56h,C6h-0                                                          | Shutdown                                            |  |
| (Yellow Toner Empty)                                               | Toner cartridge replacement                         |  |
| 56h,C6h-1                                                          | Shutdown                                            |  |
| Magenta Toner Empty<br>(Magenta Toner Empty)                       | Toner cartridge replacement                         |  |
| 56h,C6h-2                                                          | Shutdown                                            |  |
| Cyan Toner Empty (Cyan<br>Toner Empty)                             | Toner cartridge replacement                         |  |
| 56h,C6h-3                                                          | Shutdown                                            |  |
| Black Toner Empty<br>(Black Toner Empty)                           | Toner cartridge replacement                         |  |
| 56h,C6h-4                                                          | Shutdown                                            |  |
| Imaging Unit)                                                      | PHD ASSY replacement                                |  |
| 56h,C6h-5                                                          | Shutdown                                            |  |
| Transfer Unit)                                                     | BTR ASSY replacement                                |  |
| 56h,C6h-6                                                          | Shutdown                                            |  |
| Fuser Life Over (Replace<br>Fuser Unit)                            | Clearing the counter after replacing the FUSER ASSY |  |
| 57h,C7h-0                                                          | Shutdown                                            |  |
| Y Ioner Tape Staying<br>(Reinstall Y TC and<br>Remove Seal)        | Pull out Tape                                       |  |

| Error / status code                                         | Operation                                                |  |  |
|-------------------------------------------------------------|----------------------------------------------------------|--|--|
| Diag Error Message<br>(Display Error Mes-<br>sage)          | Method of clear                                          |  |  |
| 57h,C7h-1                                                   | Shutdown                                                 |  |  |
| M Toner Tape Staying<br>(Reinstall M TC and<br>Remove Seal) | Pull out Tape                                            |  |  |
| 57h,C7h-2                                                   | Shutdown                                                 |  |  |
| C Ioner Tape Staying<br>(Reinstall C TC and<br>Remove Seal) | Pull out Tape                                            |  |  |
| 57h,C7h-3                                                   | Shutdown                                                 |  |  |
| K Toner Tape Staying<br>(Reinstall K TC and<br>Remove Seal) | Pull out Tape                                            |  |  |
| 57h,C7h-6                                                   | Print                                                    |  |  |
| C1D Sensor Dustiness<br>(ADC Sensor Dustiness<br>Error)     | Open and close the front cover after cleaning the sensor |  |  |
| 57h,C7h-7                                                   | Shutdown                                                 |  |  |
| Front Cover (Front Cover<br>Open)                           | Close the front cover                                    |  |  |
| 58h,C8h-0                                                   | Print                                                    |  |  |
| Yellow Ioner Near Empty<br>(Yellow Toner Low)               | Toner cartridge replacement                              |  |  |
| 58h,C8h-1                                                   | Print                                                    |  |  |
| Empty (Magenta Toner<br>Low)                                | Toner cartridge replacement                              |  |  |
| 58h,C8h-2                                                   | Print                                                    |  |  |
| Cyan Toner Near Empty<br>(Cyan Toner Low)                   | Toner cartridge replacement                              |  |  |
| 58h,C8h-3                                                   | Print                                                    |  |  |
| Black Toner Near Empty<br>(Black Toner Low)                 | Toner cartridge replacement                              |  |  |
| 58h,C8h-4                                                   | Print                                                    |  |  |
| PHD Life Warning<br>(Imaging Unit Life Low)                 | PHD ASSY replacement                                     |  |  |
| 58h,C8h-5                                                   | Print                                                    |  |  |
| BTR Lite Warning<br>(Transfer Unit Life Low)                | BTR ASSY replacement                                     |  |  |
| 58h,C8h-6                                                   | Print                                                    |  |  |
| Fuser Life Warning<br>(Fuser Life Low)                      | Replace the FUSER ASSY and clear the counter             |  |  |
| 58h,C8h-7                                                   | Print                                                    |  |  |
| (ADC Sensor Dustiness<br>(ADC Sensor Dustiness<br>Error)    | Clean the sensor and open and close the front cover      |  |  |
| 59h,C9h-0                                                   | Print                                                    |  |  |
| Paper Near Empty                                            | Replenish the paper                                      |  |  |

| Error / status code                                | Operation                                           |  |
|----------------------------------------------------|-----------------------------------------------------|--|
| Diag Error Message<br>(Display Error Mes-<br>sage) | Method of clear                                     |  |
| 59h,C9h-1                                          | Print (Paper cannot be delivered from the cassette) |  |
| Paper Empty (Put%s<br>in%s Bin)                    | Replenish the paper                                 |  |
| 59h,C9h-2                                          | Print (Paper cannot be delivered from the cassette) |  |
| Upper Cassette<br>Detached (Adjust Input<br>Bin)   | Paper cassette replacement                          |  |
| 5Ah,CAh-0                                          | Print                                               |  |
| Full Stack (Output Bin<br>Full)                    | Take out paper from the delivery tray               |  |
| 5Bh,CBh-0                                          | Shutdown                                            |  |
| Yellow Toner Empty 2<br>(Yellow Toner Empty)       | Toner cartridge replacement                         |  |
| 5Bh,CBh-1                                          | Shutdown                                            |  |
| Magenta Toner Empty 2<br>(Magenta Toner Empty)     | Toner cartridge replacement                         |  |
| 5Bh,CBh-2                                          | Shutdown                                            |  |
| Cyan Toner Empty 2<br>(Cyan Toner Empty)           | Toner cartridge replacement                         |  |
| 5Bh,CBh-3                                          | Shutdown                                            |  |
| Black Toner Empty 2<br>(Black Toner Empty)         | Toner cartridge replacement                         |  |
| 5Bh,CBh-4                                          | Shutdown                                            |  |
| PHD Life Over 2<br>(Replace Imaging Unit)          | PHD ASSY replacement                                |  |
| 5Bh,CBh-5                                          | Shutdown                                            |  |
| BTR Life Over 2<br>(Replace Transfer Unit)         | BTR ASSY replacement                                |  |
| 5Bh,CBh-6Fuser Life                                | Shutdown                                            |  |
| Over 2 (Replace Fuser<br>Unit)                     | Clearing the counter after replacing the FUSER ASSY |  |

#### 3.4 Error Code FIPs

FIP-1 Yellow Toner Cartridge Detached (Yellow Toner Cartridge Missing)

| Stop | Check                                                                                                    | Remedy                      |                                                               |
|------|----------------------------------------------------------------------------------------------------|-----------------------------|---------------------------------------------------------------|
| Step |                                                                                                    | Yes                         | No                                                            |
| 1    | Initial setting<br>Check the following for evidence of fault.<br>Cartridge replacing condition<br>SW TCRU ASSY (Y) replacing condition<br>SW TCRU ASSY (Y) actuator replacing condition<br>SW TCRU ASSY (Y) connector replacing condition | Replace the parts concerned | With tool<br>Go to step [2]<br>Without tool<br>Go to step [3] |
| 2    | Checking SW TCRU ASSY<br>Does SW TCRU ASSY function normally?<br>Using diagnostic tool, check by Digital Input Test.                                                                                                    | Replace PWBA<br>MCU HBN     | Go to step [3]                                                |
| 3    | Checking PWBA DRV HBN for signal<br>Is P/J51-13PIN <=> P/J51-14PIN 0VDC?                                                                                                    | Go to step [7]              | Go to step [4]                                                |
| 4    | Checking SW TCRU ASSY (Y) for signal<br>Is P/J342-5PIN<=>P/J342-4PIN 0VDC?                                                                                                    | Go to step [6]              | Go to step [5]                                                |
| 5    | Checking SW TCRU ASSY (Y) for continuity<br>Is P342-5PIN <=> P342-4PIN of SW TCRU ASSY (Y)<br>continuous normally?                                                                                                    | Go to step [6]              | Replace PWBA<br>CRUM READER                                   |
| 6    | Checking HARNESS ASSY TNR4 for continuity<br>Is J51 <=> J342 continuous normally?                                                                                                    | Go to step [7]              | Replace<br>HARNESS ASSY<br>TNR4                               |
| 7    | Checking PWBA DRV HBN for signal<br>Is P/J42-4PIN<=>P/J42-14PIN 0VDC?                                                                                                    | Go to step [8]              | Replace PWB<br>HBN DRV                                        |
| 8    | Checking PWBA MCU HBN for signal<br>Is P/J12-27PIN <=> P/J12-17PIN of PWBA MCU HBN<br>0VDC?                                                                                                    | Replace PWBA<br>MCU HBN     | Go to step [9]                                                |
| 9    | Checking HARNESS ASSY DRV2-2 for continuity<br>Is J12 <=> J42 continuous normally?                                                                                                    | Replace PWBA<br>MCU HBN     | Replace<br>HARNESS ASSY<br>DRV2-2                             |

## FIP-2 Magenta Toner Cartridge Detached (Magenta Toner Cartridge Missing)

| Stop | Check                                                                                                    | Remedy                      |                                                               |
|------|----------------------------------------------------------------------------------------------------|-----------------------------|---------------------------------------------------------------|
| Step |                                                                                                    | Yes                         | No                                                            |
| 1    | Initial setting<br>Check the following for evidence of fault.<br>Cartridge replacing condition<br>SW TCRU ASSY (M) replacing condition<br>SW TCRU ASSY (M) actuator replacing condition<br>SW TCRU ASSY (M) connector replacing condition | Replace the parts concerned | With tool<br>Go to step [2]<br>Without tool<br>Go to step [3] |
| 2    | Checking SW TCRU ASSY<br>Does SW TCRU ASSY function normally?<br>Using diagnostic tool, check by Digital Input Test.                                                                                                    | Replace PWBA<br>MCU HBN     | Go to step [3]                                                |
| 3    | Checking PWBA DRV HBN for signal<br>Is P/J51-13PIN <=> P/J51-15PIN 0VDC?                                                                                                    | Go to step [7]              | Go to step [4]                                                |
| 4    | Checking SW TCRU ASSY(M) for signal<br>Is P/J342-5PIN <=> P/J342-3PIN 0VDC?                                                                                                    | Go to step [6]              | Go to step [5]                                                |
| 5    | Checking SW TCRU ASSY (M) for continuity<br>Is P342-5PIN <=> P342-3PIN of SW TCRU ASSY (M)<br>continuous normally?                                                                                                    | Go to step [6]              | Replace PWBA<br>CRUM READER                                   |
| 6    | Checking HARNESS ASSY TNR4 for continuity<br>Is J51 <=> J342 continuous normally?                                                                                                    | Go to step [7]              | Replace<br>HARNESS ASSY<br>TNR4                               |
| 7    | Checking PWBA DRV HBN for signal<br>Is P/J42-5PIN <=> P/J42-14PIN 0VDC?                                                                                                    | Go to step [8]              | Replace PWB<br>HBN DRV                                        |
| 8    | Checking PWBA MCU HBN for signal<br>Is P/J12-26PIN <=> P/J12-17PIN of HBN MCU WITHCPU<br>PWB 0VDC?                                                                                                    | Replace PWBA<br>MCU HBN     | Go to step [9]                                                |
| 9    | Checking HARNESS ASSY DRV2-2 for continuity<br>Is J12 <=> J42 continuous normally?                                                                                                    | Replace PWBA<br>MCU HBN     | Replace<br>HARNESS ASSY<br>DRV2-2                             |

# FIP-3 Cyan Toner Cartridge Detached (Cyan Toner Cartridge Missing)

| Stop | Check                                                                                                    | Remedy                      |                                                               |
|------|----------------------------------------------------------------------------------------------------|-----------------------------|---------------------------------------------------------------|
| Step |                                                                                                    | Yes                         | No                                                            |
| 1    | Initial setting<br>Check the following for evidence of fault.<br>Cartridge replacing condition<br>SW TCRU ASSY (C) replacing condition<br>SW TCRU ASSY (C) actuator replacing condition<br>SW TCRU ASSY (C) connector replacing condition | Replace the parts concerned | With tool<br>Go to step [2]<br>Without tool<br>Go to step [3] |
| 2    | Checking SW TCRU ASSY<br>Does SW TCRU ASSY function normally?<br>Using diagnostic tool, check by Digital Input Test.                                                                                                    | Replace PWBA<br>MCU HBN     | Go to step [3]                                                |
| 3    | Checking PWBA DRV HBN for signal<br>Is P/J51-13PIN <=> P/J51-16PIN 0VDC?                                                                                                    | Go to step [7]              | Go to step [4]                                                |
| 4    | Checking SW TCRU ASSY (C) for signal<br>Is P/J342-5PIN <=> P/J342-2PIN 0VDC?                                                                                                    | Go to step [6]              | Go to step [5]                                                |
| 5    | Checking SW TCRU ASSY (C) for continuity<br>Is P342-5PIN <=> P342-2PIN of SW TCRU ASSY (C)<br>continuous normally?                                                                                                    | Go to step [6]              | Replace PWBA<br>CRUM READER                                   |
| 6    | Checking HARNESS ASSY TNR4 for continuity<br>Is J51 <=> J342 continuous normally?                                                                                                    | Go to step [7]              | Replace<br>HARNESS ASSY<br>TNR4                               |
| 7    | Checking PWBA DRV HBN for signal<br>Is P/J42-6PIN <=> P/J42-14PIN 0VDC?                                                                                                    | Go to step [8]              | Replace PWB<br>HBN DRV                                        |
| 8    | Checking PWBA MCU HBN for signal<br>Is P/J12-25PIN <=> P/J12-17PIN of PWBA MCU HBN<br>0VDC?                                                                                                    | Replace PWBA<br>MCU HBN     | Go to step [9]                                                |
| 9    | Checking HARNESS ASSY DRV2-2 for continuity<br>Is J12 <=> J42 continuous normally?                                                                                                    | Replace PWBA<br>MCU HBN     | Replace<br>HARNESS ASSY<br>DRV2-2                             |

| Stop | Check                                                                                                    | Remedy                      |                                                               |
|------|----------------------------------------------------------------------------------------------------|-----------------------------|---------------------------------------------------------------|
| Step |                                                                                                    | Yes                         | No                                                            |
| 1    | Initial setting<br>Check the following for evidence of fault.<br>Cartridge replacing condition<br>SW TCRU ASSY (K) replacing condition<br>SW TCRU ASSY (K) actuator replacing condition<br>SW TCRU ASSY (K) connector replacing condition | Replace the parts concerned | With tool<br>Go to step [2]<br>Without tool<br>Go to step [3] |
| 2    | Checking SW TCRU ASSY<br>Does SW TCRU ASSY function normally?<br>Using diagnostic tool, check by Digital Input Test.                                                                                                    | Replace PWBA<br>MCU HBN     | Go to step [3]                                                |
| 3    | Checking PWBA DRV HBN for signal<br>Is P/J51-13PIN<=>P/J51-17PIN 0VDC?                                                                                                    | Go to step [7]              | Go to step [4]                                                |
| 4    | Checking SW TCRU ASSY (K) for signal<br>Is P/J342-5PIN<=>P/J342-1PIN 0VDC?                                                                                                    | Go to step [6]              | Go to step [5]                                                |
| 5    | Checking SW TCRU ASSY (K) for continuity<br>Is P342-5PIN <=> P342-1PIN of SW TCRU ASSY (K)<br>continuous normally?                                                                                                    | Go to step [6]              | Replace PWBA<br>CRUM READER                                   |
| 6    | Checking HARNESS ASSY TNR4 for continuity<br>Is J51 <=> J342 continuous normally?                                                                                                    | Go to step [7]              | Replace<br>HARNESS ASSY<br>TNR4                               |
| 7    | Checking PWBA DRV HBN for signal<br>Is P/J42-3PIN <=> P/J42-14PIN 0VDC?                                                                                                    | Go to step [8]              | Replace PWB<br>HBN DRV                                        |
| 8    | Checking PWBA MCU HBN for signal<br>Is P/J12-28PIN <=> P/J12-17PIN of PWBA MCU HBN<br>0VDC?                                                                                                    | Replace PWBA<br>MCU HBN     | Go to step [9]                                                |
| 9    | Checking HARNESS ASSY DRV2-2 for continuity<br>Is J12 <=> J42 continuous normally?                                                                                                    | Replace PWBA<br>MCU HBN     | Replace<br>HARNESS ASSY<br>DRV2-2                             |

## FIP-4 Black Toner Cartridge Detached (Black Toner Cartridge Missing)

## FIP-5 PHD Detached (Imaging Unit Missing)

| Step | Check                                                                                                    | Remedy                      |                                   |
|------|----------------------------------------------------------------------------------------------------|-----------------------------|-----------------------------------|
|      |                                                                                                    | Yes                         | No                                |
| 1    | Initial setting<br>Check the following for evidence of fault.<br>PHD ASSY replacing condition<br>PWBA CRUM in PHD ASSY replacing condition | Replace the parts concerned | Go to step [2]                    |
| 2    | Checking PWBA CRUM<br>Is PWBA CRUM connector connected to the<br>harness connector normally?                                               | Go to step [3]              | Replace<br>HARNESS ASSY<br>CRUM   |
| 3    | Checking HARNESS ASSY CRUM for continuity<br>Is J170 <=> J71 continuous normally?                                                          | Go to step [4]              | Replace<br>HARNESS ASSY<br>CRUM   |
| 4    | Checking HARNESS ASSY EEPROM for continuity<br>Is J17 <=> J140 continuous normally?                                                        | Go to step [5]              | Replace<br>HARNESS ASSY<br>EEPROM |
| 5    | Checking PHD ASSY<br>Replace new PHD ASSY, and check if an error occurs                                                                    | Replace PWBA<br>MCU HBN     | End of work                       |

## FIP-6 BTR Detached (Transfer Unit Missing)

| Ston | Check                                                                                                    | Remedy                      |                                    |
|------|----------------------------------------------------------------------------------------------------|-----------------------------|------------------------------------|
| Step |                                                                                                    | Yes                         | No                                 |
| 1    | Initial setting<br>Check the following for evidence of fault.<br>BTR ASSY replacing condition<br>SENSOR ADC ASSY replacing condition | Replace the parts concerned | Go to step [2]                     |
| 2    | Checking HARNESS ASSY CTD for connection<br>Is HARNESS ASSY CTD connected to the SENSOR ADC<br>ASSY normally?                        | Go to step [3]              | Replace the parts concerned        |
| 3    | Checking HARNESS ASSY CTD for continuity<br>Is J136 <=> J1361 continuous normally?                                                   | Go to step [4]              | Replace<br>HARNESS ASSY<br>CTD     |
| 4    | Checking HARNESS ASSY FRONT1A for continuity<br>Is J1361 <=> J13 continuous normally?                                                | Go to step [5]              | Replace<br>HARNESS ASSY<br>FRONT1A |
| 5    | Checking HARNESS ASSY FRONT1A for signal<br>Is P/J136-5PIN <=> P/J136-3PIN 0VDC?                                                     | Replace SENSOR<br>ADC ASSY  | Go to step [6]                     |
| 6    | Checking BTR ASSY<br>Replace new BTR ASSY, and check if an error occurs                                                              | Replace PWBA<br>MCU HBN     | End of work                        |

## FIP-7 Fuser Detached (Fuser Unit Missing)

| Step | Check                                                                                                    | Remedy                      |                                     |
|------|----------------------------------------------------------------------------------------------------|-----------------------------|-------------------------------------|
|      |                                                                                                    | Yes                         | No                                  |
| 1    | Initial setting<br>Check the following for evidence of fault.<br>FUSER ASSY replacing condition                       | Replace the parts concerned | Go to step [2]                      |
| 2    | Checking FUSER ASSY<br>Remove the FUSER and measure resistance value<br>Is P232-A3PIN <=> P232-A5PIN less than 400KΩ? | Go to step [3]              | Replace FUSER<br>ASSY               |
| 3    | Checking HARNESS ASSY FSR3 for continuity<br>Is J232 <=> J138 continuous normally?                                    | Go to step [4]              | Replace<br>HARNESS ASSY<br>FSR3     |
| 4    | Checking HARNESS ASSY FRONT 1A for continuity<br>Is P138 <=> J13 continuous normally?                                 | Replace PWBA<br>MCU HBN     | Replace<br>HARNESS ASSY<br>FRONT 1A |

## FIP-8 CRUM ID Error (PHD (Invalid ID Imaging Unit))

| Ston | Check                                                                                                    | Remedy                      |                                   |
|------|----------------------------------------------------------------------------------------------------|-----------------------------|-----------------------------------|
| Step |                                                                                                    | Yes                         | No                                |
| 1    | Check the following for evidence of fault.<br>PHD ASSY replacing condition<br>PWBA CRUM in PHD ASSY replacing condition | Replace the parts concerned | Go to step [2]                    |
| 2    | Checking PWBA CRUM for connection<br>Is PWBA CRUM connector connected to the harness<br>connector normally?             | Go to step [3]              | Replace<br>HARNESS ASSY<br>CRUM   |
| 3    | Checking HARNESS ASSY CRUM for continuity<br>J170 <=> J71 continuous normally?                                          | Go to step [4]              | Replace<br>HARNESS ASSY<br>CRUM   |
| 4    | Checking HARNESS ASSY EEPROM for continuity<br>Is J17 <=> J140 continuous normally?                                     | Go to step [5]              | Replace<br>HARNESS ASSY<br>EEPROM |
| 5    | Checking PHD ASSY<br>Replace new PHD ASSY, and check if an error occurs                                                 | Replace PWBA<br>MCU HBN     | End of work                       |

# FIP-9 Media Type Mismatch (Media Type Mismatch)

| Stop | Check                                                                                                    | Remedy                      |                                                               |
|------|----------------------------------------------------------------------------------------------------|-----------------------------|---------------------------------------------------------------|
| Step |                                                                                                    | Yes                         | No                                                            |
| 1    | Initial setting<br>Check the following for evidence of fault.<br>SENSOR OHP replacing condition<br>CHUTE ASSY REGI replacing condition       | Replace the parts concerned | With tool<br>Go to step [2]<br>Without tool<br>Go to step [3] |
| 2    | Checking SENSOR OHP<br>Does SENSOR OHP function normally?<br>Using diagnostic tool, check by Digital Input Test.                             | Replace PWBA<br>MCU HBN     | Go to step [3]                                                |
| 3    | Checking PWBA MCU HBN for signal<br>Is P/J32-2PIN <=> P/J32-1PIN 0VDC?                                                                       | Go to step [4]              | Go to step [5]                                                |
| 4    | Checking PWBA MCU HBN for signal<br>Make the paper approach to the SENSOR.<br>Does P/J32-2PIN <=> P/J32-1PIN change from 0VDC to<br>+3.3VDC? | Replace PWBA<br>MCU HBN     | Go to step [5]                                                |
| 5    | Checking PWBA MCU HBN for signal<br>Is P/J32-3PIN <=> P/J32-1PIN +5VDC?                                                                      | Replace SENSOR<br>OHP       | Replace PWBA<br>MCU HBN                                       |

### FIP-10 Feed Jam (Media Feed Jam)

| Ston | Check                                                                                                    | Remedy                                            |                                                               |
|------|----------------------------------------------------------------------------------------------------|---------------------------------------------------|---------------------------------------------------------------|
| Step |                                                                                                    | Yes                                               | No                                                            |
| 1    | Initial setting<br>Check the following for evidence of fault.<br>Paper cassette replacing condition<br>Paper condition in cassette<br>Wear or damage of rolls and gears in FEEDER<br>Paper dust or foreign substances in paper path<br>SENSOR REGI replacing condition<br>MAIN DRIVE ASSY replacing condition | Replace the parts concerned                       | With tool<br>Go to step [2]<br>Without tool<br>Go to step [3] |
| 2    | Checking SENSOR REGI<br>Does the SENSOR REGI function normally?<br>Using diagnostic tool, check by Digital Input Test.                                                                                                    | Go to step [6]                                    | Go to step [3]                                                |
| 3    | Checking REGI CLUTCH HARNESS for connection<br>Is it connected normally to the SENSOR REGI?                                                                                                    | Go to step [4]                                    | Replace the parts concerned                                   |
| 4    | Checking REGI CLUTCH HARNESS for continuity<br>J181 <=> J18 continuous normally?                                                                                                    | Go to step [5]                                    | Replace CHUTE<br>REGI                                         |
| 5    | Checking PWBA MCU HBN for signal<br>Is P/J18-3 <=> P/J18-2 0VDC?                                                                                                    | Replace SENSOR<br>REGI                            | Go to step [6]                                                |
| 6    | Checking MAIN DRIVE MOTOR for operation<br>Does the MAIN DRIVE MOTOR run when printing 1 sheet?                                                                                                    | TRAY<br>Go to step [16]<br>MSI<br>Go to step [28] | With tool<br>Go to step [7]<br>Without tool<br>Go to step [8] |
| 7    | Checking MAIN DRIVE MOTOR<br>Does the MAIN DRIVE MOTOR function normally?<br>Using diagnostic tool, check by Digital Output Test.<br>In the test, close the INTERLOCK SW.                                                                                                    | Replace PWBA<br>MCU HBN                           | Go to step [8]                                                |
| 8    | Checking PWBA DRV HBN for signal<br>Is P/J50-1PIN <=> P/J60-2PIN +24VDC?                                                                                                    | Go to step [12]                                   | Go to step [9]                                                |
| 9    | Checking INTERLOCK SW<br>Is the INTERLOCK SW pressed normally?                                                                                                    | Go to step [10]                                   | Replace the parts concerned                                   |
| 10   | Checking INTERLOCK SW for signal<br>Check the following if +24VDC is present.<br>SW-1PIN <=> P/J60-2PIN<br>SW-2PIN <=> P/J60-2PIN                                                                                                    | Replace PWBA<br>DRV HBN                           | Go to step [11]                                               |
| 11   | Checking PWBA DRV HBN for power supply<br>Is P/J60-1PIN <=> P/J60-2PIN +24VDC?                                                                                                    | Replace PWBA<br>DRV HBN                           | Go to FIP-DC                                                  |
| 12   | Checking PWBA DRV HBN for power supply<br>Is P/J61-8PIN <=> P/J61-7PIN +5VDC?                                                                                                    | Go to step [13]                                   | Go to step [14]                                               |
| 13   | Checking PWBA DRV HBN for power supply<br>Is P/J61-6PIN <=> P/J61-5PIN +3.3VDC?                                                                                                    | Go to step [15]                                   | Go to step [14]                                               |
| 14   | Checking HARNESS ASSY LVNC3 for continuity<br>Is J61 <=> J165 continuous normally?                                                                                                    | Go to FIP-DC                                      | Replace<br>HARNESS ASSY<br>LVNC3                              |
| 15   | Checking HARNESS ASSY DRV1 for continuity<br>Check the following for continuity.<br>J41-30PIN <=> J11-11PIN<br>J41-31PIN <=> J11-10PIN<br>J41-33PIN <=> J11-8PIN                                                                                                    | Replace PWBA<br>MCU HBN                           | Replace<br>HARNESS ASSY<br>DRV1                               |

| Stop | itan Chack                                                                                                    | Remedy                                                                   |                                                                 |
|------|----------------------------------------------------------------------------------------------------|--------------------------------------------------------------------------|-----------------------------------------------------------------|
| Step | Clieck                                                                                                    | Yes                                                                      | No                                                              |
| 16   | Checking CLUTCH ASSY TURN for operation<br>Does the Turn Roll in the Feeder run when printing 1 sheet?                                                                                        | Go to step [22]                                                          | With tool<br>Go to step [17]<br>Without tool<br>Go to step [18] |
| 17   | Checking CLUTCH ASSY TURN<br>Does the CLUTCH ASSY TURN function normally?<br>Using CLUTCH ASSY TURN diagnostic tool, check by<br>Digital Output Test.<br>In the test, close the INTERLOCK SW. | Check the CLUTH<br>for slip, or the gear<br>for damage.                  | Go to step [18]                                                 |
| 18   | Checking PWBA DRV HBN for signal<br>Is P/J47-13PIN <=> P/J60-2PIN +24VDC?                                                                                                    | Go to step [19]                                                          | Replace PWBA<br>DRV HBN                                         |
| 19   | Checking HARNESS ASSY FDR for continuity<br>Check the following for continuity.<br>J47-13PIN <=> P475-2PIN<br>J47-14PIN <=> P475-1PIN                                                         | Go to step [20]                                                          | Replace<br>HARNESS ASSY<br>FDR                                  |
| 20   | Checking CLUTCH ASSY TURN for resistance value<br>Remove the CLUTCH connector J475<br>Is J475-1PIN <=> J475-2PIN less than 200Ω?                                                              | Go to step [21]                                                          | Replace CLUTCH<br>ASSY TURN                                     |
| 21   | Checking HARNESS ASSY DRV2-2 for continuity<br>Is J12-9PIN <=> J42-22PIN continuous normally?                                                                                                 | Replace PWBA<br>MCU HBN                                                  | Replace<br>HARNESS ASSY<br>DRV2-2                               |
| 22   | Checking SOLENOID FEED for operation<br>Does the Feed Gear in the Feeder run when printing 1<br>sheet?                                                                                        | Check parts for<br>missing and<br>change paper, if<br>no problem         | With tool<br>Go to step [23]<br>Without tool<br>Go to step [24] |
| 23   | Checking SOLENOID FEED<br>Does the SOLENOID FEED function normally?<br>Using SOLENOID FEED diagnostic tool, check by Digital<br>Output Test.<br>In the test, close the INTERLOCK SW.          | Check the spring<br>and stopper of<br>SOLENOID FEED<br>for disengagement | Go to step [24]                                                 |
| 24   | Checking PWBA DRV HBN for signal<br>Is P/J47-11PIN <=> P/J60-2PIN +24VDC?                                                                                                    | Go to step [25]                                                          | Replace PWBA<br>HBNDRV                                          |
| 25   | Checking HARNESS ASSY FDR for continuity<br>Check the following for continuity.<br>J47-11PIN <=> P474-2PIN<br>J47-12PIN <=> P474-1PIN                                                         | Go to step [26]                                                          | Replace<br>HARNESS ASSY<br>FDR                                  |
| 26   | Checking SOLENOID FEED for resistance value<br>Remove the SOLENOID connector J474<br>Is J474-1PIN <=> J474-2PIN less than 100Ω?                                                               | Go to step [27]                                                          | Replace<br>SOLENOID FEED                                        |
| 27   | Checking HARNESS ASSY DRV2-2 for continuity<br>Is J12-10PIN <=> J42-21PIN continuous normally?                                                                                                | Replace PWBA<br>MCU HBN                                                  | Replace<br>HARNESS ASSY<br>DRV2                                 |
| 28   | Checking CLUTCH ASSY TURN MSI for operation<br>Does the TURN ROLL in the MSI run when printing 1<br>sheet?                                                                                    | Go to step [31]                                                          | With tool<br>Go to step [29]<br>Without tool<br>Go to step [30] |

| Ston | Check                                                                                                    | Remedy                                                                   |                                                                 |
|------|----------------------------------------------------------------------------------------------------|--------------------------------------------------------------------------|-----------------------------------------------------------------|
| Step |                                                                                                    | Yes                                                                      | No                                                              |
| 29   | Checking CLUTCH ASSY TURN MSI<br>Does the CLUTCH ASSY TURN MSI function normally?<br>Using CLUTCH ASSY TURN MSI diagnostic tool, check by<br>Digital Output Test.<br>In the test, close the INTERLOCK SW.  | Check the<br>CLUTCH for slip,<br>or the gear for<br>damage.              | Go to step [30]                                                 |
| 30   | Checking CLUTCH ASSY MSI TURN for resistance value<br>Remove the CLUTCH connector J19.<br>Is J19-1PIN <=> J19-2PIN less than $200\Omega$ ?                                                                 | Replace PWBA<br>MCU HBN                                                  | Replace CLUTCH<br>ASSY TURN MSI                                 |
| 31   | Checking SOLENOID FEED MSI for operation<br>Does the Feed Gear in the MSI run when printing 1 sheet?                                                                                                    | Check parts for<br>missing and<br>change paper, if<br>no problem         | With tool<br>Go to step [32]<br>Without tool<br>Go to step [33] |
| 32   | Checking SOLENOID FEED MSI<br>Does the SOLENOID FEED TURN MSI function normally?<br>Using SOLENOID FEED TURN MIS diagnostic tool, check<br>by Digital Output Test.<br>In the test, close the INTERLOCK SW. | Check the spring<br>and stopper of<br>SOLENOID FEED<br>for disengagement | Go to step [33]                                                 |
| 33   | Checking SOLENOID FEED MSI for resistance value<br>Remove the SOLENOID FEED MSI J132<br>Is J132-1PIN <=> J132-2PIN less than 100Ω?                                                                         | Go to step [34]                                                          | Replace<br>SOLENOID FEED<br>MSI                                 |
| 34   | Checking HARNESS ASSY FRONT2 for continuity<br>Check the following for continuity.<br>P132-1PIN <=> J139-11PIN<br>P132-2PIN <=> J139-10PIN                                                                 | Go to step [35]                                                          | Replace<br>HARNESS ASSY<br>FRONT2                               |
| 35   | Checking HARNESS ASSY FRONT1A for continuity<br>Check the following for continuity.<br>P139-1PIN <=> J13-11PIN<br>P139-2PIN <=> J13-10PIN                                                                  | Replace PWBA<br>MCU HBN                                                  | HARNESS ASSY<br>FRONT1A                                         |

### FIP-11 Regi Jam (Media Jam Registration)

| Stop | Check                                                                                                    | Remedy                                                                              |                                                               |
|------|----------------------------------------------------------------------------------------------------|-------------------------------------------------------------------------------------|---------------------------------------------------------------|
| Step |                                                                                                    | Yes                                                                                 | No                                                            |
| 1    | Initial setting<br>Check the following for evidence of fault.<br>SENSOR REGI actuator replacing condition<br>CHUTE ASSY REGI replacing condition                               | Replace the parts concerned                                                         | With tool<br>Go to step [2]<br>Without tool<br>Go to step [3] |
| 2    | Checking SENSOR REGI<br>Does SENSOR REGI function normally?<br>Using SENSOR REGI diagnostic tool, check by Digital Input<br>Test.                                              | Go to step [6]                                                                      | Go to step [3]                                                |
| 3    | Checking REGI CLUTCH HARNESS for connection<br>Is it connected normally to the SENSOR REGI?                                                                                    | Go to step [4]                                                                      | Replace the parts<br>concerned                                |
| 4    | Checking REGI CLUTCH HARNESS for continuity<br>Is J181 <=> J18 continuous normally?                                                                                            | Go to step [5]                                                                      | Replace CHUTE<br>REGI                                         |
| 5    | Checking PWBA MCU HBN for signal<br>Is P/J18-3 <=> P/J18-2 0VDC?                                                                                                    | With tool<br>Go to step [6]<br>Without tool<br>Go to step [7]                       | Replace SENSOR<br>REGI                                        |
| 6    | Checking CLUTCH REGI<br>Does the CLUTCH REGI function normally?<br>Using CLUTCH REGI diagnostic tool, check by Digital<br>Output Test.<br>In the test, close the INTERLOCK SW. | Go to step [9]                                                                      | Go to step [7]                                                |
| 7    | Checking CLUTCH REGI for resistance value<br>Remove the CLUTCH connector J18.<br>Is J18-4PIN <=> J18-5PIN less than 200Ω?                                                      | Go to step [8]                                                                      | Replace CHUTE<br>REGI                                         |
| 8    | Checking PWBA MCU HBN for signal<br>Close the INTERLOCK SW<br>Is P18-4PIN <=> P18-2PIN +24VDC?                                                                                 | Go to step [9]                                                                      | Replace PWBA<br>MCU HBN                                       |
| 9    | Checking CHUTE REGI<br>Does the ROLL rotate smoothly by hand?                                                                                                    | Replace the<br>CHUTE REGI on<br>the machine, and<br>check the gears<br>for meshing. | Replace CHUTE<br>REGI                                         |

## FIP-12 Fuser Jam (Media Jam Fuser)

| Sten | Check                                                                                                    | Remedy                                                        |                                                                |
|------|----------------------------------------------------------------------------------------------------|---------------------------------------------------------------|----------------------------------------------------------------|
| Step |                                                                                                    | Yes                                                           | No                                                             |
| 1    | Initial setting<br>Check the following for evidence of fault.<br>SENSOR EXIT actuator replacing condition<br>FUSER ASY replacing condition<br>FRONT COVER replacing condition<br>CHUTE DUP IN replacing condition<br>BTR ASSY replacing condition<br>PHD ASSY replacing condition | Replace the parts concerned                                   | Go to step [2]                                                 |
| 2    | Checking FUSER ASSY connector<br>Remove the FUSER ASSY connector, and check for broken<br>or curved pins.                                                                                                    | With tool<br>Go to step [3]<br>Without tool<br>Go to step [4] | Replace the parts concerned                                    |
| 3    | Checking SENSOR EXIT<br>Does SENSOR EXIT function normally?<br>Using SENSOR EXIT diagnostic tool, check by Digital Input<br>Test.                                                                                                    | Go to step [9]                                                | Go to step [4]                                                 |
| 4    | Checking HARNESS FSR2 for signal<br>Push the paper in the FUSER ASSY<br>Is P/J138-3PIN <=> P/J138-2PIN 0VDC?                                                                                                    | Go to step [6]                                                | Go to step [5]                                                 |
| 5    | Checking HARNESS FSR2 for continuity<br>Is J232 <=> J138 continuous normally?                                                                                                    | Go to step [6]                                                | Replace<br>HARNESS ASSY<br>FSR3                                |
| 6    | Checking HARNESS ASSY FRONT 1A for continuity<br>Is P138 <=> J13 continuous normally?                                                                                                    | Go to step [7]                                                | Replace<br>HARNESS ASSY<br>FRONT 1A                            |
| 7    | Checking FUSER ASSY<br>Check if an error occurs though the FUSER ASSY was<br>replaced with a new one.                                                                                                    | Go to step [9]                                                | End of work                                                    |
| 8    | Checking FUSER MOTOR for operation<br>Does the FUSER MOTOR run when printing 1 sheet?                                                                                                    | Check the gears for meshing                                   | With tool<br>Go to step [9]<br>Without tool<br>Go to step [10] |
| 9    | Checking FUSER MOTOR<br>Does FUSER MOTOR function normally?<br>Using FUSER MOTOR diagnostic tool, check by Digital<br>Output Test.                                                                                                    | Replace PWBA<br>MCU HBN                                       | Go to step [10]                                                |
| 10   | Checking PWBA DRV HBN for signal<br>Is P/J41-1PIN <=> P/J60-2PIN +24VDC?                                                                                                    | Go to step [11]                                               | Replace PWBA<br>DRV HBN                                        |
| 11   | Checking HARNESS ASSY DRV 1 for continuity<br>Check the following for continuity.<br>J11-12PIN <=> J41-29PIN<br>J11-13PIN <=> J41-28PIN<br>J11-14PIN <=> J41-28PIN<br>J11-15PIN <=> J41-26PIN<br>J11-16PIN <=> J41-25PIN                                                          | Go to step [12]                                               | Replace<br>HARNESS<br>ASSYDRV 1                                |
| 12   | Checking FUSER MOTOR<br>Replace a new FUSER MOTOR, and check if the FUSER<br>MOTOR rotates when printing 1 sheet.                                                                                                    | End of work                                                   | Replace PWBA<br>MCU HBN                                        |

### FIP-13 Duplex Jam (Media Jam Duplex)

| Ston | Chack                                                                                                    | Remedy                      |                                                               |
|------|----------------------------------------------------------------------------------------------------|-----------------------------|---------------------------------------------------------------|
| Step | Check                                                                                                    | Yes                         | No                                                            |
| 1    | Initial setting<br>Check the following for evidence of fault.<br>CHUTE ASSY EXIT replacing condition<br>DUP MOTOR replacing condition<br>SENSOR DUP JAM actuator replacing condition<br>CHUTE ASSY OUT replacing condition | Replace the parts concerned | With tool<br>Go to step [2]<br>Without tool<br>Go to step [3] |
| 2    | Checking SENSOR DUP JAM<br>Does SENSOR DUP JAM function normally?<br>Using SENSOR DUP JAM diagnostic tool, check by Digital<br>Input Test.                                                                                 | Go to step [7]              | Go to step [3]                                                |
| 3    | Checking HARNESS ASSY FRONT2 for signal<br>Push the SENSOR DUP JAM actuator by finger<br>Is J139-3PIN <=> J139-2PIN 0VDC?                                                                                                  | Go to step [5]              | Go to step [4]                                                |
| 4    | Checking HARNESS ASSY FRONT2 for continuity<br>Is J133 <=> J139 continuous normally?                                                                                                    | Go to step [5]              | Replace<br>HARNESS ASSY<br>FRONT2                             |
| 5    | Checking HARNESS ASSY FRONT 1A for continuity<br>Is P139 <=> J13 continuous normally?                                                                                                    | Go to step [6]              | Replace<br>HARNESS ASSY<br>FRONT 1A                           |
| 6    | Checking SENSOR DUP JAM<br>Check if an error occurs though the SENSOR was replaced<br>with a new one.                                                                                                    | Go to step [7]              | End of work                                                   |
| 7    | Checking DUP MOTOR for operation<br>Check if the sheet is reversed when printing 1 sheet in the<br>Duplex mode.                                                                                                    | Go to step [13]             | With tool<br>Go to step [8]<br>Without tool<br>Go to step [9] |
| 8    | Checking DUP MOTOR<br>Does DUP MOTOR function normally?<br>Using DUP MOTOR diagnostic tool, check by Digital Output<br>Test.<br>In the test, close the INTERLOCK SW.                                                       | Go to step [13]             | Go to step [9]                                                |
| 9    | Checking PWBA DRV HBN for signal<br>Is P/J50-1PIN <=> P/J60-2PIN +24VDC?                                                                                                    | Go to step [10]             | Replace PWBA<br>DRV HBN                                       |
| 10   | Checking HARNESS ASSY DUP2 for continuity<br>Is J131 <=> J50 continuous normally?                                                                                                    | Go to step [11]             | Replace<br>HARNESS ASSY<br>DUP2                               |
| 11   | Checking HARNESS ASSY DRV2-2 for continuity<br>Check the following for continuity.<br>J12-5PIN <=> J42-26PIN<br>J12-6PIN <=> J42-25PIN<br>J12-7PIN <=> J42-24PIN<br>J12-8PIN <=> J42-23PIN<br>J12-29PIN <=> J42-2PIN       | Go to step [12]             | Replace<br>HARNESS ASSY<br>DRV2                               |
| 12   | Checking DUP MOTOR<br>Check if an error occurs though the MOTOR was replaced<br>with a new one.                                                                                                    | Replace PWBA<br>MCU HBN     | End of work                                                   |

Chapter 1 Troubleshooting

| Step | Check                                       | Remedy                            |                                              |
|------|---------------------------------------------|-----------------------------------|----------------------------------------------|
|      |                                             | Yes                               | No                                           |
| 13   | Does the EXIT ROLL rotate smoothly by hand? | Check the sheets for gear or skew | Check the gears<br>for foreign<br>substances |

## FIP-14 ROS Failure (Call for Service ROS Motor)

| Step | Check                                                                              | Remedy              |                                  |
|------|------------------------------------------------------------------------------------|---------------------|----------------------------------|
|      |                                                                                    | Yes                 | No                               |
| 1    | Checking HARNESS ASSY ROSKA for continuity<br>Is J15 <=> P151 continuous normally? | Replace ROS<br>ASSY | Replace<br>HARNESS ASSY<br>ROSKA |

## FIP-15 Fuser Failure (Call for Service Fuser Failure)

| Ston | Chack                                                                                                    | Remedy                      |                             |
|------|----------------------------------------------------------------------------------------------------|-----------------------------|-----------------------------|
| Step | Clieck                                                                                                    | Yes                         | No                          |
| 1    | Initial setting<br>Check the following for evidence of fault.<br>The assembled condition of FUSER ASSY<br><i>Do not power On and Off while FUSER</i><br><i>ASSY is removed.</i><br><i>It will be in danger of getting a shock.</i> | Replace the parts concerned | Go to step [2]              |
| 2    | Checking FUSER ASSY connector<br>Disconnect the FUSER ASSY connector, and check for<br>broken or curved pins.                                                                                                    | Go to step [3]              | Replace the parts concerned |
| 3    | Checking FUSER ASSY<br>Check if an error occurs though the FUSER ASSY was<br>replaced with a new one.                                                                                                    | Replace PWBA<br>MCU HBN     | End of work                 |

### FIP-16 NV-RAM Error (Call for Service NV-RAM Error)

| Stop | Check                                                                                                    | Remedy                  |             |
|------|----------------------------------------------------------------------------------------------------|-------------------------|-------------|
| Step | Clieck                                                                                                    | Yes                     | No          |
| 1    | Does the error still happen even after powering Off and On was done?                                                                                                    | Go to step [2]          | End of work |
| 2    | Remove following components once, and reinstall them<br>correctly.<br>PHD ASSY<br>FUSER ASSY<br>PWBA EEPROM<br>PWBA MCU HBN<br>Does the error still happen even after powering Off and On<br>was done? | Go to step [3]          | End of work |
| 3    | Replace PHD ASSY.<br>Does the error still happen even after powering Off and On<br>was done?                                                                                                    | Go to step [4]          | End of work |
| 4    | Replace FUSER ASSY.<br>Does the error still happen even after powering Off and On<br>was done?                                                                                                    | Go to step [5]          | End of work |
| 5    | Replace PWBA EEPROM.<br>Does the error still happen even after powering Off and On<br>was done?                                                                                                    | Replace PWBA<br>MCU HBN | End of work |

## FIP-17 CTD Sensor Error (Call for Service ADC Sensor Error)

| Ston | Chask                                                                                                    | Remedy                      |                                     |
|------|----------------------------------------------------------------------------------------------------|-----------------------------|-------------------------------------|
| Step | Clieck                                                                                                    | Yes                         | No                                  |
| 1    | Initial setting<br>Check the following for evidence of fault.<br>SENSOR ADC ASSY replacing condition            | Replace the parts concerned | Go to step [2]                      |
| 2    | Checking HARNESS ASSY CTD for continuity<br>Is J136 <=> J1361 continuous normally?                              | Go to step [3]              | Replace<br>HARNESS ASSY<br>CTD      |
| 3    | Checking HARNESS ASSY FRONT 1A for continuity<br>Is J13 <=> P1361 continuous normally?                          | Go to step [4]              | Replace<br>HARNESS ASSY<br>FRONT 1A |
| 4    | Checking SENSOR ADC ASSY<br>Check if an error occurs though the SENSOR ADC ASSY<br>was replaced with a new one. | Replace PWBA<br>MCU HBN     | End of work                         |

## FIP-18 Fan Motor Failure (Call for Service Fan Motor Error)

| Stop | Check                                                                                                    | Remedy                                                        |                                                                 |
|------|----------------------------------------------------------------------------------------------------|---------------------------------------------------------------|-----------------------------------------------------------------|
| Step |                                                                                                    | Yes                                                           | No                                                              |
| 1    | Initial setting<br>Check the following for evidence of fault.<br>FAN FUSER replacing condition<br>FAN REAR replacing condition | Replace the parts concerned                                   | Go to step [2]                                                  |
| 2    | Isolating faulty FAN<br>Does the FAN REAR rotate when printing 1 sheet?                                                        | With tool<br>Go to step [3]<br>Without tool<br>Go to step [4] | With tool<br>Go to step [15]<br>Without tool<br>Go to step [16] |
| 3    | Checking FAN REAR<br>Does FAN REAR function normally?<br>Using FAN REAR diagnostic tool, check by Digital Output<br>Test.      | Replace PWBA<br>MCU HBN                                       | Go to step [4]                                                  |
| 4    | Checking LVPS for signal<br>Print 1 sheet.<br>Is P/J166-1PIN <=> P/J166-3PIN +24VDC?                                           | Go to step [9]                                                | Go to step [5]                                                  |
| 5    | Checking LVPS for signal<br>Print 1 sheet.<br>Is P/J165-6PIN <=> P/J165-2PIN 0VDC?                                             | Go to step [6]                                                | Replace LVPS                                                    |
| 6    | Checking PWBA DRV HBN for signal<br>Print 1 sheet.<br>Is P/J61-3PIN <=> P/J61-7PIN 0VDC?                                       | Go to step [7]                                                | Replace<br>HARNESS ASSY<br>LVNC3                                |
| 7    | Checking PWBA DRV HBN for signal<br>Print 1 sheet.<br>Is P/J42-12PIN <=> P/J42-14PIN 0VDC?                                     | Go to step [8]                                                | Replace PWBA<br>DRV HBN                                         |
| 8    | Checking PWBA MCU HBN for signal<br>Print 1 sheet.<br>Is P/J12-19PIN <=> P/J12-17PIN 0VDC?                                     | Replace PWBA<br>MCU HBN                                       | Replace<br>HARNESS ASSY<br>DRV2-2                               |
| 9    | Checking FAN REAR<br>Check if an error occurs though the Fan Rear was replaced<br>with a new one.                              | Go to step [10]                                               | End of work                                                     |
| 10   | Checking LVPS for signal<br>Print 1 sheet.<br>Is P/J166-2PIN <=> P/J166-3PIN +3.3VDC?                                          | Replace FAN<br>REAR                                           | Go to step [11]                                                 |
| 11   | Checking LVPS for signal<br>Print 1 sheet.<br>Is P/J165-7PIN <=> P/J165-2PIN +3.3VDC?                                          | Replace LVPS                                                  | Go to step [12]                                                 |
| 12   | Checking PWBA DRV HBN for signal<br>Print 1 sheet.<br>Is P/J61-2PIN <=> P/J61-7PIN +3.3VDC?                                    | Replace<br>HARNESS ASSY<br>LVNC3                              | Go to step [13]                                                 |
| 13   | Checking PWBA DRV HBN for signal<br>Print 1 sheet.<br>Is P/J42-29PIN <=> P/J42-14PIN +3.3VDC?                                  | Replace PWBA<br>DRV HBN                                       | Go to step [14]                                                 |
| 14   | Checking PWBA MCU HBN for signal<br>Print 1 sheet.<br>Is P/J12-2PIN <=> P/J12-17PIN +3.3VDC?                                   | Replace<br>HARNESS ASSY<br>DRV2-2                             | Replace PWBA<br>MCU HBN                                         |

| Stop | Check                                                                                                    | Remedy                            |                                   |
|------|----------------------------------------------------------------------------------------------------|-----------------------------------|-----------------------------------|
| Step |                                                                                                    | Yes                               | No                                |
| 15   | Checking FAN FUSER<br>Does FAN FUSER function normally?<br>Using FAN FUSER diagnostic tool, check by Digital Output<br>Test. | Replace PWBA<br>MCU HBN           | Go to step [16]                   |
| 16   | Checking PWBA DRV HBN for signal<br>Print 1 sheet.<br>Is P/J50-7PIN <=> P/J50-9PIN +24VDC?                                   | Go to step [19]                   | Go to step [17]                   |
| 17   | Checking PWBA DRV HBN for signal<br>Print 1 sheet.<br>Is P/J42-30PIN <=> P/J42-14PIN 0VDC?                                   | Go to step [18]                   | Replace PWBA<br>DRV HBN           |
| 18   | Checking PWBA MCU HBN for signal<br>Print 1 sheet.<br>Is P/J12-1PIN <=> P/J12-17PIN 0VDC?                                    | Replace PWBA<br>MCU HBN           | Replace<br>HARNESS ASSY<br>DRV2-2 |
| 19   | Checking HARNESS ASSY DUP2 for continuity<br>Is J50 <=> J137 continuous normally?                                            | Go to step [20]                   | Replace<br>HARNESS ASSY<br>DUP2   |
| 20   | Checking FAN FUSER<br>Check if an error occurs though the FAN FUSER was<br>replaced with a new one.                          | Go to step [21]                   | End of work                       |
| 21   | Checking PWBA DRV HBN for signal<br>Print 1 sheet.<br>Is P/J50-8PIN <=> P/J50-9PIN +3.3VDC?                                  | Replace FAN<br>FUSER              | Go to step [22]                   |
| 22   | Checking PWBA DRV HBN for signal<br>Print 1 sheet.<br>Is P/J42-27PIN <=> P/J42-14PIN +3.3VDC?                                | Replace PWBA<br>DRV HBN           | Go to step [23]                   |
| 23   | Checking PWBA MCU HBN for signal<br>Print 1 sheet.<br>Is P/J12-4PIN <=> P/J12-17PIN +3.3VDC?                                 | Replace<br>HARNESS ASSY<br>DRV2-2 | Replace PWBA<br>MCU HBN           |

# FIP-19 Low Density Error (Call for Service Low Density)

| Ston | Chack                                                                                                    |                             |                                    |
|------|----------------------------------------------------------------------------------------------------|-----------------------------|------------------------------------|
| Step | Clieck                                                                                                    | Yes                         | No                                 |
| 1    | Initial check<br>Check the following for damage.<br>Transfer Unit (BTR) condition<br>SENSOR ADC ASSY condition<br>Imaging Unit (PHD) condition<br>Residual toner | Replace the parts concerned | Go to step [2]                     |
| 2    | Check HARNESS ASSY ADC for connection<br>Is the HARNESS ASSY ADC connected to the SENSOR<br>ADC ASSY normally?                                                   | Go to step [3]              | Replace the parts concerned        |
| 3    | Check HARNESS ASSY ADC for continuity<br>J136 <=> J1361 check continuous?                                                                                        | Go to step [4]              | Replace<br>HARNESS ASSY<br>ADC     |
| 4    | Check HARNESS ASSY FRONT1A for continuity<br>P1361 <=> J13 check continuous?                                                                                     | Go to step [5]              | Replace<br>HARNESS ASSY<br>FRONT1A |
| 5    | Check Transfer Unit (BTR)<br>Replace new Transfer Unit (BTR), and check if an error<br>occurs.                                                                   | Go to step [6]              | End of work                        |
| 6    | Check Imaging Unit (PHD)<br>Replace new Imaging Unit (PHD), and check if an error<br>occurs.                                                                     | Go to step [7]              | End of work                        |
| 7    | Check SENSOR ADC ASSY<br>Imaging Unit (PHD)<br>Replace new SENSOR ADC ASSY, and check if an error<br>occurs.                                                     | Replace PWBA<br>HNB MCU     | End of work                        |

# FIP-20 Firmware Error (Call for Service Firmware Error)

| Step | Check                                                                      | Remedy                  |                              |
|------|----------------------------------------------------------------------------|-------------------------|------------------------------|
|      |                                                                            | Yes                     | No                           |
| 1    | Does the error still happen even after powering Off and On was done?       | Go to step [2]          | End of work                  |
| 2    | Check whether the value of NVM is correct.<br>Is the value of NVM correct? | Replace PWBA<br>MCU HBN | Correct the value<br>of NVM. |

## FIP-21 Environment Sensor Error (Call for Service ENV Sensor Error)

| Ston | Chack                                                                                                    | Remedy                      |                         |
|------|----------------------------------------------------------------------------------------------------|-----------------------------|-------------------------|
| Step | Clieck                                                                                                   | Yes                         | No                      |
| 1    | Initial setting<br>Check the following for evidence of fault.<br>SENSOR HUM TEMP replacing condition     | Replace the parts concerned | Go to step [2]          |
| 2    | Checking HARNESS ASSY TMPA for signal<br>Is P/J2361-1PIN <=> P/J2361-2PIN less than +3VDC or<br>+0.1VDC? | Go to step [4]              | Go to step [3]          |
| 3    | Checking HARNESS ASSY TMPA for signal<br>Is P/J2361-3PIN <=> P/J2361-2PIN more than +2.5VDC?             | Go to step [4]              | Replace PWBA<br>MCU HBN |
| 4    | Checking HARNESS ASSY TMPA for signal<br>Is P/J2361-4PIN <=> P/J2361-2PIN +5VDC?                         | Replace SENSOR<br>HUM TEMP  | Replace PWBA<br>MCU HBN |

# FIP-22 Yellow Toner Empty (Yellow Toner Empty)

| Ston | Chock                                                                                                    | Ren                                                                      | nedy                              |
|------|----------------------------------------------------------------------------------------------------|--------------------------------------------------------------------------|-----------------------------------|
| Step | Ye                                                                                                    | Yes                                                                      | No                                |
| 1    | Initial setting<br>Check the following for evidence of fault.<br>SENSOR TONER LOW replacing condition<br>TONER CARTRIDGE replacing condition<br>TONER MOTOR replacing condition | Replace the parts concerned                                              | Go to step [2]                    |
| 2    | Checking TONER CARTRIDGE<br>Check if an error occurs though the TONER CARTRIDGE<br>was replaced with a new one.                                                                 | Go to step [3]                                                           | End of work                       |
| 3    | Checking PWBA DRV HBN for signal<br>Is P/J51-7PIN <=> P/J51-8PIN less than +0.2VDC?                                                                                             | Go to step [6]                                                           | Go to step [4]                    |
| 4    | Checking HARNESS ASSY TNR4 for continuity<br>Is J701 <=> J51 continuous normally?                                                                                               | Go to step [5]                                                           | Replace<br>HARNESS ASSY<br>TNR4   |
| 5    | Checking SENSOR TONER LOW<br>Check if an error occurs though the SENSOR TONER LOW<br>was replaced with a new one.                                                               | Go to step [6]                                                           | End of work                       |
| 6    | Checking HARNESS ASSY DRV2-2 for continuity<br>Is J12-23 <=> J42-8 continuous normally?                                                                                         | With tool<br>Go to step [7]<br>Without tool<br>Go to step [8]            | Replace<br>HARNESS ASSY<br>DRV2-2 |
| 7    | Checking TONER MOTOR<br>Does TONER MOTOR function normally?<br>Using TONER MOTOR diagnostic tool, check by Digital<br>Output Test.<br>In the test, close the INTERLOCK SW.      | Check the toner<br>stirring AUGER or<br>gear for damage                  | Go to step [8]                    |
| 8    | Checking PWBA DRV HBN for signal<br>Is P/J51-21PIN <=> P/J60-2PIN +24VDC?                                                                                                    | Go to step [9]                                                           | Replace PWBA<br>DRV HBN           |
| 9    | Checking HARNESS ASSY TNR4 for continuity<br>Is J511 <=> J51 continuous normally?                                                                                               | Go to step [10]                                                          | Replace<br>HARNESS ASSY<br>TNR4   |
| 10   | Checking TONER MOTOR<br>Check if an error occurs though the TONER MOTOR was<br>replaced with a new one.                                                                         | Go to step [11]                                                          | End of work                       |
| 11   | Checking HARNESS ASSY DRV1 for continuity<br>Check the following for continuity.<br>J11-25 <=> J41-16<br>J11-26 <=> J41-15<br>J11-27 <=> J41-14<br>J11-28 <=> J41-13            | Replace PWBA<br>DRV HBN, and if<br>still faulty, replace<br>PWBA MCU HBN | Replace<br>HARNESS ASSY<br>DRV1   |

# FIP-23 Magenta Toner Empty (Magenta Toner Empty)

| Stop | Chock                                                                                                    | Remedy                                                                   |                                   |
|------|----------------------------------------------------------------------------------------------------|--------------------------------------------------------------------------|-----------------------------------|
| Step | Clieck                                                                                                    | Yes                                                                      | No                                |
| 1    | Initial setting<br>Check the following for evidence of fault.<br>SENSOR TONER LOW replacing condition<br>TONER CARTRIDGE replacing condition<br>TONER MOTOR replacing condition | Replace the parts concerned                                              | Go to step [2]                    |
| 2    | Checking TONER CARTRIDGE<br>Check if an error occurs though the TONER CARTRIDGE<br>was replaced with a new one.                                                                 | Go to step [3]                                                           | End of work                       |
| 3    | Checking PWBA DRV HBN for signal<br>Is P/J51-4PIN <=> P/J51-5PIN less than +0.2VDC?                                                                                             | Go to step [6]                                                           | Go to step [4]                    |
| 4    | Checking HARNESS ASSY TNR4 for continuity<br>Is J702 <=> J51 continuous normally?                                                                                               | Go to step [5]                                                           | Replace<br>HARNESS ASSY<br>TNR4   |
| 5    | Checking SENSOR TONER LOW<br>Check if an error occurs though the SENSOR TONER LOW<br>was replaced with a new one.                                                               | Go to step [6]                                                           | End of work                       |
| 6    | Checking HARNESS ASSY DRV2-2 for continuity<br>Is J12-22 <=> J42-9 continuous normally?                                                                                         | With tool<br>Go to step [7]<br>Without tool<br>Go to step [8]            | Replace<br>HARNESS ASSY<br>DRV2-2 |
| 7    | Checking TONER MOTOR<br>Does TONER MOTOR function normally?<br>Using TONER MOTOR diagnostic tool, check by Digital<br>Output Test.<br>In the test, close the INTERLOCK SW.      | Check the toner<br>stirring AUGER or<br>gear for damage                  | Go to step [8]                    |
| 8    | Checking PWBA DRV HBN for signal<br>Is P/J51-26PIN <=> P/J60-2PIN +24VDC?                                                                                                    | Go to step [9]                                                           | Replace PWBA<br>DRV HBN           |
| 9    | Checking HARNESS ASSY TNR4 for continuity<br>Is J512 <=> J51 continuous normally?                                                                                               | Go to step [10]                                                          | Replace<br>HARNESS ASSY<br>TNR4   |
| 10   | Checking TONER MOTOR<br>Check if an error occurs though the TONER MOTOR was<br>replaced with a new one.                                                                         | Go to step [11]                                                          | End of work                       |
| 11   | Checking HARNESS ASSY DRV1 for continuity<br>Check the following for continuity.<br>J11-29 <=> J41-12<br>J11-30 <=> J41-11<br>J11-31 <=> J41-10<br>J11-32 <=> J41-9             | Replace PWBA<br>DRV HBN, and if<br>still faulty, replace<br>PWBA MCU HBN | Replace<br>HARNESS ASSY<br>DRV1   |

# FIP-24 Cyan Toner Empty (Cyan Toner Empty)

| Stop | tep Check                                                                                                    | Rem                                                                      | nedy                              |
|------|----------------------------------------------------------------------------------------------------|--------------------------------------------------------------------------|-----------------------------------|
| Step |                                                                                                    | Yes                                                                      | No                                |
| 1    | Initial setting<br>Check the following for evidence of fault.<br>SENSOR TONER LOW replacing condition<br>TONER CARTRIDGE replacing condition<br>TONER MOTOR replacing condition | Replace the parts concerned                                              | Go to step [2]                    |
| 2    | Checking TONER CARTRIDGE<br>Check if an error occurs though the TONER CARTRIDGE<br>was replaced with a new one.                                                                 | Go to step [3]                                                           | End of work                       |
| 3    | Checking PWBA DRV HBN for signal<br>Is P/J51-1PIN <=> P/J51-2PIN less than +0.2VDC?                                                                                             | Go to step [6]                                                           | Go to step [4]                    |
| 4    | Checking HARNESS ASSY TNR4 for continuity<br>Is J703 <=> J51 continuous normally?                                                                                               | Go to step [5]                                                           | Replace<br>HARNESS ASSY<br>TNR4   |
| 5    | Checking SENSOR TONER LOW<br>Check if an error occurs though the SENSOR TONER LOW<br>was replaced with a new one.                                                               | Go to step [6]                                                           | End of work                       |
| 6    | Checking HARNESS ASSY DRV2-2 for continuity<br>Is J12-21 <=> J42-10 continuous normally?                                                                                        | With tool<br>Go to step [7]<br>Without tool<br>Go to step [8]            | Replace<br>HARNESS ASSY<br>DRV2-2 |
| 7    | Checking TONER MOTOR<br>Does TONER MOTOR function normally?<br>Using TONER MOTOR diagnostic tool, check by Digital<br>Output Test.<br>In the test, close the INTERLOCK SW.      | Check the toner<br>stirring AUGER or<br>gear for damage                  | Go to step [8]                    |
| 8    | Checking PWBA DRV HBN for signal<br>Is P/J51-31PIN <=> P/J60-2PIN +24VDC?                                                                                                    | Go to step [9]                                                           | Replace PWBA<br>DRV HBN           |
| 9    | Checking HARNESS ASSY TNR4 for continuity<br>Is J513 <=> J51 continuous normally?                                                                                               | Go to step [10]                                                          | Replace<br>HARNESS ASSY<br>TNR4   |
| 10   | Checking TONER MOTOR<br>Check if an error occurs though the TONER MOTOR was<br>replaced with a new one.                                                                         | Go to step [11]                                                          | End of work                       |
| 11   | Checking HARNESS ASSY DRV1 for continuity<br>Check the following for continuity.<br>J11-33 <=> J41-8<br>J11-34 <=> J41-7<br>J11-35 <=> J41-6<br>J11-36 <=> J41-5                | Replace PWBA<br>DRV HBN, and if<br>still faulty, replace<br>PWBA MCU HBN | Replace<br>HARNESS ASSY<br>DRV1   |

# FIP-25 Black Toner Empty (Black Toner Empty)

| Stop | Chook                                                                                                    | Check Remedy                                                             |                                   |
|------|----------------------------------------------------------------------------------------------------|--------------------------------------------------------------------------|-----------------------------------|
| Step | Clieck                                                                                                    | Yes                                                                      | No                                |
| 1    | Initial setting<br>Check the following for evidence of fault.<br>SENSOR TONER LOW replacing condition<br>TONER CARTRIDGE replacing condition<br>TONER MOTOR replacing condition | Replace the parts concerned                                              | Go to step [2]                    |
| 2    | Checking TONER CARTRIDGE<br>Check if an error occurs though the TONER CARTRIDGE<br>was the replaced with a new one.                                                             | Go to step [3]                                                           | End of work                       |
| 3    | Checking PWBA DRV HBN for signal<br>Is P/J51-10PIN <=> P/J51-11PIN less than +0.2VDC?                                                                                           | Go to step [6]                                                           | Go to step [4]                    |
| 4    | Checking HARNESS ASSY TNR4 for continuity<br>Is J704 <=> J51 continuous normally?                                                                                               | Go to step [5]                                                           | Replace<br>HARNESS ASSY<br>TNR4   |
| 5    | Checking SENSOR TONER LOW<br>Check if an error occurs though the SENSOR TONER LOW<br>was replaced with a new one.                                                               | Go to step [6]                                                           | End of work                       |
| 6    | Checking HARNESS ASSY DRV2 for continuity<br>Is J12-24 <=> J42-7 continuous normally?                                                                                           | With tool<br>Go to step [7]<br>Without tool<br>Go to step [8]            | Replace<br>HARNESS ASSY<br>DRV2-2 |
| 7    | Checking TONER MOTOR<br>Does TONER MOTOR function normally?<br>Using TONER MOTOR diagnostic tool, check by Digital<br>Output Test.<br>In the test, close the INTERLOCK SW.      | Check the toner<br>stirring AUGER or<br>gear for damage                  | Go to step [8]                    |
| 8    | Checking PWBA DRV3 for signal<br>Is P/J51-36PIN <=> P/J60-2PIN +24VDC?                                                                                                    | Go to step [9]                                                           | Replace PWBA<br>DRV HBN           |
| 9    | Checking HARNESS ASSY TNR4 for continuity<br>Is J514 <=> J51 continuous normally?                                                                                               | Go to step [10]                                                          | Replace<br>HARNESS ASSY<br>TNR4   |
| 10   | Checking TONER MOTOR<br>Check if an error occurs though the TONER MOTOR was<br>replaced with a new one.                                                                         | Go to step [11]                                                          | End of work                       |
| 11   | Checking HARNESS ASSY DRV1 for continuity<br>Check the following for continuity.<br>J11-37 <=> J41-4<br>J11-38 <=> J41-3<br>J11-39 <=> J41-2<br>J11-40 <=> J41-1                | Replace PWBA<br>DRV HBN, and if<br>still faulty, replace<br>PWBA MCU HBN | Replace<br>HARNESS ASSY<br>DRV1   |

### FIP-26 PHD Life Over (Replace Imaging Unit)

| Ston | Chask                                                                                                    | Remedy                      |                                   |
|------|----------------------------------------------------------------------------------------------------|-----------------------------|-----------------------------------|
| Step | Clieck                                                                                                    | Yes                         | No                                |
| 1    | Initial setting<br>Check the following for evidence of fault.<br>PHD ASSY replacing condition<br>PWBA CRUM in PHD ASSY replacing condition | Replace the parts concerned | Go to step [2]                    |
| 2    | Checking PWBA CRUM for connection<br>Is PWBA CRUM connector connected to the harness<br>connector normally?                                | Go to step [3]              | Replace<br>HARNESS ASSY<br>CRUM   |
| 3    | Checking HARNESS ASSY CRUM for continuity<br>Is J170 <=> J71continuous normally?                                                           | Go to step [4]              | Replace<br>HARNESS ASSY<br>CRUM   |
| 4    | Checking HARNESS ASSY EEPROM for continuity<br>Is P71 <=> J140 continuous normally?                                                        | Go to step [5]              | Replace<br>HARNESS ASSY<br>EEPROM |
| 5    | Checking PHD ASSY<br>Replace new PHD ASSY, and check if an error occurs.                                                                   | Replace PWBA<br>MCU HBN     | End of work                       |

# FIP-27 BTR Life Over (Replace Transfer Unit)

| Ston | Chask                                                                                                    | Remedy                       |                                                               |
|------|----------------------------------------------------------------------------------------------------|------------------------------|---------------------------------------------------------------|
| Step | Clieck                                                                                                    | Yes                          | No                                                            |
| 1    | Initial setting<br>Check the following for evidence of fault.<br>BTR ASSY replacing condition<br>SENSOR TONER FULL replacing condition              | Replace the parts concerned  | With tool<br>Go to step [2]<br>Without tool<br>Go to step [3] |
| 2    | Checking SENSOR TONER FULL<br>Does SENSOR TONER FULL function normally?<br>Using SENSOR TONER FULL diagnostic tool, check by<br>Digital Input Test. | Go to step [6]               | Go to step [3]                                                |
| 3    | Checking HARNESS ASSY TFLSNS for signal<br>Remove the BTR ASSY<br>Is P/J141-2PIN <=> P/J141-1PIN 0VDC?                                              | Go to step [6]               | Go to step [4]                                                |
| 4    | Checking HARNESS ASSY TFLSNS for signal<br>Is P/J141-3PIN <=> P/J141-1PIN +5VDC?                                                                    | Go to step [5]               | Replace<br>HARNESS ASSY<br>EEPROM                             |
| 5    | Checking HARNESS ASSY TFLSNS for continuity J141 <=> J142 continuous normally?                                                                      | Replace SENSOR<br>TONER FULL | Replace<br>HARNESS ASSY<br>TFLSNS                             |
| 6    | Checking BTR ASSY<br>Replace new BTR ASSY, and check if an error occurs                                                                             | Replace PWBA<br>MCU HBN      | End of work                                                   |

## FIP-28 Fuser Life Over (Replace Fuser Unit)

| Step | Check                                                                      | Remedy                  |             |
|------|----------------------------------------------------------------------------|-------------------------|-------------|
|      |                                                                            | Yes                     | No          |
| 1    | Checking NVM<br>Does the error occur even if the Fuser counter is cleared? | Go to step [2]          | End of work |
| 2    | Replace FUSER ASSY.<br>Does the error happen?                              | Replace PWBA<br>MCU HBN | End of work |

# FIP-29 CTD Sensor Dustiness (ADC Sensor Dustiness Error)

| Stop | Chask                                                                                                    | Remedy                      |                                    |
|------|----------------------------------------------------------------------------------------------------|-----------------------------|------------------------------------|
| Step | Clieck                                                                                                    | Yes                         | No                                 |
| 1    | Initial setting<br>Check the following for evidence of fault.<br>BTR ASSY replacing condition<br>SENSOR ADC ASSY replacing condition | Replace the parts concerned | Go to step [2]                     |
| 2    | Checking HARNESS ASSY CTD for connection<br>Is HARNESS ASSY CTD connected to the SENSOR ADC<br>ASSY normally?                        | Go to step [3]              | Replace the parts concerned        |
| 3    | Checking HARNESS ASSY CTD for continuity<br>Is J136 <=> J1361 continuous normally?                                                   | Go to step [4]              | Replace<br>HARNESS ASSY<br>CTD     |
| 4    | Checking HARNESS ASSY FRONT1A for continuity<br>Is P1361 <=> J13 continuous normally?                                                | Go to step [5]              | Replace<br>HARNESS ASSY<br>FRONT1A |
| 5    | Checking HARNESS ASSY CTD for signal<br>Is P/J1361-1PIN <=> P/J1361-3PIN 0VDC?                                                       | Replace SENSOR<br>ADC ASSY  | Replace PWBA<br>MCU HBN            |
## FIP-30 Front Cover (Front Cover Open)

| Stop | Chask                                                                                                    | Remedy                      |                                                               |
|------|----------------------------------------------------------------------------------------------------|-----------------------------|---------------------------------------------------------------|
| Step | Clieck                                                                                                    | Yes                         | No                                                            |
| 1    | Initial setting<br>Check the following for evidence of fault.<br>PWBA DRV HBN replacing condition<br>Front Cover replacing condition<br>Interlock SW actuator replacing condition | Replace the parts concerned | With tool<br>Go to step [2]<br>Without tool<br>Go to step [3] |
| 2    | Checking Interlock SW<br>Does Interlock SW function normally?<br>Using Interlock SW diagnostic tool, check by Digital Input<br>Test.                                              | Replace PWBA<br>MCU HBN     | Go to step [3]                                                |
| 3    | Checking PWBA DRV HBN for signal<br>Close the FRONT COVER<br>Is P/J41-35PIN <=> P/J41-22PIN 0VDC?                                                                                 | Replace PWBA<br>MCU HBN     | Replace PWBA<br>DRV HBN                                       |

## FIP-31 Yellow Toner Near Empty (Yellow Toner Low)

| Ston | Check                                                                                                    | Remedy                                                                   |                                   |
|------|----------------------------------------------------------------------------------------------------|--------------------------------------------------------------------------|-----------------------------------|
| Step |                                                                                                    | Yes                                                                      | No                                |
| 1    | Initial setting<br>Check the following for evidence of fault.<br>SENSOR TONER LOW replacing condition<br>TONER CARTRIDGE replacing condition<br>TONER MOTOR replacing condition | Replace the parts concerned                                              | Go to step [2]                    |
| 2    | Checking TONER CARTRIDGE<br>Check if an error occurs though the TONER CARTRIDGE<br>was replaced with a new one.                                                                 | Go to step [3]                                                           | End of work                       |
| 3    | Checking PWBA DRV HBN for signal<br>Is P/J51-7PIN <=> P/J51-8PIN less than +0.2VDC?                                                                                             | Go to step [5]                                                           | Go to step [4]                    |
| 4    | Checking HARNESS ASSY TNR4 for continuity<br>Is J701 <=> J51 continuous normally?                                                                                               | Go to step [5]                                                           | Replace<br>HARNESS ASSY<br>TNR4   |
| 5    | Checking HARNESS ASSY DRV2-2 for continuity<br>Is J12-23 <=> J42-8 continuous normally?                                                                                         | Go to step [6]                                                           | Replace<br>HARNESS ASSY<br>DRV2-2 |
| 6    | Checking PWBA DRV HBN for signal<br>Is P/J51-21PIN <=> P/J60-2PIN +24VDC?                                                                                                    | Go to step [7]                                                           | Replace PWBA<br>DRV HBN           |
| 7    | Checking HARNESS ASSY TNR4 for continuity<br>Is J511 <=> J51 continuous normally?                                                                                               | Go to step [8]                                                           | Replace<br>HARNESS ASSY<br>TNR4   |
| 8    | Checking TONER MOTOR<br>Check if an error occurs though the TONER MOTOR was<br>replaced with a new one.                                                                         | Go to step [9]                                                           | End of work                       |
| 9    | Checking HARNESS ASSY DRV1 for continuity<br>Check the following for continuity.<br>J11-25 <=> J41-16<br>J11-26 <=> J41-15<br>J11-27 <=> J41-14<br>J11-28 <=> J41-13            | Replace PWBA<br>DRV HBN, and if<br>still faulty, replace<br>PWBA MCU HBN | Replace<br>HARNESS ASSY<br>DRV1   |

## FIP-32 Magenta Toner Near Empty (Magenta Toner Low)

| Ston | Check                                                                                                    | Remedy                                                                   |                                   |
|------|----------------------------------------------------------------------------------------------------|--------------------------------------------------------------------------|-----------------------------------|
| Step | Clieck                                                                                                    | Yes                                                                      | No                                |
| 1    | Initial setting<br>Check the following for evidence of fault.<br>SENSOR TONER LOW replacing condition<br>TONER CARTRIDGE replacing condition<br>TONER MOTOR replacing condition | Replace the parts concerned                                              | Go to step [2]                    |
| 2    | Checking TONER CARTRIDGE<br>Check if an error occurs though the TONER CARTRIDGE<br>was replaced with a new one.                                                                 | Go to step [3]                                                           | End of work                       |
| 3    | Checking PWBA DRV HBN for signal<br>Is P/J51-4PIN <=> P/J51-5PIN less than +0.2VDC?                                                                                             | Go to step [5]                                                           | Go to step [4]                    |
| 4    | Checking HARNESS ASSY TNR4 for continuity<br>Is J702 <=> J51 continuous normally?                                                                                               | Go to step [5]                                                           | Replace<br>HARNESS ASSY<br>TNR4   |
| 5    | Checking HARNESS ASSY DRV2-2 for continuity<br>Is J12-22 <=> J42-9 continuous normally?                                                                                         | Go to step [6]                                                           | Replace<br>HARNESS ASSY<br>DRV2-2 |
| 6    | Checking PWBA DRV HBN for signal<br>Is P/J51-26PIN <=> P/J60-2PIN +24VDC?                                                                                                    | Go to step [7]                                                           | Replace PWBA<br>DRV HBN           |
| 7    | Checking HARNESS ASSY TNR4 for continuity<br>Is J512 <=> J51 continuous normally?                                                                                               | Go to step [8]                                                           | Replace<br>HARNESS ASSY<br>TNR4   |
| 8    | Checking TONER MOTOR<br>Check if an error occurs though the TONER MOTOR was<br>replaced with a new one.                                                                         | Go to step [9]                                                           | End of work                       |
| 9    | Checking HARNESS ASSY DRV1 for continuity<br>Check the following for continuity.<br>J11-29 <=> J41-12<br>J11-30 <=> J41-11<br>J11-31 <=> J41-10<br>J11-32 <=> J41-9             | Replace PWBA<br>DRV HBN, and if<br>still faulty, replace<br>PWBA MCU HBN | Replace<br>HARNESS ASSY<br>DRV1   |

# FIP-33 Cyan Toner Near Empty (Cyan Toner Low)

| Ston | Check                                                                                                    | Remedy                                                                   |                                   |
|------|----------------------------------------------------------------------------------------------------|--------------------------------------------------------------------------|-----------------------------------|
| Step | CILECK                                                                                                    | Yes                                                                      | No                                |
| 1    | Initial setting<br>Check the following for evidence of fault.<br>SENSOR TONER LOW replacing condition<br>TONER CARTRIDGE replacing condition<br>TONER MOTOR replacing condition | Replace the parts concerned                                              | Go to step [2]                    |
| 2    | Checking TONER CARTRIDGE<br>Check if an error occurs though the TONER CARTRIDGE<br>was replaced with a new one.                                                                 | Go to step [3]                                                           | End of work                       |
| 3    | Checking PWBA DRV HBN for signal<br>Is P/J51-1PIN <=> P/J51-2PIN less than +0.2VDC?                                                                                             | Go to step [5]                                                           | Go to step [4]                    |
| 4    | Checking HARNESS ASSY TNR4 for continuity<br>Is J703 <=> J51 continuous normally?                                                                                               | Go to step [5]                                                           | Replace<br>HARNESS ASSY<br>TNR4   |
| 5    | Checking HARNESS ASSY DRV2 for continuity<br>Is J12-21 <=> J42-10 continuous normally?                                                                                          | Go to step [6]                                                           | Replace<br>HARNESS ASSY<br>DRV2-2 |
| 6    | Checking PWBA DRV HBN for signal<br>Is P/J51-31PIN <=> P/J60-2PIN +24VDC?                                                                                                    | Go to step [7]                                                           | Replace PWBA<br>DRV HBN           |
| 7    | Checking HARNESS ASSY TNR4 for continuity<br>Is J513 <=> J51 continuous normally?                                                                                               | Go to step [8]                                                           | Replace<br>HARNESS ASSY<br>TNR4   |
| 8    | Checking TONER MOTOR<br>Check if an error occurs though the TONER MOTOR was<br>replaced with a new one.                                                                         | Go to step [9]                                                           | End of work                       |
| 9    | Checking HARNESS ASSY DRV1 for continuity<br>Check the following for continuity.<br>J11-33 <=> J41-8<br>J11-34 <=> J41-7<br>J11-35 <=> J41-6<br>J11-36 <=> J41-5                | Replace PWBA<br>DRV HBN, and if<br>still faulty, replace<br>PWBA MCU HBN | Replace<br>HARNESS ASSY<br>DRV1   |

# FIP-34 Black Toner Near Empty (Black Toner Low)

| Ston | Check                                                                                                    | Remedy                                                                   |                                   |
|------|----------------------------------------------------------------------------------------------------|--------------------------------------------------------------------------|-----------------------------------|
| Step |                                                                                                    | Yes                                                                      | No                                |
| 1    | Initial setting<br>Check the following for evidence of fault.<br>SENSOR TONER LOW replacing condition<br>TONER CARTRIDGE replacing condition<br>TONER MOTOR replacing condition | Replace the parts concerned                                              | Go to step [2]                    |
| 2    | Checking TONER CARTRIDGE<br>Check if an error occurs though the TONER CARTRIDGE<br>was replaced with a new one.                                                                 | Go to step [3]                                                           | End of work                       |
| 3    | Checking PWBA DRV HBN for signal<br>Is P/J51-10PIN <=> P/J51-11PIN less than +0.2VDC?                                                                                           | Go to step [5]                                                           | Go to step [4]                    |
| 4    | Checking HARNESS ASSY TNR4 for continuity<br>Is J704 <=> J51 continuous normally?                                                                                               | Go to step [5]                                                           | Replace<br>HARNESS ASSY<br>TNR4   |
| 5    | Checking HARNESS ASSY DRV2 for continuity<br>Is J12-24 <=> J42-7 continuous normally?                                                                                           | Go to step [6]                                                           | Replace<br>HARNESS ASSY<br>DRV2-2 |
| 6    | Checking PWBA DRV3 for signal<br>Is P/J51-36PIN <=> P/J60-2PIN +24VDC?                                                                                                    | Go to step [7]                                                           | Replace PWBA<br>DRV HBN           |
| 7    | Checking HARNESS ASSY TNR4 for continuity<br>Is J514 <=> J51 continuous normally?                                                                                               | Go to step [8]                                                           | Replace<br>HARNESS ASSY<br>TNR4   |
| 8    | Checking TONER MOTOR<br>Check if an error occurs though the TONER MOTOR was<br>replaced with a new one.                                                                         | Go to step [9]                                                           | End of work                       |
| 9    | Checking HARNESS ASSY DRV1 for continuity<br>Check the following for continuity.<br>J11-37 <=> J41-4<br>J11-38 <=> J41-3<br>J11-39 <=> J41-2<br>J11-40 <=> J41-1                | Replace PWBA<br>DRV HBN, and if<br>still faulty, replace<br>PWBA MCU HBN | Replace<br>HARNESS ASSY<br>DRV1   |

## FIP-35 PHD Life Warning (Imaging Unit Life Low)

| Stop | Chask                                                                                                    | Remedy                      |                                   |
|------|----------------------------------------------------------------------------------------------------|-----------------------------|-----------------------------------|
| Step | Clieck                                                                                                    | Yes                         | No                                |
| 1    | Initial setting<br>Check the following for evidence of fault.<br>PHD ASSY replacing condition<br>PWBA CRUM in PHD ASSY replacing condition | Replace the parts concerned | Go to step [2]                    |
| 2    | Checking PWBA CRUM for connection<br>Is PWBA CRUM connector connected to the harness<br>connector normally?                                | Go to step [3]              | Replace<br>HARNESS ASSY<br>CRUM   |
| 3    | Checking HARNESS ASSY CRUM for continuity<br>Is J710 <=> J71 continuous normally?                                                          | Go to step [4]              | Replace<br>HARNESS ASSY<br>CRUM   |
| 4    | Checking HARNESS ASSY EEPROM for continuity<br>Is P71 <=> J140 continuous normally?                                                        | Go to step [5]              | Replace<br>HARNESS ASSY<br>EEPROM |
| 5    | Checking PHD ASSY<br>Replace new PHD ASSY, and check if an error occurs                                                                    | Replace PWBA<br>MCU HBN     | End of work                       |

# FIP-36 BTR Life Warning (Transfer Unit Life Low)

| Ston | Chask                                                                                                    | Remedy                       |                                                               |
|------|----------------------------------------------------------------------------------------------------|------------------------------|---------------------------------------------------------------|
| Step | Clieck                                                                                                    | Yes                          | No                                                            |
| 1    | Initial setting<br>Check the following for evidence of fault.<br>BTR ASSY replacing condition<br>SENSOR TONER FULL replacing condition              | Replace the parts concerned  | With tool<br>Go to step [2]<br>Without tool<br>Go to step [3] |
| 2    | Checking SENSOR TONER FULL<br>Does SENSOR TONER FULL function normally?<br>Using SENSOR TONER FULL diagnostic tool, check by<br>Digital Input Test. | Go to step [6]               | Go to step [3]                                                |
| 3    | Checking HARNESS ASSY TFLSNS for signal<br>Remove the BTR ASSY<br>Is P/J141-2PIN <=> P/J141-1PIN 0VDC?                                              | Go to step [6]               | Go to step [4]                                                |
| 4    | Checking HARNESS ASSY TFLSNS for signal<br>Is P/J141-3PIN <=> P/J141-1PIN +5VDC?                                                                    | Go to step [5]               | Replace<br>HARNESS ASSY<br>EEPROM                             |
| 5    | Checking HARNESS ASSY TFLSNS for continuity<br>Is J142 <=> J142 continuous normally?                                                                | Replace SENSOR<br>TONER FULL | Replace<br>HARNESS ASSY<br>TFLSNS                             |
| 6    | Checking BTR ASSY<br>Replace new BTR ASSY, and check if an error occurs                                                                             | Replace PWBA<br>MCU HBN      | End of work                                                   |

# FIP-37 Fuser Life Warning (Fuser Life Low)

| Step | Check                                                                      | Remedy                  |             |
|------|----------------------------------------------------------------------------|-------------------------|-------------|
|      |                                                                            | Yes                     | No          |
| 1    | Checking NVM<br>Does the error occur even if the Fuser counter is cleared? | Go to step [2]          | End of work |
| 2    | Replace FUSER ASSY.<br>Does the error happen?                              | Replace PWBA<br>MCU HBN | End of work |

| Ston | Check                                                                                                    | Remedy                      |                                    |
|------|----------------------------------------------------------------------------------------------------|-----------------------------|------------------------------------|
| Step | Clieck                                                                                                    | Yes                         | No                                 |
| 1    | Initial setting<br>Check the following for evidence of fault.<br>BTR ASSY replacing condition<br>SENSOR ADC ASSY replacing condition | Replace the parts concerned | Go to step [2]                     |
| 2    | Checking HARNESS ASSY CTD for connection<br>Is HARNESS ASSY CTD connected to the SENSOR ADC<br>ASSY normally?                        | Go to step [3]              | Replace the parts concerned        |
| 3    | Checking HARNESS ASSY CTD for continuity<br>Is J136 <=> J1361 continuous normally?                                                   | Go to step [4]              | Replace<br>HARNESS ASSY<br>CTD     |
| 4    | Checking HARNESS ASSY FRONT1A for continuity<br>Is P1361 <=> J13 continuous normally?                                                | Go to step [5]              | Replace<br>HARNESS ASSY<br>FRONT1A |
| 5    | Checking HARNESS ASSY CTD for signal<br>Is P/J1361-1PIN <=> P/J1361-3PIN 0VDC?                                                       | Replace SENSOR<br>ADC ASSY  | Replace PWBA<br>MCU HBN            |

## FIP-38 CTD Sensor Dustiness (ADC Sensor Dustiness Warning)

# FIP-39 Tray 1 Paper Near Empty

| Stop | Chack                                                                                                    | Remedy                                                        |                         |
|------|----------------------------------------------------------------------------------------------------|---------------------------------------------------------------|-------------------------|
| Step | Clieck                                                                                                    | Yes                                                           | No                      |
| 1    | Initial setting<br>Check the following for evidence of fault.<br>SENSOR LOW PAPER replacing condition<br>SENSOR actuator replacing condition     | Replace the parts concerned                                   | Go to step [2]          |
| 2    | Does the error occur even if the paper is added?                                                                                                 | With tool<br>Go to step [3]<br>Without tool<br>Go to step [4] | End of work             |
| 3    | Checking SENSOR LOW PAPER<br>Does SENSOR LOW PAPER function normally?<br>Using SENSOR LOW PAPER diagnostic tool, check by<br>Digital Input Test. | Replace PWBA<br>MCU HBN                                       | Go to step [4]          |
| 4    | Checking PWBA DRV HBN for signal<br>Is P/J47-10 <=> P/J47-9 +3.3VDC?                                                                             | Go to step [6]                                                | Go to step [5]          |
| 5    | Checking PWBA DRV HBN for signal<br>Is P/J42-20 <=> P/J42-15 +3.3VDC?                                                                            | Replace PWBA<br>DRV HBN                                       | Replace PWBA<br>MCU HBN |
| 6    | Checking PWBA DRV HBN for signal<br>Is P/J47-8 <=> P/J47-9 +3.3VDC?                                                                              | Replace SENSOR<br>LOW PAPER                                   | Replace PWBA<br>DRV HBN |

## FIP-40 Paper Empty (Put%s in%s Bin)

| Sten | Check                                                                                                    | Remedy                                                        |                                                   |
|------|----------------------------------------------------------------------------------------------------|---------------------------------------------------------------|---------------------------------------------------|
| Step |                                                                                                    | Yes                                                           | No                                                |
| 1    | Initial setting<br>Check the following for evidence of fault.<br>SENSOR NO PAPER replacing condition<br>SENSOR actuator replacing condition                       | Replace the parts concerned                                   | TRAY 1<br>Go to step [2]<br>MSI<br>Go to step [7] |
| 2    | Does the error occur even if the paper is added?                                                                                                    | With tool<br>Go to step [3]<br>Without tool<br>Go to step [4] | End of work                                       |
| 3    | Checking SENSOR NO PAPER<br>Does SENSOR NO PAPER function normally?<br>Using SENSOR LOW PAPER diagnostic tool, check by<br>Digital Input Test.                    | Replace PWBA<br>MCU HBN                                       | Go to step [4]                                    |
| 4    | Checking PWBA DRV HBN for signal<br>Is P/J47-7 <=> P/J47-6 +3.3VDC?                                                                                               | Go to step [6]                                                | Go to step [5]                                    |
| 5    | Checking PWBA DRV HBN for signal<br>Is P/J42-19 <=> P/J42-15 +3.3VDC?                                                                                             | Replace PWBA<br>DRV HBN                                       | Replace PWBA<br>MCU HBN                           |
| 6    | Checking PWBA DRV HBN for signal<br>Is P/J47-5 <=> P/J47-6 +3.3VDC?                                                                                               | Replace SENSOR<br>NO PAPER                                    | Replace PWBA<br>DRV HBN                           |
| 7    | Does the error occur even if the paper is added?                                                                                                    | With tool<br>Go to step [8]<br>Without tool<br>Go to step [9] | End of work                                       |
| 8    | Checking SENSOR NO PAPER<br>Does SENSOR NO PAPER function normally?<br>Using SENSOR LOW PAPER diagnostic tool, check by<br>Digital Input Test.                    | Replace PWBA<br>MCU HBN                                       | Go to step [9]                                    |
| 9    | Checking HARNESS ASSY FRONT2 for signal<br>Is P/J139-7PIN <=> P/J139-8PIN +3.3VDC?                                                                                | Go to step [11]                                               | Go to step [10]                                   |
| 10   | Checking HARNESS ASSY FRONT1A for continuity<br>Check the following for continuity.<br>P139-3PIN <=> J13-9PIN<br>P139-4PIN <=> J13-8PIN<br>P139-5PIN <=> J13-7PIN | Replace PWBA<br>MCU HBN                                       | Replace<br>HARNESS ASSY<br>FRONT1A                |
| 11   | Checking HARNESS ASSY FRONT2 for signal<br>Is P/J135-3PIN <=> P/J135-2PIN +3.3VDC?                                                                                | Replace SENSOR<br>NO PAPER                                    | Replace<br>HARNESS ASSY<br>FRONT2                 |

## FIP-41 Upper Cassette Detached (Adjust Input Bin)

| Ston | Check                                                                                                    | Remedy                      |                                                               |
|------|----------------------------------------------------------------------------------------------------|-----------------------------|---------------------------------------------------------------|
| Step | Clieck                                                                                                    | Yes                         | No                                                            |
| 1    | Initial setting<br>Check the following for evidence of fault.<br>SW ASSY SIZE replacing condition<br>Actuator replacing condition<br>PAPER CASSETTE replacing condition                                                                                  | Replace the parts concerned | With tool<br>Go to step [2]<br>Without tool<br>Go to step [3] |
| 2    | Checking SW ASSY SIZE<br>Does SW ASSY SIZE function normally?<br>Using SW ASSY SIZE diagnostic tool, check by Digital Input<br>Test.                                                                                                    | Replace PWBA<br>MCU HBN     | Go to step [3]                                                |
| 3    | Checking PWBA DRV HBN for signal<br>Check the following, and does the result meet the<br>combination table?<br>P/J47-1PIN <=> P/J47-3PIN<br>P/J47-2PIN <=> P/J47-3PIN<br>P/J47-4PIN <=> P/J47-3PIN<br>Refer to paper size control of operation principle | Go to step [4]              | Replace SW<br>ASSY SIZE                                       |
| 4    | Checking PWBA DRV HBN for signal<br>Check the following, and does the result meet the<br>combination table?<br>P/J42-16PIN <=> P/J42-15PIN<br>P/J42-17PIN <=> P/J42-15PIN<br>P/J42-18PIN <=> P/J42-15PIN                                                 | Replace PWBA<br>MCU HBN     | Replace PWBA<br>DRV HBN                                       |

## FIP-42 Full Stack (Output Bin Full)

| Stop | Check                                                                                                    | Remedy                       |                                                               |
|------|----------------------------------------------------------------------------------------------------|------------------------------|---------------------------------------------------------------|
| Step | Clieck                                                                                                    | Yes                          | No                                                            |
| 1    | Initial setting<br>Check the following for evidence of fault.<br>SENSOR FULL STACK replacing condition<br>Actuator replacing condition              | Replace the parts concerned  | With tool<br>Go to step [2]<br>Without tool<br>Go to step [3] |
| 2    | Checking SENSOR FULL STACK<br>Does SENSOR FULL STACK function normally?<br>Using SENSOR FULL STACK diagnostic tool, check by<br>Digital Input Test. | Replace PWBA<br>MCU HBN      | Go to step [3]                                                |
| 3    | Checking HARNESS ASSY FRONT2 for signal<br>Is P/J139-6PIN <=> P/J139-5PIN +3.3VDC?                                                                  | Replace PWBA<br>MCU HBN      | Go to step [4]                                                |
| 4    | Checking HARNESS ASSY FRONT2 for signal<br>Is P/J139-4PIN <=> P/J139-5PIN +3.3VDC?                                                                  | Replace SENSOR<br>FULL STACK | Replace<br>HARNESS ASSY<br>FRONT1A<br>Replace PWBA<br>MCU HBN |

# FIP-43 Yellow Toner Empty 2 (Yellow Toner Empty)

| Stop | Chook                                                                                                    | Remedy                                                                   |                                   |
|------|----------------------------------------------------------------------------------------------------|--------------------------------------------------------------------------|-----------------------------------|
| Step | Clieck                                                                                                    | Yes                                                                      | No                                |
| 1    | Initial setting<br>Check the following for evidence of fault.<br>SENSOR TONER LOW replacing condition<br>TONER CARTRIDGE replacing condition<br>TONER MOTOR replacing condition | Replace the parts concerned                                              | Go to step [2]                    |
| 2    | Checking TONER CARTRIDGE<br>Check if an error occurs though the TONER CARTRIDGE<br>was replaced with a new one.                                                                 | Go to step [3]                                                           | End of work                       |
| 3    | Checking PWBA DRV HBN for signal<br>Is P/J51-7 <=> P/J51-8 less than +0.2VDC?                                                                                                   | Go to step [6]                                                           | Go to step [4]                    |
| 4    | Checking HARNESS ASSY TNR4 for continuity<br>Is J701 <=> J51 continuous normally?                                                                                               | Go to step [5]                                                           | Replace<br>HARNESS ASSY<br>TNR4   |
| 5    | Checking SENSOR TONER LOW<br>Check if an error occurs though the SENSOR TONER LOW<br>was replaced with a new one.                                                               | Go to step [6]                                                           | End of work                       |
| 6    | Checking HARNESS ASSY DRV2-2 for continuity<br>Is J12-23 <=> J42-8 continuous normally?                                                                                         | With tool<br>Go to step [7]<br>Without tool<br>Go to step [8]            | Replace<br>HARNESS ASSY<br>DRV2-2 |
| 7    | Checking TONER MOTOR<br>Does TONER MOTOR function normally?<br>Using TONER MOTOR diagnostic tool, check by Digital<br>Output Test.<br>In the test, close the INTERLOCK SW.      | Check the toner<br>stirring AUGER or<br>gear for damage                  | Go to step [8]                    |
| 8    | Checking PWBA DRV HBN for signal<br>Is P/J51-21 <=> P/J60-2 +24VDC?                                                                                                    | Go to step [9]                                                           | Replace PWBA<br>DRV HBN           |
| 9    | Checking HARNESS ASSY TNR4 for continuity<br>Is J511 <=> J51 continuous normally?                                                                                               | Go to step [10]                                                          | Replace<br>HARNESS ASSY<br>TNR4   |
| 10   | Checking TONER MOTOR<br>Check if an error occurs though the TONER MOTOR was<br>replaced with a new one.                                                                         | Go to step [11]                                                          | End of work                       |
| 11   | Checking HARNESS ASSY DRV1 for continuity<br>Check the following for continuity.<br>J11-25 <=> J41-16<br>J11-26 <=> J41-15<br>J11-27 <=> J41-14<br>J11-28 <=> J41-13            | Replace PWBA<br>DRV HBN, and if<br>still faulty, replace<br>PWBA MCU HBN | Replace<br>HARNESS ASSY<br>DRV1   |

# FIP-44 Magenta Toner Empty 2 (Magenta Toner Empty)

| Stop | Check Remedy                                                                                                    |                                                                          | nedy                              |
|------|----------------------------------------------------------------------------------------------------|--------------------------------------------------------------------------|-----------------------------------|
| Step | Olicek                                                                                                    | Yes                                                                      | No                                |
| 1    | Initial setting<br>Check the following for evidence of fault.<br>SENSOR TONER LOW replacing condition<br>TONER CARTRIDGE replacing condition<br>TONER MOTOR replacing condition | Replace the parts concerned                                              | Go to step [2]                    |
| 2    | Checking TONER CARTRIDGE<br>Check if an error occurs though the TONER CARTRIDGE<br>was replaced with a new one.                                                                 | Go to step [3]                                                           | End of work                       |
| 3    | Checking PWBA DRV HBN for signal<br>Is P/J51-4 <=> P/J51-5 less than +0.2VDC?                                                                                                   | Go to step [6]                                                           | Go to step [4]                    |
| 4    | HARNESS ASSY TNR4 for continuity<br>Is J702 <=> J51 continuous normally?                                                                                                    | Go to step [5]                                                           | Replace<br>HARNESS ASSY<br>TNR4   |
| 5    | Checking SENSOR TONER LOW<br>Check if an error occurs though the SENSOR TONER LOW<br>was replaced with a new one.                                                               | Go to step [6]                                                           | End of work                       |
| 6    | Checking HARNESS ASSY DRV2-2 for continuity<br>Is J12-22 <=> J42-9 continuous normally?                                                                                         | With tool<br>Go to step [7]<br>Without tool<br>Go to step [8]            | Replace<br>HARNESS ASSY<br>DRV2-2 |
| 7    | Checking TONER MOTOR<br>Does TONER MOTOR function normally?<br>Using TONER MOTOR diagnostic tool, check by Digital<br>Output Test.<br>In the test, close the INTERLOCK SW.      | Check the toner<br>stirring AUGER or<br>gear for damage                  | Go to step [8]                    |
| 8    | Checking PWBA DRV HBN for signal<br>Is P/J51-26PIN <=> P/J60-2PIN +24VDC?                                                                                                    | Go to step [9]                                                           | Replace PWBA<br>DRV HBN           |
| 9    | Checking HARNESS ASSY TNR4 for continuity<br>Is J512 <=> J51 continuous normally?                                                                                               | Go to step [10]                                                          | Replace<br>HARNESS ASSY<br>TNR4   |
| 10   | Checking TONER MOTOR<br>Check if an error occurs though the TONER MOTOR was<br>replaced with a new one.                                                                         | Go to step [11]                                                          | End of work                       |
| 11   | Checking HARNESS ASSY DRV1 for continuity<br>Check the following for continuity.<br>J11-29 <=> J41-12<br>J11-30 <=> J41-11<br>J11-31 <=> J41-10<br>J11-32 <=> J41-9             | Replace PWBA<br>DRV HBN, and if<br>still faulty, replace<br>PWBA MCU HBN | Replace<br>HARNESS ASSY<br>DRV1   |

# FIP-45 Cyan Toner Empty 2 (Cyan Toner Empty)

| Stop | Chaok                                                                                                    | Remedy                                                                   |                                   |
|------|----------------------------------------------------------------------------------------------------|--------------------------------------------------------------------------|-----------------------------------|
| Step | Clieck                                                                                                    | Yes                                                                      | No                                |
| 1    | Initial setting<br>Check the following for evidence of fault.<br>SENSOR TONER LOW replacing condition<br>TONER CARTRIDGE replacing condition<br>TONER MOTOR replacing condition | Replace the parts concerned                                              | Go to step [2]                    |
| 2    | Checking TONER CARTRIDGE<br>Check if an error occurs though the TONER CARTRIDGE<br>was replaced with a new one.                                                                 | Go to step [3]                                                           | End of work                       |
| 3    | Checking PWBA DRV HBN for signal<br>Is P/J51-1PIN <=> P/J51-2PIN less than +0.2VDC?                                                                                             | Go to step [6]                                                           | Go to step [4]                    |
| 4    | Checking HARNESS ASSY TNR4 for continuity<br>Is J703 <=> J51 continuous normally?                                                                                               | Go to step [5]                                                           | Replace<br>HARNESS ASSY<br>TNR4   |
| 5    | Checking SENSOR TONER LOW<br>Check if an error occurs though the SENSOR TONER LOW<br>was replaced with a new one.                                                               | Go to step [6]                                                           | End of work                       |
| 6    | Checking HARNESS ASSY DRV2 for continuity<br>Is J12-21 <=> J42-10 continuous normally?                                                                                          | With tool<br>Go to step [7]<br>Without tool<br>Go to step [8]            | Replace<br>HARNESS ASSY<br>DRV2-2 |
| 7    | Checking TONER MOTOR<br>Does TONER MOTOR function normally?<br>Using TONER MOTOR diagnostic tool, check by Digital<br>Output Test.<br>In the test, close the INTERLOCK SW.      | Check the toner<br>stirring AUGER or<br>gear for damage                  | Go to step [8]                    |
| 8    | Checking PWBA DRV HBN for signal<br>Is P/J51-31 <=> P/J60-2 +24VDC?                                                                                                    | Go to step [9]                                                           | Replace PWBA<br>DRV HBN           |
| 9    | Checking HARNESS ASSY TNR4 for continuity<br>Is J513 <=> J51 continuous normally?                                                                                               | Go to step [10]                                                          | Replace<br>HARNESS ASSY<br>TNR4   |
| 10   | Checking TONER MOTOR<br>Check if an error occurs though the TONER MOTOR was<br>replaced with a new one.                                                                         | Go to step [11]                                                          | End of work                       |
| 11   | Checking HARNESS ASSY DRV1 for continuity<br>Check the following for continuity.<br>J11-33 <=> J41-8<br>J11-34 <=> J41-7<br>J11-35 <=> J41-6<br>J11-36 <=> J41-5                | Replace PWBA<br>DRV HBN, and if<br>still faulty, replace<br>PWBA MCU HBN | Replace<br>HARNESS ASSY<br>DRV1   |

# FIP-46 Black Toner Empty 2 (Black Toner Empty)

| Ston | Chock                                                                                                    | Ren                                                                      | nedy                              |
|------|----------------------------------------------------------------------------------------------------|--------------------------------------------------------------------------|-----------------------------------|
| Step | Check                                                                                                    | Yes                                                                      | No                                |
| 1    | Initial setting<br>Check the following for evidence of fault.<br>SENSOR TONER LOW replacing condition<br>TONER CARTRIDGE replacing condition<br>TONER MOTOR replacing condition | Replace the parts concerned                                              | Go to step [2]                    |
| 2    | Checking TONER CARTRIDGE<br>Check if an error occurs though the TONER CARTRIDGE<br>was replaced with a new one.                                                                 | Go to step [3]                                                           | End of work                       |
| 3    | Checking PWBA DRV HBN for signal<br>Is P/J51-10 <=> P/J51-11 less than +0.2VDC?                                                                                                 | Go to step [6]                                                           | Go to step [4]                    |
| 4    | Checking HARNESS ASSY TNR4 for continuity<br>Is J704 <=> J51 continuous normally?                                                                                               | Go to step [5]                                                           | Replace<br>HARNESS ASSY<br>TNR4   |
| 5    | Checking SENSOR TONER LOW<br>Check if an error occurs though the SENSOR TONER LOW<br>was replaced with a new one.                                                               | Go to step [6]                                                           | End of work                       |
| 6    | Checking HARNESS ASSY DRV2 for continuity<br>Is J12-24 <=> J42-7 continuous normally?                                                                                           | With tool<br>Go to step [7]<br>Without tool<br>Go to step [8]            | Replace<br>HARNESS ASSY<br>DRV2-2 |
| 7    | Checking TONER MOTOR<br>Does TONER MOTOR function normally?<br>Using TONER MOTOR diagnostic tool, check by Digital<br>Output Test.<br>In the test, close the INTERLOCK SW.      | Check the toner<br>stirring AUGER or<br>gear for damage                  | Go to step [8]                    |
| 8    | Checking PWBA DRV HBN for signal<br>Is P/J51-36 <=> P/J60-2 +24VDC?                                                                                                    | Go to step [9]                                                           | Replace PWBA<br>DRV HBN           |
| 9    | Checking HARNESS ASSY TNR4 for continuity<br>Is J514 <=> J51 continuous normally?                                                                                               | Go to step [10]                                                          | Replace<br>HARNESS ASSY<br>TNR4   |
| 10   | Checking TONER MOTOR<br>Check if an error occurs though the TONER MOTOR was<br>replaced with a new one.                                                                         | Go to step [11]                                                          | End of work                       |
| 11   | Checking HARNESS ASSY DRV1 for continuity<br>Check the following for continuity.<br>J11-37 <=> J41-4<br>J11-38 <=> J41-3<br>J11-39 <=> J41-2<br>J11-40 <=> J41-1                | Replace PWBA<br>DRV HBN, and if<br>still faulty, replace<br>PWBA MCU HBN | Replace<br>HARNESS ASSY<br>DRV1   |

# FIP-47 PHD Life Over 2 (Replace Imaging Unit)

| Ston | Chask                                                                                                    | Remedy                      |                                   |
|------|----------------------------------------------------------------------------------------------------|-----------------------------|-----------------------------------|
| Step | Clieck                                                                                                    | Yes                         | No                                |
| 1    | Initial setting<br>Check the following for evidence of fault.<br>PHD ASSY replacing condition<br>PHD ASSY in PWBA CRUM replacing condition | Replace the parts concerned | Go to step [2]                    |
| 2    | Checking PWBA CRUM for connection<br>Is PWBA CRUM connector connected to the harness<br>connector normally?                                | Go to step [3]              | Replace<br>HARNESS ASSY<br>CRUM   |
| 3    | Checking HARNESS ASSY CRUM for continuity<br>Is J710 <=> J71 continuous normally?                                                          | Go to step [4]              | Replace<br>HARNESS ASSY<br>CRUM   |
| 4    | Checking HARNESS ASSY EEPROM for continuity<br>Is P71 <=> J140 continuous normally?                                                        | Go to step [5]              | Replace<br>HARNESS ASSY<br>EEPROM |
| 5    | Checking PHD ASSY<br>Replace new PHD ASSY, and check if an error occurs.                                                                   | Replace PWBA<br>MCU HBN     | End of work                       |

# FIP-48 BTR Life Over 2 (Replace Transfer Unit)

| Ston | Chask                                                                                                    | Remedy                       |                                                               |
|------|----------------------------------------------------------------------------------------------------|------------------------------|---------------------------------------------------------------|
| Step | Clieck                                                                                                    | Yes                          | No                                                            |
| 1    | Initial setting<br>Check the following for evidence of fault.<br>BTR ASSY replacing condition<br>SENSOR TONER FULL replacing condition              | Replace the parts concerned  | With tool<br>Go to step [2]<br>Without tool<br>Go to step [3] |
| 2    | Checking SENSOR TONER FULL<br>Does SENSOR TONER FULL function normally?<br>Using SENSOR TONER FULL diagnostic tool, check by<br>Digital Input Test. | Go to step [6]               | Go to step [3]                                                |
| 3    | Checking HARNESS ASSY TFLSNS for signal<br>Remove the BTR ASSY<br>Is P/J141-2PIN <=> P/J141-1PIN 0VDC?                                              | Go to step [6]               | Go to step [4]                                                |
| 4    | Checking HARNESS ASSY TFLSNS for signal<br>Is P/J141-3PIN <=> P/J141-1PIN +5VDC?                                                                    | Go to step [5]               | Replace<br>HARNESS ASSY<br>EEPROM                             |
| 5    | Checking HARNESS ASSY TFLSNS for continuity<br>Is J142 <=> J142 continuous normally?                                                                | Replace SENSOR<br>TONER FULL | Replace<br>HARNESS ASSY<br>TFLSNS                             |
| 6    | Checking BTR ASSY<br>Replace new BTR ASSY, and check if an error occurs.                                                                            | Replace PWBA<br>MCU HBN      | End of work                                                   |

# FIP-49 Fuser Life Over 2 (Replace Fuser Unit)

| Step | Check                                                                      | Remedy                  |             |
|------|----------------------------------------------------------------------------|-------------------------|-------------|
|      |                                                                            | Yes                     | No          |
| 1    | Checking NVM<br>Does the error occur even if the Fuser counter is cleared? | Go to step [2]          | End of work |
| 2    | Replace FUSER ASSY.<br>Does the error happen?                              | Replace PWBA<br>MCU HBN | End of work |

# FIP-50 CRUM ID Error (TC-Y / TC-M / TC-C / TC-K) (Call for Service CRUM Error Y/M/C/K TC)

| Stop | Chack                                                                                                    | Remedy                         |                         |
|------|----------------------------------------------------------------------------------------------------|--------------------------------|-------------------------|
| Step | Clieck                                                                                                    | Yes                            | No                      |
| 1    | Check the following for failure:<br>Installation of Toner Cartridge<br>Installation of PWB CRUM READER                   | Reinstall the appropriate part | Go to Step [2]          |
| 2    | Check connection of PWB CRUM READER.<br>Is the PWB CRUM READER Connector properly connected<br>to the Harness Connector? | Go to Step [3]                 | Replace<br>HARNESS ASSY |
| 3    | Check continuity of HARNESS ASSY RFID2 (J341-3411).<br>Is continuity proper between J341<=>J3411?                        | Go to Step [4]                 | Replace<br>HARNESS ASSY |
| 4    | Check continuity of HARNESS ASSY RFID (J34-3411).<br>Is continuity proper between P3411<=>J34?                           | Go to Step [5]                 | Replace<br>HARNESS ASSY |
| 5    | Check Toner Cartridge.<br>Has Error occurred after installing the new Toner Cartridge?                                   | Replace HBN<br>MCU WITH CPU    | End of work             |

## FIP-51 CRUM ID Error(Fuser) (Invalid ID Fuser Unit)

| Stop | Check                                                                                                    | Remedy                         |                         |
|------|----------------------------------------------------------------------------------------------------|--------------------------------|-------------------------|
| Step |                                                                                                    | Yes                            | No                      |
| 1    | Check the following for failure:<br>Installation of Fuser Assy.<br>Installation of PWB EEPROM                     | Reinstall the appropriate part | Go to Step [2]          |
| 2    | Check connection of PWB EEPROM.<br>Is the PWB EEPROM Connector properly connected to the<br>Harness Connector?    | Go to Step [3]                 | Replace PWB<br>EEPROM   |
| 3    | Check continuity of HARNESS ASSY FSR32.<br>Is continuity proper between J145 <=> J232?                            | Go to Step [4]                 | Replace<br>HARNESS ASSY |
| 4    | Check continuity of HARNESS ASSY EEPROM (J140-P71/<br>J144/P141)<br>Is continuity proper between J144 < = > J140? | Go to Step [5]                 | Replace<br>HARNESS ASSY |
| 5    | Check Fuser Assy.<br>Has Error occurred after installing the new Fuser Assy?                                      | Replace HBN<br>MCU WITH CPU    | End of work             |

## FIP-52 CRUM Error (TC-Y / TC-M / TC-C / TC-K) (Call for Service Invalid ID Y/M/C/K TC)

| Stop | Check                                                                                                    | Remedy                         |                         |
|------|----------------------------------------------------------------------------------------------------|--------------------------------|-------------------------|
| Step | Clieck                                                                                                    | Yes                            | No                      |
| 1    | Check the following for failure:<br>Installation of Toner Cartridge.<br>Color of Toner Cartridge.<br>Installation of PWB CRUM READER | Reinstall the appropriate part | Go to Step [2]          |
| 2    | Check connection of PWB CRUM READER.<br>Is the PWB CRUM READER Connector properly connected<br>to the Harness Connector?             | Go to Step [3]                 | Replace<br>HARNESS ASSY |
| 3    | Check continuity of HARNESS ASSY RFID2 (J341-3411).<br>Is continuity proper between J341 <=> J3411?                                  | Go to Step [4]                 | Replace<br>HARNESS ASSY |
| 4    | Check continuity of HARNESS ASSY RFID (J34-3411)<br>Is continuity proper between P3411 < = > J34?                                    | Go to Step [5]                 | Replace<br>HARNESS ASSY |
| 5    | Check Toner Cartridge.<br>Has Error occurred after installing the new Toner Cartridge?                                               | Replace HBN<br>MCU WITH CPU    | End of work             |

# FIP-53 Y/M/C/K Toner Tape Staying (Reinstall Y/M/C/K TC and Remove Seal)

| Ston | Check                                                                                           | Remedy                 |                                                                         |
|------|-------------------------------------------------------------------------------------------------|------------------------|-------------------------------------------------------------------------|
| Step |                                                                                                 | Yes                    | No                                                                      |
| 1    | Check Toner Tape for staying.<br>Has Toner Tape been pulled out?                                | Pull out Toner<br>Tape | Go to Step [2]                                                          |
| 2    | Reinstalling the Toner Cartridge.<br>Has the Toner Cartridge been recovered after reinstalling? | End of work            | Go to the FIP<br>below.<br>Y:FIP-22<br>M:FIP-23<br>C:FIP-24<br>K:FIP-25 |

#### 3.5 Image Troubleshooting

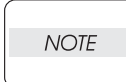

Description below assumes that the printer controller is normal. By testing the printing operation for the engine only, conditions can be isolated simply to determine whether the trouble exists on the printer controller side or engine side.

♦ When the test print with the engine only is correct, the printer controller is fault.

♦ When printing on the engine only is not correct, the engine is faulty. When trouble is considered to be on the printer controller side, replace the printer controller with proper one and check for proper operation again.

If the trouble persists even after the replacement, check the host side using the image troubleshooting for each condition as described below for effective troubleshooting.

If print image quality trouble occurs, print on paper of A3 or A4 size in order to judge and understand the trouble precisely and take proper remedy steps. Utilize the image quality troubleshooting correction table depending on the trouble for efficient troubleshooting.

If the trouble cannot be corrected according to the image quality troubleshooting, check the trouble after replacing the "Major check parts" specified for the "Initial check" in the image quality troubleshooting in succession making use of the Specifications in Chapter 6.

Image quality troubleshooting describes the representative image quality troubles as follows:

- P1 "Light (Undertoned) Prints"
- ♦ P2 "Blank Prints"
- ♦ P3 "Black Prints"
- ♦ P4 "Vertical Band Deletions"
- ♦ P5 "Horizontal Band Deletions"
- ♦ P6 "Black (color) spots"
- ♦ P7 "Background"
- ♦ P8 "Skewed Image"
- ♦ P9 "Crease"
- P10 "Infused Image or Image Easily Rubs Off of Paper"
- ♦ P11 "White flake"
- ♦ P12 "Toner splash"
- P13 "Entire image has bluish tinge"

#### 3.6 Roller Circumferences

Reference Rolls related with image quality troubles and interval appearing on prints are shown in the table below.

| Parts       | Cycle  |
|-------------|--------|
| Magnet Roll | 29 mm  |
| Drum        | 63 mm  |
| BTR         | 65 mm  |
| Paddle      | 7.5 mm |
| RTC         | 25 mm  |
| IDT 1       | 132 mm |
| IDT 2       | 132 mm |
| Heat Roll   | 82 mm  |

## P1 "Light (Undertoned) Prints"

| Condition / initial check                                                                                                    |                                                                                      |                          |
|----------------------------------------------------------------------------------------------------|--------------------------------------------------------------------------------------|--------------------------|
| $\Delta The c$                                                                                                    | $\Delta$ The overall image density is too light.                                     |                          |
| Initial check<br>Parts of different specifications, improper installation, damage, deformation, dirt, foreign substance<br>attached, etc.<br>Major parts to be checked<br>PHD ASSY, BTR ASSY, ROS ASSY, PWBA MCU HBN, S-HVPS |                                                                                      |                          |
| Item                                                                                                    | Check                                                                                | Remedy                   |
| 1                                                                                                    | Faulty PHD ASSY<br>Is the image quality improved if PHD ASSY is replaced?            | Replace the PHD ASSY     |
| 2                                                                                                    | Faulty ROS ASSY<br>Is the image quality improved if ROS ASSY is replaced?            | Replace the ROS ASSY     |
| 3                                                                                                    | Faulty PWBA MCU HBN<br>Is the image quality improved if PWBA MCU HBN is<br>replaced? | Replace the PWBA MCU HBN |
| 4                                                                                                    | Faulty BTR ASSY<br>Is the image quality improved if PHD ASSY is replaced?            | Replace the BTR ASSY     |
| 5                                                                                                    | Faulty S-HVPS<br>Is the image quality improved if S-HVPS is replaced?                | Replace the S-HVPS       |

#### P2 "Blank Prints"

| Condition / initial check                                                                                                    |                                                                                                    |                                  |
|----------------------------------------------------------------------------------------------------|----------------------------------------------------------------------------------------------------|----------------------------------|
| ∆The e                                                                                                    | $\Delta$ The entire image area is blank.                                                                                                    |                                  |
| Initial check<br>Parts of different specifications, improper installation, damage, deformation, dirt, foreign substance<br>attached, etc.<br>∇ Major parts to be checked ∇<br>PHD ASSY, FUSER ASSY, BTR ASSY, ROS ASSY, PWBA MCU HBN, HOLDER TCRU ASSY |                                                                                                    |                                  |
| Item                                                                                                    | Check                                                                                                    | Remedy                           |
| 1                                                                                                    | Intercepted laser beam path<br>Check if foreign substance or dirt is present in the laser<br>beam path between ROS ASSY and Drum in PHD<br>ASSY | Remove foreign substance or dirt |
| 2                                                                                                    | Faulty ROS ASSY<br>Is the image quality improved if ROS ASSY is replaced?                                                                       | Replace the ROS ASSY             |
| 3                                                                                                    | Faulty charging or developing<br>Is the image quality improved if PHD ASSY is replaced?                                                         | Replace the PHD ASSY             |
| 4                                                                                                    | Faulty transfer<br>Is the image quality improved if BTR ASSY is replaced?                                                                       | Replace the BTR ASSY             |
| 5                                                                                                    | Faulty PWBA MCU HBN<br>Is the image quality improved if PWBA MCU HBN is<br>replaced?                                                            | Replace the PWBA MCU HBN         |

#### P3 "Black Prints"

| Condition / initial check                                                                                                    |                                                                                                    |                                                      |
|----------------------------------------------------------------------------------------------------|----------------------------------------------------------------------------------------------------|------------------------------------------------------|
| $\Delta$ The entire image area is black.                                                                                                    |                                                                                                    |                                                      |
| Initial check<br>Parts of different specifications, improper installation, damage, deformation, dirt, foreign substance<br>attached, etc.<br>∇ Major parts to be checked ∇<br>PHD ASSY, FUSER ASSY, BTR ASSY, ROS ASSY, PWBA MCU HBN |                                                                                                    |                                                      |
|                                                                                                    |                                                                                                    |                                                      |
| ltem                                                                                                    | Check                                                                                                    | Remedy                                               |
| Item<br>1                                                                                                    | Check<br>Faulty transfer<br>Is the image quality improved if the laser beam exit<br>window of ROS ASSY is shielded with a sheet?                                                                              | Remedy<br>Replace the PWBA MCU HBN                   |
| 1<br>2                                                                                                    | Check<br>Faulty transfer<br>Is the image quality improved if the laser beam exit<br>window of ROS ASSY is shielded with a sheet?<br>Faulty ROS ASSY<br>Is the image quality improved if ROS ASSY is replaced? | Remedy Replace the PWBA MCU HBN Replace the ROS ASSY |

#### P4 "Vertical Band Deletions"

| Condition / initial check                                                                              |                                                                                                    |                                                                  |  |
|----------------------------------------------------------------------------------------------------|----------------------------------------------------------------------------------------------------|------------------------------------------------------------------|--|
| $\Delta$ There are areas of the image that are extremely light or are missing entirely.                |                                                                                                    |                                                                  |  |
| These missing areas from wide bands that run vertically along the page in the paper feeding direction. |                                                                                                    |                                                                  |  |
| Initial                                                                                                | Initial check                                                                                                    |                                                                  |  |
| Parts of different specifications, improper installation, damage, deformation, dirt, foreign substance |                                                                                                    |                                                                  |  |
| attached, etc. $\nabla$ Major parts to be abacked $\nabla$                                             |                                                                                                    |                                                                  |  |
| PHD ASSY, FUSER ASSY, BTR ASSY, ROS ASSY, PWBA MCU HBN, S-HVPS                                         |                                                                                                    |                                                                  |  |
| ltem                                                                                                   | Check                                                                                                    | Remedy                                                           |  |
|                                                                                                    |                                                                                                    |                                                                  |  |
| 1                                                                                                    | Faulty PHD ASSY<br>Is the image quality improved if PHD ASSY is replaced?                                                                                                    | Replace the PHD ASSY                                             |  |
| 1<br>2                                                                                                 | Faulty PHD ASSY<br>Is the image quality improved if PHD ASSY is replaced?<br>Faulty ROS ASSY<br>Is the image quality improved if ROS ASSY is replaced?                                                                                                    | Replace the PHD ASSY<br>Replace the ROS ASSY                     |  |
| 1<br>2<br>3                                                                                            | Faulty PHD ASSY<br>Is the image quality improved if PHD ASSY is replaced?<br>Faulty ROS ASSY<br>Is the image quality improved if ROS ASSY is replaced?<br>Faulty FUSER ASSY<br>Check the HEAT ROLL and NIP BELT for evidence of<br>damage, dirt, or foreign substances. | Replace the PHD ASSY Replace the ROS ASSY Replace the FUSER ASSY |  |

#### P5 "Horizontal Band Deletions"

| Condition / initial check                                                                                                    |                                                                                                    |                        |
|----------------------------------------------------------------------------------------------------|----------------------------------------------------------------------------------------------------|------------------------|
| $\Delta$ There are areas of the image that are extremely light or are missing entirely. These missing areas from wide bands that run horizontally across the page parallel with the paper feeding direction.                                 |                                                                                                    |                        |
| Initial check<br>Parts of different specifications, improper installation, damage, deformation, dirt, foreign substance<br>attached, etc.<br>∇ Major parts to be checked ∇<br>PHD ASSY, FUSER ASSY, BTR ASSY, ROS ASSY, PWBA MCU HBN, S-HVPS |                                                                                                    |                        |
| ltem                                                                                                    | Check                                                                                                    | Remedy                 |
| 1                                                                                                    | Faulty PHD ASSY<br>Is the image quality improved if PHD ASSY is replaced?                                      | Replace the PHD ASSY   |
| 2                                                                                                    | Faulty ROS ASSY<br>Is the image quality improved if ROS ASSY is replaced?                                      | Replace the ROS ASSY   |
| 3                                                                                                    | Faulty FUSER ASSY<br>Check the HEAT ROLL and NIP BELT for evidence of<br>damage, dirt, or foreign substances.  | Replace the FUSER ASSY |
| 4                                                                                                    | Faulty BTR ASSY<br>Is the image quality improved if BTR ASSY is replaced?                                      | Replace the BTR ASSY   |
| 5                                                                                                    | 5 Checking the cyclicity<br>Check if a trouble occurs cyclically. (See sheet 1-66) Replace the parts concerned |                        |

#### P6 "Black (color) spots"

| Condition / initial check                                                                              |                                                                           |                        |
|----------------------------------------------------------------------------------------------------|---------------------------------------------------------------------------|------------------------|
| Black (color) spots on print                                                                           |                                                                           |                        |
| $\Delta$ Toner spots are scatted disorderly on the entire paper.                                       |                                                                           |                        |
| Initial check                                                                                          |                                                                           |                        |
| Parts of different specifications, improper installation, damage, deformation, dirt, foreign substance |                                                                           |                        |
| attached, etc. $\nabla$ Major parts to be checked $\nabla$                                             |                                                                           |                        |
| PHD ASSY, FUSER ASSY, BTR ASSY, ROS ASSY, PWBA MCU HBN, S-HVPS                                         |                                                                           |                        |
| ltem                                                                                                   | Check                                                                     | Remedy                 |
| 1                                                                                                    | Faulty PHD ASSY<br>Is the image quality improved if PHD ASSY is replaced? | Replace the PHD ASSY   |
| 0                                                                                                    | Faulty FUSER ASSY                                                         |                        |
| 2                                                                                                    | damage, dirt, or foreign substances.                                      | Replace the FUSER ASSY |
|                                                                                                    | Faulty BTR ASSY                                                           |                        |
| 3                                                                                                    | is the image quality improved if BIR ASSY is replaced?                    | Replace the BIR ASSY   |

# P7 "Background"

| Condition / initial check                                      |                                                                                        |                                     |  |
|----------------------------------------------------------------|----------------------------------------------------------------------------------------|-------------------------------------|--|
| Backgr                                                         | Background                                                                             |                                     |  |
| $\Delta$ The e                                                 | ${}_{\Delta}$ The entire page or a part of paper is dirty (too light gray) with toner. |                                     |  |
| امناما                                                         |                                                                                        |                                     |  |
| Initial (                                                      | CNECK                                                                                  | oformation dirt foreign substance   |  |
| attache                                                        | ad etc                                                                                 | elormation, dirt, foreign substance |  |
| $\nabla$ Major parts to be checked $\nabla$                    |                                                                                        |                                     |  |
| PHD ASSY, FUSER ASSY, BTR ASSY, ROS ASSY, PWBA MCU HBN, S-HVPS |                                                                                        |                                     |  |
| ltem                                                           | Check                                                                                  | Remedy                              |  |
| 1                                                              | Faulty PHD ASSY                                                                        | Poplace the PHD ASSV                |  |
| I                                                              | Is the image quality improved if PHD ASSY is replaced?                                 | Replace the FTD ASST                |  |
| 2                                                              | Faulty ROS ASSY                                                                        | Replace the ROS ASSY                |  |
| 2                                                              | Is the image quality improved if ROS ASSY is replaced?                                 |                                     |  |
|                                                                | Faulty FUSER ASSY                                                                      |                                     |  |
| 3                                                              | Check the HEAT ROLL and NIP BELT for evidence of                                       | Replace the FUSER ASSY              |  |
|                                                                | damage, dirt, or foreign substances.                                                   |                                     |  |
| 4                                                              | Faulty BTR ASSY                                                                        | Replace the BTR ASSY                |  |
|                                                                | Is the image quality improved if BTR ASSY is replaced?                                 |                                     |  |
| ~                                                              | Faulty PWBA MCU HBN                                                                    |                                     |  |
| 5                                                              | is the image quality improved it PVVBA MCU HBN is replaced?                            | Replace the PWBA MCU HBN            |  |
|                                                                | iopiacoa.                                                                              |                                     |  |

#### **Condition / initial check**

Print skewing

 $\Delta$  Image is printed in skewed position.

Initial check

Parts of different specifications, improper installation, damage, deformation, dirt, foreign substance attached, etc.

abla Major parts to be checked abla

PAPER FEEDER, CHUTE ASSY REGI, CHUTE ASSY OUT, BTR ASSY, PHD ASSY, FUSER ASSY, ROS ASSY

| ltem | Check                                                                                                    | Remedy                                                                              |
|------|----------------------------------------------------------------------------------------------------|-------------------------------------------------------------------------------------|
| 1    | Faulty paper setting<br>Check if paper or paper cassette is set normally.                                                               | Set the paper and paper cassette<br>normally.<br>(Ask customer for correct setting) |
| 2    | Faulty paper transfer path<br>Check the paper transfer path for presence of burrs,<br>foreign substances or dirt.                       | Clean or replace the parts concerned                                                |
| 3    | Faulty paper feed rolls<br>Check if the paper feed rolls feed the paper normally.                                                       | Clean or replace the parts concerned                                                |
| 4    | Faulty paper transfer rolls<br>Check the paper transfer rolls for evidence of foreign<br>substances, dirt, deformation, or malfunction. | Clean or replace the parts concerned                                                |
| 5    | Checking ROS ASSY for mounting<br>Check if ROS ASSY for mounting                                                                        | Replace the ROS ASSY                                                                |
| 6    | Faulty PHD ASSY<br>Is the image quality improved if PHD ASSY is replaced                                                                | Replace the PHD ASSY                                                                |

| Condition / initial check                                                     |                                                                                                    |                                                                                 |  |
|-------------------------------------------------------------------------------|----------------------------------------------------------------------------------------------------|---------------------------------------------------------------------------------|--|
| Crease                                                                        | e on print                                                                                                    |                                                                                 |  |
| $\Delta$ Print                                                                | $\Delta$ Print on creased paper.                                                                                                    |                                                                                 |  |
| Initial check                                                                 |                                                                                                    |                                                                                 |  |
| Parts c                                                                       | of different specifications, improper installation, damage, diad.                                                                       | eformation, dirt, foreign substance                                             |  |
| $\nabla$ Major parts to be checked $\nabla$                                   |                                                                                                    |                                                                                 |  |
| PAPER FEEDER, CHUTE ASSY REGI, CHUTE ASSY OUT, BTR ASSY, PHD ASSY, FUSER ASSY |                                                                                                    |                                                                                 |  |
| Item                                                                          | Check                                                                                                    | Remedy                                                                          |  |
| 1                                                                             | Wet paper<br>Do the wrinkles disappear if the paper is replaced with<br>newly unpacked paper?                                           | Replace the paper<br>(Ask the customer for storing the paper in<br>a dry place) |  |
| 2                                                                             | Faulty FUSER ASSY<br>Check the HEAT ROLL and NIP BELT for evidence of<br>damage, dirt, or foreign substances.                           | Replace the FUSER ASSY                                                          |  |
| 3                                                                             | Paper skew feed<br>Check if the paper is fed on the skew                                                                                | Go to P8                                                                        |  |
| 4                                                                             | Faulty paper transfer path<br>Check the paper transfer path for presence of burrs,<br>foreign substances or dirt.                       | Clean or replace the parts concerned                                            |  |
| 5                                                                             | Faulty paper transfer rolls<br>Check the paper transfer rolls for evidence of foreign<br>substances, dirt, deformation, or malfunction. | Clean or replace the parts concerned                                            |  |

# P10 "Unfused Image or Image Easily Rubs off of Page"

| Condition / initial check                                                                                                    |                                                                                               |                                                                                 |
|----------------------------------------------------------------------------------------------------|-----------------------------------------------------------------------------------------------|---------------------------------------------------------------------------------|
| The toner image is not completely fused to the paper.<br>$\Delta$ The image easily rubs off.                                                                                             |                                                                                               |                                                                                 |
| Initial check<br>Parts of different specifications, improper installation, damage, deformation, dirt, foreign substance<br>attached, etc.<br>∇ Major parts to be checked ∇<br>FUSER ASSY |                                                                                               |                                                                                 |
| Item                                                                                                    | Check                                                                                         | Remedy                                                                          |
| 1                                                                                                    | Wet paper<br>Do the wrinkles disappear if the paper is replaced with<br>newly unpacked paper? | Replace the paper<br>(Ask the customer for storing the paper in<br>a dry place) |
| 2                                                                                                    | Faulty FUSER ASSY<br>Is the image quality improved if FUSER ASSY is<br>replaced               | Replace the FUSER ASSY                                                          |
## P11 "White flake"

|                                                                                                    | Condition / initial check                                                                           |                                                                                         |  |
|----------------------------------------------------------------------------------------------------|----------------------------------------------------------------------------------------------------|-----------------------------------------------------------------------------------------|--|
| A part                                                                                                    | of image is missing and it becomes flake.                                                           |                                                                                         |  |
| Initial check<br>Parts of different specifications, improper installation, damage, deformation, dirt, foreign substance<br>attached, etc.<br>∇ Major parts to be checked ∇<br>BTR ASSY |                                                                                                    |                                                                                         |  |
| ltem                                                                                                    | Check                                                                                               | Remedy                                                                                  |  |
| 1                                                                                                    | Check paper<br>Are recommended size and type of paper used?                                         | Change paper<br>Use the recommended size and type of<br>paper.<br>Check printer driver. |  |
| 2                                                                                                    | Check the transfer condition for duplex printing.<br>Check the transfer condition specified by ESS. | Set the appropriate printing condition by ESS.                                          |  |

# P12 "Toner splash"

|                                                                                                    | Condition / initial check                                                                           |                                                                                         |  |
|----------------------------------------------------------------------------------------------------|----------------------------------------------------------------------------------------------------|-----------------------------------------------------------------------------------------|--|
| Toners                                                                                                    | around image splash.                                                                                |                                                                                         |  |
| Initial check<br>Parts of different specifications, improper installation, damage, deformation, dirt, foreign substance<br>attached, etc.<br>$\nabla$ Major parts to be checked $\nabla$<br>BTR ASSY |                                                                                                    |                                                                                         |  |
| ltem                                                                                                    | Check                                                                                               | Remedy                                                                                  |  |
| 1                                                                                                    | Check paper<br>Are recommended size and type of paper used?                                         | Change paper<br>Use the recommended size and type of<br>paper.<br>Check printer driver. |  |
| 2                                                                                                    | Check the transfer condition for duplex printing.<br>Check the transfer condition specified by ESS. | Set the appropriate printing condition by ESS.                                          |  |

P13 "Entire image has bluish tinge."

|                                                                                                    | Condition / initial check                                                                           |                                                                                         |  |
|----------------------------------------------------------------------------------------------------|----------------------------------------------------------------------------------------------------|-----------------------------------------------------------------------------------------|--|
| Entire                                                                                                    | image has bluish tinge.                                                                             |                                                                                         |  |
| Initial check<br>Parts of different specifications, improper installation, damage, deformation, dirt, foreign substance<br>attached, etc.<br>∇ Major parts to be checked ∇<br>BTR ASSY |                                                                                                    |                                                                                         |  |
| ltem                                                                                                    | Check                                                                                               | Remedy                                                                                  |  |
| 1                                                                                                    | Check paper<br>Are recommended size and type of paper used?                                         | Change paper<br>Use the recommended size and type of<br>paper.<br>Check printer driver. |  |
| 2                                                                                                    | Check the transfer condition for duplex printing.<br>Check the transfer condition specified by ESS. | Set the appropriate printing condition by ESS.                                          |  |

# 3.7 Other FIP

Other FIP covers the power supply trouble FIP, except error code FIP and image quality FIP.

FIP-AC

| Stop | Chock                                                                                                    | Remedy       |                                  |
|------|----------------------------------------------------------------------------------------------------|--------------|----------------------------------|
| Step | Clieck                                                                                                    | Yes          | No                               |
| 1    | Initial setting<br>Check the following for evidence of fault.<br>Power Cord disconnection or loose connection<br>Improper power supply voltage on the customer side                         | Repair       | Go to step [2]                   |
| 2    | Check AC SW for continuity<br>Disconnect the POWER CORD and wait for 10 seconds.<br>With the POWER CORD disconnected, turn the AC SW on.<br>Is J161-1PIN <=> J161-2PIN continuous normally? | Replace LVPS | Replace<br>HARNESS ASSY<br>AC SW |

# FIP-DC

| Stop | Chook                                                                                                    | Remedy         |                                                 |
|------|----------------------------------------------------------------------------------------------------|----------------|-------------------------------------------------|
| Step | Clieck                                                                                                    | Yes            | No                                              |
| 1    | Initial setting<br>Check the following for evidence of fault.<br>Blown fuse in LVPS<br>AC power supply failure                                          | Repair         | Go to step [2]                                  |
| 2    | Checking LVPS<br>Disconnect the connectors J163, J165 and J164 from the<br>LVPS, and turn the AC SW on.<br>Is P163-1PIN <=> P163-2PIN +24VDC?           | Go to step [3] | Replace LVPS                                    |
| 3    | Checking LVPS<br>Is P165-1PIN <=> P165-2PIN +5VDC?                                                                                                    | Go to step [4] | Replace LVPS                                    |
| 4    | Checking LVPS<br>Is P165-3PIN <=> P165-4PIN +3.3VDC?                                                                                                    | Go to step [5] | Replace LVPS                                    |
| 5    | Checking HARNESS ASSY LV RPG<br>Turn the AC SW off, and connect J164 to the LVPS, then<br>turn the AC SW on.<br>Is P/J164-1PIN <=> P/J164-2PIN +3.3VDC? | Go to step [6] | Check HARNESS<br>ASSY LV RPG for<br>frame short |
| 6    | Checking HARNESS ASSY LVNC3<br>Turn the AC SW off, and connect J165 to the LVPS, then<br>turn the AC SW on.<br>Is P/J165-1PIN <=> P/J165-2PIN +5VDC?    | Go to step [7] | Check HARNESS<br>ASSY LVNC3 for<br>frame short  |
| 7    | Checking HARNESS ASSY 24V<br>Turn the AC SW off, and connect J163 to the LVPS, then<br>turn the AC SW on.<br>Is P/J163-1PIN <=> P/J163-2PIN +24VDC?     | End of work    | Check HARNESS<br>ASSY 24V for<br>frame short    |

# 4. Preventive Maintenance

When you visit a customer, perform preventive maintenance services everytime you visit the customer to prevent possible troubles beforehand.

- Preventive maintenance procedure
  - 1) Ask the customer how the laser printer is used.
  - 2) Record the accumulated number of sheets printed.

NOTE

Replace the parts to be replaced periodically based on the No. of prints. If required, replace such parts at this time.

- 3) Print on several sheets of paper to check for no trouble.
- 4) Remove foreign substances on the BTR ASSY, PHD ASSY, FUSER ASSY and paper delivery rolls and clean any debris with a brush or dry cloth.

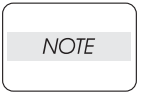

If stain is serious, clean with wet cloth and then dry cloth. Be careful not to damage the parts.

5) Cleaning of fan exhaust port Remove the FRONT HEAD COVER and clean the FUSER FAN to remove dust deposited on it with a brush or toner vacuum. Remove the REAR COVER and clean the dust deposit on the fan.

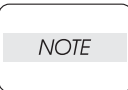

If the exhaust port or fan is clogged, temperature in this laser printer increases causing trouble.

6) Print on several sheets again to check for print quality.

**Chapter 2 Operation of Diagnostics** 

# 1. Diagnosis for Stand-alone Printer

### 1.1 General

The test print can be used on the stand-alone printer for an operation check. For this purpose, the test print pattern stored in the printer is printed continuously at the continuous printing speed.

# 1.2 Printing Method

- 1) Remove the CONTROLLER BOARD. (See Disassembly and Assembly 12.3)
- 2) Set the paper, and turn the power on.

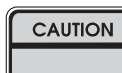

#### In the following steps, never touch the live parts and driving parts.

3) Short two pins of the test print connector (P31) on the PWBA MCU HBN.

#### Reference: To short two pins, make the screwdriver tip touch the two pins.

- 4) The printer transits to the READY mode, and starts the printing. (Printing is carried out continuously in the Duplex mode).
- 5) To stop the printing, remove the screwdriver to release the short of two pins.

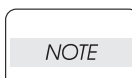

The paper is fed from the tray 1, and if no paper is set in the tray 1, printing is not carried out.

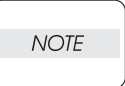

The test print in a stand-alone printer disregards the cleaning cycle.

Therefore, a blank sheet will be output if it goes into a cleaning cycle while the pin is shorted.

Reference: Printing will not start, if the printer is in an error status.

Reference: For the READY mode, see 6.2 Operation Modes in Section 6 Operational Principle.

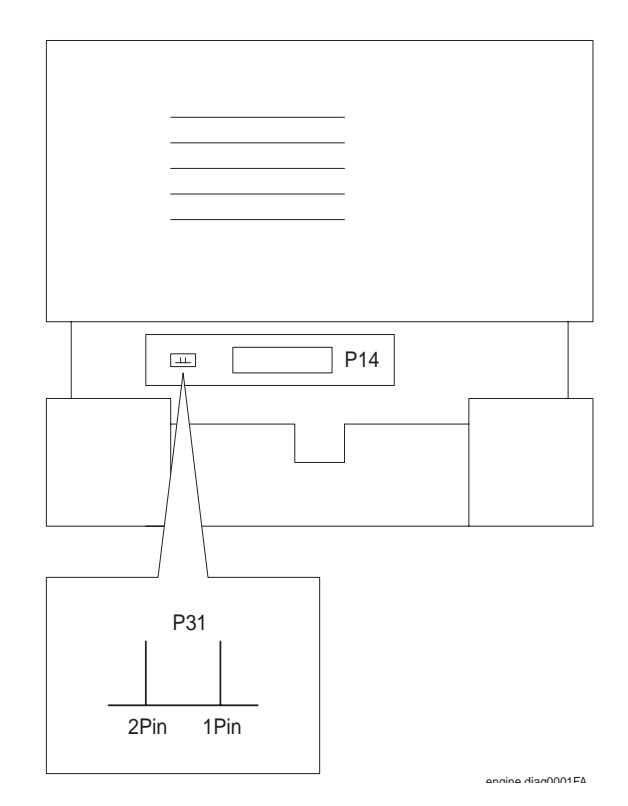

# 1.3 Test Print Pattern

The test print pattern is a lattice pattern composed of black (K), cyan (C), magenta (M), and yellow (Y) patterns in the order of vertical 128 dots, and horizontal about 188 dots.

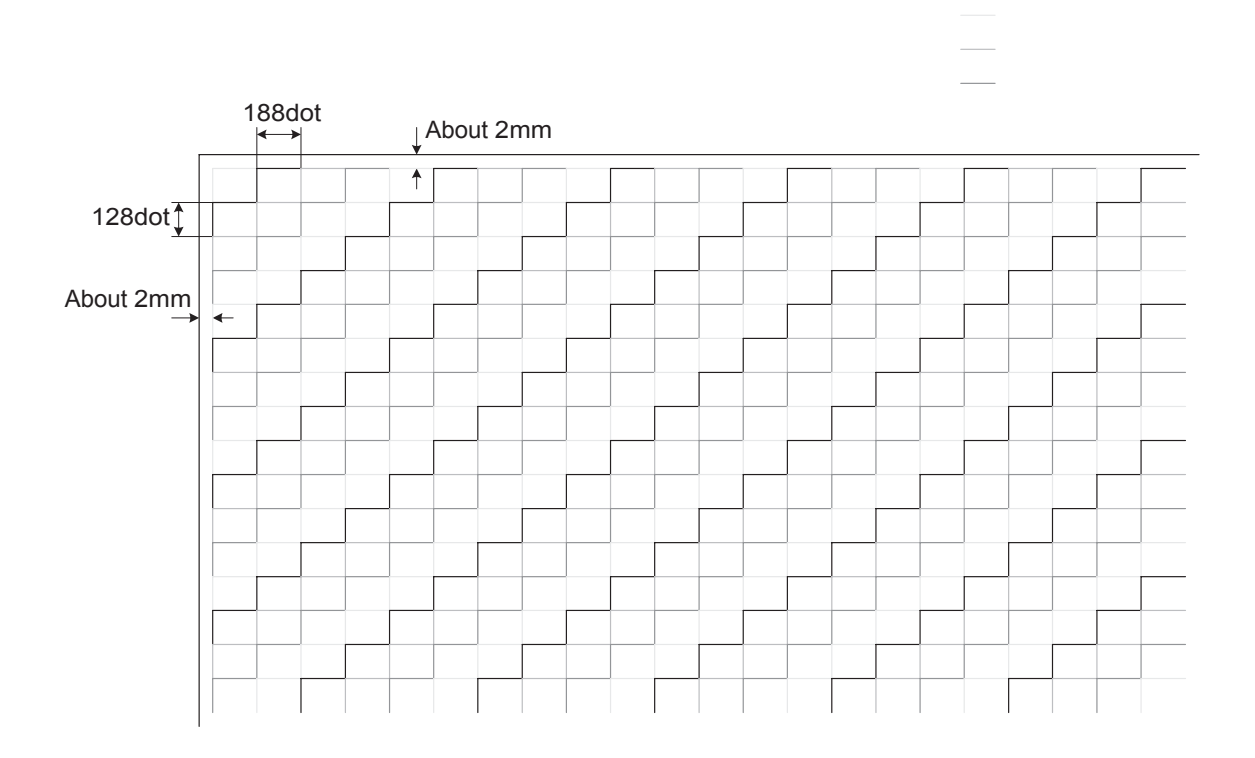

# 2. Diagnosis by Diagnostic Commander

# 2.1 General

#### 2.1.1 Configuration

The printer uses diagnostic tools (maintenance tools) to set/execute diagnostic functions. The system configuration as shown in the figure is made to run the Diagnostic Commander (application software) on the personal computer to transmit the commands from DIAG PWB to the PWBA MCU HBN (main PWB in the printer) for the diagnosis.

Reference: The DIAG PWB, RS-232C cable, personal computer, and diagnostic commands to execute the diagnosis are altogether called diagnostic tools (maintenance tools).

# Reference: The DIAG PWB, RS-232C cable, personal computer, and diagnostic commands to execute the diagnosis are altogether called diagnostic tools (maintenance tools).

Reference: The diagnostic tools supplied are as follows:

#### • DIAG PWB (board)

Diagnostic Commander (Installation Disk)

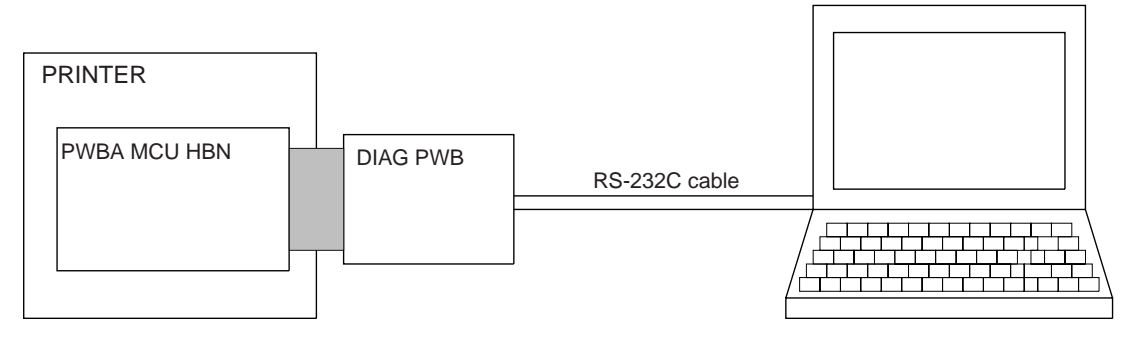

engine diag0003FB

#### 2.1.2 General description of Diagnostic Commander

The Diagnostic Commander sends and receives the data (commands and statuses) transferred between printer controller (CONTROLLER BOARD) and PWBA MCU HBN instead of the printer controller to control the printer.

It sends diagnostic commands when executing the diagnosis.

#### 2.1.3 General description of DIAG PWB

The following parts are mounted on the board:

- Connector for PWBA MCU HBN connection
- RS-232C cable connector (D-Sub 9 pins)
- DIP switch (for RS-232C cross/straight switching)
- Switch (for Test print)

#### NOTE

The switch for a test print is equivalent to the test print of a stand-alone printer.

## 2.2 Preparation

2.2.1 Supported configurations/platforms

The magicolor 3300 Diagnostics (Hibana Service Commander) program requires the following configurations/platforms:

| Items              | Description                                    |
|--------------------|------------------------------------------------|
| CPU                | Pentium 90 MHz (166 M Hz or higher preferable) |
| Memory             | 48 MB (64 MB preferable)                       |
| Display            | VGA (640 × 480)                                |
| OS                 | Windows XP/2000/Me/98/95/NT                    |
| Communication port | RS-232C interface furnished                    |

2.2.2 Installing magicolor 3300 Diagnostics (Hibana Service Commander)

[Steps]

- 1) Start Windows.
- 2) Insert the magicolor 3300 Computer-Based Training CD-ROM (which includes the magicolor 3300 Diagnostics [Hibana Service Commander] program) into your PC's CD-ROM drive.
- 3) After the CBT autoboots, close it.
- 4) From the [Start] menu choose [Run].
- 5) In the Run dialog box, type *x*:\commander\setup.exe" (where *x* is the letter of your CD-ROM drive), and click the [OK] button.
- 6) Follow the instructions on the screen to complete the installation.

2.2.3 Uninstalling magicolor 3300 Diagnostics (Hibana Service Commander)

[Steps]

- 1) Start Windows.
- 2) From the [Start] menu choose [Settings], then choose [Control Panel].
- 2) In the Control Panel window, double-click the [Add or Remove Programs] icon.
- In the Add or Remove Programs window, select Hibana Service Tool, and then click the [Change/ Remove] button.
- 4) Follow the instructions on the screen to complete the uninstallation.
- 5) Close the Add or Remove Programs window and the Control Panel window.

#### 2.2.4 Connecting diagnostic tools

[Steps]

- 1) Remove the CONTROLLER BOARD. (See RRP12.3)
- 2) Connect the DIAG PWB to the interface connector (P14) of the PWBA MCU HBN.
- 3) Connect the DIAG PWB to the PC with the RS-232C cable.

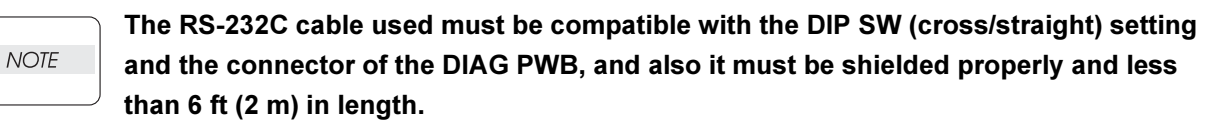

## 2.3 Operation of Diagnostic Commander

2.3.1 Starting Diagnostic Commander

#### [Steps]

- 1) Turn on the power switch of the printer.
- 2) Start the Windows, and double-click the shortcut icon [Hibana Service Commander.] on the desktop.
- 3) To exit the Diagnostic Commander, click the Close button.

#### 2.3.2 Description of initial screen

When the Diagnostic Commander started, the screen shown below appears.

This screen displays the printer conditions, and the versions of printer and NVM. Clicking the buttons on this screen allows various diagnostics to be executed.

| 🚳 Hibana Service Com | mander Version 1.00 |                | ×                       |
|----------------------|---------------------|----------------|-------------------------|
| Mode                 | Call                | Life Ove       | er Warning              |
| Ready                |                     |                |                         |
|                      |                     |                | F I                     |
| MCU 0.25.3           | DIAG ON TES         | T PRINT EEPROM | Diagnostics Input Test  |
| NVM 0.25.0           | DIAG OFF            | FIRM/VARE      | Diagnostics Output Test |

The windows that show the printer conditions are as follows.

| Window name                                                                                                    | Description                                                                                                    |  |
|----------------------------------------------------------------------------------------------------|----------------------------------------------------------------------------------------------------|--|
| Mode                                                                                                    | Current operation mode is displayed.<br>For the modes, refer to "6.2 Operation Modes in Section 6<br>Operational Principle".                                                                          |  |
| Call                                                                                                    | The contents of errors in the ERROR mode are displayed.<br>If any error is displayed here, the printer cannot perform printing<br>operation.<br>For the errors, refer to "Section 1 Troubleshooting". |  |
| Life Over The errors related to the lifetime in the ERROR mode are di<br>The printer can perform printing operation, if no error is disp<br>the Call window but errors are displayed only in this window<br>For the errors, refer to "Section 1 Troubleshooting". |                                                                                                    |  |
| Warning                                                                                                    | Warnings for the printer are displayed.<br>For the errors, refer to "Section 1 Troubleshooting".                                                                                                    |  |

#### 2.3.3 Executing/stopping the diagnosis

#### [Executing diagnosis]

At the time of Diagnostic-Commander starting, it is Ready mode, and [TEST PRINT], [FIRMWARE], and [Diagnostics Input Test] can perform it in this state.

Click the [DIAG ON] button, it will go into Diag mode and selection of [EEPROM] and the [Diagnostics Output Test] button will be attained.

[TEST PRINT] cannot be performed in Diag mode. [FIRMWARE] and [Diagnostics Input Test] can be performed irrespective of the mode.

#### [Stopping diagnosis]

Click the [DIAG OFF] button, and current diagnosis is stopped, it will return from Diag mode to Ready mode, and the [EEPROM], [Diagnostics Output Test] buttons on the initial screen become inactive. Moreover, selection of the [TEST PRINT] button is attained.

#### 2.3.4 Kinds of diagnostic functions

Four kinds of diagnostic functions are provided.

| Kinds             | Description                                                    |
|-------------------|----------------------------------------------------------------|
| Test Print        | Execute a test printing of the patterns stored in the printer. |
| Input Test        | Check the sensors and switches for condition.                  |
| Output Test       | Operate the motors and solenoids.                              |
| EEPROM Read/Write | Read/write various data in EEPROM (Non-Volatile Memory).       |
| firmware          | The firmware of IOT is rewritten.                              |

#### 2.3.5 Communication log files

The Diagnostic Commander can record the data (commands and statuses) transmitted/received between printer controller and PWBA MCU HBN in the files. The following files are automatically created in the folder where the Diagnostic Commander has been installed.

log0.txt log1.txt log2.txt log3.txt

The data of one day are written to one file even if the Diagnostic Commander is started/exited repeatedly. Up to four files (namely, files for four days) are created, and the data of fifth day are overwritten in the oldest file.

# 2.4 Test Print

Clicking the [TEST PRINT] button causes the following screen to be displayed.

| 🌺 Hibana Service Commander                                       | Version 1.00                                          |                                 |
|------------------------------------------------------------------|-------------------------------------------------------|---------------------------------|
| Input<br>Tray1 Paper empty<br>[No Cassette ]                     | Monarch<br>Width 215.9 Length 279.4                   | Transfer Current                |
| C Tray2 Paper empty<br>[No Cassette ]<br>Upper Cassette Detached | User size<br>Monarch<br>Width 215.9 Length 279.4      | Print Mode<br>Simplex<br>Duplex |
| C Tray3 Paper empty<br>[No Cassette]<br>Upper Cassette Detached  | User size<br>Monarch<br>Width 215.9 Length 279.4      | Image<br>C None<br>Test Print   |
| C MSI Paper empty                                                | Universal size<br>Monarch<br>Width 210.0 Length 297.0 | Resolution<br>© 600             |
| Plain paper-L                                                    |                                                       | C 1200<br>C 1800                |
| Print Start                                                      | Printing setting num                                  | ber of sheets                   |

#### No Cassette

| 🎳 Hibana Service Commander      | Version 1.00                                                                     |                                 |
|---------------------------------|----------------------------------------------------------------------------------|---------------------------------|
| ⊡nput<br>⊙ Tray1<br>[Universal] | ✓ User size       Universal       ✓       Width     215.9       Length     279.4 | Transfer Current                |
| C Tray2<br>[ COM-10 ]           | COM-10           Width         215.9                                             | Print Mode<br>Simplex<br>Duplex |
| C Tray3<br>[Monarch]            | Vidth 215.9 Length 279.4                                                         | Image<br>C None<br>C Test Print |
| C MSI                           | Universal size<br>Monarch<br>Width 210.0 Length 297.0                            | Resolution                      |
| Media<br>Plain paper-L          |                                                                                  | C 1200                          |
| Print Start                     | Printing setting numb                                                            | er of sheets 1                  |

Cassette equipped

Set respective items displayed and click the [Print Start] button, and the printing will start under the set conditions. Parameter setting items are as listed below.

| Setting items                        | Description                                                                                                    |
|--------------------------------------|----------------------------------------------------------------------------------------------------|
| Input<br>(Paper trays)               | Tray1/Tray2/Tray3/MSI<br>Paper size set in each tray is detected automatically and displayed.<br>The state of each tray is also displayed.<br>Paper empty / Paper near empty / Upper Cassette Detached<br>If MSI is selected, select the paper size from the pull-down menu (give<br>below):<br>Monarch / Postcard / COM-10 / DL / Statement / A5 / C5 / B5 / Executive /<br>Letter / A4 / Legal13 / Legal14 / Universal size                                                                                                    |
| Read media surf                      | A click of this button detects and displays the paper kind of MSI.<br>Unknown [no paper] / Rough[Plain] / Glossy[Coated] / Film[Transparency]                                                                                                    |
| Print Mode                           | Duplex / Simplex                                                                                                    |
| Transfer Current                     | High / Low                                                                                                    |
| Resolution                           | 1200 dpi / 600 dpi                                                                                                    |
| Image<br>(Print image)               | None (white paper)/Test Print (IOT built-in pattern)                                                                                                    |
| Media<br>(Paper type)                | Set the type of paper.<br>Plain paper-L / Heavier paper-L / Heavier paper-H / Envelope / Postcard /<br>Transparency(=OHP)/ Label-H / Plain paper-L High Gloss / Label-L /<br>Heavier paper-L Back Face / Heavier paper-H Back Face / Envelope Back<br>Face / Postcard Back Face / Plain paper-H / Plain paper-H High Gloss /<br>Plain paper-L Super High Gloss / Plain paper-H Super High Gloss /<br>Heavier paper-L Super High Gloss / Heavier paper-H Super High Gloss /<br>Envelope Super High Gloss / Postcard Super High Gloss /<br>Transparency(=OHP) Super High Gloss / Label-H Super High Gloss /<br>Label-L Super High Gloss / Heavier paper-L Super High Gloss Back Face<br>/ Heavier paper-H Super High Gloss Back Face / Envelope Super High<br>Gloss Back Face / Postcard Super High Gloss Back Face / Plainpaper-L<br>Back Face /Plainpaper-L High Gloss Back Face /Plainpaper-L Super High<br>Gloss Back Face |
| User size                            | If a User size check box is checked, automatic detection of paper size will<br>become invalid and the paper size chosen from the pull down menu (the<br>following item) will become effective.<br>Monarch / Postcard / COM-10 / DL / Statement / A5 / C5 / B5 / Executive /<br>Letter / A4 / Legal13 / Legal14 / Universal size<br>Moreover, setting up Width (paper width) and Length (paper length)<br>numerically has come out for every paper size. The set-up value is written<br>in NVM, and when the paper size is chosen next time, it is read.                                                                                                    |
| Universal size                       | Paper size is chosen from a pull down menu (the following item) when<br>MSI is chosen by Input.<br>Monarch / Postcard / COM-10 / DL / Statement / A5 / C5 / B5 / Executive /<br>Letter / A4 / Legal13 / Legal14 / Universal size<br>When paper size is set as Universal size, Width (paper width) and Length<br>(paper length) are set up numerically.                                                                                                    |
| Printing setting<br>number of sheets | Set the print count.                                                                                                    |

# 2.5 Input Test

#### 2.5.1 Executing input test

Click the [Diagnostic Input Test] button, and the following screen will appear.

| 🌺 Hibana Service Commander                                                         | Version 1.00               |                        |                          | ×                     |
|------------------------------------------------------------------------------------|----------------------------|------------------------|--------------------------|-----------------------|
| Interlock Sensor                                                                   | 🔸 OHP Sensor               | 🔶 Fuser Ready          | 🕈 ROS F                  | Ready                 |
| 🕈 Regi Sensor                                                                      | 🕈 Exit Sensor              | 🕈 Duplex Senso         | r 🔶 Full St              | ack Sensor            |
| 🜻 Black No Toner Sensor                                                            | 🔶 Cyan No Toner Sensor     | · 🔶 Magenta No T       | oner Sensor 🛛 🌻 Yellov   | v No Toner Sensor     |
| Black Toner Bottle Sensor                                                          | 📍 Cyan Toner Bottle Sen:   | sor 🛛 🏓 Magenta Tone   | r Bottle Sensor 🌻 Yellov | v Toner Bottle Sensor |
| Cassette1 Low Paper Senso                                                          | or 🝨 Cassette2 Low Paper : | Sensor 📍 Cassette3 Lov | w Paper Sensor           |                       |
| <ul> <li>Cassette1 No Paper Sensor</li> <li>Option Feeder Not Installed</li> </ul> | Cassette2 No Paper Se      | ensor 🔎 Cassette3 No   | Paper Sensor 🔎 MSI No    | o Paper Sensor        |
| BTR Toner Full Sensor                                                              | PHD Not Installed          |                        |                          |                       |
| FAN 1 Alarm Sensor                                                                 | FAN 2 Alarm Sensor         |                        |                          |                       |
| 247<br>Euser Temp                                                                  | 1<br>BTR                   | 246<br>Fuser Temp      | 11<br>Euser Temp         | 947<br>Fuser Temp     |
| (NC:Heat roll)                                                                     | Voltage (S                 | STS:Heat roll) (NC:Di  | fferenceAmplification)   | (NC:Sensor)           |
|                                                                                    |                            |                        |                          |                       |
| 34                                                                                 | 134                        | 1                      | 0                        | 0                     |
| Environment                                                                        | Environment                | ADC (CTD)              | Media                    | Media                 |
| Humidity                                                                           | Temp                       |                        | Sensor1                  | Sensor2               |

The screen will vary according to the conditions of the sensors and switches.

The ON or OFF condition of digital sensors and switches can be checked from the color of indicators on the side of each name.

ON: Green OFF: Red

For analog devices, A/D converted values are displayed.

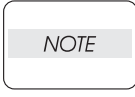

For the relation between A/D converted values and data, refer to the Input test Readme.txt file in the folder where the Diagnostic Commander has been installed.

#### 2.5.2 Type of input test

Two types, digital input test and analog input test, are provided. The digital input tests that can be checked are as listed below.

| Name              | Parts Name/Function       | ON Condition     |
|-------------------|---------------------------|------------------|
| Inter Lock Sensor | PWBA DRV HBN is installed | Front cover open |
| OHP Sensor        | KIT SENSOR OHP            | Paper present    |
| Fuser Ready       | -                         | Under printing   |
| ROS Ready         | -                         | Under printing   |

| Name                           | Parts Name/Function                                           | ON Condition                      |
|--------------------------------|---------------------------------------------------------------|-----------------------------------|
| Regi Sensor                    | SENSOR PHOTO (Regi Sensor)                                    | Paper present                     |
| Exit Sensor                    | Contained in FUSER ASSY                                       | Paper present                     |
| Duplex Sensor                  | SENSOR PHOTO (Dup Jam Sensor)                                 | Paper present                     |
| Full Stack Sensor              | SENSOR PHOTO (Full Stack Sensor)                              | Full stack                        |
| Black No Toner Sensor          | SENSOR NO TONER (K)                                           | No toner (K)                      |
| Cyan No Toner Sensor           | SENSOR NO TONER (C)                                           | No toner (C)                      |
| Magenta No Toner Sensor        | SENSOR NO TONER (M)                                           | No toner (M)                      |
| Yellow No Toner Sensor         | SENSOR NO TONER (Y)                                           | No toner (Y)                      |
| Black Toner Bottle Sensor      | PWBA CRUM READER                                              | No toner bottle (K)               |
| Cyan Toner Bottle Sensor       | PWBA CRUM READER                                              | No toner bottle (C)               |
| Magenta Toner Bottle<br>Sensor | PWBA CRUM READER                                              | No toner bottle (M)               |
| Yellow Toner Bottle Sensor     | PWBA CRUM READER                                              | No toner bottle (Y                |
| Cassette1 Low Paper<br>Sensor  | SENSOR PHOTO (Low Paper Sensor)                               | Low paper                         |
| Cassette2 Low Paper<br>Sensor  | SENSOR PHOTO (Low Paper Sensor2)                              | Low paper                         |
| Cassette3 Low Paper<br>Sensor  | SENSOR PHOTO (Low Paper Sensor3)                              | Low paper                         |
| Cassette1 No Paper Sensor      | SENSOR PHOTO (No Paper Sensor)                                | No paper                          |
| Cassette2 No Paper Sensor      | SENSOR PHOTO (No Paper Sensor2)                               | No paper                          |
| Cassette3 No Paper Sensor      | SENSOR PHOTO (No Paper Sensor3)                               | No paper                          |
| MSI No Paper Sensor            | SENSOR PHOTO (MSI No Paper Sensor)                            | No paper                          |
| Option Feeder Not Installed    | Detect whether Option Feeder is installed<br>or not installed | Option Feeder is not<br>installed |
| BTR Toner Full Sensor          | SENSOR TONER FULL                                             | Full toner                        |
| PHD Not Installed              | Detect whether PHD ASSY PKG is<br>installed or not installed  | PHD ASSY PKG is not<br>installed  |
| FAN 1 Alarm Sensor             | FAN FUSER                                                     | Detect FAN FUSER alarm            |
| FAN 2 Alarm Sensor             | FAN REAR                                                      | Detect FAN REAR alarm             |

The analog input tests that can be checked are as listed below.

| Name                                        | Parts Name      | Contents of display                                                      |
|---------------------------------------------|-----------------|--------------------------------------------------------------------------|
| ADC(CTD)                                    | SENSOR ADC ASSY | Toner density on BTR surface                                             |
| Fuser Temp.(NC:Heat roll)                   | FUSER ASSY      | Heat roll surface temperature (Center)<br>Fuser NCS sensor output value1 |
| Fuser Temp.(STS:Heat roll)                  | FUSER ASSY      | Heat roll surface temperature (Edge)                                     |
| Fuser Temp.<br>(NC:DifferenceAmplification) | FUSER ASSY      | Heat roll surface temperature (Center)<br>Fuser NCS sensor output value2 |
| Fuser Temp.(NC:Sensor)                      | FUSER ASSY      | Heat roll surface temperature (Center)<br>Fuser NCS sensor temperature   |
| Environment Temp                            | SENSOR HUM TEMP | Inside temperature of printer                                            |
| Environment Humidity                        | SENSOR HUM TEMP | Inside humidity of printer                                               |
| BTR Voltage                                 | BTR Assy        | Voltage which is flowing now BTR                                         |

#### 2.6 Output Test

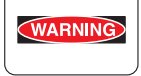

Never touch the high voltage output parts and live parts when high voltage is outputted.

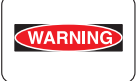

Never touch the driving parts when the driving parts are operating.

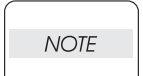

If it continues turning on Toner Motor (Yellow/Magenta/Cyan/Black), since a toner will continue being supplied, don't turn on for a long time.

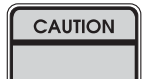

Before executing the output test, be sure to read the "Caution" and "Prohibition" described in the Output test Readme.txt file in the folder where the Diagnostic Commander has been installed

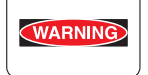

For the items attached with <Warning!> or <Caution!> in the checking method, refer to the "WARNING" and "CAUTION" mentioned above to prevent problems.

#### 2.6.1 Executing output test

Click the [Diagnostics Output Test] button, and the following screen will appear.

| 🎆 Hibana Service Co | mmander Version '    | 1.00 |                     |                     |      | - D × |
|---------------------|----------------------|------|---------------------|---------------------|------|-------|
| MainMotor           | Normal speed         |      | RegiClutch          |                     |      |       |
| Duple×Motor         | Forward normal spe 💌 |      | MSI TurnClutch      | MSI FeedClutch      |      |       |
| FuserMotor          | Normal speed         |      | Cassette1TurnClutch | Cassette1FeedClutch | n    |       |
| DeveMotor           | Normal speed         |      | Cassette2TurnClutch | Cassette2FeedClutcl | ı    |       |
| C OptionMotor       | Normal speed         |      | Cassette3TurnClutch | Cassette3FeedClutcl | ı    |       |
|                     |                      |      | MediaSensor         |                     |      |       |
| TonerMotorYellow    |                      |      | ChargeFilm          | 🔲 Clean1            |      |       |
| TonerMotorMagenta   |                      |      | DeveBiasAC          | 🔲 Clean2            |      |       |
| 🔲 TonerMotorCyan    |                      |      | DeveBiasDC Yellow   | DT1                 | Plus | •     |
| TonerMotorBlack     |                      |      | DeveBiasDC Magenta  | T IDT2              | Plus | •     |
| 🔲 RearFanMotor      | High speed           |      | DeveBiasDC Cyan     | T BTR               | Plus | •     |
| FuserFanMotor       | High speed           |      | DeveBiasDC Black    | 🗖 DTS               |      |       |

Click the check box on the left side of the item to be operated, and " $\sqrt{}$ " is displayed in the check box and the operation starts.

If clicking again the check box, the check is cancelled and the operation stops. However, some parts will stop automatically when the specified time elapsed.

For the items that have the pull-down menu, select the menu to be executed.

## 2.6.2 Type of output test

The output tests that can be checked are as listed below.

| Name                                           | Parts Name/Function          | Selectable items        | Checking method                                   |  |  |
|------------------------------------------------|------------------------------|-------------------------|---------------------------------------------------|--|--|
|                                                |                              | Normal Speed            |                                                   |  |  |
| Main Motor                                     | MAIN DRIVE ASSY              | Half Speed              |                                                   |  |  |
|                                                |                              | 1/3 Speed               |                                                   |  |  |
|                                                |                              | Forward Normal<br>Speed |                                                   |  |  |
|                                                |                              | Forward Half Speed      |                                                   |  |  |
|                                                |                              | Forward Double<br>Speed |                                                   |  |  |
| Duplex Motor                                   | MOTOR ASSY DUP               | Reverse Normal<br>Speed |                                                   |  |  |
|                                                |                              | Reverse Half Speed      |                                                   |  |  |
|                                                |                              | Reverse Double<br>Speed |                                                   |  |  |
|                                                |                              | Forward 1/3 Speed       |                                                   |  |  |
|                                                |                              | Reverse 1/3 Speed       |                                                   |  |  |
|                                                |                              | Normal Speed            | <vvarning!><br/><caution!></caution!></vvarning!> |  |  |
| Fuser Motor                                    | FUSER DRIVE ASSY             | Half Speed              | The rotation state                                |  |  |
|                                                |                              | 1/3 Speed               | of a motor is                                     |  |  |
|                                                |                              | Normal Speed            | checked by sound                                  |  |  |
| Deve Motor                                     | DEVE DRIVE ASSY              | Half Speed              | viewing.                                          |  |  |
|                                                |                              | 1/3 Speed               |                                                   |  |  |
|                                                |                              | Normal Speed            |                                                   |  |  |
|                                                |                              | Half Speed              |                                                   |  |  |
| Toner Motor Yellow                             | HOLDER ASSY TONER HBN<br>(Y) | _                       |                                                   |  |  |
| Toner Motor Magenta                            | HOLDER ASSY TONER HBN<br>(M) | _                       |                                                   |  |  |
| Toner Motor Cyan HOLDER ASSY TONER HBN (C)     |                              | -                       |                                                   |  |  |
| Toner Motor Black HOLDER ASSY TONER HBN<br>(K) |                              | -                       |                                                   |  |  |
| Pear Fan Motor                                 |                              | High Speed              |                                                   |  |  |
|                                                |                              | Low Speed               |                                                   |  |  |
| Fuser Fan Motor                                |                              | High Speed              |                                                   |  |  |
| I USEI FAIT MULUI                              | TANFUSER                     | Low Speed               |                                                   |  |  |

| Name                    | Parts Name/Function                                 | Selectable items | Checking method                                              |
|-------------------------|-----------------------------------------------------|------------------|--------------------------------------------------------------|
| Regi Clutch             | CHUTE REGI ASSY                                     | -                |                                                              |
| MSI Turn Clutch         | CLUTCH TURN (MSI)                                   | -                |                                                              |
| MSI Feed Clutch         | SOLENOID FEED MSI                                   | -                |                                                              |
| Cassette1 Turn Clutch   | CLUTCH ASSY TURN (Tray1)                            | -                | It checks that a                                             |
| Cassette1 Feed Clutch   | SOLENOID FEED (Tray1)                               | -                | a sound of                                                   |
| Cassette2 Turn Clutch   | CLUTCH ASSY TURN (Tray2)                            | -                | operation.                                                   |
| Cassette2 Feed Clutch   | SOLENOID FEED (Tray2)                               | -                |                                                              |
| Cassette3 Turn Clutch   | CLUTCH ASSY TURN (Tray3)                            | -                |                                                              |
| Cassette3 Feed Clutch   | SOLENOID FEED (Tray3)                               | -                |                                                              |
| Charge Film             | Charge DC voltage to RTC<br>(PHD ASSY PKG)          | _                |                                                              |
| Deve Bias AC            | Developing bias AC voltage<br>(PHD ASSY PKG)        | -                |                                                              |
| Deve Bias DC Yellow     | Developing bias AC voltage<br>(Y) (PHD ASSY PKG)    | -                | <warning!></warning!>                                        |
| Deve Bias DC<br>Magenta | Developing bias DC voltage<br>(M)<br>(PHD ASSY PKG) | _                | <caution!><br/>Don't check for a<br/>high-voltage</caution!> |
| Deve Bias DC Cyan       | Developing bias DC voltage<br>(C) (PHD ASSY PKG)    | -                | output.                                                      |
| Deve Bias DC Black      | Developing bias DC voltage<br>(K) (PHD ASSY PKG)    | -                |                                                              |
| Clean1                  | DC voltage to IDT1 Cleaner<br>(PHD ASSY PKG)        | -                |                                                              |
| Clean2                  | DC voltage to IDT2 Cleaner<br>(PHD ASSY PKG)        | -                |                                                              |
|                         | DC voltage to IDT1                                  | Plus             |                                                              |
| ווטו                    | (PHD ASSY PKG)                                      | Minus            | <warning!></warning!>                                        |
|                         | DC voltage to IDT2                                  | Plus             | <caution!></caution!>                                        |
|                         | (PHD ASSY PKG)                                      | Minus            | high-voltage                                                 |
| RTD                     | DC voltage to BTR                                   | Plus             | output.                                                      |
|                         | (BTR Assy)                                          | Minus            |                                                              |
| DTS                     | DC voltage to Detack Saw<br>(BTR Assy)              | _                |                                                              |

# 2.7 Operation of EEPROM

Click the [EEPROM] button, and the screen will appear where [NV Data] tab is selected. From this screen, the dialog related to the NVM (Non-Volatile Memory) is executed.

| 🌺 Hibana Service Commander | Version 1.00   |                              |
|----------------------------|----------------|------------------------------|
| NV Data Slave Life Hold    | er Toner Assy  |                              |
| Direct Read / Write        |                |                              |
| Address Data               | Save NVM Data  | Save Life / Adjustment Data  |
|                            | Write NVM Data | Write Life / Adjustment Data |
|                            |                |                              |
|                            |                | <u> </u>                     |
|                            |                |                              |
|                            |                |                              |
|                            |                |                              |
|                            |                |                              |
|                            |                |                              |
|                            |                |                              |
|                            |                |                              |
|                            |                |                              |
|                            |                |                              |
|                            |                |                              |
|                            |                |                              |
|                            |                |                              |

#### 2.7.1 Direct Read/Write

The [Address] field and [Data] field are displayed on the screen where [NV Data] tab is selected. Entering address and data here allows you to directly read/write the desired NVM area.

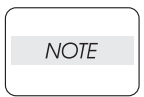

This file is intended to be used by a KONICA MINOLTA PRINTING SOLUTIONS Level 3 Technical Support Engineer to diagnose problems with data in the NVRAM. Refer to the NVM Readme.txt file in the folder where the Hibana Service Commander was installed.

**Direct Read** 

- 1) Enter arbitrary address in the Address field, and press the [Enter] key.
- 2) The result is displayed in the information display area.

Successful terminationRead: XXXX (Address) - XX (Data)

Read inhibited areaRead: XXXX (Address) - The address does not exist.

#### Direct Write

NOTE

- 1) Enter arbitrary address in the Address field, and desired data in the Data field, then press the [Enter] key.
- 2) The result is displayed in the information display area.

Successful terminationWrite: XXXX (Address) - XX

Read onlyWrite: XXXX (Address) - It is a write-in prohibition address.

The address and data to be entered are hexadecimal numbers. The result is displayed also with hexadecimal numbers.

#### 2.7.2 Text File

"2.7.3 Save NVM Data", "2.7.4 Write NVM Data", "2.7.5 Save Life / Adjustment Data", and "2.7.6 Write Life / Adjustment Data" use the text files for reading/writing the NVM data.

These text files are created in the same format. They are composed of the number of lines that correspond to the NVM data to be read/written, one line consisting of address (4-digit hex number), space, and data (2-digit hex number).

However, the extension of each text file is different so that it may turn out whether to be the text file used by which test.

| NOTE |  |
|------|--|
|      |  |

Refer to the NVM Readme.txt file in the folder which installed the Diagnostic Commander for the relation between a text file and an extension.

#### 2.7.3 Save NVM Data

NVM data (stored in PWBA MCU HBN and PHD ASSY PKG) of the printer are read and saved in the text file. (.NAD extension)

[Steps]

1) Click the [Save NVM Data] button, and the following screen will appear.

| Save Nonvola          | a Data                    |     |         |            | ? ×          | < |
|-----------------------|---------------------------|-----|---------|------------|--------------|---|
| Save in: 🔂            | temp                      | - 🗈 | <u></u> | <b>e</b> * | <b></b>      |   |
|                       |                           |     | _       | _          |              | 1 |
|                       |                           |     |         |            |              | I |
|                       |                           |     |         |            |              | I |
|                       |                           |     |         |            |              | I |
|                       |                           |     |         |            |              | I |
|                       | -                         |     | _       |            |              | l |
| File <u>n</u> ame:    | J                         |     |         |            | <u>S</u> ave |   |
| Save as <u>t</u> ype: | Save NVM Data file(*.nad) |     | •       |            | Cancel       |   |
|                       | ✓ Open as read-only       |     |         |            |              |   |

2) Enter the file name in the [File Name] field where the read NVM data are written.

| NOTE |
|------|
|      |

Warning will be displayed, if the file of the same file name already exists.

3) Click the [Save] button.

#### 2.7.4 Write NVM Data

The data described in already prepared text file are written to the NVM. In the text file, a pair of address and data is described, same as in the file created in "2.7.3 Save NVM Data", and the data are written only to the addresses described in the file. (.TXT extension)

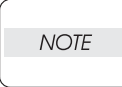

If the printer version is updated, the NVM initial values may have to be changed. In such a case, rewrite the NVM data using this function.

#### [Steps]

1) Click the [Write NVM Data] button, and the following screen will appear.

| Write Nonvol            | a Data                     |   |   |         |          | ?            | ×  |
|-------------------------|----------------------------|---|---|---------|----------|--------------|----|
| Look in: 🔂              | temp                       | • | £ | <u></u> | <b>C</b> | <b></b>      | ]  |
| ≣ test.txt              |                            | _ | _ | _       | _        |              | 1  |
|                         |                            |   |   |         |          |              |    |
|                         |                            |   |   |         |          |              |    |
|                         |                            |   |   |         |          |              |    |
|                         |                            |   |   |         |          |              |    |
| ,<br>File <u>n</u> ame: |                            |   |   |         |          | <u>O</u> pen | 1  |
| Files of type:          | Write NVM data file(*.txt) |   |   | •       |          | Cancel       |    |
|                         | ✓ Open as read-only        |   |   |         |          |              | // |

2) The text file NVM data to write in is described to be is chosen.

A text file is saving at the temp folder under the folder which installed the Diagnostic Commander.

3) Click the [Open] button.

NOTE

 Upon completion of writing, the message is displayed. Successful termination: completed.

Unsuccessful termination: Write - in operation of a nenvolatile memory was not completed normally.

Reference: The contents of text file are written to the NVM sequentially, but if there is an address where data can't be written, the operation is terminated unsuccessfully and the subsequent file data are not written. You can confirm where unsuccessful termination occurred by referring to the data transmission/receiving records in the communication log file.

#### 2.7.5 Save Life / Adjustment Data

If the PWBA MCU HBN is replaced, only the NVM data to be succeeded to new PWB are read and saved in the text file. (.NSD extension)

#### [Steps]

1) Click the [Save Life / Adjustment Data] button, and the following screen will appear.

| Save Life / A         | djustment Data                     |   |   |         |   | ļ            | ? × |
|-----------------------|------------------------------------|---|---|---------|---|--------------|-----|
| Save in: 🔂            | temp                               | ¥ | E | <u></u> | Ċ |              |     |
|                       |                                    |   | _ | _       | _ | _            |     |
|                       |                                    |   |   |         |   |              |     |
|                       |                                    |   |   |         |   |              |     |
|                       |                                    |   |   |         |   |              |     |
|                       |                                    |   |   |         |   |              |     |
|                       | <b>b</b>                           |   |   | _       |   |              | -1  |
| File <u>n</u> ame:    | 1                                  |   |   | -1      |   | <u>S</u> ave |     |
| Save as <u>t</u> ype: | Life / Adjustment Data file(*.nsd) |   |   | •       |   | Cance        | I   |
|                       | 🔽 Open as <u>r</u> ead-only        |   |   |         |   |              | /   |

2) Enter the file name in the [File Name] field where the read NVM data are written.

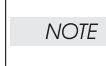

Warning will be displayed, if the file of the same file name already exists.

3) Click the [Save] button.

#### 2.7.6 Write Life / Adjustment Data

After the PWBA MCU HBN was replaced, the NVM data read from the PWB before replacement and saved in the text file are written to new PWB. For this purpose, the text file created in "2.7.5 Save Life / Adjustment Data" is used. (.NSD extension)

#### [Steps]

1) Click the [Write Life / Adjustment Data] button, and the following screen will appear.

| Write Life / /         | Adjustment Data                    |   |   |         |            |              | ? × |
|------------------------|------------------------------------|---|---|---------|------------|--------------|-----|
| Look jn: 🔂             | temp                               | • | E | <u></u> | <b>e</b> * |              | =   |
| a testlife.nsd         |                                    |   |   |         |            |              |     |
| File <u>n</u> ame:     |                                    |   |   |         |            | <u>O</u> pen |     |
| Files of <u>type</u> : | Life / Adjustment Data file(*.nsd) |   |   | •       |            | Cancel       |     |
|                        | ☑ Open as read-only                |   |   |         |            |              |     |

- 2) Enter the file name of the text file created in "2.7.5 Save Life / Adjustment Data" where the NVM data to be written are saved in the [File Name] field.
- 3) Click the [Open] button.
- Upon completion of writing, the message is displayed.
   Successful termination: completed.
   Unsuccessful termination:Write in operation of a nenvolatile memory was not completed normally.
- Reference: The contents of text file are written to the NVM sequentially, but if there is an address where data can't be written, the operation is terminated unsuccessfully and the subsequent file data are not written. You can confirm where unsuccessful termination occurred by referring to the data transmission/receiving records in the communication log file.

#### 2.7.7 Slave

The printer has two NVM's for storing the following machine specific information. One NVM is called the Master, and another one is called the Slave.

- Product No.
- Serial No.
- Maker Code No.
- Data (Controller setting data)

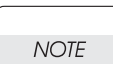

# Refer to the Slave Readme.txt file in the folder which installed the Diagnostic Commander about Slave.

Click the [Slave] tab, and the following screen will appear.

| 🌺 Hibana Service Command | er Version 1.00  | <u>_                                    </u> |
|--------------------------|------------------|----------------------------------------------|
| NV Data Slave Life H     | older Toner Assy |                                              |
|                          |                  |                                              |
| Initialize Slave         |                  |                                              |
|                          |                  |                                              |
|                          |                  |                                              |
| Read                     |                  |                                              |
|                          |                  |                                              |
|                          |                  |                                              |
|                          |                  |                                              |
|                          |                  |                                              |
|                          |                  |                                              |
|                          |                  |                                              |
|                          |                  |                                              |
|                          |                  |                                              |
|                          |                  |                                              |
|                          |                  |                                              |
|                          |                  |                                              |

#### 2.7.8 Read Slave

[Steps]

- 1) Press the [Read] button on the screen where the [Slave] tab is selected.
- 2) The contents of Slave are displayed.

| Hibana Service Comman | nder Version 1.00 |  |  |  |
|-----------------------|-------------------|--|--|--|
| Product No.           | 131071            |  |  |  |
| Serial No.            | 16777215          |  |  |  |
| Maker code No.        | FF                |  |  |  |
| Data                  | FFFFFFFFFFF       |  |  |  |
| ок                    |                   |  |  |  |

#### 2.7.9 Initialize Slave

The data of Slave is initialized.

#### [Steps]

1) Click the [Initialize Slave] button, and the following screen will appear.

|                     |            | X |
|---------------------|------------|---|
| Confirm initialize? |            |   |
| Yes                 | <u>N</u> o |   |

- 2) Click the [Yes] button to initialize Slave.
- The message is displayed that initialization of Slave is completed. Successful termination: Initialization of Slave was completed. Unsuccessful termination:Initialization of Slave was not completed.

#### 2.7.10 Life

The life counters stored in the NVM are displayed. Some life counters are rewritable.

When the [Life] tab is clicked, a life counter display screen is displayed. At this time, a counter value is not displayed yet.

#### [Read]

Click the [Load] button, and current life counters are read and the following screen appears.

| 🎆 Hibana Service Comr  | nander     | Version 1.00 |               |      |
|------------------------|------------|--------------|---------------|------|
| NV Data Slave Life     | Holder Tor | ner Assy     |               |      |
| V toner dispense time  | Counter    | Limit        | Warning Point |      |
| M toner dispense time  | 695        | 3480         | 2726          | Load |
| C toner dispense time  | 700        | 3340         | 2672          |      |
| K toner dispense time  | 815        | 4550         | 3640          |      |
| BTR prints             | 2339       | 25000        |               |      |
| Fuser prints           | 2964       | 100000       | 95000         |      |
| Printer total prints   | 2976       |              |               |      |
|                        |            |              |               |      |
| PHD print count        | 3555       | 30000        | 28500         |      |
| PHD drum rotation time | 67632      | 361821       | 343729        |      |
| Y Dev dispense time    | 5494       | 82000        | 77900         |      |
| M Dev dispense time    | 2463       | 82000        | 77900         |      |
| C Dev dispense time    | 8168       | 82000        | 77900         |      |
| K Dev dispense time    | 1721       | 97600        | 92720         | Save |
|                        |            |              |               |      |

#### [Write]

Enter a value in the counter field to be changed, and click the [Save] button.

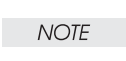

#### Do not change the counters, except there is unavoidable reason.

Writing is disabled on the screen for the non-rewritable counters.

#### 2.7.11 Holder Toner Assy

Toner Motor is turned at the time of a power supply injection, and NVM of the appointed area is rewritten to a setup which carries out toner filling operation to a dispense pipe.

It carries out, when Holder Toner Assy Y/M/C/K (part name: HOLDER ASSY TONER HBN Y/M/C/K) is exchanged.

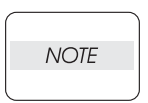

After the toner filling operation implementation at the time of a power supply injection, automatically, rewritten NVM is again written to a setup which does not carry out toner filling operation, and is replaced.

[Steps]

- 1) Click the [Holder Toner Assy] tab
- 2) Click the [Load] button, and the following screen will appear.

| NV Data Slave Life Holder Toner Assy |
|--------------------------------------|
|                                      |
| Yellow                               |
| 🗖 Magenta                            |
| 🗖 Cyan                               |
| Elack                                |
|                                      |
| Load Save                            |
|                                      |
|                                      |
|                                      |
|                                      |
|                                      |
|                                      |
|                                      |
|                                      |
|                                      |

- 3) Click the check box of the color of exchanged HOLDER ASSY TONER HBN. (It clicks and " $\sqrt{}$  "is displayed on a check box.)
- 4) Click the [Save] button.

# 2.8 Firmware

The firmware of IOT is upgraded.

The contents of the firmware file already prepared are written in ROM on PWBA MCU HBN.

[Steps]

1) Click the [FIRMWARE] button, and the following screen will appear.

| Hibana Service Commander | Version 1.00   |
|--------------------------|----------------|
|                          |                |
|                          |                |
| ,                        |                |
| Select MOT file Write    | firmware Close |

2) Click the [Select MOT file] button, and the following screen will appear.

| Write Firmwa                                                  | ire Data                                    |                  | ? ×                    |
|---------------------------------------------------------------|---------------------------------------------|------------------|------------------------|
| Look in: 🚺                                                    | Desktop                                     | <b>•</b> 🖻 💆     | <u>r</u>               |
| My Compu<br>My Docur<br>Network N<br>balboa_fla<br>My Briefca | uter<br>nents<br>Neighborhood<br>ash<br>ase | Conline Services | Ver1.00 Installer      |
| I<br>File <u>n</u> ame:<br>Files of <u>t</u> ype:             | Hbn0_25_03.mot<br>Write Firmware Data file( | *.mot)           | <u>O</u> pen<br>Cancel |

- 3) A firmware file to write in is chosen.
- 4) Click the [Open] button, and the following screen will appear.

| Hibana Service Comman | ider Version 1. | 00    |
|-----------------------|-----------------|-------|
|                       |                 |       |
| C:¥Hbn0_25_03.mot     |                 |       |
|                       |                 |       |
| (Select MOT file )    | Write firmware  | Close |

5) Click the [Write firmware] button, and the following screen will appear, and writing will be started.

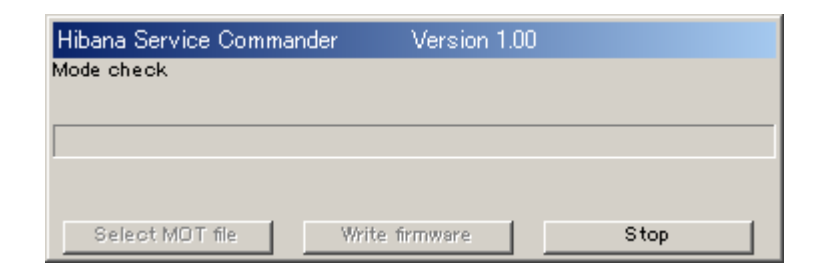

6) The message on a screen changes as follows.

Mode check.

Erasing MAIN memory area.

Writing to memory.

Rebooting printer. Please wait.

At this time, if the [Stop] button is clicked, it can be interrupted.

7) An end of writing reboots IOT.

Completion of communication displays the following screens.

| Hibana Service Commander             | Version 1.00  |
|--------------------------------------|---------------|
| Writing to memory completed normally | r.            |
|                                      |               |
| C:¥Hbn0_25_03.mot                    |               |
|                                      |               |
|                                      |               |
| Select MOT fileWrite 1               | irmware Close |

**Chapter 3 Removal and Replacement Procedures** 

# 1. Removal and Replacement Procedures

Parts removal and replacement procedures are described in major 12 items which correspond to classification of parts list.

- \* RRP 1 COVERS
- \* RRP 2 PAPER CASSETTE
- \* RRP 3 PAPER FEEDER
- \* RRP 4 HOUSING ASSY RETARD
- \* RRP 5 CHUTE ASSY IN
- \* RRP 6 CHUTE ASSY OUT
- \* RRP 7 CHUTE ASSY EXIT
- \* RRP 8 BTR ASSY & FUSER
- \* RRP 9 XEROGRAPHICS
- \* RRP 10 TCRU ASSY
- \* RRP 11 FRAME & DRIVE
- \* RRP 12 ELECTRICAL

NOTE

Parts are controlled as spare parts. When servicing for parts for which no procedures are described, observe their assembling condition before starting the service.

| NOTE |  |
|------|--|
|      |  |

For optional parts, refer to the manual for them.

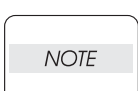

Though the optional parts are assumed to be removed, they may not be removed if not required for the purpose of service operation.

#### **1.1 Before starting service work**

- Turn the power OFF and remove the power cord from the electric outlet.
- Remove the PHD ASSY PKG (PL9.1.3) before starting the disassembling process.
- Remove the TCRU ASSY as necessary, and perform disassembly process.
- When performing service operation for parts around the FUSER ASSY, start the service after the FUSER ASSY and parts around it have cooled down.
- Do not give forcible power to prevent damage of parts or functions.
- Since a wide variety of screws are used, be careful not to mistake their positions, to prevent crushing
  of the screw holes or other troubles.
- Wear a wrist band or the like as far as possible to remove static electricity of the human body.

# 1.2 Description of procedures

- \* "RRP X,Y "AAAAA" at the top of procedures represent the parts AAAAA are to be removed and replaced.
- "(PL X.Y.Z)" following the parts name in procedures represent that the parts are those of the plate (PL)
   "X.Y", item "Z" in Chapter 5, Parts List. Their forms, replacing position or other conditions can be seen in Chapter 4, Parts List.
- ♦ In the procedures, directions are represented as follows.
  - ▼ Front: Front when you are facing the front of this laser printer.
  - ▼ Rear: Inner direction when you are facing the front of this laser printer.
  - ▼Left: Left hand when you are facing the front of this laser printer.
  - ▼ Right: Right hand when you are facing the front of this laser printer.

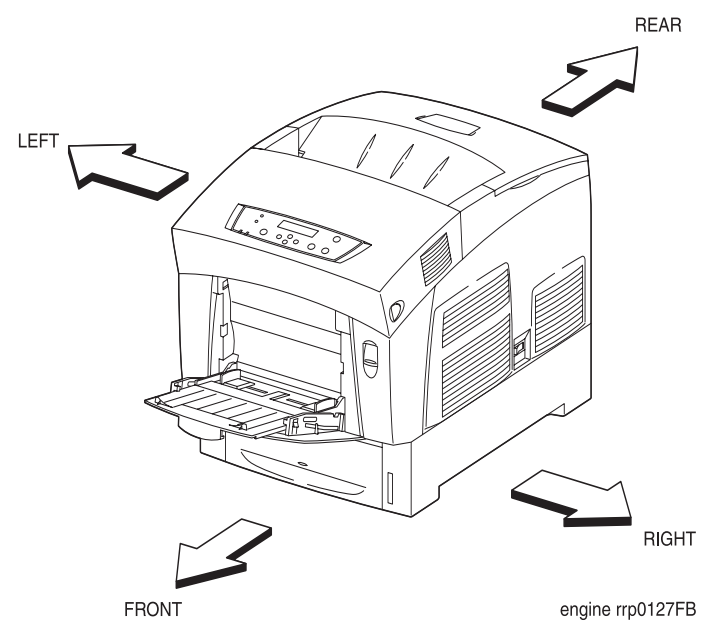

Figure: Definition of Printer Orientation

- \* "u In case of \_\_\_\_\_\_ specifications" in the procedures indicate that service operation should be provided only to laser printer of specified specifications (service operation should not be provided for laser printer of specifications not covered).
- \* "RRP X.Y" in the midst or at the end of sentences in the procedures indicate that work procedures related with the "RRP X.Y" are described.
- The screws in the illustrations should be removed using a plus (+) screwdriver unless otherwise specified.
- A black arrows in the illustrations indicate movement in the arrow mark direction.
   Numbered black arrows indicate movement in the order of the numbers.
- ♦ For the positions of the connectors (P/J), refer to Chapter 6, Electric wiring.
Blank Page

**RRP1. COVERS** 

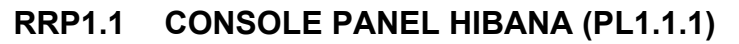

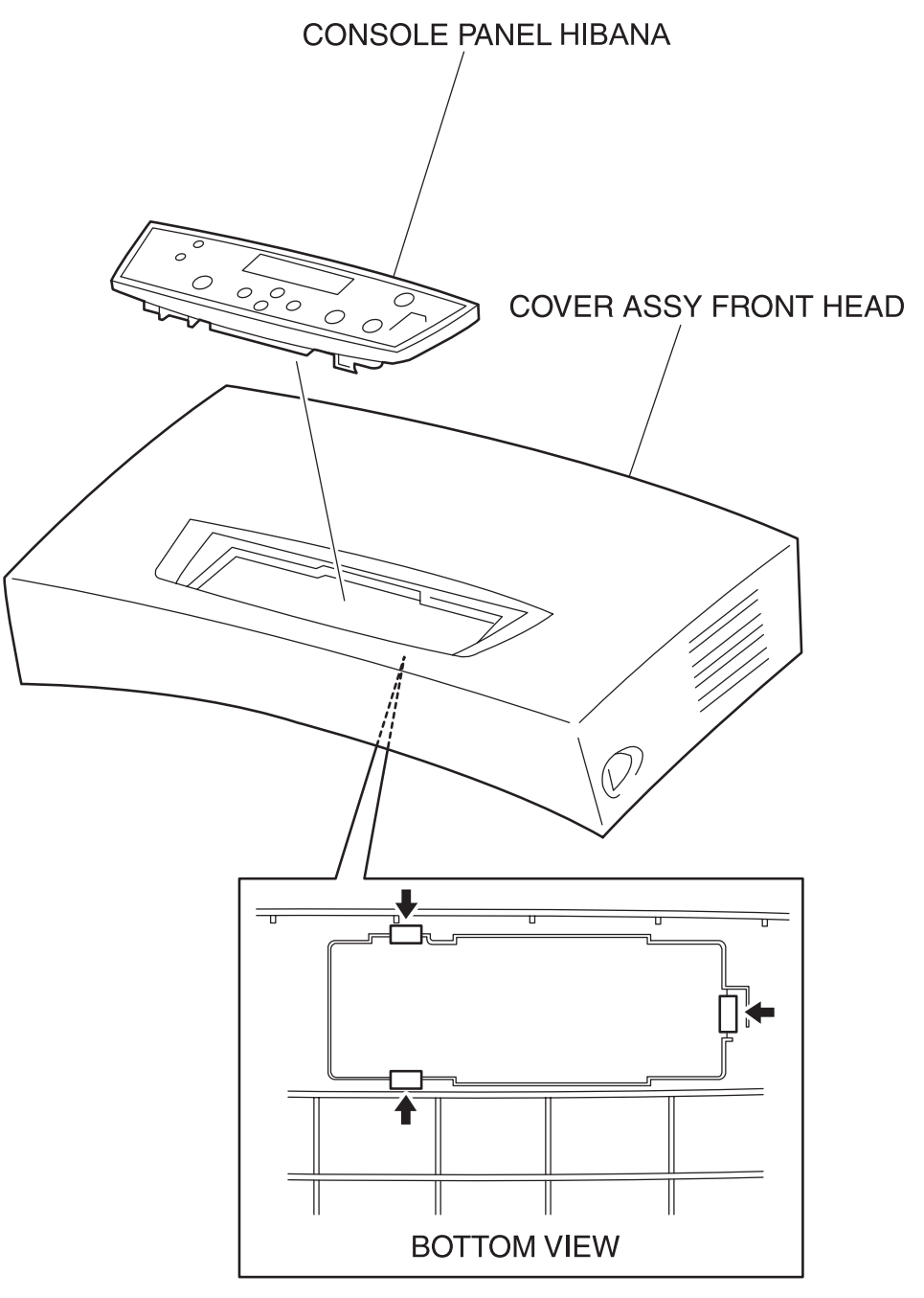

engine rrp0001FA

#### Figure: CONSOLE PANEL HIBANA Removal

- 1) Remove the COVER ASSY FRONT HEAD (PL1.1.2). (RRP1.2)
- 2) Release the hooks at 3 positions securing the CONSOLE PANEL HIBANA (PL1.1.1) to the COVER ASSY FRONT HEAD.
- 3) Remove the CONSOLE PANEL HIBANA from the COVER ASSY FRONT HEAD.

#### Replacement

# RRP1.2 COVER ASSY FRONT HEAD (PL1.1.2)

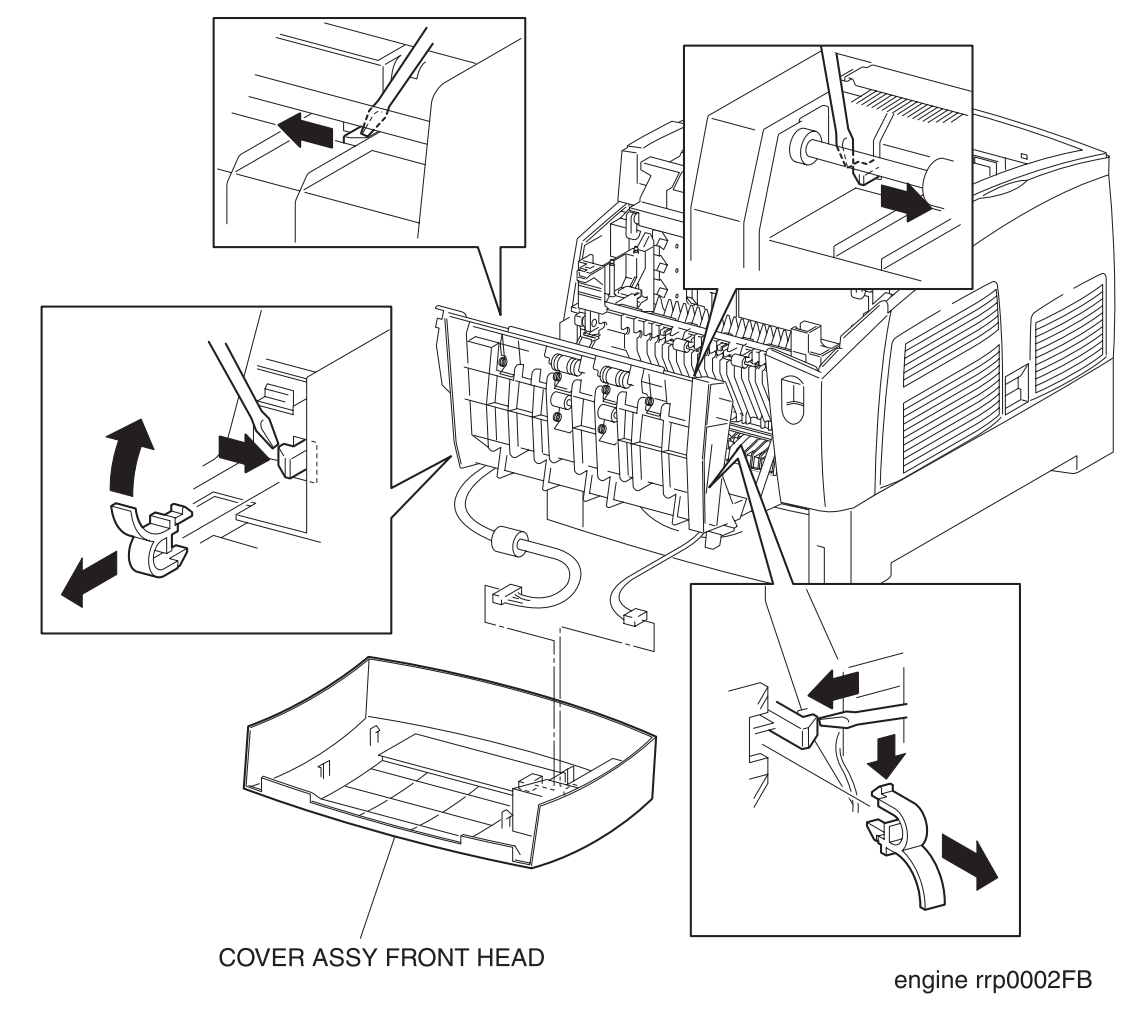

#### Figure: COVER ASSY FRONT HEAD Removal

- 1) Release the latch at B of the printer and open the CHUTE ASSY OUT (PL6.1.1).
- 2) Push the catch of the LEVER POP UP (PL1.1.32) (which holds the hook to the right side of the COVER ASSY FRONT HEAD) and then remove the LEVER POP (PL1.1.32) from the HOLDER LEVER OUT.
- 3) Pull up the handle of the LEVER POP UP (PL1.1.32) (which holds the hook to the side of the COVER ASSY FRONT HEAD) and then remove the LEVER POP UP (PL1.1.32) from the CHUTE ASSY OUT.
- 4) Release the hooks at 4 positions securing the COVER ASSY FRONT HEAD to the CHUTE ASSY OUT.

# NOTE

# Do not separate the CHUTE ASSY OUT and COVER ASSY FRONT HEAD too far in the following process since they are connected with a connector.

- 5) Separate the COVER ASSY FRONT HEAD a little from the CHUTE ASSY OUT.
- 6) Remove the connector (P/J220) on the CONSOLE PANEL HIBANA (PL1.1.1).
- 7) Remove the connector (P/J137) on the HOLDER LEVER OUT (PL1.1.4).
- 8) Remove the COVER ASSY FRONT HEAD from the CHUTE ASSY OUT.

#### Replacement

## RRP1.3 FAN FUSER (PL1.1.7)

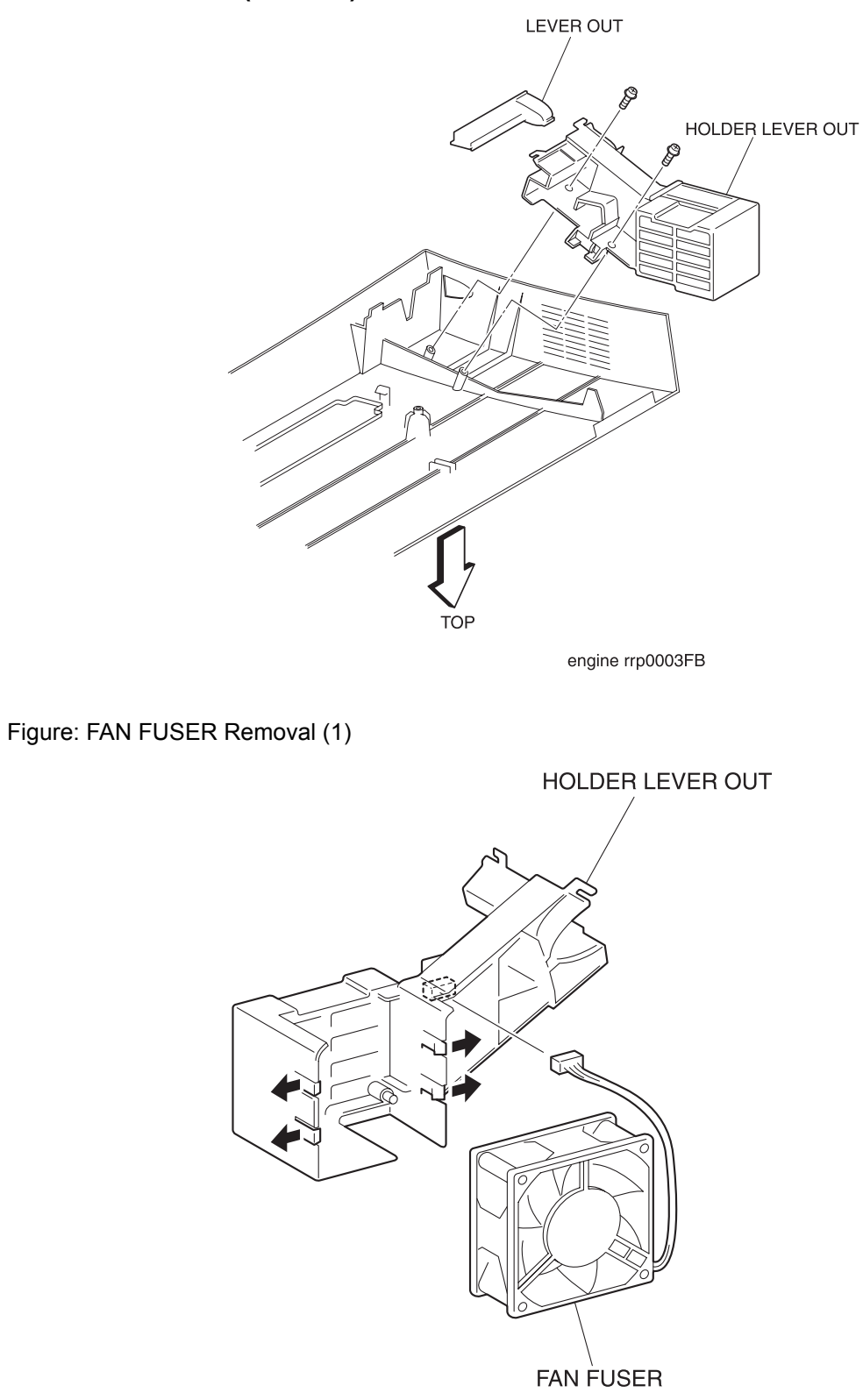

engine rrp0004FB

- 1) Remove the COVER ASSY FRONT HEAD. (RRP1.2)
- 2) Remove 2 screws securing the HOLDER LEVER OUT (PL1.1.4) from the rear of the COVER ASSY FRONT HEAD.
- 3) Remove the HOLDER LEVER OUT (PL1.1.4) from the COVER ASSY FRONT HEAD together with the FAN FUSER, LEVER OUT (PL1.1.5).
- 4) Remove the LEVER OUT from the HOLDER LEVER OUT.
- 5) Remove the connector (P/J137) of the FAN FUSER.
- 6) Release the hooks securing the FAN FUSER at 4 positions to the HOLDER LEVER OUT.
- 7) Remove the FAN FUSER from the HOLDER LEVER OUT.

#### Replacement

Replace the components in the reverse order of removal.

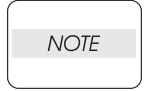

When mounting the FAN FUSER on the HOLDER LEVER OUT, consideration must be given to where to pull out the harness.

## RRP1.4 COVER TOP MAIN (PL1.1.9)

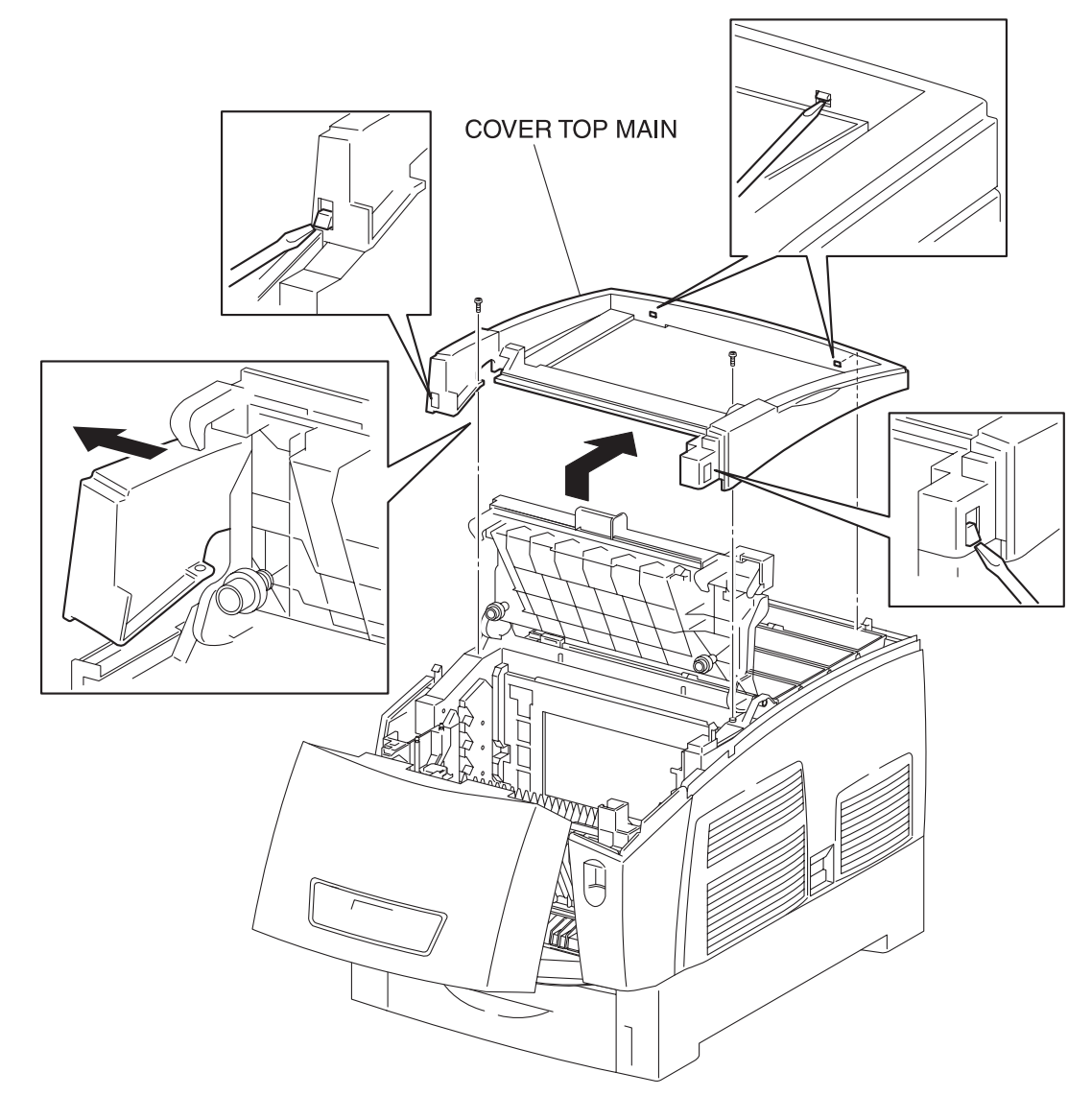

engine rrp0005FB

Figure: COVER TOP MAIN Removal

# NOTE

# Before removing the COVER TOP MAIN, remove the cartridge in advance to avoid the interference of it.

- 1) Remove the COVER TOP (PL1.1.8) from the printer.
- 2) Release the latch at B from the printer and open the CHUTE ASSY OUT (PL6.1.1).
- 3) Open the COVER ASSY TOP PHD (PL1.1.10) from the printer.
- 4) Remove 2 screws securing the COVER TOP MAIN (PL1.1.9) to the printer.
- 5) Release the hooks at 4 positions securing the rear of the COVER TOP MAIN to the printer.
- 6) Raise the COVER TOP MAIN slightly from the printer and extract the left front edge of the COVER TOP MAIN deflecting it leftward.
- 7) Remove the COVER TOP MAIN from the printer.

Replacement

# RRP1.5 COVER ASSY TOP PHD (PL1.1.10)

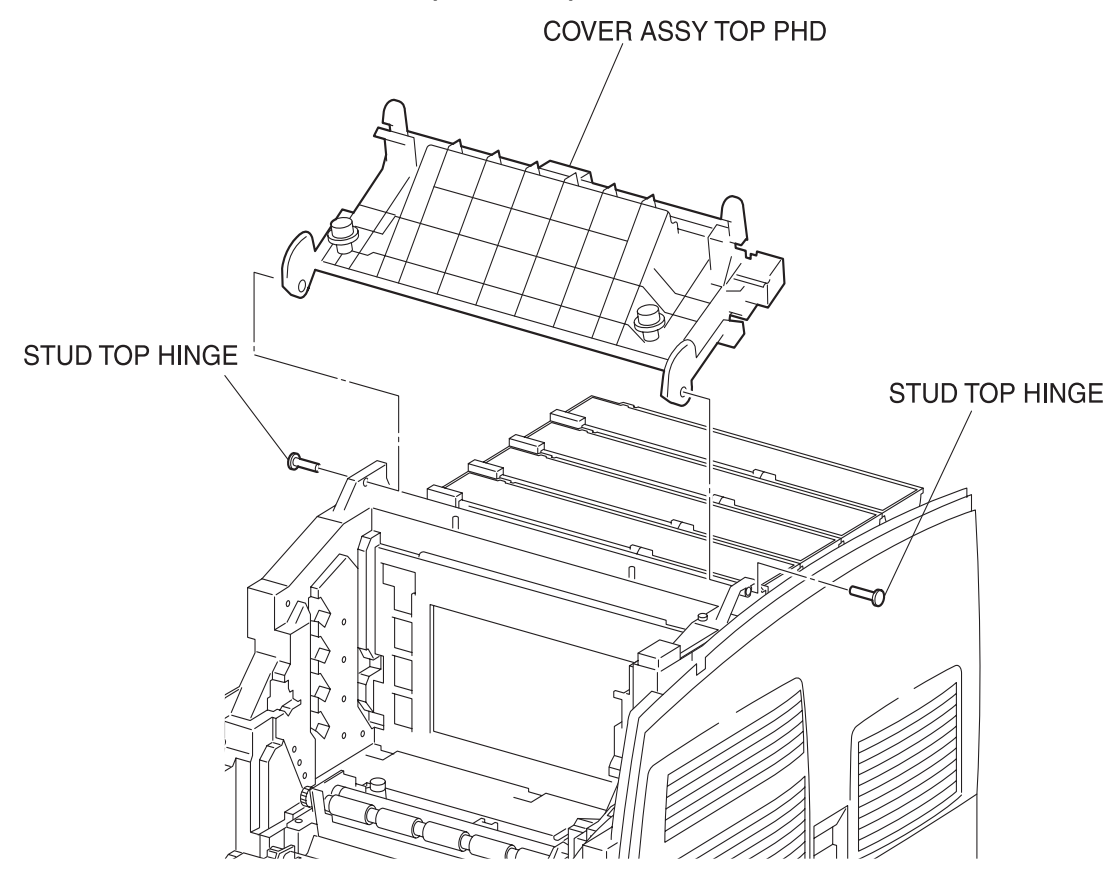

Figure: COVER ASSY TOP PHD Removal

- 1) Remove the COVER MSI. (RRP1.11)
- 2) Remove the TRAY ASSY BASE. (RRP1.12)
- 3) Remove the COVER TOP MAIN. (RRP1.4)
- 4) Remove the COVER ASSY FRONT HEAD. (RRP1.2)
- 5) Remove the COVER ASSY FRONT. (RRP1.13)
- 6) Remove the COVER SIDE L. (RRP1.14)
- 7) Open the COVER ASSY TOP PHD from the printer.
- 8) Extract the right and left STUD TOP (PL1.1.21) securing the COVER ASSY TOP PHD from the printer.
- 9) Remove the COVER ASSY TOP PHD from the printer.

Replacement

# RRP1.6 COVER REAR (PL1.1.20)

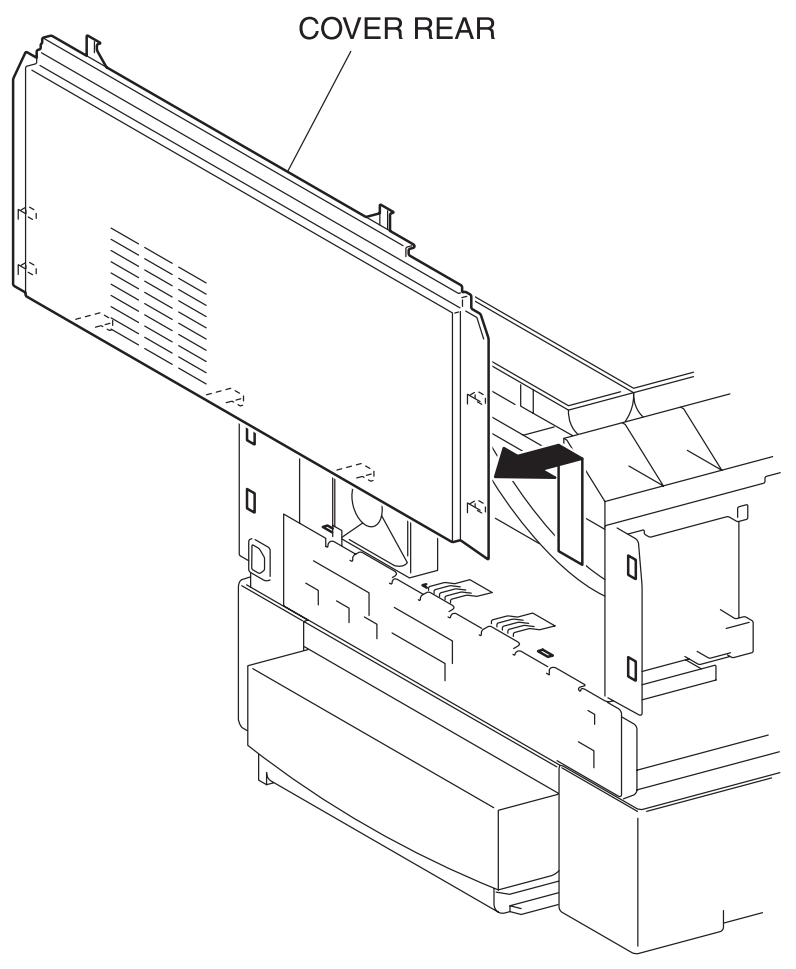

engine rrp0007FB

Figure: COVER REAR Removal

- 1) Remove the COVER TOP MAIN. (RRP1.4)
- 2) Remove the COVER ASSY FRONT HEAD. (RRP1.2)
- 3) Remove the COVER MSI. (RRP1.11)
- 4) Remove the TRAY ASSY BASE. (RRP1.12)
- 5) Remove the COVER ASSY FRONT. (RRP1.13)
- 6) Remove the COVER ASSY FRONT IN. (RRP1.10)
- 7) Remove the COVER SIDE L. (RRP1.14)
- 8) Remove the COVER SIDE R. (RRP1.9)
- 9) Raise the COVER REAR slightly above the printer, pull it out toward the front and remove.

Replacement

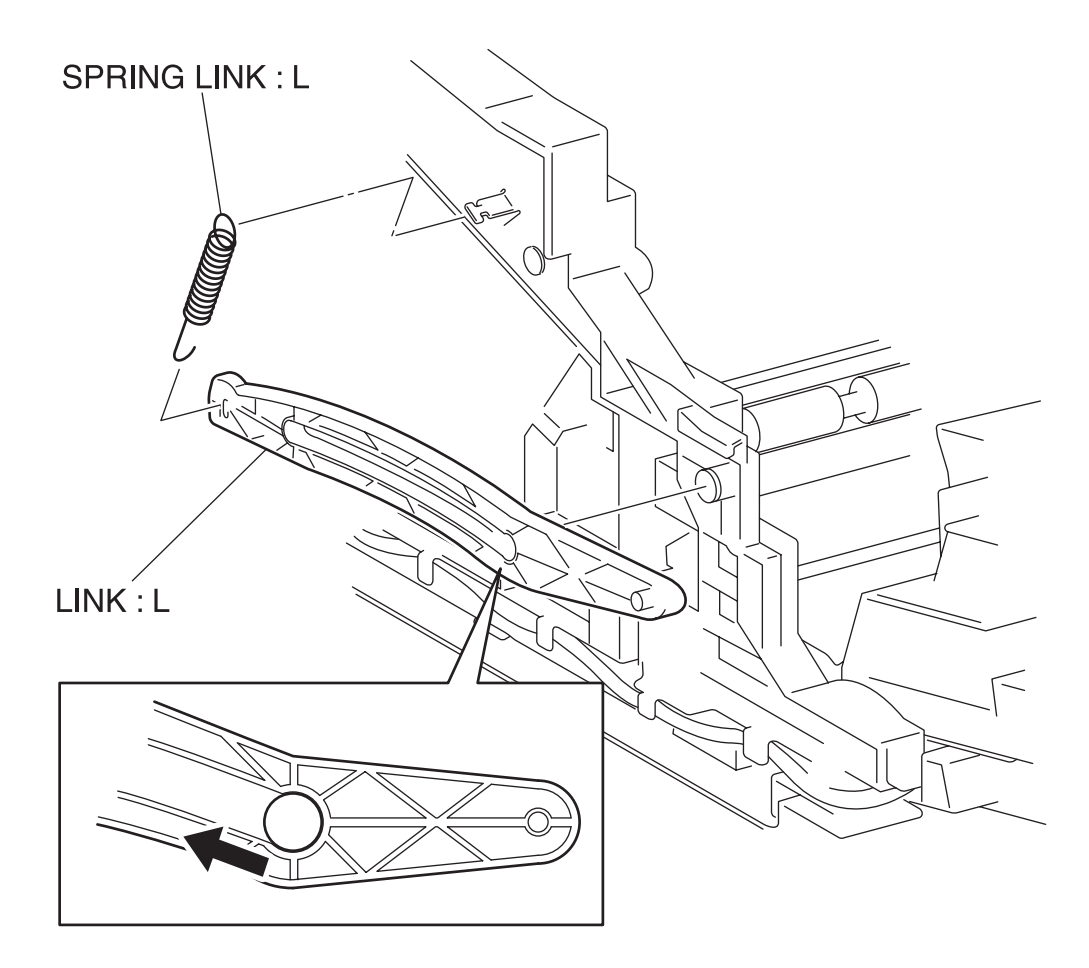

engine rrp0009FA

Figure: LINK:L Removal

- 1) Remove the COVER TOP MAIN. (RRP1.4)
- 2) Remove the COVER ASSY FRONT HEAD. (RRP1.2)
- 3) Remove the COVER MSI. (RRP1.11)
- 4) Remove the TRAY ASSY BASE. (RRP1.12)
- 5) Remove the COVER ASSY FRONT. (RRP1.13)
- 6) Remove the COVER SIDE L. (RRP1.14)
- 7) Remove the upper hook of the SPRING LINK:L (PL1.1.22) from the projection on the left side of the printer.
- 8) Slide the LINK:L rearward from the printer and align the shaft of the printer and hole of the LINK:L.
- 9) Remove the LINK:L from the printer together with the SPRING LINK:L.
- 10) Remove the SPRING LINK:L from the LINK:L.

Replacement

# RRP1.8 LINK:R (PL1.1.23)

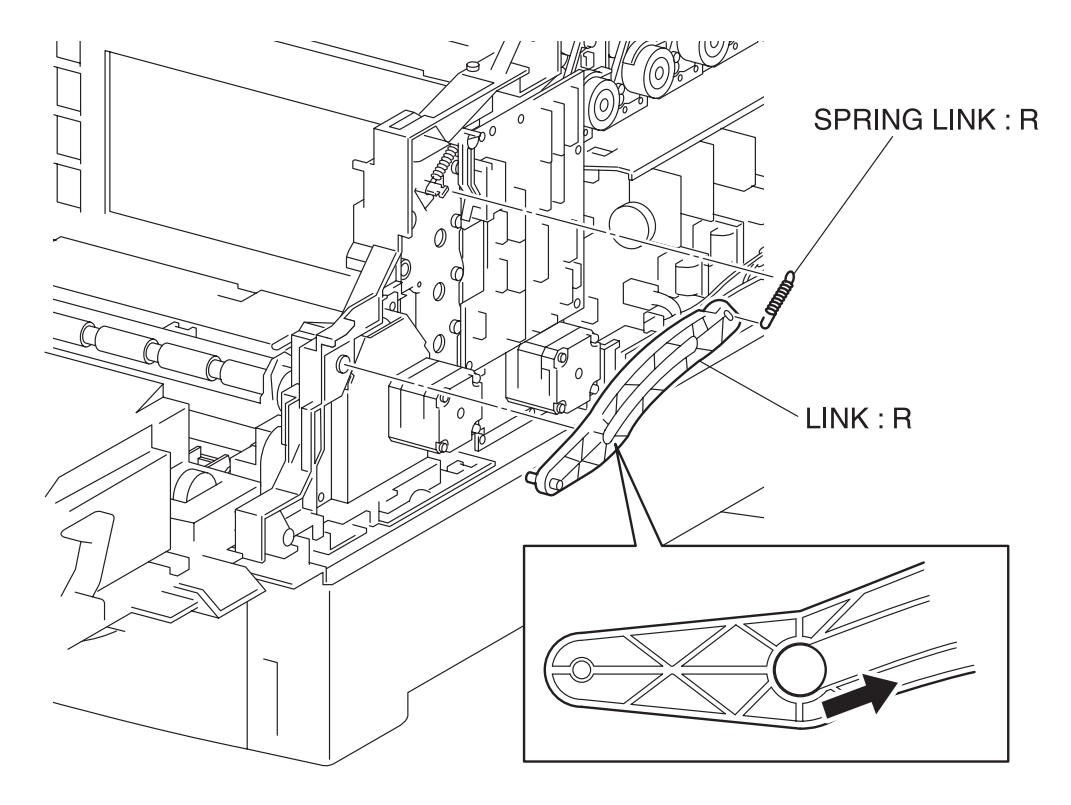

engine rrp0008FA

Figure: LINK:R Removal

- 1) Remove the COVER TOP MAIN. (RRP1.4)
- 2) Remove the COVER ASSY FRONT IN. (RRP1.10)
- 3) Remove the COVER SIDE R. (RRP1.9)
- 4) Extract the upper hook of the SPRING LINK:R (PL1.1.22) from the projection on the right side of the printer.
- 5) Slide the LINK: R rearward from the printer and align the shaft of the printer and the hole of the LINK: R.
- 6) Remove the LINK: R from the printer together with the SPRING LINK: R.
- 7) Remove the SPRING LINK:R from the LINK:R.

#### Replacement

# RRP1.9 COVER SIDE R (PL1.1.24)

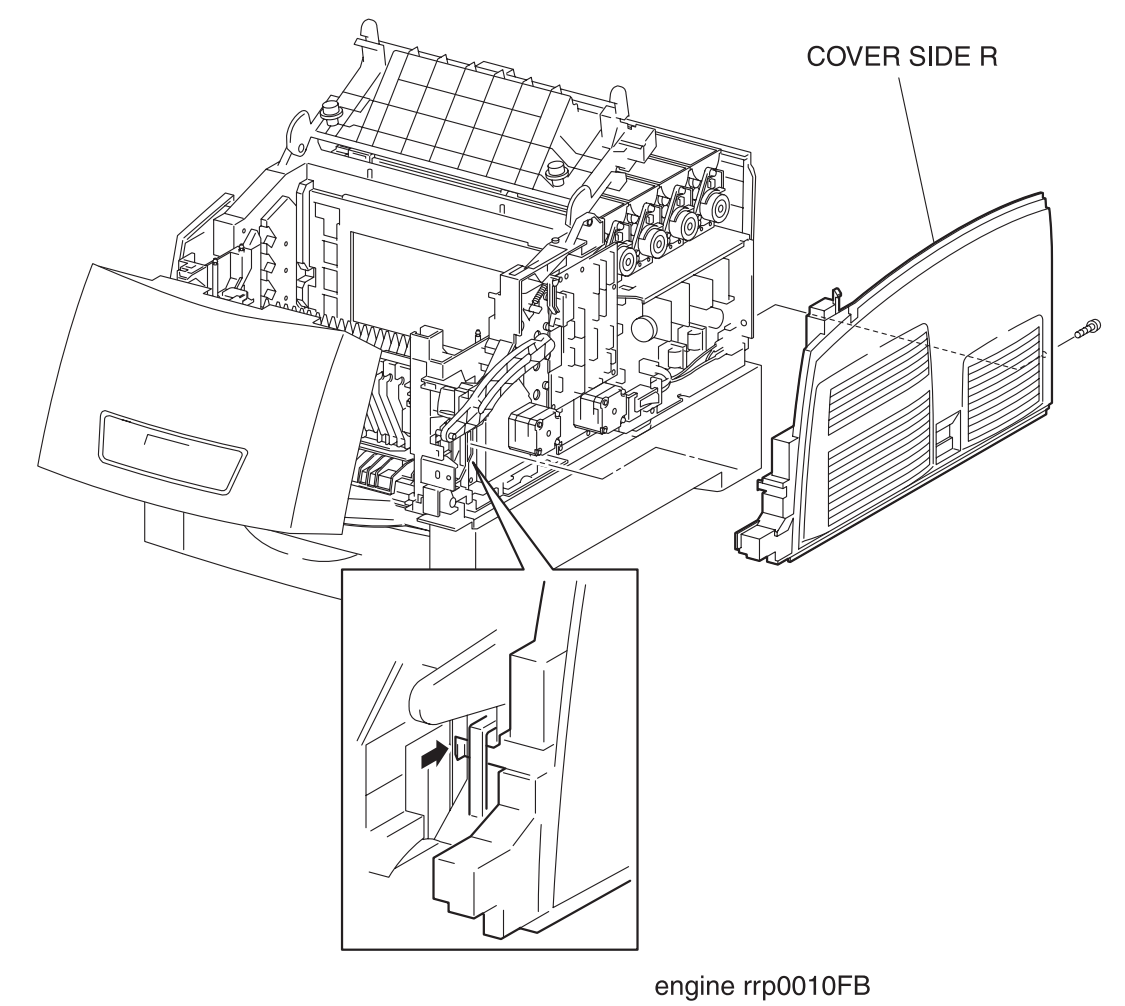

Figure: COVER SIDE R Removal

- 1) Remove the COVER TOP MAIN. (RRP1.4)
- 2) Remove the COVER ASSY FRONT IN. (RRP1.10)
- 3) Remove 1 screw securing the COVER SIDE R to the printer.
- 4) Release a hook securing the COVER SIDE R at 1 position at the front end to the printer.
- 5) Remove the COVER SIDE R from the printer.

Replacement

## RRP1.10 COVER ASSY FRONT IN (PL1.1.25)

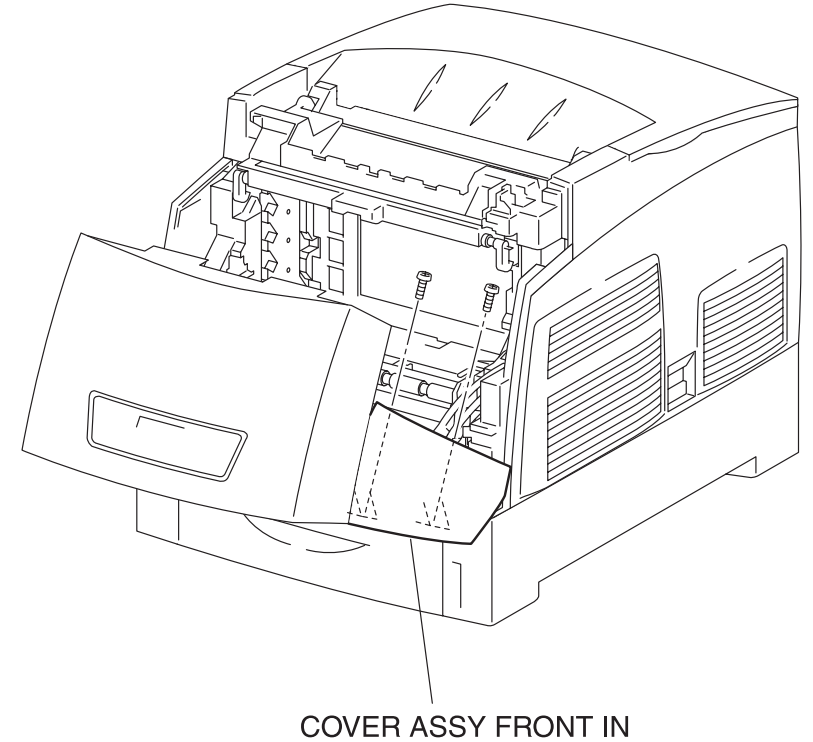

engine rrp0011FB

Figure: COVER ASSY FRONT IN Removal (1)

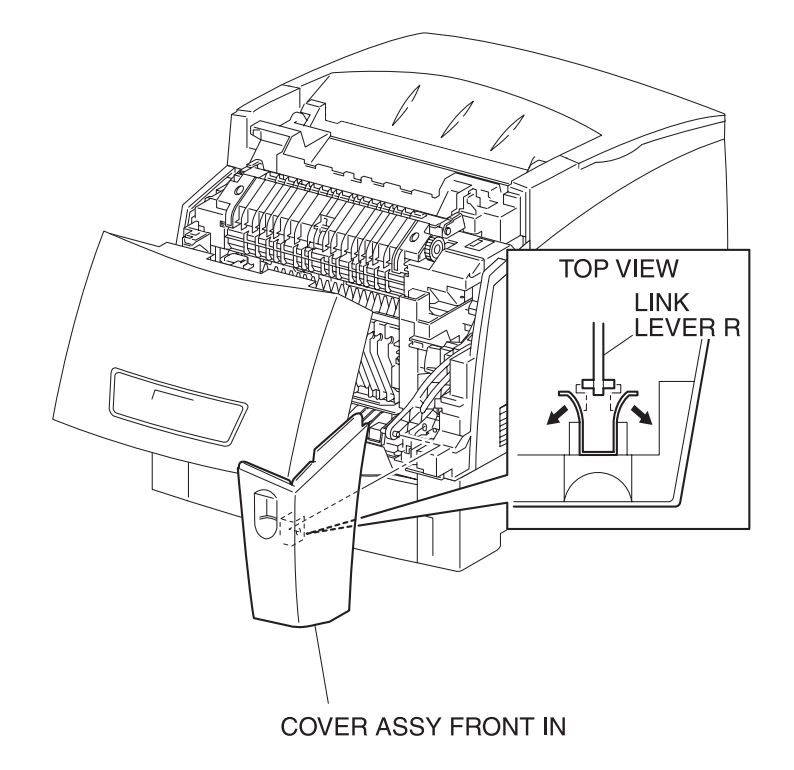

Figure: COVER ASSY FRONT IN Removal (2)

- 1) Release the latch at A from the printer and open the CHUTE ASSY IN (PL5.1.1) together with the CHUTE ASSY OUT (PL6.1.1).
- 2) Remove 2 screws securing the COVER ASSY FRONT IN to the CHUTE ASSY IN.
- 3) Release the latch at B from the printer and open the CHUTE ASSY OUT.

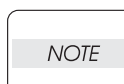

- In the following process, do not separate the COVER ASSY FRONT IN and LINK:R too far since they are connected.
- 4) Pull out the COVER ASSY FRONT IN slightly from the CHUTE ASSY IN.
- 5) Shift the boss at the end of the LINK:R from the leaf spring at the back of the COVER ASSY FRONT IN and remove the COVER ASSY FRONT IN.

Replacement

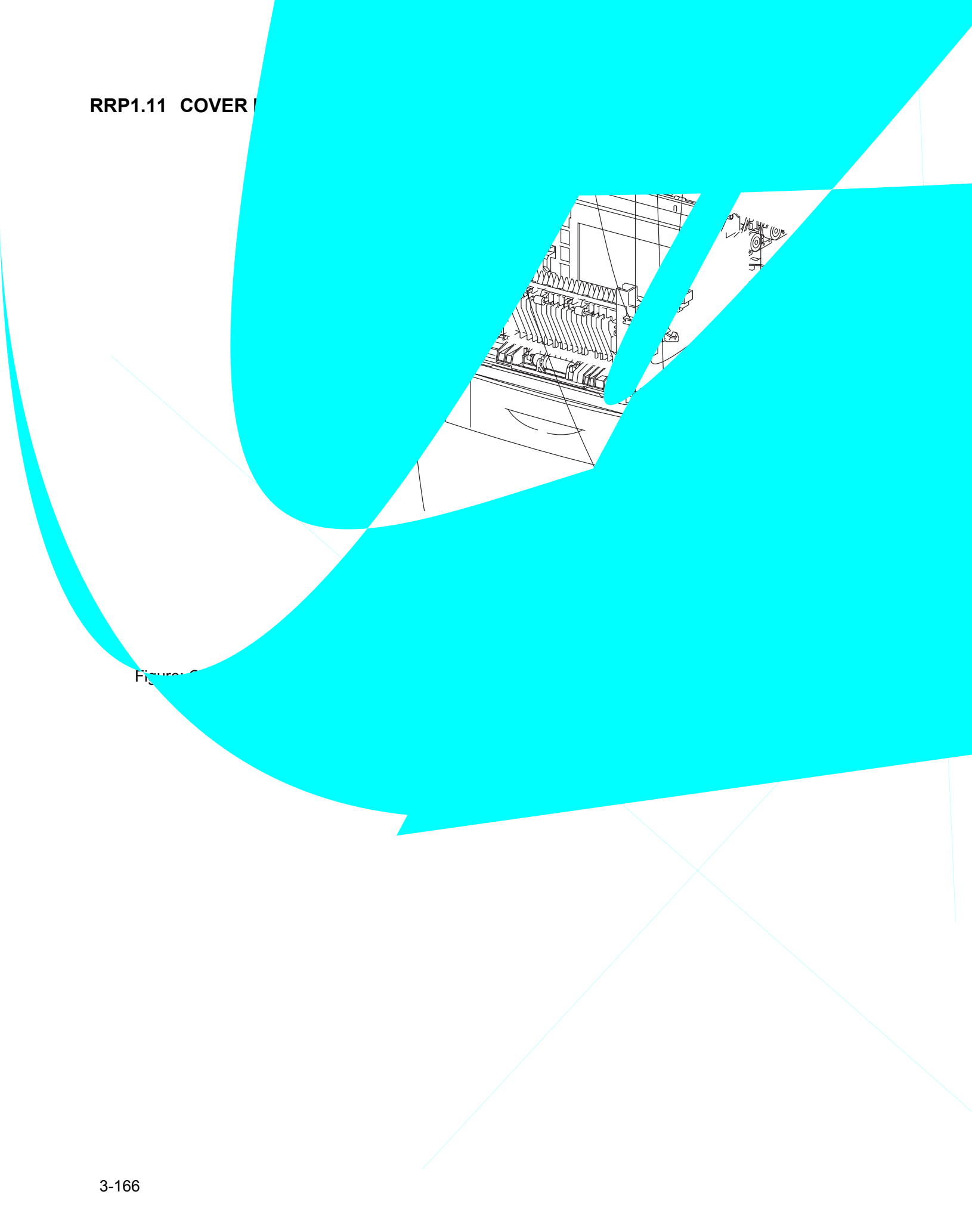

- 1) Open the COVER MSI (PL1.1.26) from the front of the printer.
- 2) Deflecting the left side of the TRAY ASSY BASE (PL1.1.28) inward from the long hole on the left side of the COVER MSI, extract the boss of the TRAY ASSY BASE from the long hole.
- 3) Extract the right side boss of the TRAY ASSY BASE from the right long hole of the COVER MSI.
- 4) Lowering the tip of the COVER MSI down the printer, pull out the COVER MSI forward and remove.

#### Replacement

## RRP1.12 TRAY ASSY BASE (PL1.1.28)

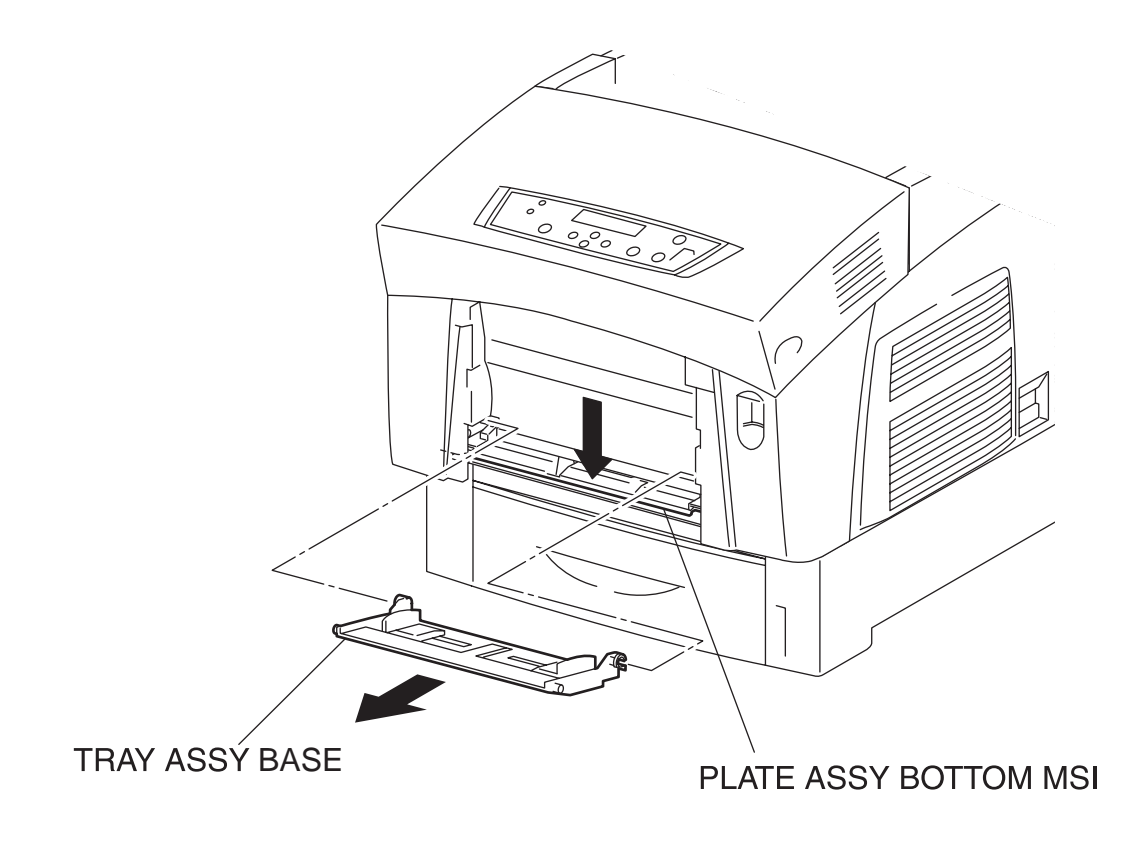

engine rrp0014FB

Figure: TRAY ASSY BASE Removal

- 1) Open the COVER MSI (PL1.1.26) from the printer.
- 2) Remove the COVER MSI. (RRP1.11)
- 3) Check that the PLATE ASSY BOTTOM MSI is shifted down.
- 4) Open the TRAY ASSY BASE, raise it pushing inward, and pull it out toward the front.

#### Replacement

## RRP1.13 COVER ASSY FRONT (PL1.1.29)

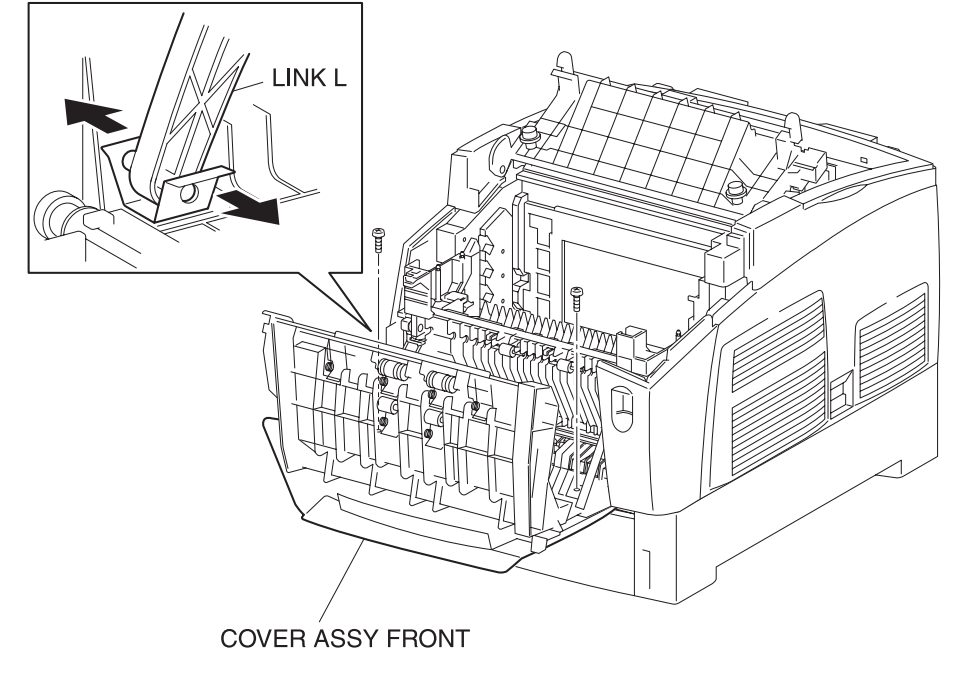

engine rrp0015FB

Figure: COVER ASSY FRONT Removal (1)

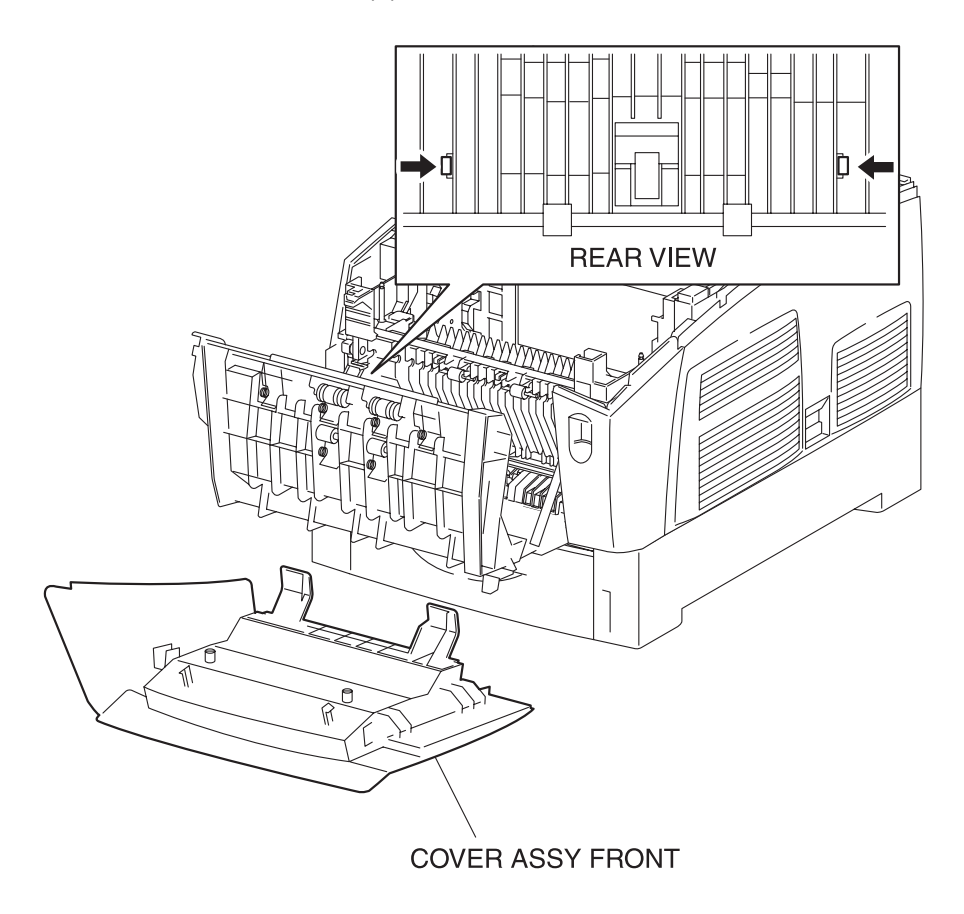

enaine rrp0016FB

Figure: COVER ASSY FRONT Removal (2)

- 1) Remove the COVER MSI. (RRP1.11)
- 2) Remove the TRAY ASSY BASE. (RRP1.12)
- 3) Remove the COVER ASSY FRONT HEAD. (RRP1.2)
- 4) Release the latch at B from the printer and open the CHUTE ASSY OUT.
- 5) Shift the boss at the tip of the LINK:L (PL1.1.23) from the leaf spring at the back of the COVER ASSY FRONT.
- 6) Remove 2 screws securing the COVER ASSY FRONT to the CHUTE ASSY OUT (PL6.1.1).
- 7) Release the hooks securing the COVER ASSY FRONT at 2 positions to the CHUTE ASSY OUT.
- 8) Remove the COVER ASSY FRONT from the CHUTE ASSY OUT.

Replacement

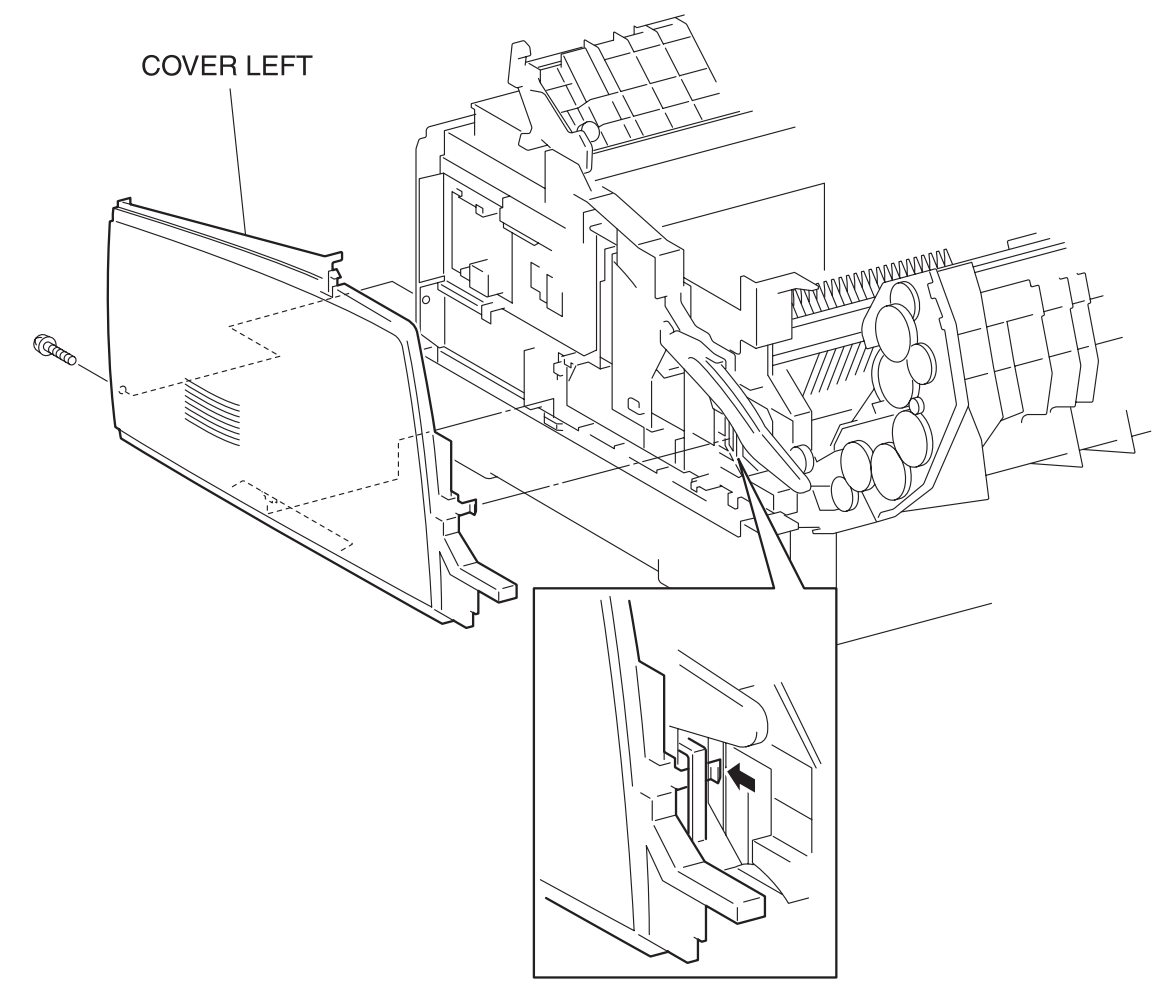

engine rrp0017FA

Figure: COVER SIDE L Removal

- 1) Remove the COVER TOP MAIN. (RRP1.4)
- 2) Remove the COVER ASSY FRONT. (RRP1.13)
- 3) Remove 1 screw securing the COVER SIDE L to the printer.
- 4) Release a hook securing the COVER SIDE L at 1 position at the front edge to the printer.
- 5) Remove the COVER SIDE L from the printer.

Replacement

# **RRP2. PAPER CASSETTE**

#### RRP2.1 ROLL ASSY RETARD (PL2.1.2)

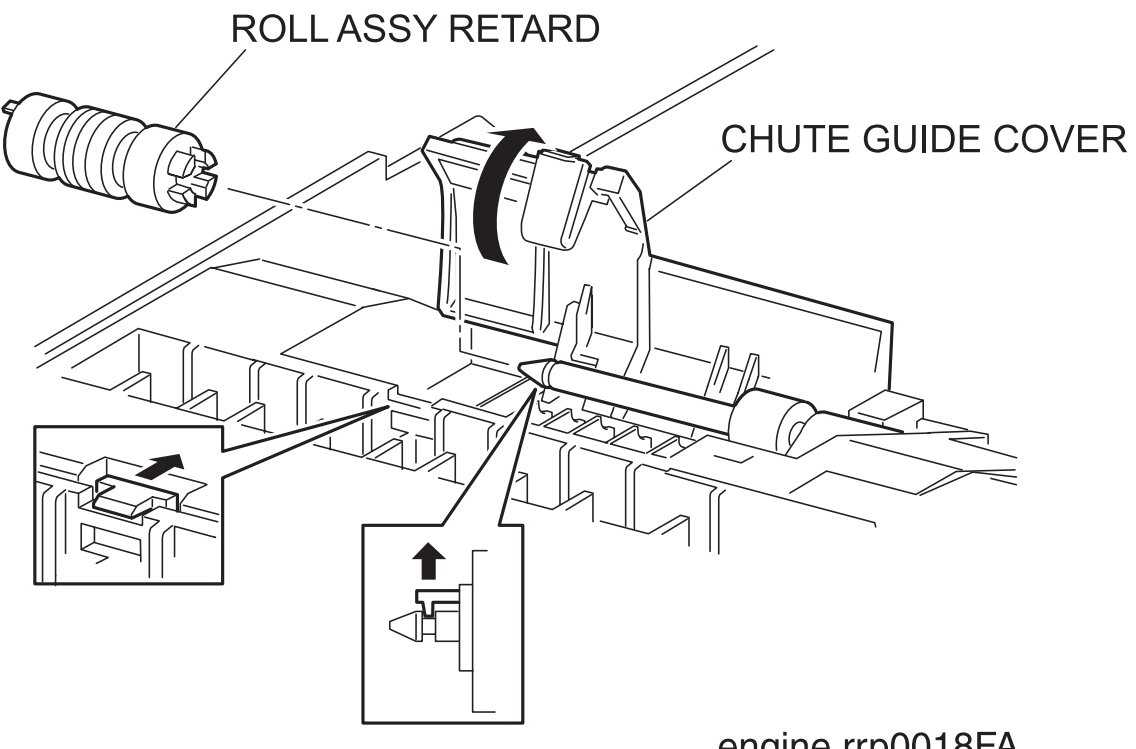

engine rrp0018FA

Figure: ROLL ASSY RETARD Removal

- 1) Pull out the CASSETTE from the printer.
- 2) Release the CHUTE GUIDE COVER secured to the CASSETTE at one point and open the CHUTE GUIDE COVER.
- 3) Release a hook securing the ROLL ASSY RETARD at 1 position to the SHAFT RETARD from the CASSETTE.
- 4) Pull out the ROLL ASSY RETARD from the SHAFT RETARD.

Replacement

### RRP2.2 HOLDER RETARD (PL2.1.4)

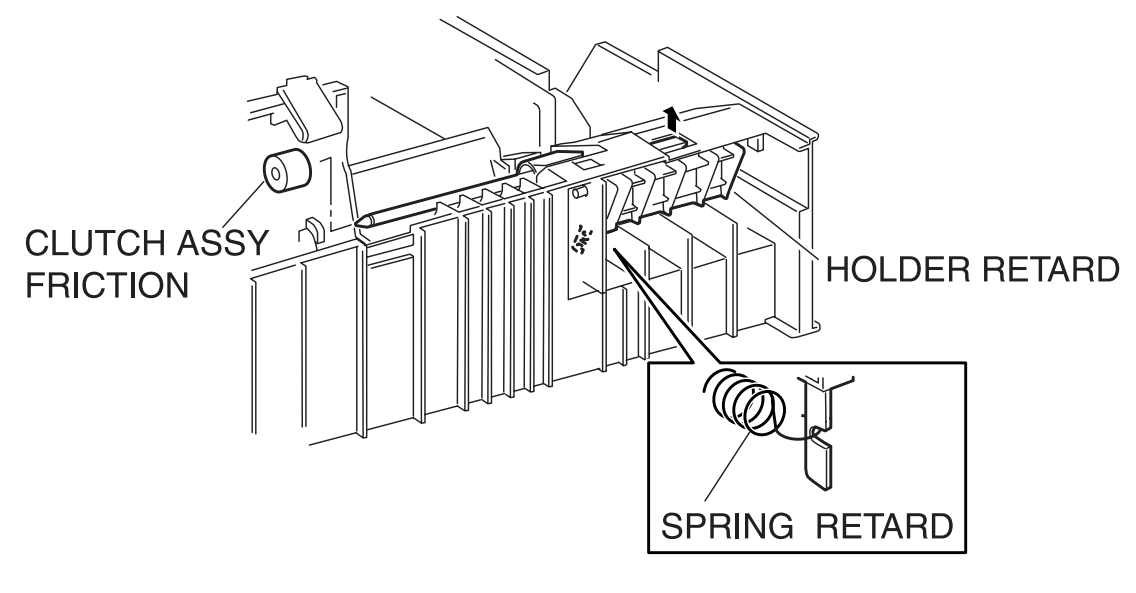

engine rrp0019FA

Figure: HOLDER RETARD Removal (1)

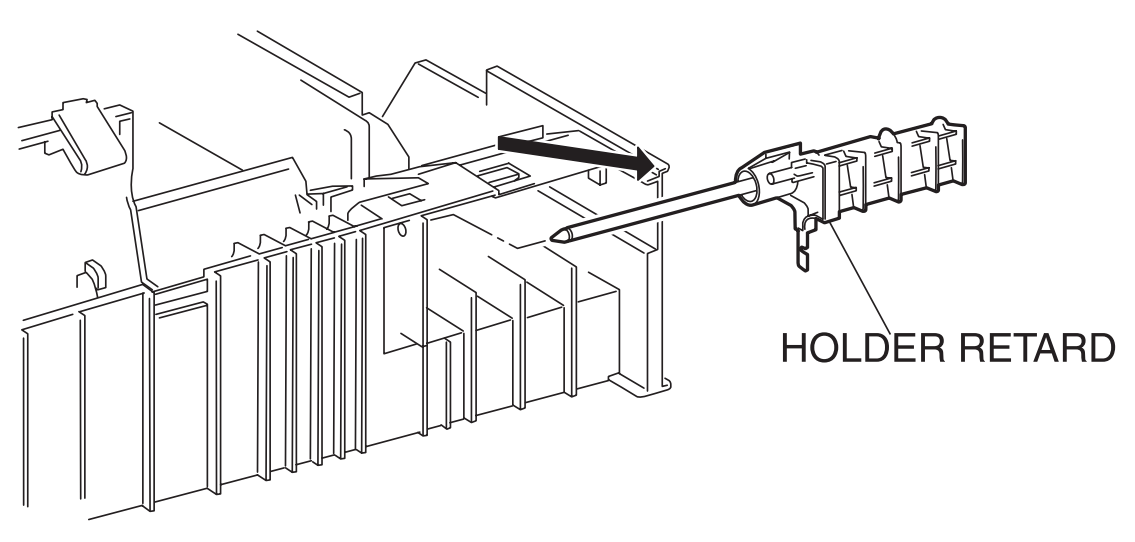

engine rrp0020FA

Figure: HOLDER RETARD Removal (2)

- 1) Pull out the CASSETTE from the printer.
- 2) Remove the CASSETTE ASSY FRONT. (RRP2.3)
- 3) Remove the ROLL ASSY RETARD. (RRP2.1)
- 4) Pull out the CLUTCH ASSY FRICTION (PL2.1.3) on the SHAFT RETARD from the CASSETTE.
- 5) Release the hook of the SPRING RETARD (2.1.4) hitched to the bottom groove of the HOLDER RETARD from the CASSETTE.
- 6) Release the hook at 1 position securing the top portion of the HOLDER RETARD from the CASSETTE and move the HOLDER RETARD leftward.
- 7) Pull out the right end of the HOLDER RETARD slightly from the CASSETTE and extract the HOLDER RETARD and remove.

Replacement

## RRP2.3 CASSETTE ASSY FRONT (REFERENCE ONLY)

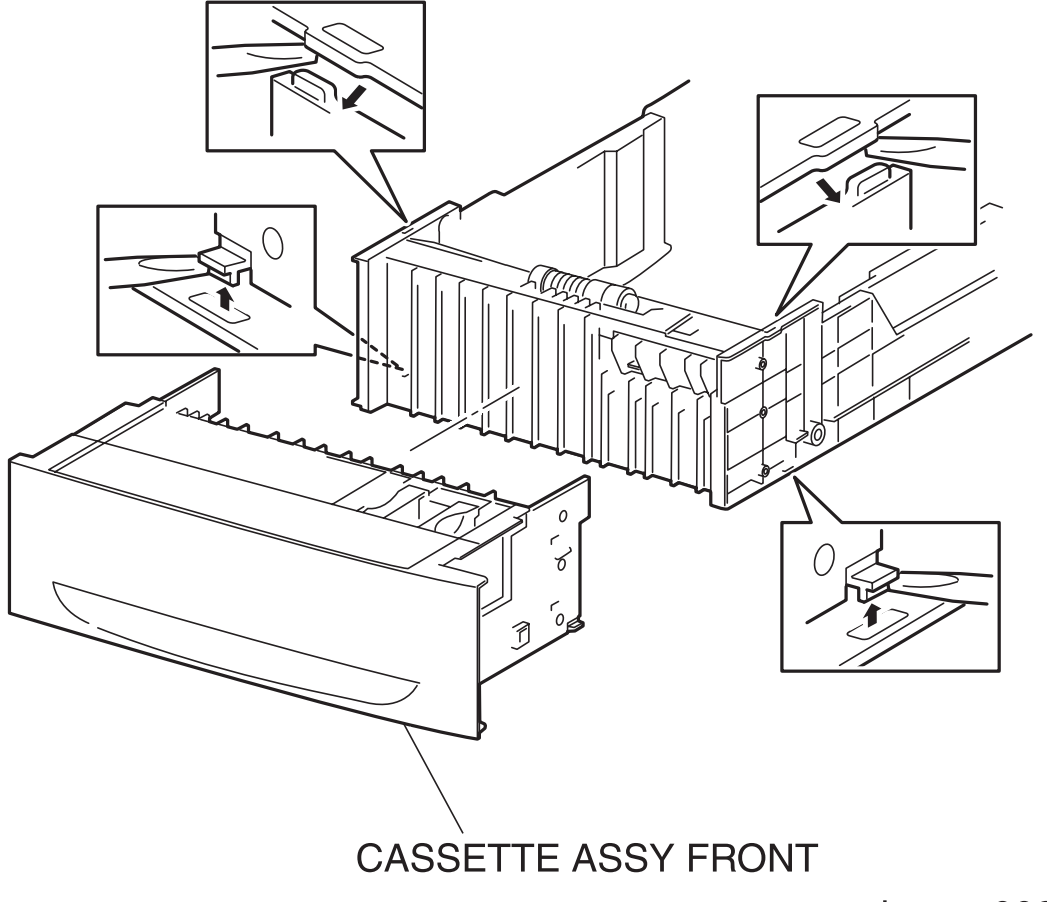

engine rrp0021FA

Figure: CASSETTE ASSY FRONT Removal

- 1) Pull out the CASSETTE from the printer.
- 2) Release the bottom and top hooks securing the CASSETTE ASSY FRONT from the right side of the CASSETTE using a mini screwdriver or the like.
- 3) Release the bottom and top hooks securing the CASSETTE ASSY FRONT from the left side of the CASSETTE using a mini screwdriver or the like.
- 4) Pull out the CASSETTE ASSY FRONT from the CASSETTE.

#### Replacement

**RRP3. PAPER FEEDER** 

## RRP3.1 CHUTE ASSY TURN (PL3.1.2)

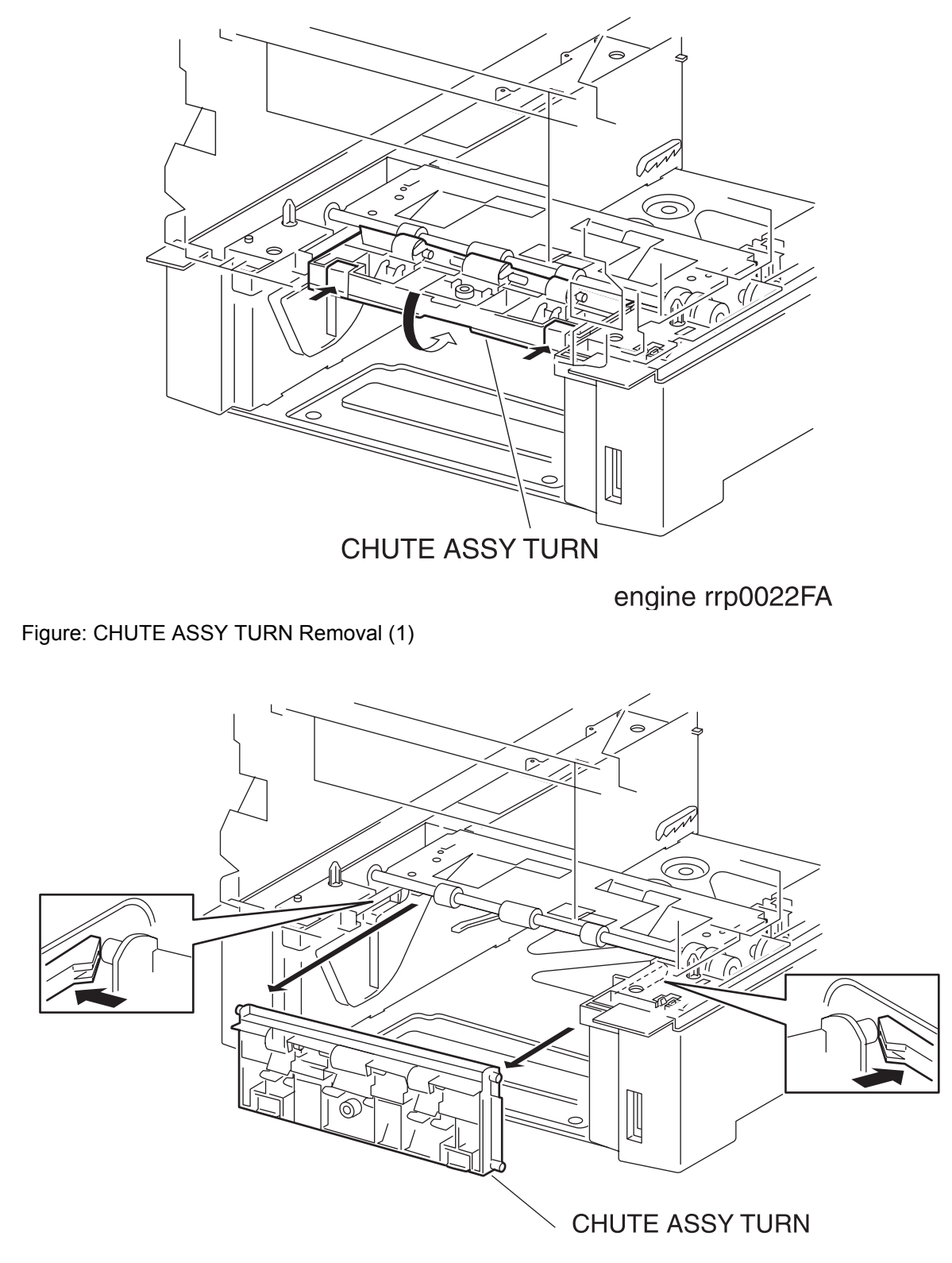

engine rrp0023FA

Figure: CHUTE ASSY TURN Removal (2)
- 1) Pull out the CASSETTE from the printer.
- 2) Release the hooks at 2 positions securing the CHUTE ASSY TURN to the printer FEEDER.
- 3) Turn the CHUTE ASSY 90 degrees rearward from the printer FEEDER.
- 4) Release the hook securing the right and left shaft of the CHUTE ASSY TURN to the printer FEEDER.
- 5) Pull out the CHUTE ASSY TURN from the printer FEEDER and remove.

Replacement

RRP3.2 COVER CST SLIDE (PL3.1.3)

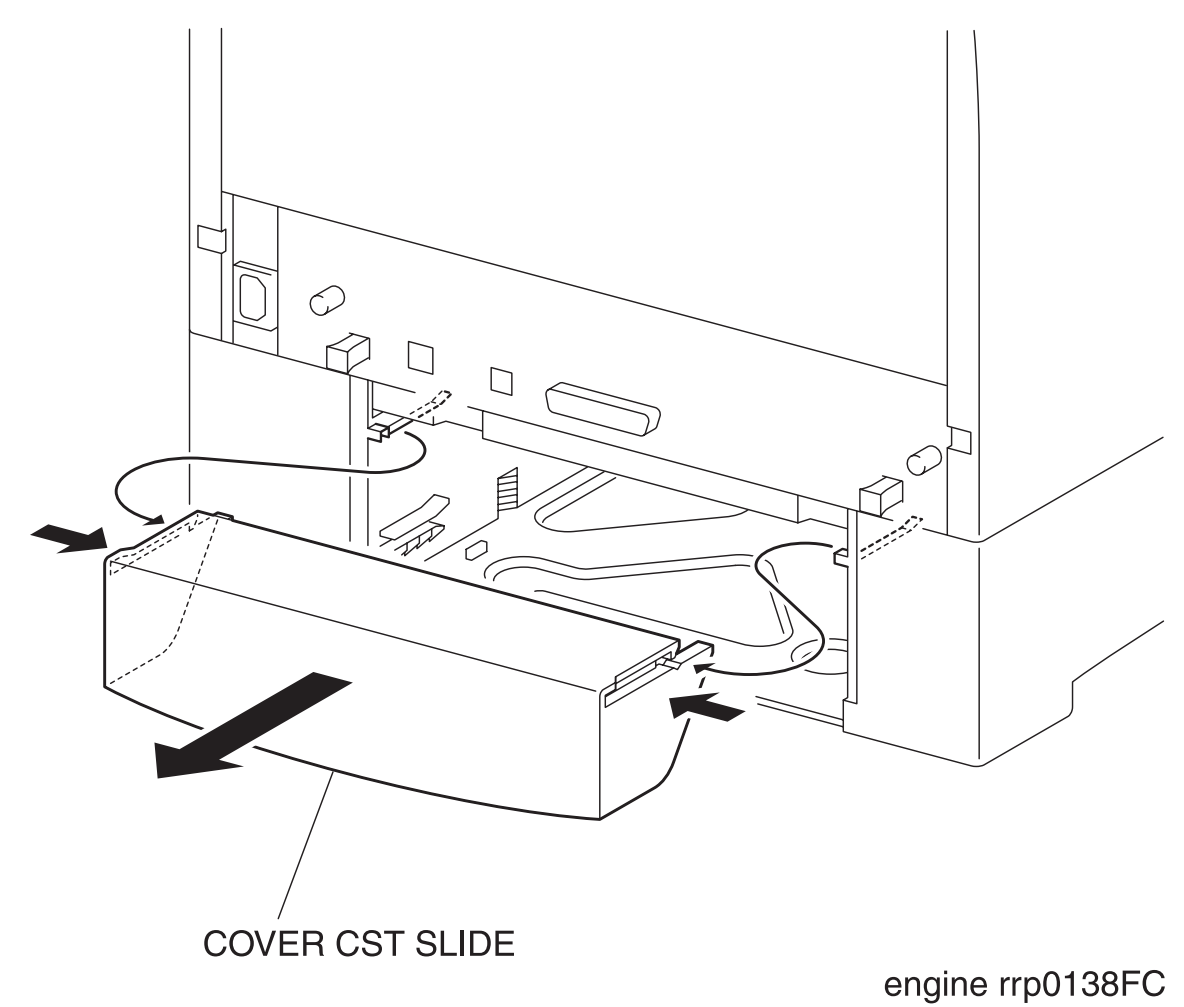

Figure: COVER CST SLIDE Removal

- 1) Remove the Cassette.
- 2) Right and left of COVER CST SLIDE are pushed, a claw on either side is removed from the projection of HOUSING FEEDER L and HOUSING FEEDER R, and COVER CST SLIDE is removed.

#### Replacement

# RRP3.3 FEEDER ASSY UNIT (REFERENCE ONLY)

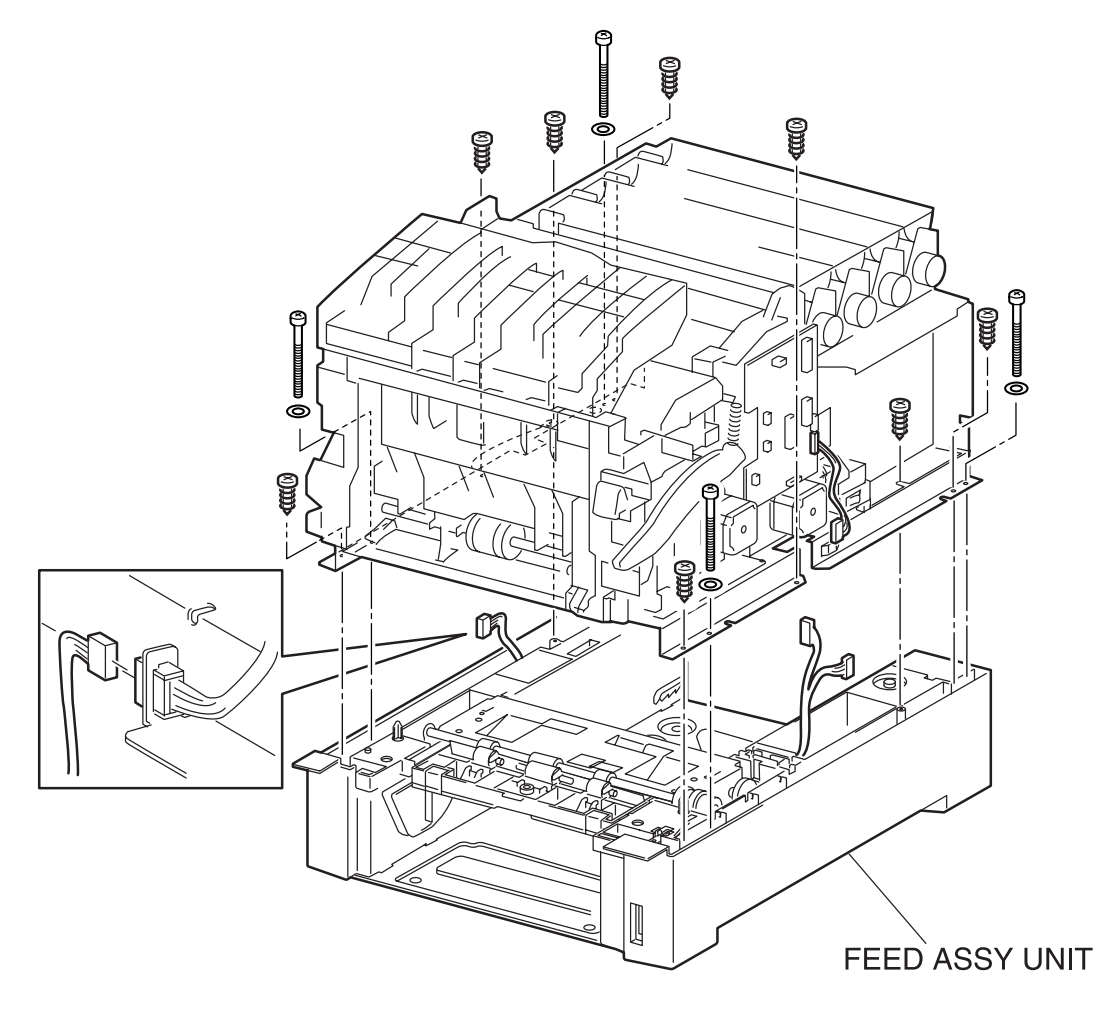

engine rrp0024FC

Figure: FEEDER ASSY UNIT Removal

- 1) Pull out the CASSETTE from the printer.
- 2) Remove the COVER TOP MAIN. (RRP1.4)
- 3) Remove the COVER SIDE L. (RRP1.14)
- 4) Remove the COVER SIDE R. (RRP1.9)
- 5) Remove the CHUTE ASSY TURN. (RRP3.1)
- 6) Remove the COVER CST SLIDE. (RRP3.2)
- 7) Deflect the shaft of the LINK ACTUATOR (PL3.3.6) secured to the ACTUATOR NO PAPER (PL3.3.5) from the printer FEEDER and shift the ACTUATOR NO PAPER from the shaft.
- 8) Pull out the LINK ACTUATOR from the hole on the printer FEEDER and remove.
- Remove the connector (P/J2361) connecting the printer and FEEDER ASSY UNIT from the left side of the printer.
- 10) Remove the connector (P/J210) connecting the printer and FEEDER ASSY UNIT from the right side of the printer.
- 11) Remove the connector (P/J47) on the PWBA DRV HBN (PL12.1.12) from the right side of the printer.
- 12) Remove 8 screws securing the FEEDER ASSY UNIT to the printer.
- 13) Remove 4 long screws securing the FEEDER ASSY UNIT to the printer.
- 14) Release the connector (P/J2361) Harness from the bottom Plate slit under the Main Frame toward the FEEDER area.
- 15) Shift the harness of the connector (P/J24) from the square hole on the bottom plate at the lower part of the printer toward the FEEDER.
- 16) Shift the connector (P/J210) and the harness of the connector (P/J47) from the square hole on the bottom plate at the lower part of the printer toward the FEEDER.

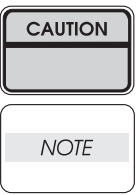

The top unit of the printer should be raised up by more than two people.

When removing the top unit of the printer from the FEEDER ASSY UNIT, be careful not to drop or damage the upper parts of the printer.

17) Raise the printer and separate it from the FEEDER ASSY UNIT.

#### Replacement

Replace the components in the reverse order of removal.

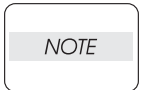

Take care not to pinch the harness on the FEEDER ASSY UNIT side, when replacing the printer top unit on the FEEDER ASSY UNIT.

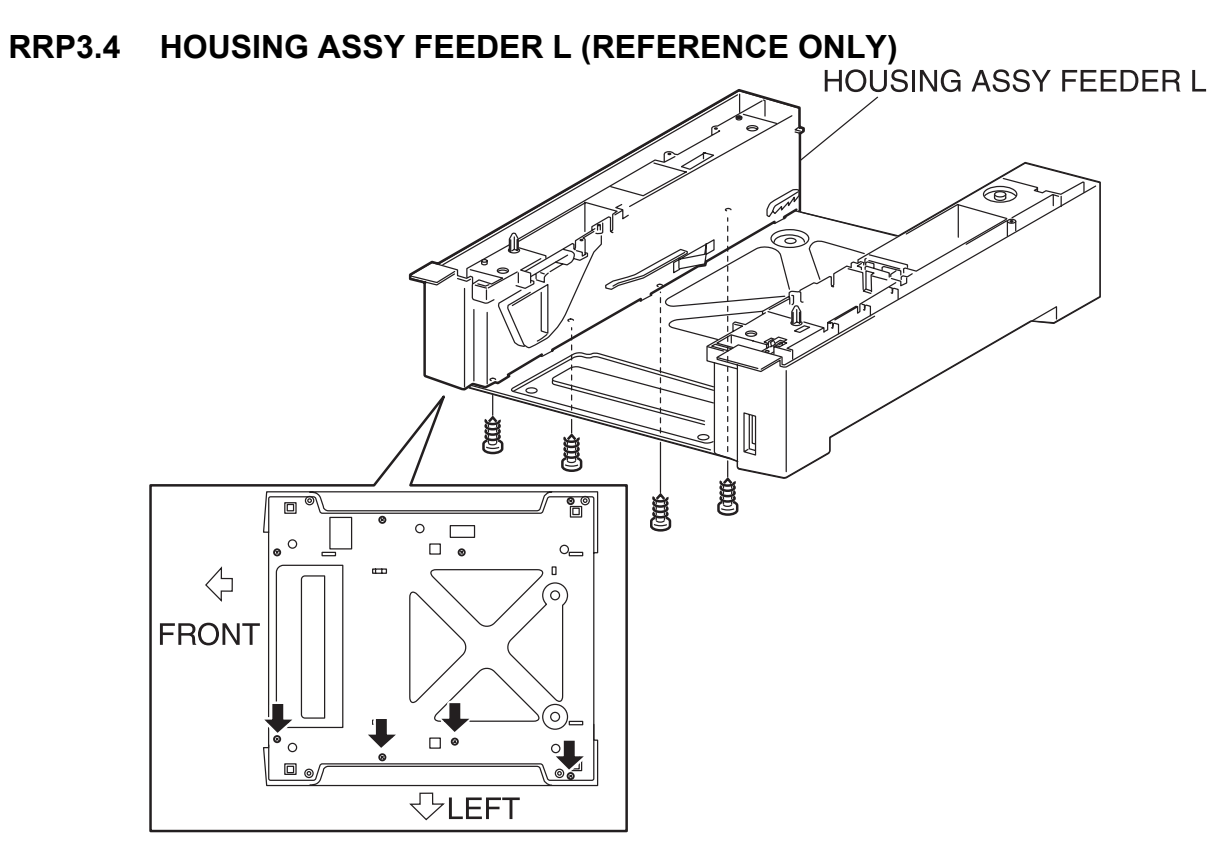

engine rrp0033FA

Figure: HOUSING ASSY FEEDER L Removal (1)

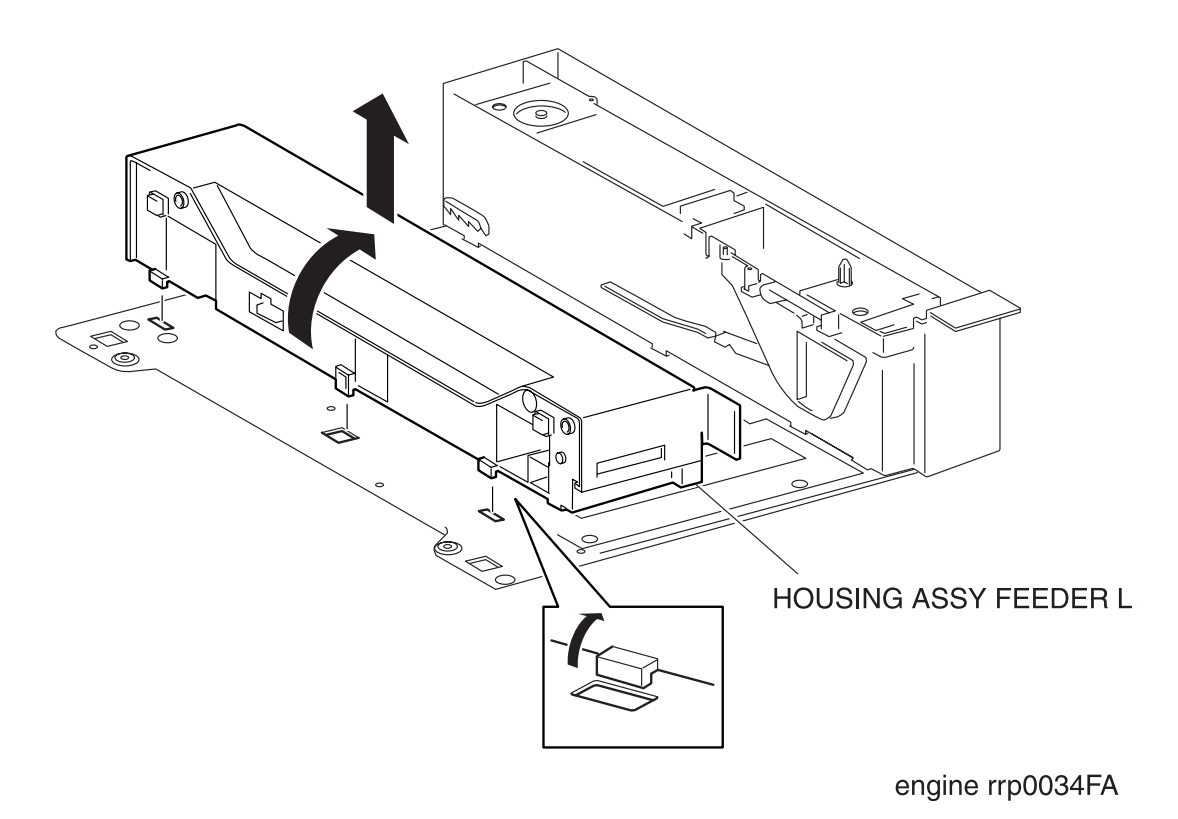

Figure: HOUSING ASSY FEEDER L Removal (2)

- 1) Pull out the CASSETTE from the printer.
- 2) Remove the COVER TOP MAIN. (RRP1.4)
- 3) Remove the COVER SIDE L. (RRP1.14)
- 4) Remove the COVER SIDE R. (RRP1.9)
- 5) Remove the CHUTE ASSY TURN. (RRP3.1)
- 6) Remove the COVER CST SLIDE. (RRP3.2)
- 7) Remove the FEEDER ASSY UNIT. (RRP3.3)
- 8) Remove the PICKUP ASSY. (RRP3.12)
- 9) Remove 4 screws securing the HOUSING ASSY FEEDER L to the PLATE BOTTOM.
- 10) Pull down the HOUSING ASSY FEEDER L inward and extract the hooks at 3 positions out of the hole at the PLATE BOTTOM.
- 11) Remove the HOUSING ASSY FEEDER L upward from the PLATE BOTTOM.

#### Replacement

RRP3.5 HOUSING ASSY FEEDER R (REFERENCE ONLY)

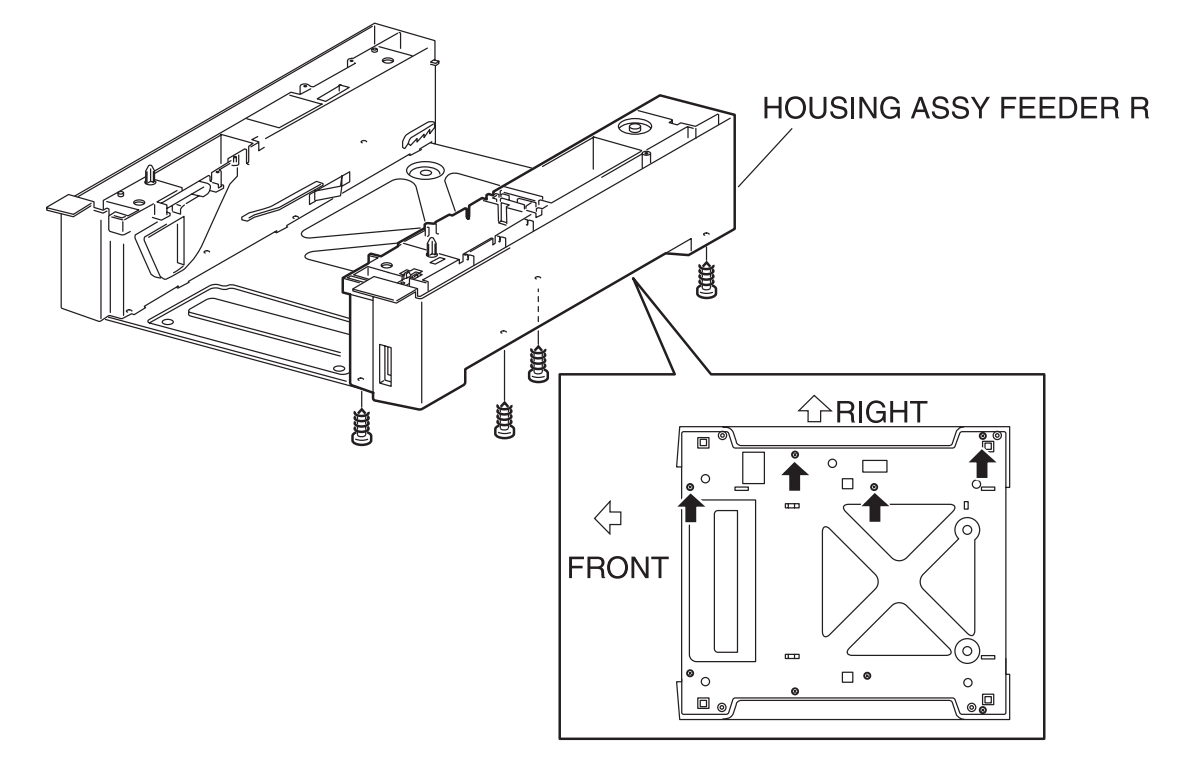

engine rrp0035FA

Figure: HOUSING ASSY FEEDER R Removal (1)

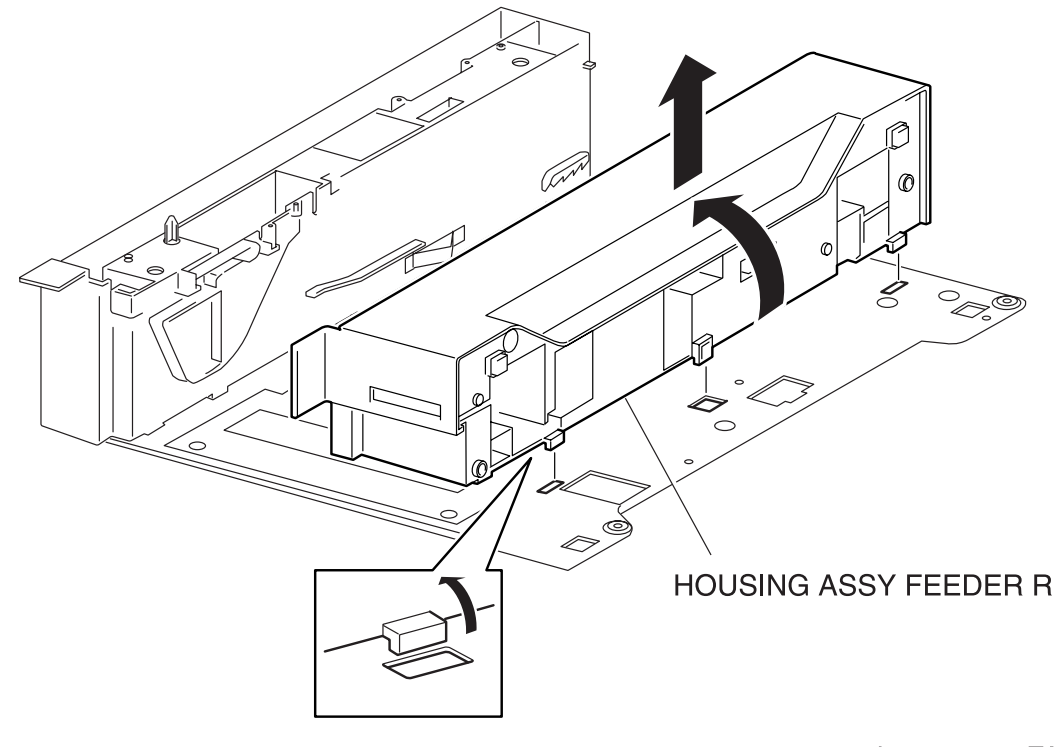

engine rrp0036FA

Figure: HOUSING ASSY FEEDER R Removal (2)

- 1) Pull out the CASSETTE from the printer.
- 2) Remove the COVER TOP MAIN. (RRP1.4)
- 3) Remove the COVER SIDE L. (RRP1.14)
- 4) Remove the COVER SIDE R. (RRP1.9)
- 5) Remove the CHUTE ASSY TURN. (RRP3.1)
- 6) Remove the COVER CST SLIDE. (RRP3.2)
- 7) Remove the FEEDER ASSY UNIT. (RRP3.3)
- 8) Remove the FEEDER ASSY. (RRP3.1)
- 9) Remove 4 screws securing the SUPPORT FEEDER LEFT to the PLATE BOTTOM.
- 10) Pull down the HOUSING ASSY FEEDER R inward and extract the hooks at 3 positions out of the hole at the PLATE BOTTOM.
- 11) Remove the HOUSING ASSY FEEDER R upward from the PLATE BOTTOM.

#### Replacement

### RRP3.6 SENSOR HUM TEMP (PL3.2.2)

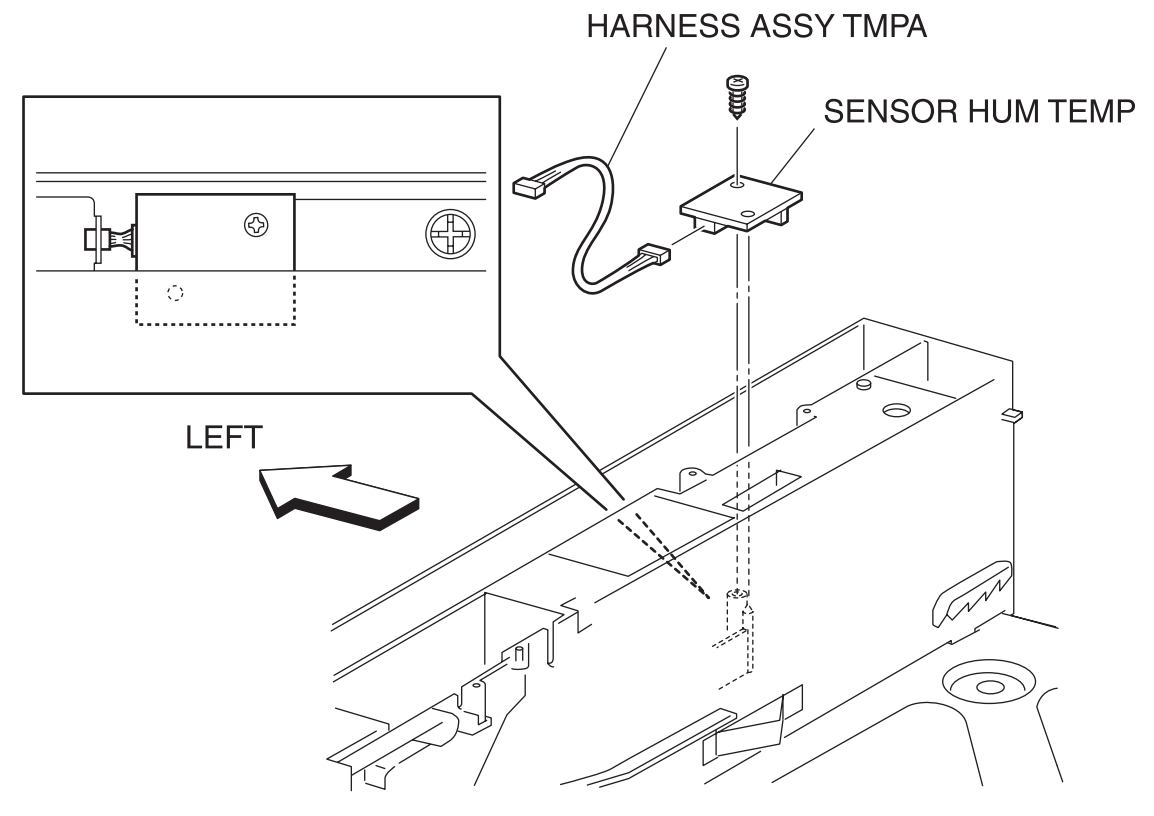

engine rrp0025FB

Figure: SENSOR HUM TEMP Removal

- 1) Remove the COVER TOP MAIN. (RRP1.4)
- 2) Remove the COVER SIDE L. (RRP1.14)
- 3) Remove the HARNESS ASSY TMPB.
- 4) Remove a screw securing the SENSOR HUM TEMP.

Replacement

### RRP3.7 HARNESS ASSY OPFREC (PL3.2.3)

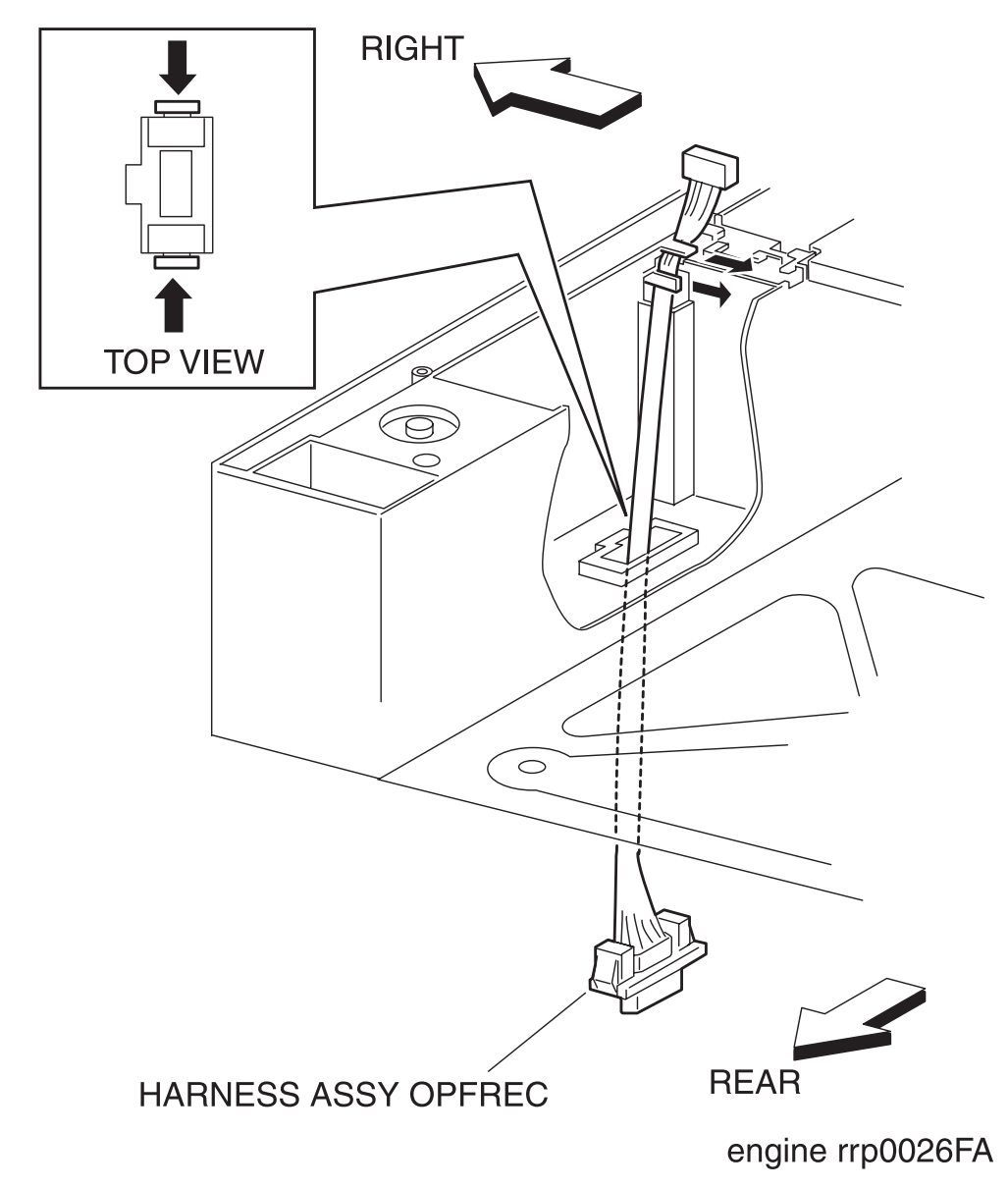

Figure: HARNESS ASSY OPFREC Removal

- 1) Pull out the CASSETTE from the printer.
- 2) Remove the COVER TOP MAIN. (RRP1.4)
- 3) Remove the COVER SIDE L. (RRP1.14)
- 4) Remove the COVER SIDE R. (RRP1.9)
- 5) Remove the CHUTE ASSY TURN. (RRP3.1)
- 6) Remove the LINK ACTUATOR (RRP 3.17).
- 7) Remove the COVER CST SLIDE. (RRP3.2)
- 8) Remove the FEEDER ASSY UNIT. (RRP3.3)
- 9) Shift the harness of the HARNESS ASSY OPFREC from the HOUSING ASSY FEEDER R of the FEEDER ASSY UNIT.
- 10) Release the hooks at 2 positions securing the HARNESS ASSY OPFREC to the HOUSING ASSY FEEDER R.
- 11) Pull out the HARNESS ASSY OPFREC downward from the HOUSING ASSY FEEDER R.

#### Replacement

# RRP3.8 SWITCH ASSY SIZE (PL3.2.4)

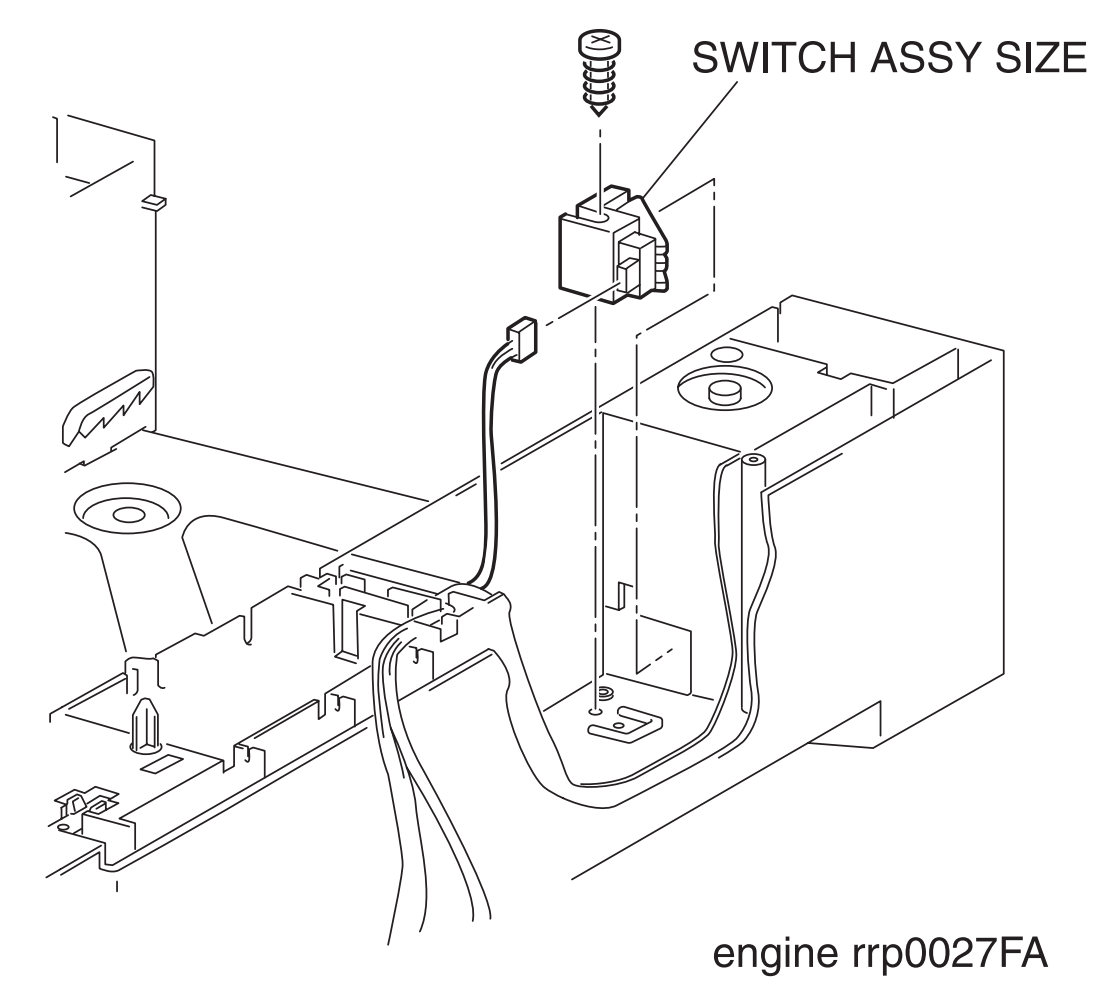

Figure: SWITCH ASSY SIZE Removal

- 1) Pull out the CASSETTE from the printer.
- 2) Remove the COVER TOP MAIN. (RRP1.4)
- 3) Remove the COVER SIDE L. (RRP1.14)
- 4) Remove the COVER SIDE R. (RRP1.9)
- 5) Remove the CHUTE ASSY TURN. (RRP3.1)
- 6) Remove the LINK ACTUATOR (RRP 3.17).
- 7) Remove the COVER CST SLIDE. (RRP3.2)
- 8) Remove the FEEDER ASSY UNIT. (RRP3.3)
- 9) Remove 1 screw securing the SWITCH ASSY SIZE from the HOUSING ASSY FEEDER R of the FEEDER ASSY UNIT.
- 10) Remove the connector (P/J471) on the SWITCH ASSY SIZE.
- 11) Remove the SWITCH ASSY SIZE from the HOUSING ASSY FEEDER R.

#### Replacement

### RRP3.9 LEVER LOW PAPER (PL3.2.7)

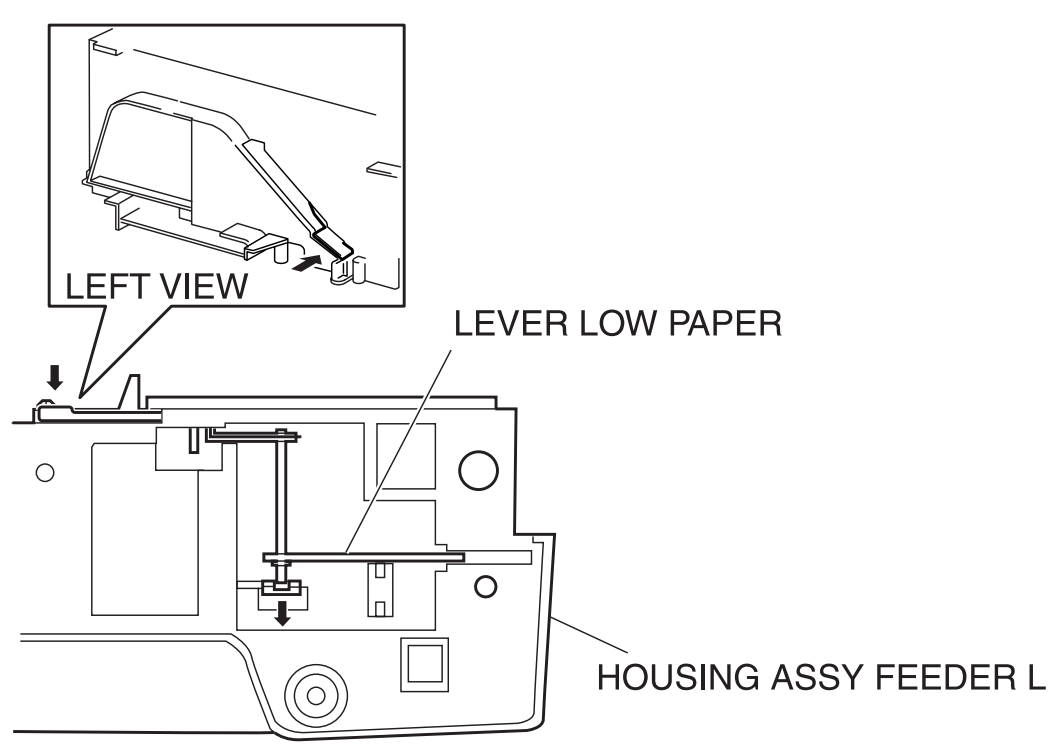

engine rrp0028FA

Figure: LEVER LOW PAPER Removal (1)

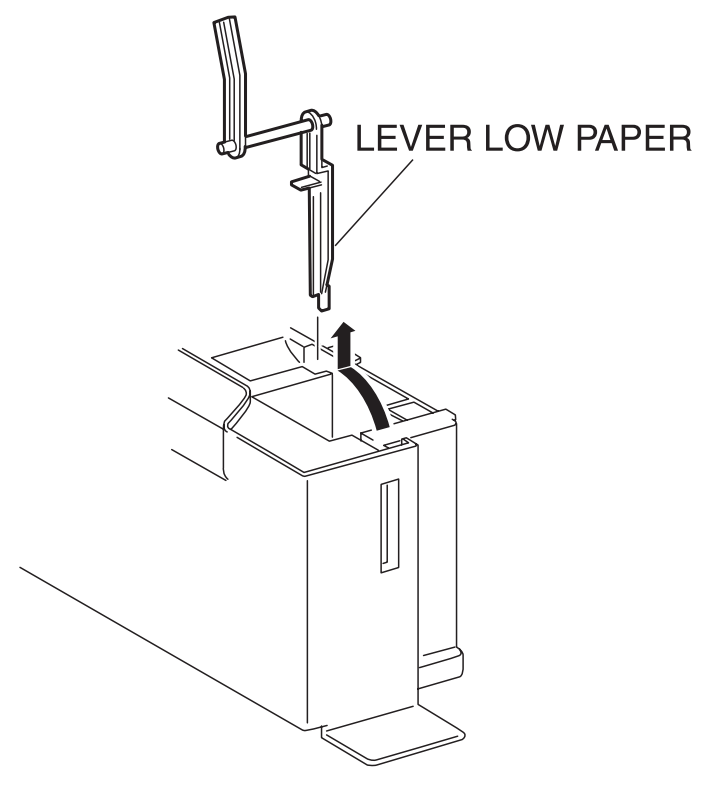

engine rrp0029FA

Figure: LEVER LOW PAPER Removal (2)

- 1) Pull out the CASSETTE from the printer.
- 2) Remove the COVER TOP MAIN. (RRP1.4)
- 3) Remove the COVER SIDE L. (RRP1.14)
- 4) Remove the COVER SIDE R. (RRP1.9)
- 5) Remove the CHUTE ASSY TURN. (RRP3.1)
- 6) Remove the LINK ACTUATOR (RRP 3.17).
- 7) Remove the COVER CST SLIDE. (RRP3.2)
- 8) Remove the FEEDER ASSY UNIT. (RRP3.3)
- 9) Remove the INDICATOR. (RRP3.10)
- 10) Remove the GUIDE INDECATOR. (RRP3.11)
- 11) Remove the HOUSING ASSY FEEDER R. (RRP3.5)
- 12) Deflecting the shaft of the HOUSING ASSY FEEDER R securing the right axis of the LEVER LOWER PAPER from the bottom surface of the HOUSING ASSY FEEDER R and shift the right axis.
- 13) Push in the actuator of the LEVER LOWER PAPER to the inside of the HOUSING ASSY FEEDER R from the left side of the HOUSING ASSY FEEDER R.
- 14) Raise the LEVER LOWER PAPER above perpendicularly above the HOUSING ASSY FEEDER R and pull it out upward.

#### Replacement

RRP3.10 INDICATOR (PL3.2.8)

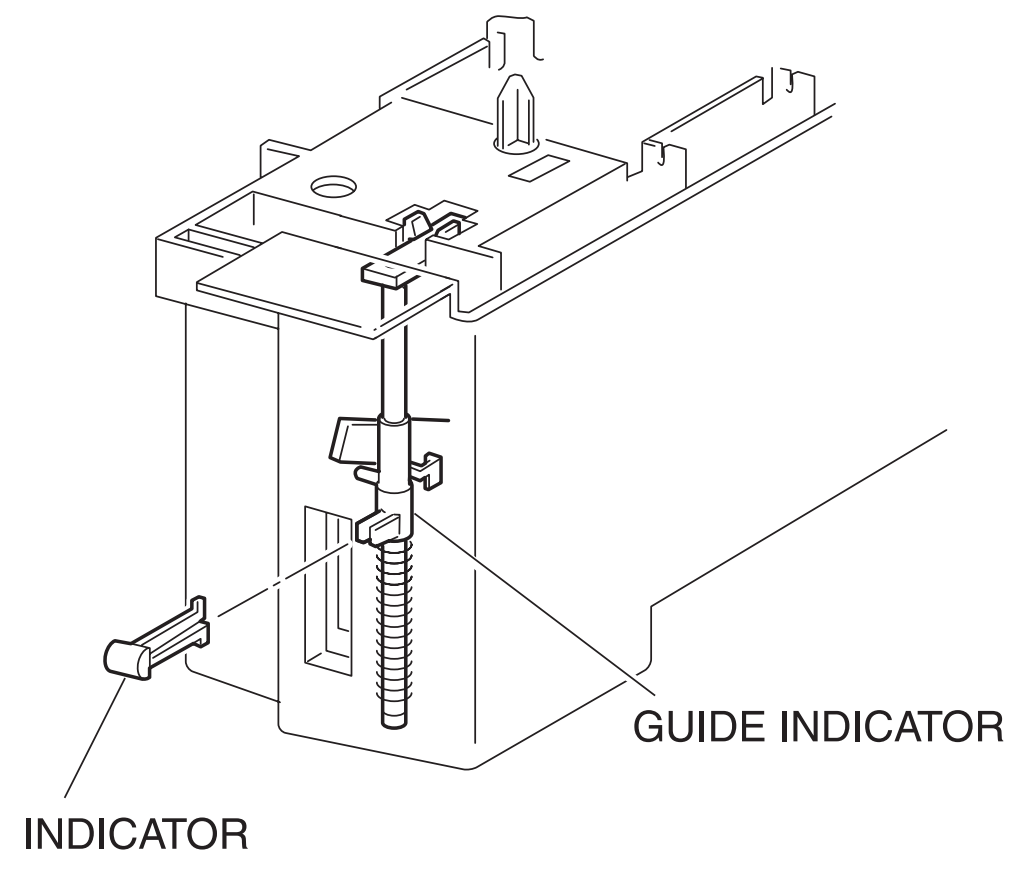

engine rrp0030FA

Figure: INDICATOR Removal

- 1) Pull out the CASSETTE from the printer.
- 2) Remove the COVER TOP MAIN. (RRP1.4)
- 3) Remove the COVER SIDE L. (RRP1.14)
- 4) Remove the COVER SIDE R. (RRP1.9)
- 5) Remove the CHUTE ASSY TURN. (RRP3.1)
- 6) Remove the LINK ACTUATOR (RRP 3.17).
- 7) Remove the COVER CST SLIDE. (RRP3.2)
- 8) Remove the FEEDER ASSY UNIT. (RRP3.3)
- 9) Hold the tip of the INDICATOR with radio pliers and pull the INDICATOR toward the front and remove from the HOUSING ASSY FEEDER R of the FEEDER ASSY UNIT.

#### Replacement

Replace the components in the reverse order of removal.

Hold the GUIDE INDICATOR (PL3.2.10), when replacing the INDICATOR.

NOTE

### RRP3.11 GUIDE INDICATOR (PL3.2.10)

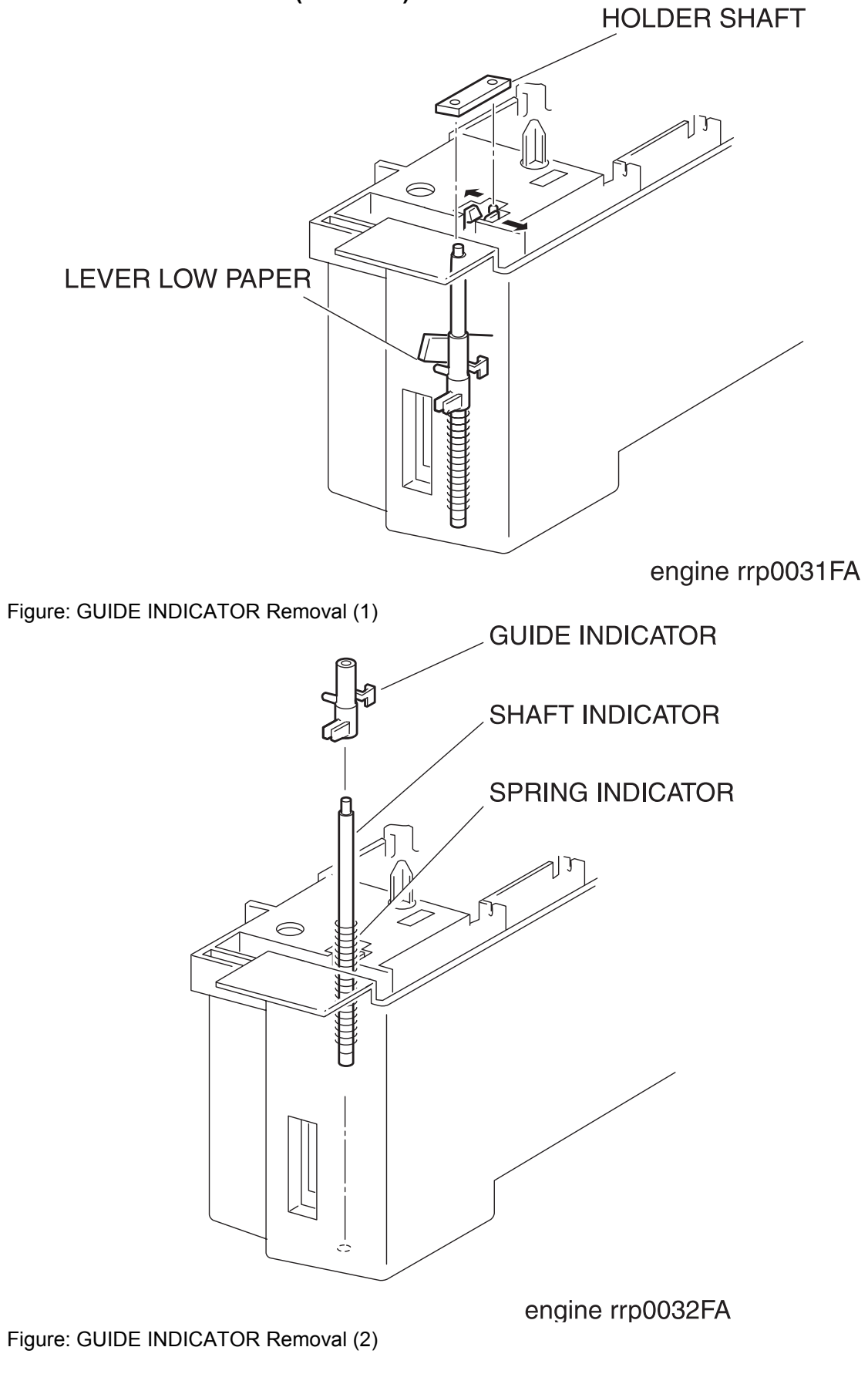

- 1) Pull out the CASSETTE from the printer.
- 2) Remove the COVER TOP MAIN. (RRP1.4)
- 3) Remove the COVER SIDE L. (RRP1.14)
- 4) Remove the COVER SIDE R. (RRP1.9)
- 5) Remove the CHUTE ASSY TURN. (RRP3.1)
- 6) Remove the LINK ACTUATOR (RRP 3.17).
- 7) Remove the COVER CST SLIDE. (RRP3.2)
- 8) Remove the FEEDER ASSY UNIT. (RRP3.3)
- 9) Release the hooks at 2 positions securing the HOLDER SHAFT INDICATOR (PL3.2.9) to the HOUSING ASSY FEEDER R of the FEEDER ASSY UNIT.
- 10) Pull out the GUIDE INDICATOR from the HOUSING ASSY FEEDER R together with the SPRING INDICATOR (PL3.2.11) and SHAFT INDICATOR (PL3.2.12).
- 11) Pull out the GUIDE INDICATOR from the SHAFT INDICATOR.

#### Replacement

Replace the components in the reverse order of removal.

NOTE

Put the leading end of LEVER LOW PAPER (PL3.2.7) on a left convex portion of the GUIDE INDICATOR, when replacing the GUIDE INDICATOR.

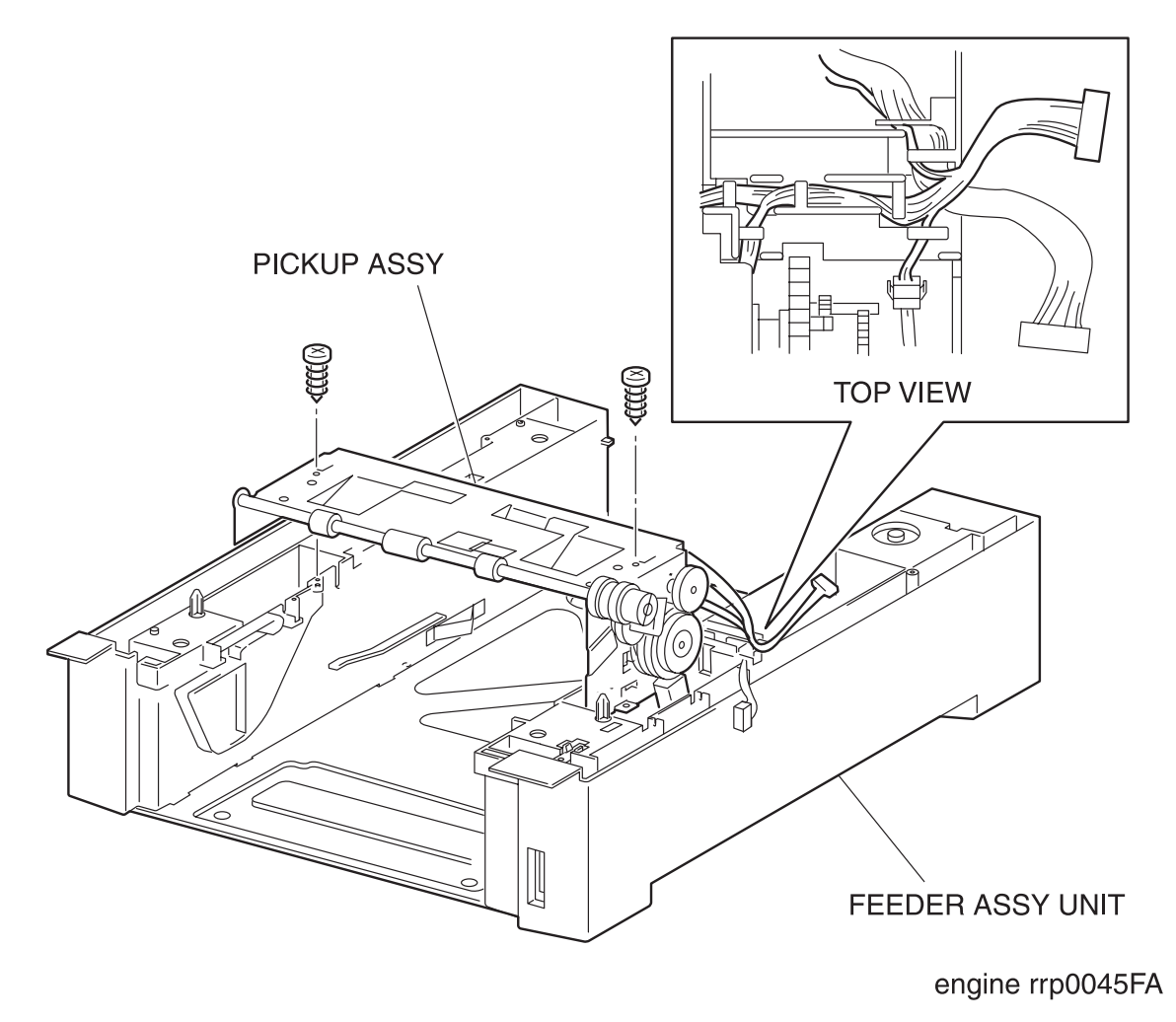

Figure: PICKUP ASSY Removal

- 1) Pull out the CASSETTE from the printer.
- 2) Remove the COVER TOP MAIN. (RRP1.4)
- 3) Remove the COVER SIDE L. (RRP1.14)
- 4) Remove the COVER SIDE R. (RRP1.9)
- 5) Remove the CHUTE ASSY TURN. (RRP3.1)
- 6) Remove the LINK ACTUATOR (RRP 3.17).
- 7) Remove the COVER CST SLIDE. (RRP3.2)
- 8) Remove the FEEDER ASSY UNIT. (RRP3.3)
- 9) Remove the SWITCH ASSY SIZE. (RRP3.8)
- 10) Shift the harness of the PICKUP ASSY from the right hook of the FEEDER ASSY UNIT.
- 11) Remove 2 screws securing the PICKUP ASSY from the FEEDER ASSY UNIT.
- 12) Raise the PICKUP ASSY from the FEEDER ASSY UNIT.

#### Replacement

### RRP3.13 ROLL ASSY FEED (PL3.3.3)

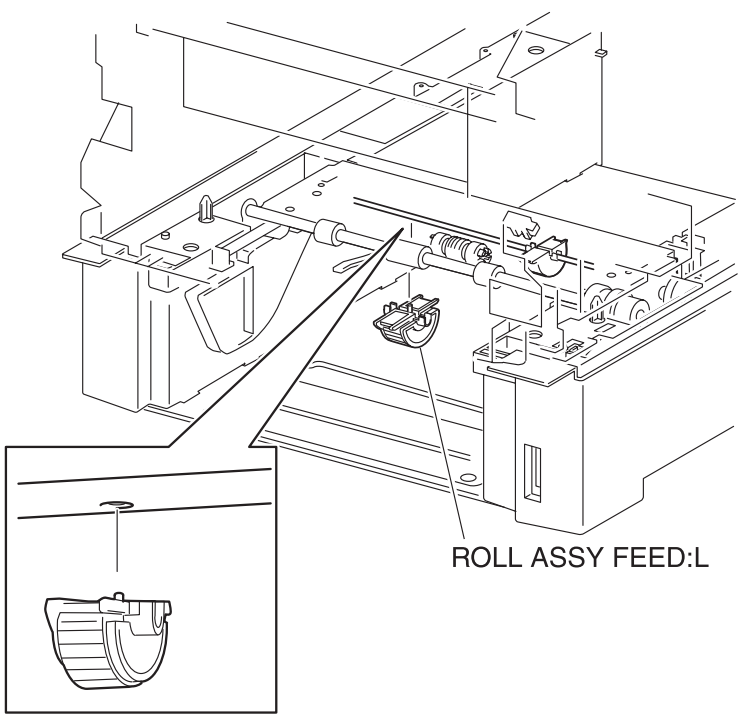

engine rrp0037FA

Figure: ROLL ASSY FEED Removal (1)

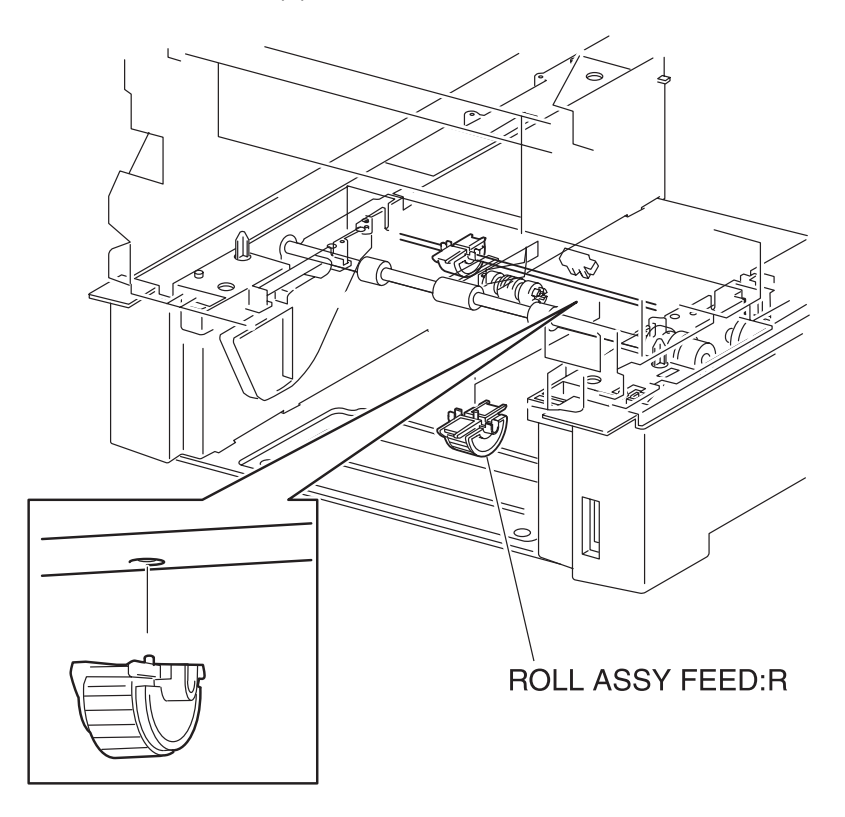

engine rrp0122FA

Figure: ROLL ASSY FEED Removal (2)

- 1) Pull out the CASSETTE from the printer.
- 2) Remove the CHUTE ASSY TURN. (RRP3.1)

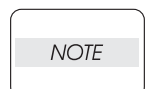

In the following steps, replace and remove the ROLL ASSY FEED, unilateral at a time, to confirm the replacing direction of the ROLL ASSY FEED.

- 3) Rotate the SHAFT FEED 1 (PL3.3.2) so that the rubber of the ROLL ASSY FEED faces downward from the printer FEEDER.
- 4) Release the hook securing the ROLL ASSY FEED to the SHAFT FEED 1 and remove the ROLL ASSY FEED.

#### Replacement

### RRP3.14 SENSOR PHOTO:NO PAPER (PL3.3.4)

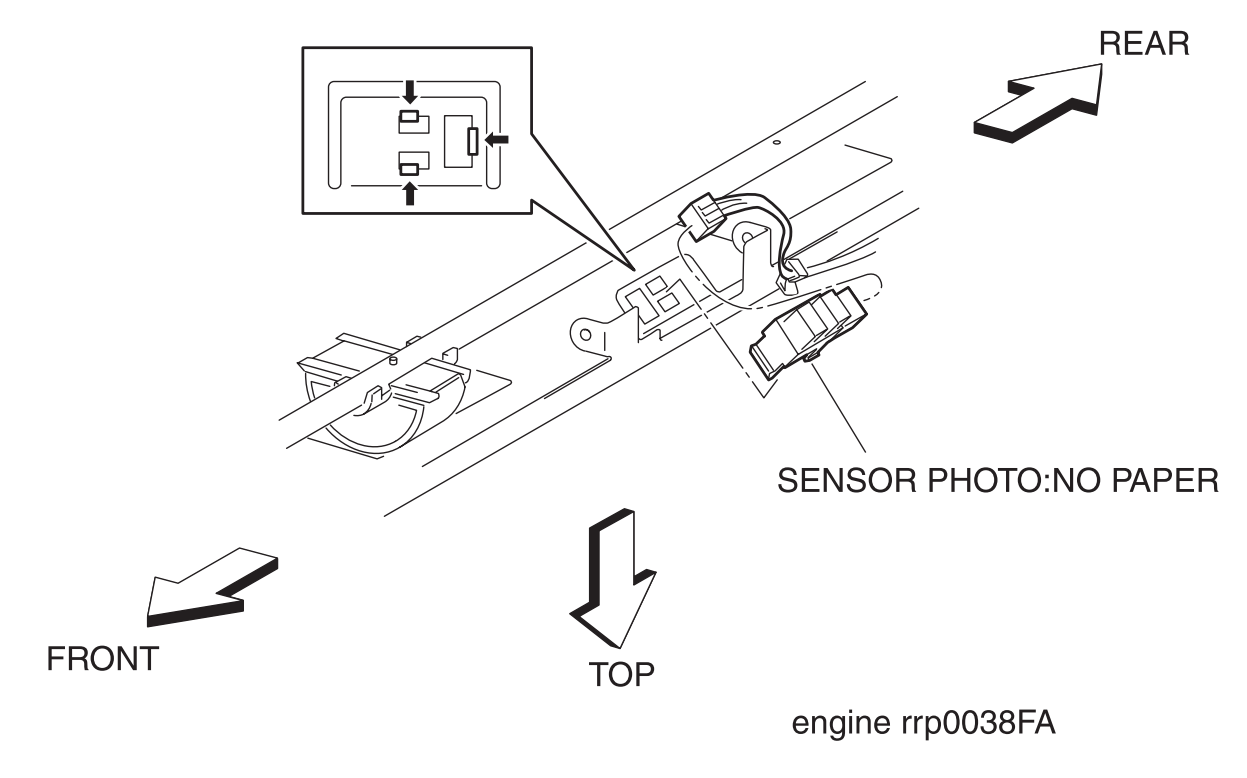

Figure: SENSOR PHOTO:NO PAPER Removal

- 1) Pull out the CASSETTE from the printer.
- 2) Remove the COVER TOP MAIN. (RRP1.4)
- 3) Remove the COVER SIDE L. (RRP1.14)
- 4) Remove the COVER SIDE R. (RRP1.9)
- 5) Remove the CHUTE ASSY TURN. (RRP3.1)
- 6) Remove the LINK ACTUATOR (RRP 3.17).
- 7) Remove the COVER CST SLIDE. (RRP3.2)
- 8) Remove the FEEDER ASSY UNIT. (RRP3.3)
- 9) Remove the PICKUP ASSY. (RRP3.12)
- 10) Turn up the PICKUP ASSY (PL3.3.1).
- 11) Remove the ACTUATOR NO PAPER. (RRP3.16)
- 12) Remove the right side of the ROLL ASSY FEED (PL3.3.3) from the PICKUP ASSY. (RRP3.13)
- 13) Remove the connector (P/J472) on the SENSOR PHOTO:NO PAPER.
- 14) Release the hooks at 3 positions securing the SENSOR PHOTO:NO PAPER to the PICKUP ASSY.
- 15) Remove the SENSOR PHOTO:NO PAPER from the PICKUP ASSY.

#### Replacement

### RRP3.15 SENSOR PHOTO: LOW PAPER (PL3.3.4)

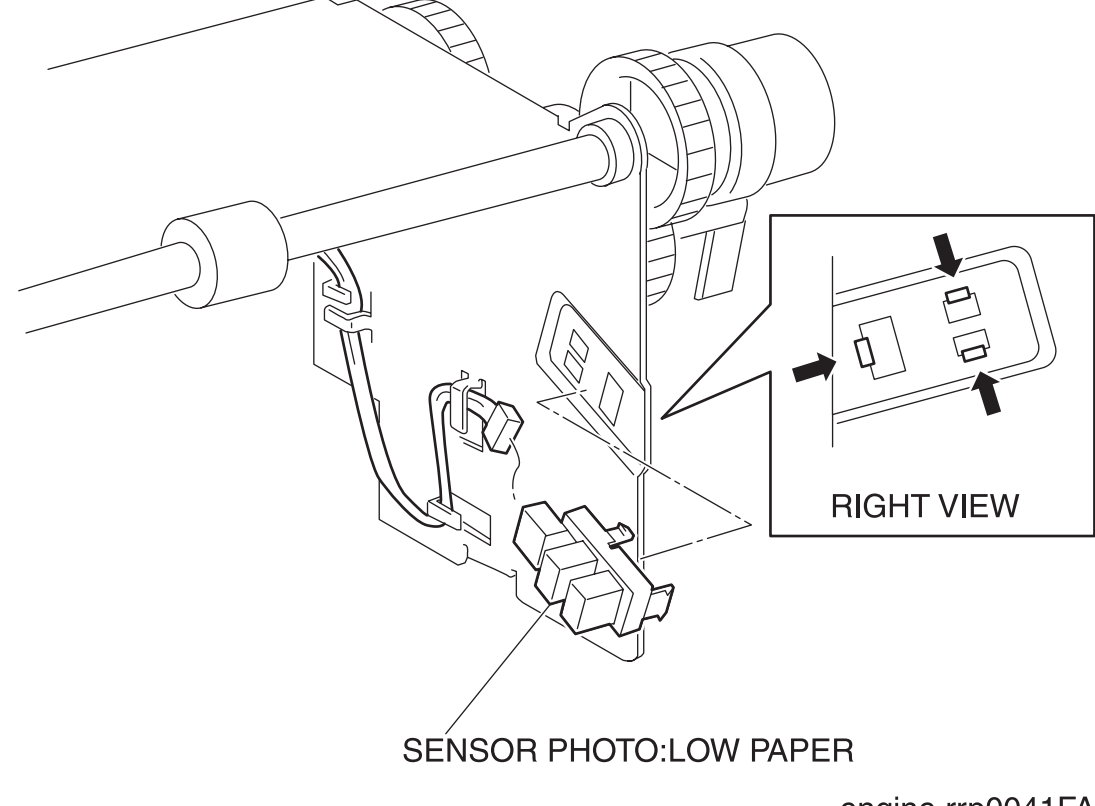

engine rrp0041FA

Figure: SENSOR PHOTO:LOW PAPER Removal

- 1) Pull out the CASSETTE from the printer.
- 2) Remove the COVER TOP MAIN. (RRP1.4)
- 3) Remove the COVER SIDE L. (RRP1.14)
- 4) Remove the COVER SIDE R. (RRP1.9)
- 5) Remove the CHUTE ASSY TURN. (RRP3.1)
- 6) Remove the LINK ACTUATOR (RRP 3.17).
- 7) Remove the COVER CST SLIDE. (RRP3.2)
- 8) Remove the FEEDER ASSY UNIT. (RRP3.3)
- 9) Remove the PICKUP ASSY. (RRP3.12)
- 10) Remove the connector (P/J473) on the SENSOR PHOTO:LOW PAPER.
- 11) Release the hooks at 3 positions securing the SENSOR PHOTO:LOW PAPER to the PICKUP ASSY (PL3.3.1).
- 12) Remove the SENSOR PHOTO:LOW PAPER from the PICKUP ASSY.

#### Replacement

# RRP3.16 ACTUATOR NO PAPER (PL3.3.5)

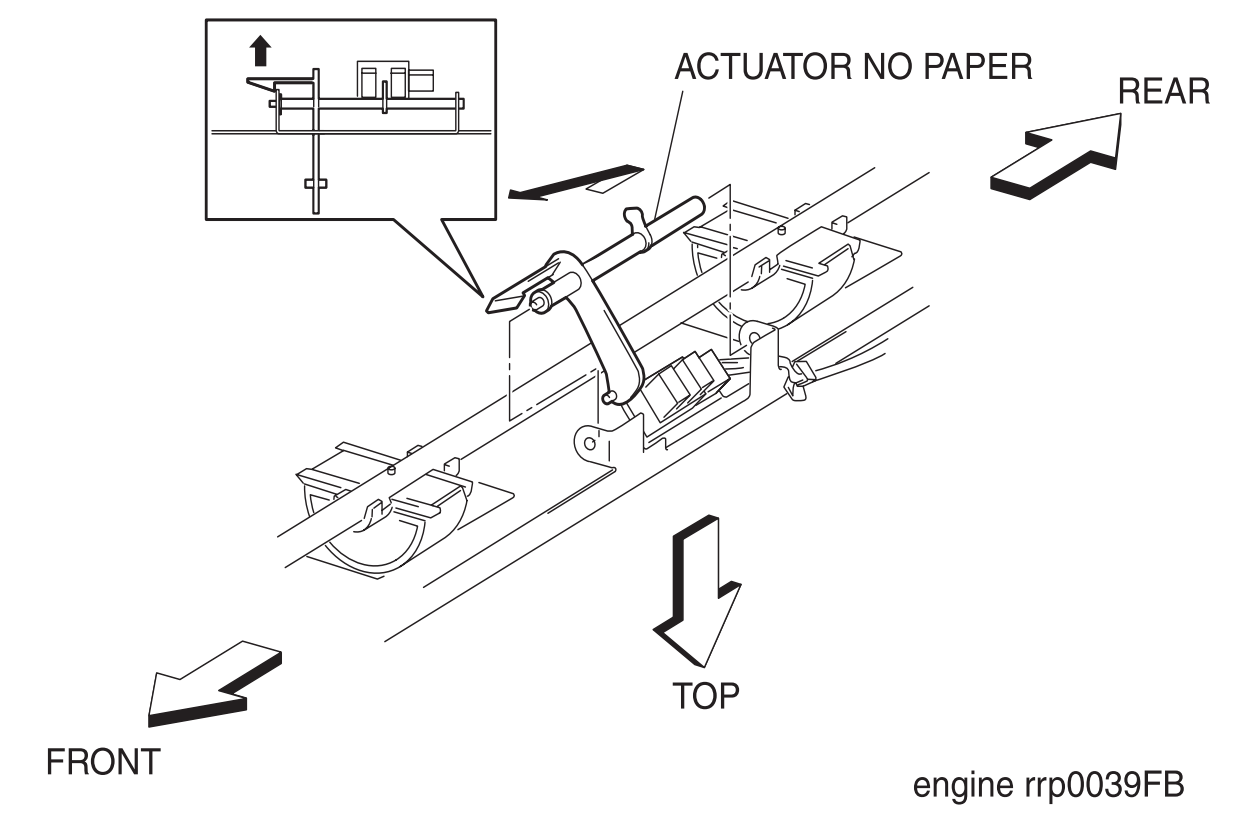

Figure: ACTUATOR NO PAPER Removal

- 1) Pull out the CASSETTE from the printer.
- 2) Remove the COVER TOP MAIN. (RRP1.4)
- 3) Remove the COVER SIDE L. (RRP1.14)
- 4) Remove the COVER SIDE R. (RRP1.9)
- 5) Remove the CHUTE ASSY TURN. (RRP3.1)
- 6) Remove the LINK ACTUATOR (RRP 3.17).
- 7) Remove the COVER CST SLIDE. (RRP3.2)
- 8) Remove the FEEDER ASSY UNIT. (RRP3.3)
- 9) Remove the PICKUP ASSY. (RRP3.12)
- 10) Turn up the PICKUP ASSY (PL3.3.1).
- 11) Release the hook at 1 position securing the ACTUATOR NO PAPER to the PICKUP ASSY and extract the left side shaft of the ACTUATOR NO PAPER.
- 12) Pull out the ACTUATOR NO PAPER left upward from the PICKUP ASSY.

#### Replacement

### RRP3.17 LINK ACTUATOR (PL3.3.6)

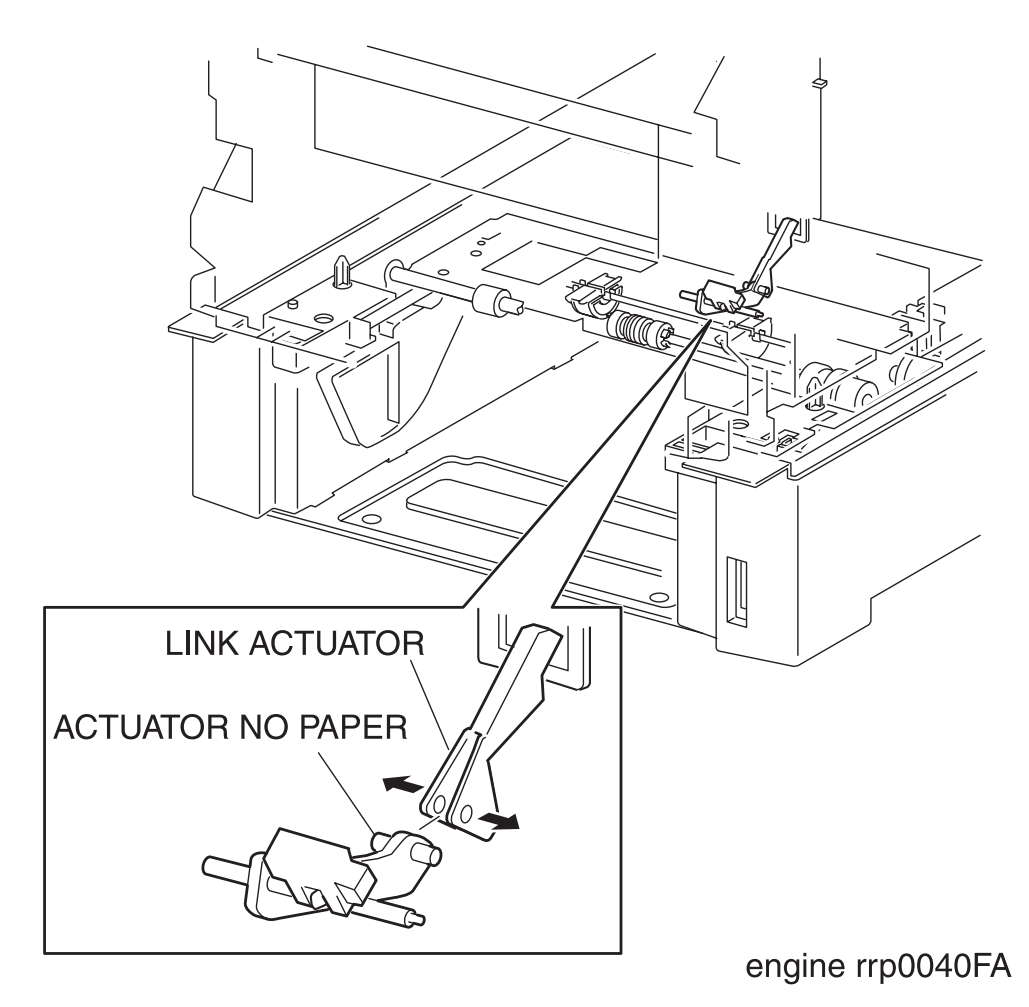

Figure: LINK ACTUATOR Removal

- 1) Pull out the CASSETTE from the printer.
- 2) Shift the bracket of the LINK ACTUATOR from the shaft of the ACTUATOR NO PAPER (PL3.3.5) of the printer.
- 3) Extract the actuator of the LINK ACTUATOR from the hole on the printer and remove the LINK ACTU-ATOR.

Replacement

# RRP3.18 SOLENOID FEED (PL3.3.17)

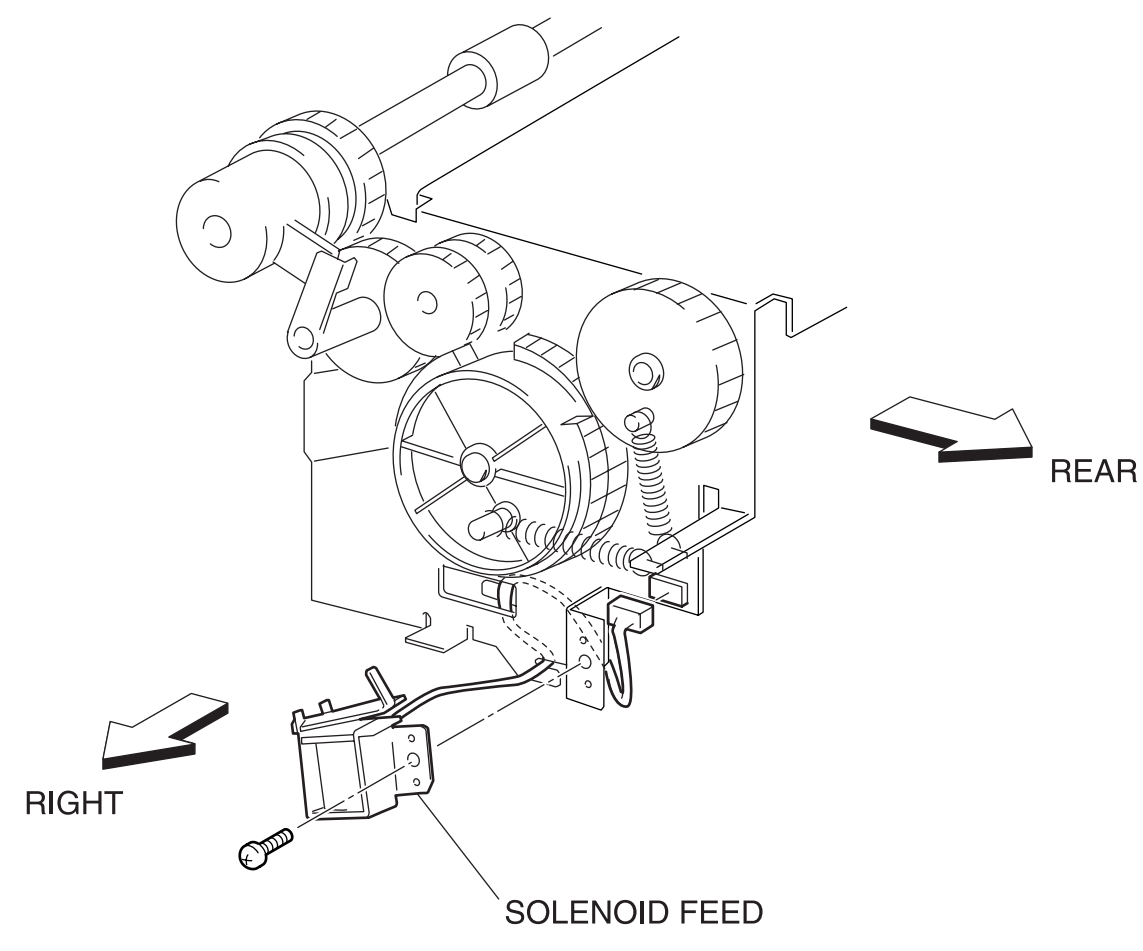

engine rrp0042FA

Figure: SOLENOID FEED Removal

- 1) Pull out the CASSETTE from the printer.
- 2) Remove the COVER TOP MAIN. (RRP1.4)
- 3) Remove the COVER SIDE L. (RRP1.14)
- 4) Remove the COVER SIDE R. (RRP1.9)
- 5) Remove the CHUTE ASSY TURN. (RRP3.1)
- 6) Remove the LINK ACTUATOR (RRP 3.17).
- 7) Remove the COVER CST SLIDE. (RRP3.2)
- 8) Remove the FEEDER ASSY UNIT. (RRP3.3)
- 9) Remove the PICKUP ASSY. (RRP3.12)
- 10) Remove 1 screw securing the SOLENOID FEED from the PICKUP ASSY (PL3.3.1).
- 11) Separate the SOLENOID FEED a little from the PICKUP ASSY and shift the harness of the SOLE-NOID FEED.
- 12) Remove the connector (P/J474) of the SOLENOID FEED from the PICKUP ASSY.

#### Replacement

### RRP3.19 CLUTCH ASSY TURN (PL3.3.18)

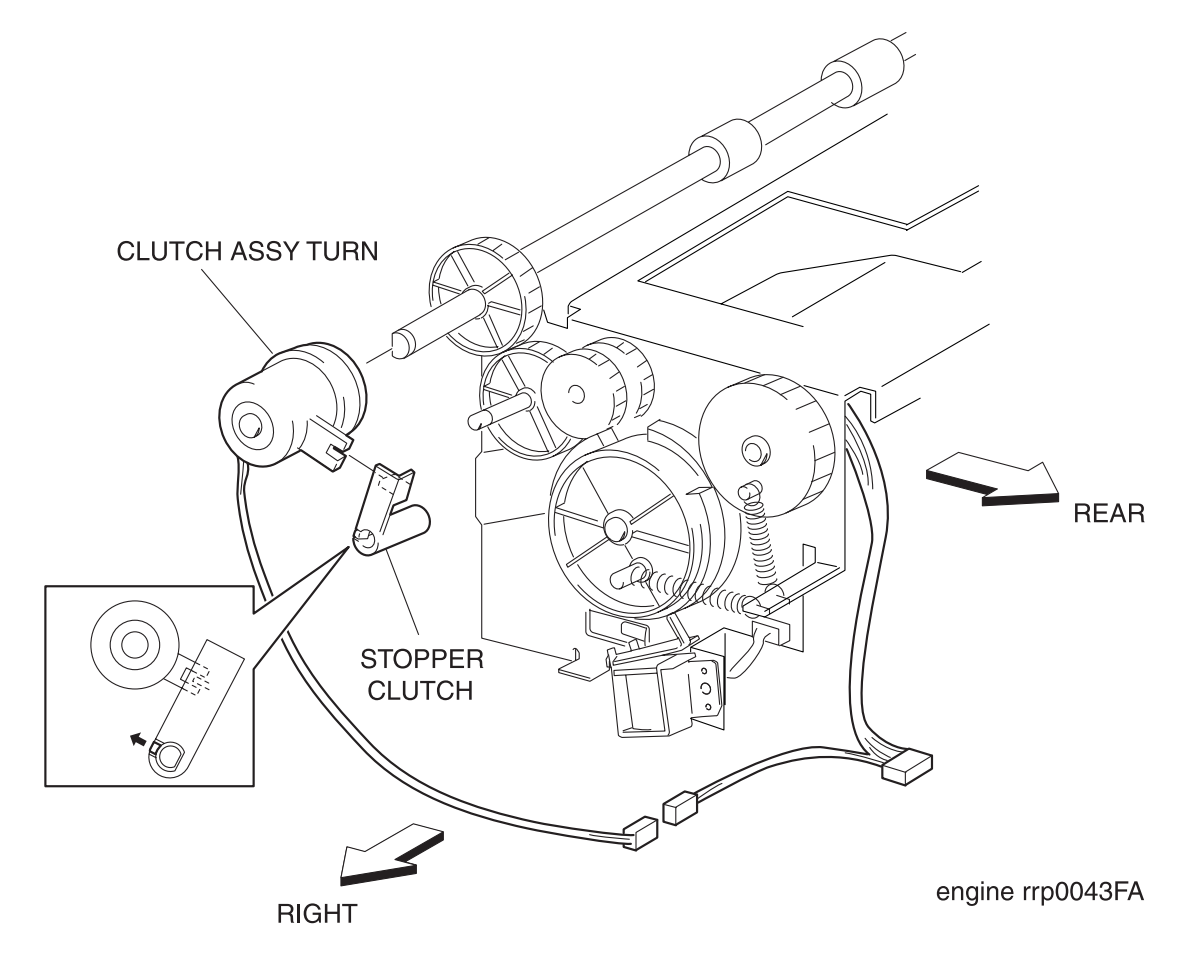

Figure: CLUTCH ASSY TURN Removal
- 1) Pull out the CASSETTE from the printer.
- 2) Remove the COVER TOP MAIN. (RRP1.4)
- 3) Remove the COVER SIDE L. (RRP1.14)
- 4) Remove the COVER SIDE R. (RRP1.9)
- 5) Remove the CHUTE ASSY TURN. (RRP3.1)
- 6) Remove the LINK ACTUATOR (RRP 3.17).
- 7) Remove the COVER CST SLIDE. (RRP3.2)
- 8) Remove the FEEDER ASSY UNIT. (RRP3.3)
- 9) Remove the PICKUP ASSY. (RRP3.12)
- 10) Release the hook at 1 position securing the STOPPER CLUTCH (PL3.3.16) to the shaft on the right side shaft of the PICKUP ASSY (PL3.3.1).
- 11) Pull out the STOPPER CLUTCH from the shaft of PICKUP ASSY.
- 12) Remove the connector (P/J475) of the CLUTCH ASSY TURN from the PICKUP ASSY.
- 13) Pull out the CLUTCH ASSY TURN from the shaft on the right side of the PICKUP ASSY.

#### Replacement

## RRP3.20 ROLL ASSY TURN (PL3.3.20)

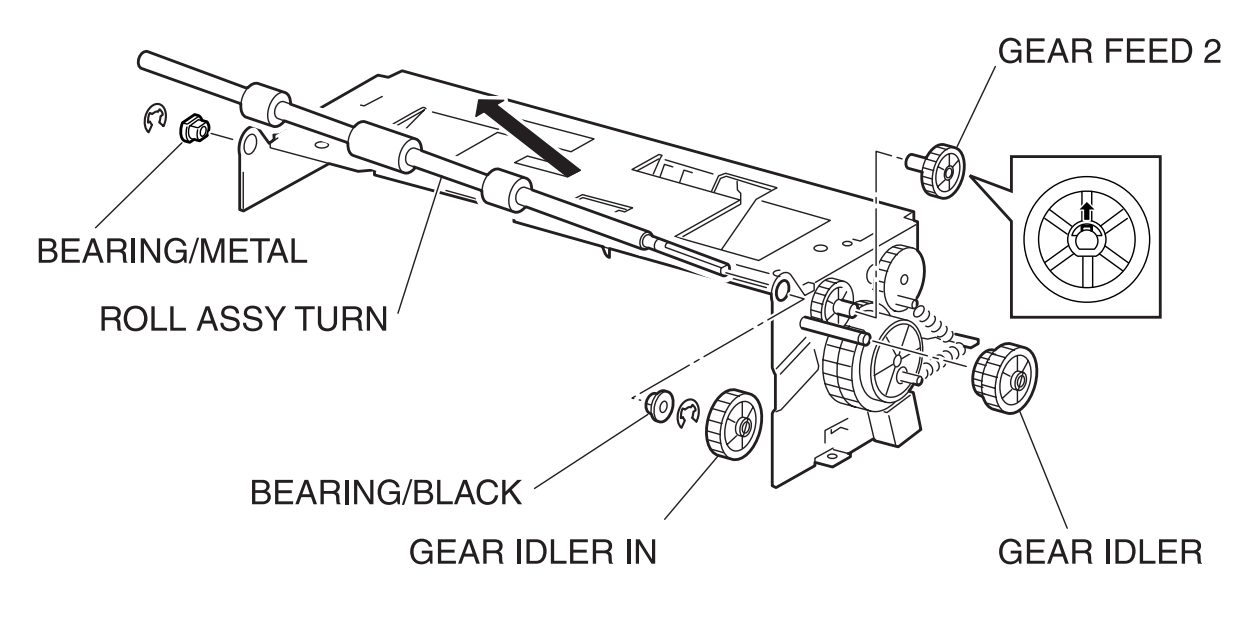

engine rrp0044FA

Figure: ROLL ASSY TURN Removal

- 1) Pull out the CASSETTE from the printer.
- 2) Remove the COVER TOP MAIN. (RRP1.4)
- 3) Remove the COVER SIDE L. (RRP1.14)
- 4) Remove the COVER SIDE R. (RRP1.9)
- 5) Remove the CHUTE ASSY TURN. (RRP3.1)
- 6) Remove the LINK ACTUATOR (RRP 3.17).
- 7) Remove the COVER CST SLIDE. (RRP3.2)
- 8) Remove the FEEDER ASSY UNIT. (RRP3.3)
- 9) Remove the PICKUP ASSY. (RRP3.12)
- 10) Remove the CLUTCH ASSY TURN. (RRP3.19)
- 11) Release the hook at 1 position securing the GEAR FEED 2 (PL3.3.13) to the shaft of the PICKUP ASSY (PL3.3.1) and pull out the GEAR FEED 2.
- 12) Pull out the GEAR IDLER (PL3.3.15) from the shaft of PICKUP ASSY.
- 13) Pull out the GEAR IDLER IN (PL3.3.19) from the shaft of the PICKUP ASSY.
- 14) Remove the right and left E rings securing the shaft of the ROLL ASSY TURN to the PICKUP ASSY.
- 15) Remove the BEARING/METAL (PL3.3.7) securing the right shaft of the ROLL ASSY TURN from the PICKUP ASSY.
- 16) Remove the BEARING/BLACK (PL3.3.21) securing the left shaft of the ROLL ASSY TURN from the PICKUP ASSY.
- 17) Slide the ROLL ASSY TURN from the PICKUP ASSY rightward, pull out the left edge of the ROLL ASSY TURN from the bearing bore and then pull out the ROLL ASSY TURN left upward.

#### Replacement

## RRP3.21 ROLL ASSY (PL3.3.23)

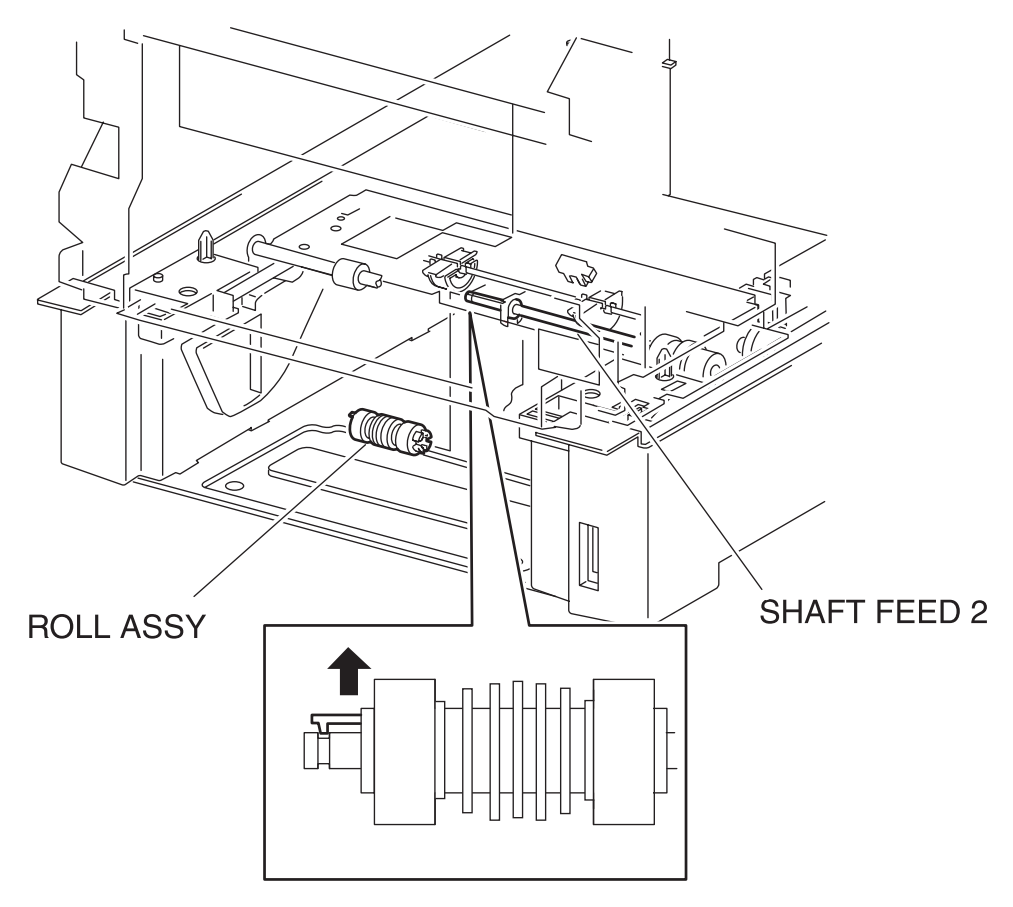

engine rrp0123FA

Figure: ROLL ASSY Removal

- 1) Pull out the CASSETTE from the printer.
- 2) Release the hook at 1 position securing the ROLL ASSY to the SHAFT FEED 2 (PL3.3.22) from the FEEDER of the printer.
- 3) Pull out the ROLL ASSY left side from the SHAFT FEED 2.

#### Replacement

## **RRP4. HOUSING ASSY RETARD**

## RRP4.1 HOUSING ASSY RETARD (PL4.1.1)

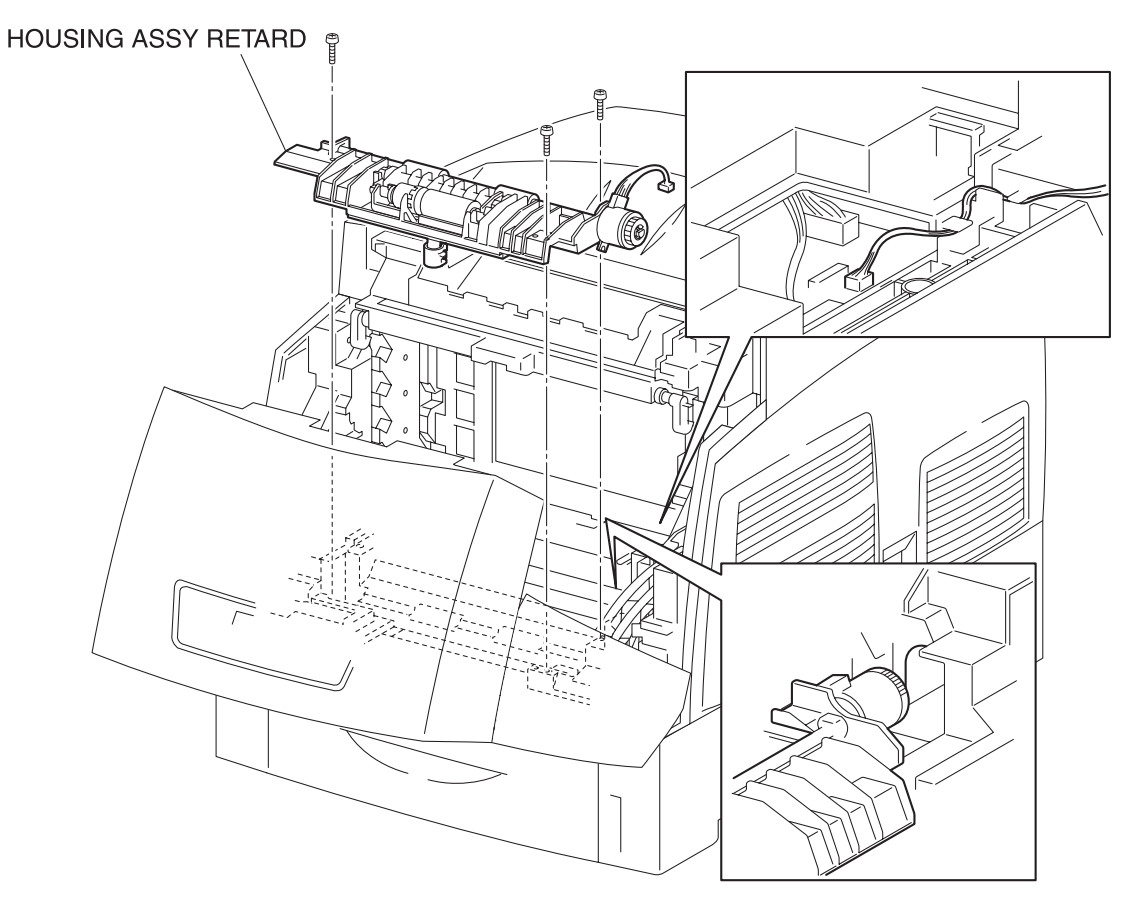

engine rrp0046FB

Figure: HOUSING ASSY RETARD Removal

- 1) Remove the CHUTE ASSY REGI. (RRP9.3)
- 2) Remove the connector (P/J19) of the CLUTCH TURN (PL4.1.9) from on the PWBA MCU HBN (PL12.1.1) of the printer.
- 3) Remove 3 screws securing the HOUSING ASSY RETARD to the printer.
- 4) Remove the HOUSING ASSY RETARD from the printer.

Replacement

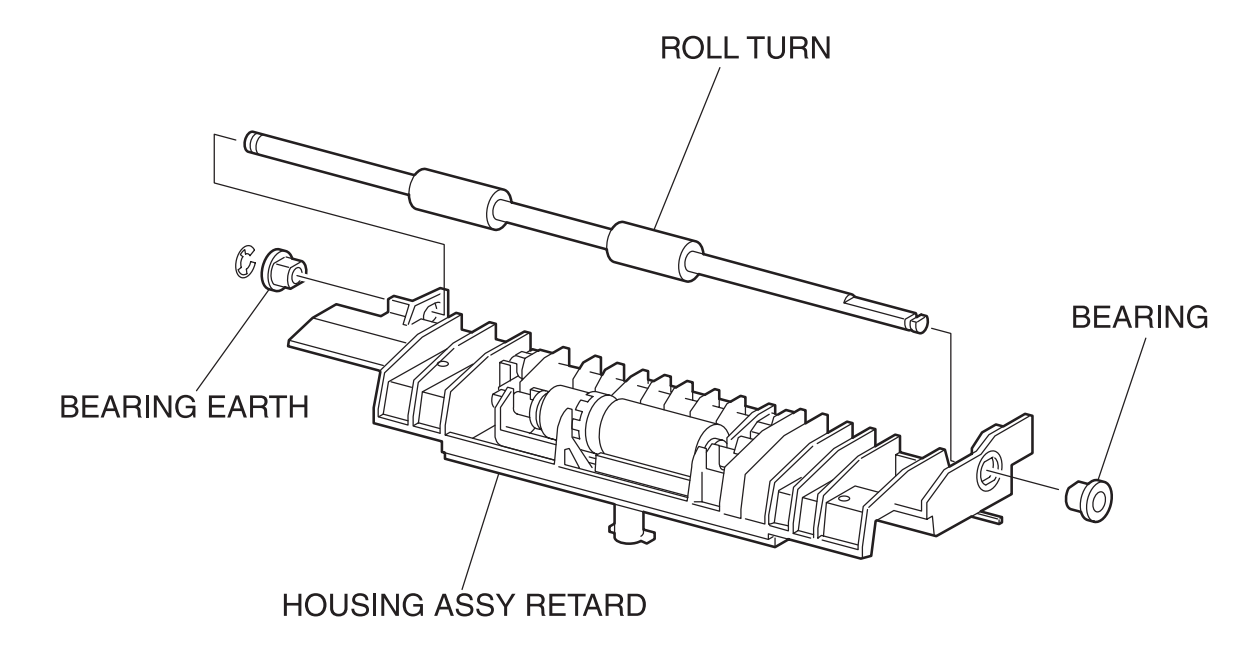

engine rrp0047FA

Figure: ROLL TURN Removal

- 1) Remove the CHUTE ASSY REGI. (RRP9.3)
- 2) Remove the HOUSING ASSY RETARD. (RRP4.1)
- 3) Remove the CLUTCH TURN. (RRP4.4)
- 4) Remove the left side of E-ring securing the ROLL TURN to the HOUSING ASSY RETARD (PL4.1.1).
- 5) Pull out the BEARING EARTH (PL4.1.13) securing left side of bearing of the ROLL TURN from the HOUSING ASSY RETARD.
- 6) Pull out the BEARING (PL4.1.8) securing the right side of bearing of the ROLL TURN from the HOUS-ING ASSY RETARD.
- 7) Slide the ROLL TURN from the HOUSING ASSY RETARD rightward, pull out the left side of bearing of the ROLL TURN from the bearing bore and pull out the ROLL TURN left upward.

#### Replacement

## RRP4.3 ROLL ASSY RETARD MSI (PL4.1.5)

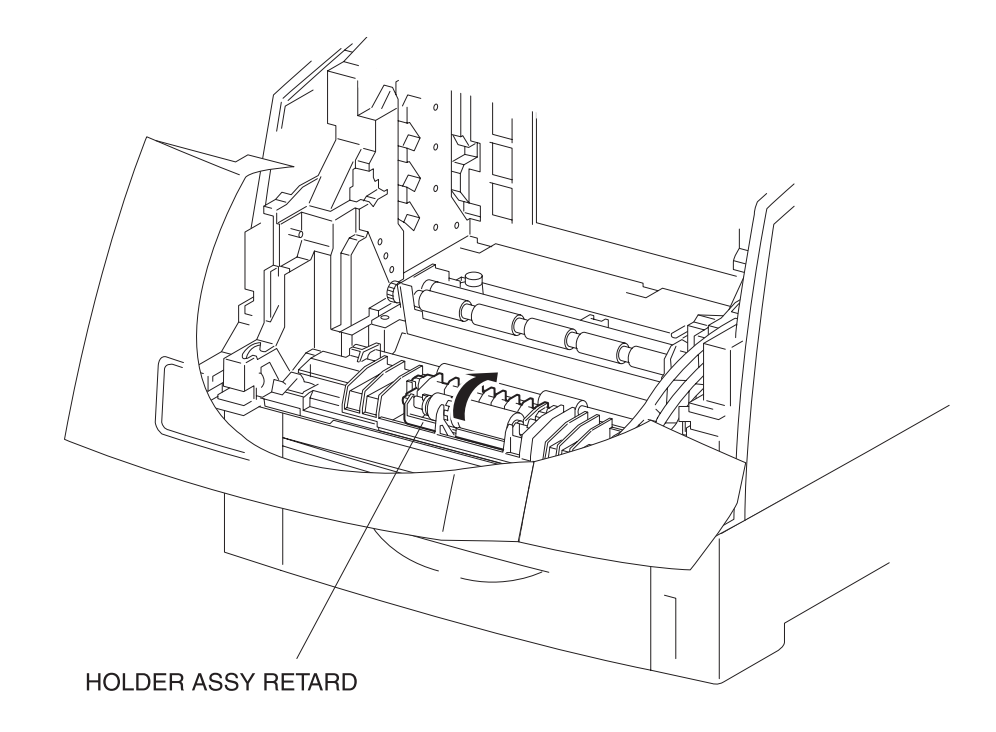

engine rrp0131FA

Figure: ROLL ASSY RETARD MSI Removal (1)

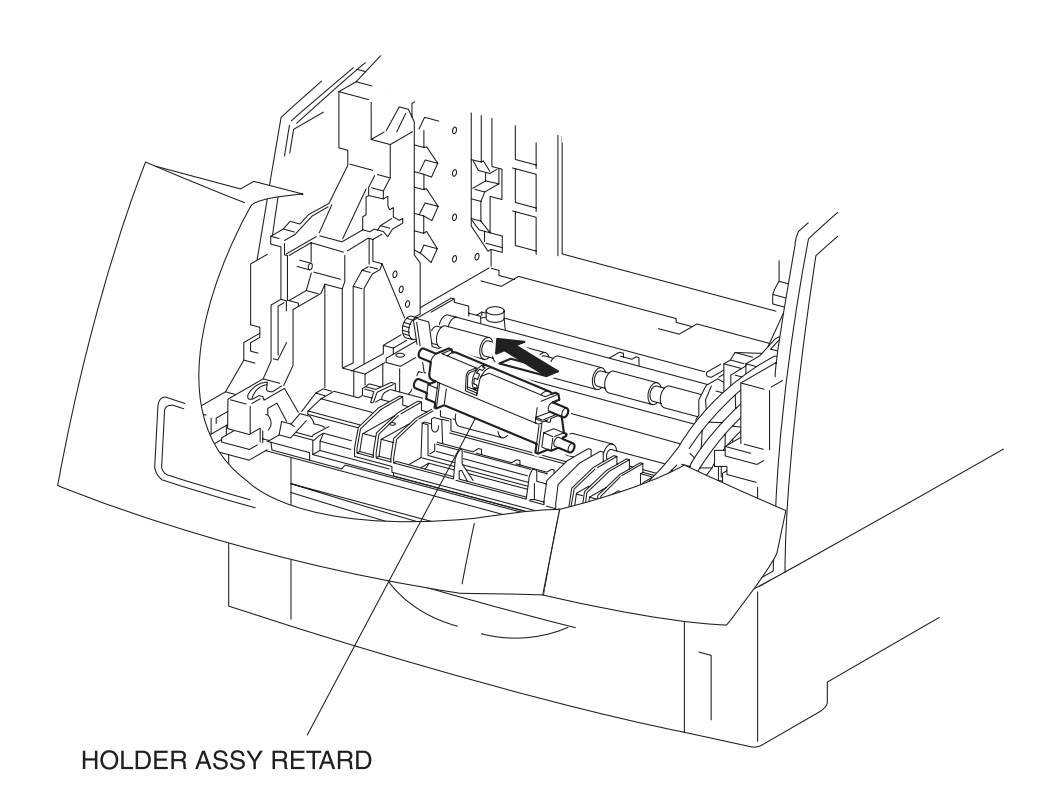

Figure: ROLL ASSY RETARD MSI Removal (2)

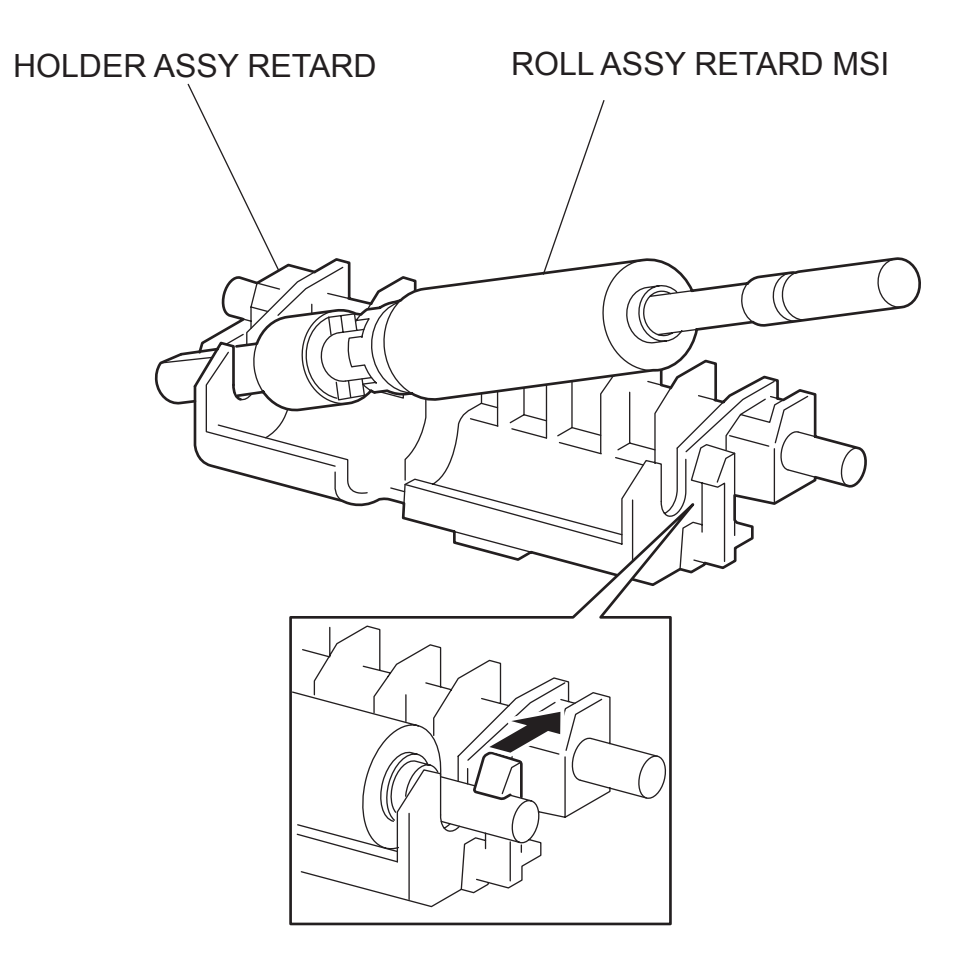

engine rrp0049FA

Figure: ROLL ASSY RETARD MSI Removal (3) Removal

- 1) Release the latch at A from the printer and open the CHUTE ASSY IN(PL5.1.1).
- 2) Push back the rear edge of the HOLDER ASSY RETARD from the HOUSING ASSY RETARD (PL4.1.1) of the printer, and turn the HOLDER ASSY RETARD to the rear.
- 3) Sliding the HOLDER ASSY RETARD rightward, pull the left shaft of HOLDER ASSY RETARD out of the bearing bore in the HOUSING ASSY RETARD.
- 4) Pull out the HOLDER ASSY RETARD to left upward from the HOUSING ASSY RETARD.
- 5) Release the hook at 1 position securing the SHAFT RTD (PL4.1.3) to the HOLDER ASSY RETARD of the printer.
- 6) Raise the SHAFT RTD to right upward, and pull out the ROLL ASSY RETARD MSI.

#### Replacement

## RRP4.4 CLUTCH TURN (PL4.1.9)

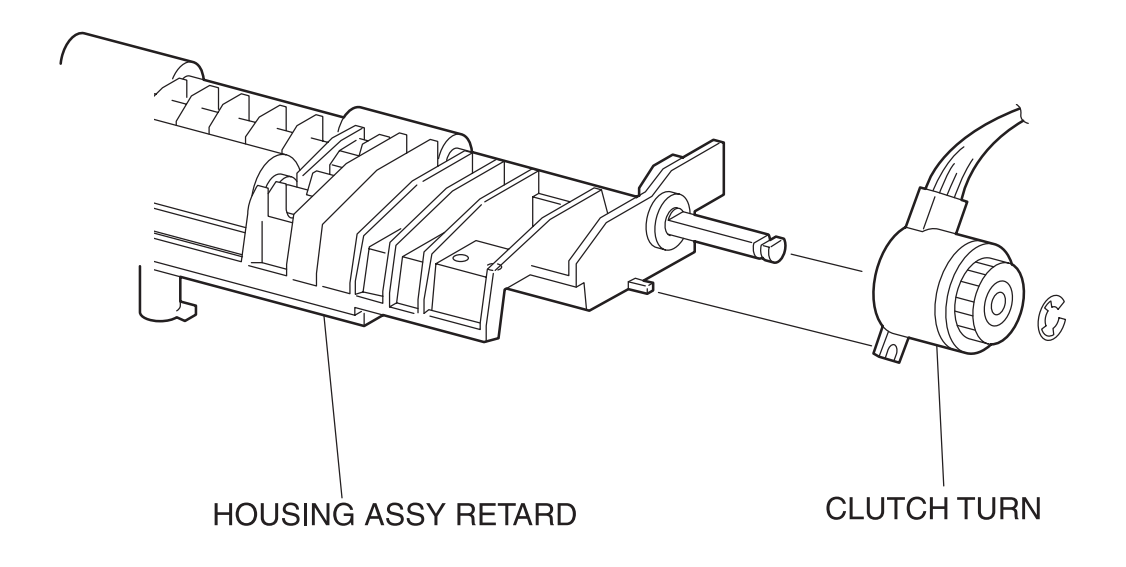

engine rrp0050FA

Figure: CLUTCH TURN Removal

- 1) Remove the CHUTE ASSY REGI. (RRP9.3)
- 2) Remove the HOUSING ASSY RETARD. (RRP4.1)
- 3) Remove the E-ring securing the CLUTCH TURN to the shaft of the HOUSING ASSY RETARD (PL4.1.1).
- 4) Remove the CLUTCH TURN from the shaft of the HOUSING ASSY RETARD.

Replacement

RRP4.5 STUD RTD (PL4.1.10)

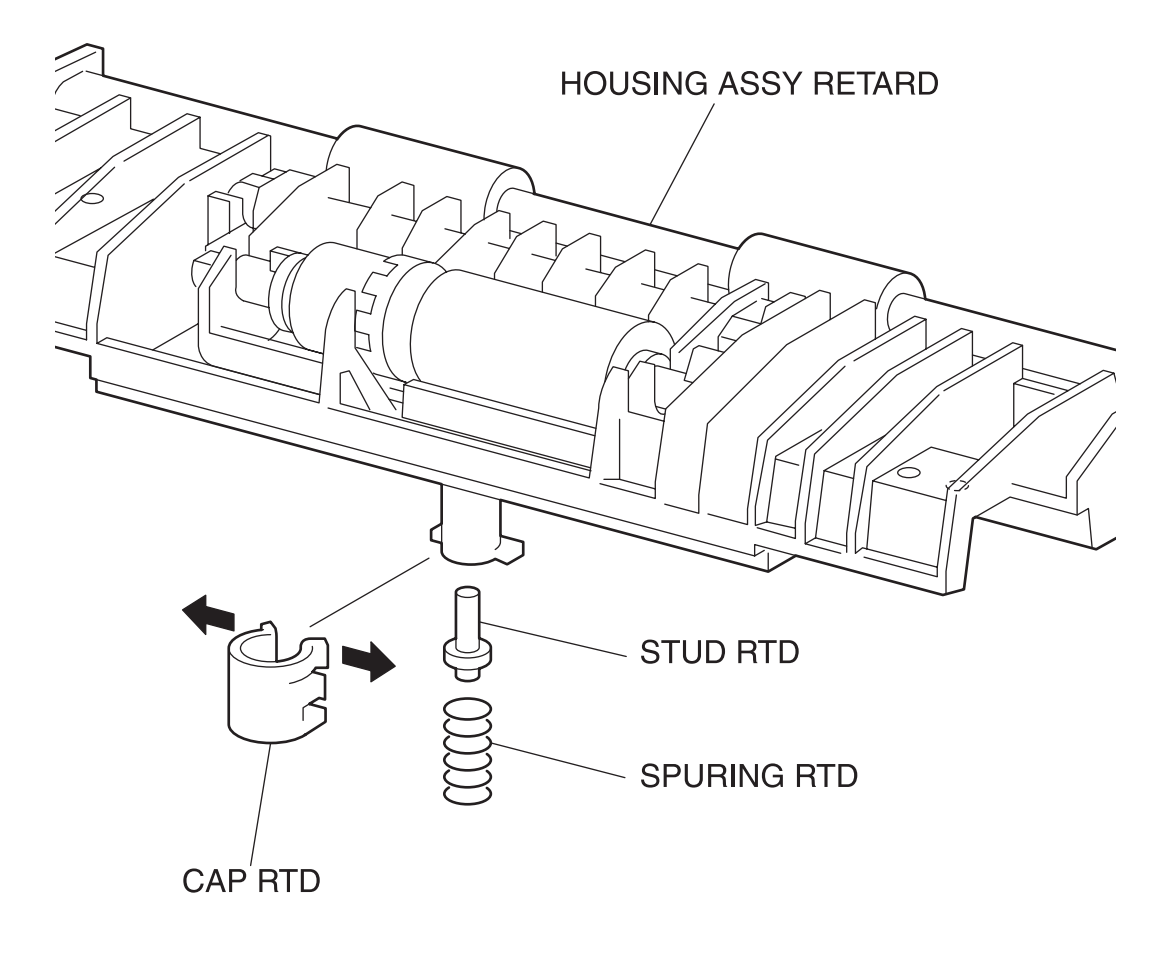

engine rrp0048FA

Figure: STUD RTD Removal

- 1) Remove the CHUTE ASSY REGI. (RRP9.3)
- 2) Remove the HOUSING ASSY RETARD. (RRP4.1)
- 3) Release the hooks at 2 positions securing the CAP RTD (PL4.1.12) to the convex portion at the lower part of the HOUSING ASSY RETARD (PL4.1.1).
- 4) Remove the CAP RTD from the HOUSING ASSY RETARD together with the STUD RTD and SPRING RTD 370 (PL4.1.11).
- 5) Remove the STUD RTD from the CAP RTD.

#### Replacement

## **RRP5. CHUTE ASSY IN**

# 

LEFT SIDE VIEW

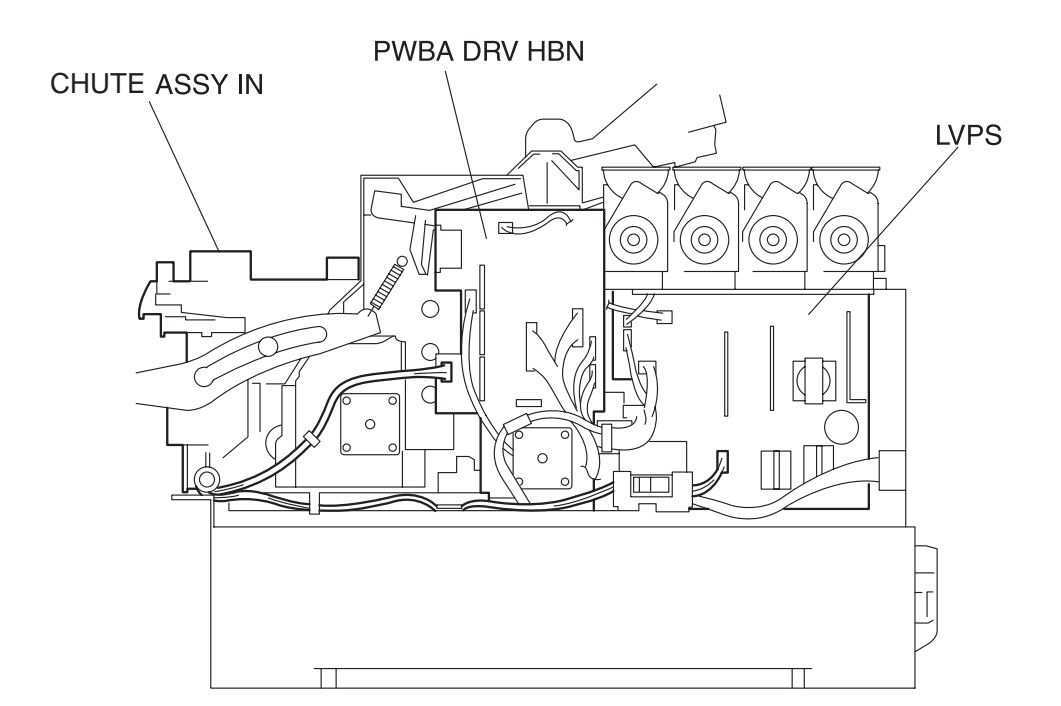

#### **RIGHT SIDE VIEW**

anaina rrn0051EC

#### Figure: CHUTE ASSY IN Removal (1)

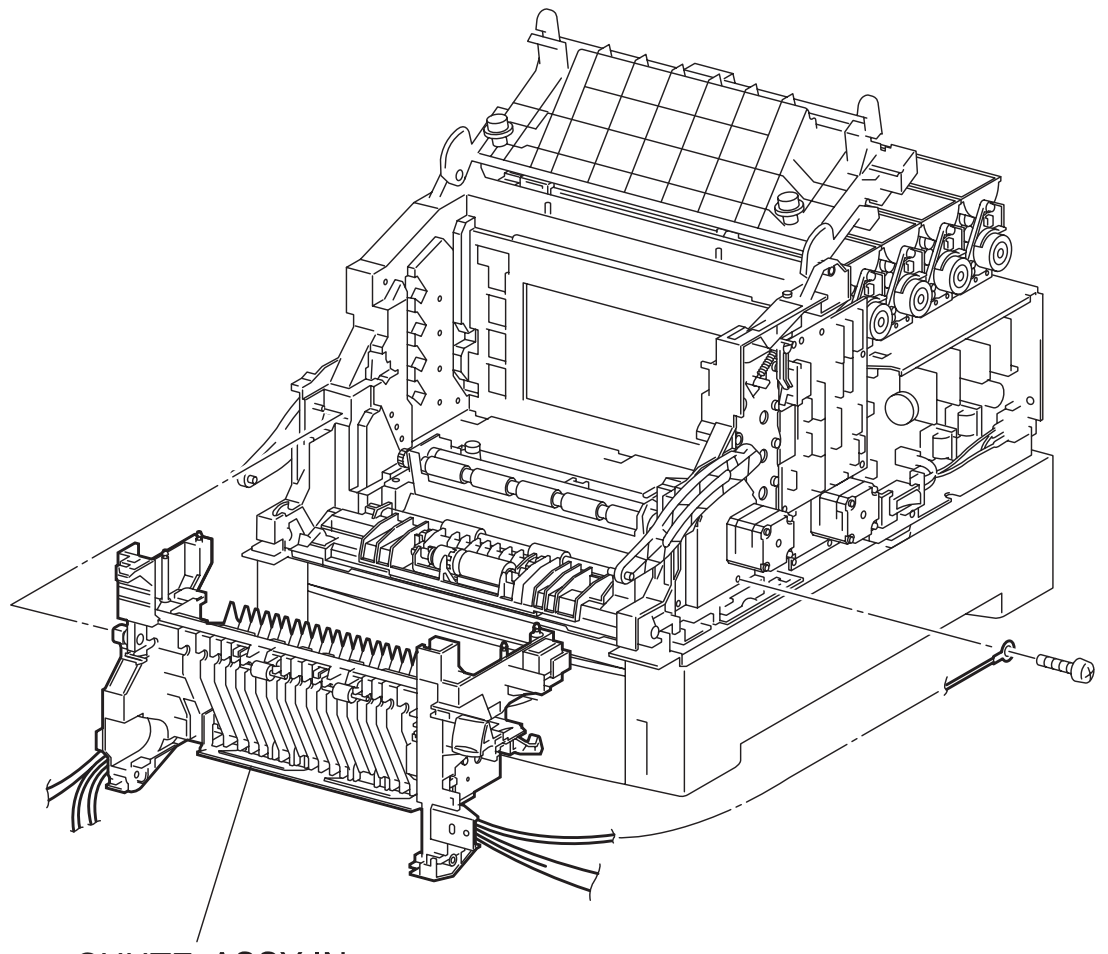

CHUTE ASSY IN

engine rrp0052FA

Figure: CHUTE ASSY IN Removal (2)

#### Removal

- 1) Remove the FUSER ASSY. (RRP8.1)
- 2) Remove the BTR UNIT ASSY. (RRP8.4)
- 3) Remove the COVER TOP MAIN. (RRP1.4)
- 4) Remove the COVER ASSY FRONT HEAD. (RRP1.2)
- 5) Remove the COVER MSI. (RRP1.11)
- 6) Remove the TRAY ASSY BASE. (RRP1.12)
- 7) Remove the COVER ASSY FRONT. (RRP1.13)
- 8) Remove the COVER ASSY FRONT IN. (RRP1.10)
- 9) Remove the COVER SIDE L. (RRP1.14)
- 10) Remove the COVER SIDE R. (RRP1.9)
- 11) Remove the CHUTE ASSY OUT. (RRP6.1)

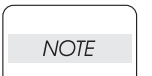

## In the following steps, lock the CHUTE ASSY IN to the printer with the latch at A to prevent the CHUTE ASSY IN from falling off.

- 12) Remove the connector (P/J5030) and connector (P/J5020) on the S-HVPS (PL10.1.15) from the left side of the printer.
- 13) Remove the connector (P/J141), connector (P/J1361), and connector (P/J138) from the connector bracket on the left side of the printer.
- 14) Disconnect the connector(P/J3262) of the HARNESS ASSY FSR3 (FSR32) (PL5.1.9) from the lefthand side of a printer.
- 15) Shift the harness of the connectors removed above from the bottom portion of the HSG ASSY BIAS (PL9.1.4) on the left side of the printer.
- 16) Remove the connector (P/J52) on the PWBA DRV HBN (PL12.1.12) on the right side of the printer.
- 17) Remove the connector (P/J162) on the LVPS (PL12.1.10) on the right side of the printer.
- 18) Remove 1 screw securing the WIRE ASSY FSR EARTH (PL5.1.20) on the right side of the printer.
- 19) Release the harness (P/J52) of the FUSER DRIVE ASSY (PL5.1.18) from the clamp on the MAIN DRIVE ASSY (PL11.1.14).
- 20) Shift the harness (P/J162) of the HARNESS ASSY FSR3(FSR32,FSR4) (PL5.1.9) from the hook of the housing on the right side of the printer.
- 21) Release the latch at A from the printer, and pull out the CHUTE ASSY IN toward the front and remove.

#### Replacement

Blank Page

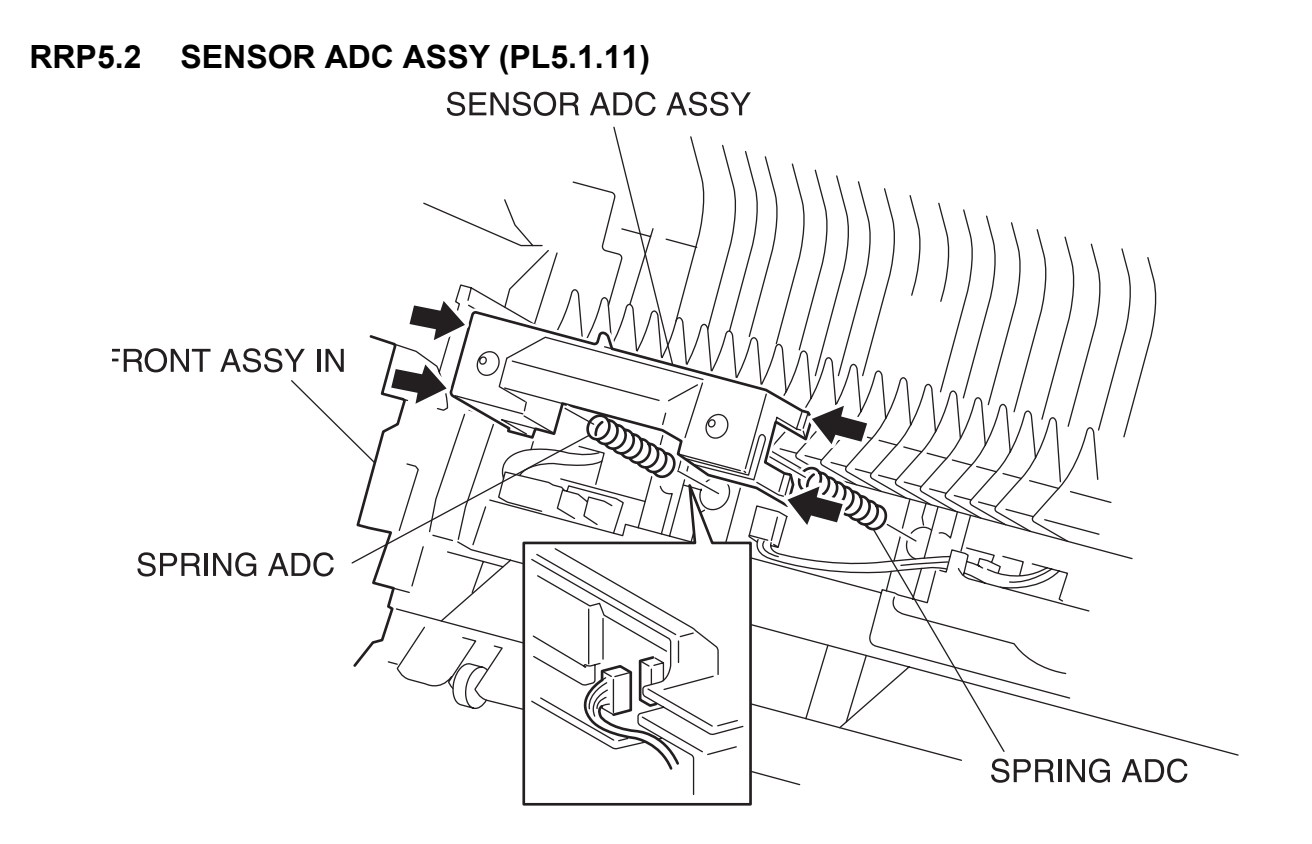

engine rrp0053FA

Figure: SENSOR CTD ASSY Removal

- 1) Release the latch at A from the printer and open the CHUTE ASSY IN (PL5.1.1).
- 2) Remove the BTR UNIT ASSY. (RRP8.4)
- 3) Release the hooks at 4 positions securing the SENSOR ADC ASSY to the CHUTE ASSY IN of the printer.
- Raise the SENSOR ADC ASSY slightly from the CHUTE ASSY IN and pull out the connector (P/J136).
- 5) Remove the SENSOR ADC ASSY from the CHUTE ASSY IN together with the SPRING ADC (PL5.1.12).
- 6) Remove the SPRING ADC from the SENSOR ADC ASSY.

Replacement

## RRP5.3 SENSOR TONER FULL (PL5.1.13)

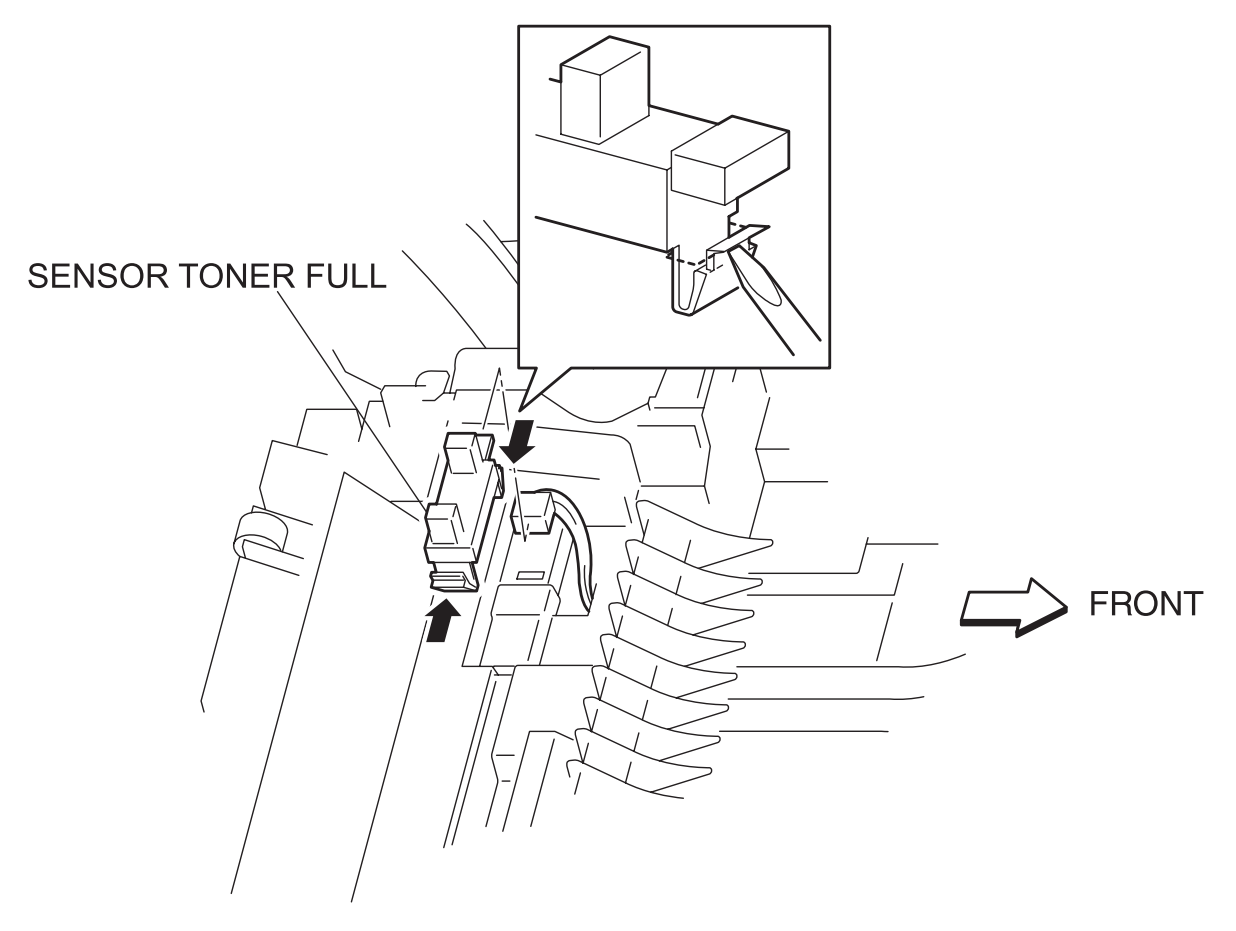

engine rrp0054FA

Figure: SENSOR TONER FULL Removal

- 1) Release the latch at A from the printer and open the CHUTE ASSY IN (PL5.1.1).
- 2) Remove the BTR UNIT ASSY. (RRP8.4)
- 3) Remove the connector (P/J142) on the SENSOR TONER FULL from the CHUTE ASSY IN of the printer.
- 4) Release the hooks at 2 positions securing the SENSOR TONER FULL to the CHUTE ASSY IN with a mini screwdriver or the like.
- 5) Remove the SENSOR TONER FULL from the CHUTE ASSY IN.

#### Replacement

## RRP5.4 FUSER DRIVE ASSY (PL5.1.18)

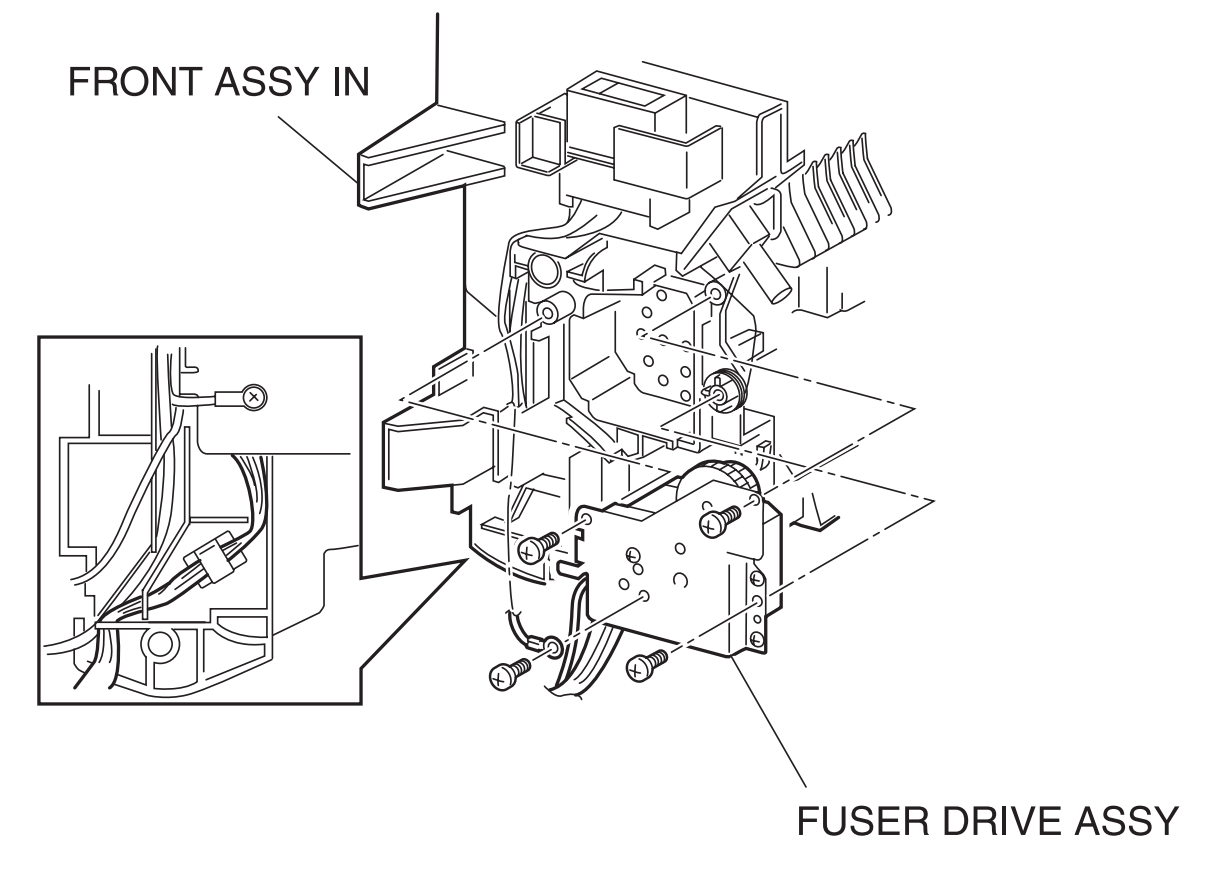

engine rrp0055FA

Figure: FUSER DRIVE ASSY Removal

- 1) Remove the FUSER ASSY. (RRP8.1)
- 2) Remove the BTR UNIT ASSY. (RRP8.4)
- 3) Remove the COVER TOP MAIN. (RRP1.4)
- 4) Remove the COVER ASSY FRONT HEAD. (RRP1.2)
- 5) Remove the COVER MSI. (RRP1.11)
- 6) Remove the TRAY ASSY BASE. (RRP1.12)
- 7) Remove the COVER ASSY FRONT. (RRP1.13)
- 8) Remove the CHUTE ASSY EXIT. (RRP7.1)
- 9) Remove the COVER ASSY FRONT IN. (RRP1.10)
- 10) Remove the COVER SIDE L. (RRP1.14)
- 11) Remove the COVER SIDE R. (RRP1.9)
- 12) Remove the CHUTE ASSY OUT. (RRP6.1)
- 13) Remove the CHUTE ASSY IN. (RRP5.1)
- 14) Remove the LATCH R. (RRP5.5)
- 15) Remove a screw securing the earth (P/J233) of the HARNESS ASSY FSR (PL5.1.9) to the FUSER DRIVE ASSY of the CHUTE ASSY IN (PL5.1.1).
- 16) Remove a screw securing the edge (P/J235) of the EARTH WIRE of HARNESS ASSY FSR3(FSR32,FSR4) (PL5.1.9) to the MAIN DRIVE ASSY (PL11.1.14).
- 17) Shift the harness (P/J52) and earth (P/J235) of the FUSER DRIVE ASSY from the hook and housing, secured to the CHUTE ASSY IN (PL5.1.1).
- 18) Remove 3 screws securing the FUSER DRIVE ASSY to the CHUTE ASSY IN.
- 19) Remove the FUSER DRIVE ASSY from the CHUTE ASSY IN.

#### Replacement

## RRP5.5 LATCH R (PL5.1.21)

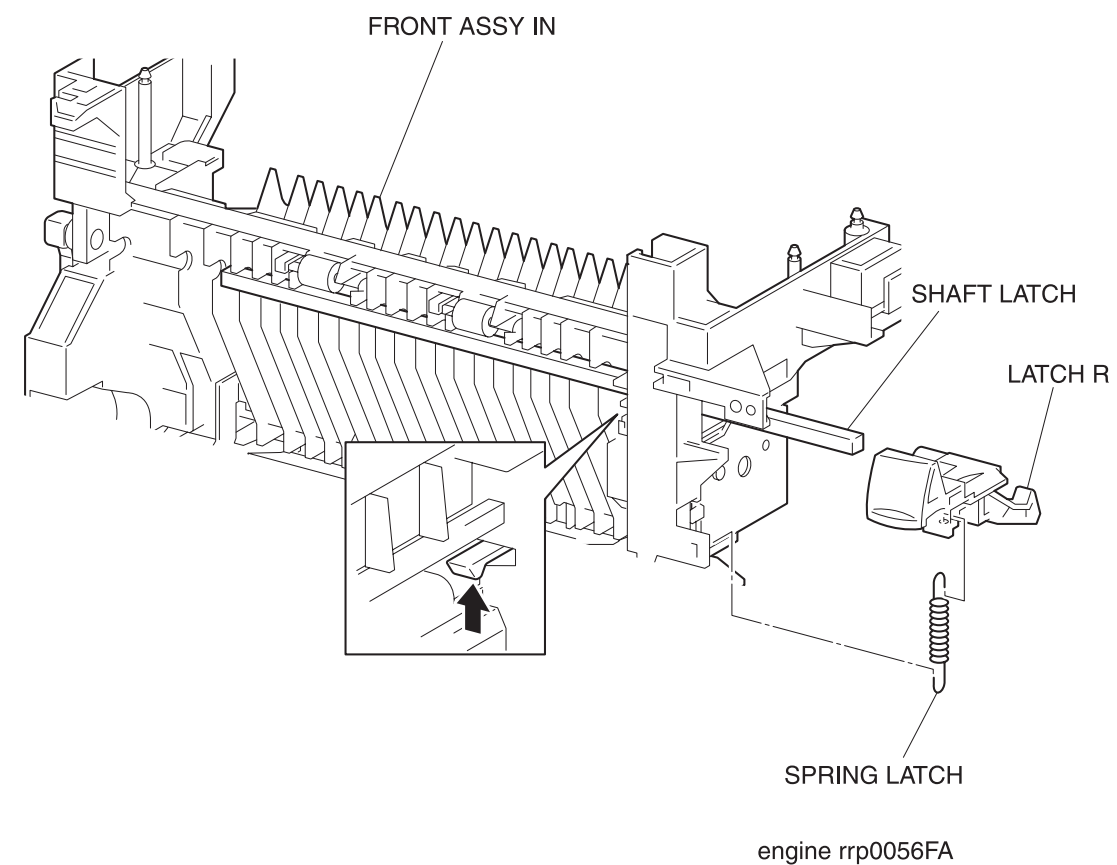

Figure: LATCH R Removal

- 1) Remove the FUSER ASSY. (RRP8.1)
- 2) Remove the COVER ASSY FRONT IN. (RRP1.10)
- 3) Release the latch at A from the printer and open the CHUTE ASSY IN (PL5.1.1).
- 4) Release the hook at the lower part of the SPRING LATCH 1.2kgf (PL5.1.22) securing it to the hole on the right side of the CHUTE ASSY IN.
- 5) Release the hook at 1 position securing the LATCH R (PL5.1.21) to the CHUTE ASSY IN.
- 6) Pull out the LATCH R from the CHUTE ASSY IN together with the SHAFT LATCH (PL5.1.23) and the SPRING LATCH 1.2kgf.
- 7) Remove the SPRING LATCH 1.2kgf from the LATCH R.
- 8) Pull out the SHAFT LATCH from the LATCH R.

Replacement

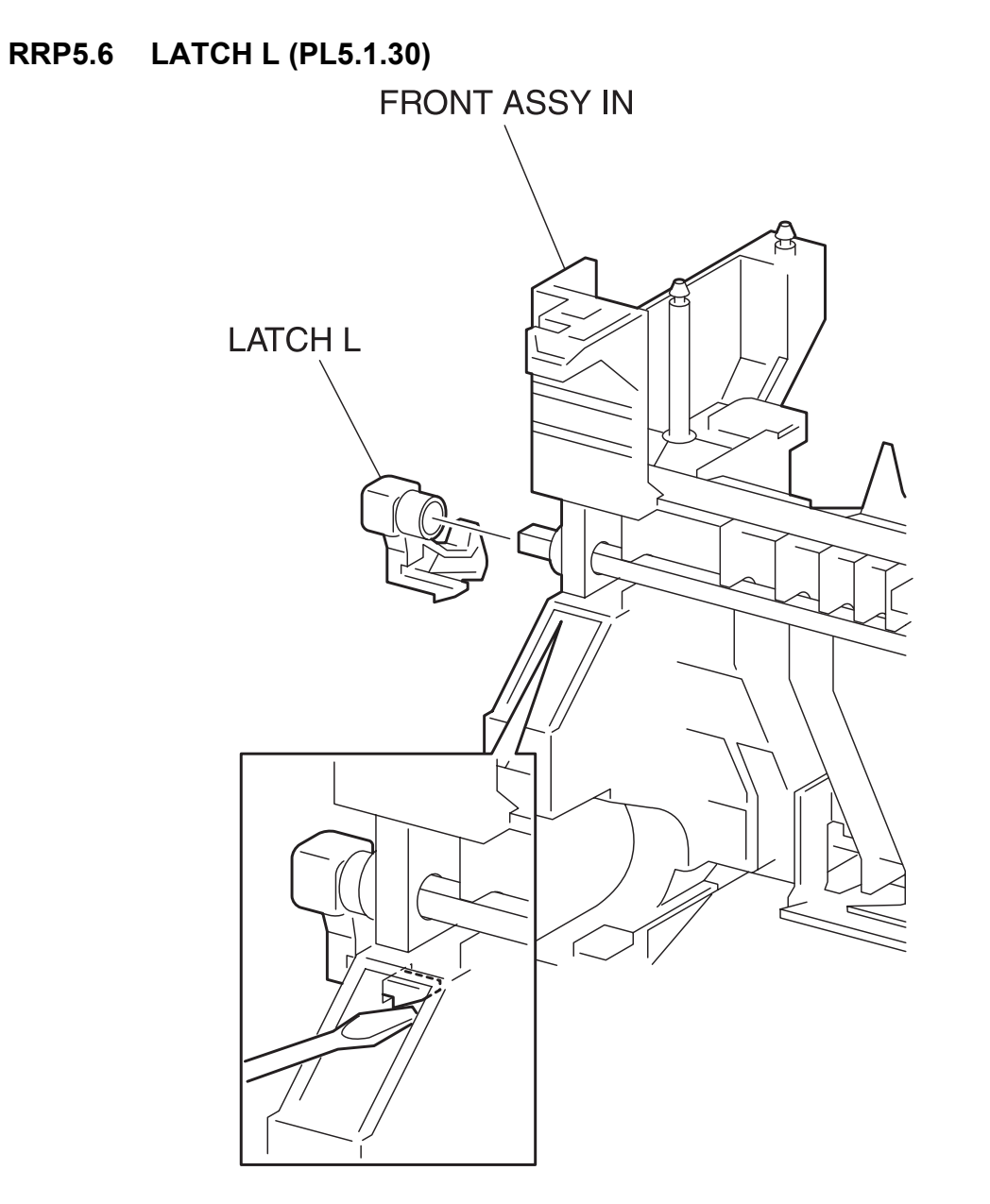

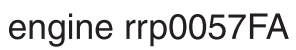

Figure: LATCH L Removal

- 1) Remove the FUSER ASSY. (RRP8.1)
- 2) Remove the COVER ASSY FRONT IN. (RRP1.10)
- 3) Release the latch at A from the printer and open the CHUTE ASSY IN (PL5.1.1).
- 4) Release the hook at 1 position securing the LATCH L to the left side of the CHUTE ASSY IN.
- 5) Remove the LATCH L from the CHUTE ASSY IN.

Replacement

### **RRP6. CHUTE ASSY OUT**

## RRP6.1 CHUTE ASSY OUT (PL6.1.1)

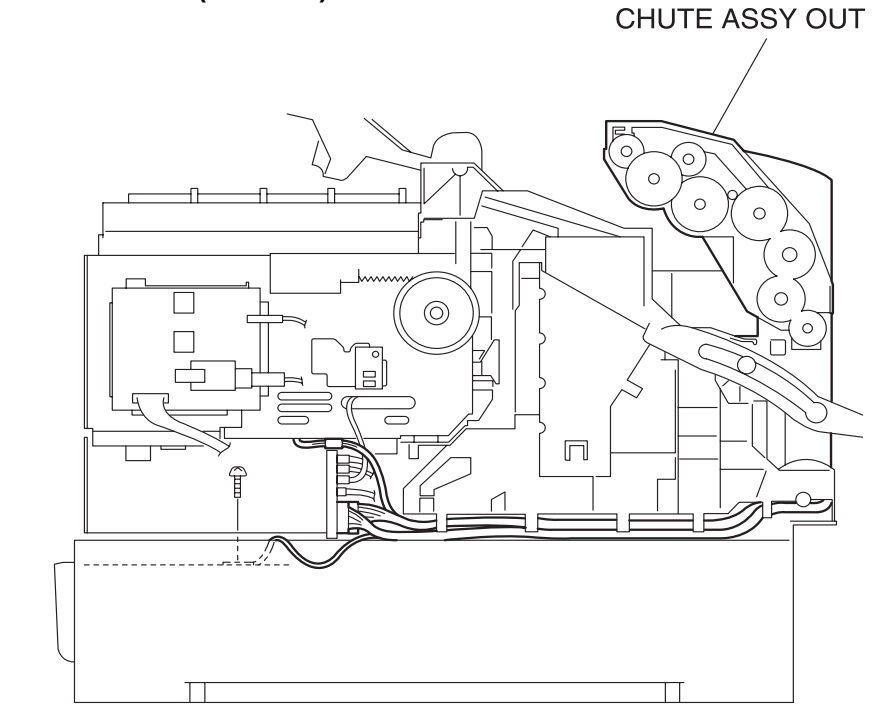

LEFT SIDE VIEW

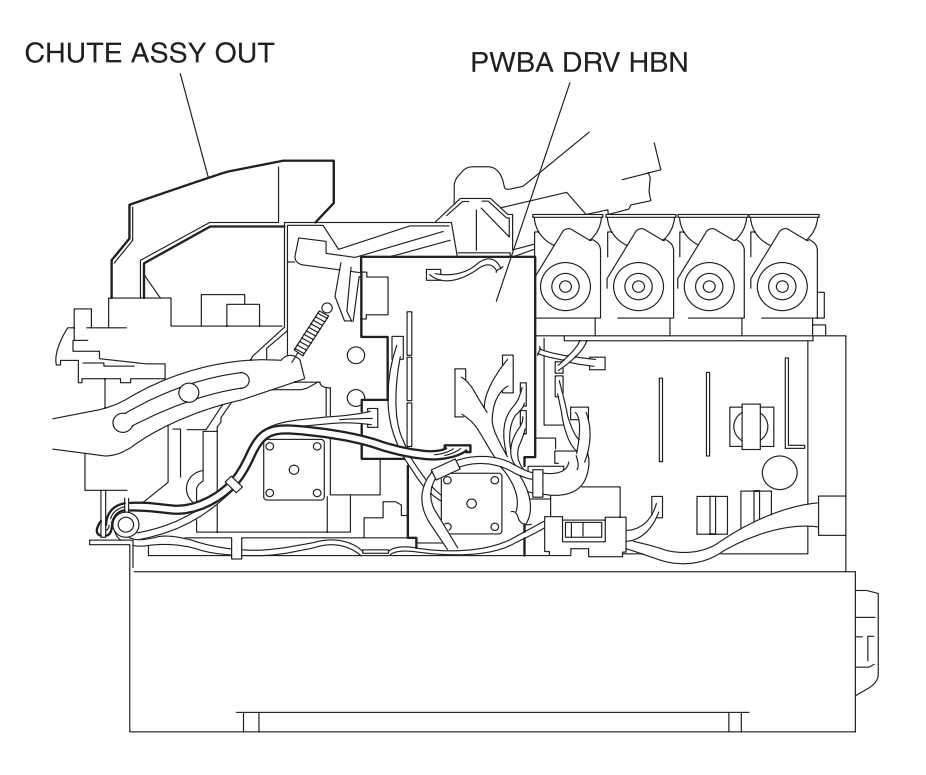

**RIGHT SIDE VIEW** 

```
Figure: CHUTE ASSY OUT Removal (1)
```

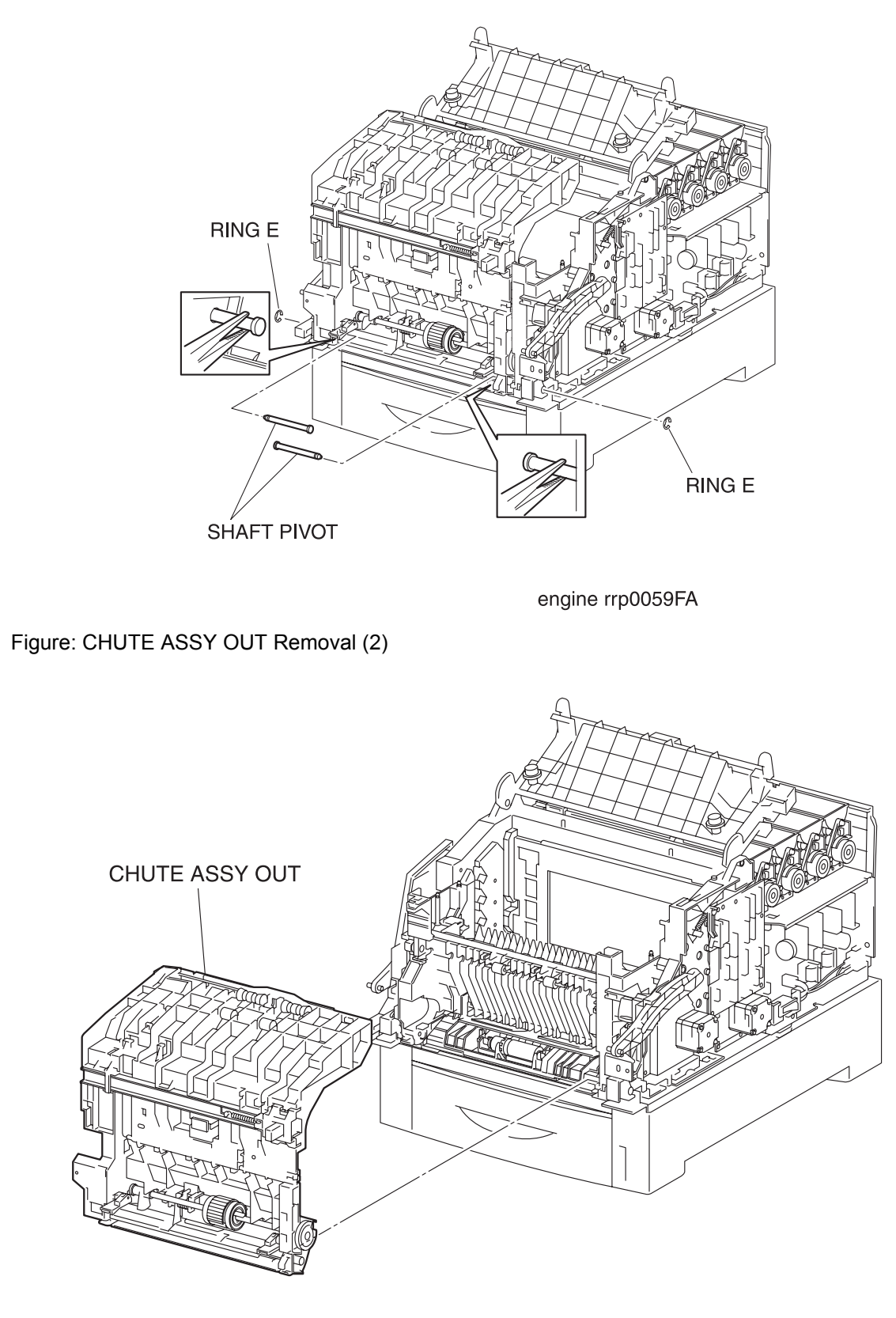

engine rrp0060FA

Figure: CHUTE ASSY OUT Removal (3)

- 1) Remove the FUSER ASSY. (RRP8.1)
- 2) Remove the COVER TOP MAIN. (RRP1.4)
- 3) Remove the COVER ASSY FRONT HEAD. (RRP1.2)
- 4) Remove the COVER MSI. (RRP1.11)
- 5) Remove the TRAY ASSY BASE. (RRP1.12)
- 6) Remove the COVER ASSY FRONT. (RRP1.13)
- 7) Remove the COVER ASSY FRONT IN. (RRP1.10)
- 8) Remove the CHUTE ASSY EXIT. (RRP7.1)
- 9) Remove the COVER SIDE L. (RRP1.14)
- 10) Remove the COVER SIDE R. (RRP1.9)
- 11) Remove the STRAP. (RRP8.6)

## In the following step, lock the CHUTE ASSY OUT and CHUTE ASSY IN (PL5.1.1) to the printer with the latches at A and B for drop off.

- 12) Remove the connector (P/J221) from the connector bracket on the left side surface of the printer.
- 13) Remove the connector (P/J139) from the connector bracket on the left side surface of the printer.
- 14) Remove 1 screw which is fixing the earth from the left-hand side of printer.
- 15) Shift the harness of the connector removed above from the bottom portion of the HSG ASSY BIAS (PL9.1.4) on the left side surface of the printer.
- 16) Remove the connector (P/J50) on the PWBA DRV HBN (PL12.1.12) on the right side surface of the printer.
- 17) Remove the harness (P/J50) of HARNESS ASSY DUP2 (PL6.1.23) from the clamp on MAIN DRIVE ASSY (PL11.1.14).
- 18) Remove the RING E (PL8.1.14) on the right and left SHAFT PIVOT (PL8.1.15) securing the bottom portion of the CHUTE ASSY OUT from the printer.

CAUTION

NOTE

## In the following steps, take care not to hurt your hand with burrs of the PLATE ASSY BOTTOM MSI (PL6.1.42).

- 19) Pull out the left SHAFT PIVOT from the CHUTE ASSY OUT inward with radio pliers.
- 20) Pull out the right SHAFT PIVOT from the CHUTE ASSY OUT inward with radio pliers.
- 21) Release the latch at B from the printer and pull out the CHUTE ASSY OUT toward the front and remove.

Replacement

Blank Page

## RRP6.2 SENSOR PHOTO:FULL STACK (PL6.1.4)

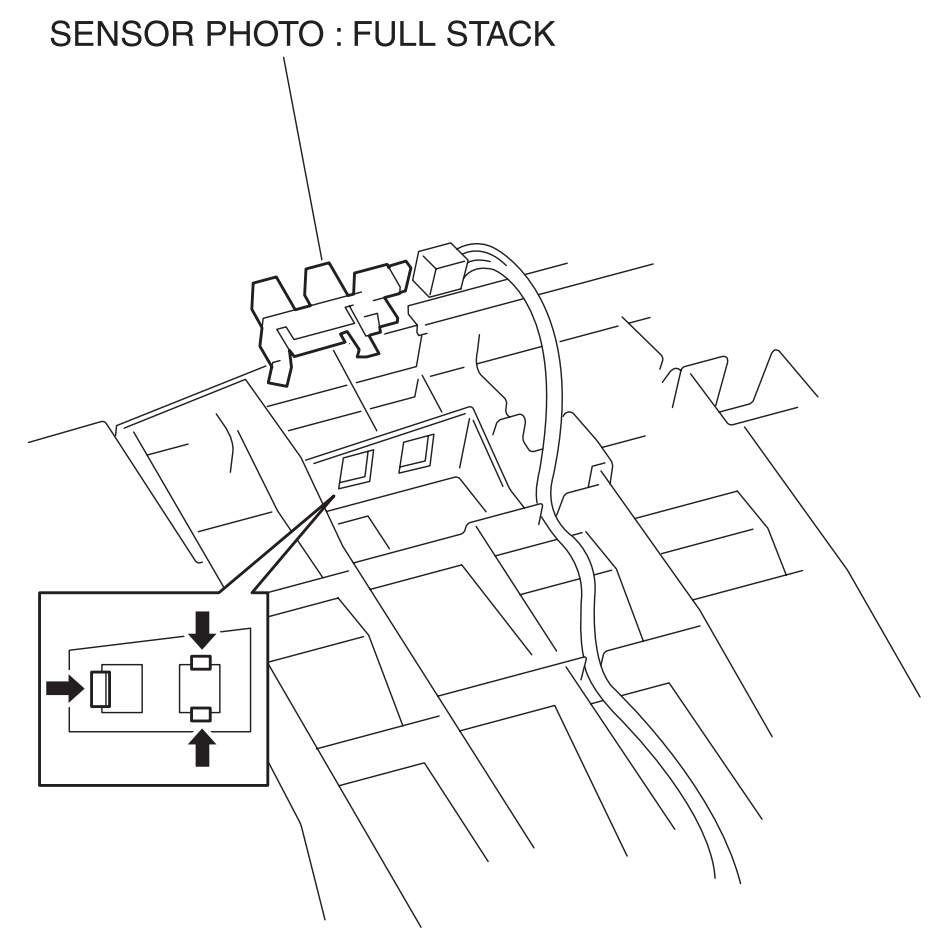

engine rrp0062FA

Figure: SENSOR PHOTO:FULL STACK Removal

- 1) Remove the COVER ASSY FRONT HEAD. (RRP1.2)
- 2) Remove the ACTUATOR FULL. (RRP6.3)
- 3) Remove the connector (P/J134) on the SENSOR PHOTO: FULL STACK from top portion of the CHUTE ASSY OUT (PL6.1.1) of the printer.
- 4) Release the hooks at 3 positions securing the SENSOR PHOTO: FULL STACK to the CHUTE ASSY OUT.
- 5) Remove the SENSOR PHOTO:FULL STACK from the CHUTE ASSY OUT.

#### Replacement

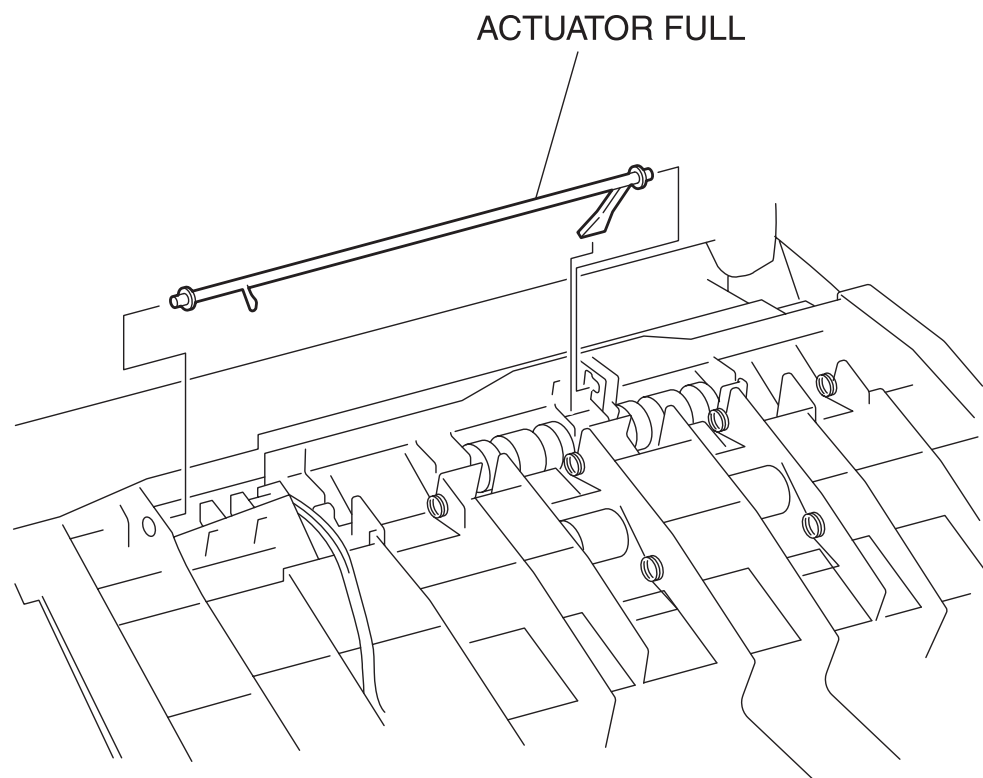

engine rrp0061FA

Figure: ACTUATOR FULL Removal
- 1) Remove the COVER ASSY FRONT HEAD. (RRP1.2)
- 2) Deflect the shaft of the ACTUATOR FULL from top portion the CHUTE ASSY OUT (PL6.1.1) of the printer and extract the shaft of the ACTUATOR FULL from the bearing bore on the left side of the CHUTE ASSY OUT.
- 3) Shift the actuator of the ACTUATOR FULL from the hole at the center of the CHUTE ASSY OUT and pull up the ACTUATOR FULL from the CHUTE ASSY OUT.

### Replacement

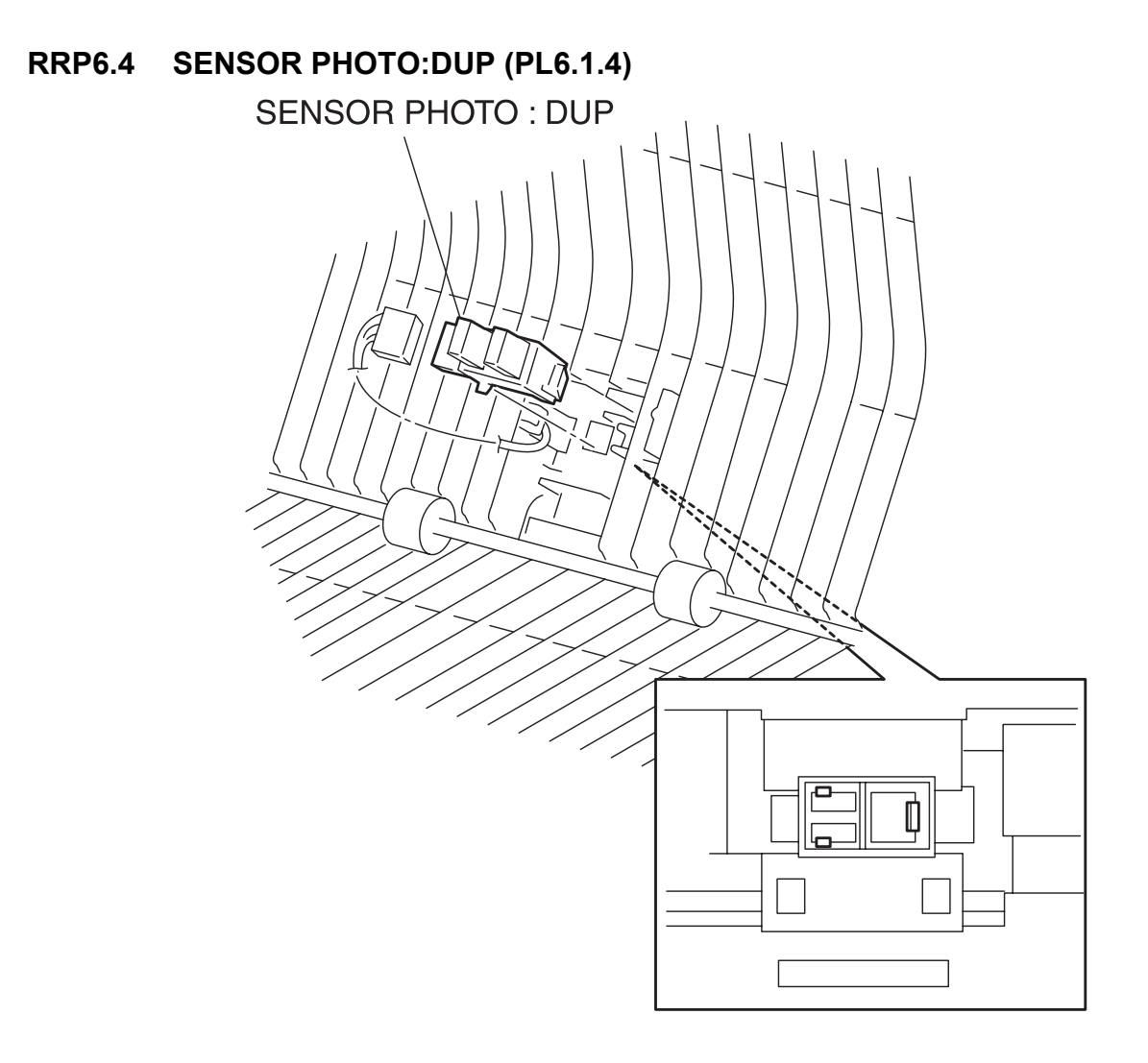

engine rrp0068FA

Figure: SENSOR PHOTO:DUP Removal

- 1) Remove the COVER ASSY FRONT HEAD. (RRP1.2)
- 2) Remove the COVER MSI. (RRP1.11)
- 3) Remove the TRAY ASSY BASE. (RRP1.12)
- 4) Remove the COVER ASSY FRONT. (RRP1.13)
- 5) Remove the ACTUATOR DUP. (RRP6.8)
- 6) Release the hooks at 3 positions securing the SENSOR PHOTO:DUP to the CHUTE ASSY OUT (PL6.1.1)
- Remove the SENSOR PHOTO:DUP from the CHUTE ASSY OUT and remove the connector (P/J133)

#### Replacement

# RRP6.5 SENSOR PHOTO:MSI (PL6.1.4)

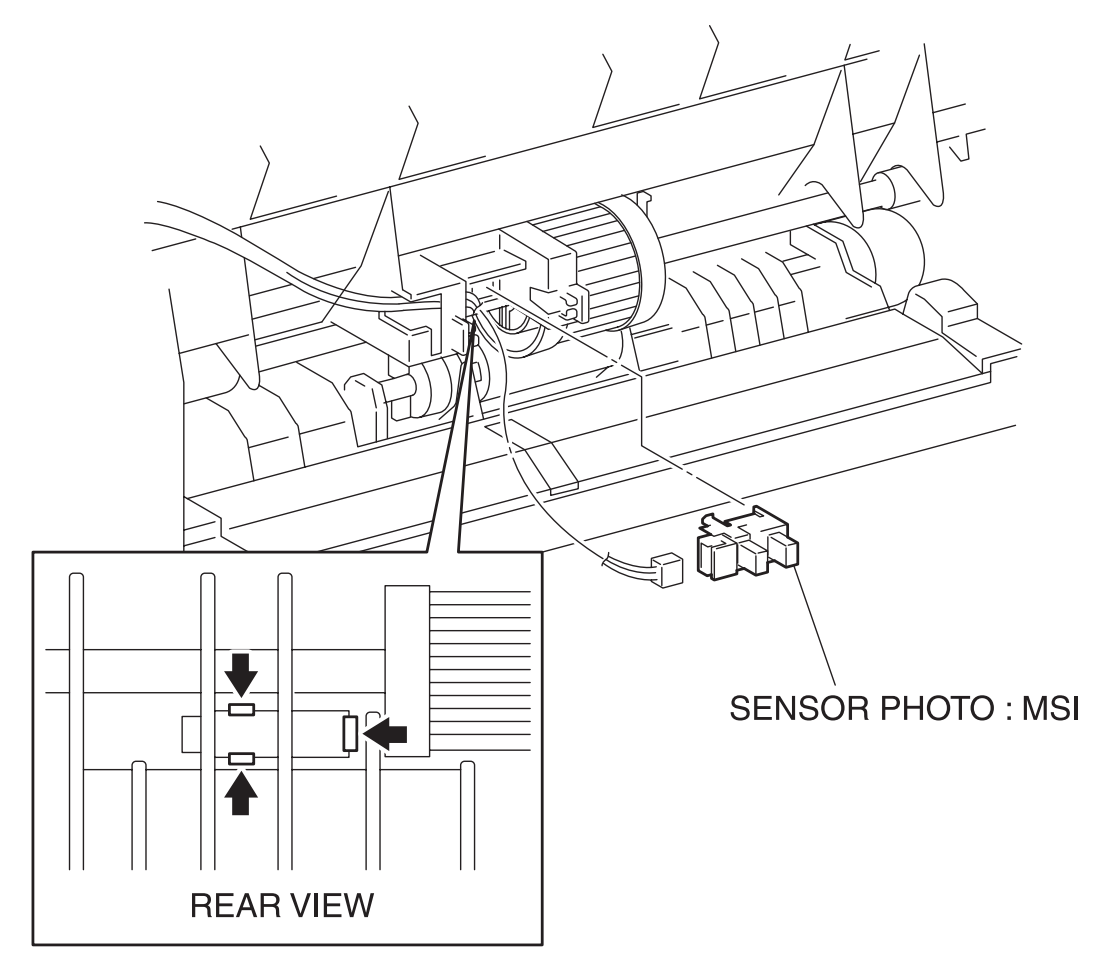

engine rrp0071FA

Figure: SENSOR PHOTO:MSI Removal

- 1) Remove the COVER ASSY FRONT HEAD. (RRP1.2)
- 2) Remove the COVER MSI. (RRP1.11)
- 3) Remove the TRAY ASSY BASE. (RRP1.12)
- 4) Remove the COVER ASSY FRONT. (RRP1.13)
- 5) Remove the ACTUATOR MSI. (RRP6.11)
- 6) Remove the connector (P/J135) on the SENSOR PHOTO:MSI from the CHUTE ASSY OUT (PL6.1.1).
- 7) Release the hooks at 3 positions securing the SENSOR PHOTO: MSI to the CHUTE ASSY OUT.
- 8) Remove the SENSOR PHOTO: MSI from the CHUTE ASSY OUT.

### Replacement

# RRP6.6 BRACKET ASSY ELIMINATOR (PL6.1.9)

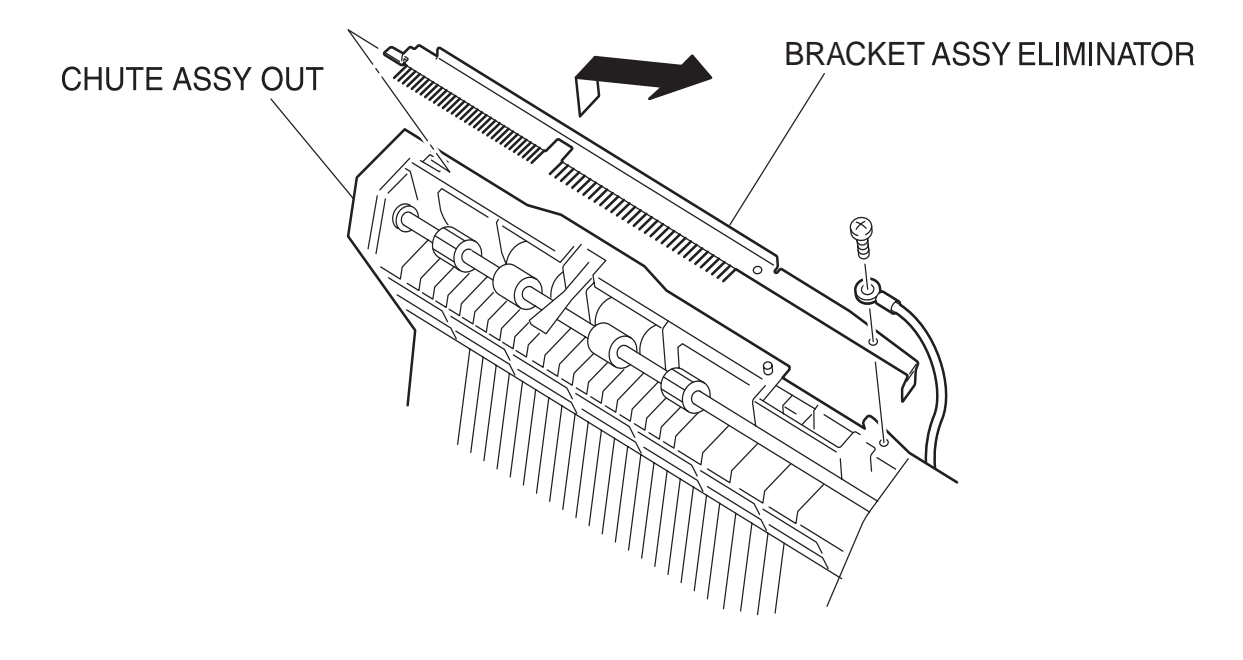

engine rrp0063FB

Figure: ELIMINATOR ASSY Removal

- 1) Remove the COVER ASSY FRONT HEAD. (RRP1.2)
- 2) Remove the COVER MSI. (RRP1.11)
- 3) Remove the TRAY ASSY BASE. (RRP1.12)
- 4) Remove 1 screw securing the BRACKET ASSY ELIMINATOR to the CHUTE ASSY OUT (PL6.1.1).
- 5) Raising the left end of the BRACKET ASSY ELIMINATOR upward, pull out the BRACKET ASSY ELIMINATOR toward the left to remove from the CHUTE ASSY OUT.

### Replacement

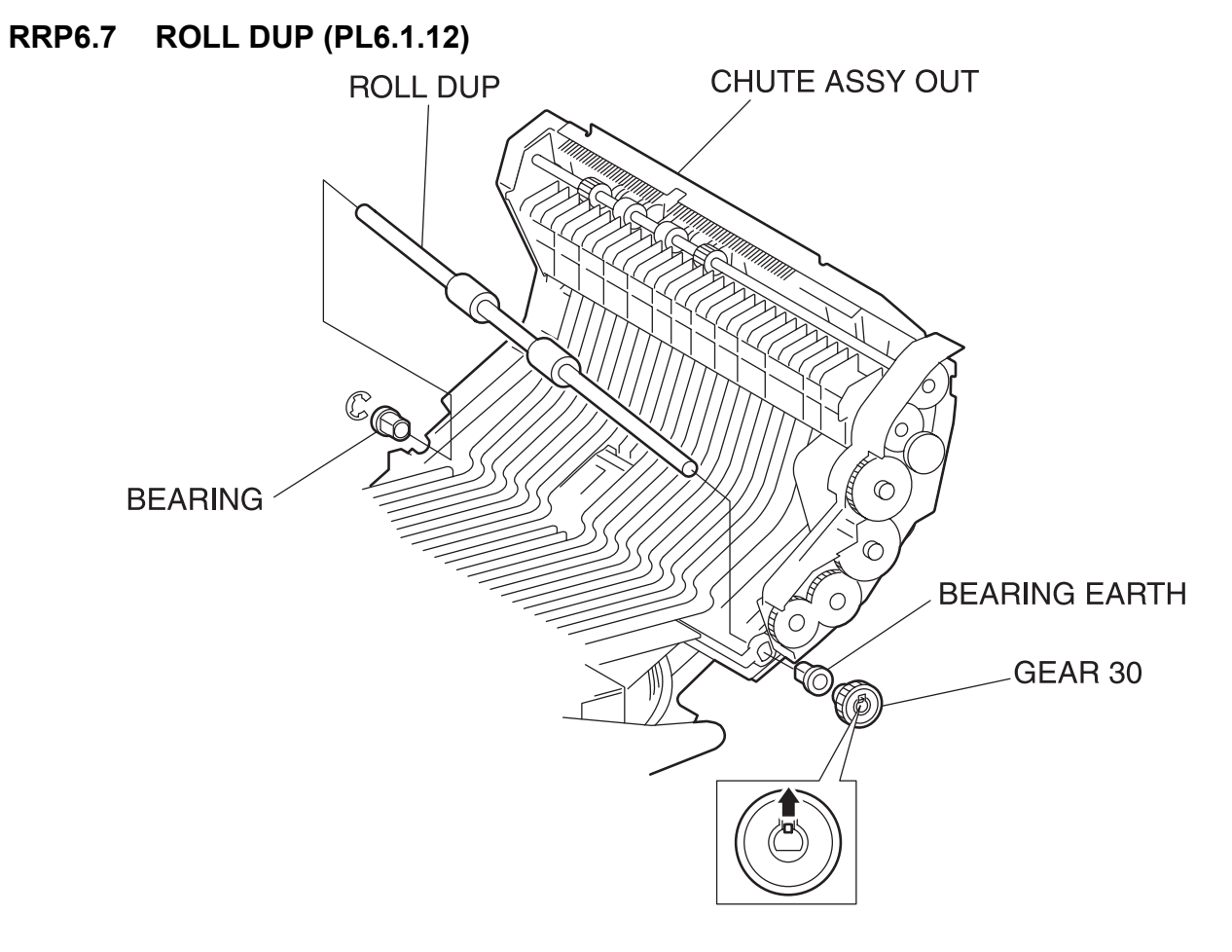

engine rrp0064FA

Figure: ROLL DUP Removal

- 1) Remove the COVER ASSY FRONT HEAD. (RRP1.2)
- 2) Remove the COVER MSI. (RRP1.11)
- 3) Remove the TRAY ASSY BASE. (RRP1.12)
- 4) Remove the COVER ASSY FRONT. (RRP1.13)
- 5) Release the hook at 1 position of the GEAR 30 (PL6.1.10) secured to the shaft of the ROLL DUP from the CHUTE ASSY OUT (PL6.1.1) of the printer.
- 6) Remove the GEAR 30 from the shaft of the ROLL DUP.
- 7) Extract the BEARING EARTH (PL6.1.11) securing the left shaft of the ROLL DUP to the CHUTE ASSY OUT.
- 8) Remove the E-ring securing the right shaft of the ROLL DUP to the CHUTE ASSY OUT.
- 9) Extract the BEARING (PL6.1.16) securing the right shaft of the ROLL DUP to the CHUTE ASSY OUT.
- 10) Raise the right shaft of the ROLL DUP above the CHUTE ASSY OUT, shift it from the bearing bore and pull out the ROLL DUP.

### Replacement

### RRP6.8 ACTUATOR DUP (PL6.1.13)

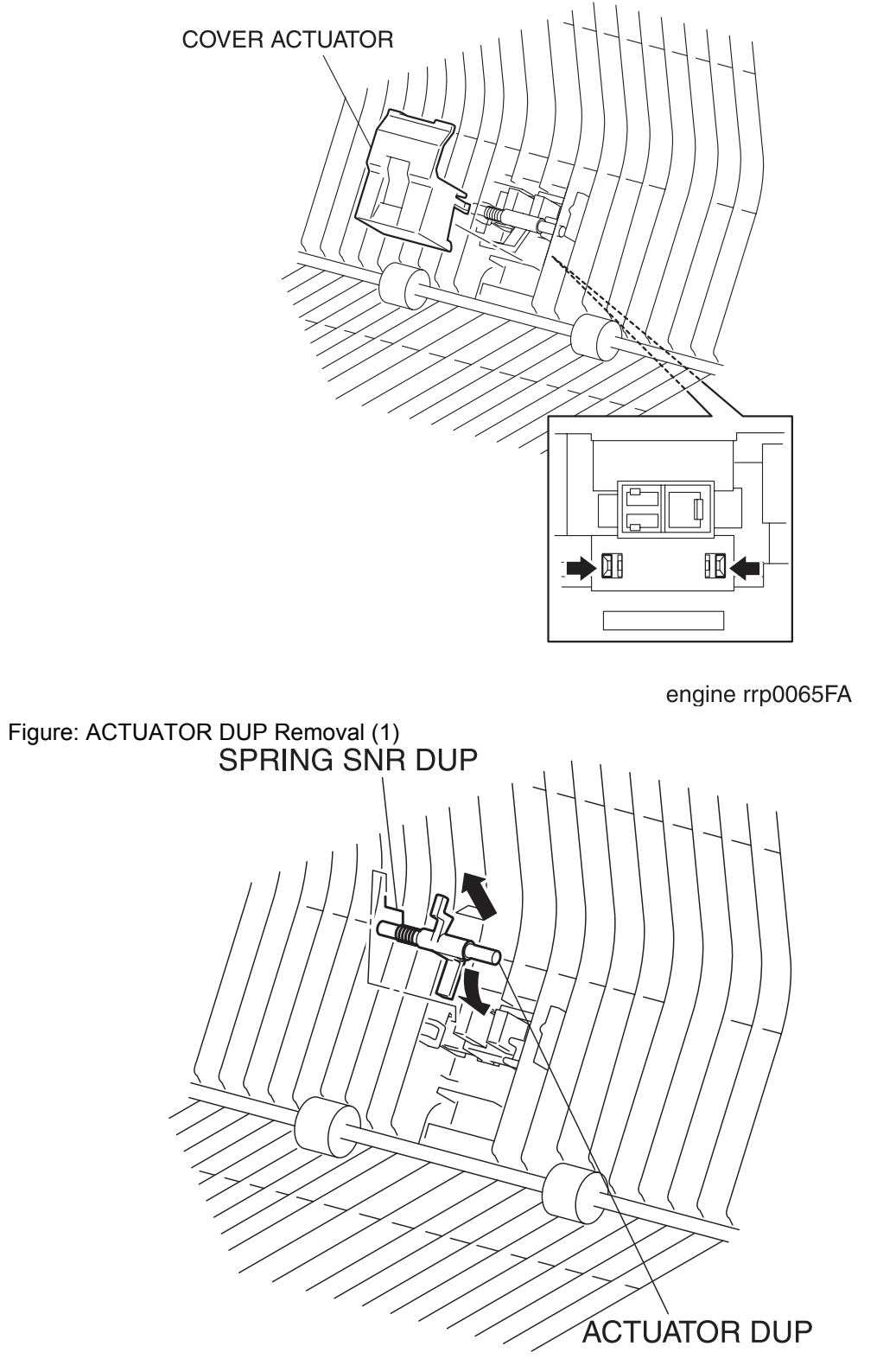

engine rrp0066FA

Figure: ACTUATOR DUP Removal (2)

- 1) Remove the COVER ASSY FRONT HEAD. (RRP1.2)
- 2) Remove the COVER MSI. (RRP1.11)
- 3) Remove the TRAY ASSY BASE. (RRP1.12)
- 4) Remove the COVER ASSY FRONT. (RRP1.13)
- 5) Release the hooks at 2 positions securing the COVER ACTUATOR (PL6.1.14) to the CHUTE ASSY OUT (PL6.1.1) of the printer.
- 6) Remove the COVER ACTUATOR from the CHUTE ASSY OUT.
- 7) Pushing the actuator of the ACTUATOR DUP inward from the CHUTE ASSY OUT, slide the ACTUA-TOR DUP leftward and extract the right side shaft of the ACTUATOR DUP from the right side bearing.
- 8) Extract the ACTUATOR DUP from the CHUTE ASSY OUT together with the SPRING SNR DUP.
- 9) Remove the SPRING SNR DUP (PL6.1.15) from the ACTUATOR DUP.

### Replacement

# RRP6.9 LATCH OUT (PL6.1.18)

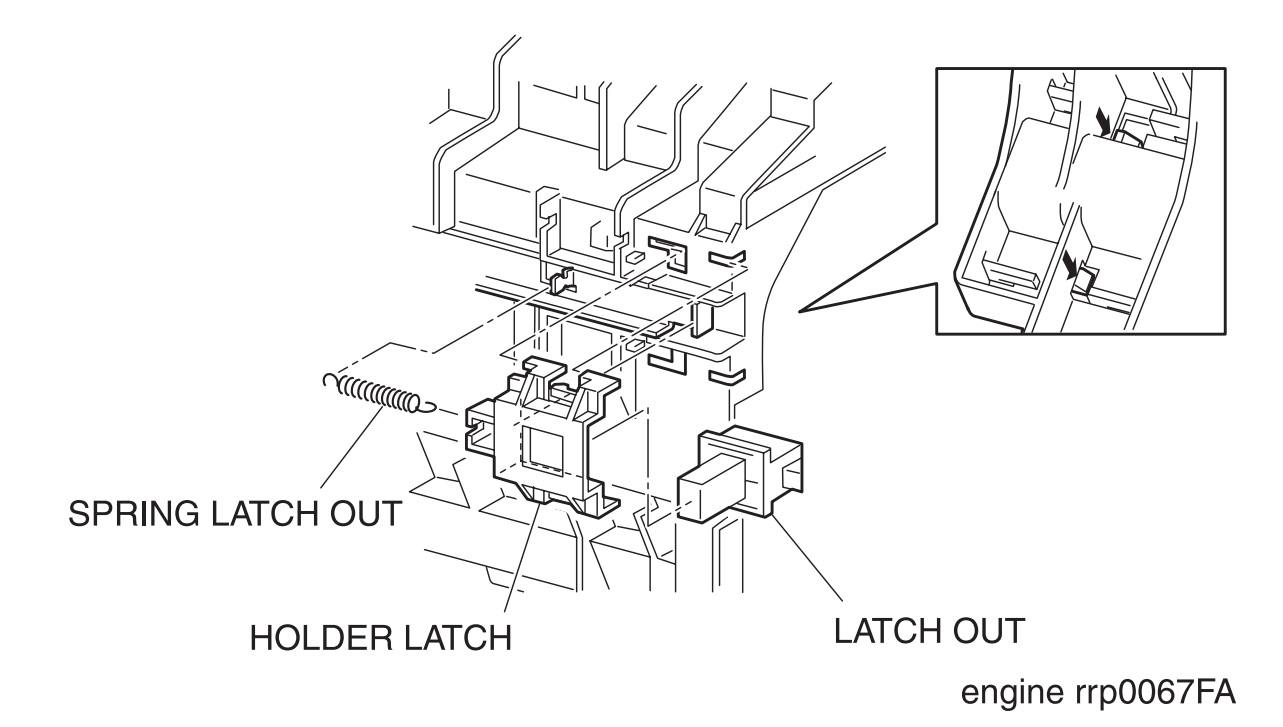

Figure: LATCH OUT Removal

- 1) Remove the COVER ASSY FRONT HEAD. (RRP1.2)
- 2) Remove the COVER MSI. (RRP1.11)
- 3) Remove the TRAY ASSY BASE. (RRP1.12)
- 4) Remove the COVER ASSY FRONT. (RRP1.13)
- 5) Remove the SPRING LATCH OUT (PL6.1.20) from the CHUTE ASSY OUT (PL6.1.1) of the printer.
- 6) Release the hooks at 2 positions on the rear securing the HOLDER LATCH (PL6.1.19) to the CHUTE ASSY OUT.
- 7) Pull out the HOLDER LATCH rightward from the CHUTE ASSY OUT together with the LATCH OUT.
- 8) Remove the LATCH OUT from the HOLDER.

### Replacement

RRP6.10 ROLL ASSY FEED MSI(PL6.1.27)

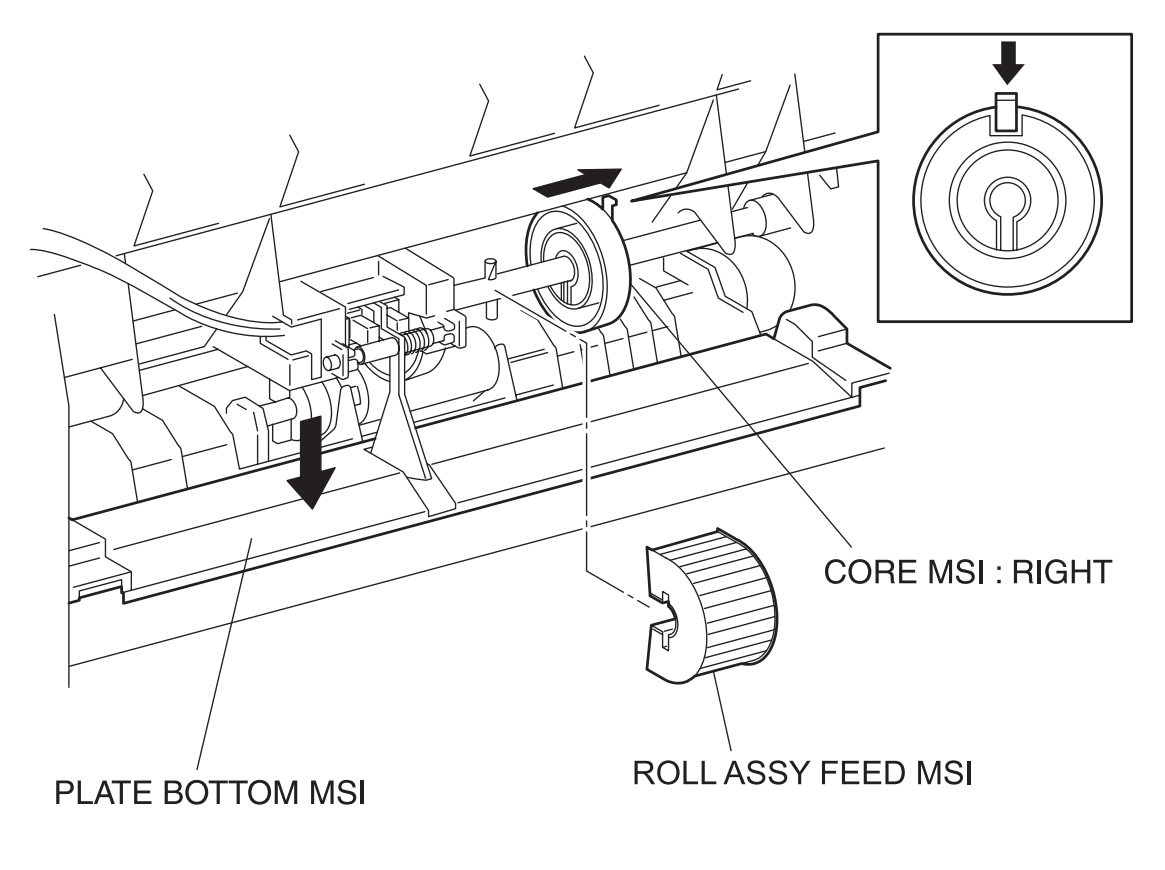

engine rrp0069FA

Figure: ROLL ASSY FEED MSI Removal

- 1) Remove the COVER ASSY FRONT HEAD. (RRP1.2)
- 2) Remove the COVER MSI. (RRP1.11)
- 3) Remove the TRAY ASSY BASE. (RRP1.12)
- 4) Remove the COVER ASSY FRONT. (RRP1.13)
- 5) Release the hook at one position securing the ROLL CORE MSI: RIGHT (PL6.1.26) to the SHAFT MSI (PL6.1.28) on the CHUTE ASSY OUT (PL6.1.1) from the printer, and push down the PLATE ASSY BOTTOM MSI (PL6.1.42) slightly to release the nip with the ROLL ASSY FEED MSI (PL6.1.27).
- 6) From the printer, push down the PLATE ASSY BOTTOM MSI (PL6.1.42) on the CHUTE ASSY OUT and release the nip with the ROLL ASSY FEED MSI (PL6.1.27).
- 7) Slide the ROLL ASSY FEED MSI rightward from the SHAFT MSI and pull out the ROLL ASSY FEED MSI toward the front.

### Replacement

## RRP6.11 ACTUATOR MSI (PL6.1.37)

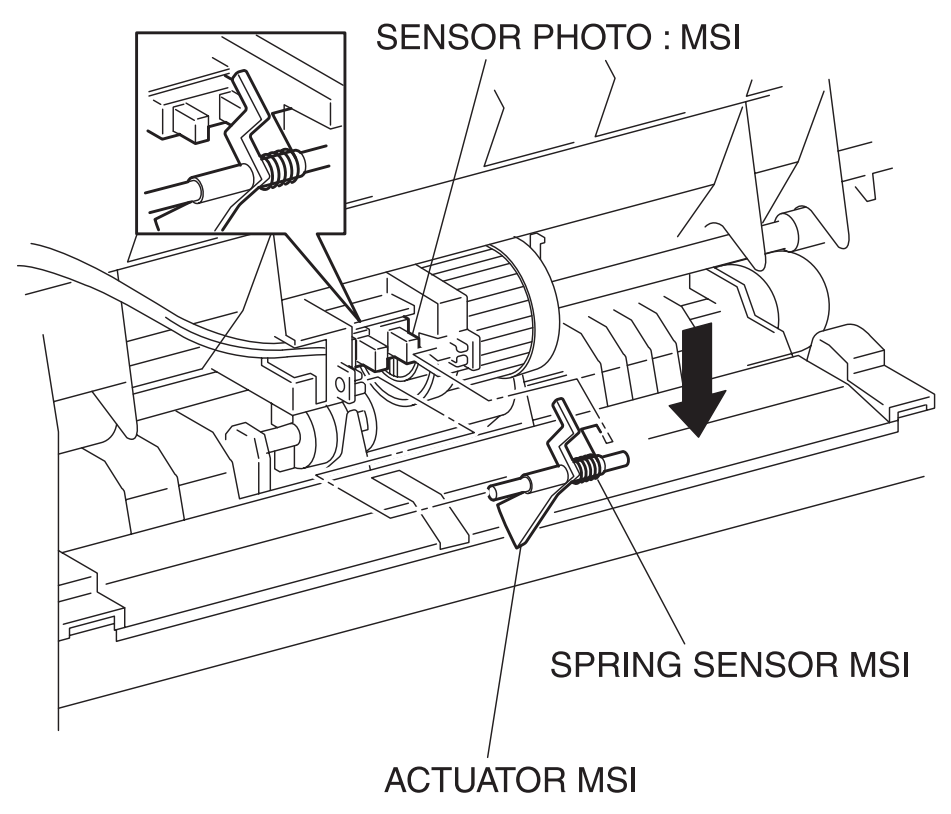

engine rrp0070FA

Figure: ACTUATOR MSI Removal

- 1) Remove the COVER ASSY FRONT HEAD. (RRP1.2)
- 2) Remove the COVER MSI. (RRP1.11)
- 3) Remove the TRAY ASSY BASE. (RRP1.12)
- 4) Remove the COVER ASSY FRONT. (RRP1.13)
- 5) Pushing down the PLATE ASSY BOTTOM MSI on the CHUTE ASSY OUT (PL6.1.1) from the printer, push the actuator of the ACTUATOR MSI inward.
- 6) Slide the ACTUATOR MSI leftward from the CHUTE ASSY OUI and extract the shaft on the right side of the ACTUATOR MSI.
- 7) Move the right shaft of the ACTUATOR MSI toward the front from the CHUTE ASSY OUT and extract the ACTUATOR MSI together with the SPRING SENSOR MSI (PL6.1.36).
- 8) Remove the SPRING SENSOR MSI from the ACTUATOR MSI.

### Replacement

## RRP6.12 SOLENOID FEED MSI (PL6.1.40)

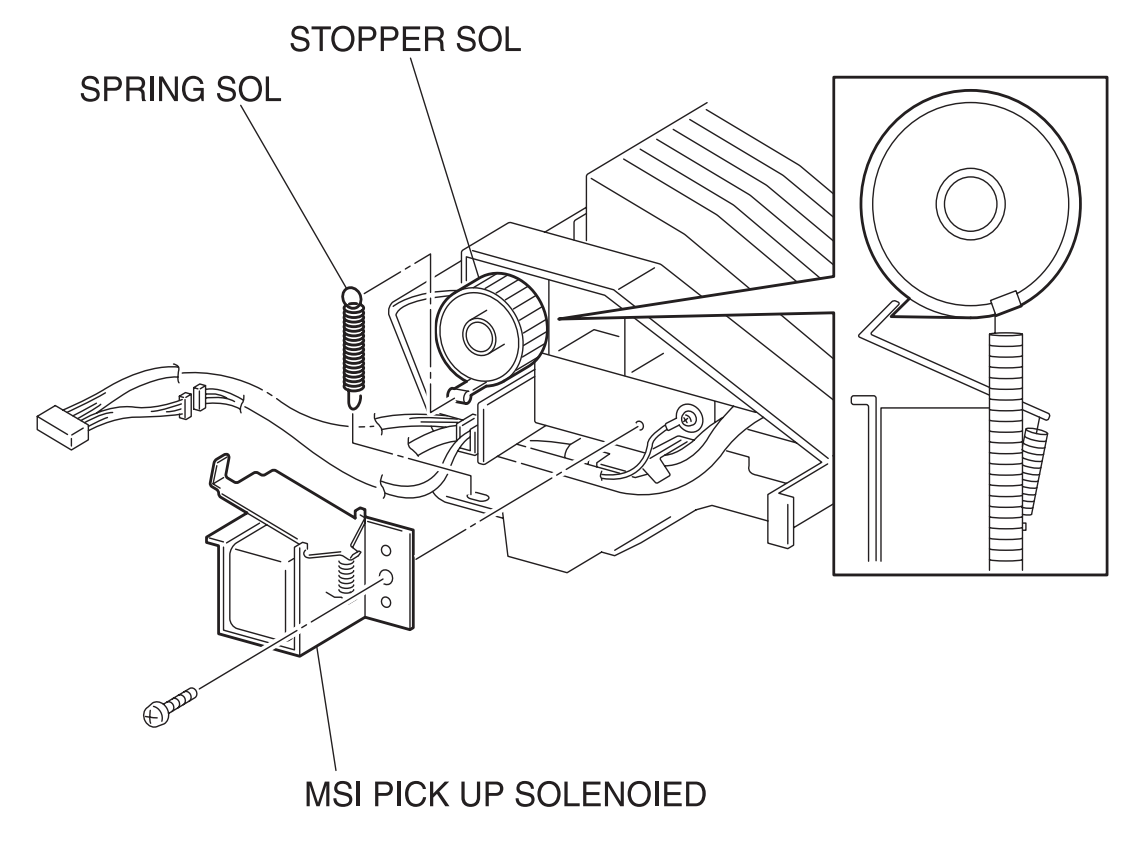

engine rrp0072FA

Figure: SOLENOID FEED MSI Removal

- 1) Remove the FUSER ASSY. (RRP8.1)
- 2) Remove the COVER TOP MAIN. (RRP1.4)
- 3) Remove the COVER ASSY FRONT HEAD. (RRP1.2)
- 4) Remove the COVER MSI. (RRP1.11)
- 5) Remove the TRAY ASSY BASE. (RRP1.12)
- 6) Remove the COVER ASSY FRONT. (RRP1.13)
- 7) Remove the COVER ASSY FRONT IN. (RRP1.10)
- 8) Remove the CHUTE ASSY EXIT. (RRP7.1)
- 9) Remove the COVER SIDE L. (RRP1.14)
- 10) Remove the COVER SIDE R. (RRP1.9)
- 11) Remove the STRAP. (RRP8.6)
- 12) Remove the CHUTE ASSY OUT. (RRP6.1)
- 13) Release the hook of the SPRING SOL 0.5 (PL6.1.39) hitched on the convex portion on the STOPPER SOL (PL6.1.38) from the left side surface of the CHUTE ASSY OUT (PL6.1.1).
- 14) Remove the connector (P/J132) of the SOLENOID FEED MSI from the CHUTE ASY OUT.
- 15) Remove 1 screw securing the SOLENOID FEED MSI to the CHUTE ASSY OUT.
- 16) Remove the SOLENOID FEED MSI from the CHUTE ASSY OUT.

### Replacement

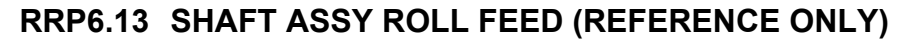

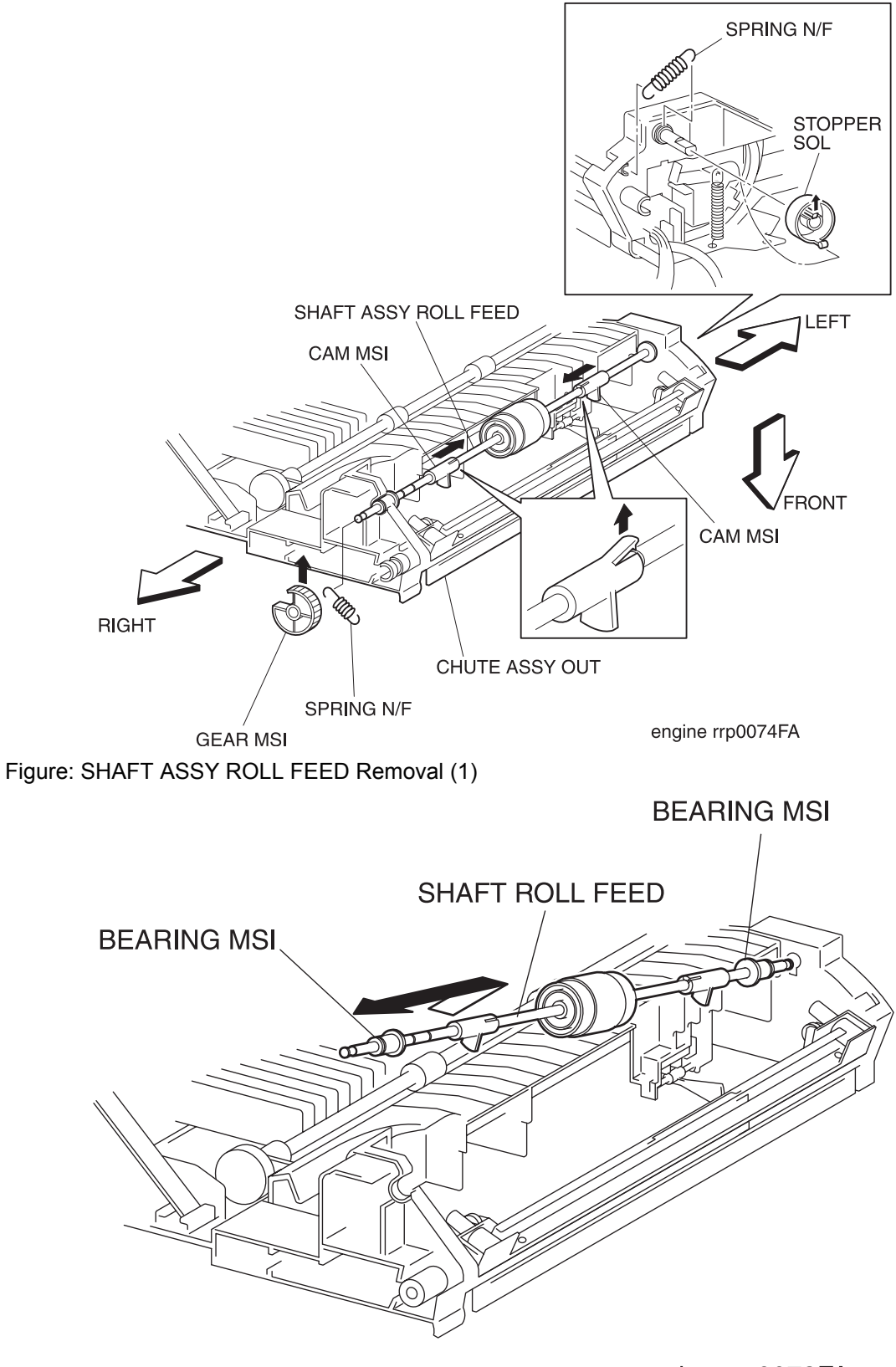

engine rrp0073FA

Figure: SHAFT ASSY ROLL FEED Removal (2)

- 1) Remove the FUSER ASSY. (RRP8.1)
- 2) Remove the COVER TOP MAIN. (RRP1.4)
- 3) Remove the COVER ASSY FRONT HEAD. (RRP1.2)
- 4) Remove the COVER MSI. (RRP1.11)
- 5) Remove the TRAY ASSY BASE. (RRP1.12)
- 6) Remove the COVER ASSY FRONT. (RRP1.13)
- 7) Remove the COVER ASSY FRONT IN. (RRP1.10)
- 8) Remove the CHUTE ASSY EXIT. (RRP7.1)
- 9) Remove the COVER SIDE L. (RRP1.14)
- 10) Remove the COVER SIDE R. (RRP1.9)
- 11) Remove the STRAP. (RRP8.6)
- 12) Remove the CHUTE ASSY OUT. (RRP6.1)
- 13) Remove the SOLENOID FEED MSI. (RRP6.2)
- 14) Release a hook of the SPRING SOL 0.5 (PL6.1.39) from a convex portion on the STOPPER SOL (PL6.1.38) from the CHUTE ASSY OUT.
- 15) Release the hook at 1 position securing the STOPPER SOL to the left shaft of SHAFT MSI, and pull out the STOPPER SOL of the shaft from the CHUTE ASSY OUT.
- 16) Release the hook at 1 position securing the GEAR MSI (PL6.1.22) to the right shaft of SHAFT MSI, and pull the GEAR MSI out of the shaft from the CHUTE ASSY OUT.
- 17) Release the hooks of the SPRING N/F MSI 250gf (PL6.1.21) from the left and right shafts of SHAFT ASSY ROLL FEED from the CHUTE ASSY OUT.
- 18) Release the hook at 1 position securing the CAM MSI (PL6.1.25) to the SHAFT MSI (PL6.1.28), and move the CAM MSI inside from the CHUTE ASSY OUT (PL6.1.1).
- 19) Pull off the BEARING MSI (PL6.1.24) on the SHAFT MSI toward the inside from the bearing of the CHUTE ASSY OUT.
- 20) Raising the right end of the SHAFT ASSY ROLL FEED, pull out the SHAFT ASSY FEED from the CHUTE ASSY OUT.
- 21) After removing the SHAFT ASSY FEED, be sure to replace the CAM MSI. Do not leave the hook of the CAM MSI being raised.

### Replacement

## RRP6.14 PLATE ASSY BOTTOM MSI (PL6.1.42)

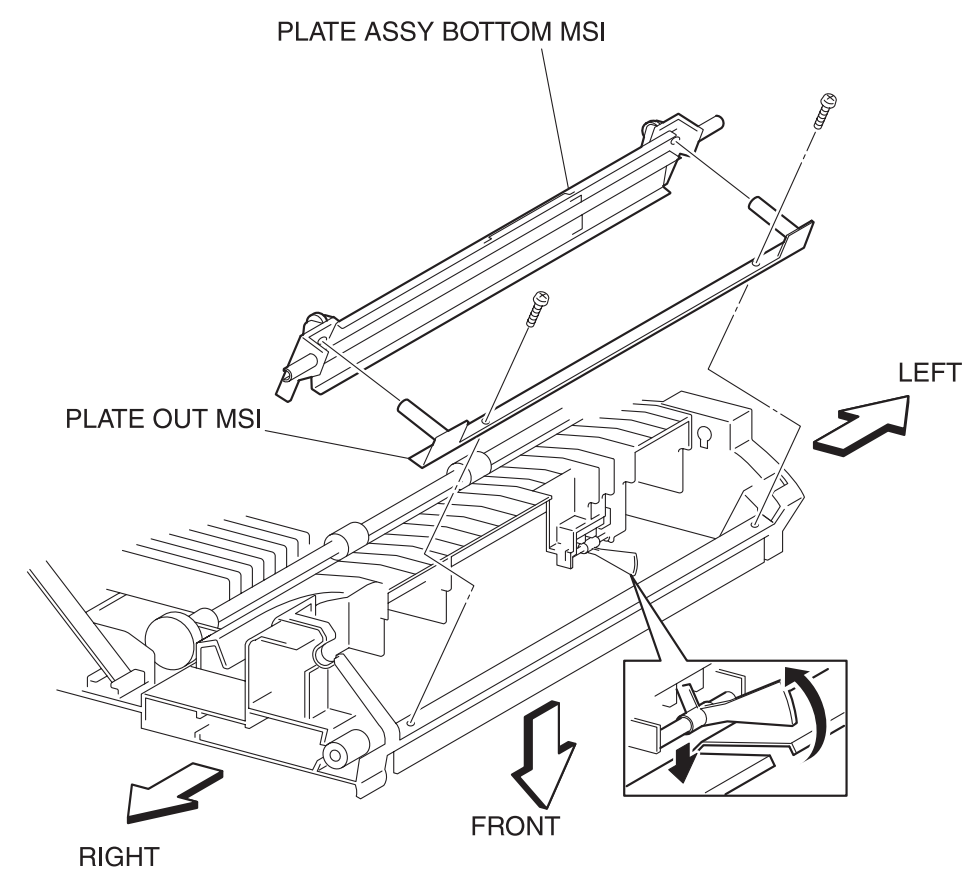

engine rrp0075FA

Figure: PLATE ASSY BOTTOM MSI Removal

- 1) Remove the FUSER ASSY. (RRP8.1)
- 2) Remove the COVER TOP MAIN. (RRP1.4)
- 3) Remove the COVER ASSY FRONT HEAD. (RRP1.2)
- 4) Remove the COVER MSI. (RRP1.11)
- 5) Remove the TRAY ASSY BASE. (RRP1.12)
- 6) Remove the COVER ASSY FRONT. (RRP1.13)
- 7) Remove the COVER ASSY FRONT IN. (RRP1.10)
- 8) Remove the CHUTE ASSY EXIT. (RRP7.1)
- 9) Remove the COVER SIDE L. (RRP1.14)
- 10) Remove the COVER SIDE R. (RRP1.9)
- 11) Remove the STRAP. (RRP8.6)
- 12) Remove the CHUTE ASSY OUT. (RRP6.1)
- 13) Remove the SOLENOID FEED MSI. (RRP6.2)
- 14) Remove the SENSOR ASSY MEDIA. (RRP6.15)
- 15) Remove the SHAFT ASSY ROLL FEED. (RRP6.13)
- 16) Remove 2 screws securing the PLATE OUT MSI (PL6.1.35) to the CHUTE ASSY OUT (PL6.1.1).

| NOTE |  |
|------|--|

In the following steps, shift the actuator of the ACTUATOR MSI (PL6.1.37) from a bore in the PLATE ASSY BOTTOM MSI (PL6.1.42).

- 17) Remove the PLATE OUT MSI from the CHUTE ASSY OUT together with the PLATE ASSY BOTTOM MSI.
- 18) Remove the PLATE ASSY BOTTOM MSI from the PLATE OUT MSI.

### Replacement

## **RRP7. CHUTE ASSY EXIT**

# RRP7.1 CHUTE ASSY EXIT (PL7.1.1)

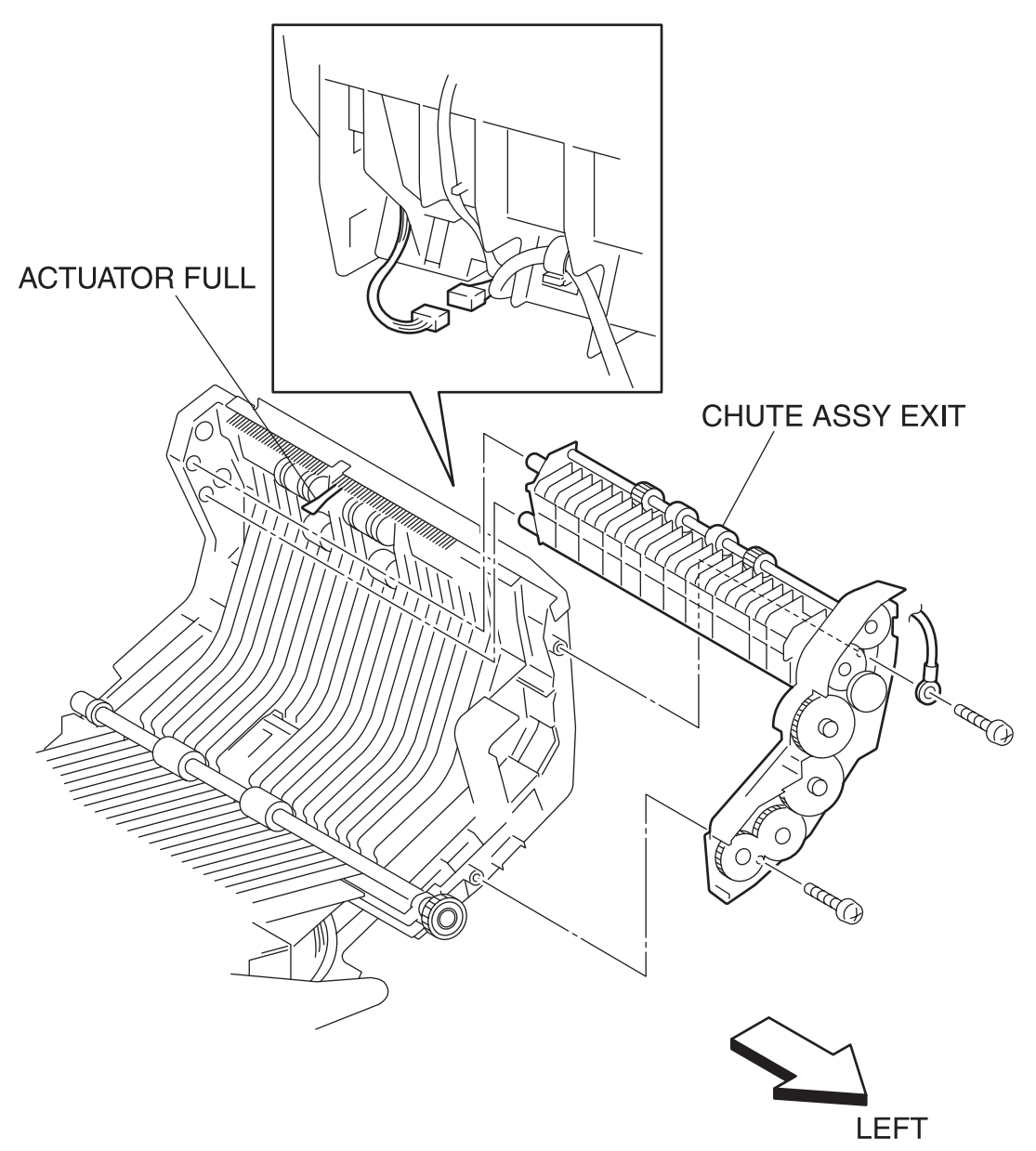

engine rrp0076FB

Figure: CHUTE ASSY EXIT Removal

- 1) Remove the COVER ASSY FRONT HEAD. (RRP1.2)
- 2) Remove the COVER MSI. (RRP1.11)
- 3) Remove the TRAY ASSY BASE. (RRP1.12)
- 4) Remove the COVER ASSY FRONT. (RRP1.13)
- 5) Remove the connector (P/J131) of the MOTOR ASSY DUP (PL7.1.8) on the CHUTE ASSY OUT (PL6.1.1).
- 6) Shift the harness of the MOTOR ASSY DUP (PL7.1.8) to the CHUTE ASSY EXIT side from the CHUTE ASSY OUT.
- 7) Remove 2 screws securing the CHUTE ASSY EXIT to the CHUTE ASSY OUT.
- 8) Pull out the CHUTE ASSY EXIT from the left side surface of the CHUTE ASSY OUT.

### Replacement

Replace the components in the reverse order of removal.

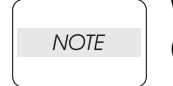

When replacing the CHUTE ASSY EXIT, be careful to avoid the ACTUATOR FULL (PL6.1.5) on the CHUTE ASSY OUT to be inserted into the ROLL EXIT (PL7.1.4).

# RRP7.2 ROLL EXIT (PL7.1.4)

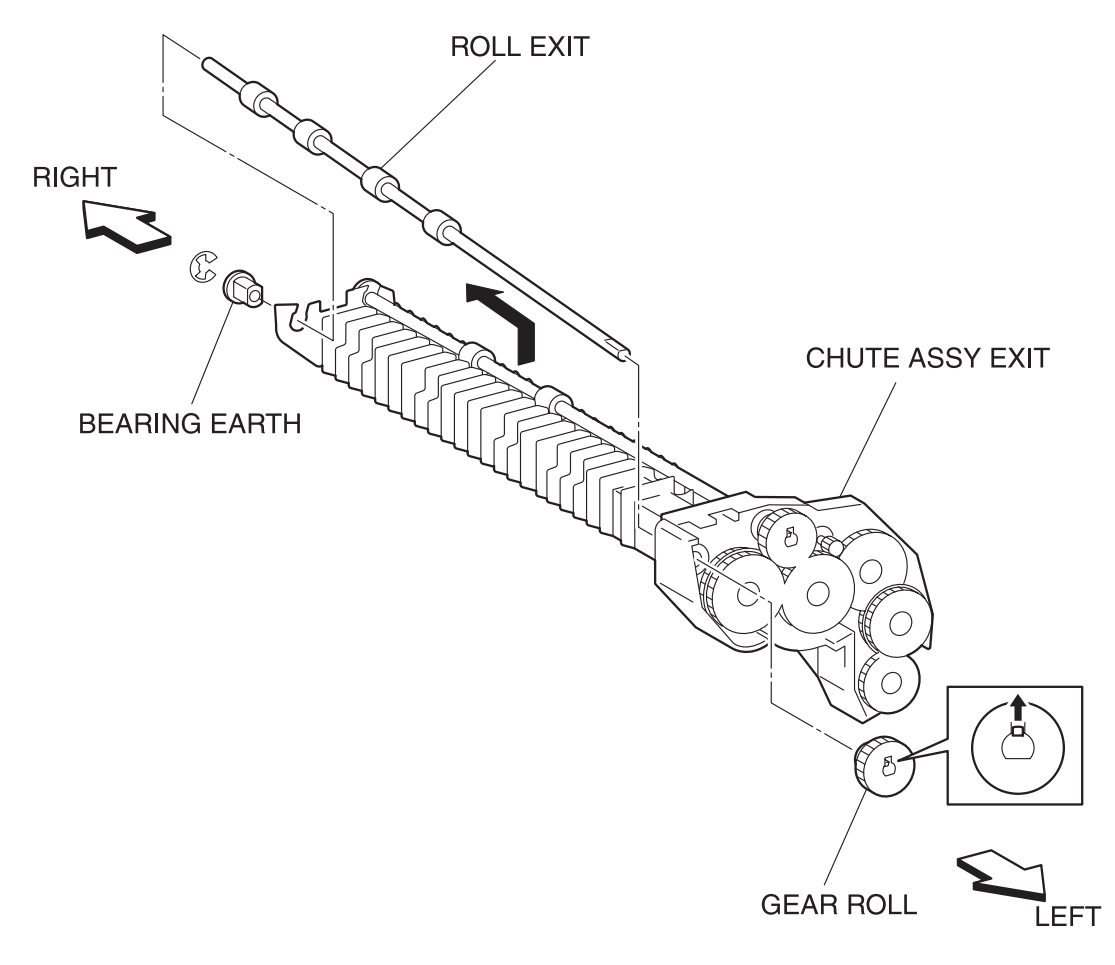

engine rrp0077FA

Figure: ROLL EXIT Removal

- 1) Remove the COVER ASSY FRONT HEAD. (RRP1.2)
- 2) Remove the COVER MSI. (RRP1.11)
- 3) Remove the TRAY ASSY BASE. (RRP1.12)
- 4) Remove the COVER ASSY FRONT. (RRP1.13)
- 5) Remove the CHUTE ASSY EXIT. (RRP7.1)
- 6) Release the hook at 1 position securing the GEAR ROLL to the left shaft of the ROLL EXIT from the CHUTE ASSY EXIT (PL7.1.1).
- 7) Remove the GEAR ROLL (PL7.1.2) from the left shaft of the ROLL EXIT.
- 8) Extract the BEARING EARTH (PL7.1.3) from the left shaft of the ROLL EXIT of the CHUTE ASSY EXIT.
- 9) Remove the E-ring securing the right shaft of the ROLL EXIT to the CHUTE ASSY EXIT.
- 10) Extract the BEARING (PL7.1.7) from the right shaft of the ROLL EXIT.
- 11) Raise the right shaft of the ROLL EXIT from the CHUTE ASSY EXIT and pull out the ROLL EXIT right upward.

### Replacement

## RRP7.3 ROLL MID (PL7.1.5)

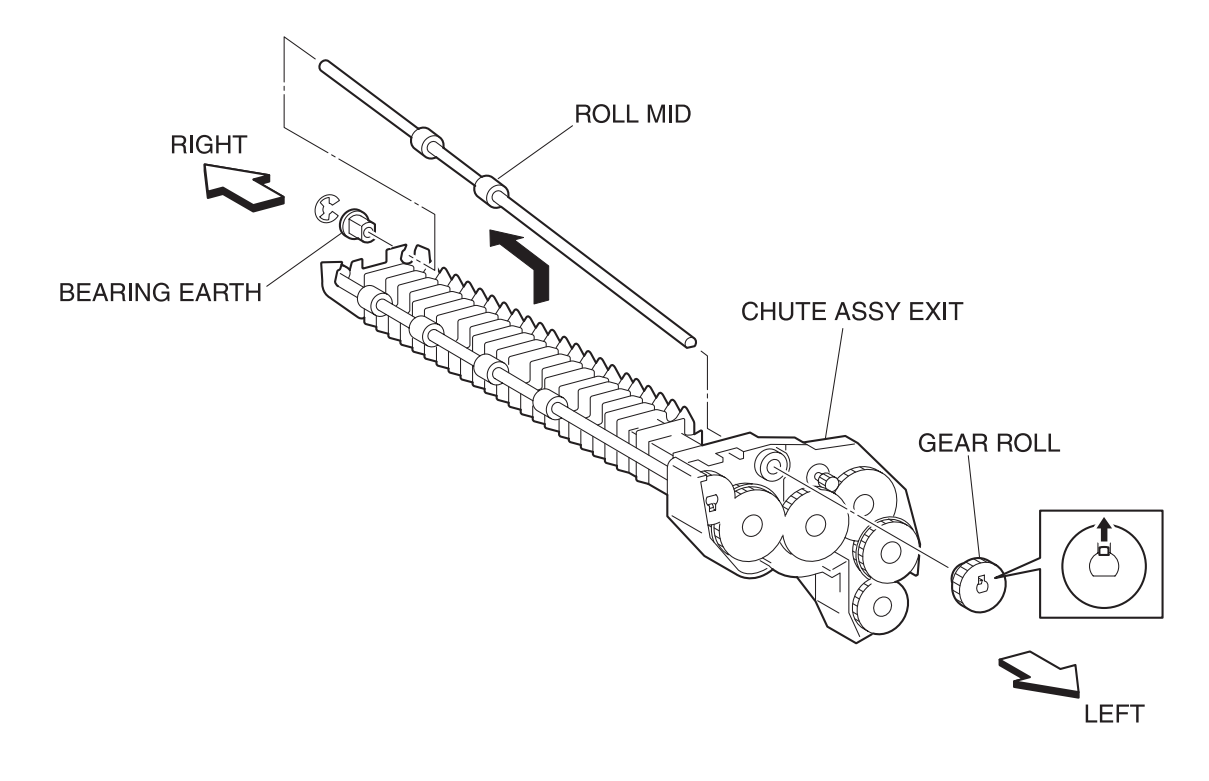

engine rrp0078FA

Figure: ROLL MID Removal

- 1) Remove the COVER ASSY FRONT HEAD. (RRP1.2)
- 2) Remove the COVER MSI. (RRP1.11)
- 3) Remove the TRAY ASSY BASE. (RRP1.12)
- 4) Remove the COVER ASSY FRONT. (RRP1.13)
- 5) Remove the CHUTE ASSY EXIT. (RRP7.1)
- 6) Release the hook at 1 position securing the GEAR ROLL (PL7.1.2) to the left shaft of the ROLL MID from the CHUTE ASSY EXIT (PL7.1.1).
- 7) Remove the GEAR ROLL from the left shaft of the ROLL MID.
- 8) Extract the BEARING EARTH (PL7.1.3) from the left shaft of the ROLL MID of the CHUTE ASSY EXIT.
- 9) Remove the E-ring securing the right shaft of the ROLL MID to the CHUTE ASSY EXIT.
- 10) Extract the BEARING (PL7.1.7) from the right shaft of the ROLL MID.
- 11) Raise the right shaft of the ROLL MID from the CHUTE ASSY EXIT and pull out the ROLL EXIT right upward.

### Replacement

### RRP7.4 MOTOR ASSY DUP (PL7.1.8)

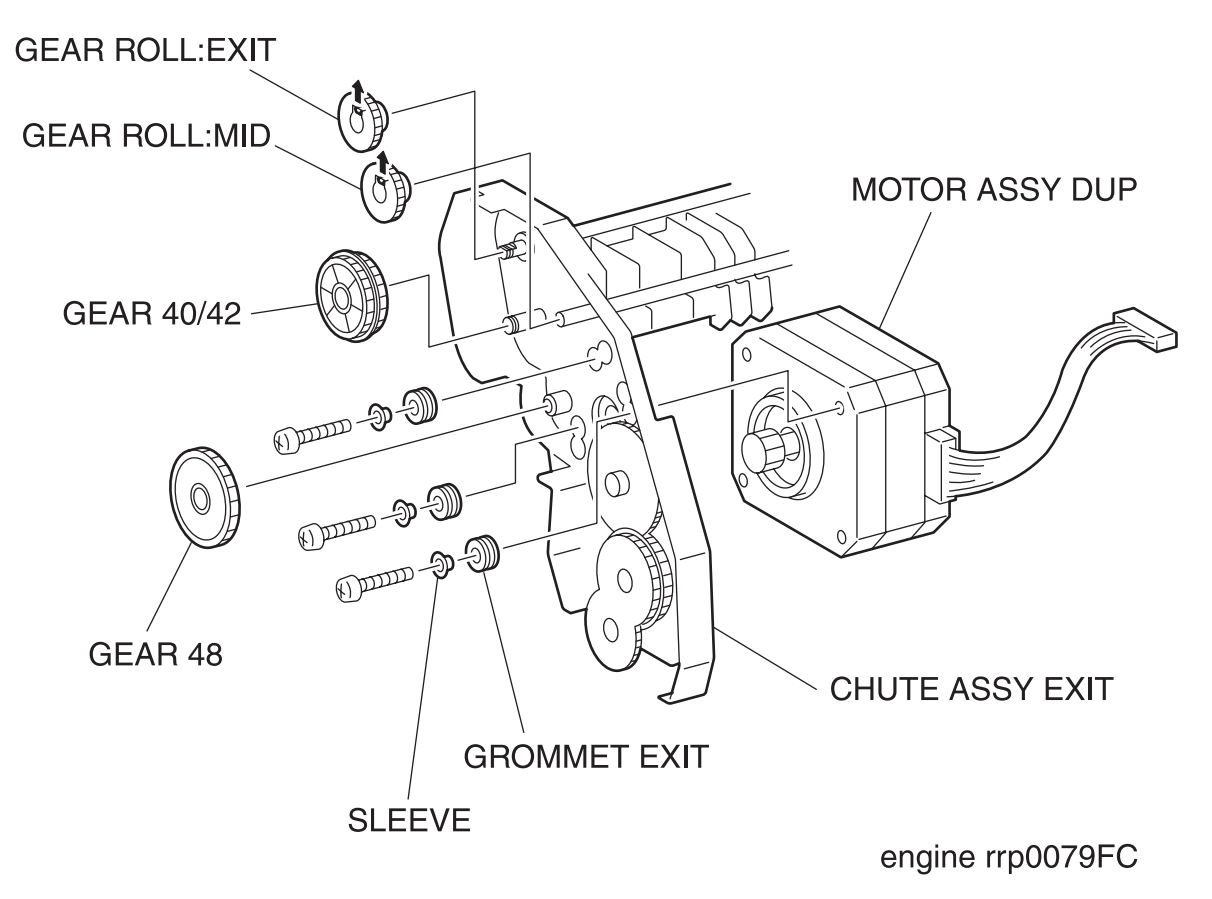

Figure: MOTOR ASSY DUP Removal

- 1) Remove the COVER ASSY FRONT HEAD. (RRP1.2)
- 2) Remove the COVER MSI. (RRP1.11)
- 3) Remove the TRAY ASSY BASE. (RRP1.12)
- 4) Remove the COVER ASSY FRONT. (RRP1.13)
- 5) Remove the CHUTE ASSY EXIT. (RRP7.1)
- 6) Release the hook at 1 position securing the GEAR ROLL (PL7.1.2) to the left shaft of the ROLL EXIT (PL7.1.4) from the CHUTE ASSY EXIT (PL7.1.1).
- 7) Remove the GEAR ROLL from the left shaft of the ROLL EXIT.
- 8) Release the hook at 1 position securing the GEAR ROLL to the left shaft of the ROLL MID (PL7.1.5) from the CHUTE ASSY EXIT.
- 9) Remove the GEAR ROLL from the left shaft of the ROLL EXIT.
- 10) Remove the GEAR 40/42 (PL7.1.10) from the left side surface of the CHUTE ASSY EXIT.
- 11) Remove the GEAR 48 (PL7.1.11) from the left side surface of the CHUTE ASSY EXIT.
- 12) Remove 3 screws securing the MOTOR ASSY DUP to the CHUTE ASSY EXIT.
- 13) Remove the MOTOR ASSY DUP from the CHUTE ASSY EXIT.

### Replacement

## **RRP8. BTR ASSY & FUSER**

## RRP8.1 FUSER ASSY (PL8.1.1)

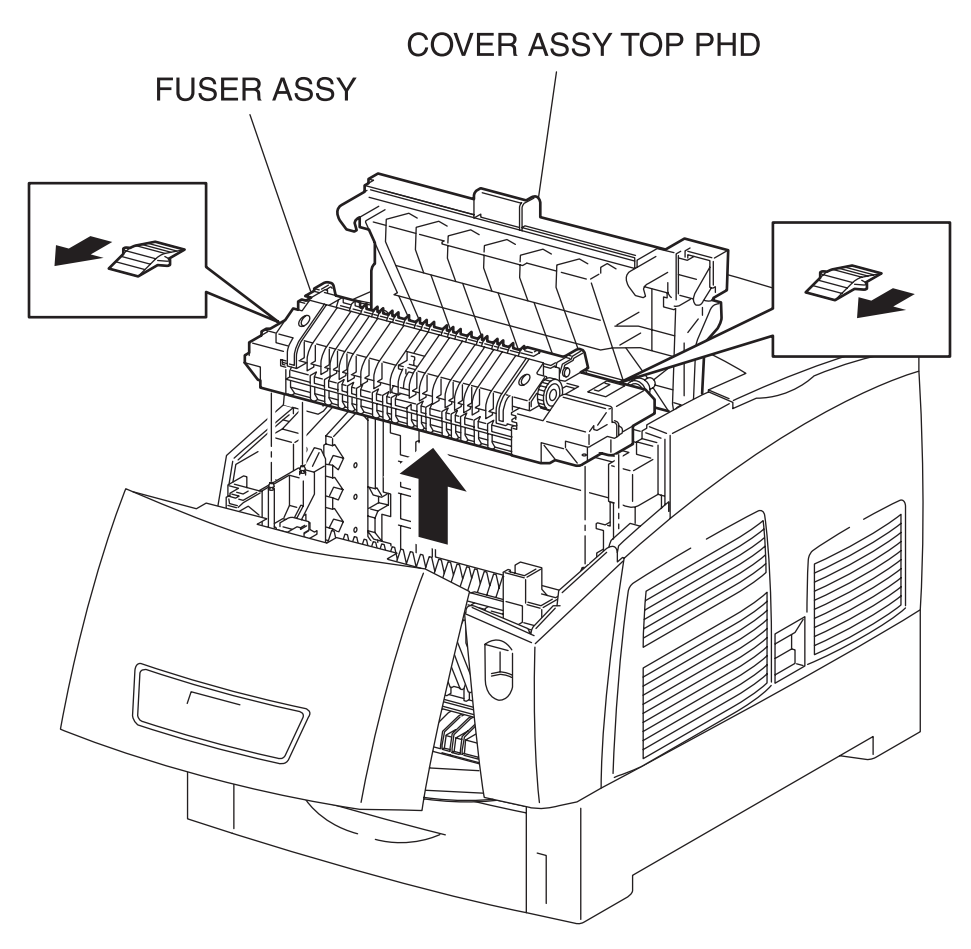

engine rrp0080FB

Figure: FUSER ASSY Removal

FUSER is high temperature after operation. Be careful when working it not to get burning.

- 1) Release the latch at the part B from the printer and open the CHUTE ASSY OUT. (PL6.1.1.)
- 2) Open the COVER ASSY TOP PHD (PL1.1.10) from the printer.
- 3) Remove the FUSER ASSY by operating the FUSER ASSY Lever.

#### Replacement

### RRP8.2 ROLL ASSY EXIT (REFERENCE ONLY)

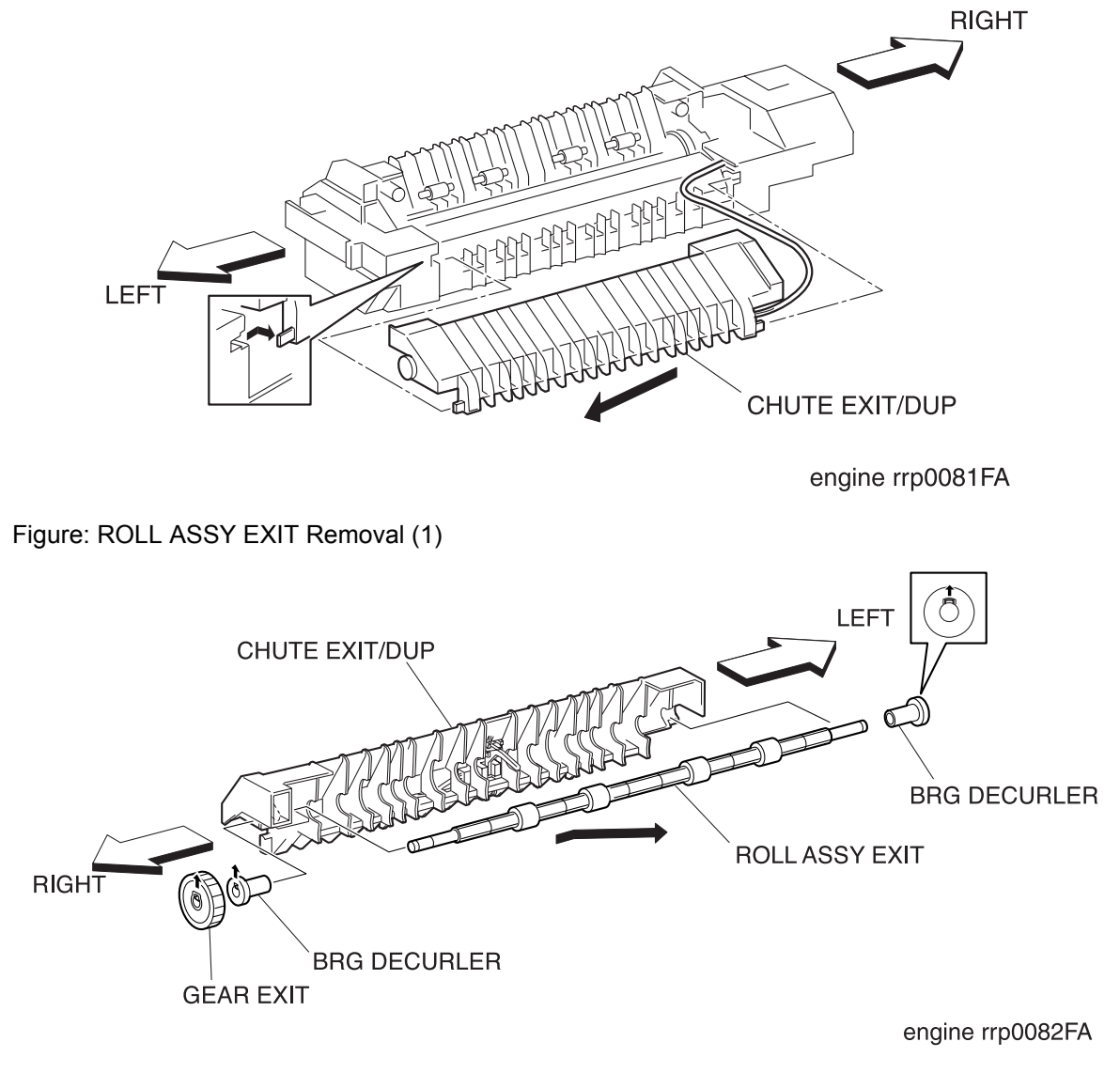

Figure: ROLL ASSY EXIT Removal (2)

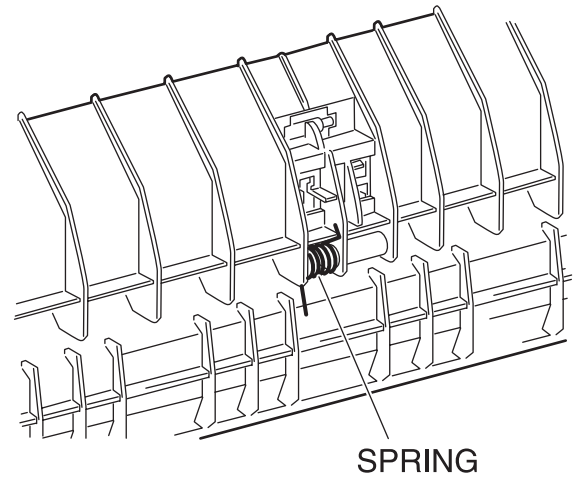

engine rrp0083FA

Figure: ROLL ASSY EXIT Replacement

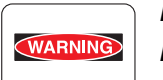

FUSER is high temperature after operation. Be careful when working it not to get burning.

- 1) Remove the FUSER ASSY. (RRP8.1)
- 2) Slide the CHUTE EXIT/DUP (REFERENCE ONLY) rightward from the FUSER ASSY (PL8.1.1) and align the left shaft of the CHUTE EXIT/DUP to the through hole of the FUSER ASSY.

NOTE

Do not separate the FUSER ASSY and CHUTE EXIT/DUP too far since they are connected with harness.

- After extracting the left end of the CHUTE EXIT/DUP from the through hole of the FUSER ASSY, pull out the CHUTE EXIT/DUP leftward from the FUSER ASSY.
- 4) Release the hook at 1 position securing the ROLL EXIT (REFERENCE ONLY) to the right shaft of ROLL ASSY EXIT, and pull the ROLL EXIT off the shaft.
- 5) Release a hook each securing the BRG DECURLER (REFERENCE ONLY) from the right and left shafts of the ROLL ASSY EXIT and pull out the BRG DECURLER from the right and left shaft.
- 6) From the CHUTE EXIT/DUP, shift the left end of the ROLL ASSY EXIT from the bearing and pull out the ROLL ASSY EXIT left upward.

### Replacement

Replace the components in the reverse order of removal.

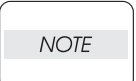

When installing the CHUTE EXIT/DUP to the FUSER ASSY, be careful not to allow the spring at the center of the CHUTE EXIT/DUP to be inserted in the FUSER ASSY.

## RRP8.3 ACTUATOR EXIT (PL8.1.7)

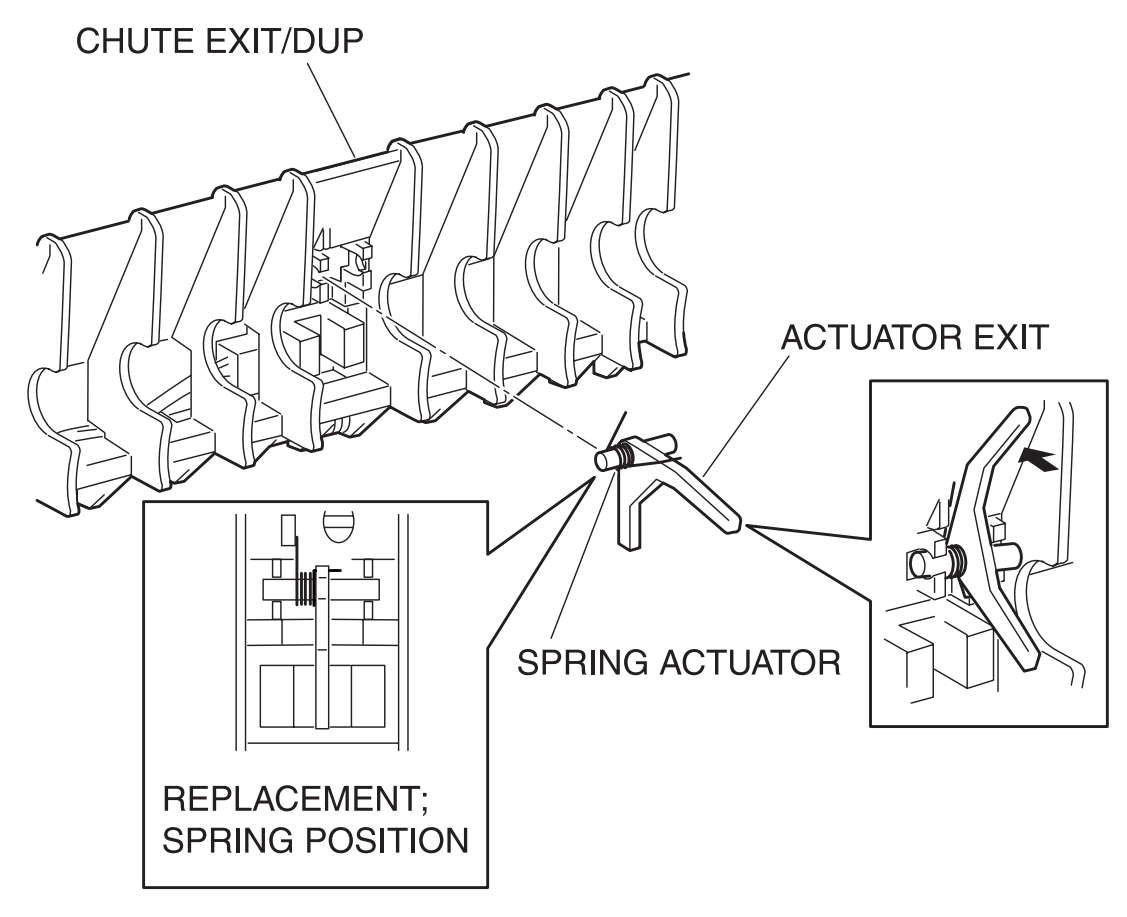

engine rrp0084FA

Figure: ACTUATOR EXIT Removal
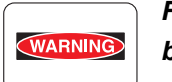

FUSER is high temperature after operation. Be careful when working it not to get burning.

- 1) Remove the FUSER ASSY. (RRP8.1)
- 2) Remove the ROLL ASSY EXIT. (RRP8.2)
- 3) Holding the actuator of the ACTUATOR EXIT from the CHUTE EXIT/DUP of the FUSER ASSY, pull down the ACTUATOR EXIT rightward an extract the left shaft of the ACTUATOR EXIT.
- 4) Pull out the ACTUATOR EXIT from the CHUTE EXIT/DUP rightward together with the SPRING ACTU-ATOR (PL8.1.8).
- 5) Remove the SPRING ACTUATOR from the ACTUATOR EXIT.

Replacement

### RRP8.4 BTR PKG 72 (PL8.1.12)

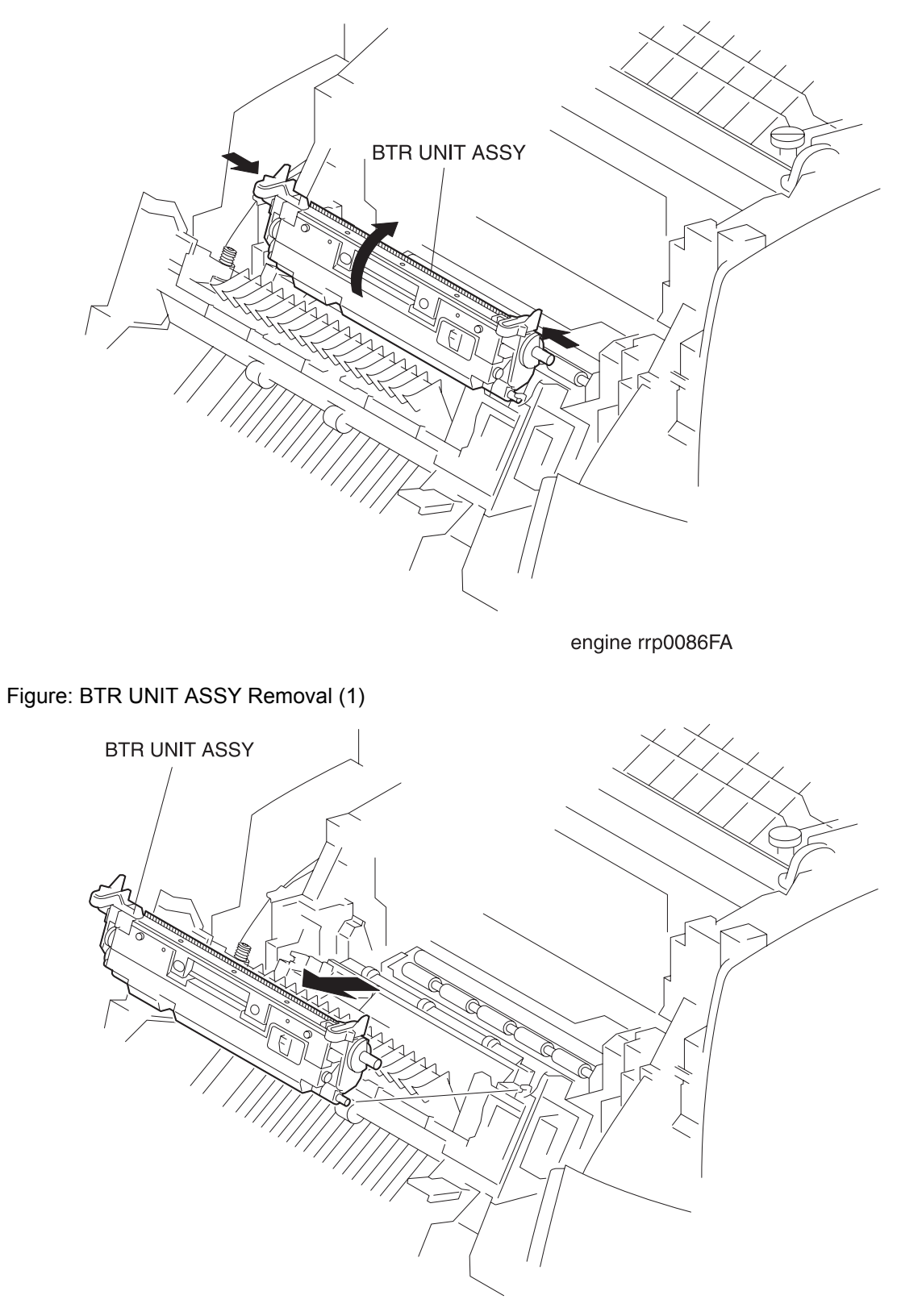

engine rrp0087FA

Figure: BTR UNIT ASSY Removal (2)

- 1) Release the latch at A from the printer and open the CHUTE ASSY IN (PL5.1.1).
- 2) Holding the right and left knobs securing the BRT PKG 72 (PL8.1.12) to the CHUTE ASSY IN of the printer, unlock and rotate the BTR UNIT ASSY rearward.
- 3) Extract the BTR UNIT ASSY toward the front from the CHUTE ASSY IN and remove.

#### Replacement

# RRP8.5 STRAP (PL8.1.13)

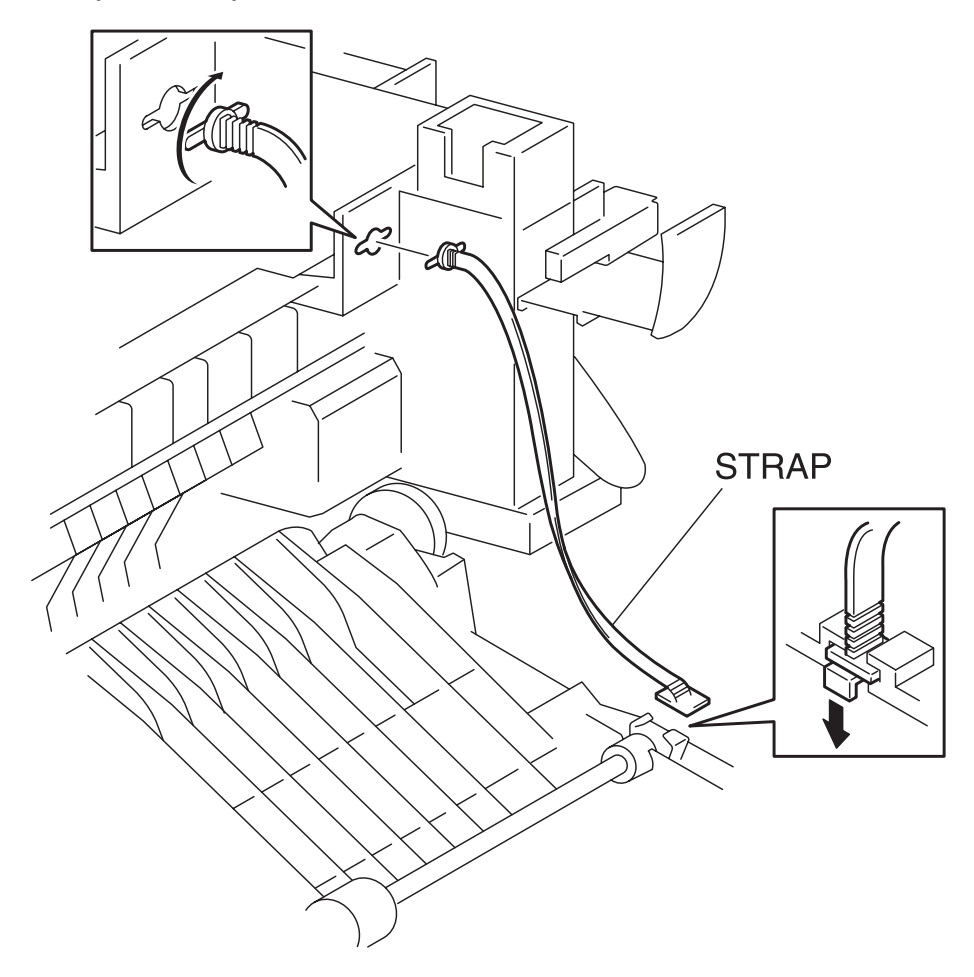

engine rrp0088FA

Figure: STRAP Removal

- 1) Release the latch at B from the printer and open the CHUTE ASSY OUT (PL6.1.1).
- 2) Release hooks that secure the bottom portion of STRAP, and slide the bottom portion of STRAP toward the right to remove from the CHUTE ASSY OUT.
- 3) Turning the top of STRAP secured to the upper right of the CHUTE ASSY IN (PL5.1.1), meet a convex portion with the key hole in the CHUTE ASSY IN and pull out the top of STRAP to remove the STRAP.

Replacement

## **RRP9. XEROGRAPHICS**

### RRP9.1 ROS ASSY (PL9.1.1)

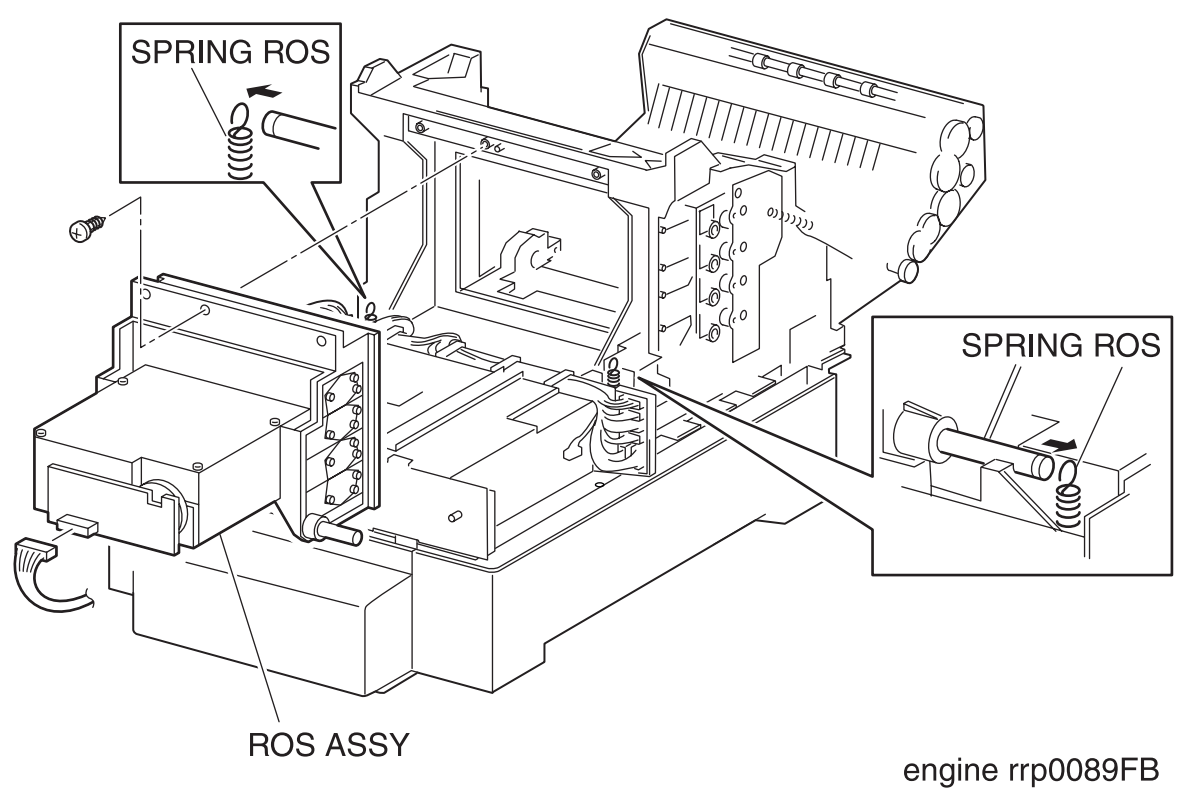

Figure: ROS ASSY Removal

- 1) Pull out the CASSETTE from the printer.
- 2) Remove the COVER TOP MAIN. (RRP1.4)
- 3) Remove the COVER ASSY FRONT HEAD. (RRP1.2)
- 4) Remove the COVER ASSY FRONT. (RRP1.13)
- 5) Remove the COVER ASSY FRONT IN. (RRP1.10)
- 6) Remove the COVER SIDE L. (RRP1.14)
- 7) Remove the COVER SIDE R. (RRP1.9)
- 8) Remove the HOLDER ASSY TONER HBN UNIT. (RRP10.1)
- 9) Remove the LVPS. (RRP12.4)
- 10) Remove the connector (P/J151) on the ROS ASSY.
- 11) Release the hook of the SPRING ROS (PL9.1.2) securing the right and left shafts of the ROS ASSY from the printer.
- 12) Remove 1 screw securing the ROS ASSY to the printer.
- 13) Remove the ROS ASSY from the printer.

Replacement

- 1) Align the ROS ASSY with its replace position to the printer.
- Secure the left and right shafts of the ROS ASSY to the printer with the hooks at the top of SPRING ROS (PL9.1.2).
- 3) Secure the ROS ASSY to the printer with 1 screw.
- 4) Replace the connector (P/J151) to the ROS ASSY.
- 5) Replace the LVPS. (RRP12.4)
- 6) Replace the HOLDER ASSY TONER HBN UNIT. (RRP10.1)
- 7) Replace the COVER SIDE R. (RRP1.9)
- 8) Replace the COVER SIDE L. (RRP1.14)
- 9) Replace the COVER ASSY FRONT IN. (RRP1.10)
- 10) Replace the COVER ASSY FRONT. (RRP1.13)
- 11) Replace the COVER ASSY FRONT HEAD. (RRP1.2)
- 12) Replace the COVER TOP MAIN. (RRP1.4)
- 13) Replace the CASSETTE to the printer.

### RRP9.2 HSG ASSY BIAS (PL9.1.4)

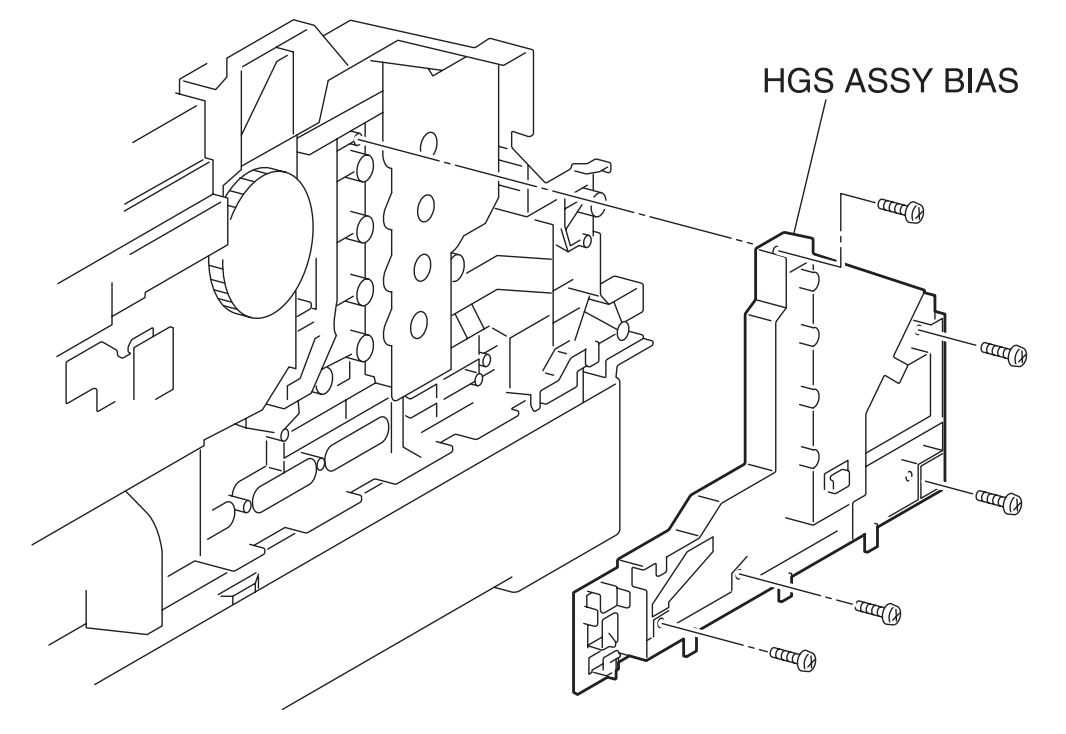

engine rrp0090FA

Figure: HSG ASSY BIAS Removal

- 1) Pull out the CASSETTE from the printer.
- 2) Remove the COVER TOP MAIN. (RRP1.4)
- 3) Remove the COVER ASSY FRONT HEAD. (RRP1.2)
- 4) Remove the COVER ASSY FRONT. (RRP1.13)
- 5) Remove the COVER ASSY FRONT IN. (RRP1.10)
- 6) Remove the COVER SIDE L. (RRP1.14)
- 7) Remove the LINK:L. (RRP1.7)
- 8) Remove 5 screws securing the HSG ASSY BIAS (PL9.1.4) to the left side surface of the printer.
- 9) Remove the HSG ASSY BIAS from the printer.

Replacement

### RRP9.3 CHUTE ASSY REGI (PL9.1.6)

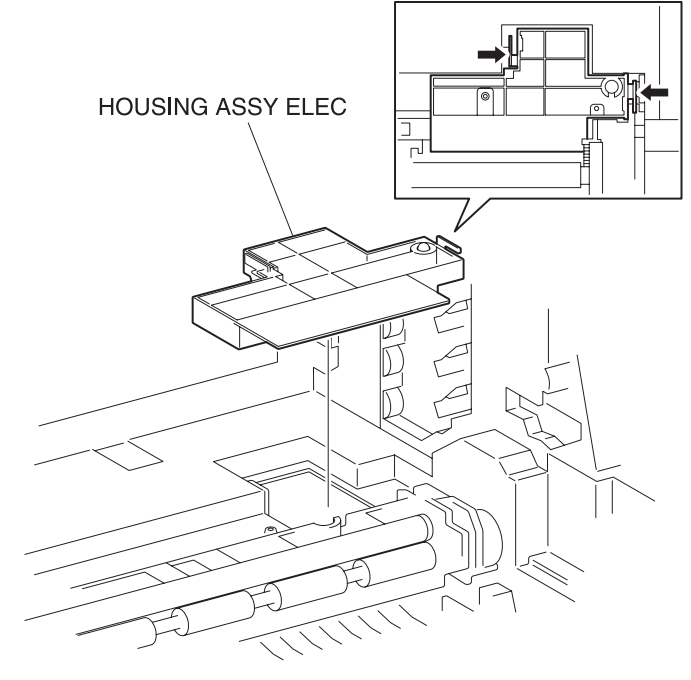

engine rrp0091FA

Figure: CHUTE ASSY REGI Removal (1)

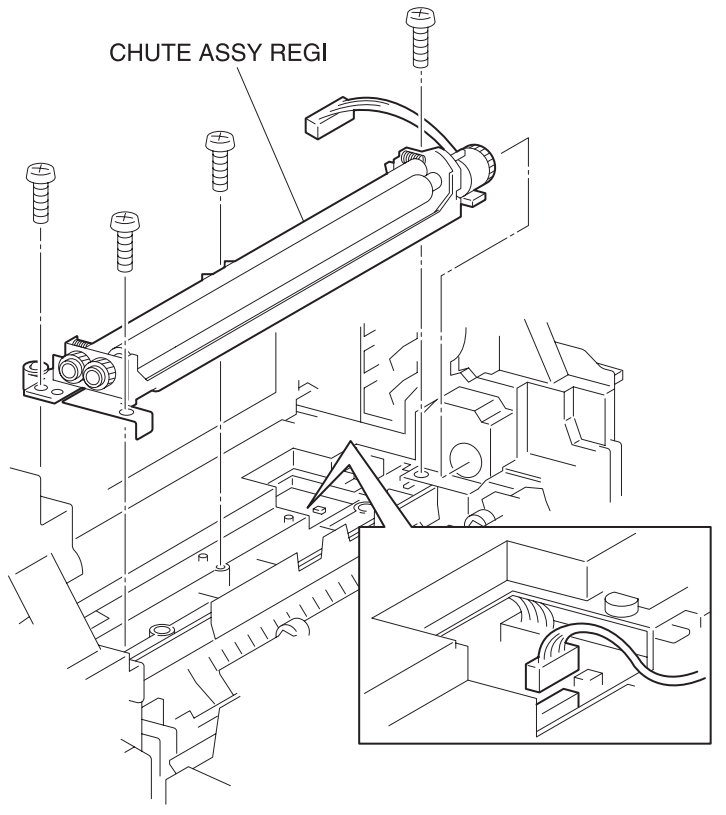

engine rrp0092FB

Figure: CHUTE ASSY REGI Removal (2)

- 1) Release the latch at A from the printer and open the CHUTE ASSY IN (PL5.1.1).
- 2) Release the hooks at 2 positions securing the HOUSING ASSY ELEC (PL9.1.11) to the printer and remove the HOUSING ASSY ELEC upward.
- 3) Remove the connector (P/J18) of the CHUTE ASSY REGI from the printer.
  - Remove the connector (P/J32) of the OHP SENSOR, if installed.

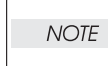

- 4) Remove 4 screws securing the CHUTE ASSY REGI to the printer.
- 5) Raise the left end of the CHUTE ASSY REGI and pull out the CHUTE ASSY REGI leftward from the printer.

Replacement

### RRP9.4 SENSOR PHOTO:REGI (PL9.1.8)

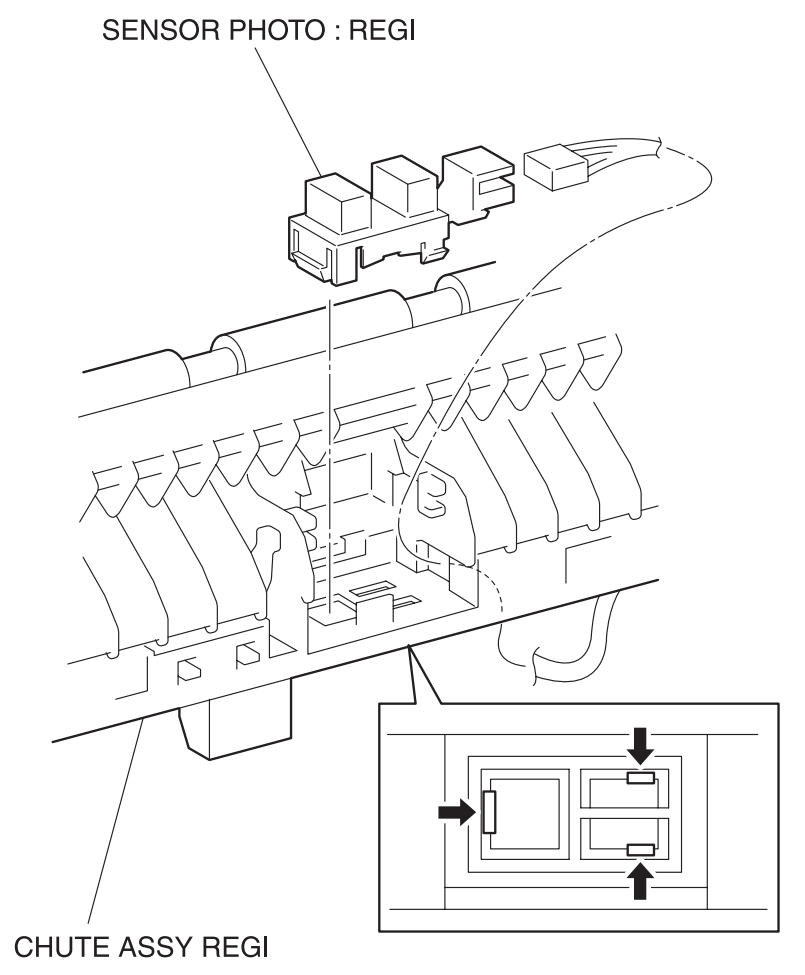

engine rrp0094FA

Figure: SENSOR PHOTO:REGI Removal

- 1) Remove the CHUTE ASSY REGI. (RRP9.3)
- 2) Remove the ACTUATOR REGI. (RRP9.5)
- 3) Remove the connector (P/J181) on the SENSOR PHOTO:REGI from the CHUTE ASSY REGI (PL9.1.6).
- 4) Release the hooks at 3 positions securing the SENSOR PHOTO:REGI to the SHUTE ASSY REGI.
- 5) Remove the SENSOR PHOTO:REGI from the CHUTE ASSY REGI.

Replacement

### RRP9.5 ACTUATOR REGI (PL9.1.9)

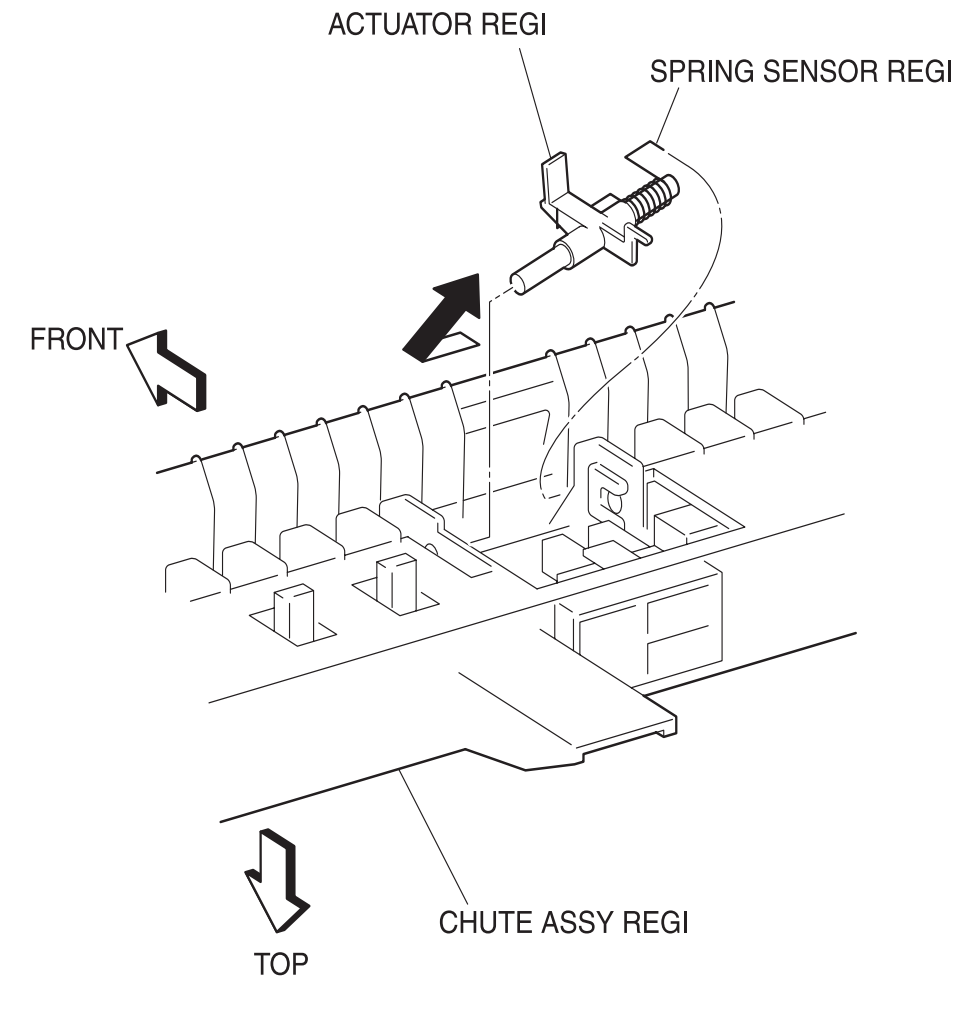

engine rrp0093FA

Figure: ACTUATOR REGI Removal

- 1) Remove the CHUTE ASSY REGI. (RRP9.3)
- 2) Holding the shielding portion of the ACTUATOR REGI from the CHUTE ASSY REGI (PL9.1.6), move the ACTUATOR REGI leftward and extract the right shaft of the ACTUATOR REGI from the bearing of the CHUTE ASSY REGI.
- 3) Pull out the ACTUATOR REGI from the CHUTE ASSY REGI together with the SPRING SENSOR REGI (PL9.1.10).
- 4) Remove the SPRING SENSOR REGI from the ACTUATOR REGI.

#### Replacement

### RRP9.6 SENSOR PHOTO: OHP SENSOR (PL9.1.8)

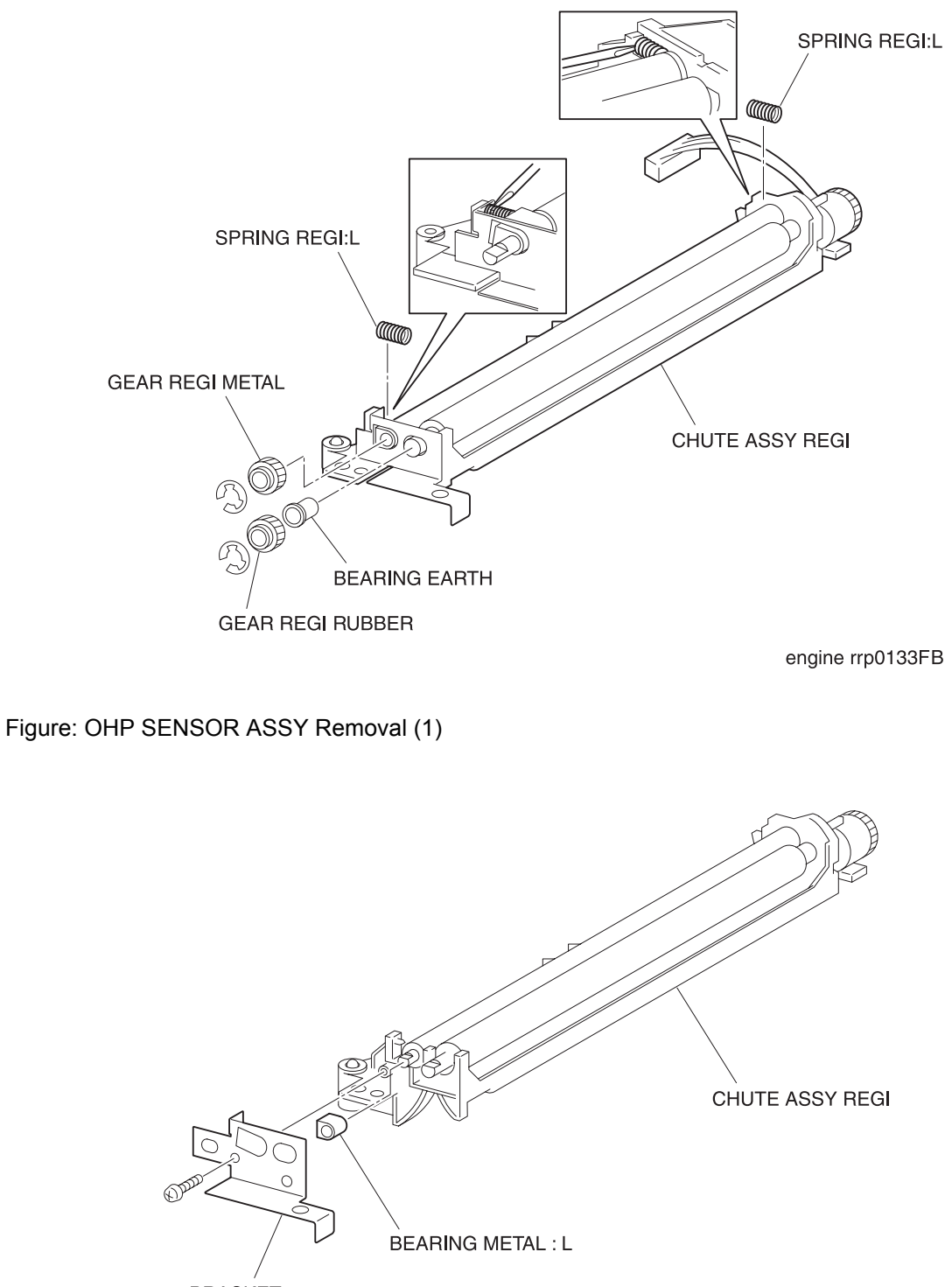

BRACKET

engine rrp0134FB

Figure: OHP SENSOR ASSY Removal (2)

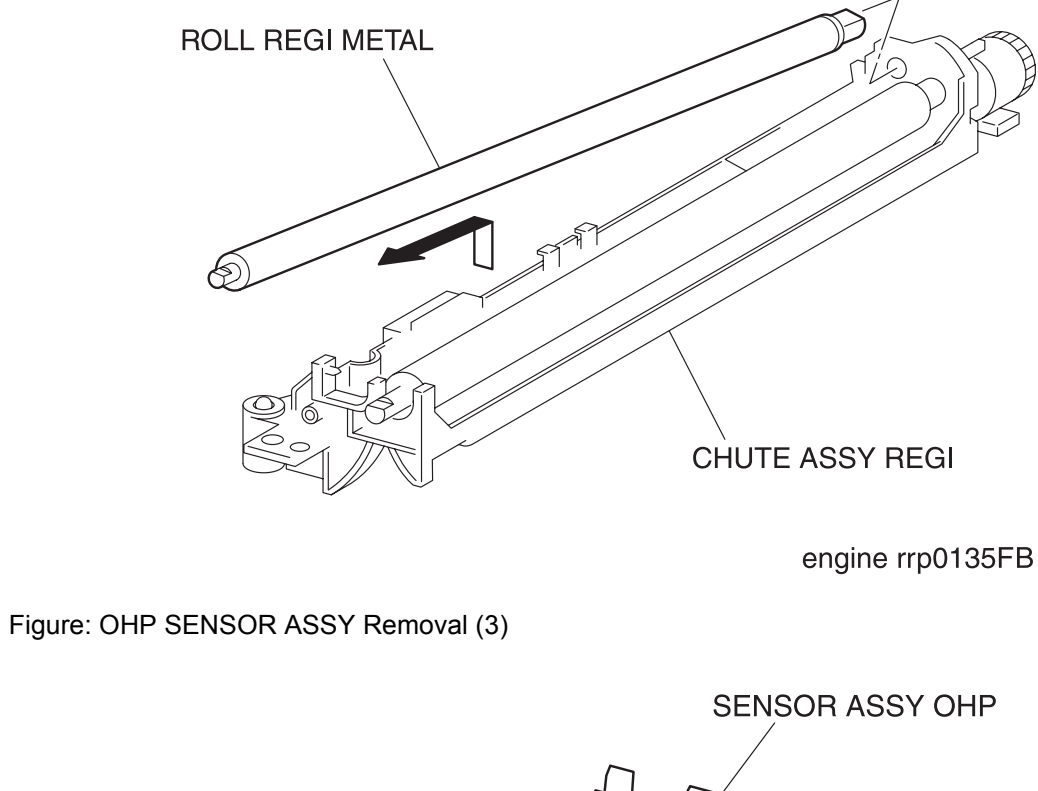

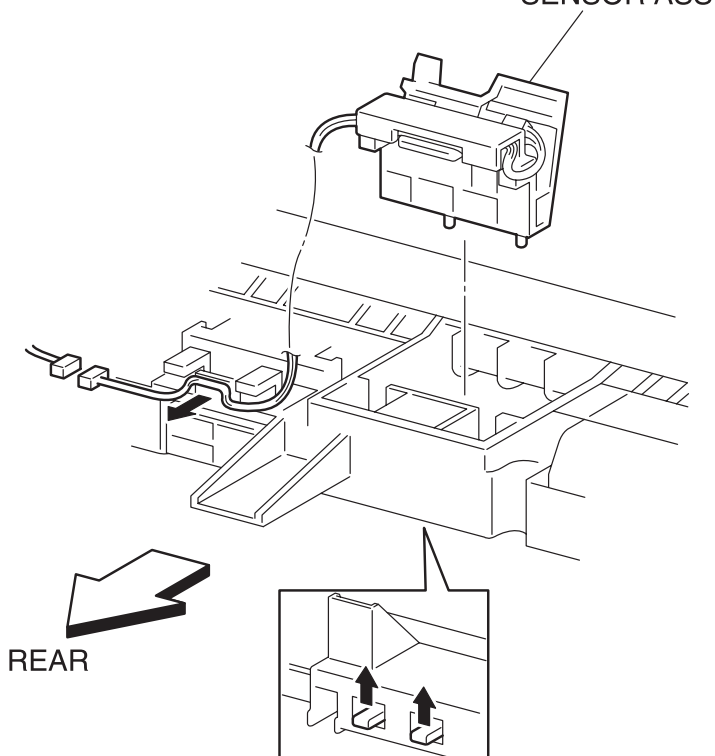

engine rrp0136FA

Figure: OHP SENSOR ASSY Removal (4)

- 1) Remove the CHUTE ASSY REGI. (RRP9.3)
- 2) Remove an E-ring that secures the GEAR REGI METAL from the CHUTE ASSY REGI (PL9.1.6), and pull out the GEAR REGI METAL of the left shaft of the ROLL REGI METAL.
- 3) Remove an E-ring that secures the GEAR REGI RUBBER from the CHUTE ASSY REGI, and pull out the GEAR REGI RUBBER of the left shaft of the ROLL REGI RUBBER.
- 4) Pull out the BEARING EARTH that secures the left shaft of the ROLL REGI RUBBER on the CHUTE ASSY REGI.

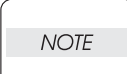

In the following steps, take care not to lose the SPRING REGI:R and SPRING REGI:L as they will spring.

- 5) Remove the SPRING REGI:L from the right side of CHUTE ASSY REGI using a mini screwdriver.
- 6) From the left side surface of CHUTE ASSY REGI, remove a screw that secures the BRACKET ASSY.
- 7) Pull out the BEARING METAL L (black) that secures the left shaft of ROLL REGI METAL on the CHUTE ASSY REGI.
- 8) Raising the left shaft of ROLL REGI METAL, pull out the ROLL REGI METAL together with the BEAR-ING METAL R (white) on the right shaft from the CHUTE ASSY REGI.
- 9) Release the hook at 2 position on the bottom of CHUTE ASSY REGI that secure the OHP SENSOR ASSY from the CHUTE ASSY REGI.
- 10) Remove the OHP SENSOR ASSY from the CHUTE ASSY REGI.

Replacement

Blank Page

## **RRP10.TCRU ASSY**

### RRP10.1 HOLDER ASSY TONER HBN UNIT (REFERENCE ONLY)

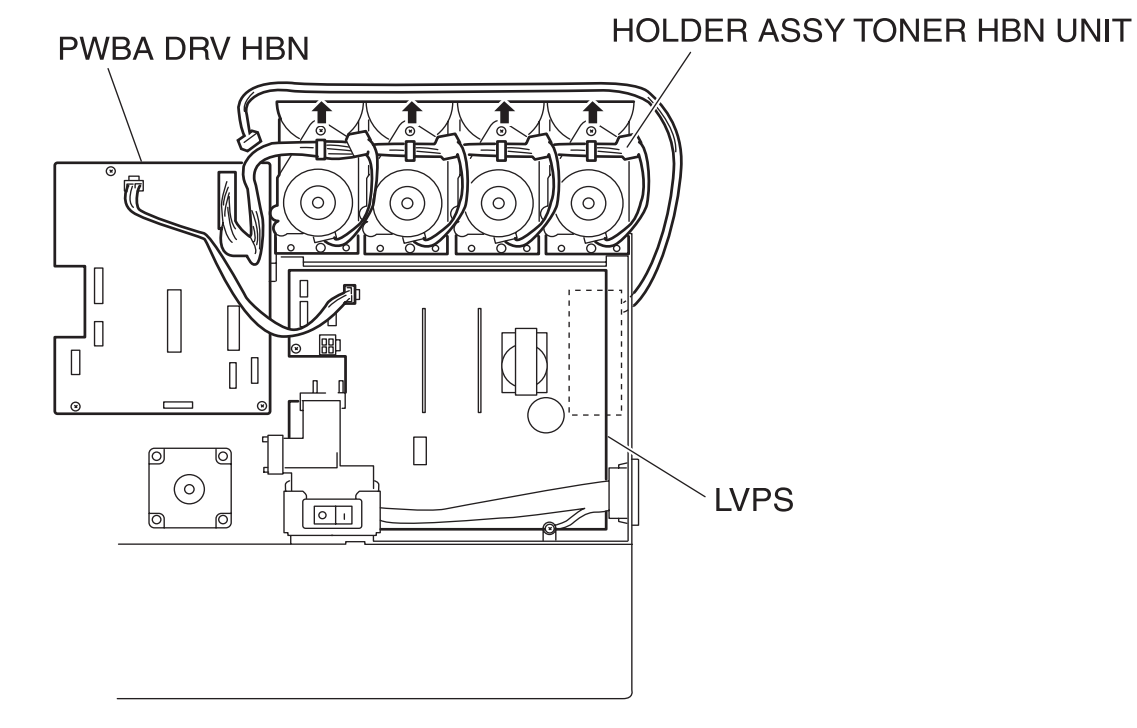

engine rrp0100FC

Figure: HOLDER ASSY TONER HBN UNIT Removal (1)

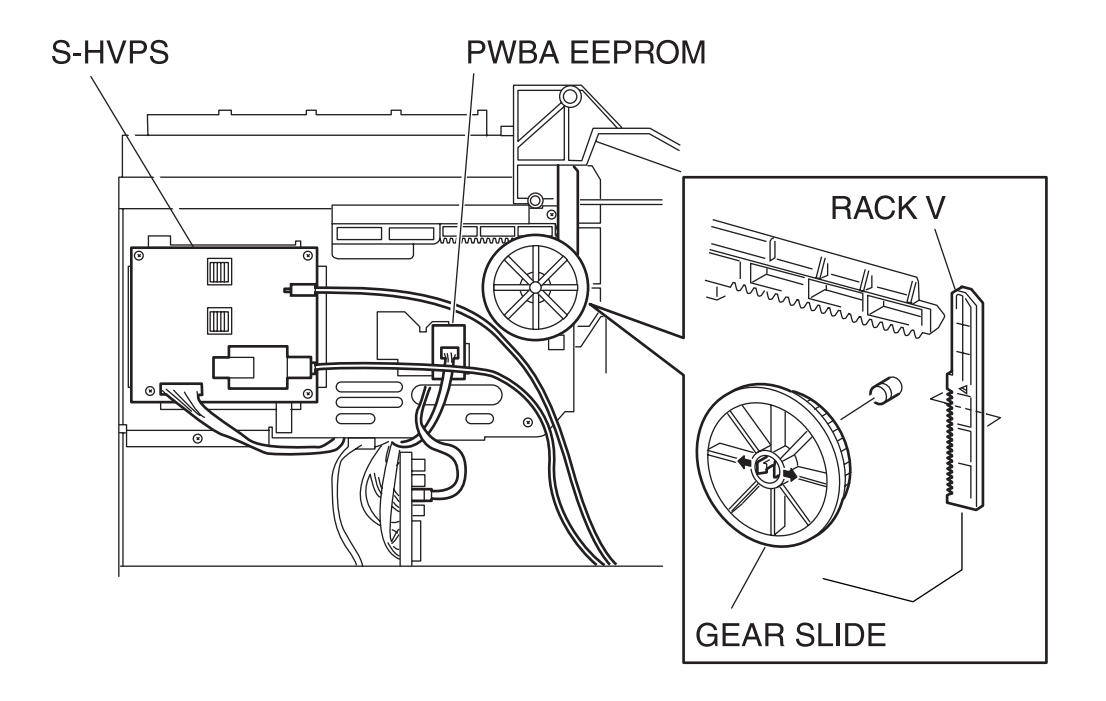

engine rrp0101FA

Figure: HOLDER ASSY TONER HBN UNIT Removal (2)

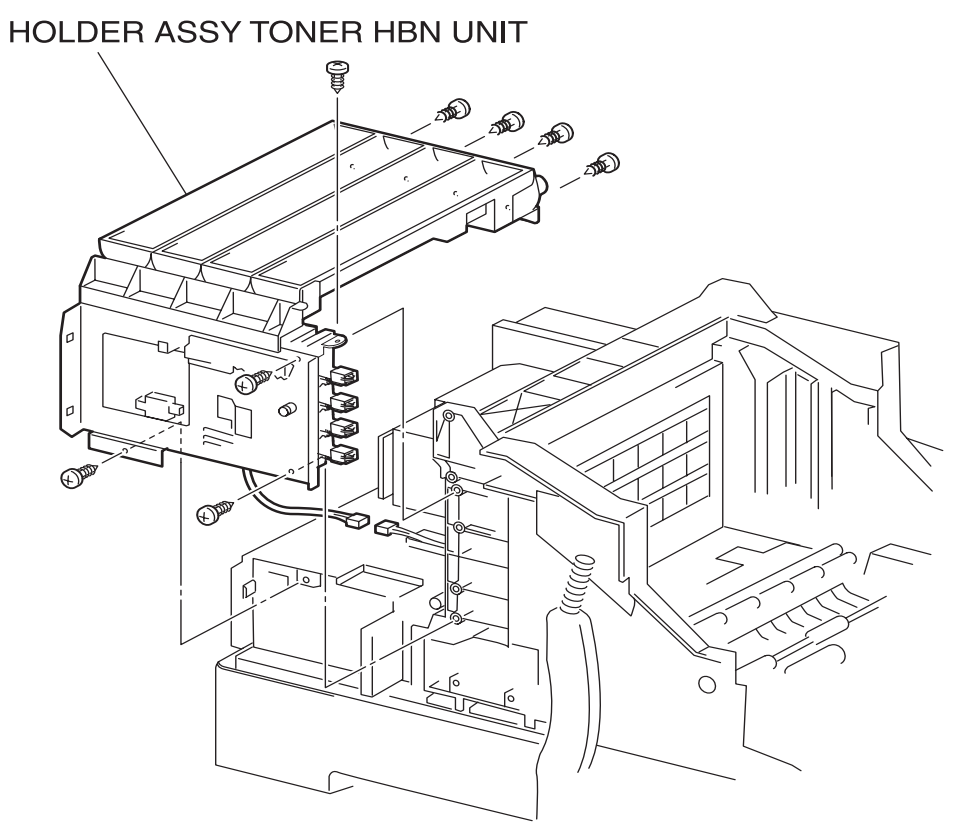

engine rrp0102FD

Figure: HOLDER ASSY TONER HBN UNIT Removal (3)

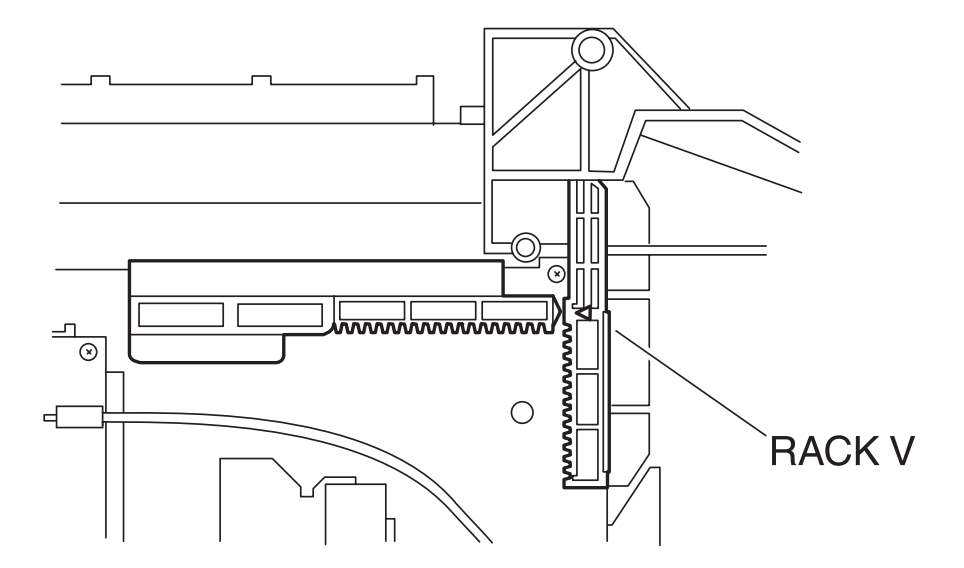

engine rrp0130FA

Figure: HOLDER ASSY TONER HBN UNIT Replacement

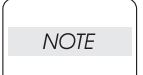

When removing the HOLDER ASSY TONER HBN UNIT, remove the toner deposit on the HOLDER ASSY TONER HBN with a vacuum cleaner or the like before starting its removal process.

NOTE

When removing toner deposits from the HOLDER ASSY TONER HBN with a vacuum cleaner, attach a ground between the vacuum cleaner and the engine chassis to avoid static discharge.

NOTE

When removing the toner deposit on the HOLDER ASSY, be careful not to allow the toner to fly to the sensors on the HOLDER ASSY TONER HBN by the static electricity.

Do not touch the sensor face.

NOTE

- 1) Remove the FUSER ASSY. (RRP8.1)
- 2) Remove the BTR UNIT ASSY. (RRP8.4)
- 3) Remove the COVER TOP MAIN. (RRP1.4)
- 4) Remove the COVER ASSY FRONT HEAD. (RRP1.2)
- 5) Remove the COVER MSI. (RRP1.11)
- 6) Remove the TRAY ASSY BASE. (RRP1.12)
- 7) Remove the COVER ASSY FRONT. (RRP1.13)
- 8) Remove the COVER ASSY FRONT IN. (RRP1.10)
- 9) Remove the COVER SIDE L. (RRP1.14)
- 10) Remove the COVER SIDE R. (RRP1.9)
- 11) Remove the COVER REAR. (RRP1.6)
- 12) Remove the connector (P/J166) of FAN REAR (PL12.1.2) on the LVPS (PL12.1.10) from the right side surface of the printer.
- 13) Shift the harness (P/J166) of the FAN REAR from the hook of the HOLDER ASSY TONER HBN(PL10.1.1, 2, 3, 4) on the right side surface of the printer.
- 14) Remove the connector (P/J51) on the PWBA DRV HBN (PL12.1.12) from the right side surface of the printer.
- 15) Remove the connector (P/J144) on the PWBA EFPROM STD (PL10.1.14) on the left side surface of the printer.
- 16) Remove the connector (P/J5020), connector (P/J5030), and connector (P/J5011) on the S-HVPS (PL10.1.15) on the left side surface of the printer.
- 17) From the printer, release the harness of the connector (P/J5011) from the clamp.
- 18) Remove the connector (P/J3411) of HARNESS ASSY RFID2 (PL10.1.19) from the backside of printer.
- 19) Release the hooks at 2 positions securing the GEAR SLIDE to the left side surface of the printer.
- 20) Remove the GEAR SLIDE from the printer.
- 21) Remove the RACK V from the printer.
- 22) Remove 8 screws securing the HOLDER ASSY TONER HBN UNIT to the printer.
- 23) Remove the HOLDER ASSY TONER HBN UNIT from the printer.

Replacement

|      | - L |
|------|-----|
| NOTE |     |

In replacing the GEAR SLIDE, meet the leading edge of gear rail on the left side with the vertex of a triangle mark on the RACK V.

|      | Execute the following diagnosis after having exchanged HOLDER ASSY TONER HBN |
|------|------------------------------------------------------------------------------|
| NOTE | UNIT.                                                                        |
|      | 2.7.11 Holder Toner Assy (Chapter 2 Operation of Diagnostic)                 |

### RRP10.2 HOLDER ASSY TONER HBN Y (PL10.1.1)

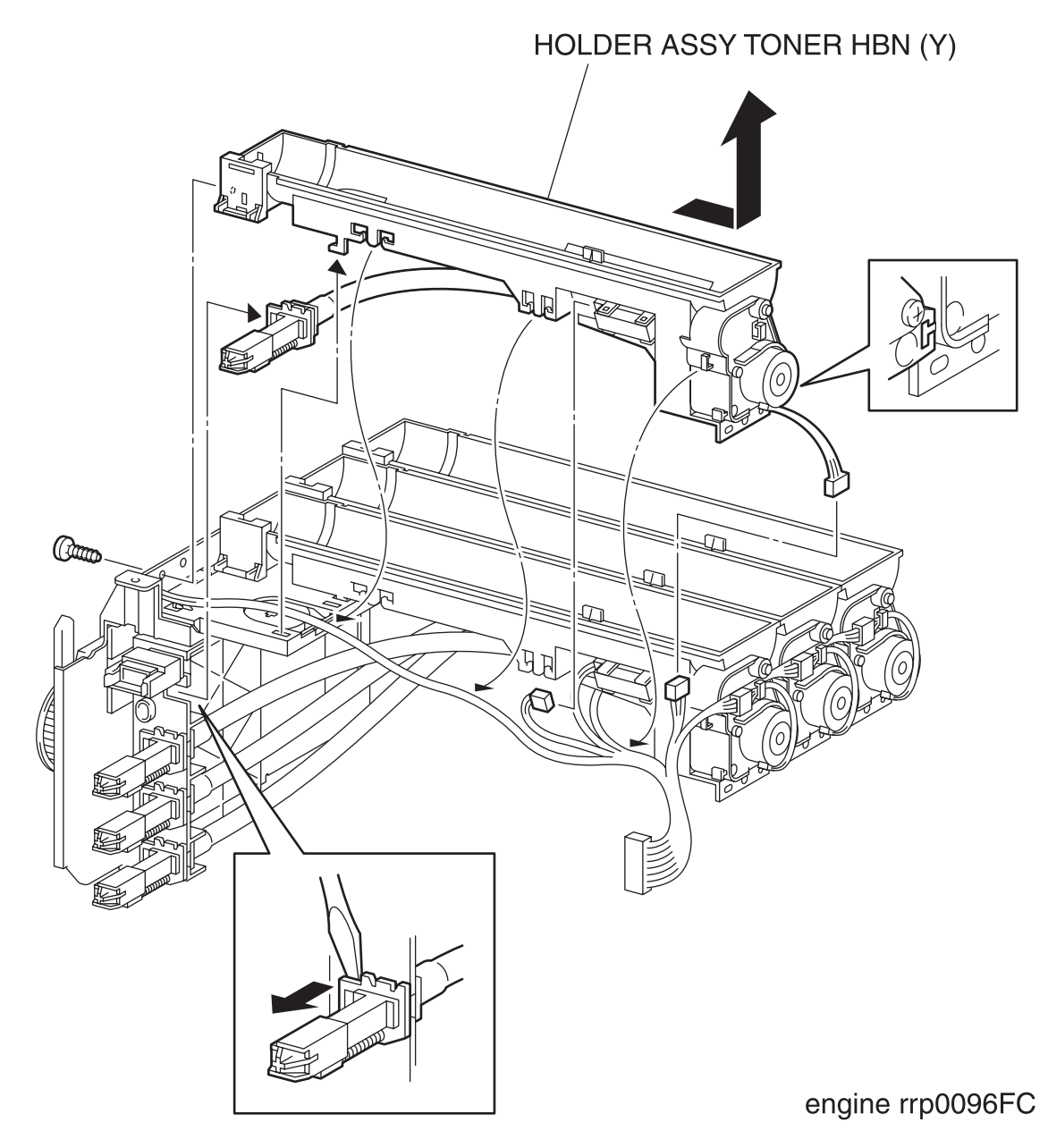

Figure: HOLDER ASSY TONER HBNY Removal

- 1) Remove the FUSER ASSY. (RRP8.1)
- 2) Remove the BTR UNIT ASSY. (RRP8.5)
- 3) Remove the COVER TOP MAIN. (RRP1.4)
- 4) Remove the COVER ASSY FRONT HEAD. (RRP1.2)
- 5) Remove the COVER MSI. (RRP1.11)
- 6) Remove the TRAY ASSY BASE. (RRP1.12)
- 7) Remove the COVER ASSY FRONT. (RRP1.13)
- 8) Remove the COVER ASSY FRONT IN. (RRP1.10)
- 9) Remove the COVER SIDE L. (RRP1.14)
- 10) Remove the COVER SIDE R. (RRP1.9)
- 11) Remove the HOLDER ASSY TONER HBN UNIT. (RRP10.1)
- 12) From the HOLDER ASSY TONER HBN UNIT, release the hook securing the toner discharging unit of the HOLDER ASSY TONER HBNY on the PLATE ASSY DISPENSER L (PL10.1.13) with a mini screwdriver.
- 13) From the PLATE ASSY DISPENSER, pull out the toner discharging unit on the HOLDER ASSY TONER HBN Y rightward.
- 14) Extract the connector (P/J511) of the motor from the right side surface of the HOLDER ASSY TONER HBNY.
- 15) Disconnect the connector (P/J701) of SENSOR NO TONER (PL10.1.5) of HOLDER ASSY TONER HBN Y.
- 16) Shift the harness from the hook at the bottom portion of the HOLDER ASSY TONER HBN Y.

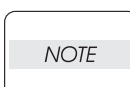

In the following steps, do not separate the HOLDER ASSY TONER HBN UNIT and HOLDER ASSY TONER HBN M too far since they are connected with harness.

- 17) Remove the screws securing the HOLDER ASSY TONER HBN Y on the PLATE ASSY DISPENSER.
- 18) Slide the HOLDER ASSY TONER HBN Y to the upper right direction from the HOLDER ASSY TONER HBN UNIT to remove the HOLDER ASSY TONER HBN Y.

#### Replacement

Replace the components in the reverse order of removal.

Execute the following diagnosis after having exchanged HOLDER ASSY TONER HBN (Y).

NOTE

2.7.11 Holder Toner Assy (Chapter 2 Operation of Diagnostic)

### RRP10.3 HOLDER ASSY TONER HBN M (PL10.1.2)

HOLDER ASSY TONER HBN (M) Sp ធា Que B engine rrp0097FD

#### Figure: HOLDER ASSY TONER HBN M Removal

- 1) Remove the FUSER ASSY. (RRP8.1)
- 2) Remove the BTR UNIT ASSY. (RRP8.5)
- 3) Remove the COVER TOP MAIN. (RRP1.4)
- 4) Remove the COVER ASSY FRONT HEAD. (RRP1.2)
- 5) Remove the COVER MSI. (RRP1.11)
- 6) Remove the TRAY ASSY BASE. (RRP1.12)
- 7) Remove the COVER ASSY FRONT. (RRP1.13)
- 8) Remove the COVER ASSY FRONT IN. (RRP1.10)
- 9) Remove the COVER SIDE L. (RRP1.14)
- 10) Remove the COVER SIDE R. (RRP1.9)
- 11) Remove the HOLDER ASSY TONER HBN UNIT. (RRP10.1)
- 12) Remove the HOLDER ASSY TONER HBN Y. (RRP10.2)
- 13) From the HOLDER ASSY TONER HBN UNIT, release the hook securing the toner discharging unit of the HOLDER ASSY TONER HBN M on the PLATE ASSY DISPENSER L (PL10.1.13) with a mini screwdriver.
- 14) From the PLATE ASSY DISPENSER, pull out the toner discharging unit on the HOLDER ASSY TONER HBN M rightward.
- 15) Release the hook securing the HOLDER ASSY TONER HBN M to the PLATE ASSY DISPENSER.

| NOTE  |  |
|-------|--|
| INCIL |  |

In the following steps, do not separate the HOLDER ASSY TONER HBN UNIT and

HOLDER ASSY TONER HBN M too far since they are connected by a harness.

- 16) After sliding the HOLDER ASSY TONER HBN M rightward from the HOLDER ASSY TONER HBN UNIT, raise the HOLDER ASSY TONER HBN M slightly.
- 17) Extract the motor connector (P/J512) from the right side surface of the HOLDER ASSY.
- Disconnect the connector (P/J702) of SENSOR NO TONER (PL10.1.5) of HOLDER ASSY TONER HBN M.
- 19) Shift the harness from the hook at the lower part of the HOLDER ASSY TONER HBN M.

#### Replacement

Replace the components in the reverse order of removal.

Execute the following diagnosis after having exchanged HOLDER ASSY TONER HBN M.

NOTE

2.7.11 Holder Toner Assy (Chapter 2 Operation of Diagnostic)

### RRP10.4 HOLDER ASSY TONER HBN C (PL10.1.3)

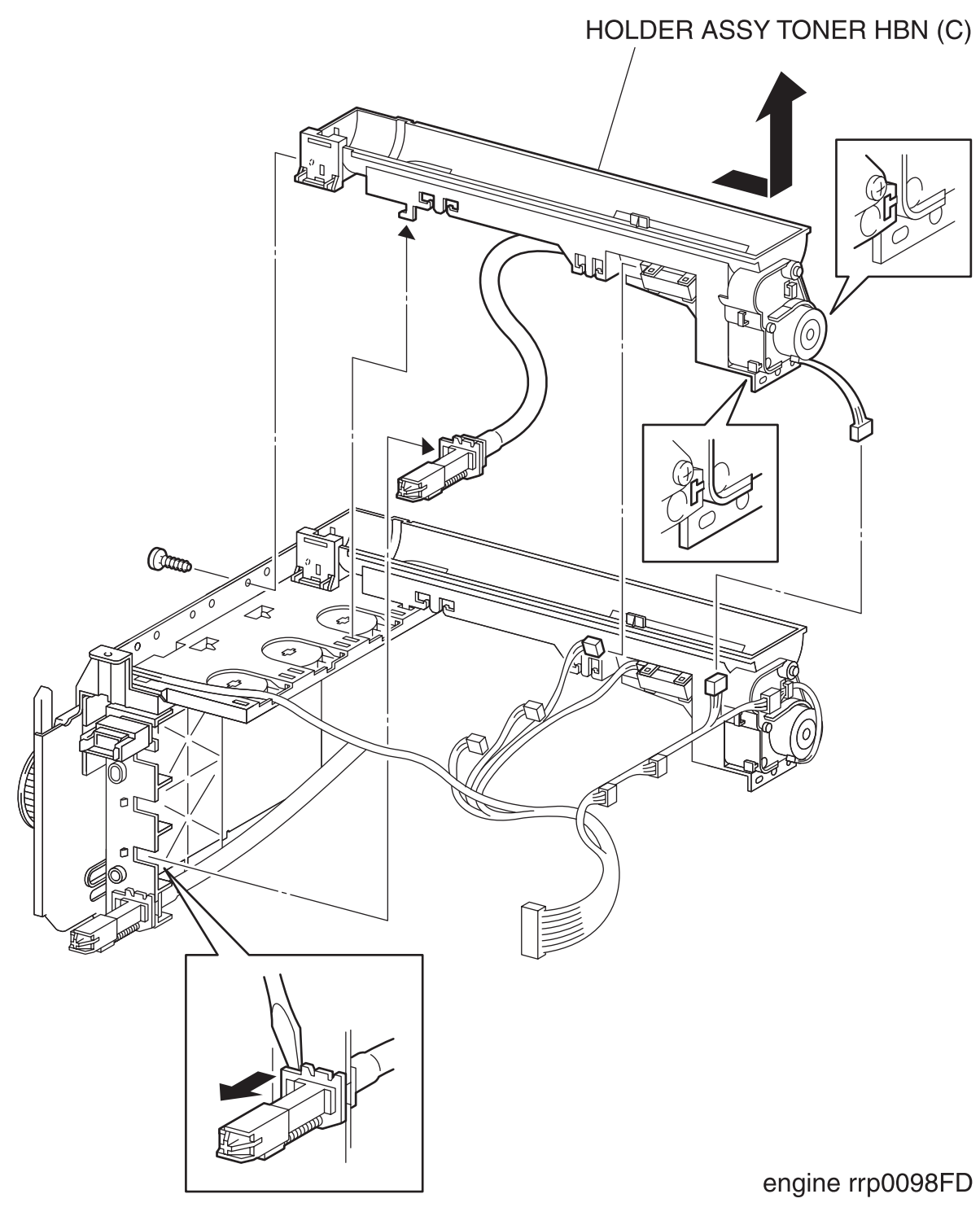

Figure: HOLDER ASSY TONER HBN C Removal

- 1) Remove the FUSER ASSY. (RRP8.1)
- 2) Remove the BTR UNIT ASSY. (RRP8.4)
- 3) Remove the COVER TOP MAIN. (RRP1.4)
- 4) Remove the COVER ASSY FRONT HEAD. (RRP1.2)
- 5) Remove the COVER MSI. (RRP1.11)
- 6) Remove the TRAY ASSY BASE. (RRP1.12)
- 7) Remove the COVER ASSY FRONT. (RRP1.13)
- 8) Remove the COVER ASSY FRONT IN. (RRP1.10)
- 9) Remove the COVER SIDE L. (RRP1.14)
- 10) Remove the COVER SIDE R. (RRP1.9)
- 11) Remove the HOLDER ASSY TONER HBN UNIT. (RRP10.1)
- 12) Remove the HOLDER ASSY TONER HBN Y. (RRP10.2)
- 13) Remove the HOLDER ASSY TONER HBN M. (RRP10.3)
- 14) From the HOLDER ASSY TONER HBN UNIT, release the hook securing the toner discharging unit of the HOLDER ASSY TONER HBN C on the PLATE ASSY DISPENSER L (PL10.1.13) with a mini screwdriver.
- 15) From the PLATE ASSY DISPENSER, pull out the toner discharging unit on the HOLDER ASSY TONER HBN C rightward.
- Release the hook securing the HOLDER ASSY TONER HBN C to the PLATE ASSY DISPENSER.

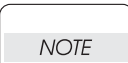

In the following steps, do not separate the HOLDER ASSY TONER HBN UNIT and

HOLDER ASSY TONER HBN C too far since they are connected by a harness.

- 17) After sliding the HOLDER ASSY TONER HBN C rightward from the HOLDER ASSY TONER HBN UNIT, raise the HOLDER ASSY TONER HBN C slightly.
- 18) Extract the motor connector (P/J513) from the right side surface of the HOLDER ASSY.
- 19) Disconnect the connector (P/J703) of SENSOR NO TONER (PL10.1.5) of HOLDER ASSY TONER HBN C.
- Shift the harness from the hook at the bottom portion of the HOLDER ASSY TONER HBN C.

#### Replacement

Replace the components in the reverse order of removal.

NOTE

C.

Execute the following diagnosis after having exchanged HOLDER ASSY TONER HBN

2.7.11 Holder Toner Assy (Chapter 2 Operation of Diagnostic)

### RRP10.5 HOLDER ASSY TONER HBN K (PL10.1.4)

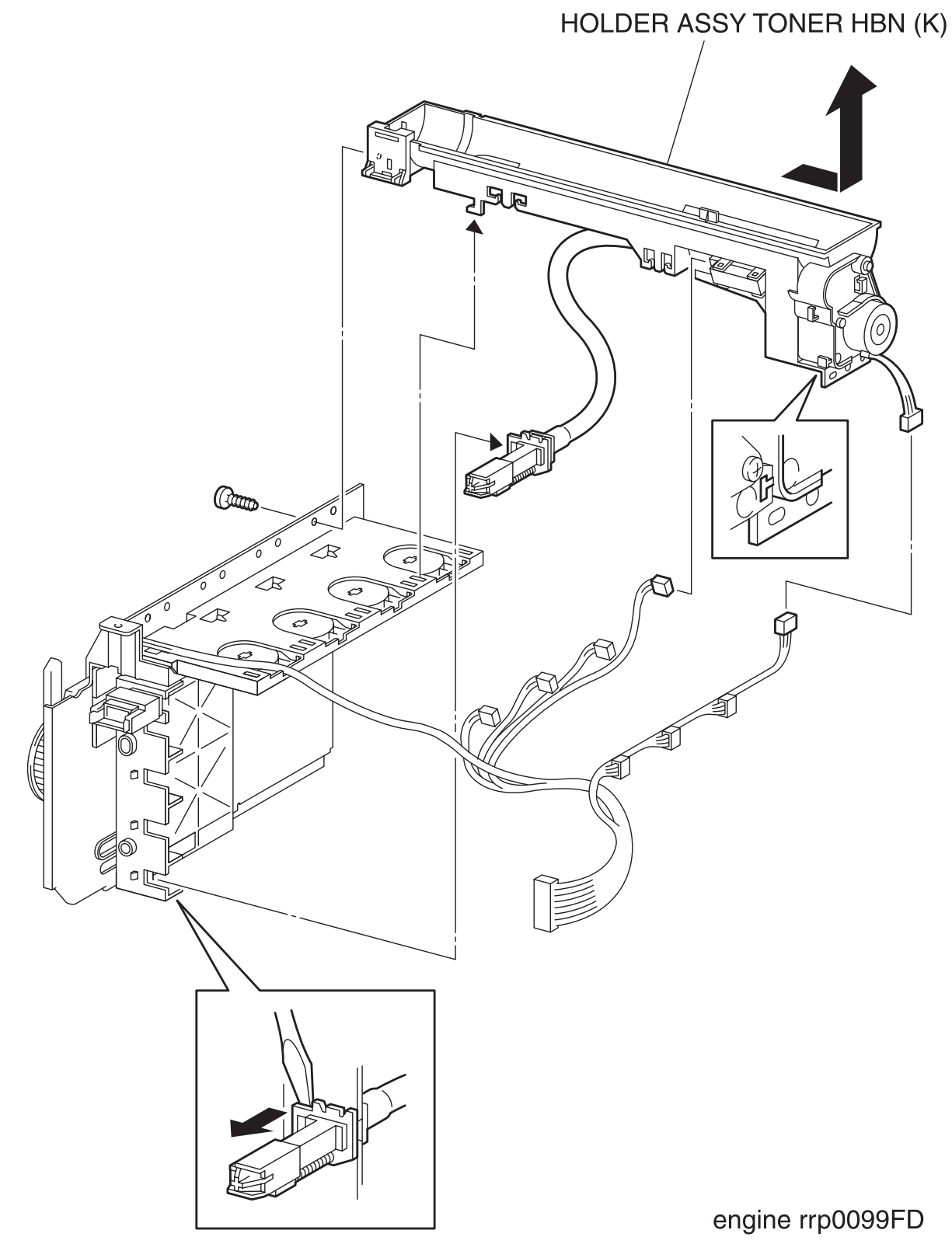

Figure: HOLDER ASSY TONER HBN K Removal

- 1) Remove the FUSER ASSY. (RRP8.1)
- 2) Remove the BTR UNIT ASSY. (RRP8.4)
- 3) Remove the COVER TOP MAIN. (RRP1.4)
- 4) Remove the COVER ASSY FRONT HEAD. (RRP1.2)
- 5) Remove the COVER MSI. (RRP1.11)
- 6) Remove the TRAY ASSY BASE. (RRP1.12)
- 7) Remove the COVER ASSY FRONT. (RRP1.13)
- 8) Remove the COVER ASSY FRONT IN. (RRP1.10)
- 9) Remove the COVER SIDE L. (RRP1.14)
- 10) Remove the COVER SIDE R. (RRP1.9)
- 11) Remove the HOLDER ASSY TONER HBN UNIT. (RRP10.1)
- 12) Remove the HOLDER ASSY TONER HBN Y. (RRP10.2)
- 13) Remove the HOLDER ASSY TONER HBN M. (RRP10.3)
- 14) Remove the HOLDER ASSY TONER HBN C. (RRP10.4)
- 15) From the HOLDER ASSY TONER HBN UNIT, release the hook securing the toner discharging unit of the HOLDER ASSY TONER HBN K on the PLATE ASSY DISPENSER L (PL10.1.13) with a mini screwdriver.
- From the PLATE ASSY DISPENSER, pull out the toner discharging unit on the HOLDER ASSY TONER HBN K rightward.
- 17) Release the hook securing the HOLDER ASSY TONER HBN K to the PLATE ASSY DISPENSER.

In the following steps, do not separate the HOLDER ASSY TONER HBN UNIT and HOLDER ASSY TONER HBN K too far since they are connected by a harness.

- 18) After sliding the HOLDER ASSY TONER HBN K rightward from the HOLDER ASSY TONER HBN UNIT, raise the HOLDER ASSY TONER HBN K slightly.
- 19) Extract the motor connector (P/J514) from the right side surface of the HOLDER ASSY.
- 20) Disconnect the connector (P/J704) of SENSOR NO TONER (PL10.1.5) of HOLDER ASSY TONER HBN K.
- 21) Shift the harness from the hook at the bottom portion of the HOLDER ASSY TONER HBN K.

#### Replacement

NOTE

Replace the components in the reverse order of removal.

Execute the following diagnosis after having exchanged HOLDER ASSY TONER HBN

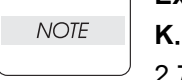

2.7.11 Holder Toner Assy (Chapter 2 Operation of Diagnostic)

### RRP10.6 ACTUATOR TCRU ASSY (PL10.1.6)

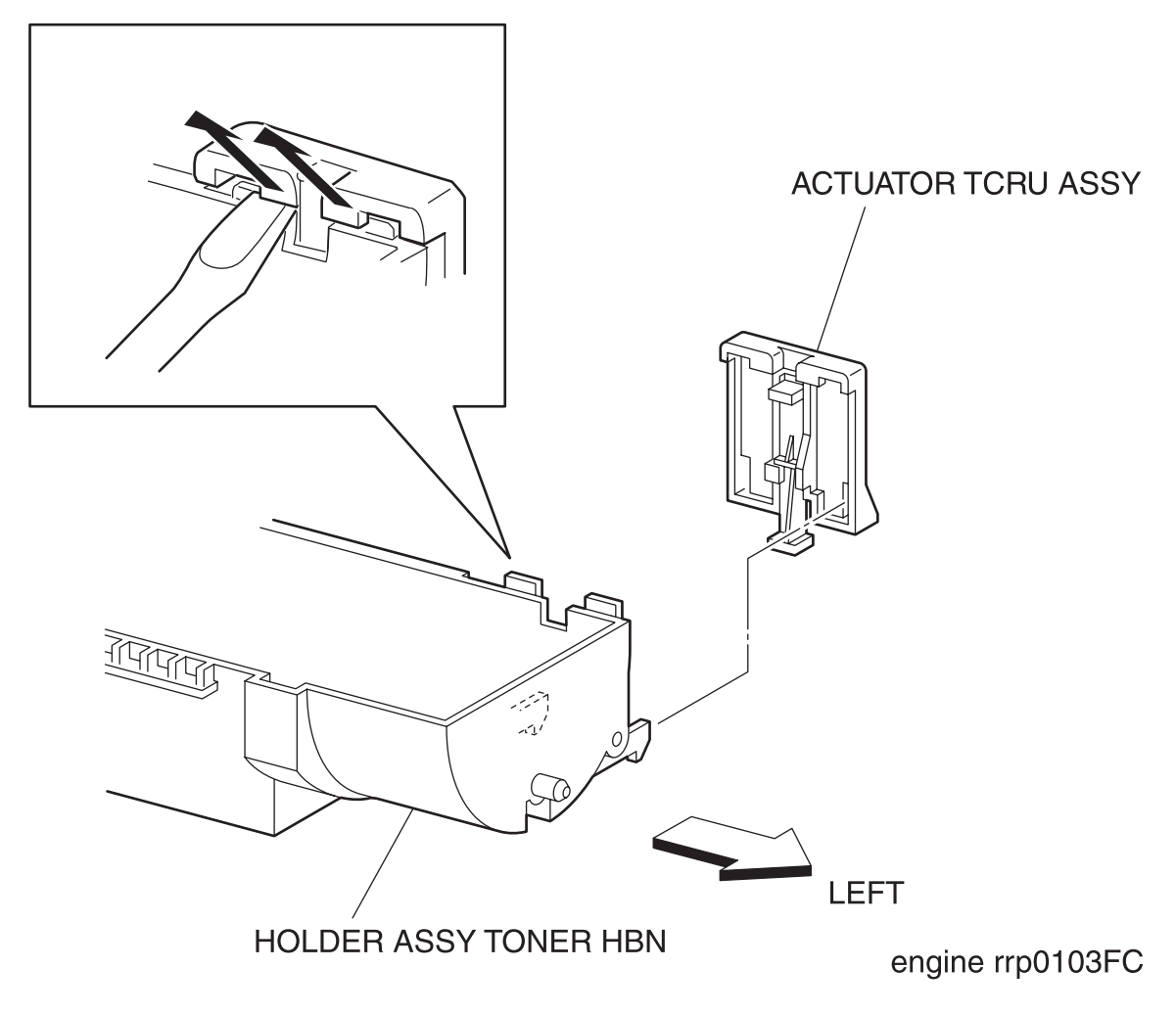

Figure: SWITCH TCRU ASSY Removal

- 1) Remove the FUSER ASSY. (RRP8.1)
- 2) Remove the BTR UNIT ASSY. (RRP8.4)
- 3) Remove the COVER TOP MAIN. (RRP1.4)
- 4) Remove the COVER ASSY FRONT HEAD. (RRP1.2)
- 5) Remove the COVER MSI. (RRP1.11)
- 6) Remove the TRAY ASSY BASE. (RRP1.12)
- 7) Remove the COVER ASSY FRONT. (RRP1.13)
- 8) Remove the COVER ASSY FRONT IN. (RRP1.10)
- 9) Remove the COVER SIDE L. (RRP1.14)
- 10) Remove the COVER SIDE R. (RRP1.9)
- 11) Remove the HOLDER ASSY TONER HBN UNIT. (RRP10.1)
- 12) Remove the HOLDER ASSY TONER HBN. (RRP10.2, 3, 4, 5)
- 13) Release the hooks at 2 positions securing the ACTUATOR TCRU ASSY to the HOLDER ASSY TONER HBN (PL10.1.1, 2, 3, 4) with a mini screwdriver.
- 14) Remove the ACTUATOR TCRU ASSY from the HOLDER ASSY TONER HBN.

Replacement

### RRP10.7 SENSOR NO TONER (PL10.1.5)

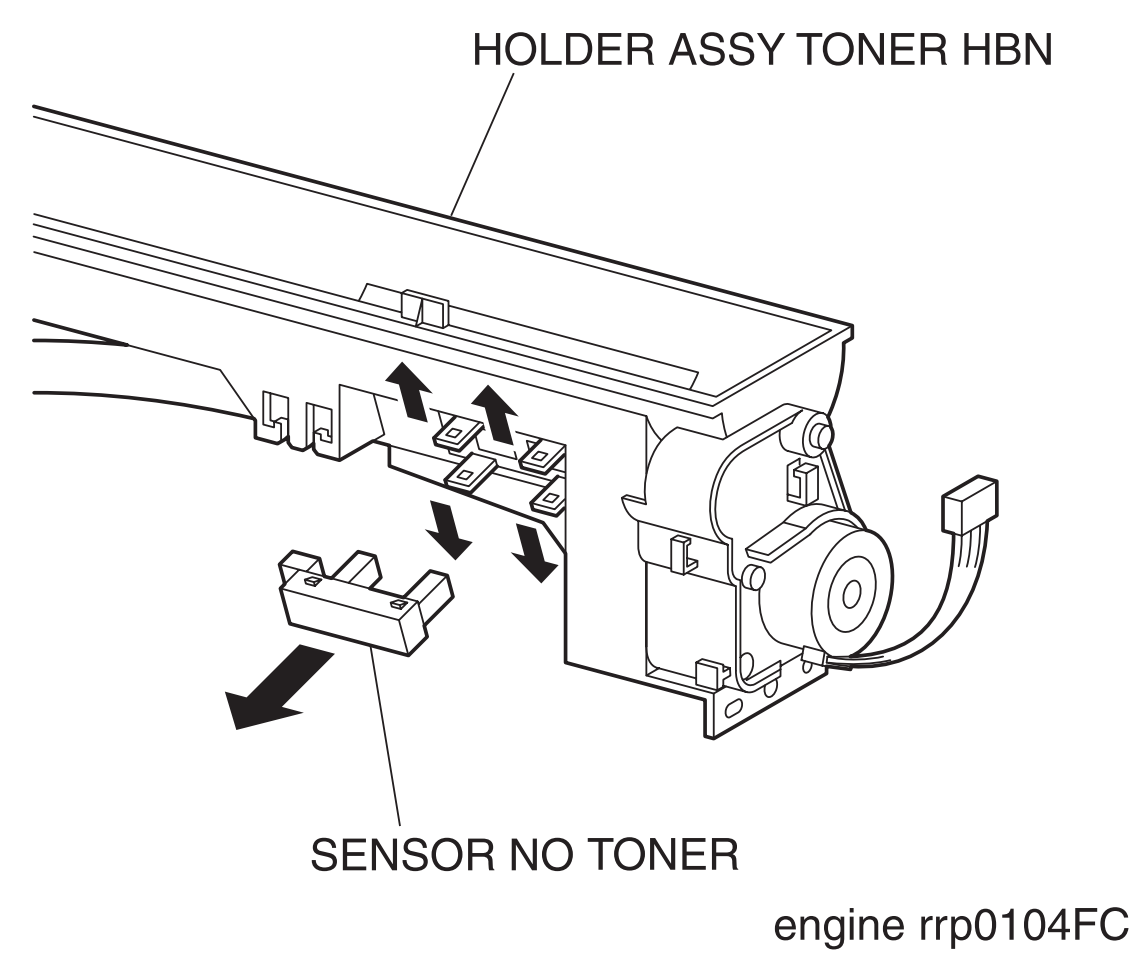

Figure: SENSOR NO TONER Removal

- 1) Remove the FUSER ASSY. (RRP8.1)
- 2) Remove the BTR UNIT ASSY. (RRP8.4)
- 3) Remove the COVER TOP MAIN. (RRP1.4)
- 4) Remove the COVER ASSY FRONT HEAD. (RRP1.2)
- 5) Remove the COVER MSI. (RRP1.11)
- 6) Remove the TRAY ASSY BASE. (RRP1.12)
- 7) Remove the COVER ASSY FRONT. (RRP1.13)
- 8) Remove the COVER ASSY FRONT IN. (RRP1.10)
- 9) Remove the COVER SIDE L. (RRP1.14)
- 10) Remove the COVER SIDE R. (RRP1.9)
- 11) Remove the HOLDER ASSY TONER HBN UNIT. (RRP10.1)
- 12) Remove the HOLDER ASSY TONER HBN. (RRP10.2,3,4,5)
- 13) Remove the 4 hooks securing the SENSOR NO TONER to the HOLDER ASSY TONER HBN (PL10.1.1, 2, 3, 4).
- 14) Remove the SENSOR NO TONER from the HOLDER ASSY TONER HBN.

Replacement

# RRP10.8 PWBA EEPROM (PL10.1.14)

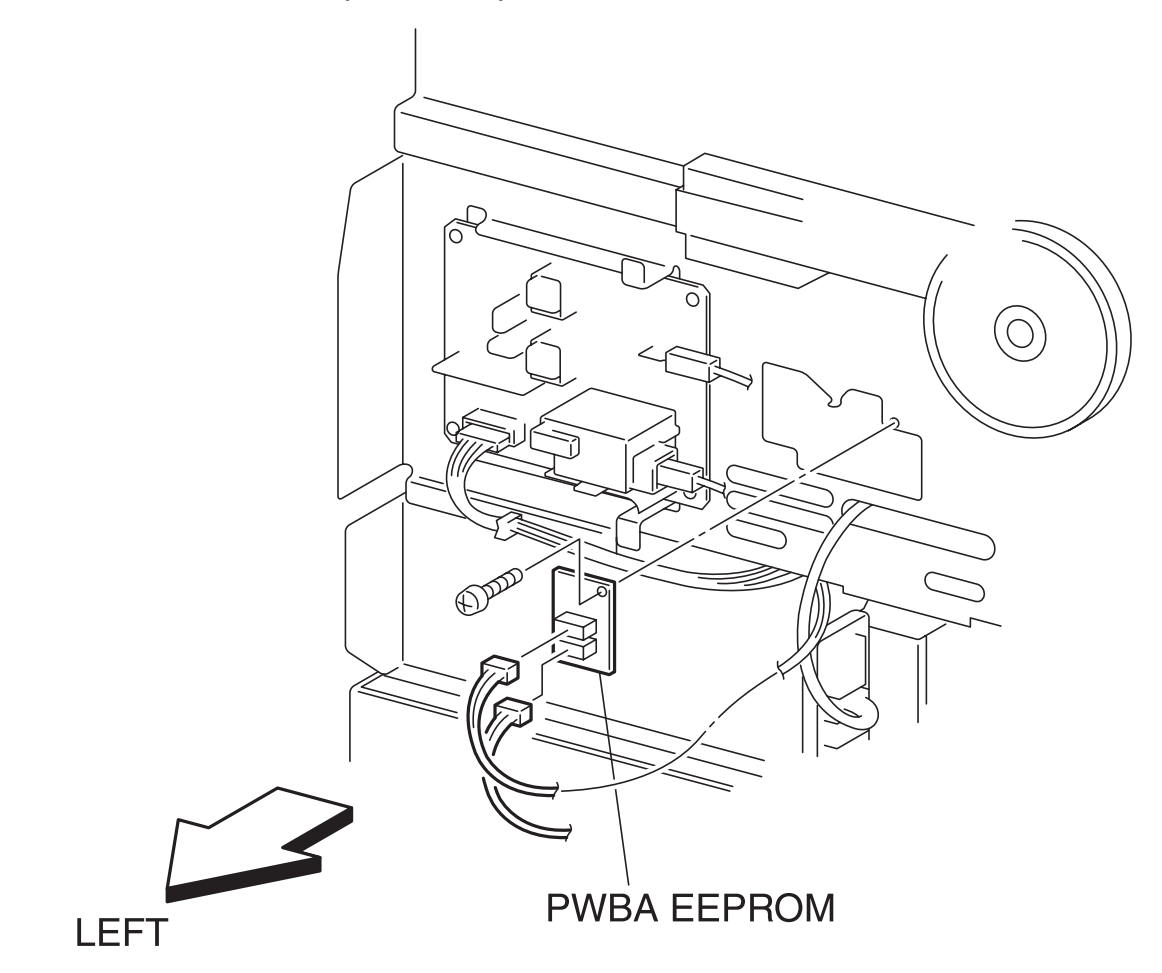

engine rrp0105FB

Figure: PWBA EEPROM STD Removal
- 1) Remove the FUSER ASSY. (RRP8.1)
- 2) Remove the BTR UNIT ASSY. (RRP8.4)
- 3) Remove the COVER TOP MAIN. (RRP1.4)
- 4) Remove the COVER ASSY FRONT HEAD. (RRP1.2)
- 5) Remove the COVER MSI. (RRP1.11)
- 6) Remove the TRAY ASSY BASE. (RRP1.12)
- 7) Remove the COVER ASSY FRONT. (RRP1.13)
- 8) Remove the COVER ASSY FRONT IN. (RRP1.10)
- 9) Remove the COVER SIDE L. (RRP1.14)
- 10) Remove the connector (P/J144) on the PWBA EEPROM from the left side surface of the printer.
- 11) Remove 1 screw securing the PWBA EEPROM.
- 12) Remove the PWBA EEPROM from the printer.

### Replacement

# RRP10.9 S-HVPS (PL10.1.15)

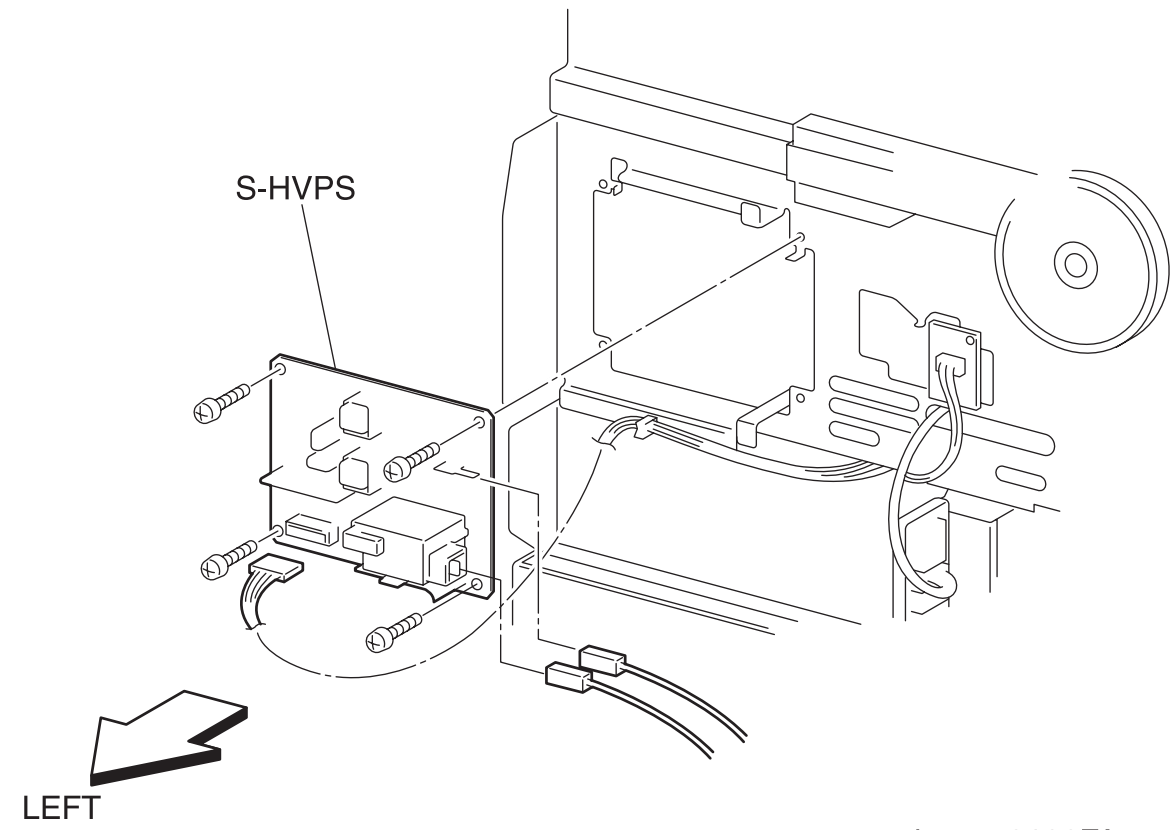

engine rrp0106FA

Figure: S-HVPS Removal

- 1) Remove the FUSER ASSY. (RRP8.1)
- 2) Remove the BTR UNIT ASSY. (RRP8.4)
- 3) Remove the COVER TOP MAIN. (RRP1.4)
- 4) Remove the COVER ASSY FRONT HEAD. (RRP1.2)
- 5) Remove the COVER MSI. (RRP1.11)
- 6) Remove the TRAY ASSY BASE. (RRP1.12)
- 7) Remove the COVER ASSY FRONT. (RRP1.13)
- 8) Remove the COVER ASSY FRONT IN. (RRP1.10)
- 9) Remove the COVER SIDE L. (RRP1.14)
- 10) Remove the connector (P/J5011) on the S-HVPS (PL10.1.15) from the left side surface of the printer.
- 11) Remove the connector (P/J5030) on the S-HVPS.
- 12) Remove the connector (P/J5020) on the S-HVPS.
- 13) Remove 4 screws securing the S-HVPS.
- 14) Remove the S-HVPS from the printer.

Replacement

### RRP10.10 BOX ASSY CRUM READER(PL10.1.21)

HARNESS ASSY TNR4  $\mathcal{C}$ <u>~</u>3 R 03  $\mathcal{O}$ 0 0 D Ø 01 01 0 PLATE ASSY DISPENSER L

engine rrp0142FA

BOX ASSY CRUM READER

Figure: BOX ASSY CRUM READER Removal

- 1) Remove the FUSER ASSY. (RRP8.1)
- 2) Remove the BTR UNIT ASSY. (RRP8.4)
- 3) Remove the COVER TOP MAIN. (RRP1.4)
- 4) Remove the COVER ASSY FRONT HEAD. (RRP1.2)
- 5) Remove the COVER MSI. (RRP1.11)
- 6) Remove the TRAY ASSY BASE. (RRP1.12)
- 7) Remove the COVER ASSY FRONT. (RRP1.13)
- 8) Remove the COVER ASSY FRONT IN. (RRP1.10)
- 9) Remove the COVER SIDE L. (RRP1.14)
- 10) Remove the COVER SIDE R. (RRP1.9)
- 11) Remove the HOLDER ASSY TONER HBN UNIT.(RRP10.1)
- 12) Remove the HOLDER ASSY TONER HBN.(RRP10.2,3,4,5)
- 13) Remove the connector (P/J342) on PWBA CRUM READER.(PL10.1.18)
- 14) Remove HARNESS ASSY TONER4 (PL10.1.11) from the opening of HSG BASE CRUM. (PL10.1.16)
- 15) Remove two screws which hold the BOX ASSY CRUM READER (PL10.1.21) to PLATE ASSY DIS-PENSER L.(PL10.1.13)
- 16) Remove BOX ASSY CRUM READER from PLATE ASSY DISPENSER L.

### Replacement

## **RRP11.FRAME & DRIVE**

### RRP11.1 LEVER DRUM:L (PL11.1.4)

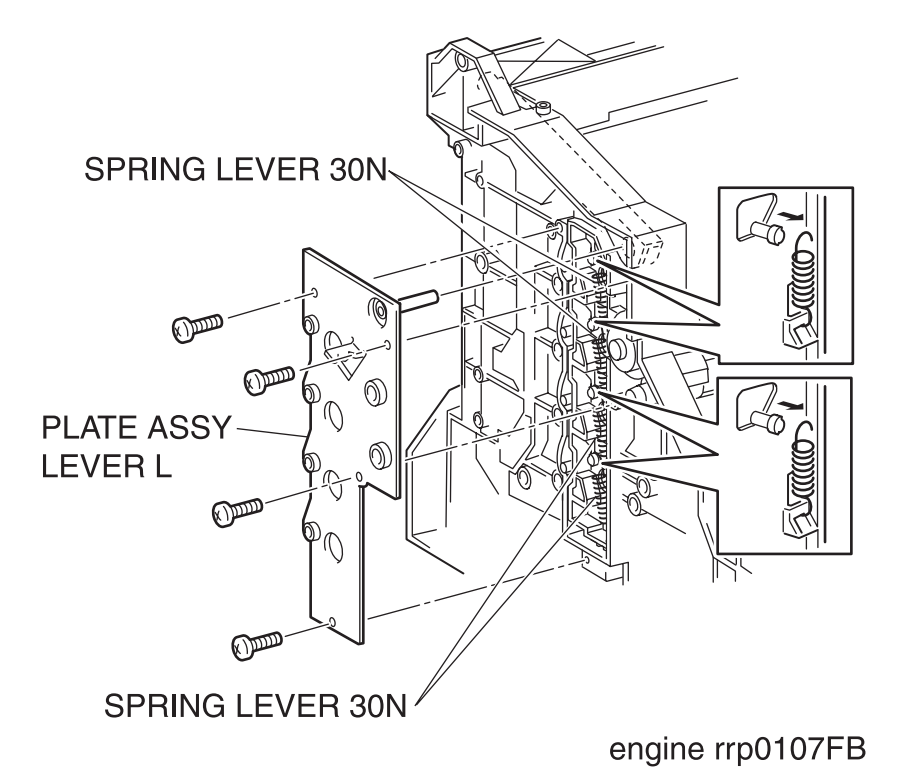

Figure: LEVER DRUM:L Removal (1)

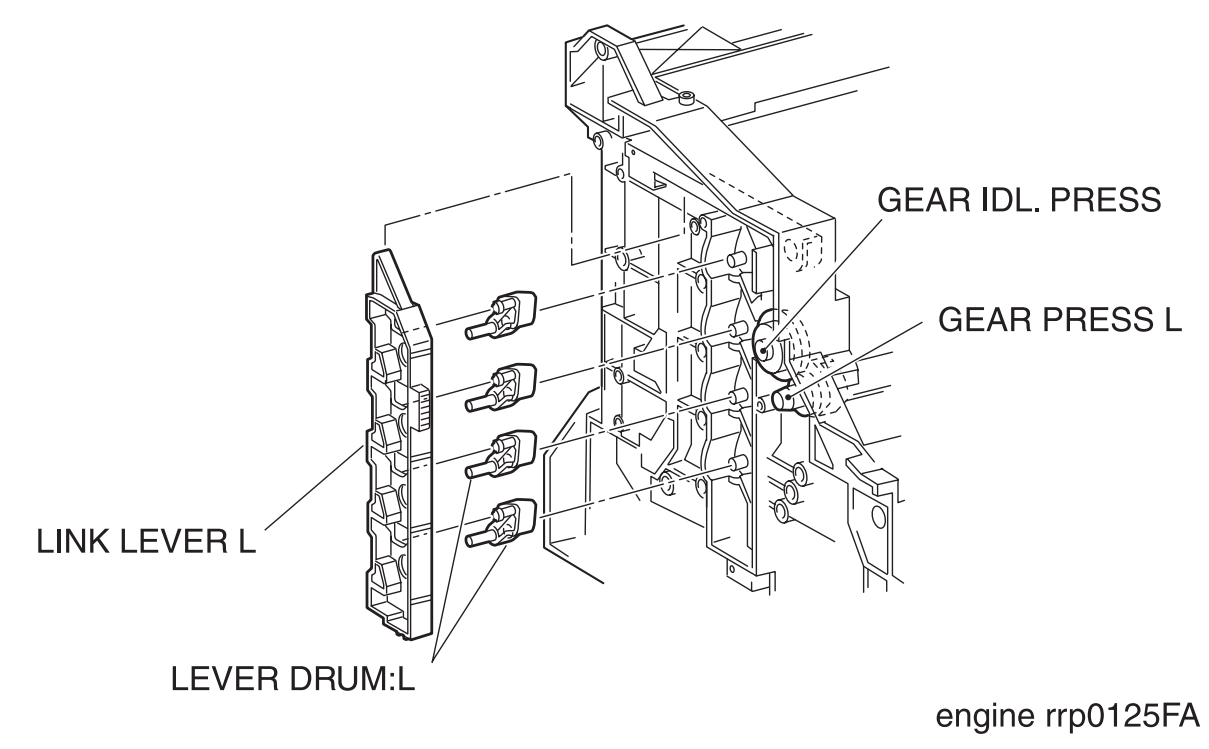

Figure: LEVER DRUM:L Removal (2)

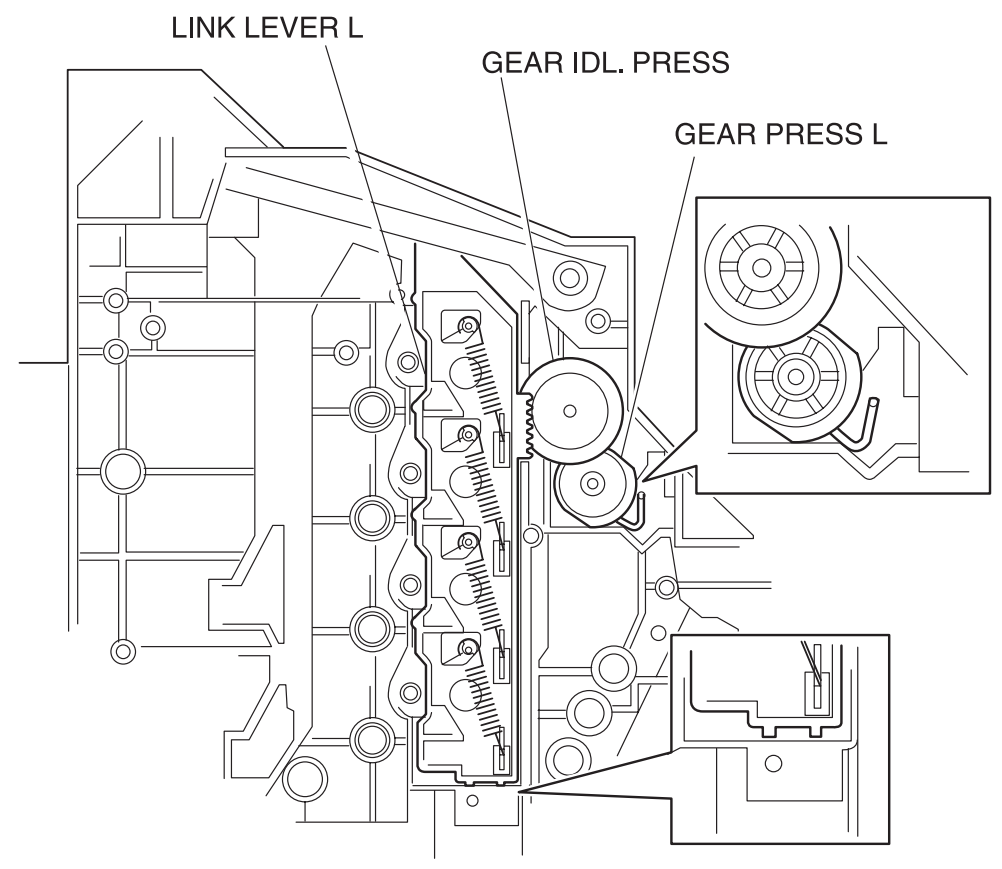

Figure: LEVER DRUM:L Replacement

### Removal

- 1) Remove the COVER TOP MAIN. (RRP1.4)
- 2) Remove the COVER ASSY FRONT HEAD. (RRP1.2)
- 3) Remove the COVER MSI. (RRP1.11)
- 4) Remove the TRAY ASSY BASE. (RRP1.12)
- 5) Remove the COVER ASSY FRONT. (RRP1.13)
- 6) Remove the COVER ASSY FRONT IN. (RRP1.10)
- 7) Remove the COVER SIDE L. (RRP1.14)
- 8) Remove the COVER ASSY TOP PHD. (RRP1.5)
- 9) Remove the LINK:L. (RRP1.7)
- 10) Remove the HSG ASSY BIAS. (RRP9.2)
- 11) Remove 4 screws securing the PLATE LEVER L (PL11.1.1) from the left side surface of the printer.
- 12) Remove the PLATE LEVER L from the printer.
- 13) Release the hook of the SPRING LEVER 30N (PL11.1.5) hitched over the convex portion of the 4 LEVER DRUM from the left side surface of the printer.
- 14) Remove the LINK LEVER L (PL11.1.3) from the printer together with the SPRING LEVER:30N
- 15) Remove the LEVER DRUM:L from the printer.

### Replacement

Replace the components in the reverse order of removal.

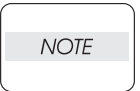

In replacing the LINK LEVER L (PL11.1.3), align the SPRING IDT L (PL11.1.17) and the bottom of LINK LEVER L with the positions shown in the figure (LEVER DRUM:L Replacement).

### RRP11.2 LEVER DRUM:R (PL11.1.4)

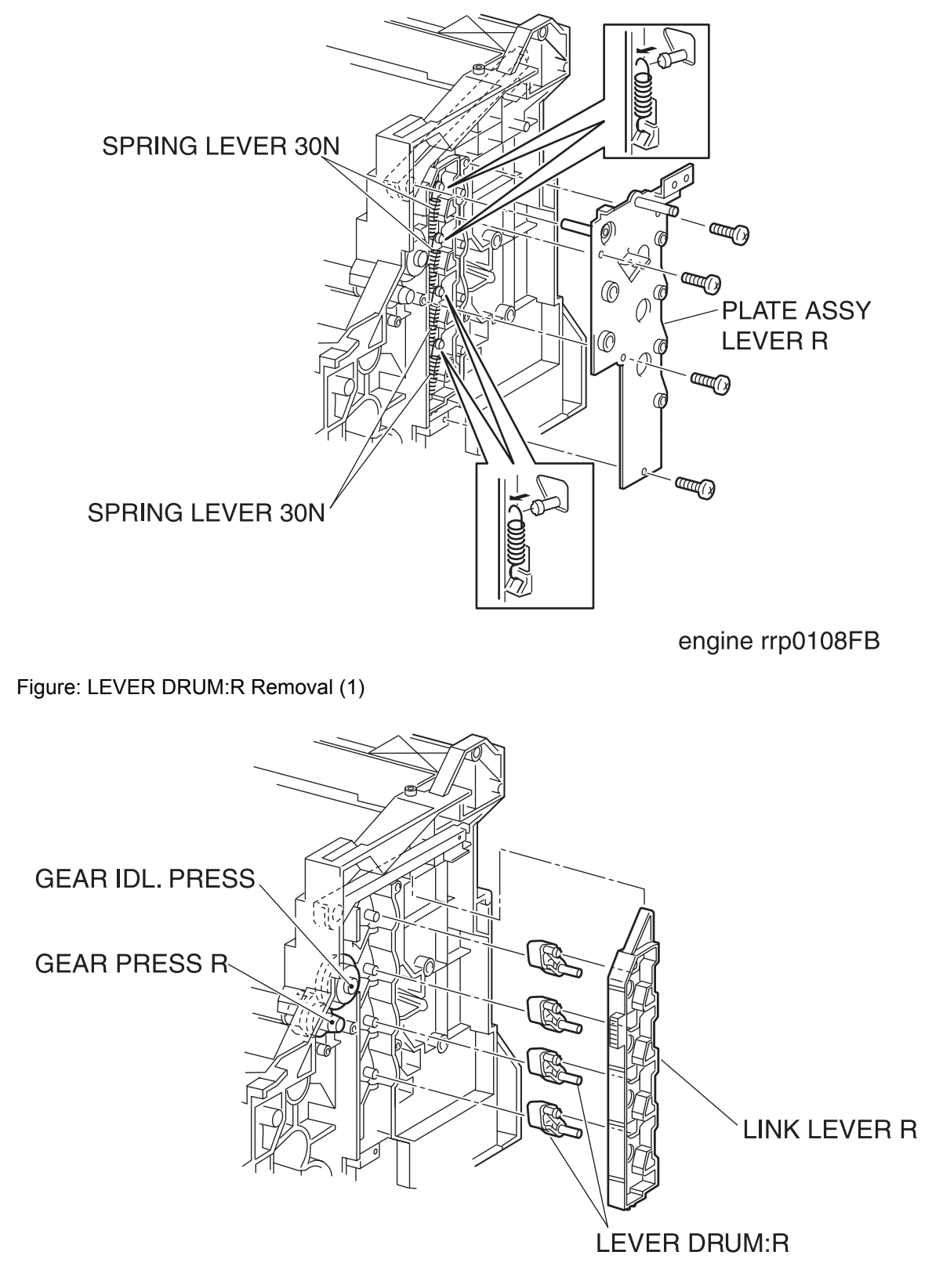

engine rrp0126FA

Figure: LEVER DRUM:R Removal (2)

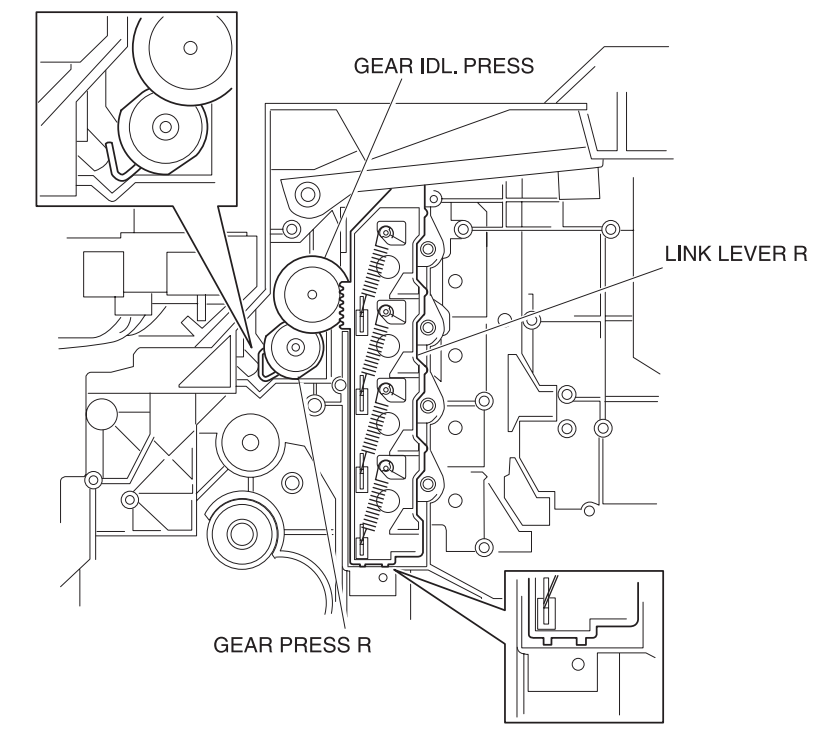

Figure: LEVER DRUM:R Replacement

### Removal

- 1) Remove the COVER TOP MAIN. (RRP1.4)
- 2) Remove the COVER ASSY FRONT HEAD. (RRP1.2)
- 3) Remove the COVER MSI. (RRP1.11)
- 4) Remove the TRAY ASSY BASE. (RRP1.12)
- 5) Remove the COVER ASSY FRONT. (RRP1.13)
- 6) Remove the COVER ASSY FRONT IN. (RRP1.10)
- 7) Remove the COVER SIDE L. (RRP1.14)
- 8) Remove the COVER SIDE R. (RRP1.9)
- 9) Remove the COVER ASSY TOP PHD. (RRP1.5)
- 10) Remove the LINK:R. (RRP1.8)
- 11) Remove the MAIN DRIVE ASSY. (RRP11.5)
- 12) Remove the DEVE DRIVE ASSY. (RRP11.4)
- 13) Remove the ACTUATOR I/R. (RRP11.3)
- 14) Remove 4 screws securing the PLATE LEVER R (PL11.1.7) from the right side surface of the printer.
- 15) Remove the PLATE LEVER R from the printer.
- 16) Release the hook of the SPRING LEVER 30N (PL11.1.5) hitched over the convex portion of the 4 LEVER DRUM:R from the right side surface of the printer.
- 17) Remove the LINK LEVER R (PL11.1.6) from the printer together with the SPRING LEVER 30N.
- 18) Remove the LEVER DRUM:R from the printer.

### Replacement

Replace the components in the reverse order of removal.

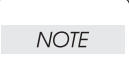

In replacing the LINK LEVER R (PL11.1.6), align the SPRING IDT R (PL11.1.12) and the bottom of LINK LEVER L with the positions shown in the figure (LEVER DRUM:L Replacement).

## RRP11.3 ACTUATOR I/R (PL11.1.8)

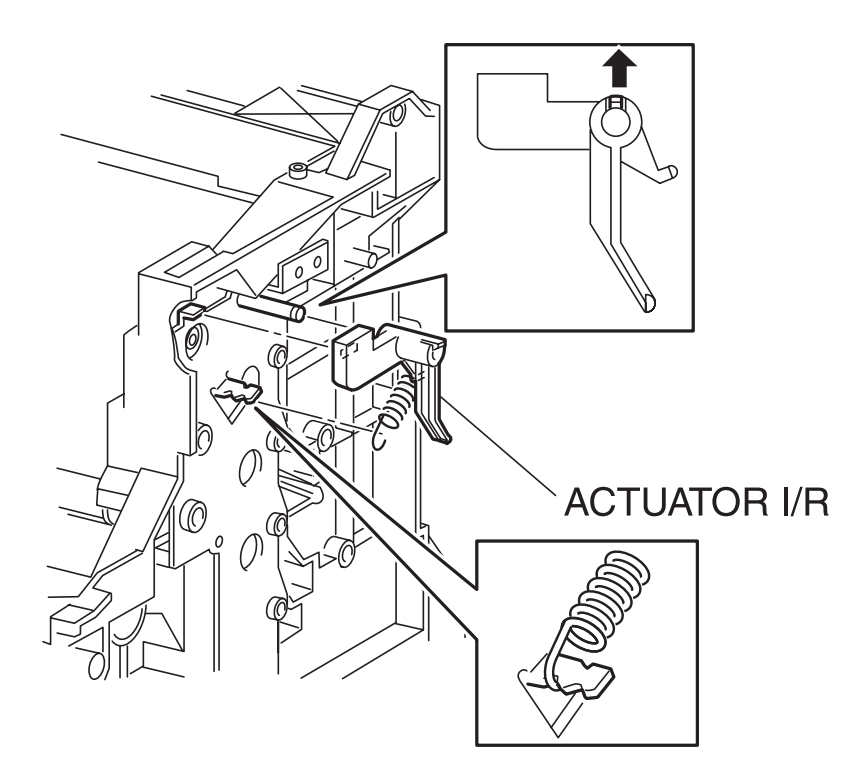

engine rrp0109FB

Figure: ACTUATOR I/R Removal

- 1) Remove the COVER TOP MAIN. (RRP1.4)
- 2) Remove the COVER ASSY FRONT HEAD. (RRP1.2)
- 3) Remove the COVER MSI. (RRP1.11)
- 4) Remove the TRAY ASSY BASE. (RRP1.12)
- 5) Remove the COVER ASSY FRONT. (RRP1.13)
- 6) Remove the COVER ASSY FRONT IN. (RRP1.10)
- 7) Remove the COVER SIDE L. (RRP1.14)
- 8) Remove the COVER SIDE R. (RRP1.9)
- 9) Remove the COVER ASSY TOP PHD. (RRP1.5)
- 10) Remove the LINK:R. (RRP1.8)
- 11) Remove the MAIN DRIVE ASSY. (RRP11.5)
- 12) Remove the DEVE DRIVE ASSY. (RRP11.4)
- 13) From the right side surface of the printer, release the hook of the SPRING I/R (PL11.1.9) hitched over the convex portion of the PLATE LEVER R (PL11.1.7).
- 14) From the printer, release the hook at 1 position securing the ACTUATOR I/R to the shaft on the PLATE LEVER R.
- 15) Remove the ACTUATOR I/R from the PLATE LEVER R together with the SPRING I/R.
- 16) Remove the SPRING I/R from the ACTUATOR I/R.

Replacement

# RRP11.4 DEVE DRIVE ASSY (PL11.1.13)

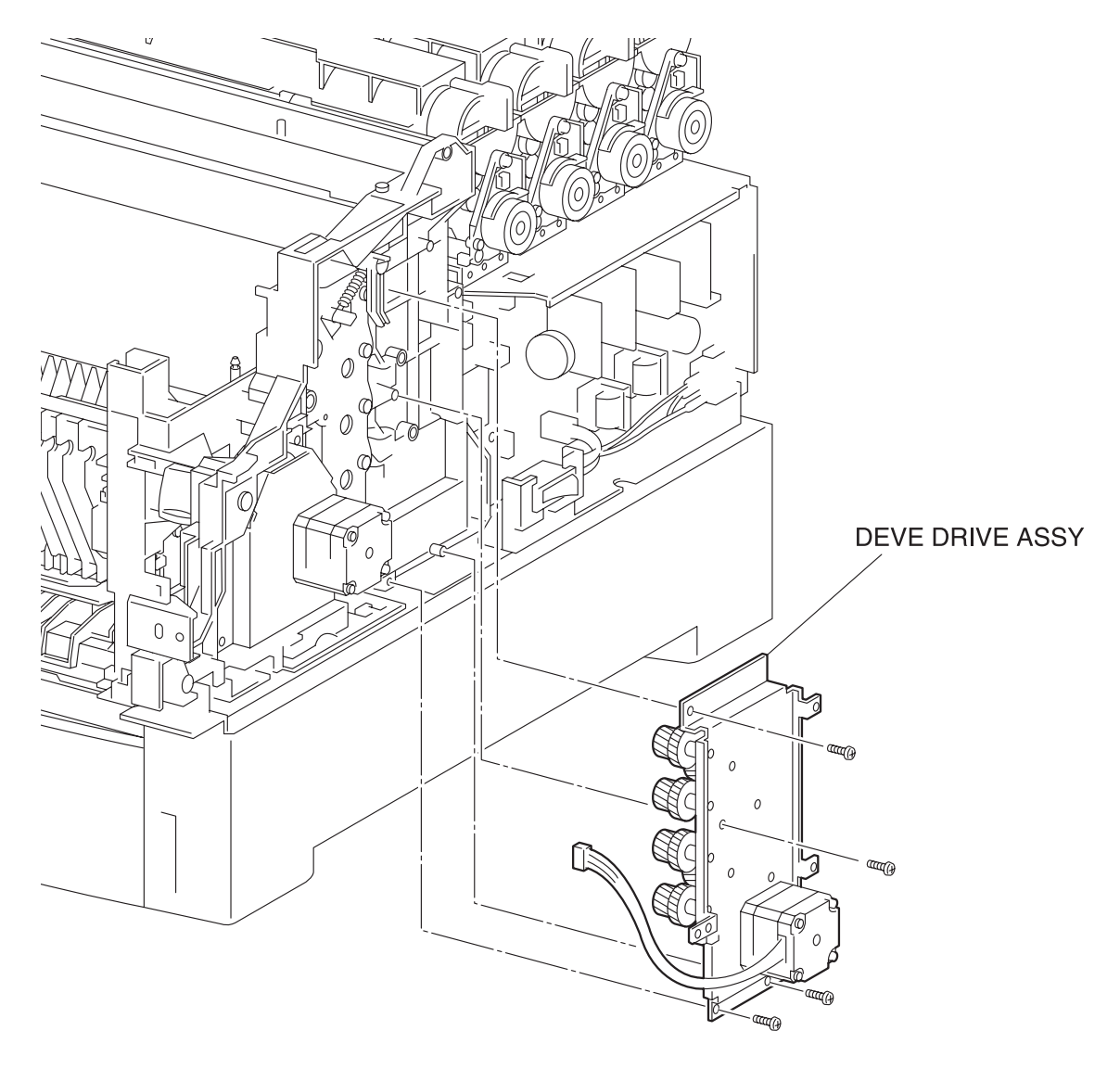

engine rrp0110FC

Figure: DEVE DRIVE ASSY Removal

- 1) Remove the COVER TOP MAIN. (RRP1.4)
- 2) Remove the COVER ASSY FRONT IN. (RRP1.10)
- 3) Remove the COVER SIDE R. (RRP1.9)
- 4) Remove the PWBA DRV HBN. (RRP12.6)
- 5) Remove 5 screws securing the DEVE DRIVE ASSY from the right side surface of the printer.
- 6) Remove the DEVE DRIVE ASSY from the printer.

### Replacement

# RRP11.5 MAIN DRIVE ASSY (PL11.1.14)

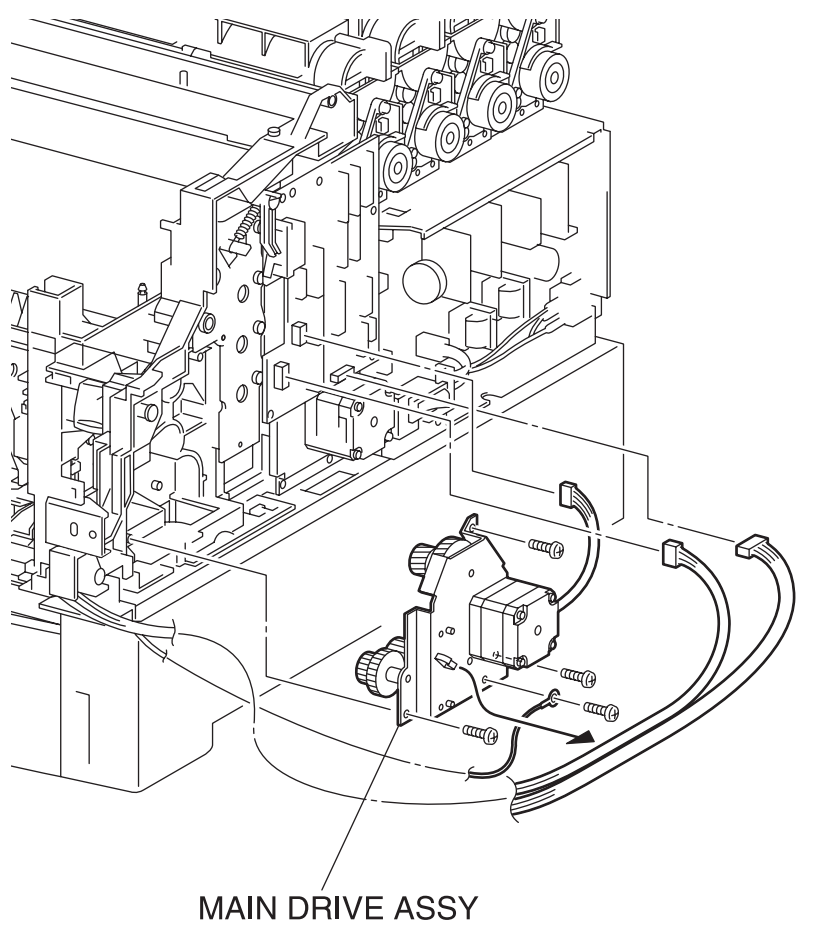

engine rrp0111FC

Figure: MAIN DRIVE ASSY Removal

- 1) Remove the COVER TOP MAIN. (RRP1.4)
- 2) Remove the COVER ASSY FRONT IN. (RRP1.10)
- 3) Remove the COVER SIDE R. (RRP1.9)
- 4) Remove the LINK:R. (RRP1.8)
- 5) Remove the connector (P/J48) on the PWBA DRV HBN (PL12.1.12) from the right side surface of the printer.
- 6) Remove the connector (P/J52) on the PWBA DRV HBN.
- 7) Disconnect the connector (P/J50) on the PWBA DRV HBN.
- 8) Remove the screw securing the WIRE ASSY FSR EARTH (PL5.1.20) to the MAIN DRIVE ASSY at the right side of the Main Frame.
- 9) Remove 4 screws securing the MAIN DRIVE ASSY to the printer.
- 10) Remove the MAIN DRIVE ASSY from the printer.

### Replacement

## RRP11.6 PWBA ASSY EARTH (PL11.1.16)

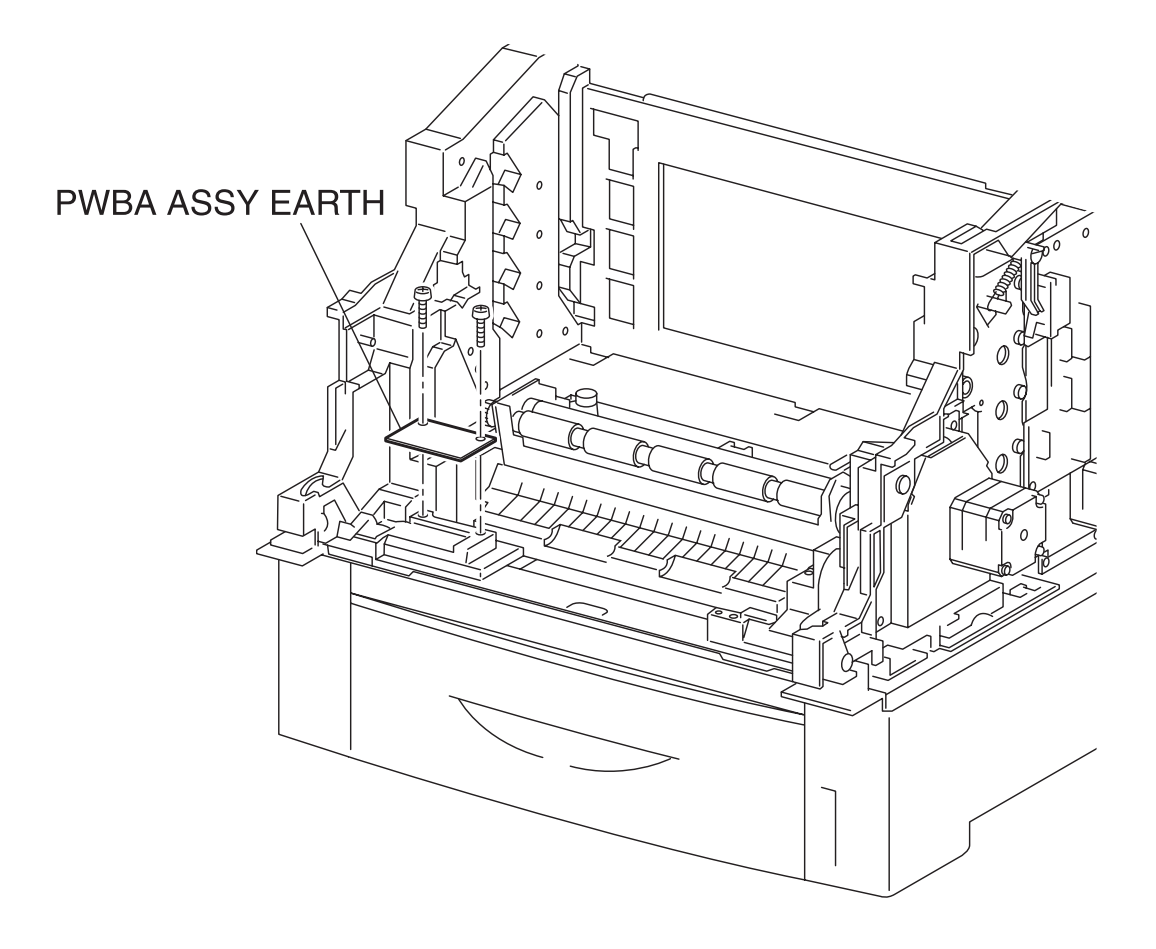

engine rrp0124FA

Figure: PWBA ASSY EARTH Removal

- 1) Remove the FUSER ASSY. (RRP8.1)
- 2) Remove the BTR UNIT ASSY. (RRP8.4)
- 3) Remove the COVER TOP MAIN. (RRP1.4)
- 4) Remove the COVER ASSY FRONT HEAD. (RRP1.2)
- 5) Remove the COVER MSI. (RRP1.11)
- 6) Remove the TRAY ASSY BASE. (RRP1.12)
- 7) Remove the COVER ASSY FRONT. (RRP1.13)
- 8) Remove the CHUTE ASSY EXIT. (RRP7.1)
- 9) Remove the COVER ASSY FRONT IN. (RRP1.10)
- 10) Remove the COVER SIDE L. (RRP1.14)
- 11) Remove the COVER SIDE R. (RRP1.9)
- 12) Remove the CHUTE ASSY OUT. (RRP6.1)
- 13) Remove the CHUTE ASSY IN. (RRP5.1)
- 14) Remove 2 screws securing the PWBA ASSY EARTH to the printer.
- 15) Remove the PWBA ASSY EARTH from the printer.

Replacement

## **RRP12.ELECTRICAL**

## RRP12.1 PWBA MCU HBN (PL12.1.1)

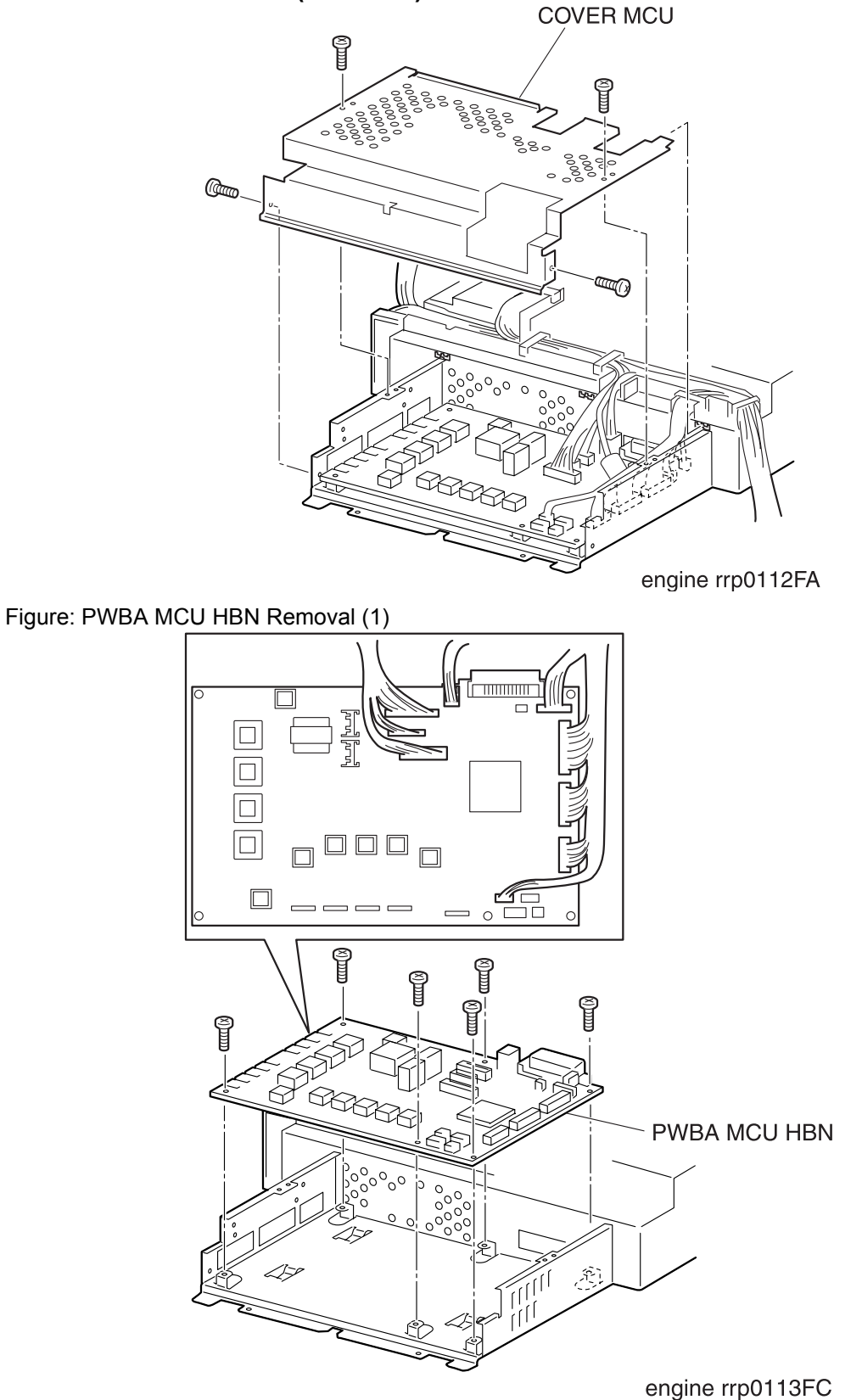

Figure: PWBA MCU HBN Removal (2)

- 1) Save the Life/Adjustment Data (Chapter 2 Operation of Diagnostic, 2.7.5)
- 2) Remove the CONTROLLER BOARD. (RRP12.3)
- 3) Remove the CHUTE ASSY REGI. (RRP9.3)
- 4) Remove the COVER TOP MAIN. (RRP1.4)
- 5) Remove the COVER ASSY FRONT HEAD. (RRP1.2)
- 6) Remove the COVER MSI. (RRP1.11)
- 7) Remove the TRAY ASSY BASE. (RRP1.12)
- 8) Remove the COVER ASSY FRONT. (RRP1.13)
- 9) Remove the COVER ASSY FRONT IN. (RRP1.10)
- 10) Remove the COVER SIDE L. (RRP1.14)
- 11) Remove the HSG ASSY BIAS. (RRP9.2)
- 12) Remove the COVER SIDE R. (RRP1.9)
- 13) Remove the COVER ASSY TOP PHD. (RRP1.5)
- 14) Remove the COVER REAR. (RRP1.6)
- 15) Remove the HOLDER ASSY TONER HBN UNIT. (RRP10.1)
- 16) Remove the PWBA DRV HBN. (RRP12.6)
- 17) Remove the LVPS. (RRP12.4)
- 18) Remove the BOX ASSY MCU/ESS. (RRP12.7)
- 19) Remove the HOUSING ASSY CONTACT. (RRP12.8)
- 20) Remove 4 screws securing the COVER MCU to the BOX ASSY MCU/ESS.
- 21) Remove the COVER MCU from the BOX ASSY MCU/ESS.
- 22) Remove the all connectors on the PWBA MCU HBN from the BOX ASSY MCU/ESS.
- 23) Remove 6 screws securing the PWBA MCU HBN to the BOX ASSY MCU/ESS.
- 24) Remove the PWBA MCU HBN from the BOX ASSY MCU/ESS.

### Replacement

Replace the components in the reverse order of removal.

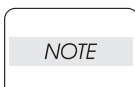

If the replacement PWBA MCU HBN has been previously used in another printer, the Slave data must be initialized. Refer to 2.7.9 Initialize Slave (Chapter 2 Operation of Diagnostic)

1) Restore the Life/Adjustment Data (Chapter 2 Operation of Diagnostic, 2.7.6)

## RRP12.2 FAN REAR (PL12.1.2)

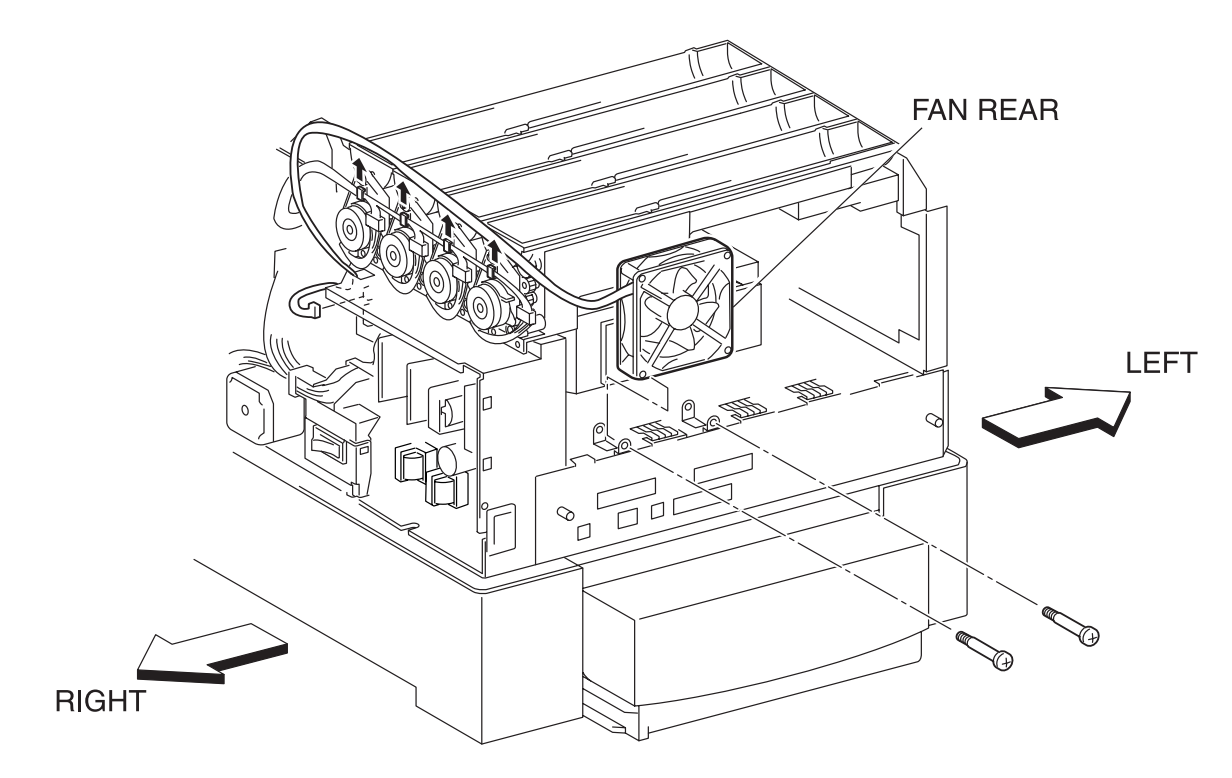

engine rrp0114FB

Figure: FAN REAR Removal

- 1) Remove the COVER TOP MAIN. (RRP1.4)
- 2) Remove the COVER ASSY FRONT HEAD. (RRP1.2)
- 3) Remove the COVER MSI. (RRP1.11)
- 4) Remove the TRAY ASSY BASE. (RRP1.12)
- 5) Remove the COVER ASSY FRONT. (RRP1.13)
- 6) Remove the COVER ASSY FRONT IN. (RRP1.10)
- 7) Remove the COVER SIDE L. (RRP1.14)
- 8) Remove the COVER SIDE R. (RRP1.9)
- 9) Remove the COVER REAR. (RRP1.6)
- 10) Remove the connector (P/J166) on the LVPS from the right side surface of the printer.
- 11) Shift the harness (P/J166) of the FAN REAR from 3 hooks of the HOLDER ASSY TONER HBN of the printer.
- 12) Remove 2 screws securing the FAN REAR from the printer.
- 13) Remove the FAN REAR from the printer.

Replacement

## RRP12.3 CONTROLLER BOARD (PL12.1.4)(TBD)

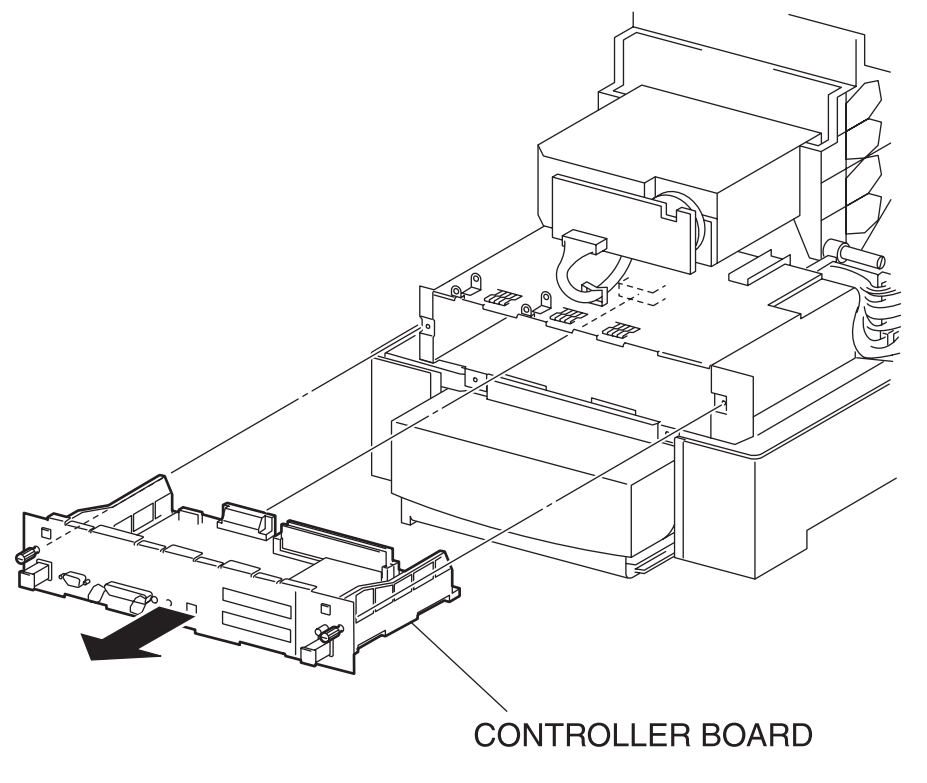

engine rrp0137FC

Figure: CONTROLLER BOARD Removal

- 1) Remove the COVER CST SLIDE. (RRP3.2)
- 2) From the rear side of the printer, loosen the screws that secure the CONTROLLER BOARD.
- 3) Holding the left and right knobs on the CONTROLLER BOARD, pull out the CONTROLLER BOARD of the printer.

### Replacement

Replace the components in the reverse order of removal.

NOTE

In replacing the CONTROLLER BOARD on the printer, connect the connector at the leading end of CONTROLLER BOARD to the connector of the PWBA MCU HBN (PL12.1.1).

### RRP12.4 LVPS (PL12.1.10)

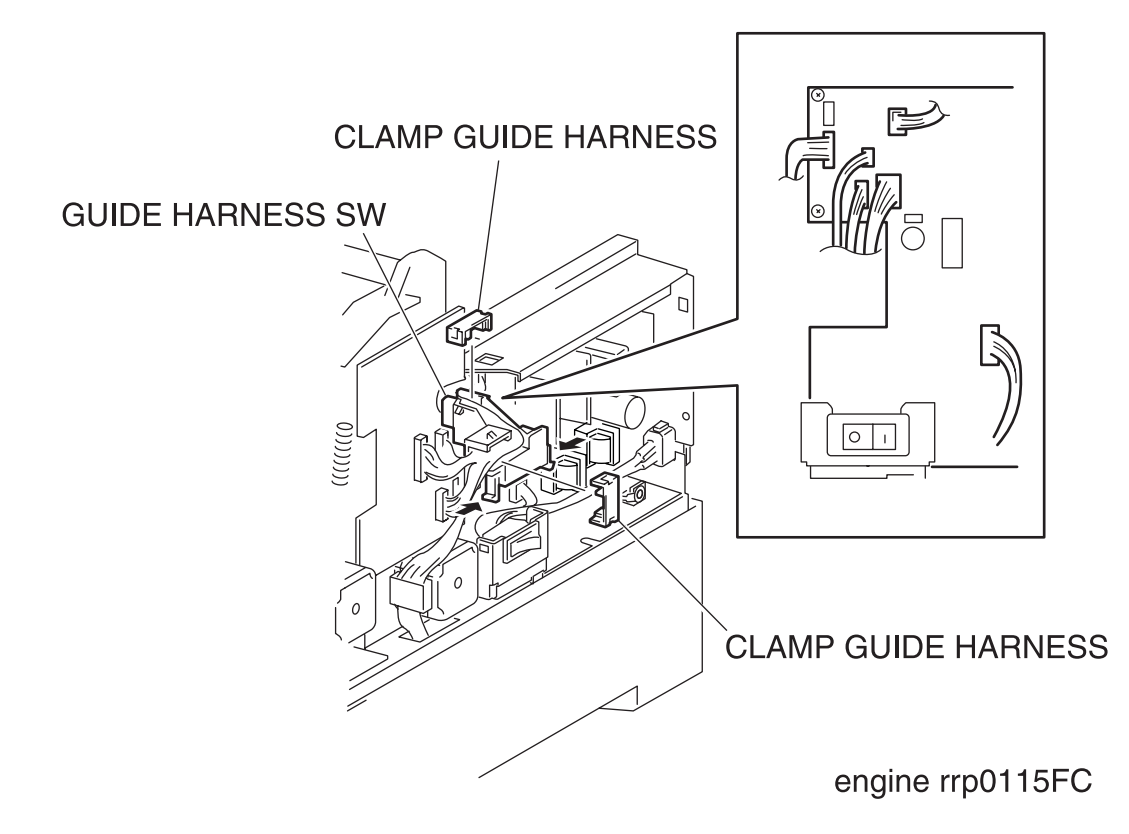

Figure: LVPS Removal (1)

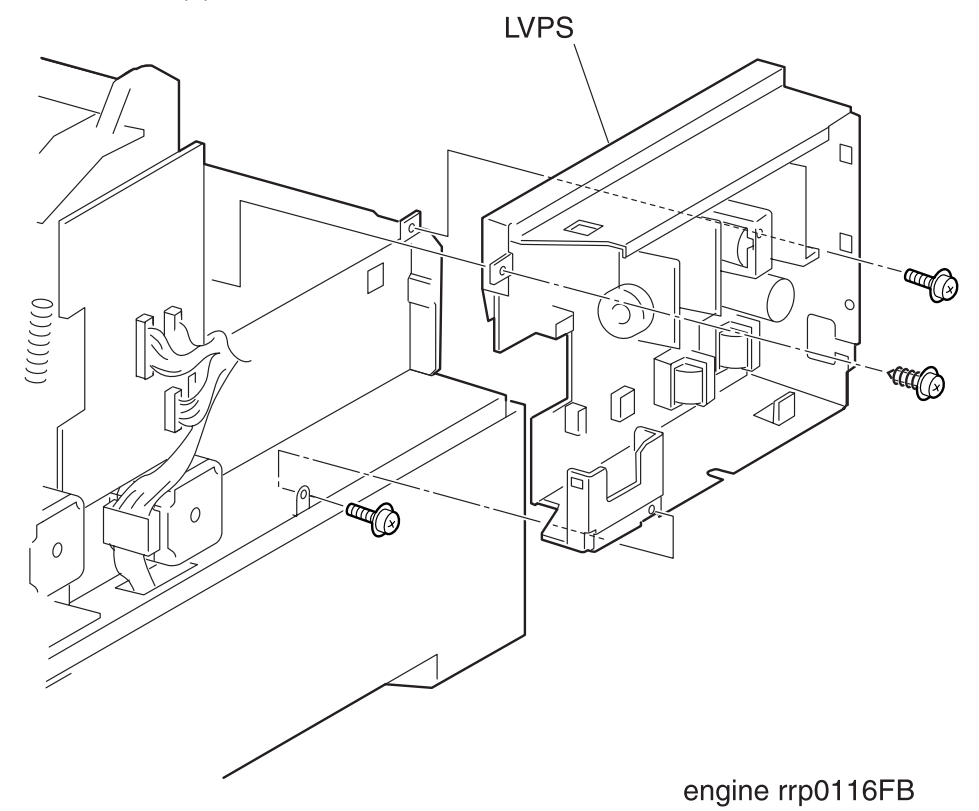

Figure: LVPS Removal (2)

- 1) Remove the FUSER ASSY. (RRP8.1)
- 2) Remove the CHUTE ASSY REGI. (RRP9.3)
- 3) Remove the COVER TOP MAIN. (RRP1.4)
- 4) Remove the COVER ASSY FRONT HEAD. (RRP1.2)
- 5) Remove the COVER MSI. (RRP1.11)
- 6) Remove the TRAY ASSY BASE. (RRP1.12)
- 7) Remove the COVER ASSY FRONT. (RRP1.13)
- 8) Remove the COVER ASSY FRONT IN. (RRP1.10)
- 9) Remove the COVER SIDE L. (RRP1.14)
- 10) Remove the HSG ASSY BIAS. (RRP9.2)
- 11) Remove the COVER SIDE R. (RRP1.9)
- 12) Remove the COVER ASSY TOP PHD. (RRP1.5)
- 13) Remove the COVER REAR. (RRP1.6)
- 14) Remove the HOLDER ASSY TONER HBN UNIT. (RRP10.1)
- 15) Remove the PWBA DRV HBN. (RRP12.6)
- Remove the CLAMP GUIDE HARNESS (PL12.1.3) at 2 positions secured on the GUIDE HARNESS SW of the LVPS.
- 17) Shift the harness from the GUIDE HARNESS SW.
- 18) Release the hooks at 2 positions securing the GUIDE HARNESS SW to the switch bracket on the LVPS.
- 19) Remove the GUIDE HARNESS ASSY from the LVPS.
- 20) Remove the HARNESS ASSY AC SW. (RRP12.5)
- 21) Remove the connector (P/J162), (P/J163), (P/J164), (P/J165) and (P/J167) on the LVPS.
- 22) Remove 3 screws securing the LVPS to the printer.
- 23) Remove the LVPS from the printer.

### Replacement

## RRP12.5 HARNESS ASSY AC SW (PL12.1.11)

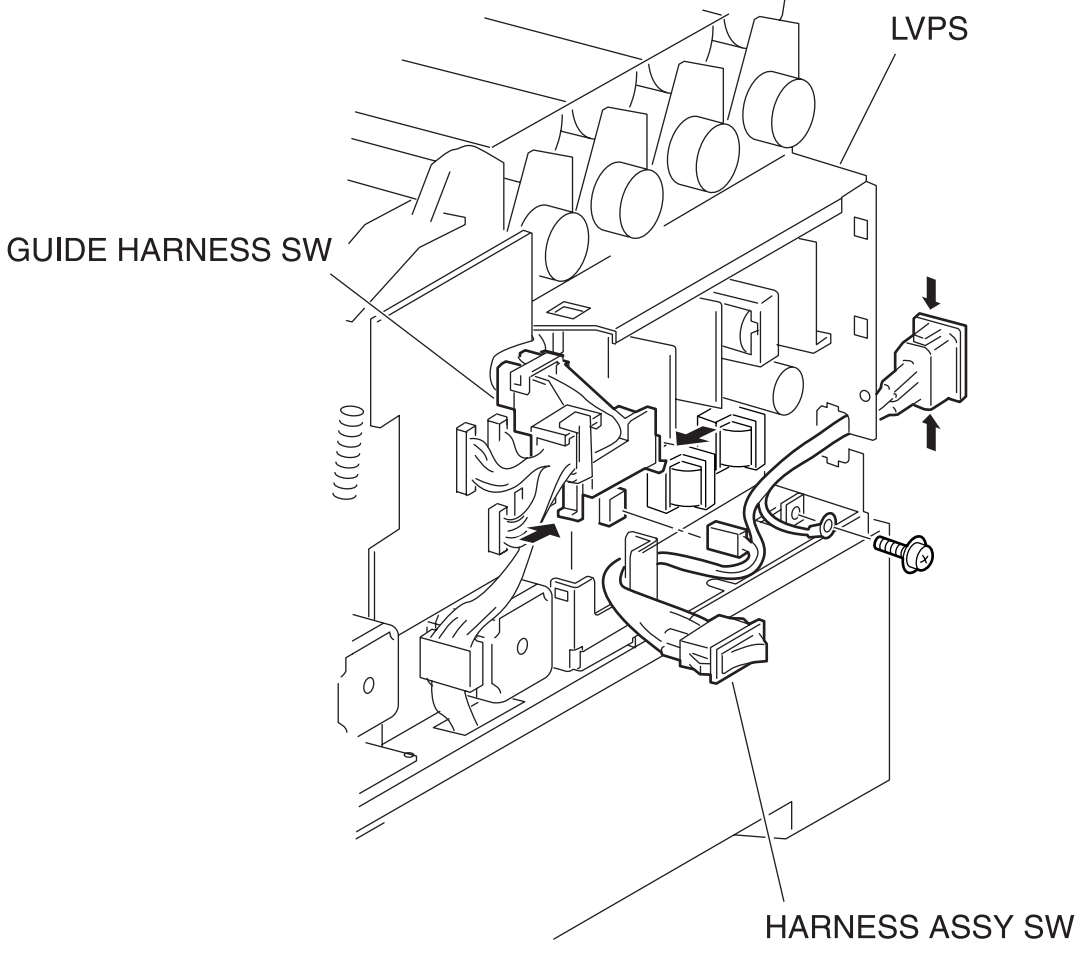

engine rrp0117FA

Figure: HARNESS ASSY AC SW Removal

- 1) Remove the COVER TOP MAIN. (RRP1.4)
- 2) Remove the COVER ASSY FRONT IN. (RRP1.10)
- 3) Remove the COVER SIDE R. (RRP1.9)
- 4) Remove 1 screw securing the earth of the HARNESS ASSY AC SW to the LVPS (PL12.1.10) from the printer.
- 5) From the printer, release the hooks at 2 positions securing the GUIDE HARNESS SW to the switch bracket on the LVPS and shift the GUIDE HARNESS SW upward.
- 6) Shift the switch of the HARNESS ASSY AC SW from the switch bracket of the LVPS.
- 7) Remove the connector (P/J161) on the LVPS.
- 8) Releasing the hooks at 2 positions securing the socket of the HARNESS ASSY AC SW to the rear of the LVPS and pull out the socket rearward.
- 9) Remove the HARNESS ASSY AC SW from the printer.

### Replacement

## RRP12.6 PWBA DRV HBN (PL12.1.12)

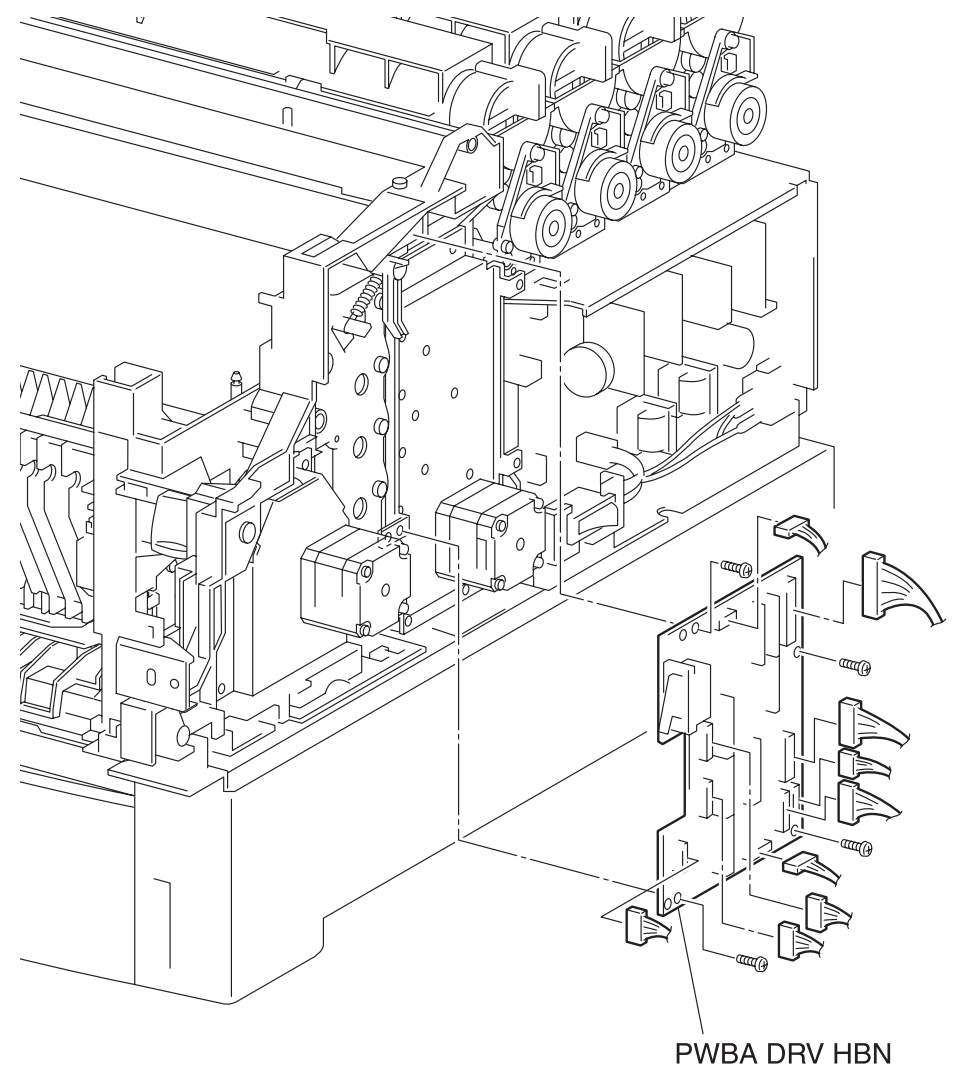

engine rrp0118FC

Figure: PWBA DRV HBN Removal

- 1) Remove the COVER TOP MAIN. (RRP1.4)
- 2) Remove the COVER ASSY FRONT IN. (RRP1.10)
- 3) Remove the COVER SIDE R. (RRP1.9)
- 4) Remove the all connectors on the PWBA DRV HBN from the right side surface of the printer.
- 5) Remove 4 screws securing the PWBA DRV HBN to the printer.
- 6) Remove the PWBA DRV HBN from the printer.

### Replacement

## RRP12.7 BOX ASSY MCU/ESS (REFERENCE ONLY)

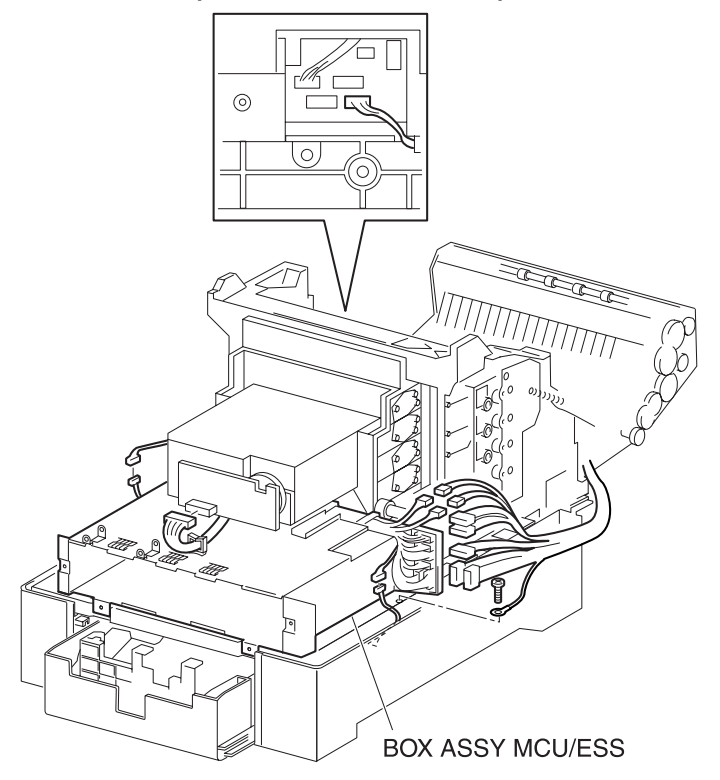

engine rrp0120FB

Figure: BOX ASSY MCU/ESS Removal (1)

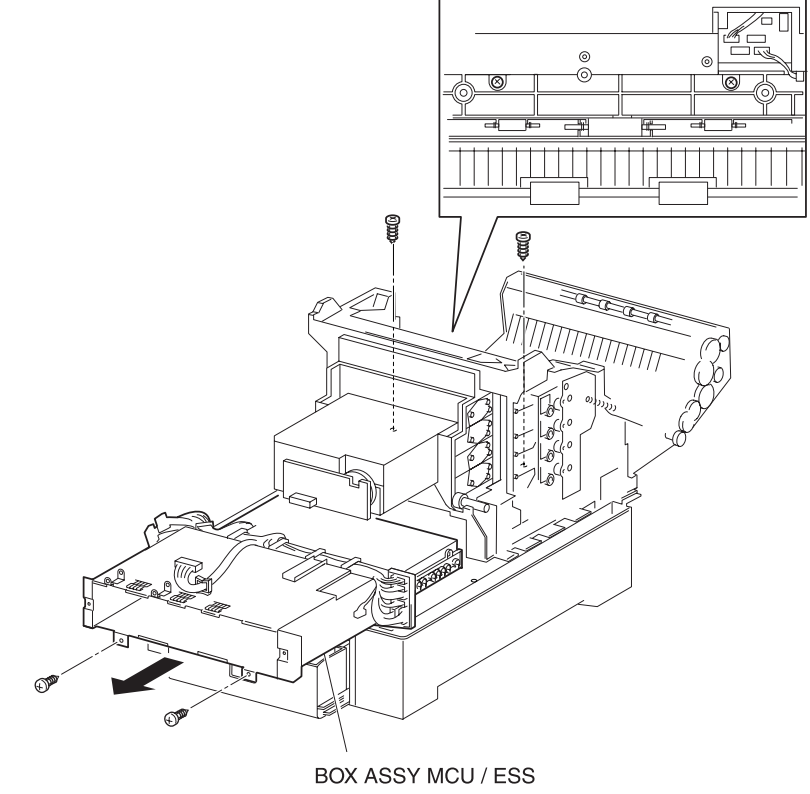

- 1) Remove the CONTROLLER BOARD. (RRP12.3)
- 2) Remove the CHUTE ASSY REGI. (RRP9.3)
- 3) Remove the COVER TOP MAIN. (RRP1.4)
- 4) Remove the COVER ASSY FRONT HEAD. (RRP1.2)
- 5) Remove the COVER MSI. (RRP1.11)
- 6) Remove the TRAY ASSY BASE. (RRP1.12)
- 7) Remove the COVER ASSY FRONT. (RRP1.13)
- 8) Remove the COVER ASSY FRONT IN. (RRP1.10)
- 9) Remove the COVER SIDE L. (RRP1.14)
- 10) Remove the HSG ASSY BIAS. (RRP9.2)
- 11) Remove the COVER SIDE R. (RRP1.9)
- 12) Remove the COVER ASSY TOP PHD. (RRP1.5)
- 13) Remove the COVER REAR. (RRP1.6)
- 14) Remove the HOLDER ASSY TONER HBN UNIT. (RRP10.1)
- 15) Remove the PWBA DRV HBN. (RRP12.6)
- 16) Remove the LVPS. (RRP12.4)
- 17) Remove the connector (P/J210) connecting the printer and FEEDER from the right side surface of the printer.
- 18) Remove the connector (P/J151) on the ROS ASSY (PL9.1.1) from the right side surface of the printer.
- 19) Remove the connector (P/J2361) connecting the FEEDER to the printer from the left side surface of the printer.
- 20) Disconnect the connector (P/J3262) of the HARNESS ASSY FSR3 (FSR32) (PL5.1.9) from the lefthand side of the printer.
- 21) Remove the connector (P/J141), connector (P/J1361), connector (P/J138), connector (P/J221) and connector (P/J139) on the connector bracket from the left side surface of the printer.
- 22) Remove the connector (P/J19) on the PWBA MCU HBN (PL12.1.1) from the inside of the printer.
- 23) Remove 1 screw securing the earth cable from the left side surface of the printer.
- 24) Remove 4 screws securing the BOX ASSY MCU/ESS to the printer.
- 25) Pull out the BOX ASSY MCU/ESS rearward from the printer and remove it.

### Replacement

## RRP12.8 HOUSING ASSY CONTACT (PL12.1.14)

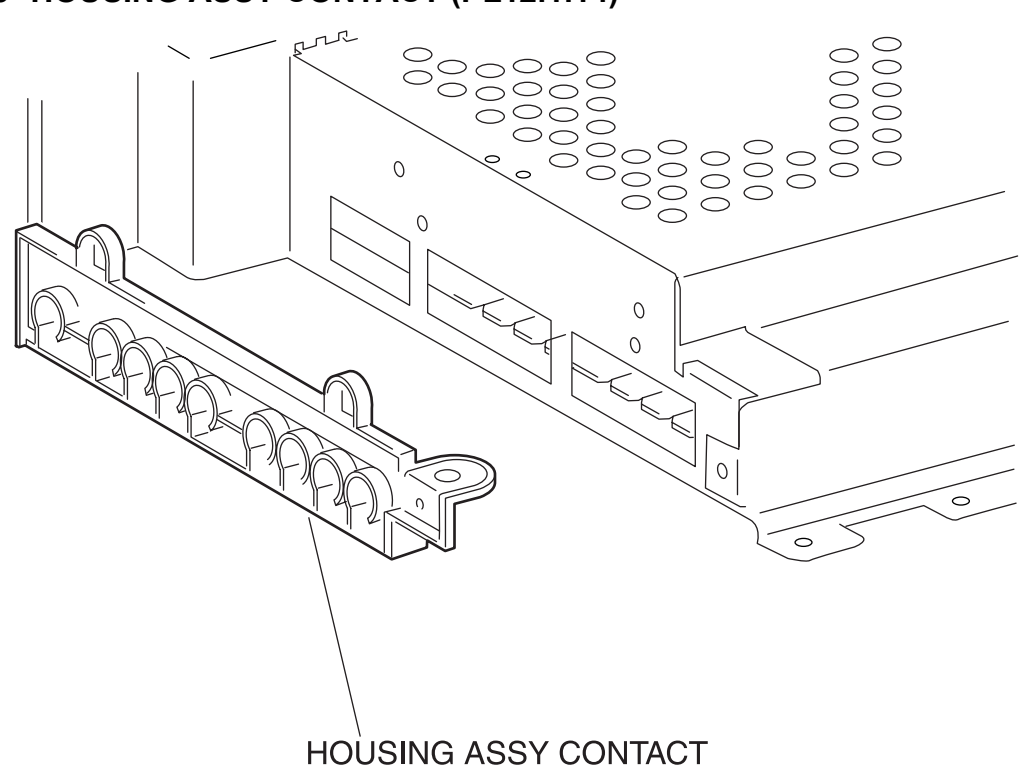

engine rrp0119FB

Figure: HOUSING ASSY CONTACT Removal

- 1) Remove the CONTROLLER BOARD. (RRP12.3)
- 2) Remove the CHUTE ASSY REGI. (RRP9.3)
- 3) Remove the COVER TOP MAIN. (RRP1.4)
- 4) Remove the COVER ASSY FRONT HEAD. (RRP1.2)
- 5) Remove the COVER MSI. (RRP1.11)
- 6) Remove the TRAY ASSY BASE. (RRP1.12)
- 7) Remove the COVER ASSY FRONT. (RRP1.13)
- 8) Remove the COVER ASSY FRONT IN. (RRP1.10)
- 9) Remove the COVER SIDE L. (RRP1.14)
- 10) Remove the HSG ASSY BIAS. (RRP9.2)
- 11) Remove the COVER SIDE R. (RRP1.9)
- 12) Remove the COVER ASSY TOP PHD. (RRP1.5)
- 13) Remove the COVER REAR. (RRP1.6)
- 14) Remove the HOLDER ASSY TONER HBN UNIT. (RRP10.1)
- 15) Remove the PWBA DRV HBN. (RRP12.6)
- 16) Remove the LVPS. (RRP12.4)
- 17) Remove the BOX ASSY MCU/ESS. (RRP12.7)
- 18) Remove the HOUSING ASSY CONTACT to the BOX ASSY MCU/ESS.
- 19) Pull out the HOUSING ASSY CONTACT from the BOX ASSY MCU/ESS and remove it.

Replacement

Chapter 4 Plug/Jack (P/J) Connector Locations
# 1. Connector [P (plug) / J (jack)]

#### 1.1 List of P/J

| P/J | Coordinates | Remarks                                                                                                    |  |
|-----|-------------|----------------------------------------------------------------------------------------------------|--|
| 1   | I-37        | Connects PWBA Font Card and Controller Board                                                                                              |  |
| 11  | J-43        | Connects PWBA MCU HBN and PWBA DRV HBN                                                                                                    |  |
| 12  | I-43        | Connects PWBA MCU HBN and PWBA DRV HBN                                                                                                    |  |
| 13  | н.43        | Connects PWBA MCU HBN, S-HVPS, FSR3(FSR32) Harness Assembly, Front 2                                                                      |  |
| 10  |             | Harness Assembly and ADC Harness Assembly                                                                                                 |  |
| 14  | H-37        | Connects PWBA MCU HBN and Controller Board                                                                                                |  |
| 14  | l-37        | Connects Controller Board and PWBA Font Card                                                                                              |  |
| 15  | H-43        | Connects PWBA MCU HBN and ROS Assembly                                                                                                    |  |
| 18  | H-43        | Connects PWBA MCU HBN and REGI Chute Assembly (REGI Clutch, REGI Sensor)                                                                  |  |
| 19  | H-44        | Connects PWBA MCU HBN and Retard Housing Assembly (TURN Clutch)                                                                           |  |
| 21  | I-43        | Connects PWBA MCU HBN and OPFREC Harness Assembly                                                                                         |  |
| 22  | J-43        | Connects PWBA MCU HBN and OPEPANE BS Harness Assembly                                                                                     |  |
| 23  | I-43        | Connects PWBA MCU HBN and LVPS STD Assembly                                                                                               |  |
| 24  | H-43        | Connects PWBA MCU HBN, FSR3(FSR32) Harness Assembly and TMPA Harness<br>Assembly                                                          |  |
| 27  | H-37        | Connects Controller Board and PWBA MCU HBN                                                                                                |  |
| 30  | H-43        | Flash-write                                                                                                    |  |
| 31  | J-43        | Test-print                                                                                                    |  |
| 32  | H-43        | Connects PWBA MCU HBN and OHP Sensor                                                                                                    |  |
| 34  | H-42        | Connects PWBA MCU HBN and RFID2 Harness Assembly                                                                                          |  |
| 35  | H-43        | Not Connects                                                                                                    |  |
| 41  | E-18        | Connects PWBA DRV HBN and PWBA MCU HBN                                                                                                    |  |
| 42  | E-17        | Connects PWBA DRV HBN and PWBA MCU HBN                                                                                                    |  |
| 47  | E-18        | Connects PWBA DRV HBN, Pick Up Assembly (No Paper Sensor, Low Paper Sensor, Solenoid Feed, Clutch Assembly Turn) and Switch Assembly Size |  |
| 48  | D-18        | Connects PWBA DRV HBN and Main Drive Assembly                                                                                             |  |
| 49  | D-17        | Connects PWBA DRV HBN and DEVE Drive Assembly                                                                                             |  |
| 50  | E-18        | Connects PWBA DRV HBN, Chute Assembly Exit (Motor Assembly DUP) and Cover Assembly Front Head (Fan Fuser)                                 |  |
| 51  | E-16        | Connects PWBA DRV HBN, Holder TCRU Assembly (No Toner Sensor, TNR Motor) and PWBA CRUM Reader                                             |  |
| 52  | D-18        | Connects PWBA DRV HBN and Chute Assembly IN (Fuser Drive Assembly)                                                                        |  |
| 60  | E-17        | Connects PWBA DRV HBN and LVPS STD Assembly                                                                                               |  |
| 61  | E-17        | Connects PWBA DRV HBN and LVPS STD Assembly                                                                                               |  |
| 71  | B-32        | Connects EEPROM Harness Assembly and Plate Assembly Dispenser L (CONN<br>Assembly CRUM MC)                                                |  |
| 131 | B-7         | Connects Chute Assembly Exit (Motor Assembly DUP) and PWBA DRV HBN                                                                        |  |
| 132 | C-9         | Connects Chute Assembly Out (Solenoid Feed MSI) and Front 1A Harness<br>Assembly                                                          |  |
| 133 | D-8         | Connects Chute Assembly Out (DUP JAM Sensor) and Front 1A Harness Assembly                                                                |  |
| 134 | D-6         | Connects Chute Assembly Out (Full Stack Sensor) and Front 1A Harness Assembly                                                             |  |
| 135 | C-9         | Connects Chute Assembly Out (MSI No Paper Sensor) and Front 1A Harness<br>Assembly                                                        |  |

| P/J      | Coordinates | Remarks                                                                                                  |  |
|----------|-------------|----------------------------------------------------------------------------------------------------|--|
| 136 C_23 |             | Connects Front Assembly In (ADC Sensor Assembly) and Front 1A Harness                                    |  |
| 100      | 0-20        | Assembly                                                                                                 |  |
| 137      | F-8         | Connects Cover Assembly Front Head (Fan Fuser) and PWBA DRV HBN                                          |  |
| 138      | B-32        | Connects Front 1A Harness Assembly and Fuser Assembly                                                    |  |
| 139      | B-33        | Connects Front 1A Harness Assembly and Chute Assembly Out (Solenoid Feed                                 |  |
|          |             | MSI, DUP JAM Sensor, Full Stack Sensor, MSI No Paper Sensor)                                             |  |
| 140      | H-43        | Connects PWBA MCU HBN, CRUM Harness Assembly, TFLSNS Harness                                             |  |
| 1/1      | B 32        | Assembly and FWDA EEFROM STD<br>Connects EEDROM Harness Assembly and Chute Assembly In (TNR Full Sensor) |  |
| 141      | E 24        | Connects Chute Assembly In (TNR Full Sensor) and EEDROM Harness Assembly                                 |  |
| 142      | E 35        | Connects DWBA EEDPOM STD and DWBA MCILLHBN                                                               |  |
| 144      | E 35        | Not Connects                                                                                             |  |
| 143      |             | Connects POS Assembly and DWRA MCILLEN                                                                   |  |
| 161      | H 20        | Connects IVPS STD Assembly and Power Cord                                                                |  |
| 162      | H-29        | Connects EVPS STD Assembly and Fuser Assembly                                                            |  |
| 102      | H-29        | Connects LVPS STD Assembly and Puser Assembly                                                            |  |
| 163      | H-27        | Connects LVPS STD Assembly and PVVBA DRV HBN                                                             |  |
| 164      | H-28        |                                                                                                    |  |
| 165      | H-28        | Connects LVPS STD Assembly and PVVBA DRV HBN                                                             |  |
| 166      | H-27        | Connects LVPS STD Assembly and Fan                                                                       |  |
| 167      | H-28        | Connects LVPS STD Assembly and PWBA MCU HBN                                                              |  |
| 168      | H-28        | Not Connects                                                                                             |  |
| 181      | E-38        | Connects REGI Chute Assembly (REGI Sensor) and PWBA MCU HBN                                              |  |
| 210      | H-24        | Connects OPF Main Harness Assembly and Option Feeder                                                     |  |
| 220      | E-7         | Connects Console Panel Hibana and OPEPANE AS Harness Assembly                                            |  |
| 221      | B-33        | Connects OPEPANE AS Harness Assembly and Console Panel Hibana                                            |  |
| 231      | D-52        | Connects Sensor HUM Temp and TMPNCS Harness Assembly                                                     |  |
| 232      | F-23        | Connects Fuser Assembly, LVPS STD Assembly, Front 1A Harness Assembly and TMPNCS Harness Assembly        |  |
| 311      | I-42        | Connects PWBA MCU HBN and LVPS STD Assembly                                                              |  |
| 341      | E-5         | Connects PWBA CRUM Reader and RFID Harness Assmbly                                                       |  |
| 342      | E-6         | Connects PWBA CRUM Reader and PWBA DRV HBN                                                               |  |
| 351      | E-36        | Not Connects                                                                                             |  |
| 352      | D-9         | Not Connects                                                                                             |  |
| 471      | I-53        | Connects Switch Assembly Size and PWBA DRV HBN                                                           |  |
| 472      | F-53        | Connects No Paper Sensor and PWBA DRV HBN                                                                |  |
| 473      | F-54        | Connects Low Paper Sensor and PWBA DRV HBN                                                               |  |
| 474      | G-54        | Connects Solenoid Feed and PWBA DRV HBN                                                                  |  |
| 475      | H-53        | Connects Clutch Assembly Turn and PWBA DRV HBN                                                           |  |
| 511      | I-7         | Connects Holder Assembly MQ-Y (TNR Motor) and PWBA DRV HBN                                               |  |
| 512      | I-6         | Connects Holder Assembly MQ-M (TNR Motor) and PWBA DRV HBN                                               |  |
| 513      | J-6         | Connects Holder Assembly MQ-C (TNR Motor) and PWBA DRV HBN                                               |  |
| 514      | .J-6        | Connects Holder Assembly MQ-K (TNR Motor) and PWBA DRV HBN                                               |  |
| 701      | G-6         | Connects Holder Assembly MQ-Y (No Toner Sensor) and PWRA DRV HRN                                         |  |
| 702      | H-6         | Connects Holder Assembly MO-M (No Toner Sensor) and PWBA DRV/ HBN                                        |  |
| 702      | н_е         | Connects Holder Assembly MO_C (No Toner Sensor) and DM/RA DDV HBN                                        |  |
| 703      |             | Connects Holder Assembly MO K (No Taper Senser) and DM/DA DDV HDN                                        |  |
| 704      | 0-ח         |                                                                                                    |  |

Chapter 4 Plug/Jack (P/J) Connector Locations

| P/J  | Coordinates | Remarks                                                                                    |
|------|-------------|--------------------------------------------------------------------------------------------|
| 710  | D-6         | Connects Plate Assembly Dispenser L (CONN Assembly CRUM MC) and EEPROM<br>Harness Assembly |
| 810  | H-54        | Connects Option Feeder and PWBA MCU HBN                                                    |
| 1361 | B-32        | Connects Front 1A Harness Assembly and Chute Assembly In (ADC Sensor<br>Assembly)          |
| 2361 | E-37        | Connects TMPNCS Harness Assembly and Sensor HUM Temp                                       |
| 2362 | E-36        | Connects TMPNCS Harness Assembly and Fuser Assembly                                        |
| 3411 | G-36        | Connects RFID Harness Assembly and PWBA CRUM Reader                                        |
| 5011 | F-35        | Connects S-HVPS and PWBA MCU HBN                                                           |
| 5020 | E-35        | Connects S-HVPS and Chute Assembly In                                                      |
| 5030 | E-35        | Connects S-HVPS and Chute Assembly In                                                      |

### 1.2 P/J layout diagram

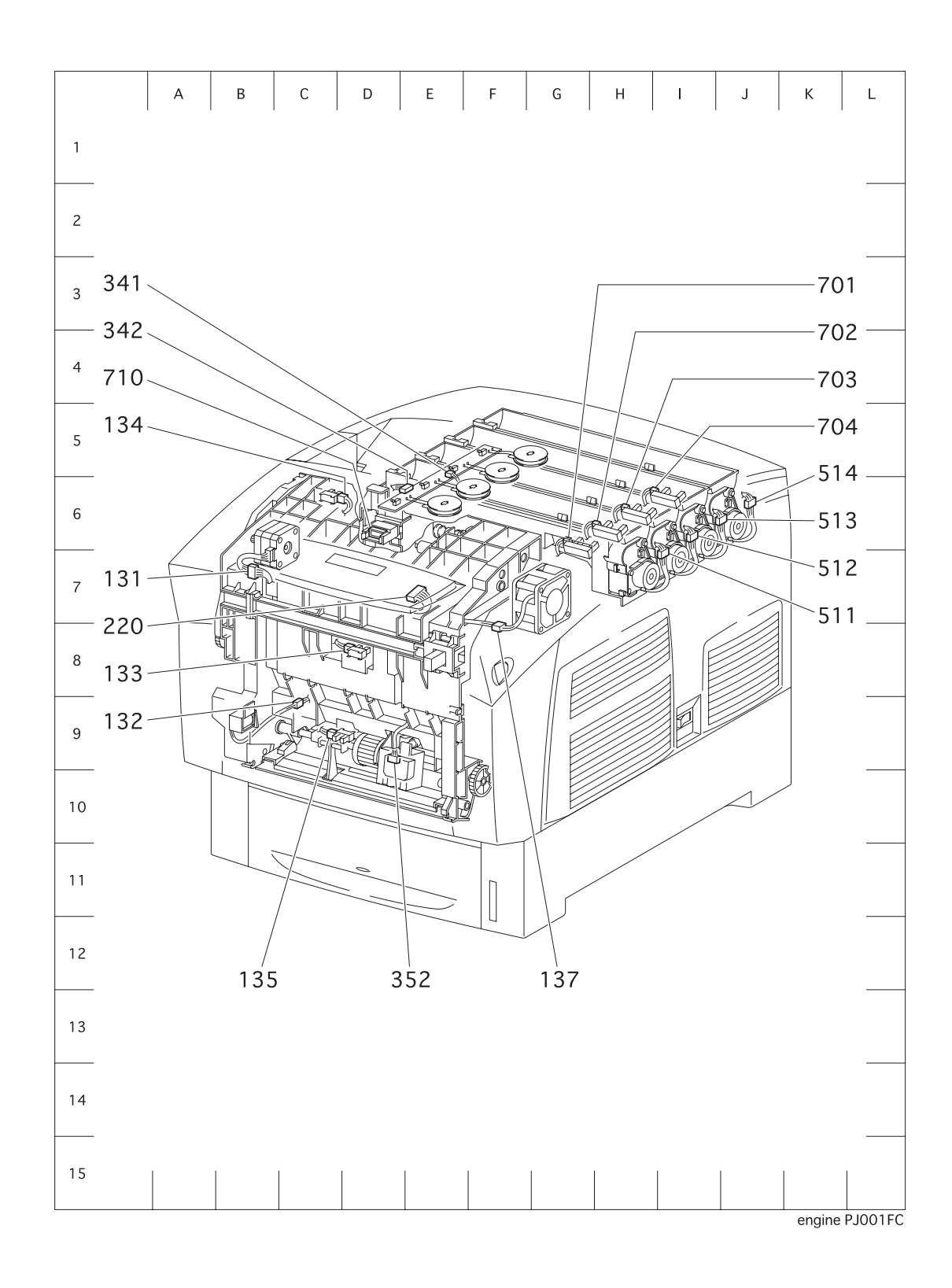

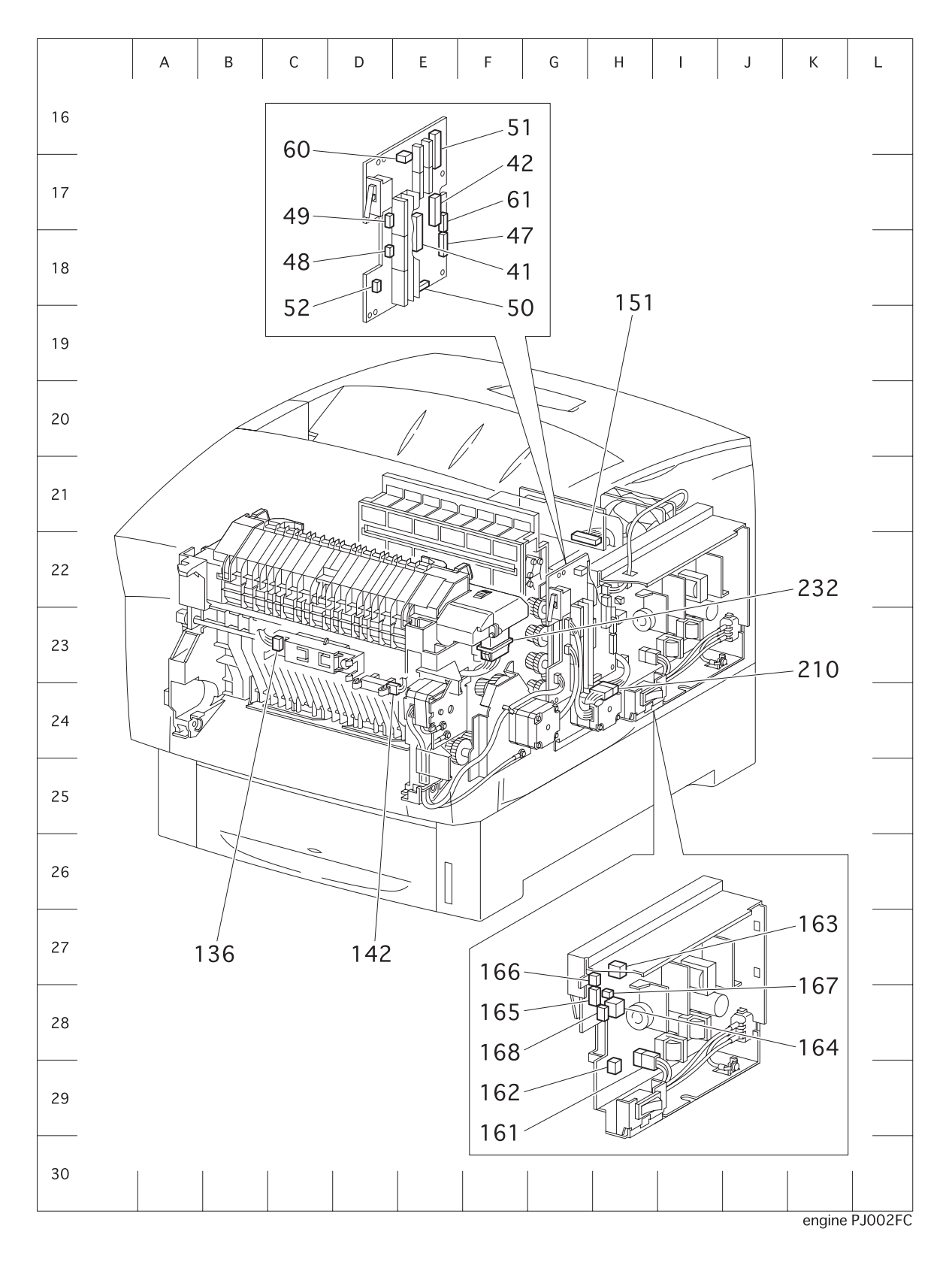

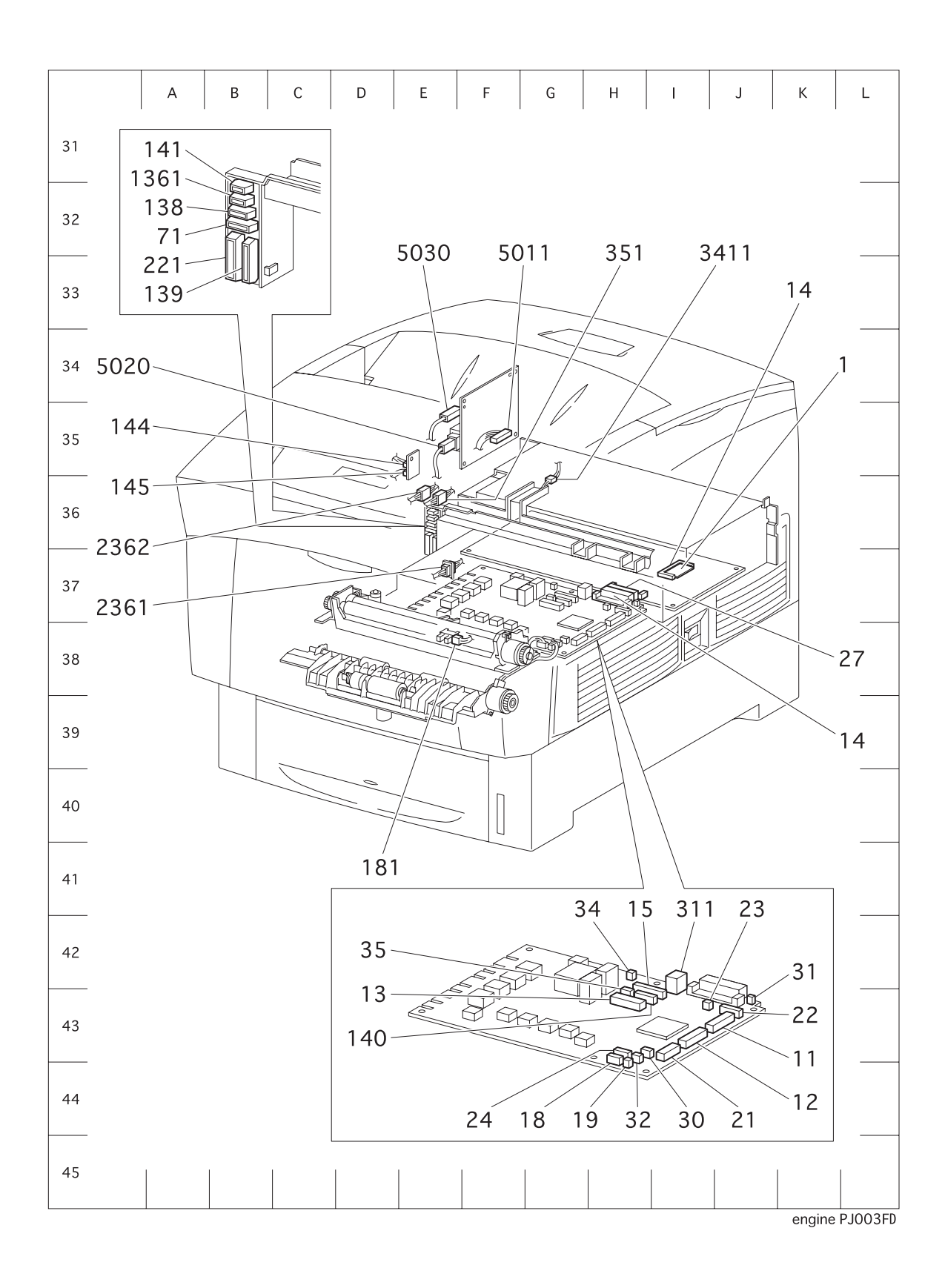

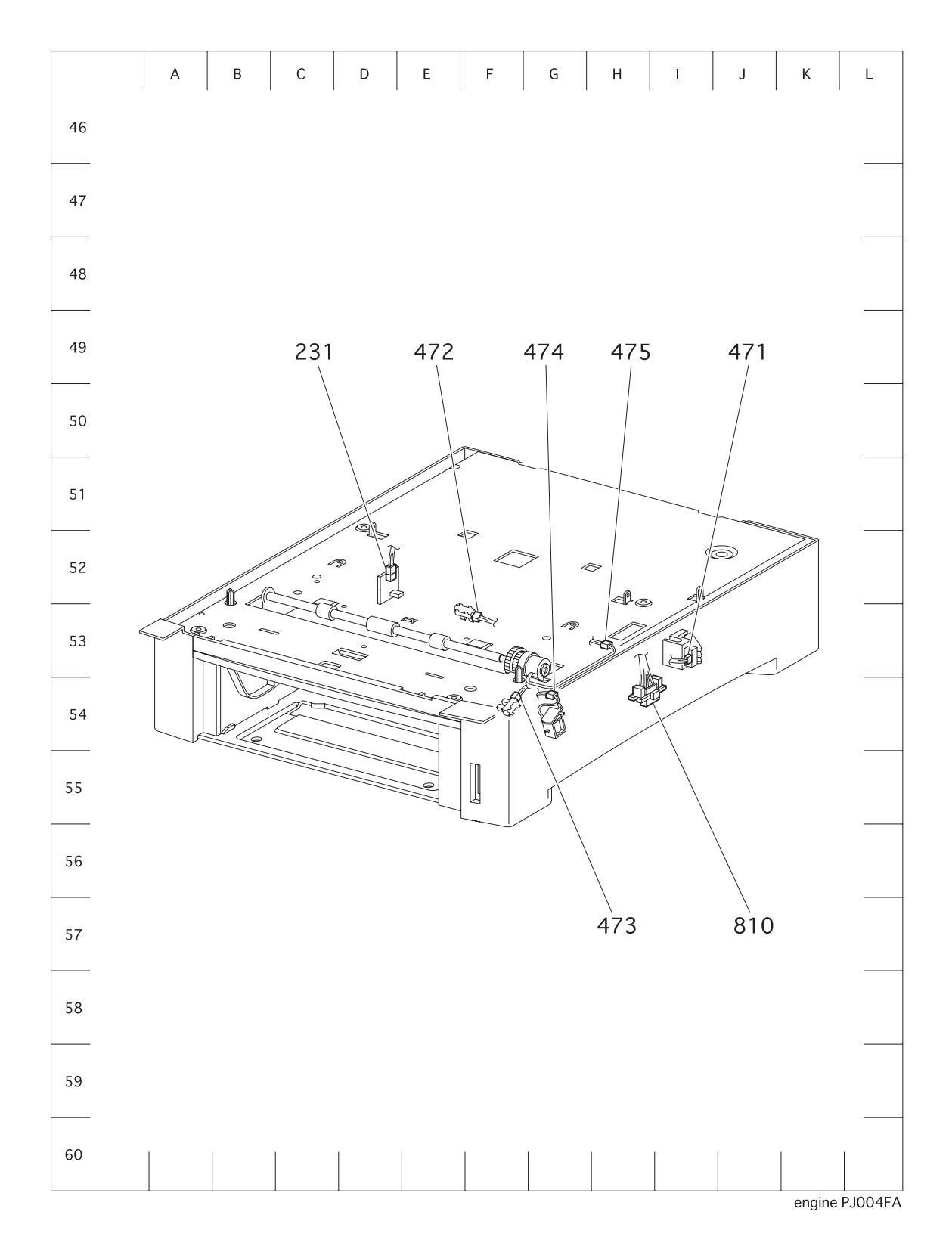

**Chapter 5 Parts List** 

### 1. Parts List

#### 1.1 Caution for use of parts list

- The figures indicating the illustrations are the item No. in the list and present correspondence between the illustrations and parts.
- The notation of PL "X.Y.Z" is composed of the plate (PL), item "X.Y", and parts "Z".
- The alphabet characters in the illustrations represent screws and clips as follows: "S": screw, "E": E-ring, "KL": KL clip, "C": C-ring, and "N": nut
- ♦ "▼" mark in the illustrations are attached to items indicating assembly parts in the illustrations.
- Encircled alphabetical figures in the illustrations indicate interrupted leader lines. Same characters in the illustrations represent lines to be connected.
- The mark "(with 2-5)" attached to assembly parts on the illustrations and lists represents that the items "2, 3, 4, and 5" of that plate are contained and the mark "(with 2-5, PL6.1.1.1) represent that the item "2, 3, 4, and 5" of that plate and the item "1" of the plate "6.1" are contained.
- The mark "[Same PLX.Y.Z]" attached to parts in the illustrations and lists resents that the parts is the same as the parts of the item "Z" of the plate "X.Y".
- ◆ The mark "★" attached to the item in the list represents "recommended spare parts" which can be usually supplied. (Supply of other parts shall be examined separately.)
- The mark "\*"attached to parts in the list represents "Note" or "Reference" about that parts is contained in the same page.
- "HIGH ASSY" in the list represent the high level assembly parts containing that parts.

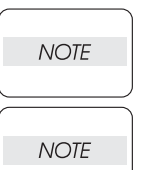

#### For spare parts, refer to the "Spare parts list" which is issued separately.

For the connector (P/J), parts such as harness, wire, etc. in the list, refer to "Chapter 6, Electric wiring"

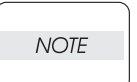

It should be noted that configuration of parts may be different or some parts are not used depending on specifications of OEM.

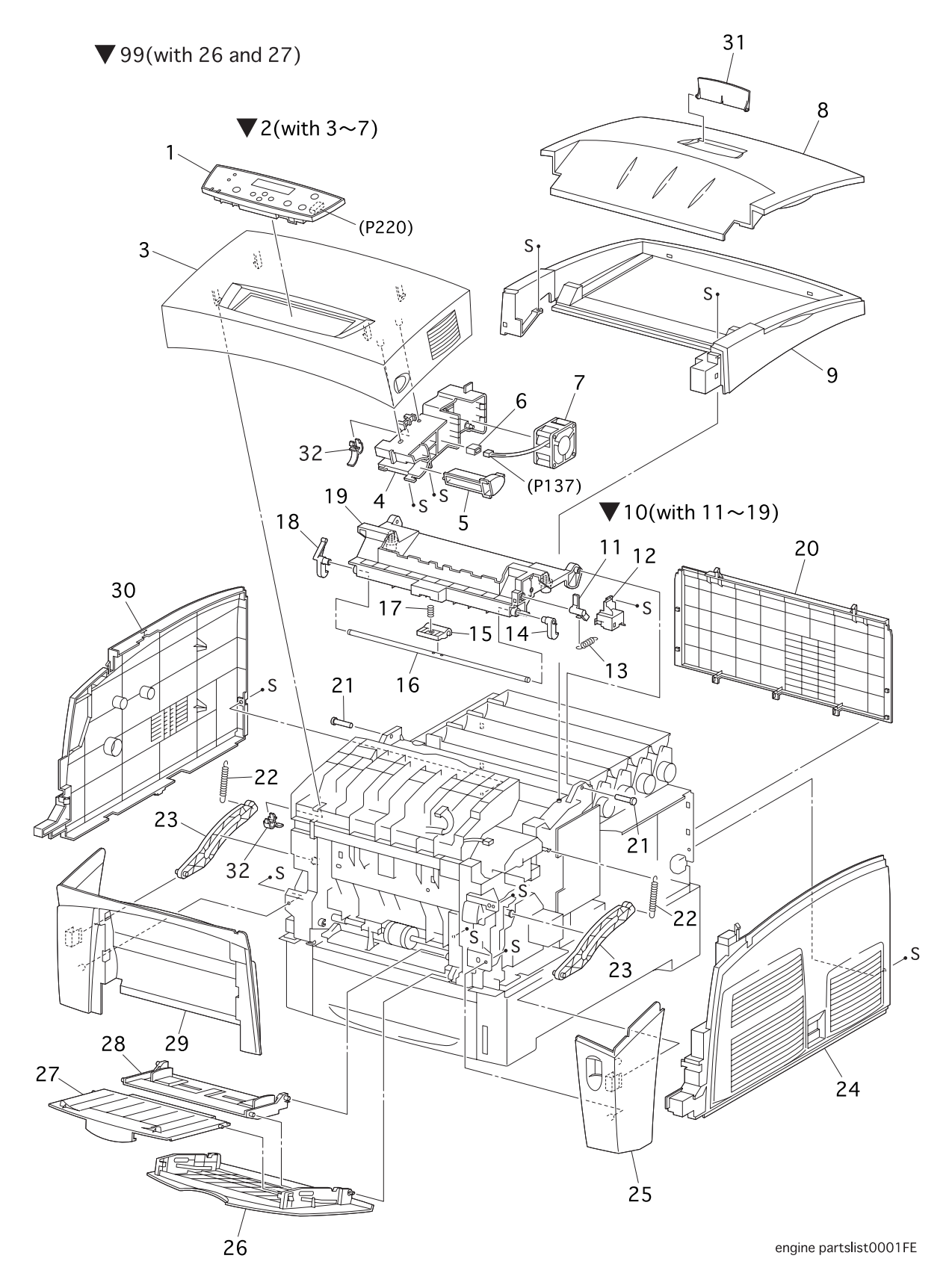

## PL 1.1 Cover [List]

| Item | Parts name                       |                  |
|------|----------------------------------|------------------|
| 1    | CONSOLE PANEL HIBANA             |                  |
| 2    | COVER ASSY FRONT HEAD (with 3~7) | 865802K52170     |
| 3    | COVER FRONT HEAD                 | Refer to Item 2  |
| 4    | HOLDER LEVER OUT                 |                  |
| 5    | LEVER OUT                        |                  |
| 6    | CON.AMP 175694-3                 | Refer to Item 2  |
| 7    | FAN FUSER                        |                  |
| 8    | COVER TOP                        |                  |
| 9    | COVER TOP MAIN                   |                  |
| 10   | COVER ASSY TOP PHD(with 11~19)   |                  |
| 11   | CAM I/R                          | Refer to Item 10 |
| 12   | COVER CAM                        | Refer to Item 10 |
| 13   | SPRING CAM I/R                   |                  |
| 14   | LATCH TOP R                      | 865003E53230     |
| 15   | HANDLE TOP                       | 865003E56850     |
| 16   | SHAFT LATCH TOP                  | Refer to Item 10 |
| 17   | SPRING HANDLE                    | 865809E28240     |
| 18   | LATCH TOP L                      | 865003E59460     |
| 19   | COVER TOP PHD                    | Refer to Item 10 |
| 20   | COVER REAR                       |                  |
| 21   | STUD TOP                         |                  |
| 22   | SPRING LINK                      |                  |
| 23   | LINK                             |                  |
| 24   | COVER SIDE R                     |                  |
| 25   | COVER ASSY FRONT IN              | 865802K34280     |
| 26   | COVER MSI                        | 865050K44821     |
| 27   | TRAY MSI SLIDE                   | 865050E16900     |
| 28   | TRAY ASSY BASE                   | 865050K44611     |
| 29   | COVER ASSY FRONT                 | 865802K34291     |
| 30   | COVER SIDE L                     |                  |
| 31   | COVER TOP STOPPER                | 865802E32020     |
| 32   | LEVER POP UP                     | 865604K12880     |
| 98   | FEED ROLL KIT(with 3X2pcs)       |                  |
| 99   | TRAY ASSY LOW(with 26 and 27)    |                  |

# PL 2.1 Paper Cassette [Illustration]

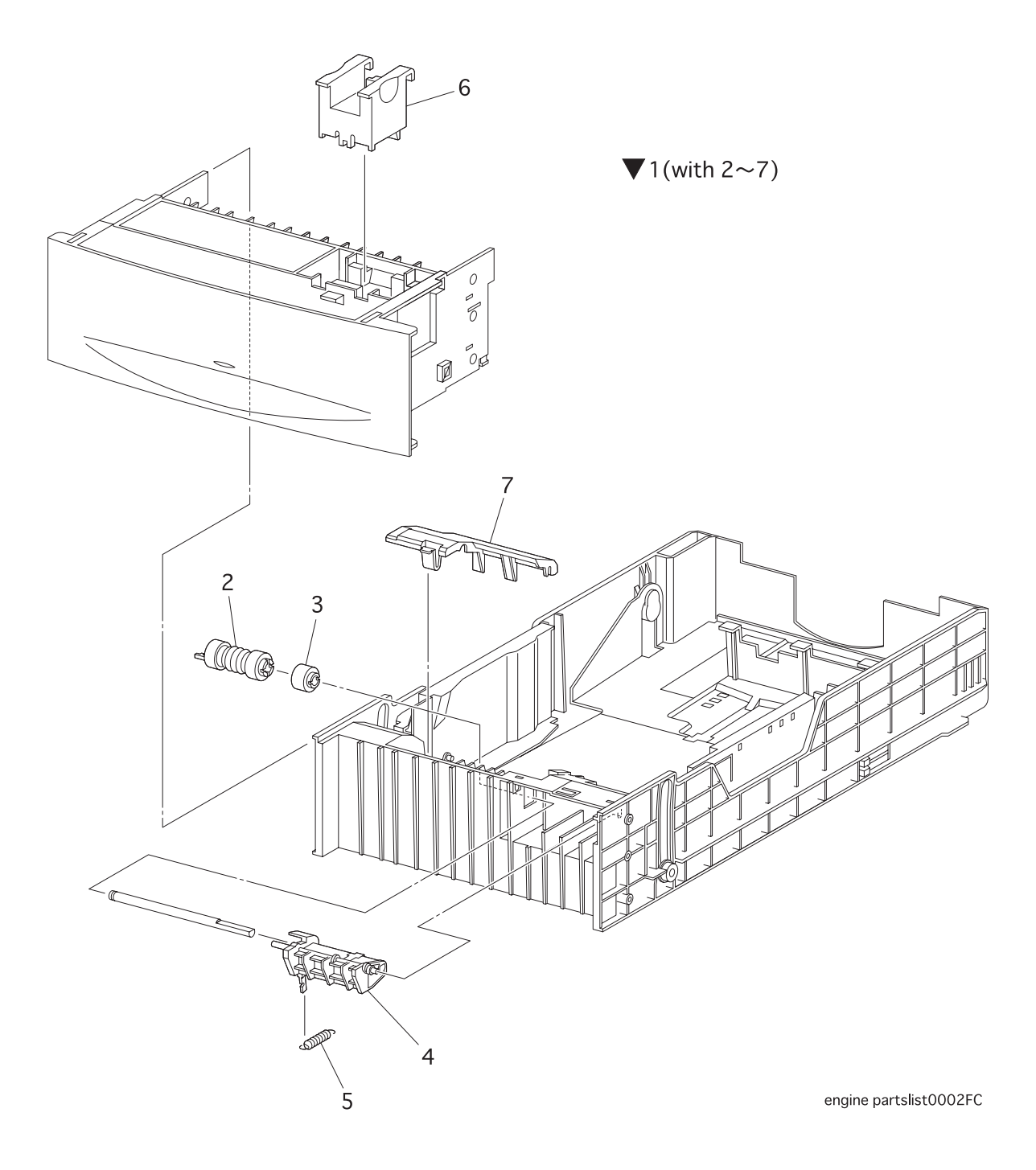

### PL 2.1 Paper Cassette [List]

| Item | Parts name                      |  |
|------|---------------------------------|--|
| 1    | CASSETTE ASSY(with 2~7)         |  |
| 2    | ROLL ASSY RETARD *1             |  |
| 3    | CLUTCH ASSY FRICTION            |  |
| 4    | HOLDER RETARD                   |  |
| 5    | SPRING RETARD                   |  |
| 6    | A5 BLOCK                        |  |
| 7    | CHUTE GUIDE COVER               |  |
|      | *1:Periodical Replacement Parts |  |
|      |                                 |  |

## PL 3.1 Paper Feeder I [Illustration]

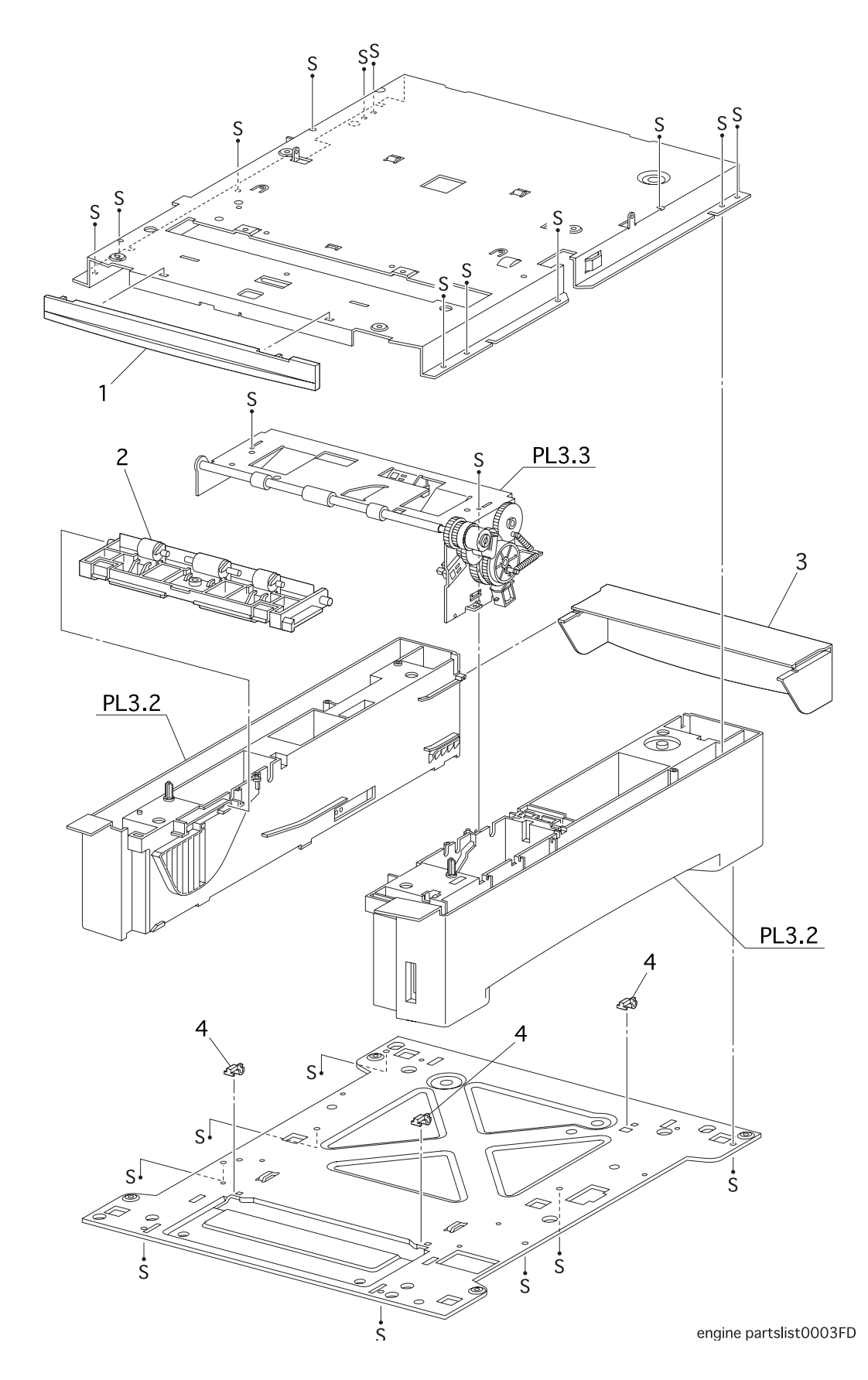

5-376

### PL 3.1 Paper Feeder I [List]

| Item | Parts name                      |              |
|------|---------------------------------|--------------|
| 1    | COVER FDR FRONT                 | 865802E22810 |
| 2    | CHUTE ASSY TURN *1              | 865054K18000 |
| 3    | COVER CST SLIDE                 | 865802E50440 |
| 4    | BLOCK                           | 865014E42121 |
| 5    |                                 |              |
|      | *1:Periodical Replacement Parts |              |

## PL 3.2 Paper Feeder II [Illustration]

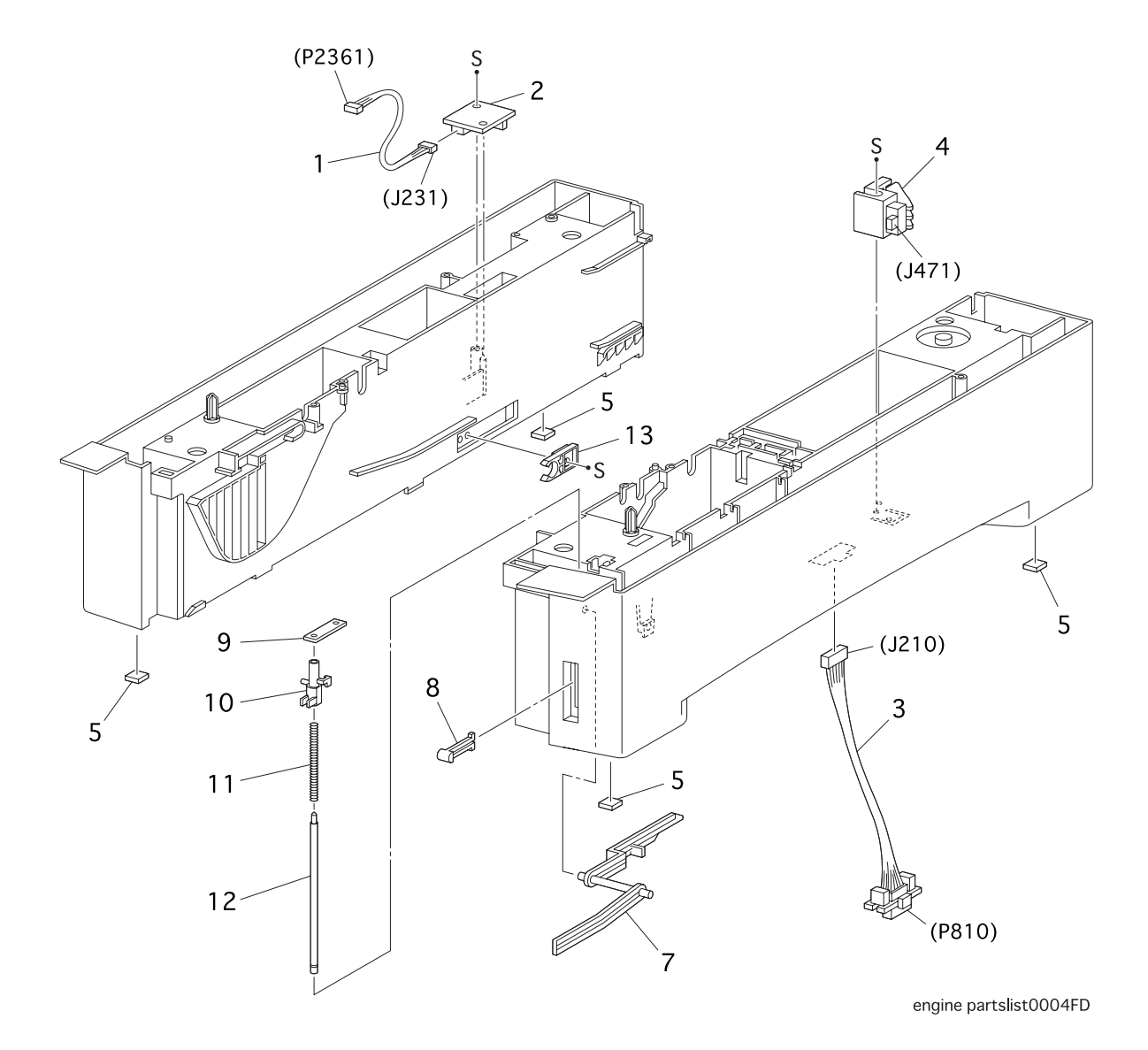

### PL 3.2 Paper Feeder II [List]

| Item | Parts name                     |              |
|------|--------------------------------|--------------|
| 1    | HARNESS ASSY TMPA(J231-J2361)  | 865162K69650 |
| 2    | SENSOR HUM TEMP                | 865130K61530 |
| 3    | HARNESS ASSY OPFREC(J210-P810) | 865162K69700 |
| 4    | SWITCH ASSY SIZE               | 865110K11240 |
| 5    | FOOT                           |              |
| 6    |                                |              |
| 7    | LEVER LOW PAPER                | 865011E10680 |
| 8    | INDICATOR                      | 865123E91110 |
| 9    | HOLDER SHAFT INDICATOR         |              |
| 10   | GUIDE INDICATOR                | 865032E16070 |
| 11   | SPRING INDICATOR               |              |
| 12   | SHAFT INDICATOR                | 865006E71960 |
| 13   | STOPPER CST                    | 865003E56900 |
|      |                                |              |

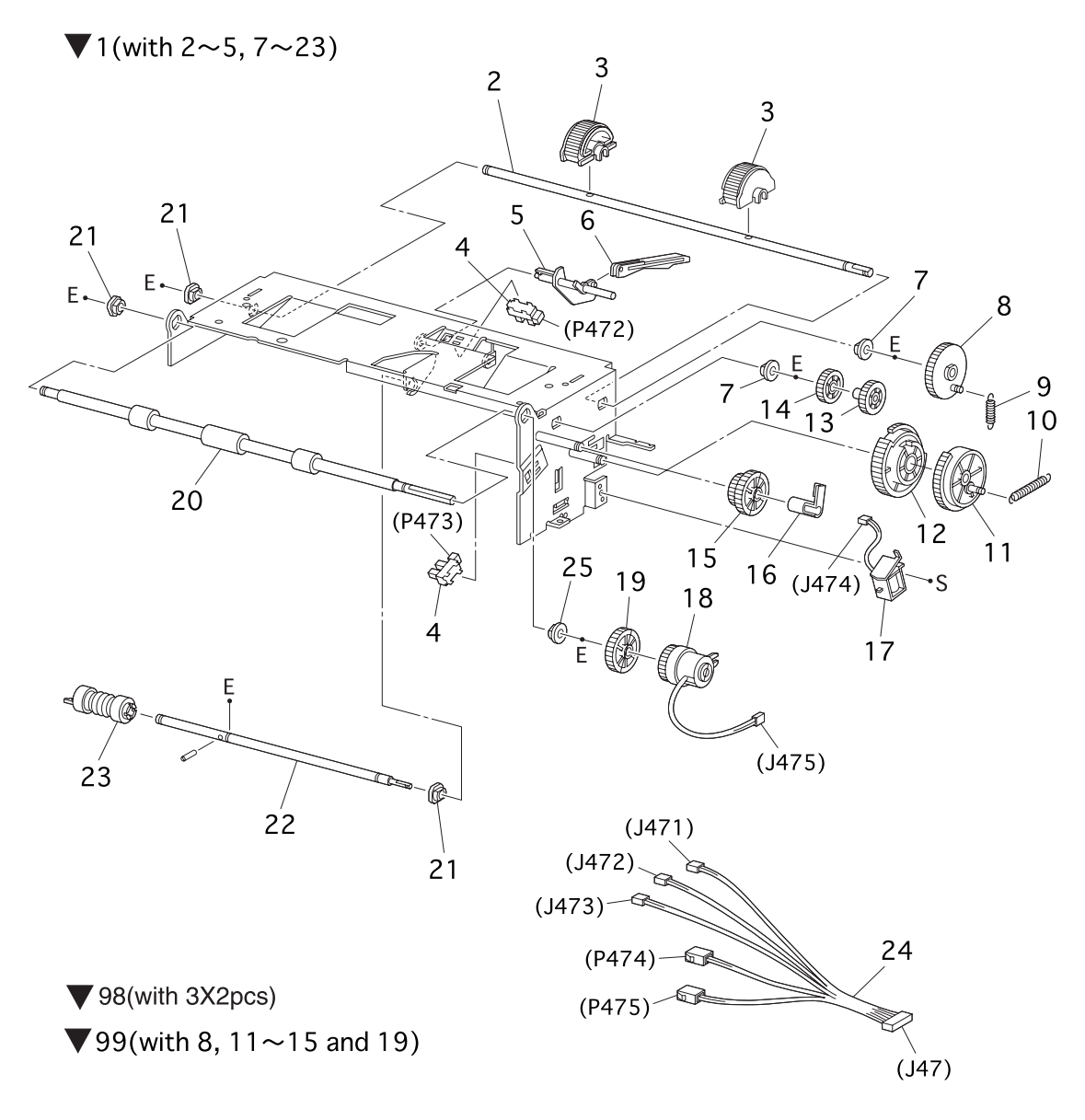

engine partslist0005FC

| Parts name                                                               |                                                                                                    |  |  |
|--------------------------------------------------------------------------|----------------------------------------------------------------------------------------------------|--|--|
| PICKUP ASSY(with 2~5, 7~23)                                              |                                                                                                    |  |  |
| SHAFT FEED 1                                                             |                                                                                                    |  |  |
| ROLL ASSY FEED *1                                                        |                                                                                                    |  |  |
| SENSOR PHOTO                                                             |                                                                                                    |  |  |
| ACTUATOR NO PAPER                                                        |                                                                                                    |  |  |
| LINK ACTUATOR                                                            |                                                                                                    |  |  |
| BEARING (ø6×L8)/METAL                                                    | 865413W75959                                                                                                    |  |  |
| GEAR FEED 1                                                              | Refer to Item 1                                                                                                    |  |  |
| SPRING FEED 1                                                            |                                                                                                    |  |  |
| SPRING FEED H                                                            |                                                                                                    |  |  |
| GEAR FEED H2                                                             | Refer to Item 1                                                                                                    |  |  |
| GEAR FEED H1                                                             | Refer to Item 1                                                                                                    |  |  |
| GEAR FEED 2                                                              | Refer to Item 1                                                                                                    |  |  |
| GEAR IDLER FEED                                                          | Refer to Item 1                                                                                                    |  |  |
| GEAR IDLER                                                               | Refer to Item 1                                                                                                    |  |  |
| STOPPER CLUTCH                                                           |                                                                                                    |  |  |
| SOLENOID FEED                                                            |                                                                                                    |  |  |
| CLUTCH ASSY TURN                                                         |                                                                                                    |  |  |
| GEAR IDLER IN                                                            | Refer to Item 1                                                                                                    |  |  |
| ROLL ASSY TURN                                                           |                                                                                                    |  |  |
| BEARING (ø6×L8)/BLACK                                                    | 865413W11660                                                                                                    |  |  |
| SHAFT FEED 2                                                             |                                                                                                    |  |  |
| ROLL ASSY                                                                | 865059K21730                                                                                                    |  |  |
| HARNESS ASSY FEEDER(J47-J471/J472)                                       | /J473/P474/P475)865162K69690                                                                                                    |  |  |
| TURN ROLL BEARING METAL *1                                               |                                                                                                    |  |  |
| KIT GEAR FDR(with 8,11~15 and 19)                                        |                                                                                                    |  |  |
| *1:Periodical Replacement Parts                                          |                                                                                                    |  |  |
| *2:BEARING (ø6×L8)/METAL(PL3.3.7) is the same shape as TURN ROLL BEARING |                                                                                                    |  |  |
|                                                                          | Parts name<br>PICKUP ASSY(with 2~5, 7~23)<br>SHAFT FEED 1<br>ROLL ASSY FEED *1<br>SENSOR PHOTO<br>ACTUATOR NO PAPER<br>LINK ACTUATOR<br>BEARING (ø6×L8)/METAL<br>GEAR FEED 1<br>SPRING FEED 1<br>SPRING FEED H<br>GEAR FEED H2<br>GEAR FEED 2<br>GEAR FEED 2<br>GEAR IDLER FEED<br>STOPPER CLUTCH<br>SOLENOID FEED<br>CLUTCH ASSY TURN<br>BEARING (ø6×L8)/BLACK<br>SHAFT FEED 2<br>ROLL ASSY<br>HARNESS ASSY FEEDER(J47-J471/J472)<br>TURN ROLL BEARING METAL *1<br>KIT GEAR FDR(with 8,11~15 and 19)<br>*1:Periodical Replacement Parts<br>*2:BEARING (ø6×L8)/METAL(PL3.3.7) is th |  |  |

METAL(PL3.3.25), but it is not Periodical Replacement Parts.

### PL 4.1 Housing Assy Retard [Illustration]

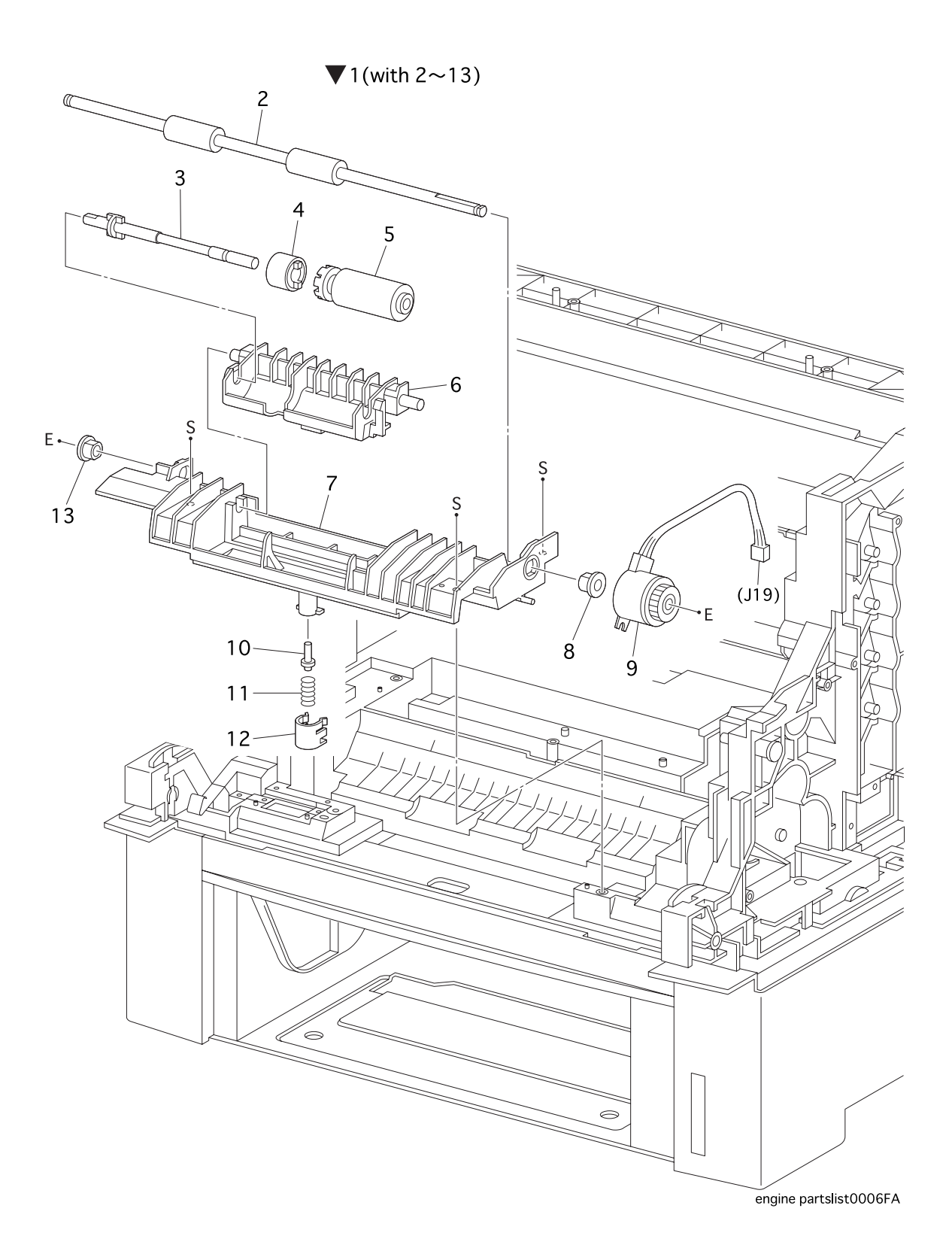

| Item | Parts name                      |                 |
|------|---------------------------------|-----------------|
| 1    | HOUSING ASSY RETARD(with 2~13)  |                 |
| 2    | ROLL TURN                       | 865059K19940    |
| 3    | SHAFT RTD                       | Refer to Item 1 |
| 4    | CLUTCH ASSY FRICTION            |                 |
| 5    | ROLL ASSY RETARD MSI *1         | 865059K19950    |
| 6    | HOLDER RETARD                   | Refer to Item 1 |
| 7    | HOUSING RETARD                  | Refer to Item 1 |
| 8    | BEARING                         |                 |
| 9    | CLUTCH TURN                     |                 |
| 10   | STUD RETARD                     |                 |
| 11   | SPRING RETARD 370               |                 |
| 12   | CAP RETARD                      |                 |
| 13   | BEARING EARTH                   |                 |
|      | *1:Periodical Replacement Parts |                 |

#### PL 5.1 Chute Assy In [Illustration]

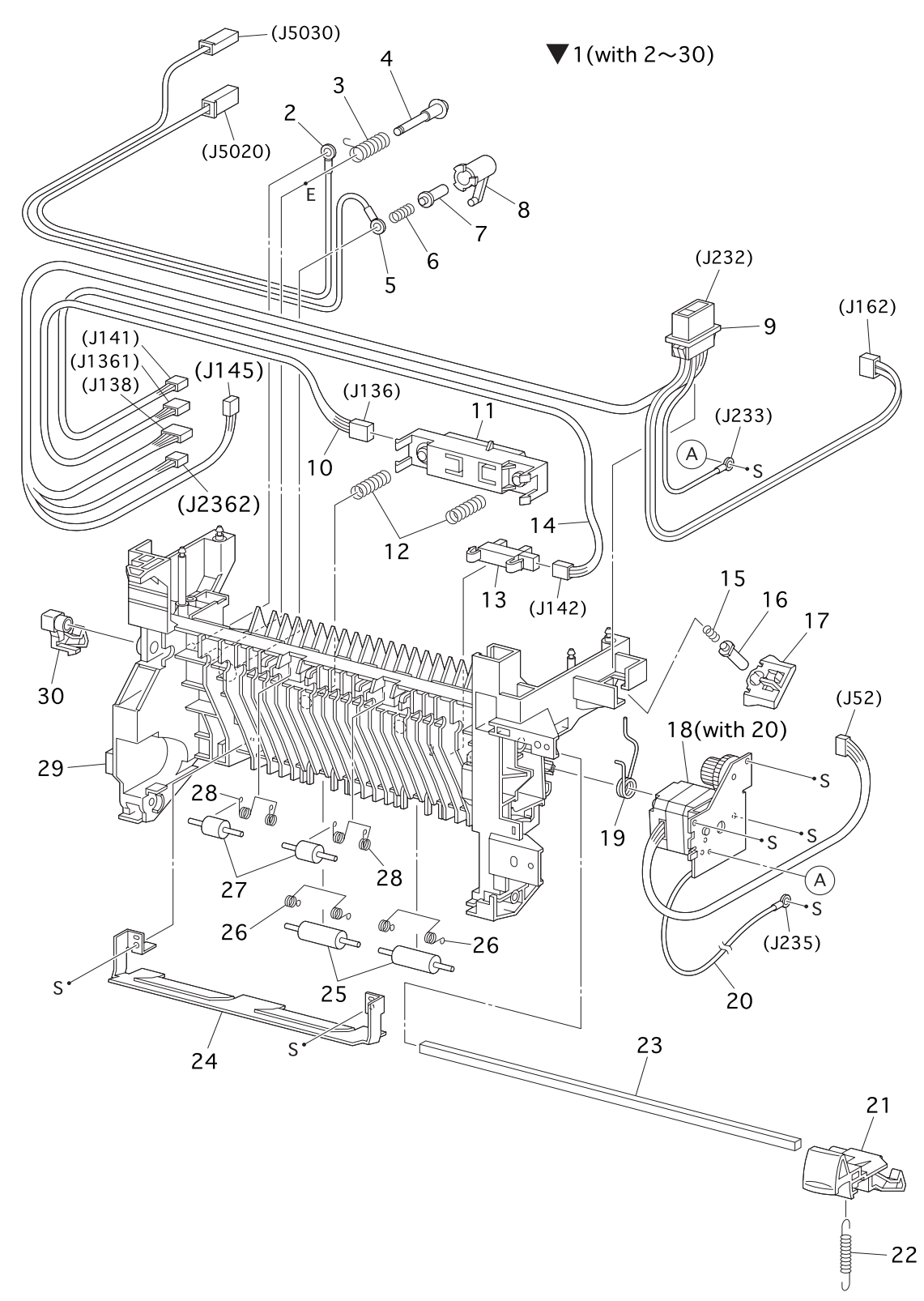

engine partslist0007FC

| Item | Parts name                                       |                     |
|------|--------------------------------------------------|---------------------|
| 1A   | CHUTE ASSY IN(120V)                              | 865084K12170        |
| 1B   | CHUTE ASSY IN(200V)                              | 865084K12280        |
| 2    | WIRE ASSY BTR2(J5020)                            | 865117K34570        |
| 3    | SPRING BTR R2                                    | 865809E35110        |
| 4    | SHAFT BTR IN                                     | Refer to Item 1 & 2 |
| 5    | WIRE ASSY DTSK(J5030)                            | 865117K34560        |
| 6    | SPRING DTC 0.2                                   | Refer to Item 1 & 2 |
| 7    | STUD                                             | Refer to Item 1 & 2 |
| 8    | HOLDER SPRING BTR                                | Refer to Item 1 & 2 |
| 9A   | HARNESS ASSY FSR4(100V/120V)(J232-J138/J162/J233 | 3) 865162K14730     |
| 9B   | HARNESS ASSY FSR32(220V)(J232-J138/J162/J233)    | 865962K14740        |
| 10   | HARNESS ASSY CTD(J136-J1361)                     | 865162K69620        |
| 11   | SENSOR ADC ASSY                                  | 865019K97900        |
| 12   | SPRING ADC                                       | 865809E28620        |
| 13   | SENSOR TONER FULL                                | 865130E91010        |
| 14   | HARNESS ASSY TFLSNS(J141-J142)                   | 865162K69830        |
| 15   | SPRING IDT 3kgf                                  | Refer to Item 1 & 2 |
| 16   | STUD IDT                                         | Refer to Item 1 & 2 |
| 17   | HOLDER IDT                                       | Refer to Item 1 & 2 |
| 18   | FUSER DRIVE ASSY(with 20)                        | 865007K87970        |
| 19   | SPRING BTR L 1.5                                 | Refer to Item 1 & 2 |
| 20   | WIRE ASSY FSR EARTH(J234-J235)                   | 865117K34580        |
| 21   | LATCH R                                          | 865003E58330        |
| 22   | SPRING LATCH 1.2kgf                              | 865809E28590        |
| 23   | SHAFT LATCH                                      | Refer to Item 1 & 2 |
| 24   | PLATE IN T/R                                     | Refer to Item 1 & 2 |
| 25   | ROLL PINCH TURN                                  | 865059E95690        |
| 26   | SPRING PINCH TURN                                | 865809E28610        |
| 27   | ROLL PINCH DUP                                   | 865059E95700        |
| 28   | SPRING PINCH DUP                                 | 865809E28600        |
| 29   | CHUTE DUP IN                                     | Refer to Item 1 & 2 |
| 30   | LATCH L                                          | 865003E53380        |

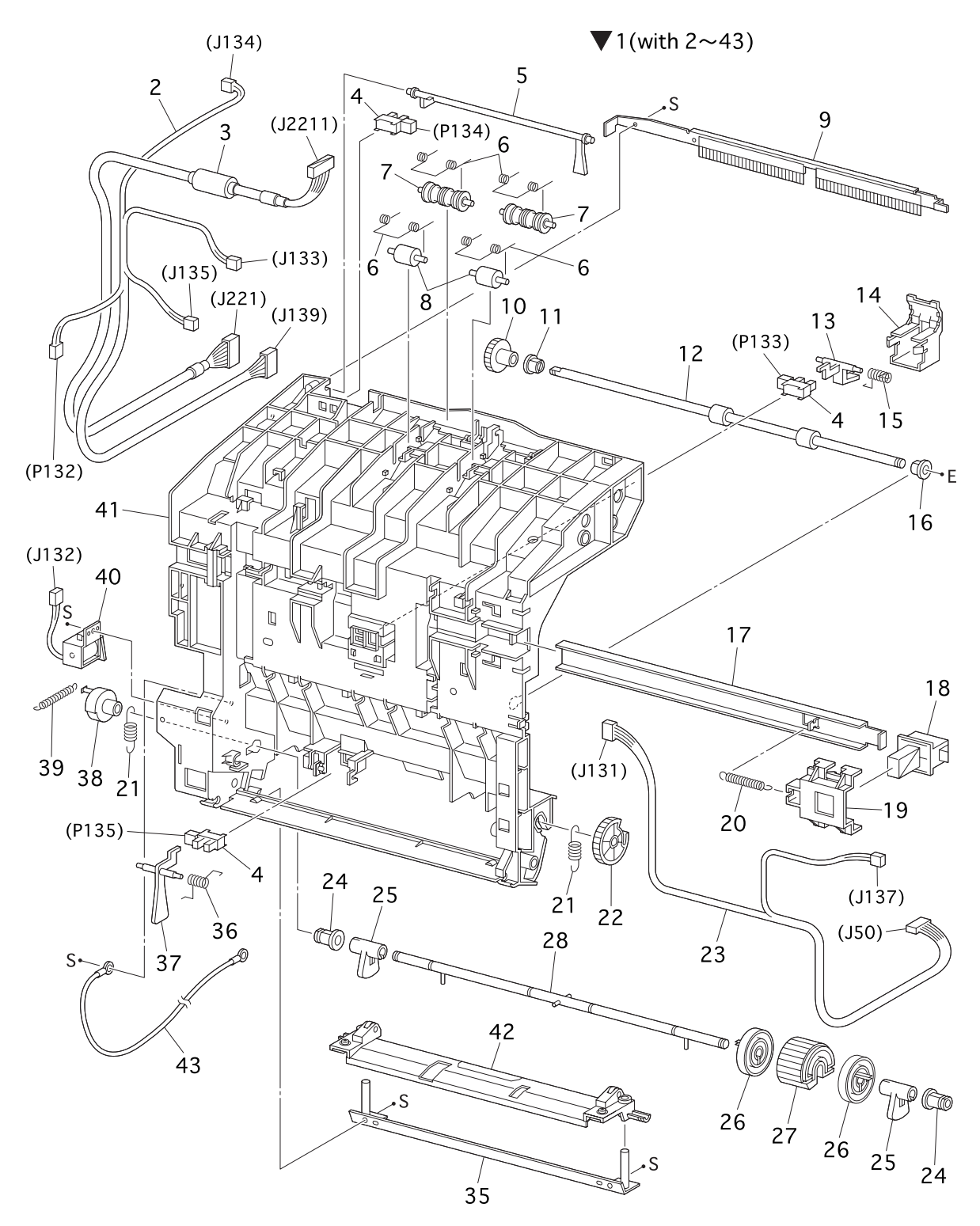

engine partslist0008FA

## PL 6.1 Chute Assy Out [List]

| Item | Parts name                                     |                 |
|------|------------------------------------------------|-----------------|
| 1    | CHUTE ASSY OUT(with 2~43,PL7.1)                | 865084K12161    |
| 2    | HARNESS ASSY FRONT 2(J139-P132/J133/J134/J135) | 865162K69590    |
| 3    | HARNESS ASSY OPEPANE BS(J221-J2211)            | 865162K69610    |
| 4    | SENSOR PHOTO                                   | 865130E81970    |
| 5    | ACTUATOR FULL                                  | 865120E18740    |
| 6    | SPRING PINCH EXIT                              | 865809E40770    |
| 7    | ROLL PINCH EXIT                                | 865059E95780    |
| 8    | ROLL PINCH                                     | 865059E95760    |
| 9    | BRACKET ASSY ELIMINATOR                        | Refer to Item 1 |
| 10   | GEAR 30                                        | 865007E66672    |
| 11   | BEARING EARTH                                  | 865013E19270    |
| 12   | ROLL DUP                                       | 865059E95750    |
| 13   | ACTUATOR DUP                                   | 865120E18750    |
| 14   | COVER ACTUATOR                                 | 865802E23280    |
| 15   | SPRING SNR DUP                                 | 865809E30110    |
| 16   | BEARING                                        | 865013E19281    |
| 17   | PLATE LATCH                                    | Refer to Item 1 |
| 18   | LATCH OUT                                      | 865003E53410    |
| 19   | HOLDER LATCH                                   | Refer to Item 1 |
| 20   | SPRING LATCH OUT                               | 865809E28730    |
| 21   | SPRING N/F MSI 250gf                           | 865809E28700    |
| 22   | GEAR MSI                                       | 865007E65840    |
| 23   | HARNESS ASSY DUP(J50-J131/J137)                | 865962K14710    |
| 24   | BEARING MSI                                    | Refer to Item 1 |
| 25   | CAM MSI                                        | 865008E93880    |
| 26   | ROLL CORE MSI                                  | 865059E95740    |
| 27   | ROLL ASSY FEED                                 | 865059K19960    |
| 28   | SHAFT MSI                                      | Refer to Item 1 |
| 35   | PLATE OUT MSI                                  | Refer to Item 1 |
| 36   | SPRING SENSOR MSI                              | 865809E28720    |
| 37   | ACTUATOR MSI                                   | 865120E18730    |
| 38   | STOPPER SOL                                    | 865003E53400    |
| 39   | SPRING SOL 0.5                                 | 865809E28690    |
| 40   | SOLENOID FEED MSI                              | 865121E88250    |
| 41   | CHUTE DUP OUT                                  | Refer to Item 1 |
| 42   | PLATE ASSY BOTTOM MSI                          | 865015K52791    |
| 43   | WIRE ASSY DUP EARTH                            | Refer to Item 1 |
|      | *1:Periodical Replacement Parts                |                 |

PL 7.1 Chute Assy Exit [Illustration]

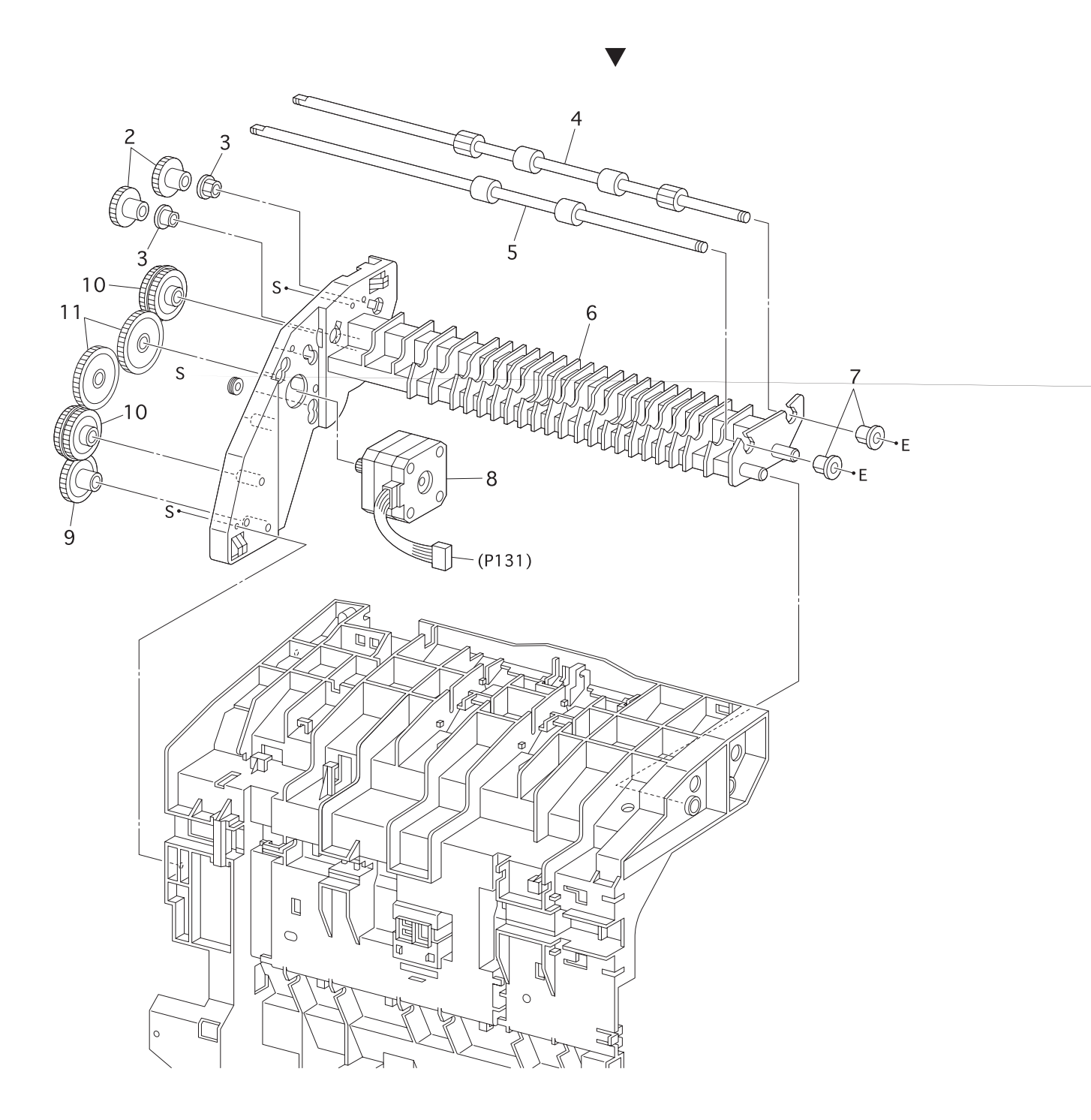

## PL 7.1 Chute Assy Exit [List]

| Item | Parts name                     |                 |
|------|--------------------------------|-----------------|
| 1    | CHUTE ASSY EXIT(with 2~13)     | 865054K23260    |
| 2    | GEAR ROLL                      | Refer to Item 1 |
| 3    | BEARING EARTH                  |                 |
| 4    | ROLL EXIT                      |                 |
| 5    | ROLL MID                       |                 |
| 6    | CHUTE EXIT LOWER               | Refer to Item 1 |
| 7    | BEARING                        |                 |
| 8    | MOTOR ASSY DUP                 | 865127K36491    |
| 9    | GEAR 42                        | Refer to Item 1 |
| 10   | GEAR 40/42                     | Refer to Item 1 |
| 11   | GEAR 48                        | Refer to Item 1 |
| 12   | GROMMET EXIT                   |                 |
| 13   | SLEEVE                         |                 |
|      |                                |                 |
| 99   | KIT BUSH(with 12X3pcs,13X3pcs) |                 |

### PL 8.1 BTR Assy & Fuser [Illustration]

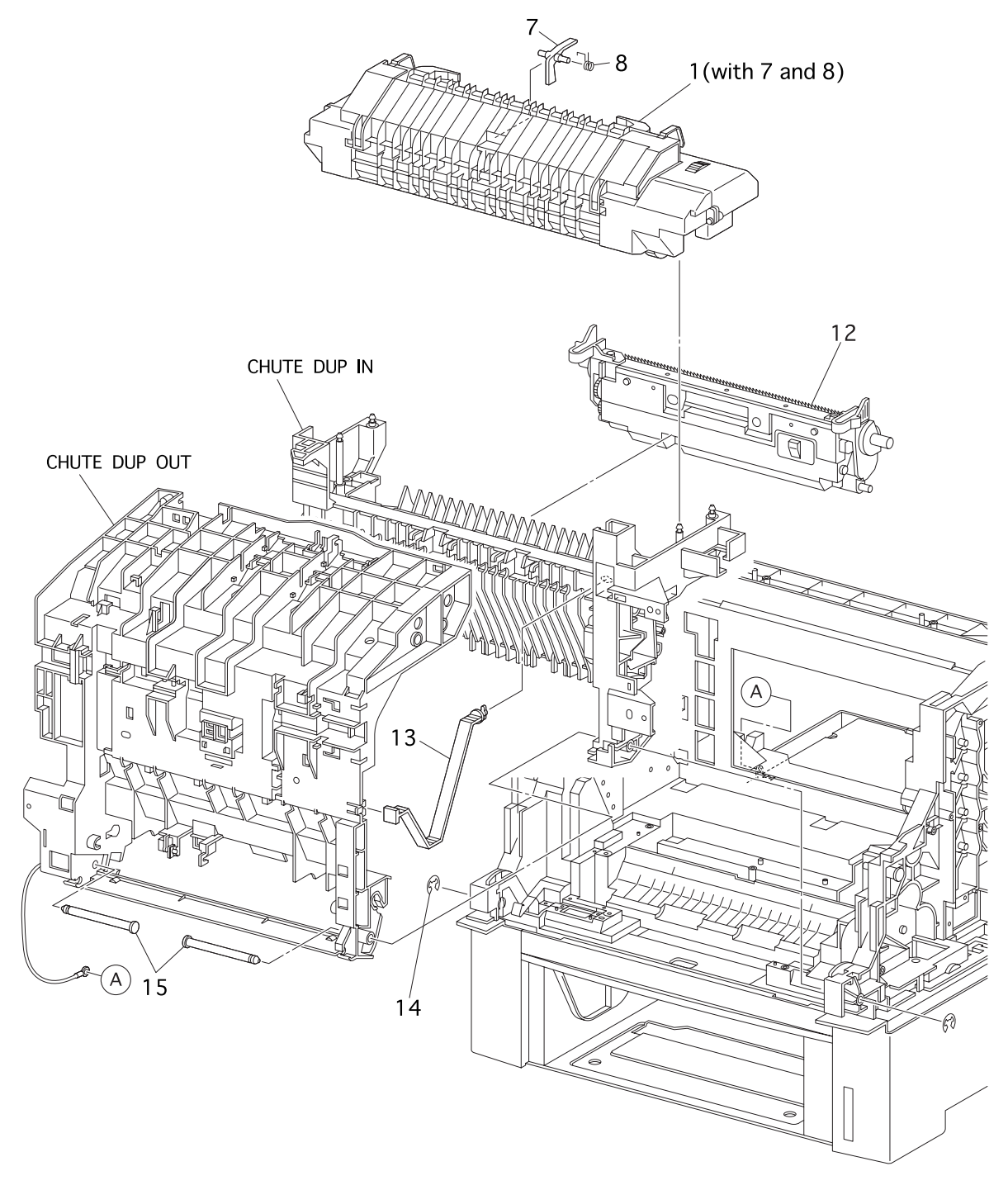

engine partslist0010FB

### PL 8.1 BTR Assy & Fuser [List]

| Item | Parts name                        |              |
|------|-----------------------------------|--------------|
| 1    | FUSER ASSY(with 7 and 8)110V MQI  | 865NS080199A |
|      | FUSER ASSY (with 7 and 8)220V MQI | 865NS080199B |
| 2    |                                   |              |
| 3    |                                   |              |
| 4    |                                   |              |
| 5    |                                   |              |
| 6    |                                   |              |
| 7    | ACTUATOR EXIT                     |              |
| 8    | SPRING ACTUATOR                   | 865809E34550 |
| 9    |                                   |              |
| 10   |                                   |              |
| 11   |                                   |              |
| 12   | BTR PKG 72(TRANSFER UNIT)         | 1710494-001  |
| 13   | STRAP                             | 865003E53390 |
| 14   | RING E                            |              |
| 15   | SHAFT PIVOT                       | 865006E72030 |
| 99B  | FUSER KIT 110V MQI                | 1710555-001  |
| 99C  | FUSER KIT 220V MQI                | 1710555-002  |
|      | *1:Periodical Replacement Parts   |              |

### PL 9.1 Xerographics [Illustration]

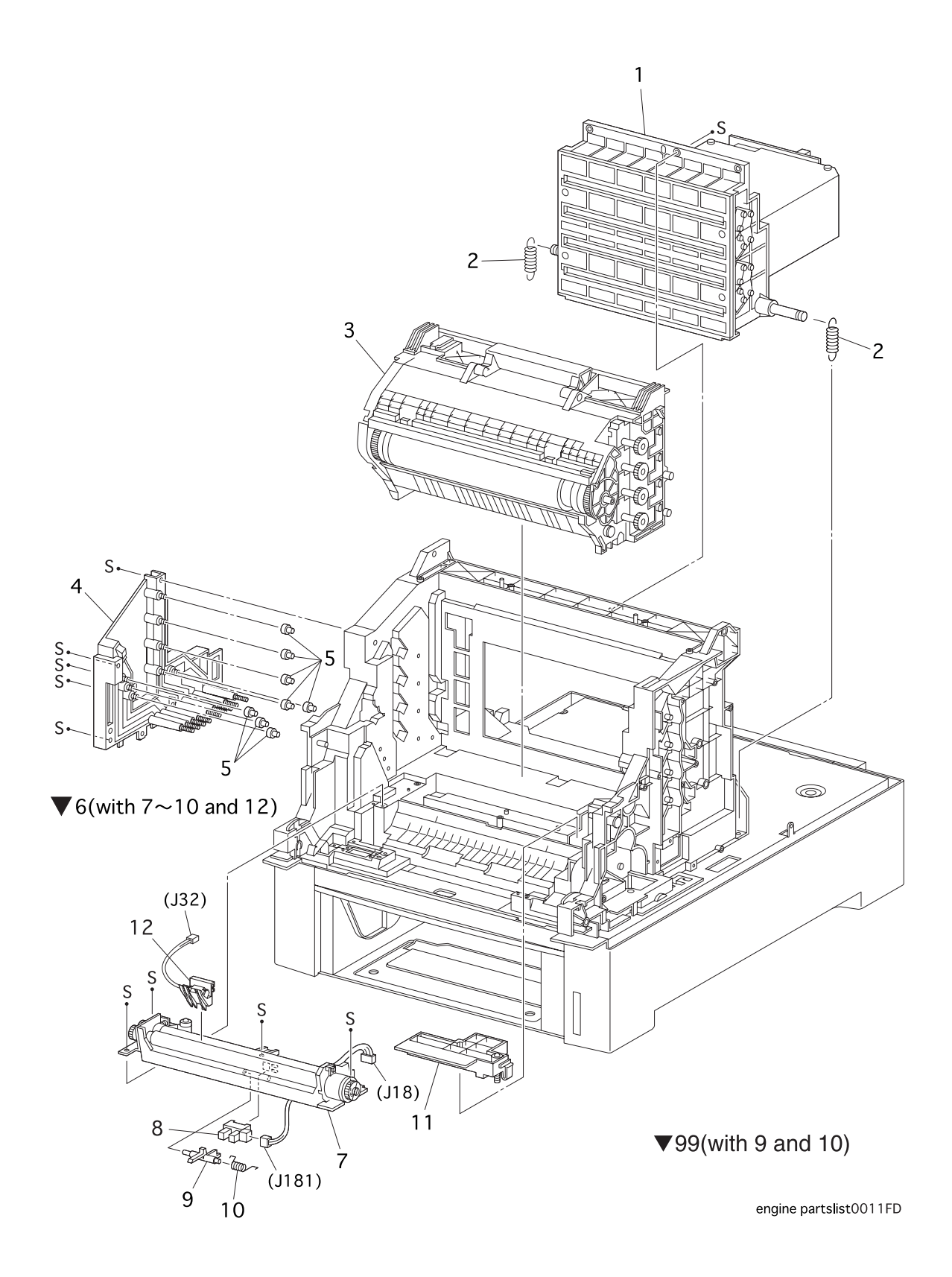

## PL 9.1 Xerographics [List]

| Item | Parts name                             |                 |
|------|----------------------------------------|-----------------|
| 1    | ROS ASSY                               |                 |
| 2    | SPRING ROS (18N)                       |                 |
| 3    | PHD ASSY PKG                           | 1710552-001     |
| 4    | HSG ASSY BIAS                          |                 |
| 5    | STUD PLUNGER                           |                 |
| 6    | CHUTE ASSY REGI(with 7~10 and 12)      | 865054K23250    |
| 7    | CHUTE REGI ASSY *1                     | Refer to Item 1 |
| 8    | SENSOR PHOTO                           |                 |
| 9    | ACTUATOR REGI                          |                 |
| 10   | SPRING SENSOR REGI                     | 865809E34580    |
| 11   | HOUSING ASSY ELEC                      | 865802K24830    |
| 12   | KIT SNR OHP(w/HARNESS)*                | 865604K02520    |
| 99   | KIT ACTUATOR AND SPRING(with 9 and 10) |                 |
|      | *1:Periodical Replacement Parts        |                 |

\*2:Factory Option

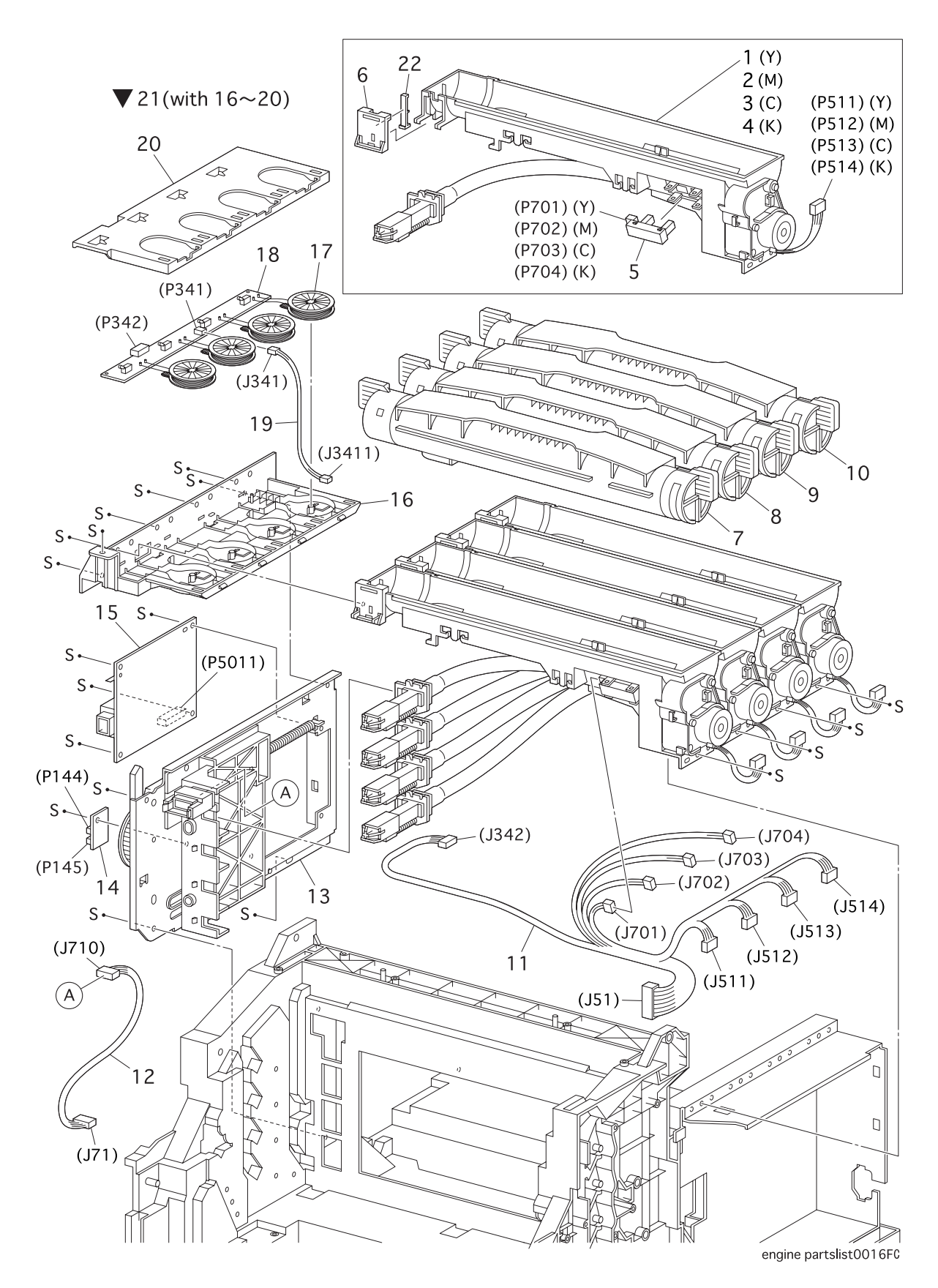

| ltem | Parts name                                             |                |
|------|--------------------------------------------------------|----------------|
| 1    | HOLDER ASSY TONER HBN (Y)                              | . 865113K03130 |
| 2    | HOLDER ASSY TONER HBN (M)                              | . 865113K03140 |
| 3    | HOLDER ASSY TONER HBN (C)                              | . 865113K82660 |
| 4    | HOLDER ASSY TONER HBN (K)                              | . 865113K82670 |
| 5    | SENSOR NO TONER                                        | . 865130E85550 |
| 6    | BRACKET SENSOR 2                                       |                |
| 7    | PKG TCRU Y                                             | . 1710550-002  |
| 8    | PKG TCRU M                                             | . 1710550-003  |
| 9    | PKG TCRU C                                             | . 1710550-004  |
| 10   | PKG TCRU K                                             | . 1710550-001  |
| 11   | HARNESS ASSY TNR4                                      | . 865962K14770 |
|      | (J51-J511/J432/J512/J513/J514/J701/J702/J703/J704/J342 | 2)             |
| 12   | HARNESS ASSY CRUM(J71-J710)                            | . 865062K69680 |
| 13   | PLATE ASSY DISPENSER HBN                               | . 865015K49550 |
| 14   | PWBA EEPROM                                            | . 865160K83190 |
| 15   | S-HVPS                                                 | . 865105K19520 |
| 16   | HSG BASE CRUM                                          |                |
| 17   | HSG ASSY COIL READER                                   |                |
| 18   | PWBA CRUM READER                                       |                |
| 19   | HARNESS ASSY RFID2(J341-3411)                          |                |
| 20   | COVER HOLDER CRUM                                      |                |
| 21   | BOX ASSY CRUM READER(with 16~20)                       | . 865695K10970 |
| 22   | ACTUATOR SENSOR 2                                      | . 865020E36250 |
| 98   | TONER VALUE KIT MQI                                    | . 1710551-100  |
| 99   | HOLDER TONER HI ASSY                                   | . 865113K82680 |

PL 11.1 Frame & Drive [Illustration]

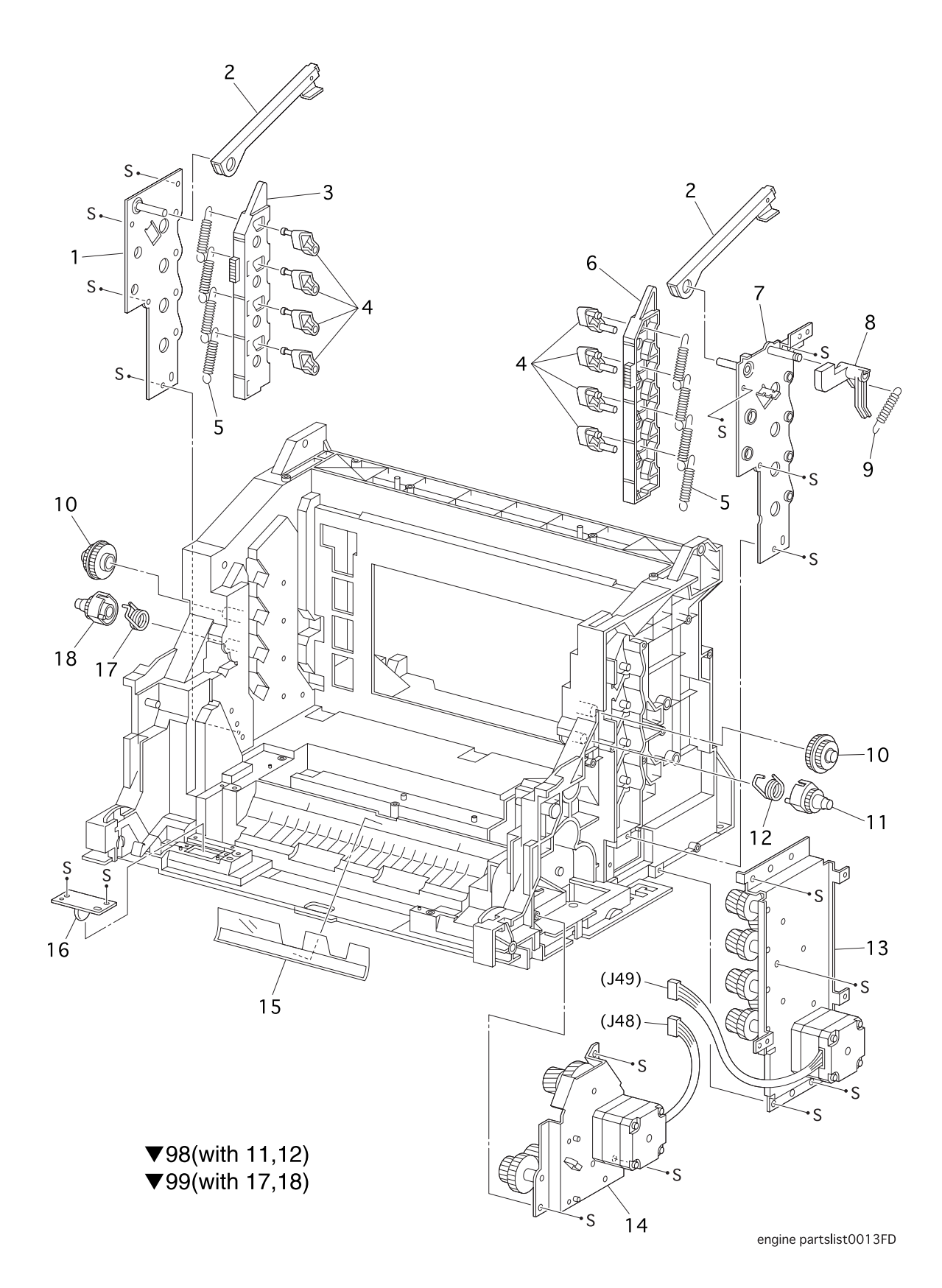
| Item | Parts name                     |              |
|------|--------------------------------|--------------|
| 1    | PLATE LEVER L                  |              |
| 2    | BRACKET LEVER                  |              |
| 3    | LINK LEVER L                   | 865012E10040 |
| 4    | LEVER DRUM                     | 865011E10730 |
| 5    | SPRING LEVER 30N               | 865809E28430 |
| 6    | LINK LEVER R                   | 865012E10030 |
| 7    | PLATE LEVER R                  |              |
| 8    | ACTUATOR I/L                   | 865120E18682 |
| 9    | SPRING I/L                     | 865809E28460 |
| 10   | GEAR IDL. PRESS                | 865007E65810 |
| 11   | GEAR PRESS R                   | 865007E65791 |
| 12   | SPRING IDT R                   | 865809E28440 |
| 13   | DEVE DRIVE ASSY                | 865007K87990 |
| 14   | MAIN DRIVE ASSY                | 865007K87980 |
| 15   | FILM REGI                      | 865035E58130 |
| 16   | PWBA ASSY EARTH                | 865160K70780 |
| 17   | SPRING IDT L                   | 865809E28450 |
| 18   | GEAR PRESS L                   | 865007E65801 |
|      |                                |              |
| 98   | GEAR ASSY PRESS R (with 11,12) | 865007K87251 |
| 99   | GEAR ASSY PRESS L (with 17,18) | 865007K87261 |

| Item | Parts name           |  |
|------|----------------------|--|
| 1    | PWBA HBN MCU         |  |
| 2    | FAN REAR             |  |
| 3    | CLAMP GUIDE HARNESS  |  |
| 4    | CONTROLLER BOARD     |  |
| 5    | PLATE REAR ESS       |  |
| 6    | SPRING EARTH ESS     |  |
| 7    | GUIDE R ESS          |  |
| 8    | GUIDE L ESS          |  |
| 9    |                      |  |
| 10A  | LVPS 100/120V        |  |
| 10B  | LVPS 230V            |  |
| 11   | HARNESS ASSY AC SW   |  |
| 12   | PWBA DRV HBN         |  |
| 13   | POWER CORD US        |  |
| 14   | HOUSING ASSY CONTACT |  |

## PL 13.1 Harness [Illustration]

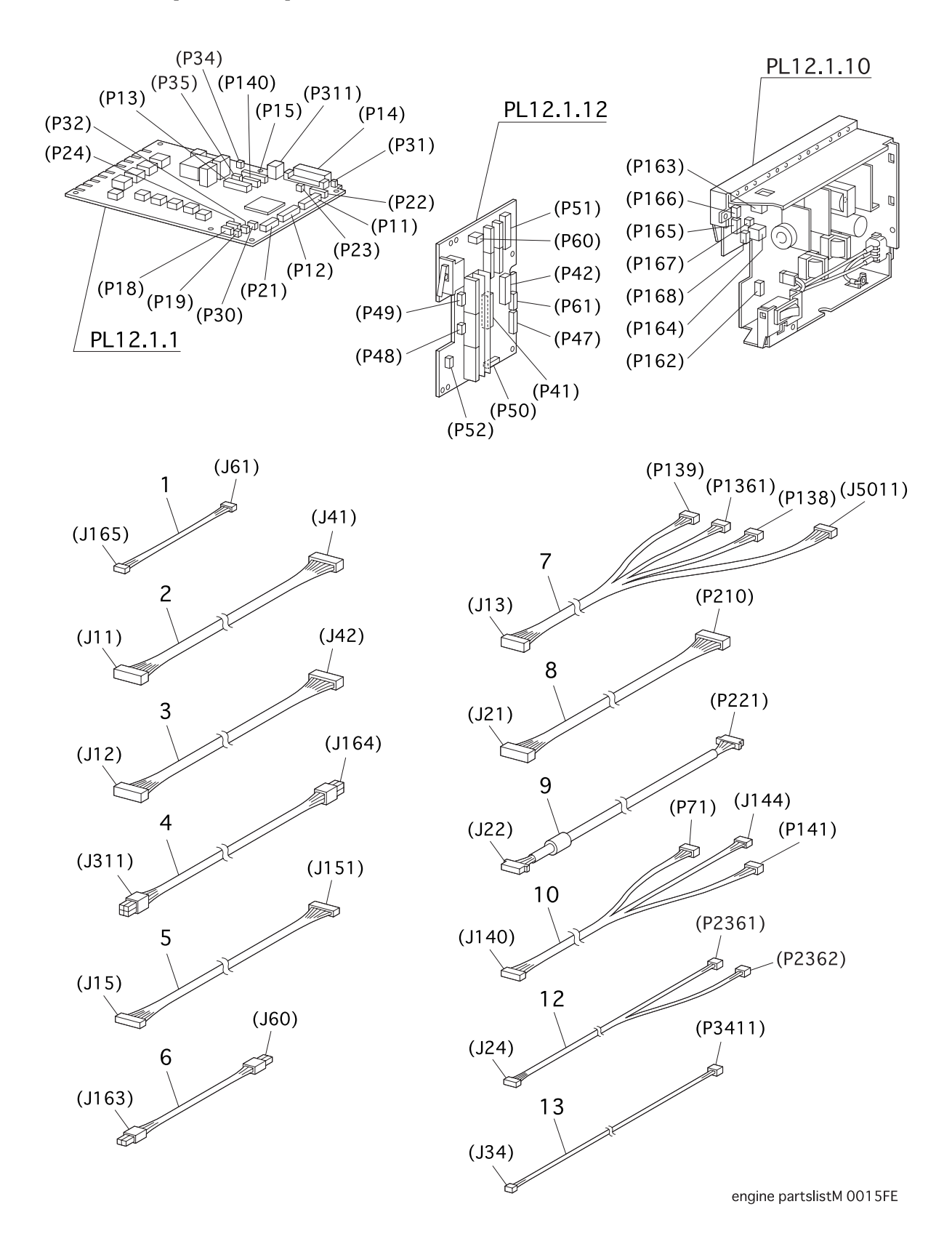

# PL 13.1 Harness [List]

| Item | Parts name                                      |                 |
|------|-------------------------------------------------|-----------------|
| 1    | HARNESS ASSY LVNC3(J165-J61)                    | 865962K14790    |
| 2    | HARNESS ASSY DRV 1(J11-J41)                     | 865162K69720    |
| 3    | HARNESS ASSY DRV 2(J12-J42)                     | 865962K14810    |
| 4    | HARNESS ASSY LVRPG(J164-J311)                   | 865162K69740    |
| 5    | HARNESS ASSY ROSKA(J15-J151)                    | 865962K14820    |
| 6    | HARNESS ASSY 24V(J60-J163)                      | 865162K69760    |
| 7    | HARNESS ASSY FRONT 1A(J13-P139/P1361/P1381/J501 | 1) 865162K69770 |
| 8    | HARNESS ASSY OPF MAIN(J121-P210)                | 865162K69781    |
| 9    | HARNESS ASSY OPEPANE AS(J22-P221)               | 865162K69790    |
| 10   | HARNESS ASSY EEPROM(J140-P71/J144/P141)         | 865162K69810    |
| 11   |                                                 |                 |
| 12   | HARNESS ASSY TMPNCS(J24-J2361/P2362)            | 865962K14830    |
| 13   | HARNESS ASSY RFID(J34-P3411)                    | 865962K14800    |
| 14   | HARNESS ASSY MDASNS1                            | 865962K14840    |
| 99   | KIT PEPACK IOT                                  | 865604K02930    |

**Chapter 6 Principles of Operation** 

# 1. Printing Process

## 1.1 Summary of Printing Process

This printer is a "Full-color laser printer" which applies the principal of an electrophotographic recording system. The tandem system comprising a drum and developing unit respectively for each color of yellow, magenta, cyan and black (Y, M, C and K) places toner image of each color on paper producing full-color prints finally through 3 intermediate transfer units (IDT 1: 2, IDT 2: 1).

Printing processes of this printer is composed of the basic steps as follows.

- (1) Charging with electricity:Drum surface is charged with electricity.
- (2) Exposure: ..... Image unit is exposed to laser beams.
- (3) Development: ..... Image is developed with toner.

- (6) Cleaning: ..... The intermediate transfer (IDT 1) is cleaned.

(7) Tertiary transfer: ..... Four-color finished toner image on the intermediate transfer unit

- (IDT 2) is transferred onto the paper.
- (8) Cleaning: ...... Intermediate transfer unit (IDT 2) is cleaned.
- (9) Static elimination: ..... Electric charge of the paper is eliminated.
- (11) Cleaning: ..... Remaining toner on the drum and intermediate transfer units are collected.

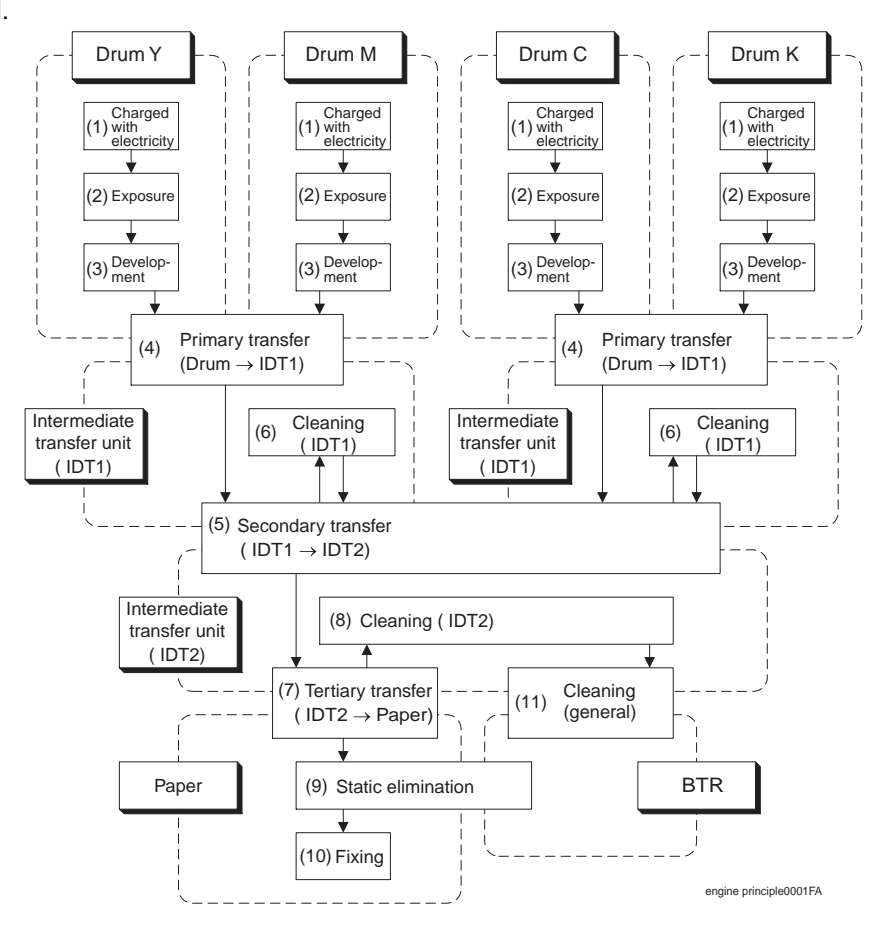

## 1.2 Schematic Diagram for Printing Processes

Outline of printing processes is shown in the figures below.

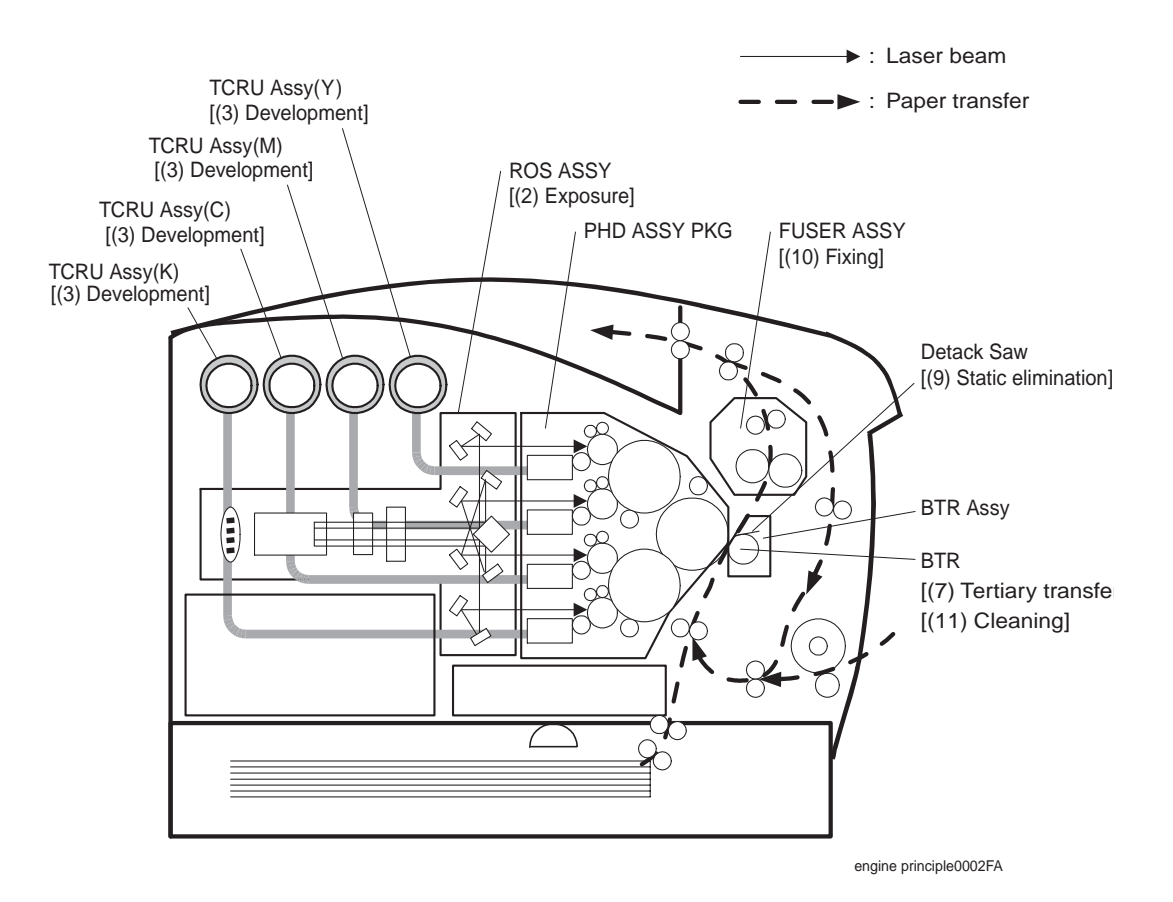

PHD ASSY PKG is integrated major units of printing processes. It is composed as follows.

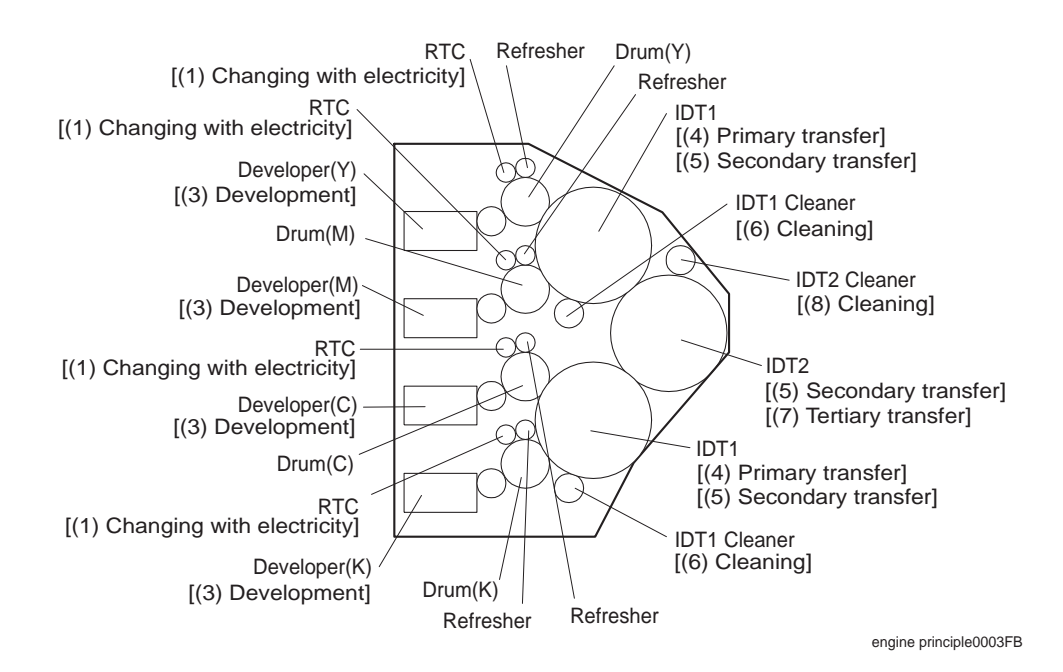

## 1.3 Description of Printing Process Techniques

## 1.3.1 Charging with electricity

In the charging process, the drum surface rotating at a constant speed is charged uniformly with negative electricity by discharging of RTC (Rubber Tube Charge: Charged film).

This process is performed in parallel for yellow, magenta, cyan and black colors.

- The RTC is kept in contact with the drum and rotates following the rotations of the drum.
  RTC is a conductive roll, receives discharge voltage from HVPS and discharges at minus DC voltage.
- The drum surface is uniformly and negatively charged with DC bias voltage.
  The drum surface is optical conductor (which is insulator in a dark place and conductor when receiving light) and the drum inside is composed of conductor.
- The Refresher is a conductive brush, and it receives negative DC voltage from the HVPS to catch the toner of reverse polarity returned to the drum via IDT. Also, it removes discharge products.

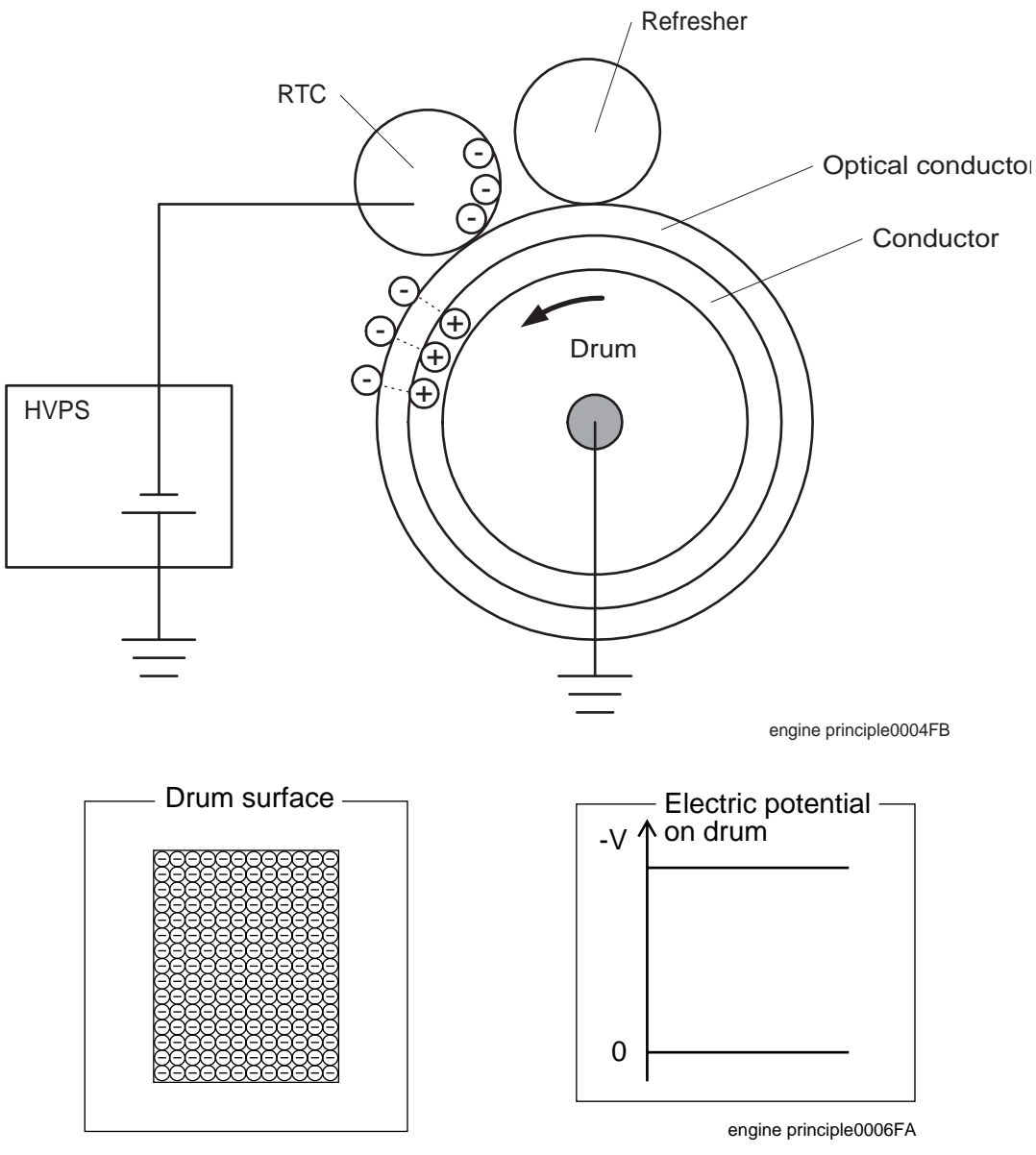

engine principle0005FA

#### 1.3.2 Exposure

In the exposure process, the drum surface charged negatively is scanned by laser beams to form invisible electrostatic latent image on the drum surface.

This process is performed in parallel for yellow, magenta, cyan and black colors.

Laser beams are emitted from the laser diode in the ROS ASSY. By the rotating polygon mirror, fixed mirror and lens attached to the scanner ASSY of the ROS ASSY, each color of drum surface is scanned from end to end in the axial direction.

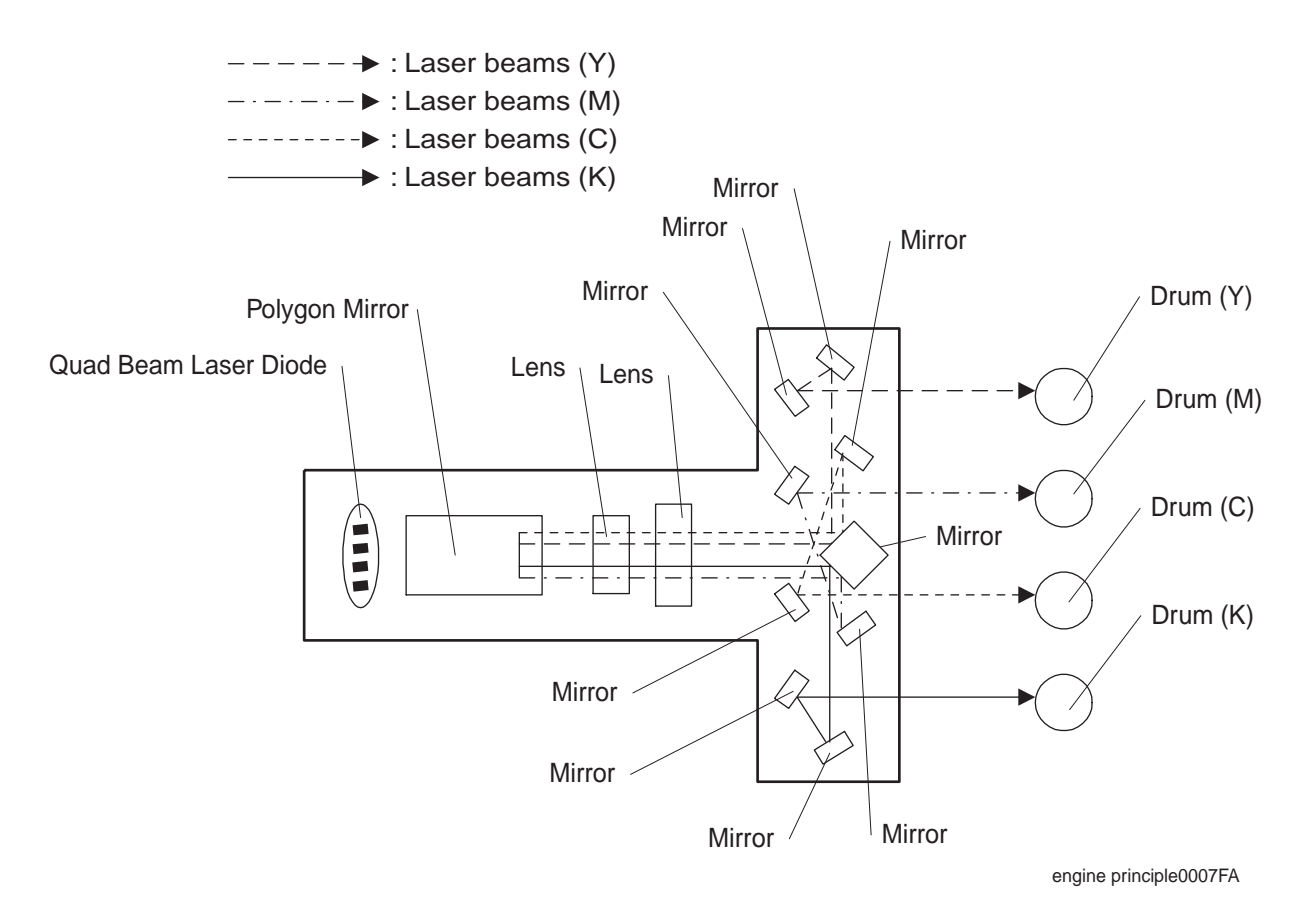

The laser beams are emitted based on the print data (image data) from the printer controller. When the print data instructs to print pixel points, laser beams are generated and when the print data instructs not to print, no laser beams are generated. (On the areas which are developed by toner, the laser beams light up and areas which are not developed by toner, laser beams go out.) The laser beams emitted on the drum surface generate a pair (electron <=> hole) in the optical conductive layer. [Electrons are excited on the conductive zone, causing holes at the valence band.] Electrons are induced by the electric field, moved toward the inside metallic part and flow into it. The holes move toward the outer surface of the optical conductive layer, are combined with the minus charge (electron) on the outer surface again and decrease negative charge. As a result, on the drum surface where the electric potential increases, invisible static latent image (print image) is generated.

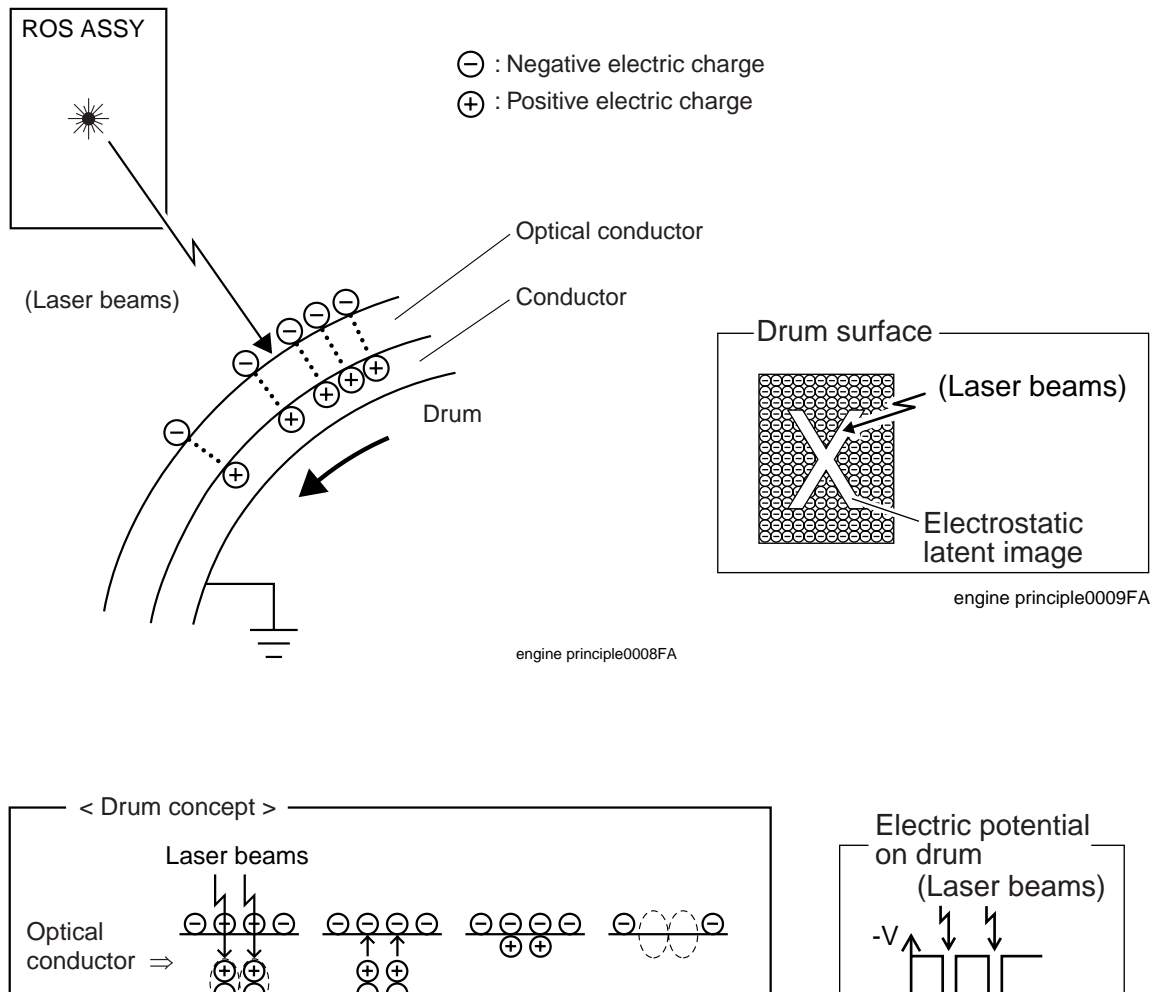

Conductor  $\Rightarrow$ 

engine principle0010FA

engine principle0011FA

## 1.3.3 Development

In the development process, toner is electrically attached to the invisible statistic latent image on the drum surface to form visible toner image on the drum.

This process is performed in parallel for yellow, magenta, cyan and black color respectively.

- The toner in the toner cartridge is agitated by the Agitator in the toner cartridge and fed into the toner holder. Further, the toner is fed to the developer by the Auger in the toner holder and the Auger in the tube that connects the toner holder and the developer. The Agitator and Auger are spiral agitating components and they are driven by the toner motor provided on the rear of toner cartridge. The toner to be consumed according to the print count is calculated and fed into the developer. This is called "toner dispensation", which is controlled by two types of control, "PCDC" and "ADC". For the PCDC and ADC, see 7.4 Process Control in this chapter.
- The toner fed into the developer and the carrier in the developer are agitated by the Auger, and supplied to the Magnet Roll arranged in the vicinity of the drum surface. The toner and carrier are charged by friction due to the agitation (toner in negative, carrier in positive), and they are absorbed each other electrically. As the carrier is a magnetic substance, it is attracted to the Magnet Roll having a magnetic force and a homogeneous layer is formed by the Trimmer Rod and the Paddle.
- The magnet roll is covered by a thin semi-conductive sleeve over the surface. DB (Developing Bias) voltage is supplied to this semiconductor sleeve from HVPS. DB voltage is negative DC voltage combined with AC voltage. The magnet roll is kept at constant negative voltage against the optical conducting layer of the drum by DC voltage. Therefore, at the area on the drum surface where the negative electric charge does not decrease, potential is lower than the magnet roll, while the potential is higher than the magnet roll at the area where the negative charge on the drum surface decreases. The AC voltage shakes the developer on the magnet roll surface pressing the toner to fly to the drum. Thus, the toner charged negatively is attracted only by the area where the minus charge has decreased on the drum surface from the magnet roll (static latent image) and the toner image is formed on the drum.

When the toner is attached, minus charge at that portion increases, potential decreases, and force to attract the toner decreases.

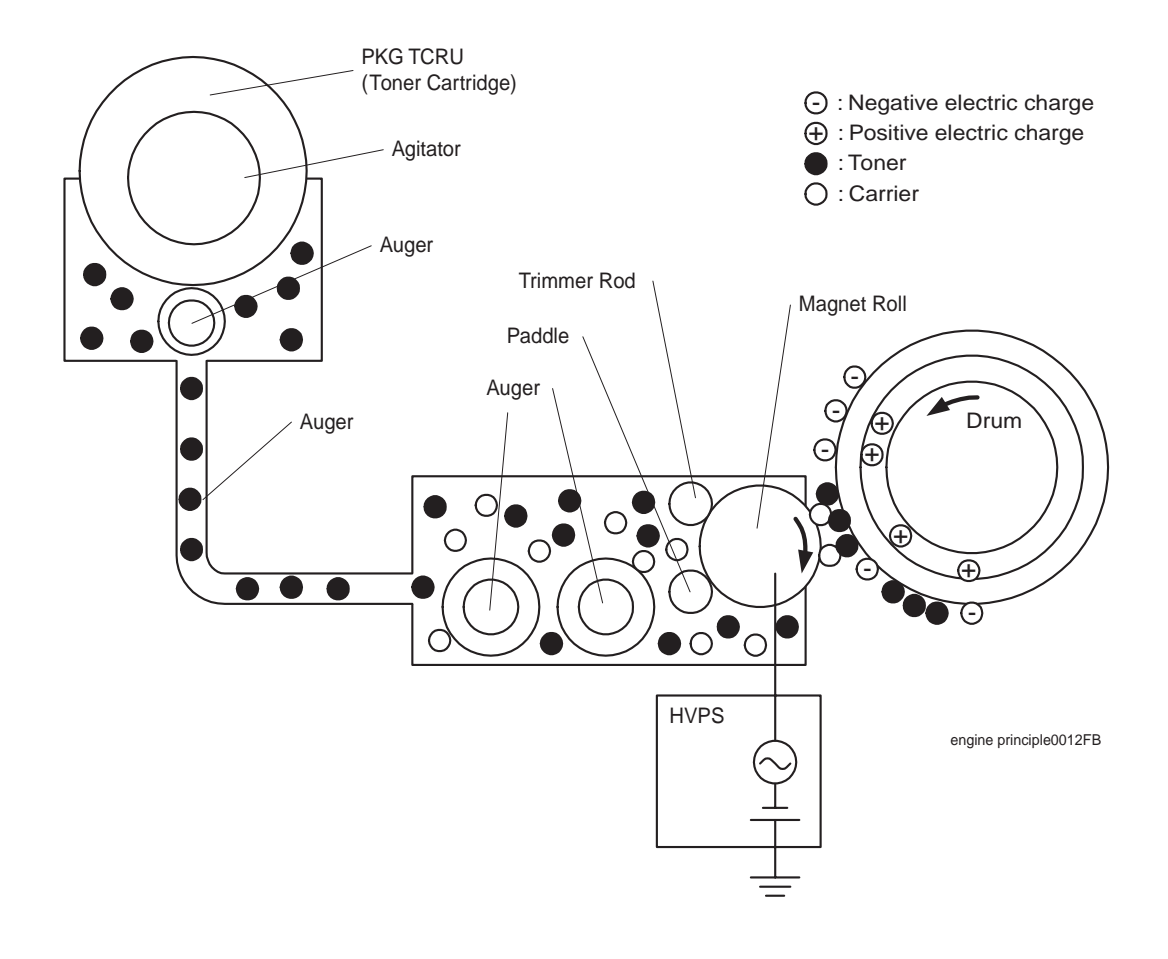

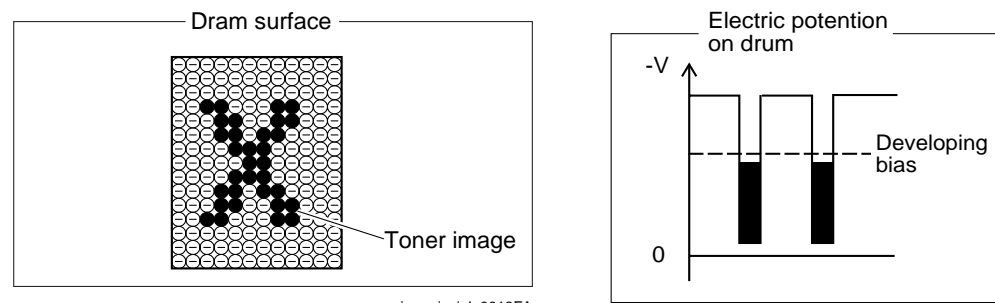

engine principle0014FA

engine principle0013FA

## 1.3.4 Primary transfer (drum -> IDT 1)

In the primary transfer process, toner image formed on the drum surface is transferred onto the surface of the IDT 1 (Intermediate Drum Transfer 1: intermediate transfer roll 1). Two IDT 1 are provided: yellow and magenta, and cyan and black are respectively transferred to their IDT

1.

 IDT 1 is a conductive roll and receives supply of high positive voltage from HVPS. The toner image (negatively charged) on the drum is attracted to the IDT1 positively charged, and transferred from the drum to the IDT1 surface. At this time, electric charge of the drum surface is neutralized by the IDT1

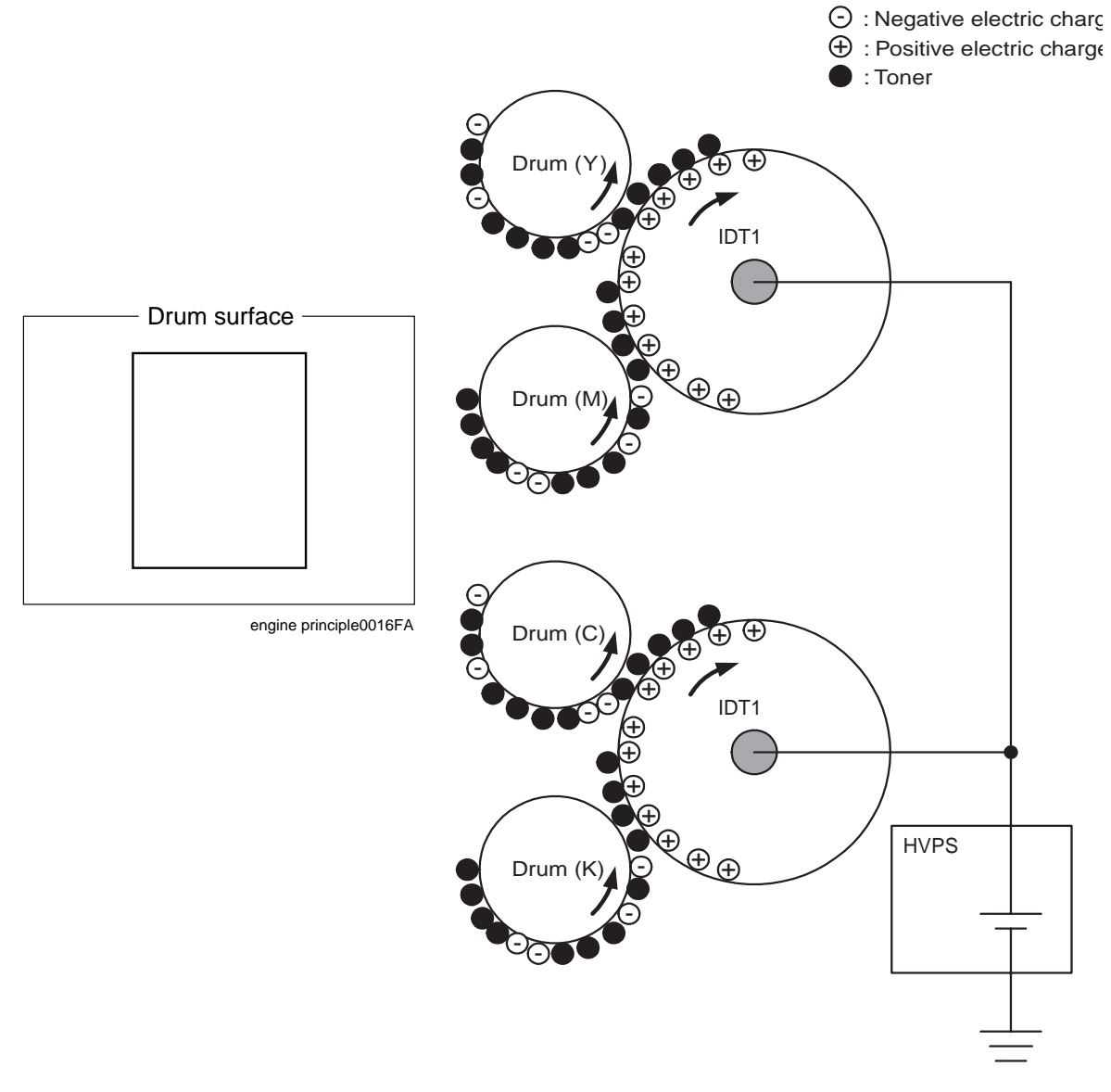

engine principle0015FA

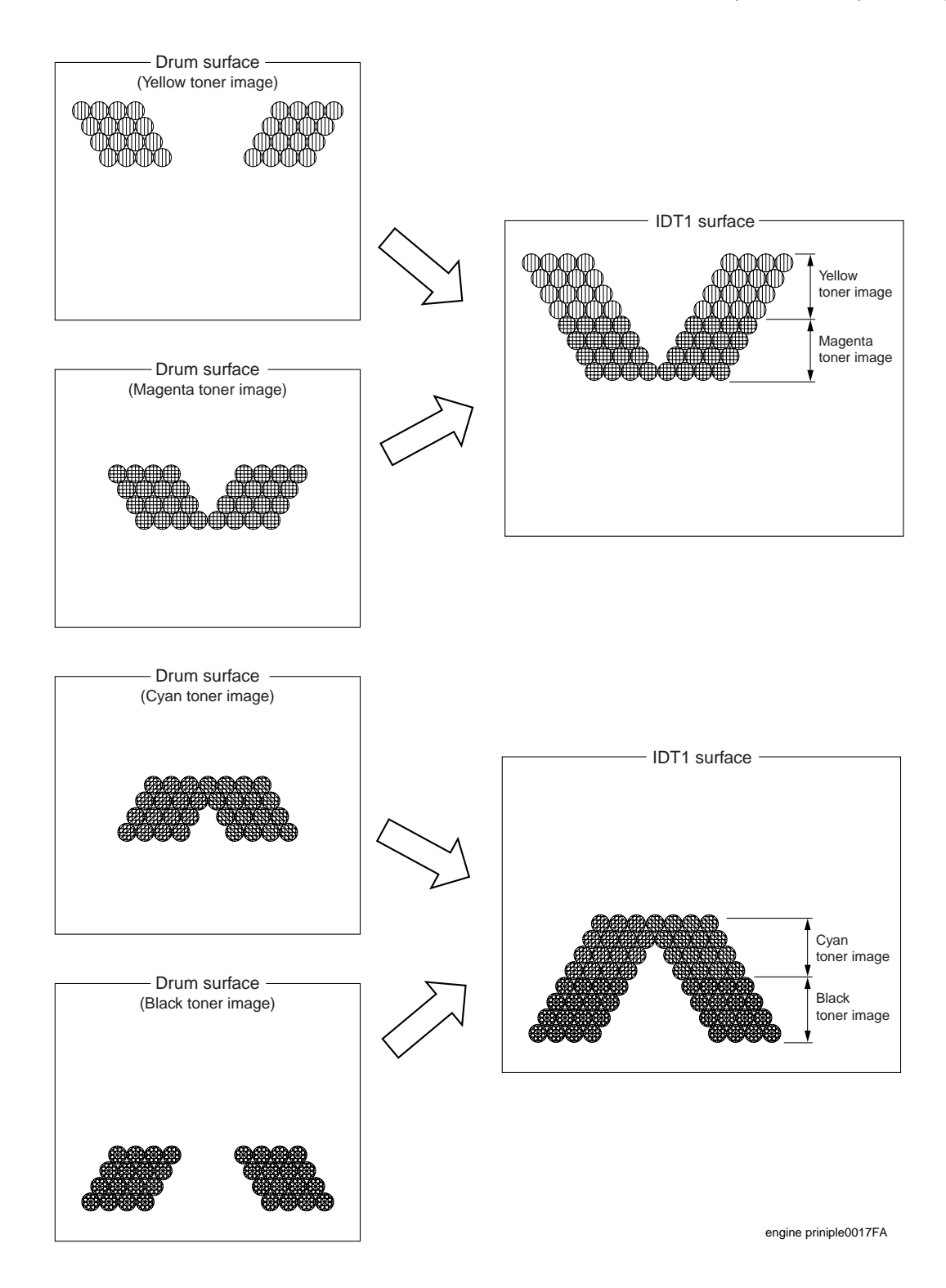

### 1.3.5 Secondary transfer (IDT 1 -> IDT 2)

In the secondary transfer process, the toner image formed on the IDT 1 surface is transferred onto the surface of the IDT 2 (Intermediate Drum Transfer 1: intermediate transfer roll 2). Two color toner image transferred onto the 2 IDT 1 is transferred to the IDT 2. Thus, 4 color toner image are compiled on the IDT 2 as finished toner image.

IDT 2 is a conductive roll and receives supply of positive high voltage from HVPS.
 Both the IDT 1 and IDT 2 are positively charged. Voltage is higher on the IDT 2 and toner image is attracted to the IDT 2 surface and transferred onto the IDT 2.

## 1.3.6 Cleaning (IDT 1)

In the cleaning process (IDT 1), toner remaining on the IDT 1 after the toner image is transferred to the IDT 2 is temporarily stored in the IDT 1 cleaner.

The IDT 1 cleaner receives positive high voltage from the HVPS with a conductive roll brush. The IDT 1 cleaner is placed in contact with the IDT 1 at the position through which it passes after the toner image having been transferred from the drum is transferred to the IDT 2. Toner remaining on the IDT 1 is electrically scraped and stored.

The toner stored is collected upon completion of printing or at the time of cleaning cycle. (Refer to 1.3.11 Cleaning (general).)

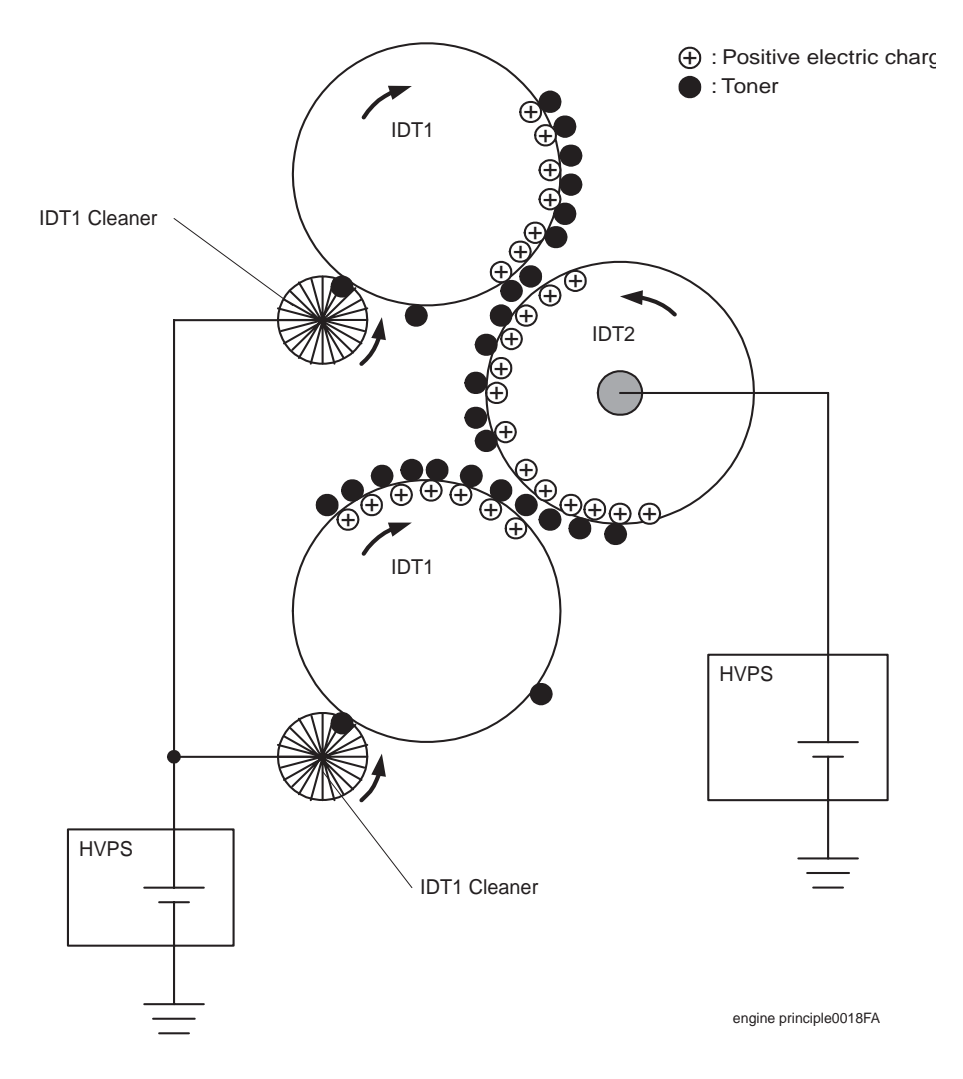

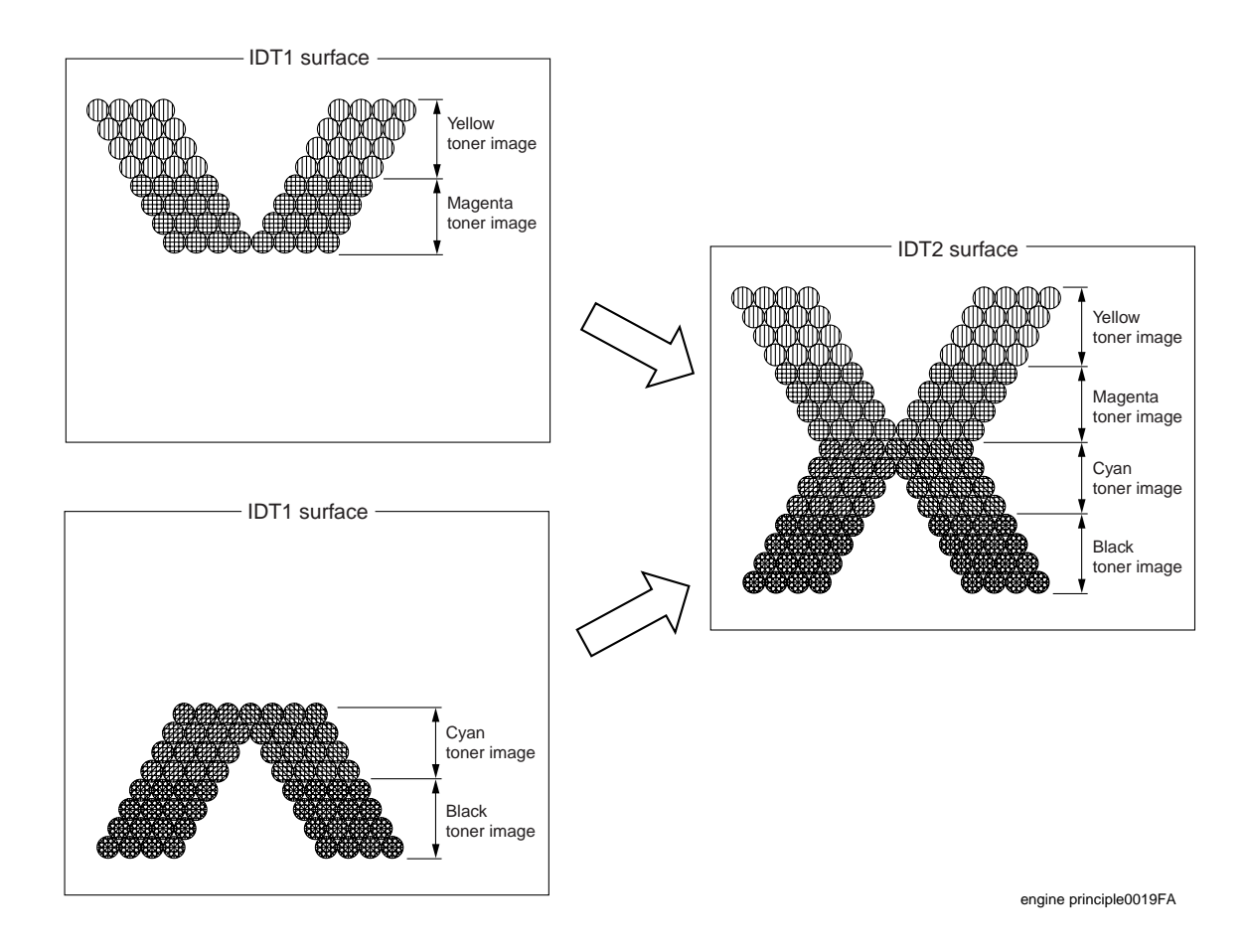

## 1.3.7 Tertiary transfer (IDT 2 - paper)

In the tertiary transfer process, finished toner image formed on the IDT 2 surface is transferred onto the paper under the voltage supplied to the BTR (Bias Transfer Roll).

♦ BTR is composed in the BTR Assy.

BTR is a conductive roll and receives positive high current from HVPS.

When paper passes through between IDT2 and BTR, plus potential is given to the back side of the paper so that the toner on the IDT 2 is transferred onto the paper. At this time, potential on the BTR is higher than that on the IDT 2.

## 1.3.8 Cleaning (IDT 2)

In the cleaning process, toner remaining on the IDT 2 after the toner image is transferred onto the paper is temporarily held at the IDT 2 cleaner.

The IDT 2 cleaner is a conductive roll brush and receives positive high voltage from HVPS. The IDT 2 cleaner is placed in contact with the IDT 2 at a position through which it passes after the toner image having been transferred from IDT 1 is transferred onto the paper. Remaining toner on the IDT 2 is electrically scraped and held at the IDT 2 cleaner.

The toner held is collected upon completion of printing or at the cleaning cycle. (Refer to 1.3.11 Cleaning (general).)

#### 1.3.9 Static elimination

In the static elimination process, negative DC voltage is given to the back side of the paper from the Detack Saw (static elimination board) to neutralize and eliminate the charge of paper.

♦ The Detack Saw receives high voltage from S-HVPS.

The positive charge caused in the tertiary transfer process generates image quality troubles by scattering toner. Static electricity of the paper is eliminated by discharge of the Detack Saw preventing those image quality troubles.

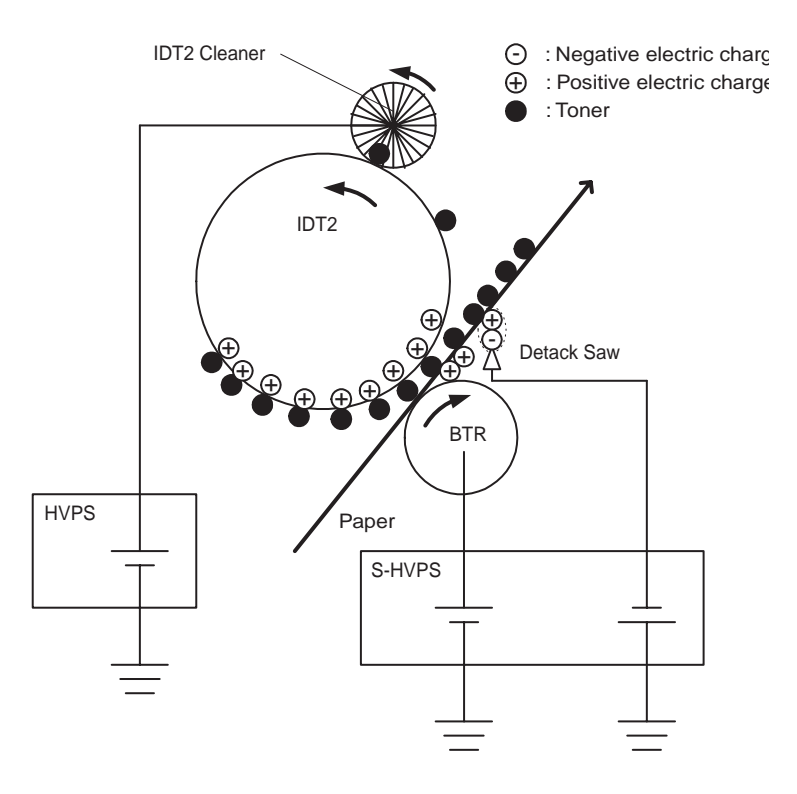

## 1.3.10 Fixing

In the fixing process, toner is fixed on the paper by heat and pressure.

Finished toner image transferred from the belt is easily broken only by touching it with fingers. The toner image is fixed on the paper with the FUSER ASSY (fixing unit).
 The toner melts by heat of the HEAT ROLL with the Heater lamp as the heat source and is deposited on the paper under pressure given by the belt opposed against the heat roll.

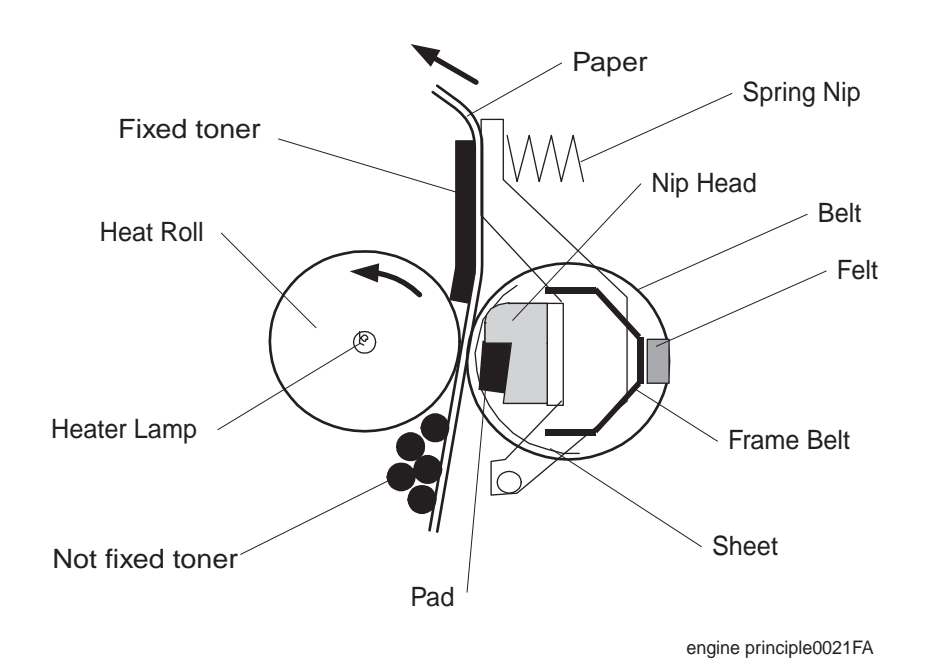

## 1.3.11 Cleaning (general)

In the cleaning (general) process, toner stored in the IDT 1 cleaner and IDT 2 cleaner after the finished toner image is transferred onto the paper and the toner remaining on the BTR are removed.

The toner not completely transferred in the "secondary transfer" and "tertiary transfer" processes is held temporarily in the IDT1 Cleaner and IDT2 Cleaner. Also, the toner of which polarity is reversed and returned to the drum is held in the Refresher. Further, the toner that passes the Refresher may stick to the RTC.

These toners are cleaned at the completion of the printing. The recovery method is different between the toner held in the IDT1 Cleaner and IDT2 Cleaner and the toner held in the Refresher and RTC.

(1) IDT1 Cleaner and IDT2 Cleaner

High voltage equivalent to the voltage at the printing transfer is applied to the IDT1, IDT2, and BTR. The toner (negative polarity) remaining in the IDT1 Cleaner and IDT2 Cleaner are moved to the IDT1 and IDT2 electrically by transforming the IDT1 Cleaner and IDT2 Cleaner to 0V. Then, in the same manner as in the printing transfer, the residual toner is collected to the BTR surface by potential difference between IDT1, IDT2, and BTR.

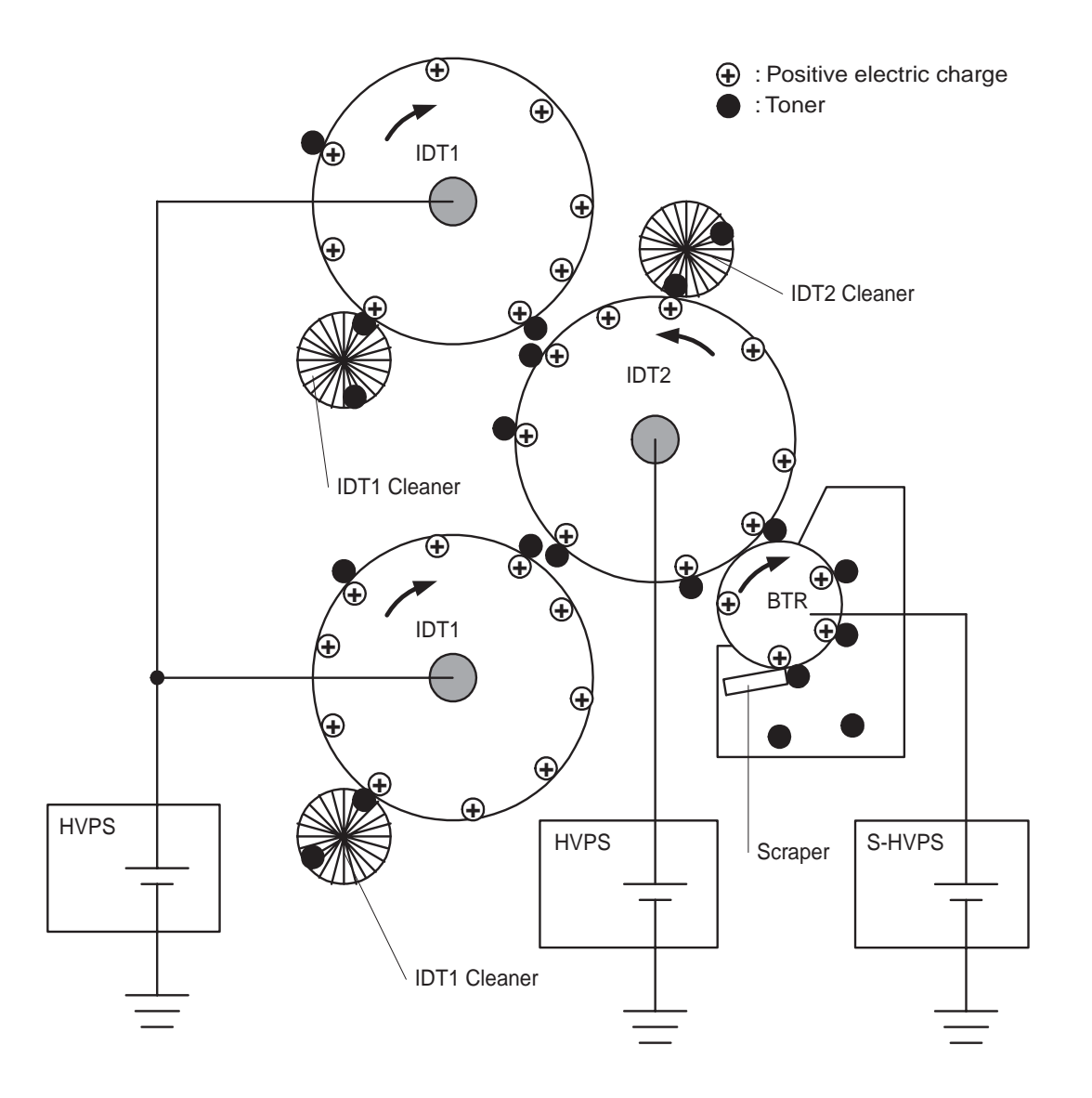

(2) Refresher and RTC

High voltage of the polarity (negative) reverse to that at the printing transfer is applied to the IDT1, IDT2, and BTR. At this time, the drum surface is charged negatively by negative voltage of the IDT1. The toner (positive polarity) remaining in the Refresher and RTC are move to the drum electrically by transforming the Refresher and HTC to 0V. Then, in the same manner as in the printing transfer, the residual toner is collected to the BTR surface by potential difference between IDT1, IDT2, and BTR.

Toner attached to the surface of BTR is scraper off with the BTR cleaner which is in contact with the BTR and collected into the collection space in the BTR UNIT ASSY.

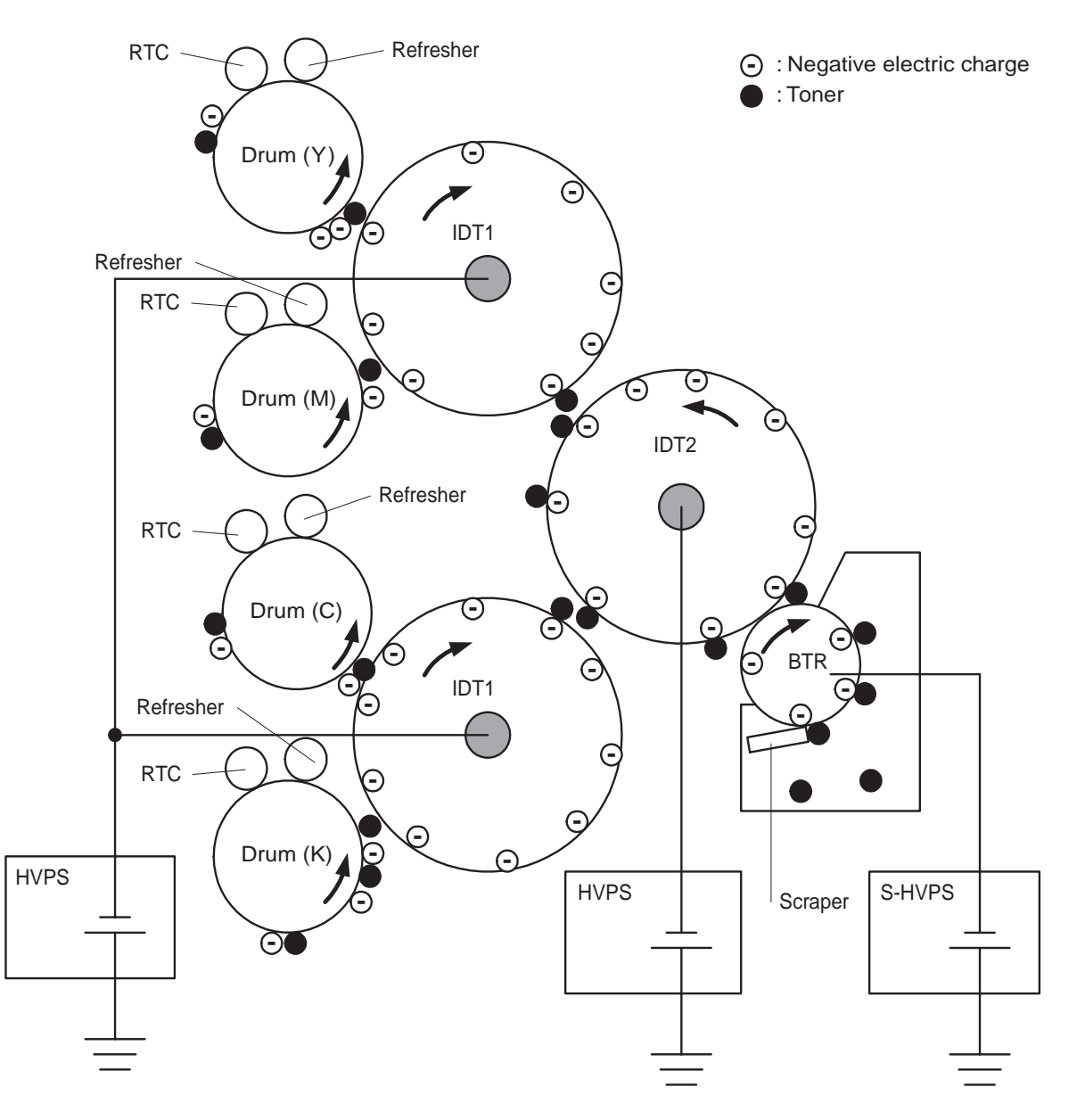

engine principle0047FB

# 2. Flow of Print Data

## 2.1 Data Flow

Print data (electric signal) from the printer controller flows as shown below to turn to the print image finally.

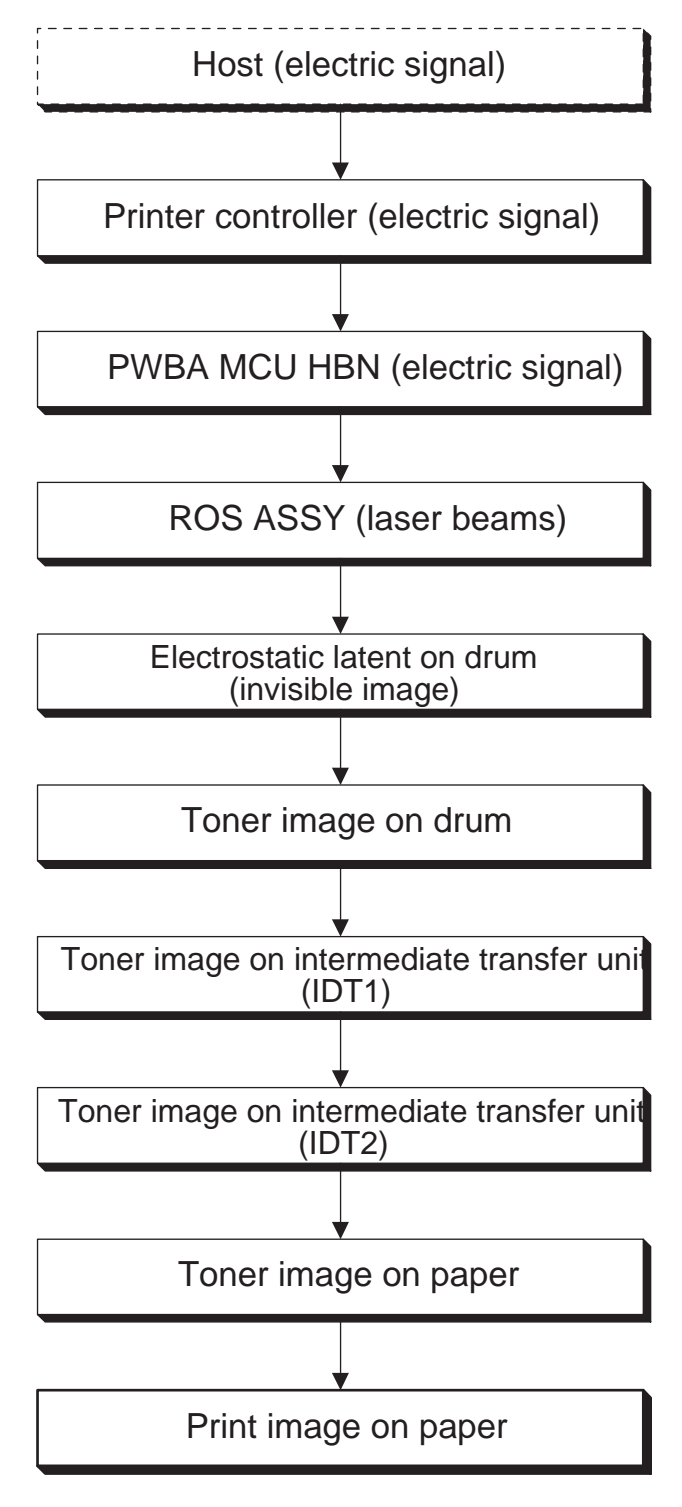

engine principle0023FB

# 3. Drive Transmission Route

# 3.1 MAIN DRIVE ASSY

Rotary power of the MAIN DRIVE ASSY is transmitted through the route below.

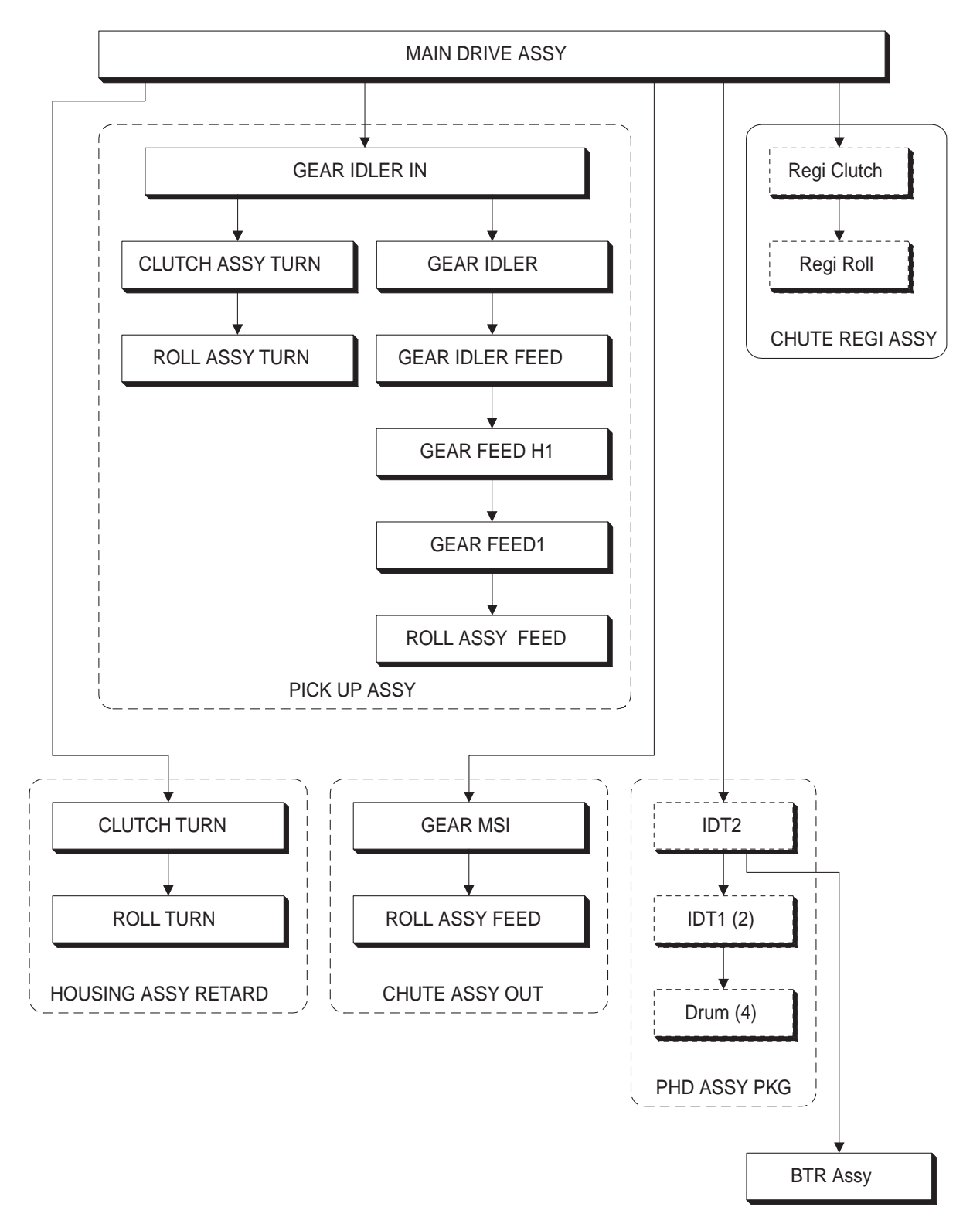

engine principle0024FB

# 3.2 DEVE DRIVE ASSY

The rotary power of the DEVE DRIVE ASSY drives the developers of 4 colors in the PHD ASSY PKG.

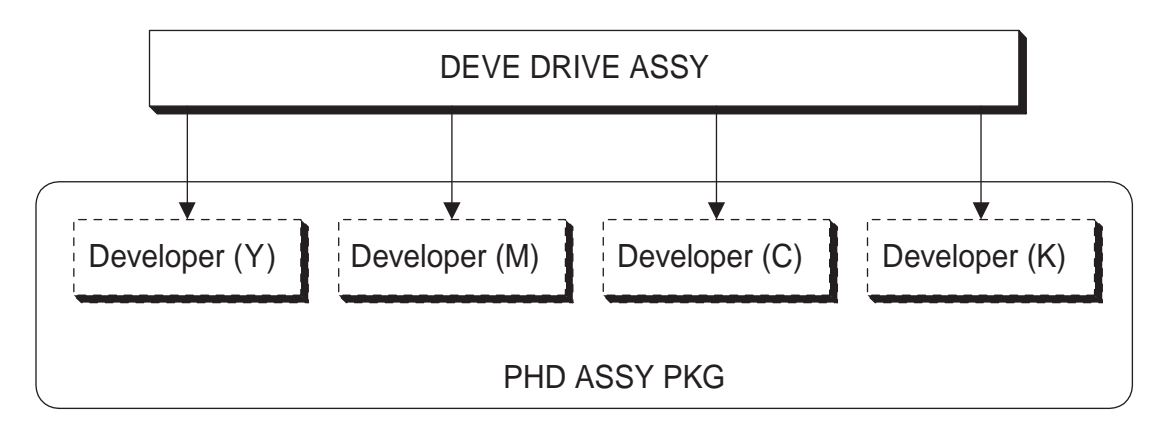

engine principle0025FA

# 3.3 HOLDER ASSY TONER HBN (Y, M, C, K)

Rotary power of the toner motor in the HOLDER ASSY TONER HBN drives the agitator in the PKG TCRU (to supply toner from the PKG TCRU to HOLDER ASSY TONER HBN) and auger in the HOLDER ASSY TONER HBN (to supply toner to developer in the PHD ASSY PKG).

Four HOLDER ASSY TONER HBN, Y, M, C and K, operate respectively in the same way.

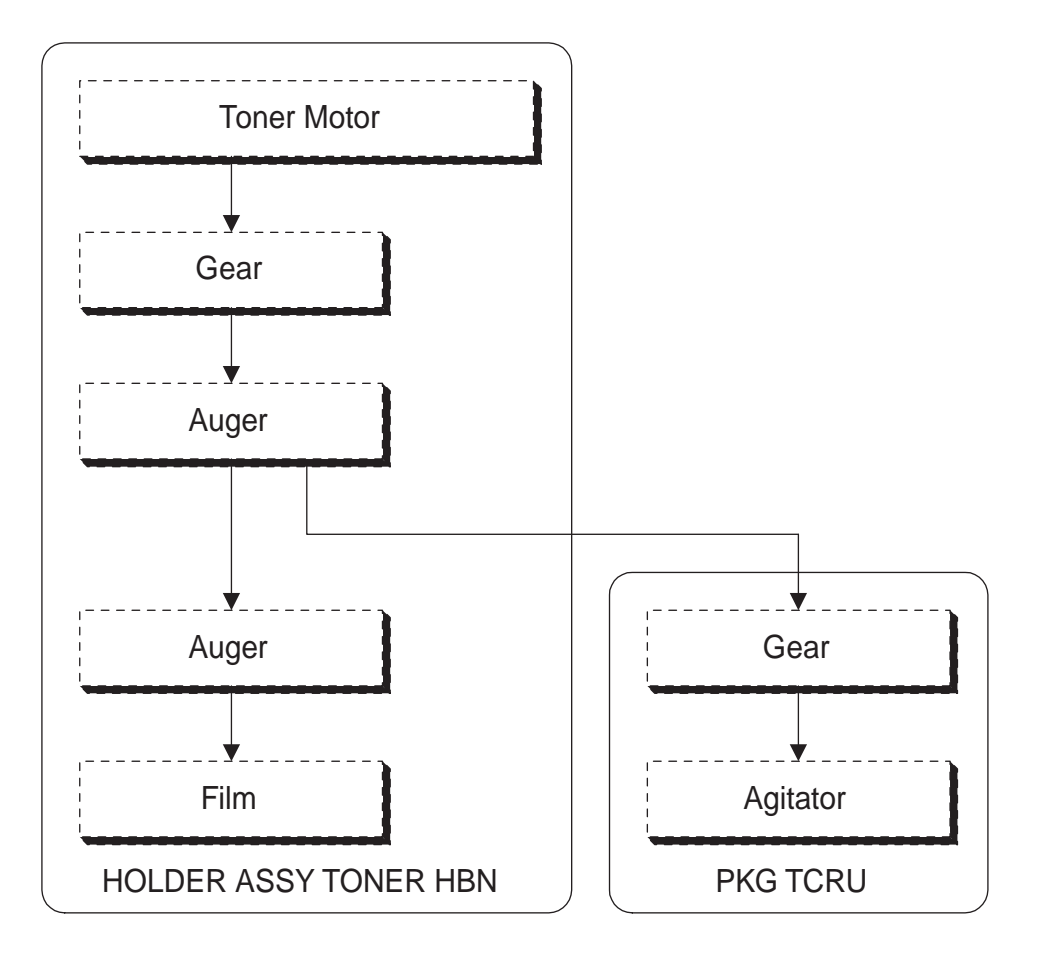

## 3.4 FUSER DRIVE ASSY

Rotary power of the FUSER DRIVE ASSY drives the FUSER ASSY.

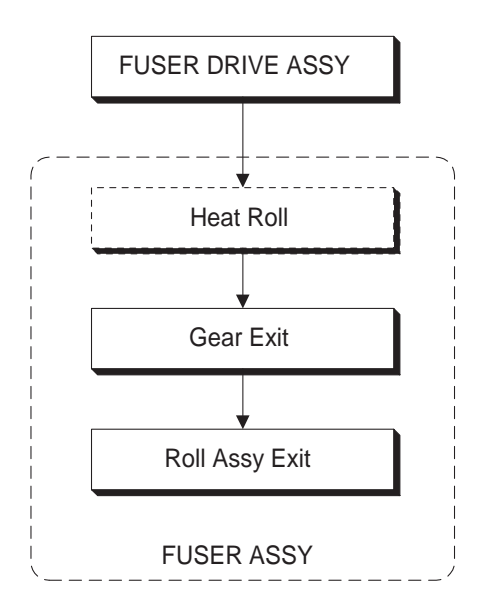

## 3.5 MOTOR ASSY DUP

Rotary power of the MOTOR ASSY DUP is transmitted through the route below.

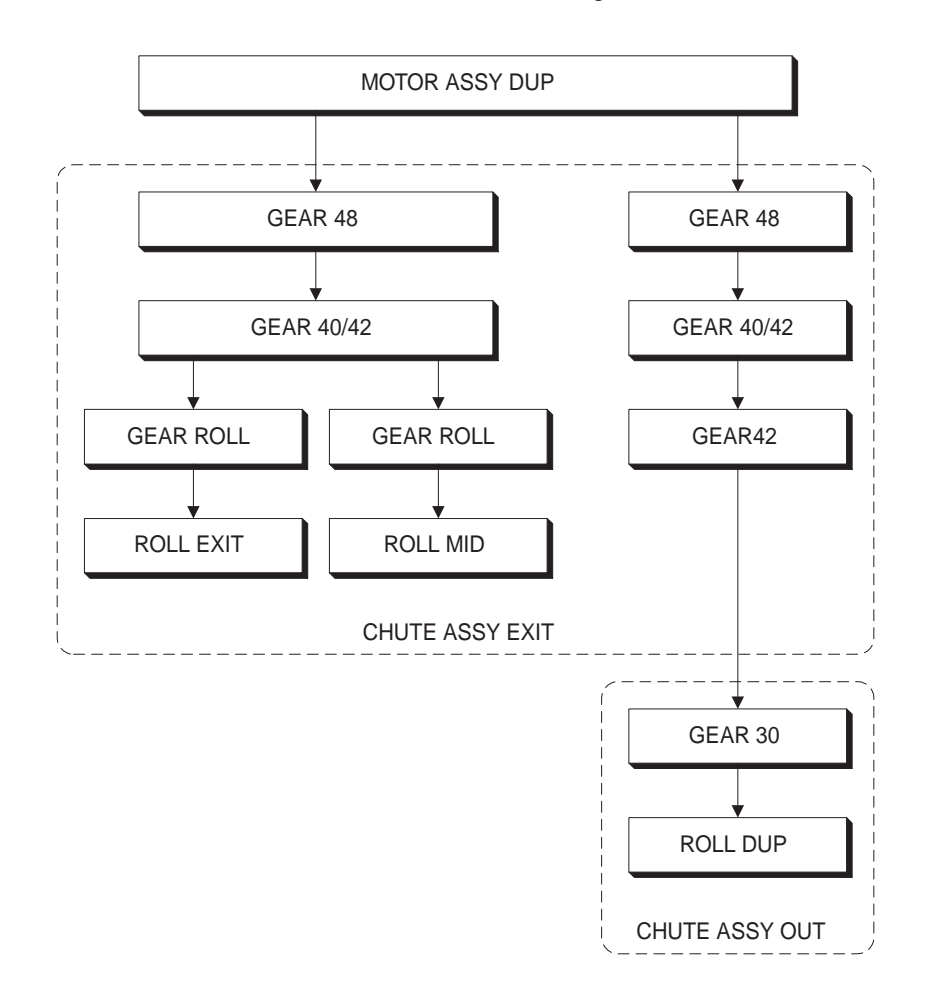

# 3.6 GEAR • LAYOUT

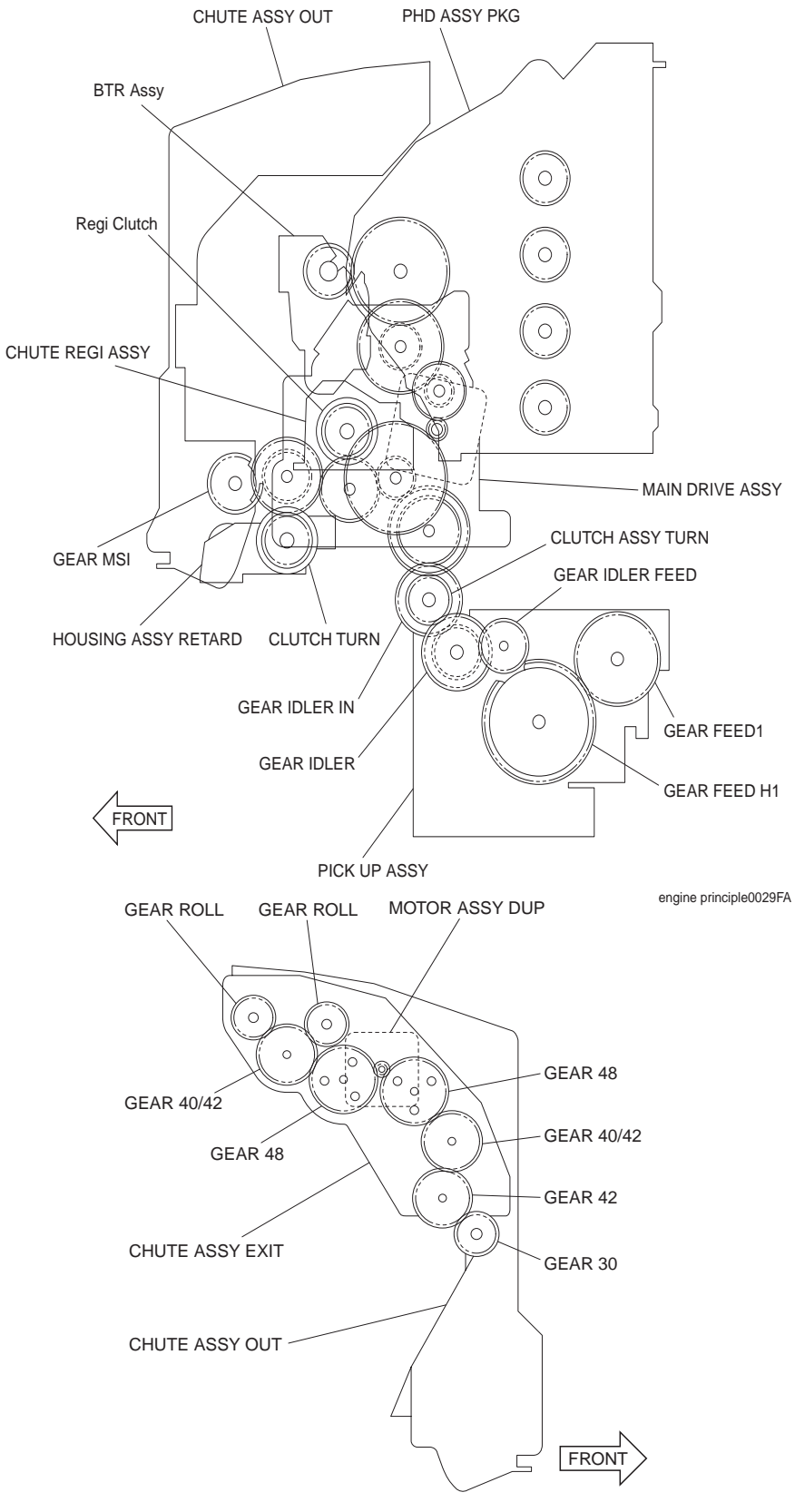

engine principle0043FA

# 4. Paper Transport

## 4.1 Paper Transport Route (without option)

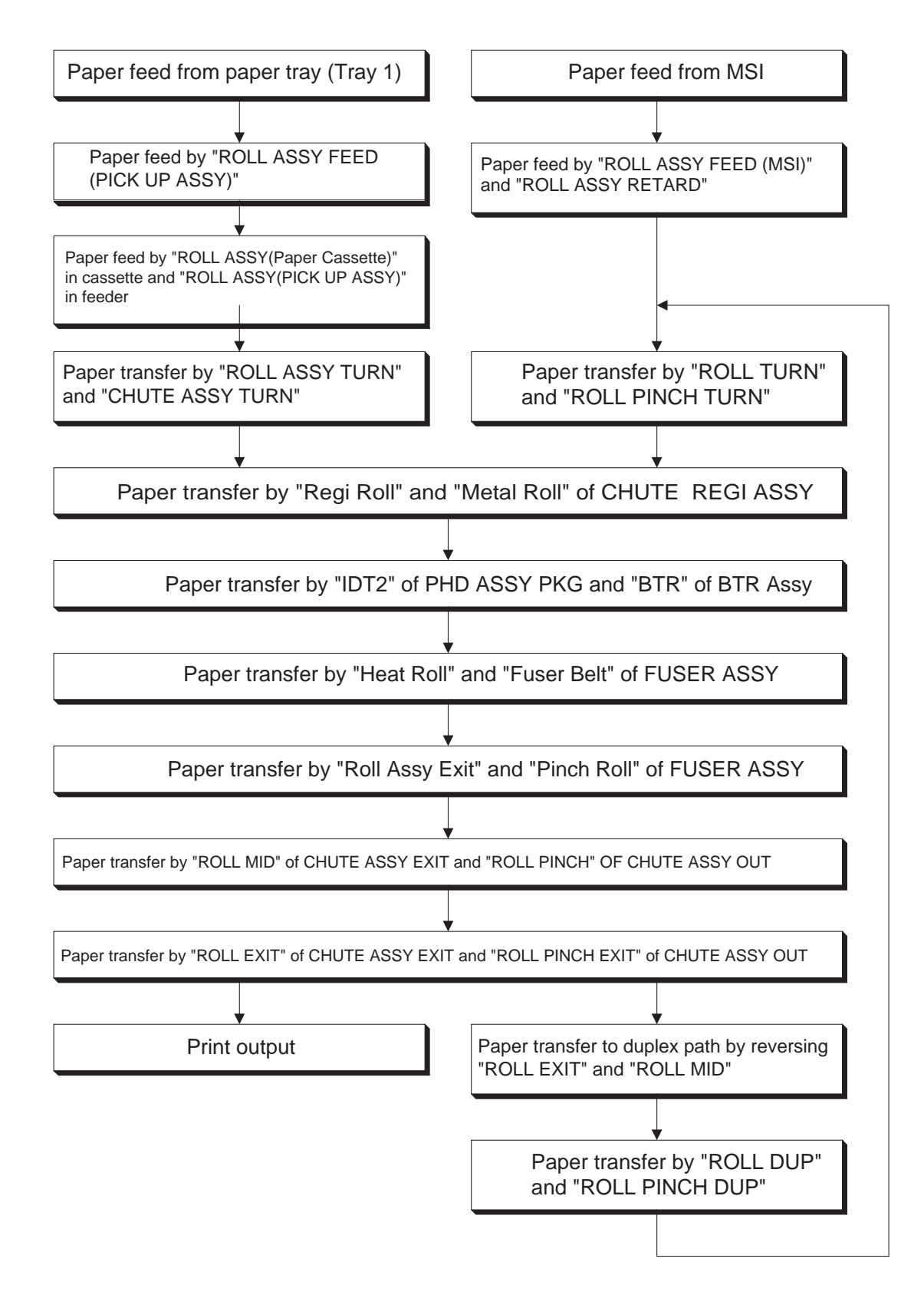

## 4.2 Layout of Paper Transfer Route

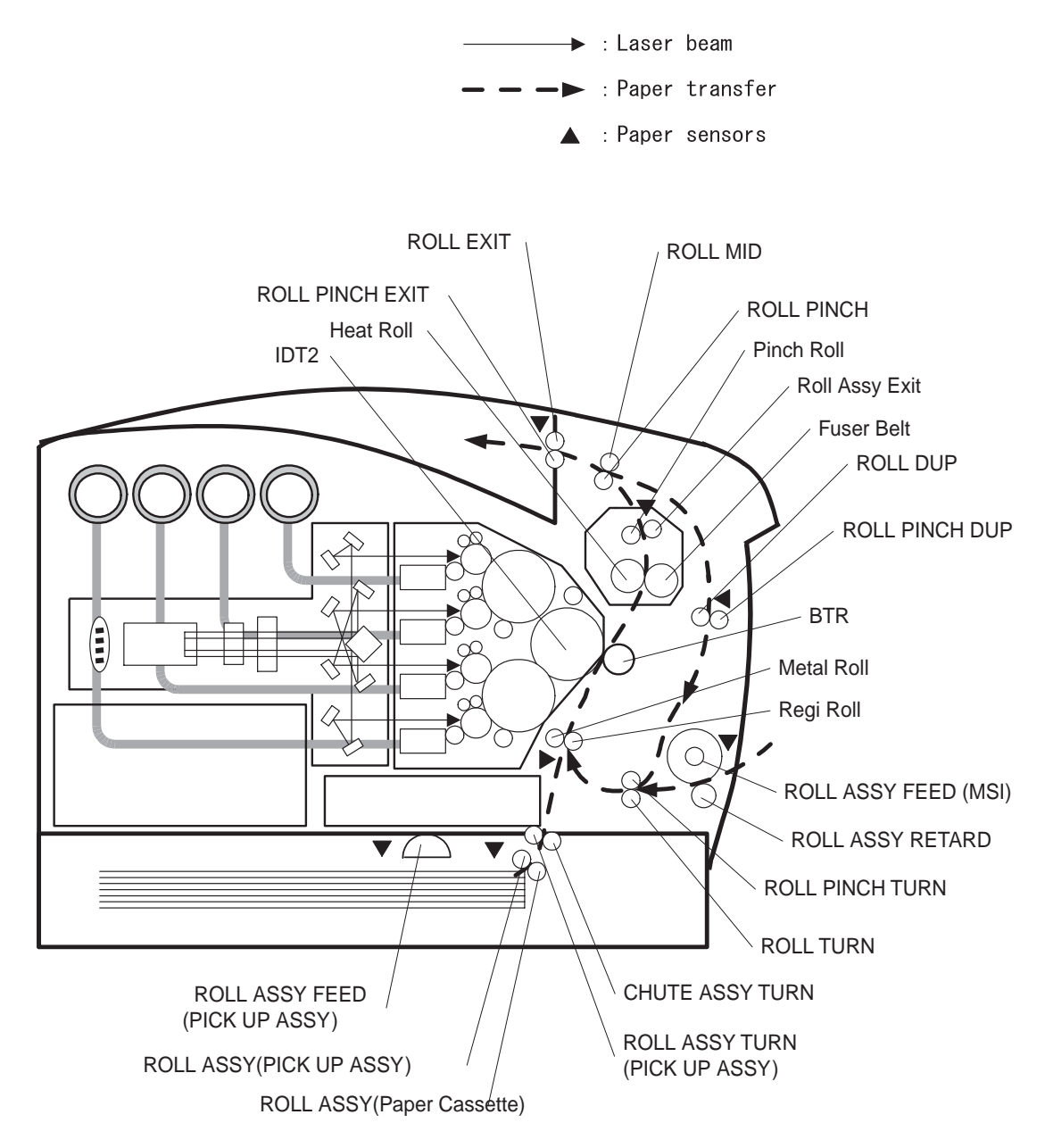

engine principle0031FA

# 5. Functions of Major Functional Components

Major functional components comprising the printer are described below referring to their illustrations. Those components are classified into the following blocks based on the configuration of the printer.

- ☆ Paper Cassette
- ☆ Paper Feeder
- ☆ Housing Assy Retard
- ☆ Front Assy In
- $\Leftrightarrow \textbf{Chute Assy Out}$
- ☆ Chute Assy Exit
- ☆ BTR Assy & Fuser
- ☆ Xerographics
- ☆ TCRU Assy
- ☆ Frame & Drive
- $\Leftrightarrow \textbf{Electrical}$

## 5.1 Paper Cassette

## 5.1.1 Major functions

▼ Side Guide

The Side Guide can move at right angle to the paper transfer direction to align the paper width.

▼ End Guide

The End Guide can move in the paper transfer direction to determine the paper size. The ON/OFF of SWITCH ASSY SIZE (see 5.2 Paper Feeder) varies according to the End Guide position to detect the paper size.

## ▼ ROLL ASSY (Paper Cassette)

The ROLL ASSY (Paper Cassette) and the ROLL ASSY (PICK UP ASSY) (see 5.2 Paper Feeder) pinch the paper to feed.

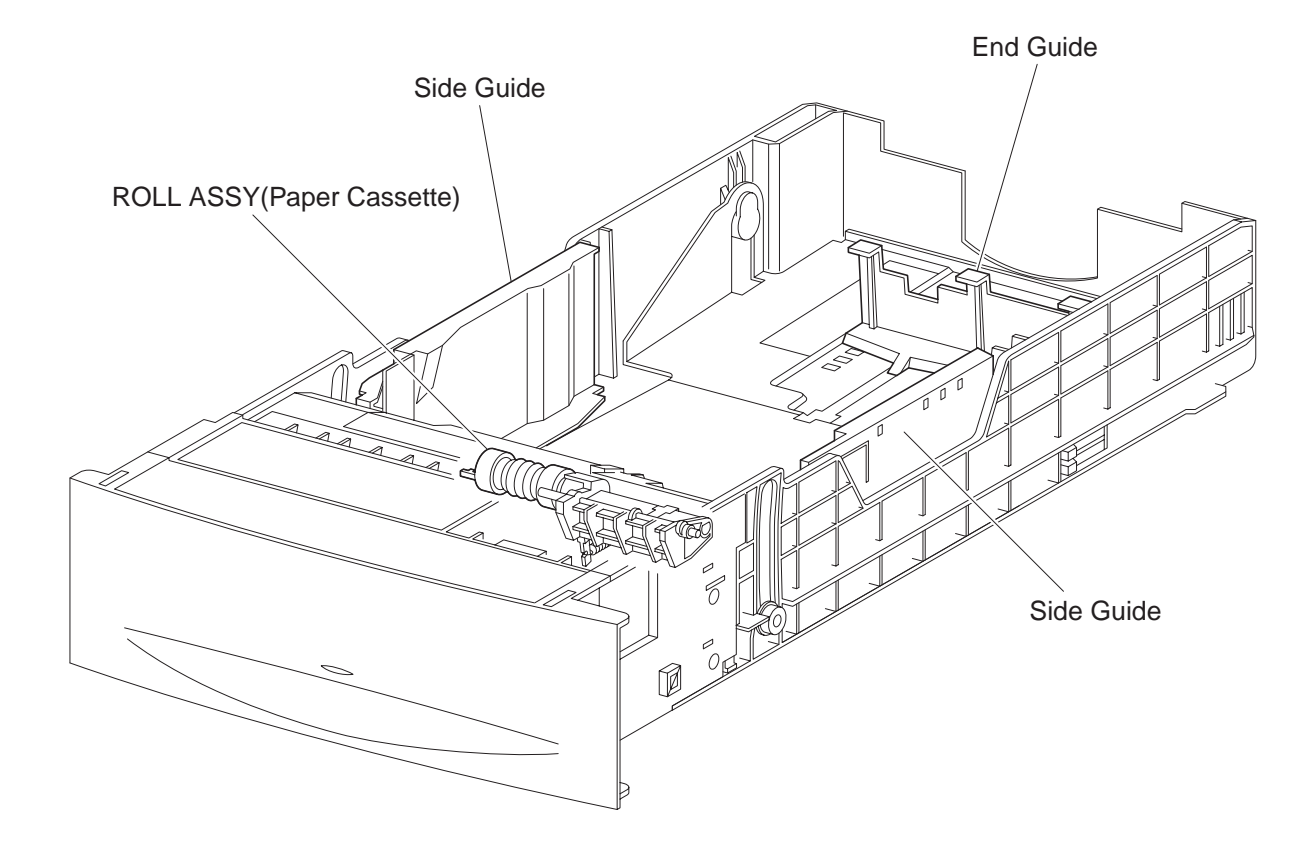

engine principle0032FA

## 5.2 Paper Feeder

## 5.2.1 Major functions

- SWITCH ASSY SIZE
  SWITCH ASSY SIZE detects paper size and existence or non existence of the paper tray.
- SENSOR PHOTO (No Paper Sensor)
  Detects existence or non existence of paper in the paper tray based on the position of ACTUATOR NO PAPER. (No paper: Sensor beam is intercepted)

## ▼ SENSOR PHOTO (Low Paper Sensor)

The actuator lowers according to how much paper remains in the paper tray. When the actuator lowers to certain extent, it intercepts the sensor beam to detect low paper quantity. As the actuator position can be seen from the front side of paper tray, you can confirm approximate residual paper quantity.

#### ▼ SOLENOID FEED

Controls operation (rotation/stop) of ROLL ASSY FEED by controlling the rotations of the GEAR FEED.

### ▼ CLUTCH ASSY TURN

Transmits the drive from the MAIN DRIVE ASSY to ROLL ASSY TURN.

## ▼ ROLL ASSY FEED (PICK UP ASSY)

When the SOLENOID FEED operates, the GEAR FEED and GEAR IDLER FEED are engaged by the force of the SPRING FEED. Under the drive from the MAIN DRIVE ASSY, the ROLL ASSY FEED (PICK UP ASSY)starts rotating and the ROLL ASSY (PICK UP ASSY) sends paper. After having rotated one turn, the GEAR FEED and GEAR IDLER FEED are disengaged at the notch of the GEAR FEED, no drive is transmitted any more, and the ROLL ASSY FEED (PICK UP ASSY)stops rotating. Thus sheets of paper is sent out one by one.

#### ▼ ROLL ASSY TURN

The ROLL ASSY TURN rotates by the drive from the MAIN DRIVE ASSY through the CLUTCH ASSY TURN to feed the paper from the paper tray to CHUTE REGI ASSY (Regi Roll) ("refer to 5.8 Xerographics").

#### ▼ SENSOR HUM TEMP

Detects temperature and humidity in the printer.

The printer corrects the charging voltage, the voltage supplied to the transfer rolls, and the developing bias based on the detected temperature and humidity.

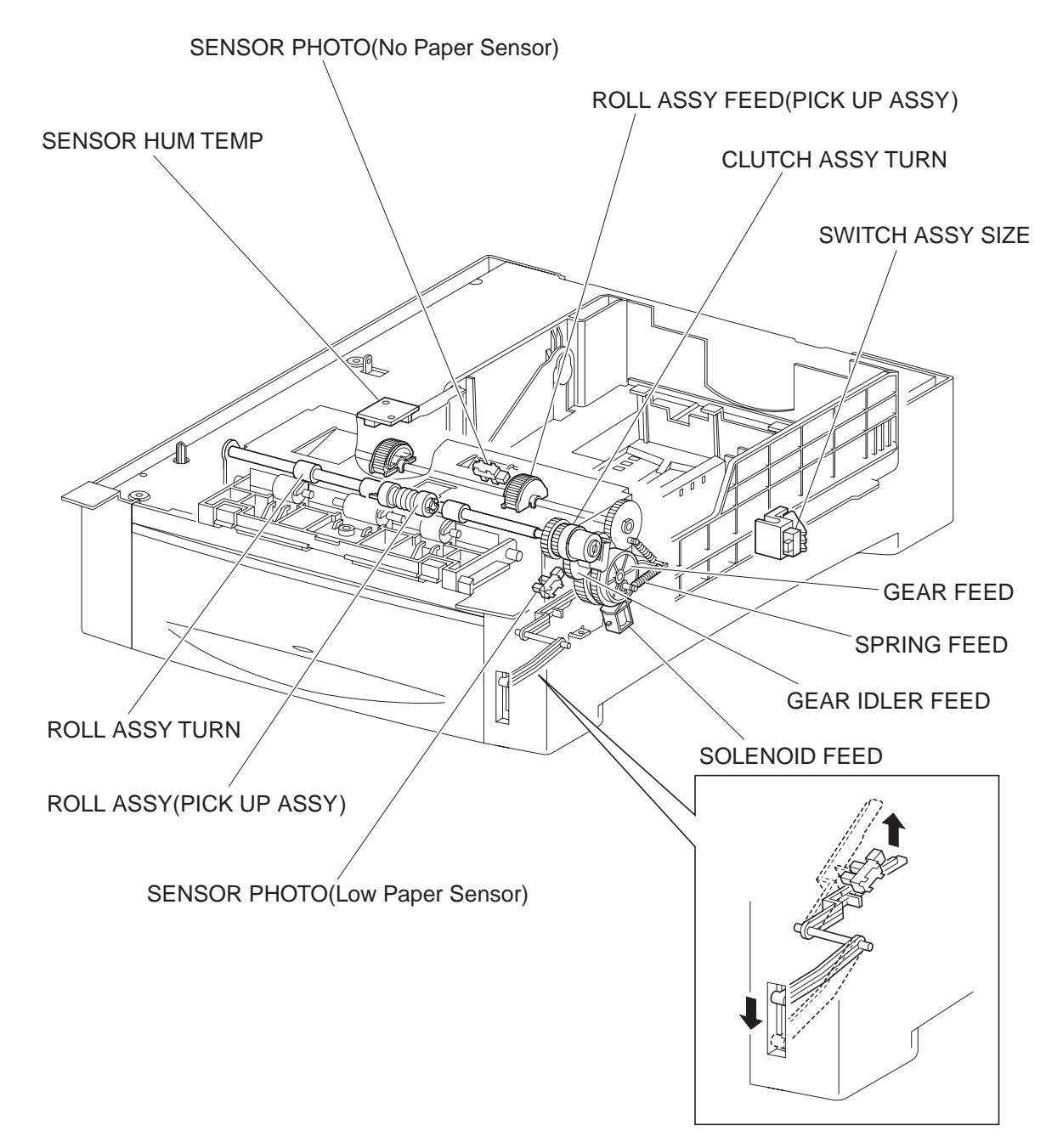

engine principle0033FA

# 5.3 Housing Assy Retard

## 5.3.1 Major functions

▼ CLUTCH TURN (MSI)

Transmits the drive from the MAIN DRIVE ASSY to the ROLL TURN.

## ▼ ROLL TURN

The ROLL TURN is rotated by the drive from the MAIN DRIVE ASSY through the CLUTCH TURN (MSI) to feed the paper from the manual feed tray to the CHUTE REGI ASSY(Regi Roll) (refer to "5.8 Xerographics").
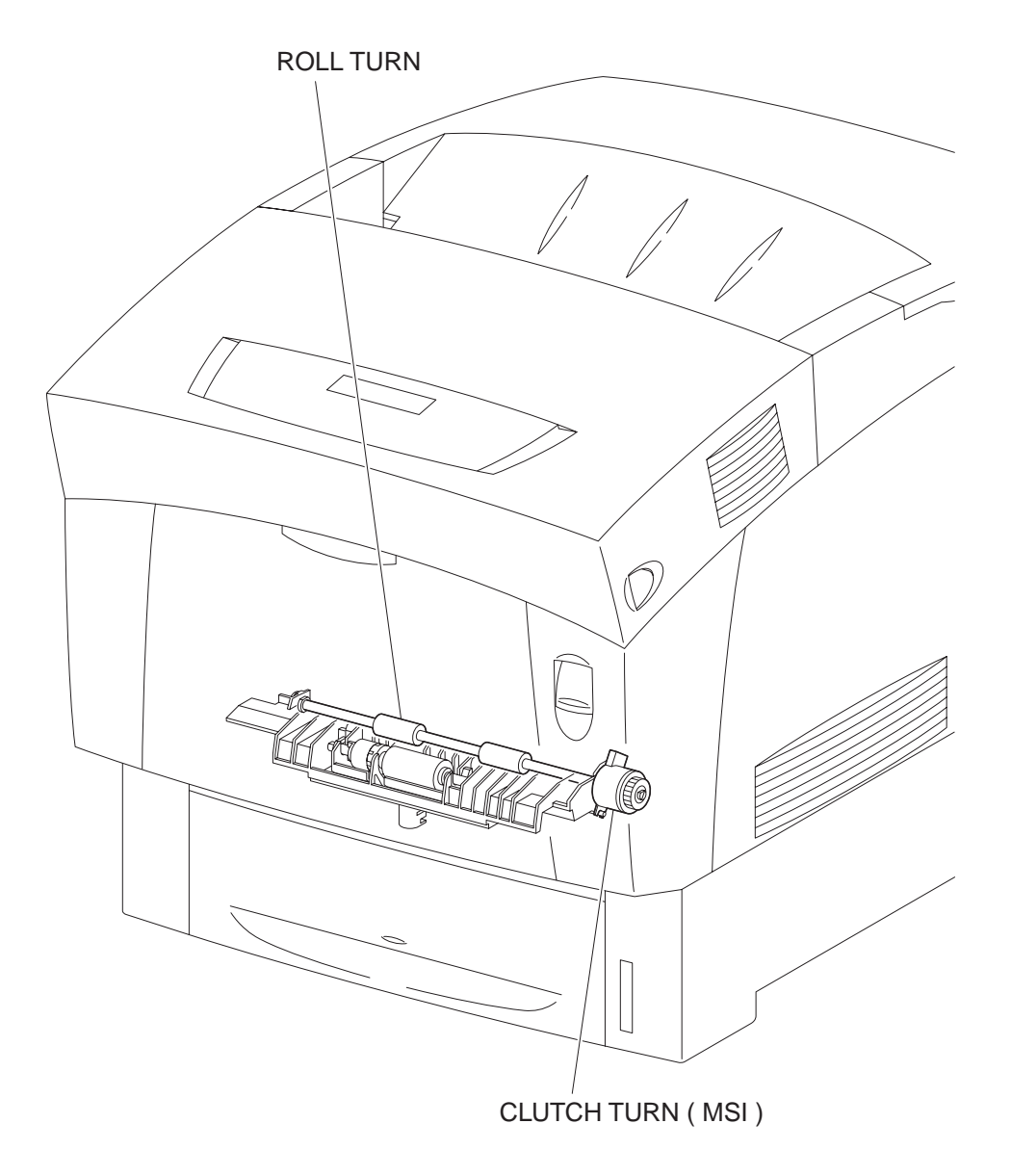

engine principle0034FA

# 5.4 Front Assy In

#### 5.4.1 Major functions

### ▼ SENSOR ADC ASSY

Reads the density of the toner image prepared on the surface of BTR in the BTR PKG 72 (refer to "5.7 BTR Assy & Fuser") and feeds it back to the process control (refer to "7.4 Process Control").

### ▼ SENSOR TONER FULL

Detects that the toner collect space in the BTR PKG 72 (refer to "5.7 BTR Assy & Fuser") has become full of waste toner to be collected.

### ▼ FUSER DRIVE ASSY

Supplies the drive to the FUSER ASSY (refer to "5.7 BTR Assy & Fuser").

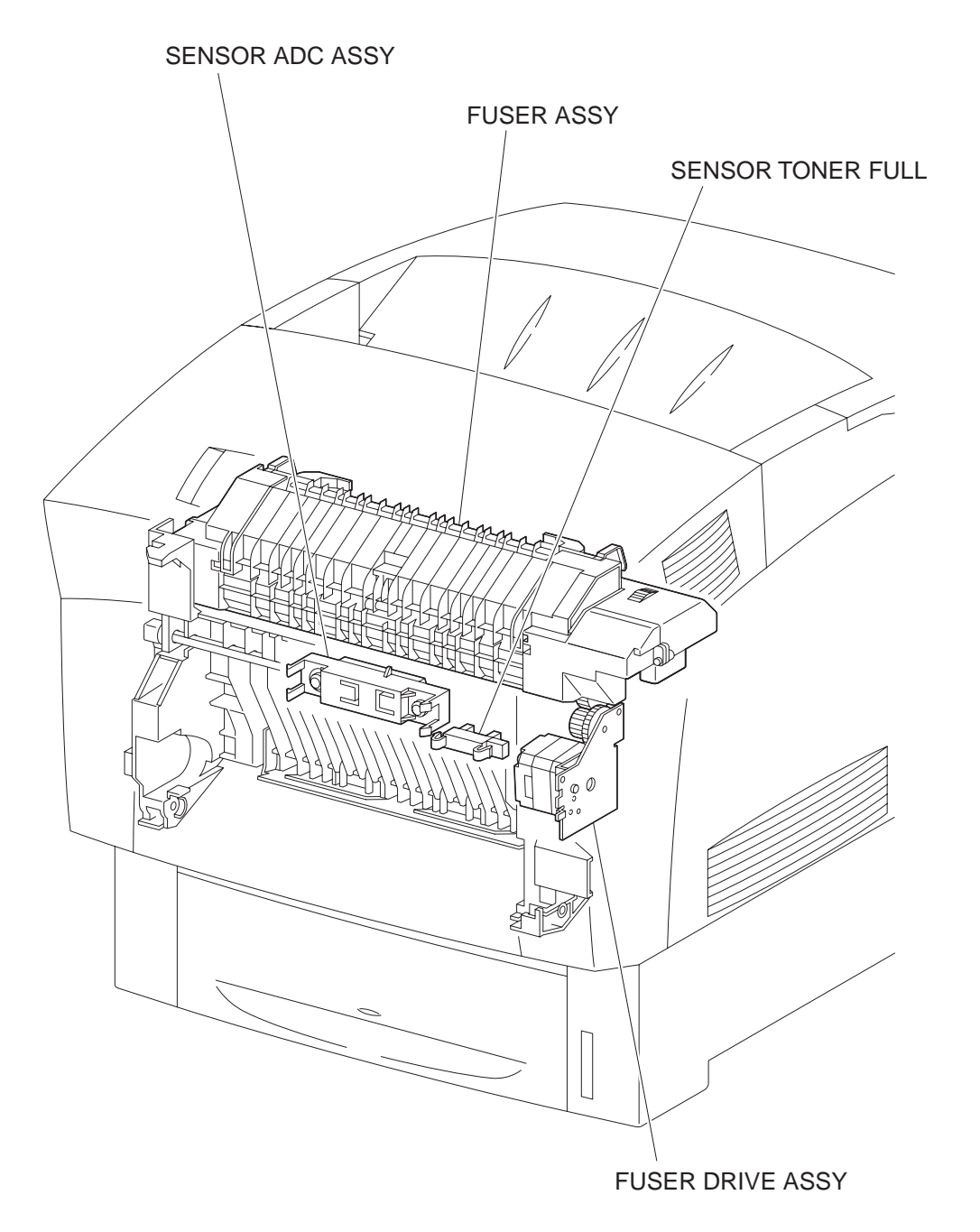

engine principle0035FA

# 5.5 Chute Assy Out

### 5.5.1 Major functions

- SENSOR PHOTO (Full Stack Sensor)
  Detects that the prints discharged onto the top cover have accumulated more than specified number of sheets based on the change of position of the actuator.
  (Full stack: Sensor beam is received)
- ▼ SENSOR PHOTO (Dug Jam Sensor)

Detects that paper has reached and passed through the ROLL DUP based on the change of position of the actuator.

(Paper present: Sensor beam is received)

▼ SENSOR PHOTO (MSI No Paper Sensor)

Detects existence or non existence of paper on the manual feed tray based on the change of position of the actuator.

(No paper: Sensor beam is intercepted)

SOLENOID FEED MSI Controls the operation (rotation/stop) of ROLL ASSY FEED (MSI) by controlling the rotations of the GEAR MSI.

### ▼ ROLL ASSY FEED (MSI)

When the SOLENOID FEED MSI operates, the GEAR MSI and Gear Idier are engaged by the force of the SPRING SOL, the ROLL ASSY FEED (MSI) starts rotating under the drive from the MAIN DRIVE ASSY, and feeds paper from the manual feed tray.

After having rotated one turn, the GEAR MSI and Gear Idier are disengaged at the notch of the GEAR MSI, drive is not transmitted any more, and the ROLL ASSY FEED (MSI) stops rotating. Thus sheets of paper are fed one by one.

### ▼ ROLL DUP

The ROLL DUP rotates under the drive from the MOTOR ASSY DUP and feeds paper printed on simplex returned from the CHUTE ASSY EXIT to the ROLL TURN (refer to "5.3 Housing Assy Retard)".

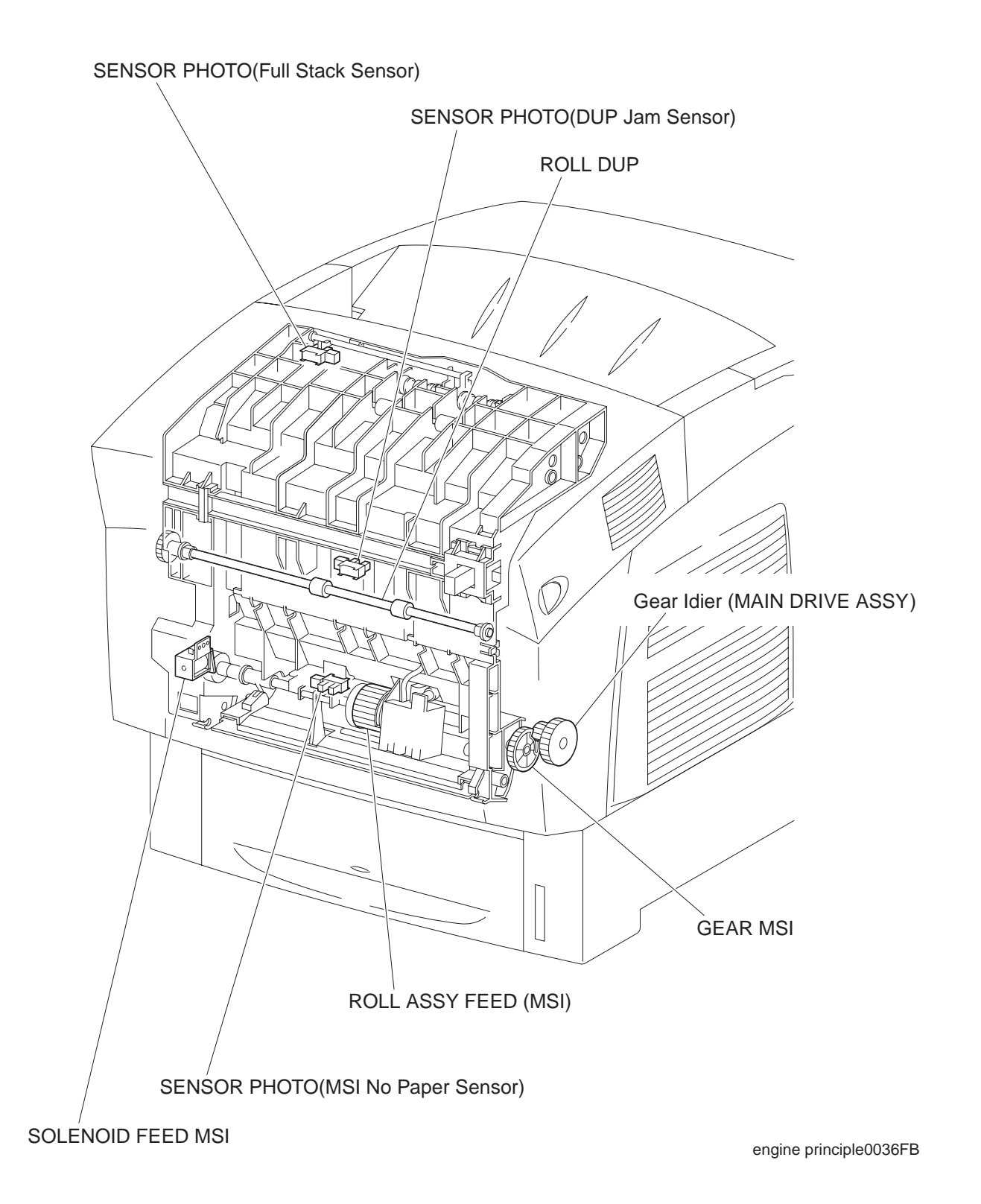

# 5.6 Chute Assy Exit

- 5.6.1 Major functions
  - ▼ MOTOR ASSY DUP

Supplies drive to the ROLL EXIST, ROLL MID, and ROLL DUP.

▼ ROLL EXIT

The ROLL EXIT rotates under the drive from the MOTOR ASSY DUP, and feeds fixed prints onto the top cover. It reverses in the duplex document mode and feeds the prints after fixed on simplex in the REGI direction.

▼ ROLL MID

The ROLL MID rotates under the drive from the MOTOR ASSY DUP, and feeds fixed prints onto the top cover. It reverses in the duplex document mode and feeds the prints after fixed on simplex in the REGI direction.

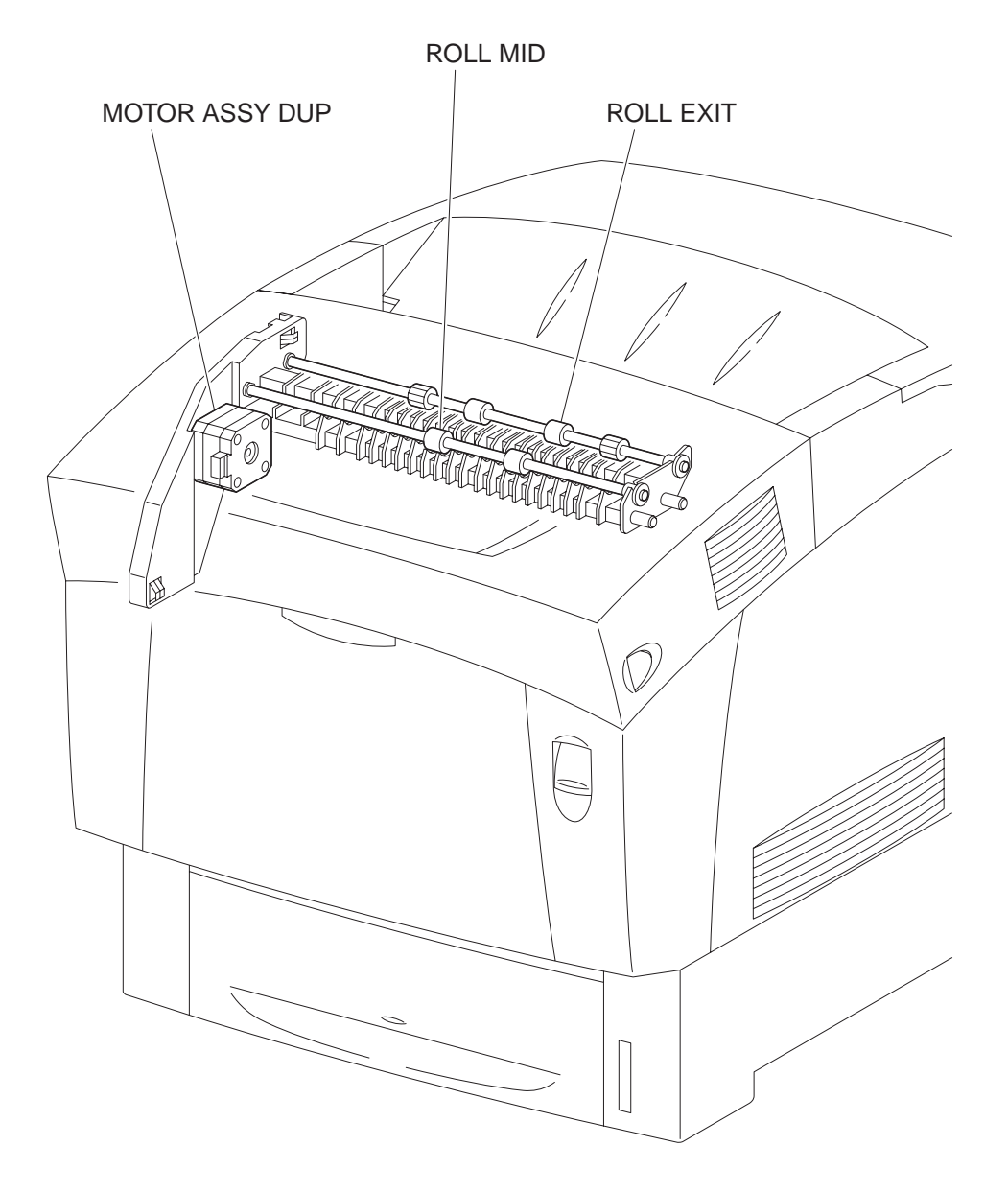

engine principle0037FA

# 5.7 BTR Assy & Fuser

### 5.7.1 Major functions

▼ FUSER ASSY

The FUSER ASSY fixes toner which was transferred onto the paper but not fixed by the heat and pressure and feeds paper before and after being fixed.

The FUSER ASSY mainly consists of the following parts:

- Heat Roll• Belt Unit
- Heater Lamp• Roll Assy Exit
- Thermostat• Exit Sensor
- Temp Sensor• Fuser EEPROM
- Fuser NCS

### $\nabla$ Exit Sensor

Detects passage of print after fixed based on the change of position of the actuator.

## ▼ BTR PKG 72

The BTR PKG 72 consists of a BTR (Bias Transfer Roll) and a waste toner recovery system. The BTR (Bias Transfer Roll) is opposed to the IDT 2 in the PHD ASSY PKG and transfer the toner image on the IDT 2 onto the paper.

## ▼ FAN FUSER

The FAN FUSER exhausts the heat of FUSER ASSY to prevent inside temperature from overheating.

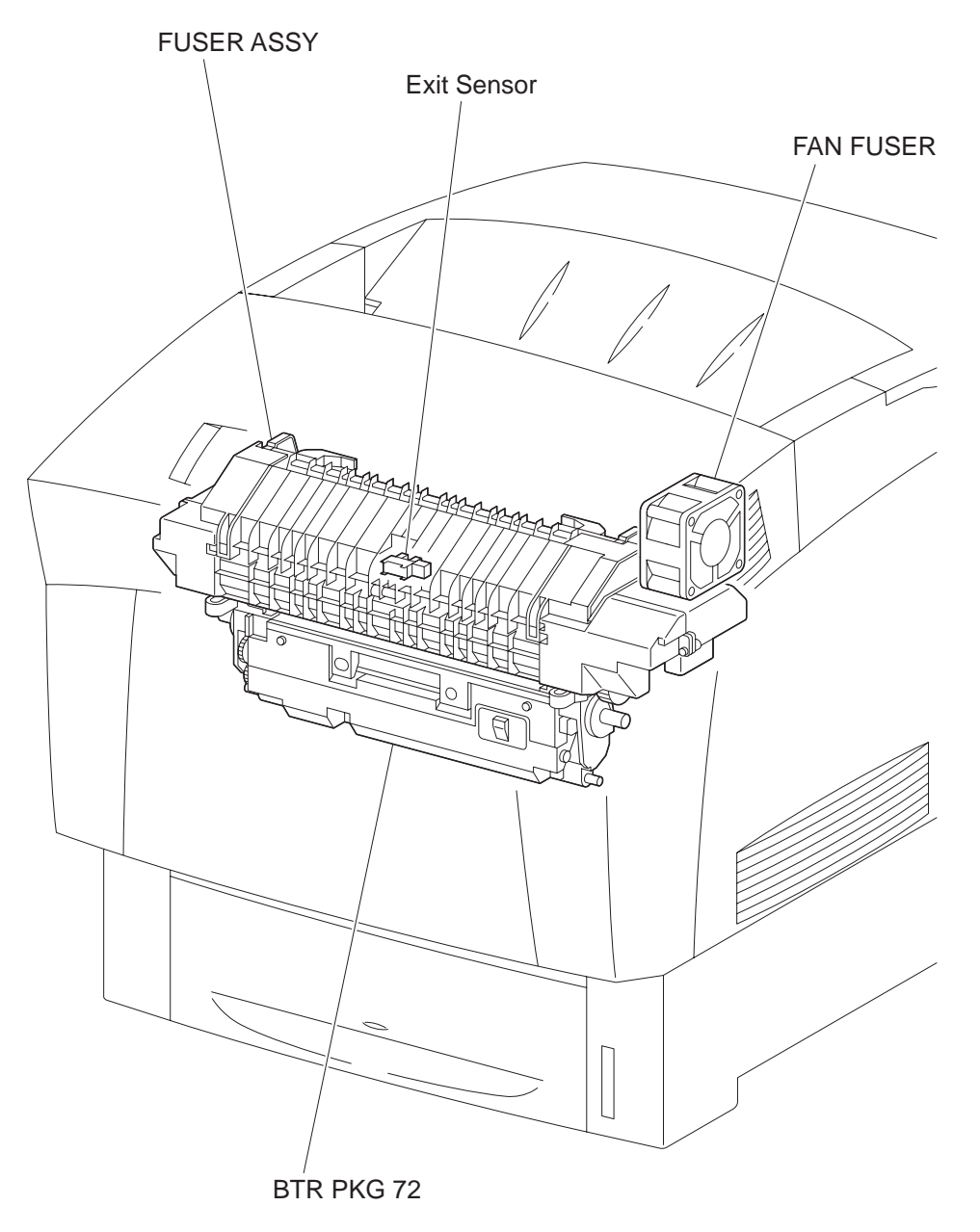

engine principle0038FB

# 5.8 Xerographics

- 5.8.1 Major functions
  - ▼ ROS ASSY

ROS ASSY (Raster Output Scanner Assembly) is an exposure unit to generate laser beams to form electrostatic latent image on the drum surface.

In this manual, the ROS ASSY is referred to as ROS ASSY.

The ROS ASSY mainly consists of the following parts:

- LD ASSY
- Scanner ASSY
- SOS PWB
- Lens
- Mirror
- Window

▼ PHD ASSY PKG

PHD ASSY PKG carries out a series of operation in the print process such as charging, developing and transfer.

PHD ASSY PKG mainly consists of the following parts.

- Drum (Y)• Developer (Y)
- Drum (M)• Developer (M)
- Drum (C)• Developer (C)
- Drum (K)• Developer (K)
- RTC (Y)• Refresher (Y)
- RTC (M)• Refresher (M)
- RTC (C)• Refresher (C)
- RTC (K)• Refresher (K)
- IDT 1 (2)• IDT 2
- IDT 1 cleaner (2)• IDT 2 Cleaner
- ▼ CHUTE REGI ASSY (Regi Clutch)

The CHUTE REGI ASSY is composed of the Regi Clutch, Regi Roll and Metal Roll.

Drive from the MAIN DRIVE ASSY is transmitted to the Regi Roll through the Regi Clutch. Feeds paper from the tray, MSI and duplex path in the PHD ASSY PKG direction. When the paper tip reaches the CHUTE REGI ASSY, the CHUTE REGI ASSYhas the paper make a loop until the Regi Roll starts rotating and correct the skew (feeding the paper in inclined condition) of the tip of the paper.

 SENSOR PHOTO (Regi Sensor)
 Detects that the paper tip has reached the CHUTE REGI ASSY. (Paper present: Beam is received)

### ▼ KIT SNR OHP (OHP Sensor)

As plain paper scatters the radiated light, the OHP Sensor can capture the reflected light to detect the paper. The OHP paper scarcely scatters the radiated light, and therefore the OHP Sensor cannot capture the reflected light. Thus, whether the paper fed from MSI is plain paper or OHP paper is judged.

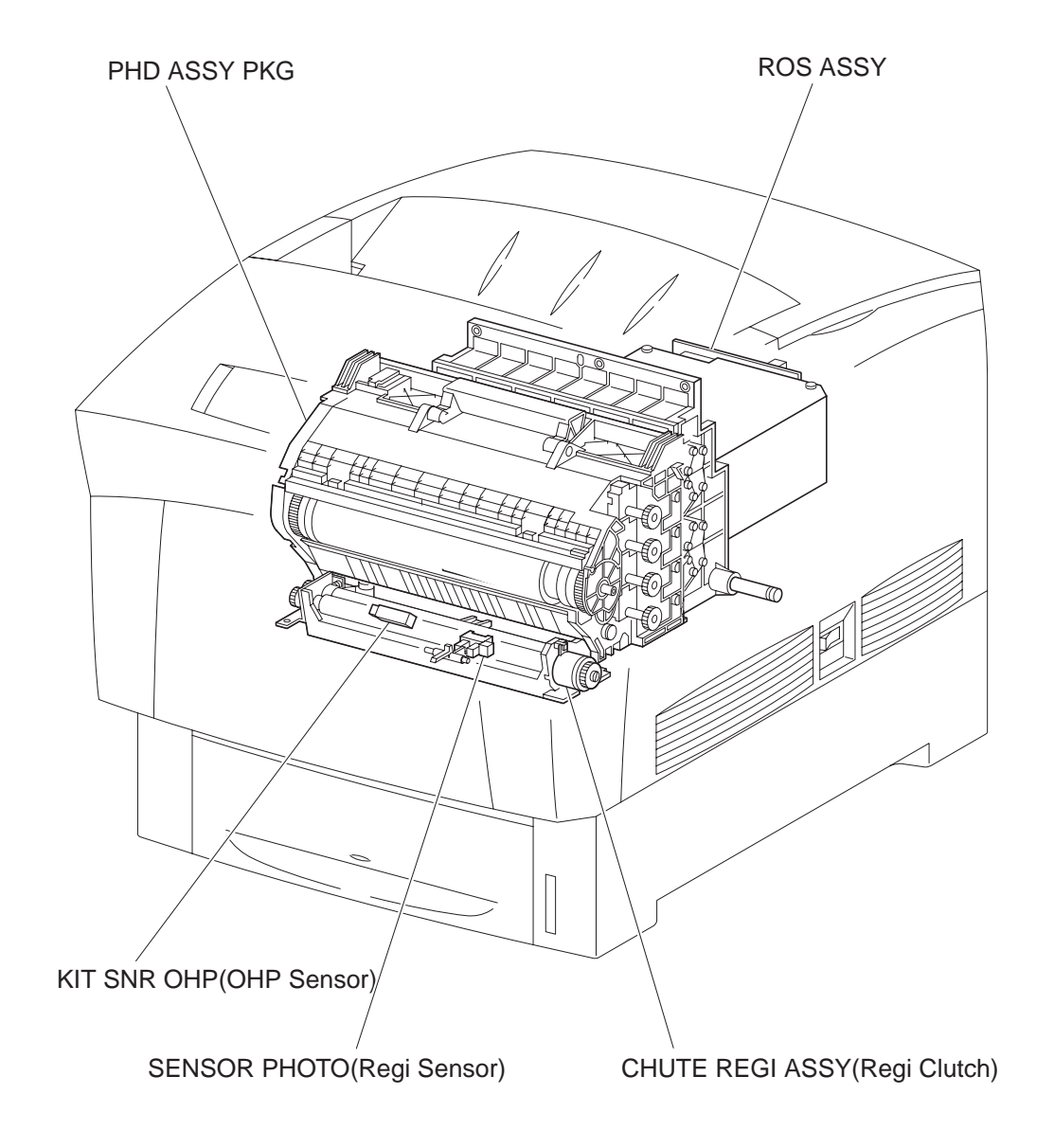

engine principle0039FB

# 5.9 TCRU Assy

- 5.9.1 Major functions
  - ▼ PWBA CRUM READER

The PWB consists of each color toner bottle switch and CRUM.

Toner bottle switch:

Detects whether PKG TCRU (toner bottle) of each color is installed or not.

CRUM:

Printer specific information is stored.

- ▼ SENSOR NO TONER (Y)
- ▼ SENSOR NO TONER (M)
- ▼ SENSOR NO TONER (C)
- ▼ SENSOR NO TONER (K)

Detects residual toner of each color.

- ▼ HOLDER ASSY TONER HBN (Y) (Toner Motor: Y)
- ▼ HOLDER ASSY TONER HBN (M) (Toner Motor: M)
- ▼ HOLDER ASSY TONER HBN (C) (Toner Motor: C)
- HOLDER ASSY TONER HBN (K) (Toner Motor: K) The toner motor incorporated in the HOLDER ASSY TONER HBN of each color supplies the drive to the Agitator in the PKG TCRU of each color and to Auger in the HOLDER ASSY TONER HBN and supplies toner to the developer incorporated in the PHD ASSY PKG.
- ▼ PKG TCRU (Y)
- ▼ PKG TCRU (M)
- ▼ PKG TCRU (C)
- PKG TCRU (K) Toner bottle containing toner of each color.
- ▼ PWBA EEPROM

Printer specific information is stored.

▼ S-HVPS

Supplies high voltage to perform the "tertiary transfer" and "static elimination" of the print process to the following components.

- BTR in the BTR PKG 72.
- Detack Saw in the BTR PKG 72.

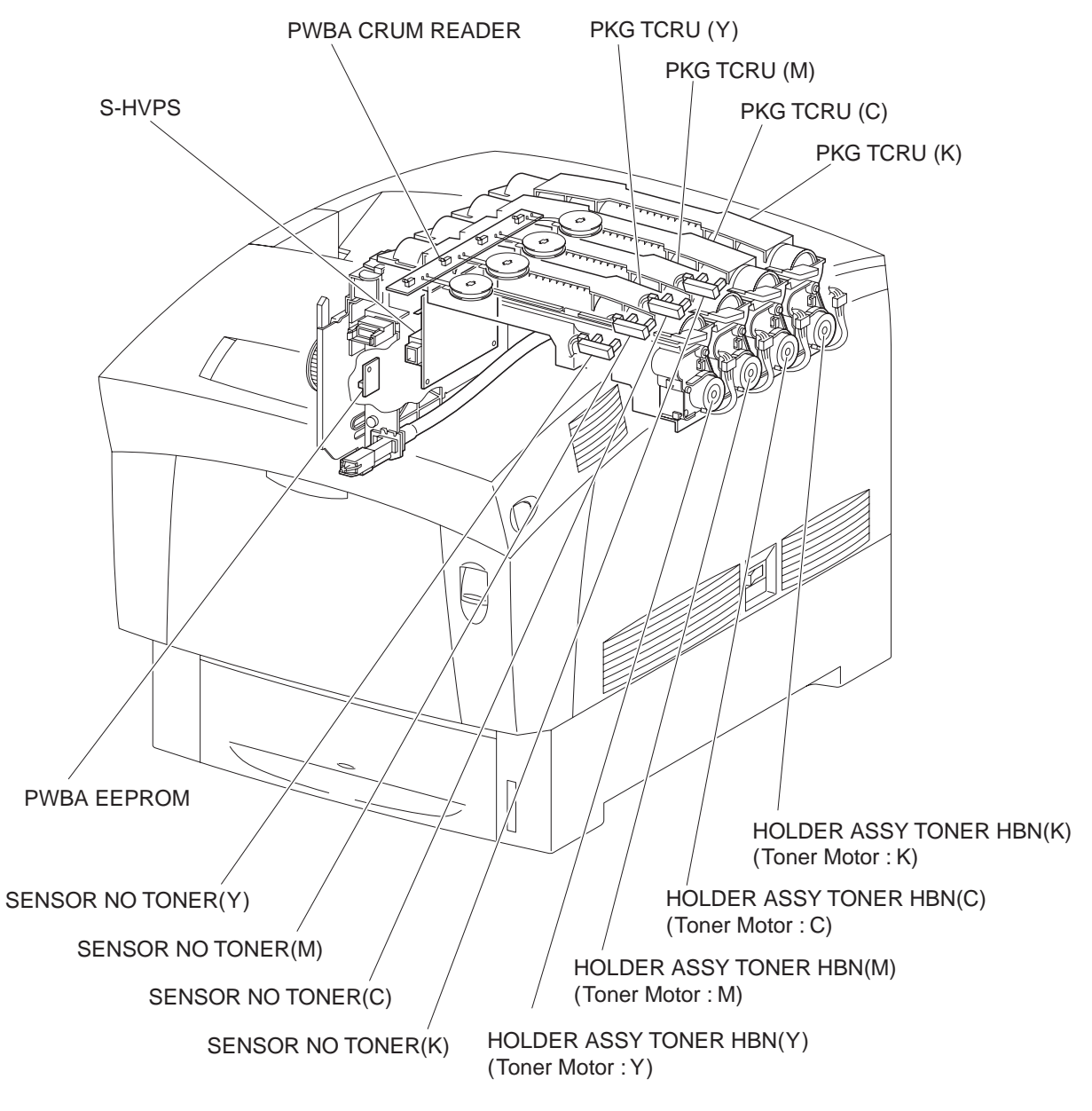

engine principle0040FB

## 5.10 Frame & Drive

- 5.10.1 Major functions
  - ▼ MAIN DRIVE ASSY

Supplies the drive to parts as follows.

- PICK UP ASSY
- HOUSING ASSY RETARD
- CHUTE ASSY OUT (MSI position)
- CHUTE REGI ASSY
- PHD ASSY PKG (IDT 2, IDT 1, Drum)
- BTR Assy (BTR PKG 72)
- ▼ DEVE DRIVE ASSY

Supplies the drive to parts as follows.

• PHD ASSY PKG (Develper)

### 5.10.2 Reference diagram

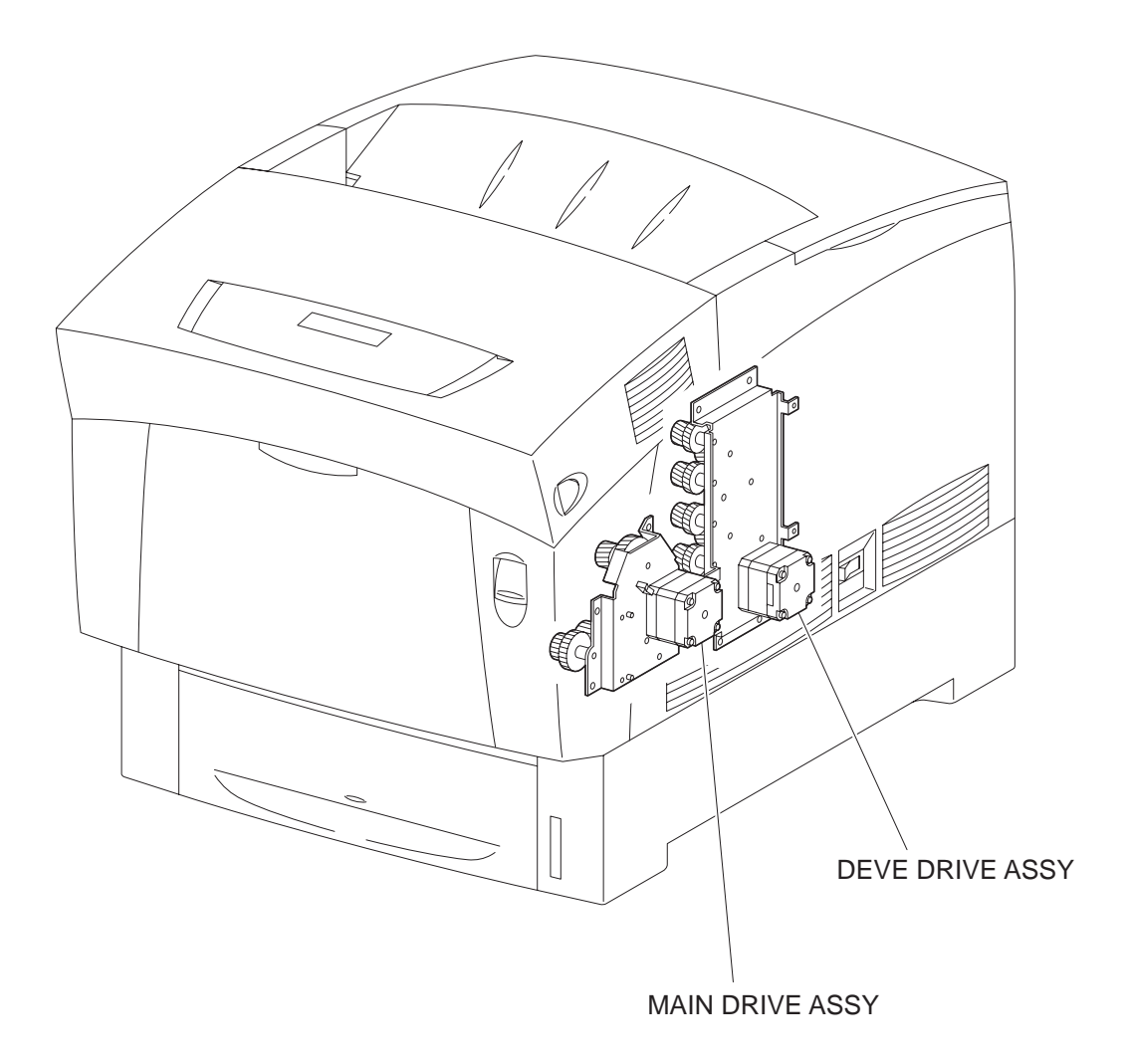

engine principle0041FA

# 5.11 Electrical

- 5.11.1 Major functions
  - ▼ FAN REAR

Discharges heat out of the printer to prevent too high temperature in the printer.

▼ HARNESS ASSY AC SW

Composed of the main switch and inlet and controls supply of AC power from the power source to LVPS.

▼ LVPS

The LVPS is provided with two types, 100/200V and 230V.

Supplies AC power from the power source to the FUSER ASSY heater and generates and supplies stable low voltage DC power used for the logic circuit, etc.

LVPS contains control circuit for the heater of the FUSER ASSY, in addition to the power circuit.

▼ PWBA MCU HBN

Controls printing operation based on the communication with the print controller and information from the sensor/switch. Incorporates functions of HVPS.

Major functions are as follows:

- Communication with the printer controller.
- Receive of information from the sensors or switches.
- Control of ROS ASSY

Supplies high voltage to parts in the PHD ASSY PKG to perform charging, development, primary transfer and secondary transfer of the print process to the following parts in the ASSY.

- RTC
- Refresher
- Developer
- IDT 1
- IDT2
- IDT 1 Cleaner
- IDT 2 Cleaner

▼ PWBA DRV HBN

Controls parts of motor and so on by the signal from the PWBA MCU HBN and sends information from the sensors and switches to PWBA MCU HBN. The power from the LVPS is supplied to the PWBA MCU HBN through this PWB. Also, the interlock switch is mounted on this PWB.

Major functions are as follows:

- Recive of information from the sensors or switches
- Control of Toner Motor in MAIN DRIVE ASSY, DEVE DRIVE ASSY, FUSER DRIVE ASSY, MOTOR ASSY DUP, and HOLDER ASSY TONER HBN.
- Distributing low voltage DC power outputted from LVPS to each component
- Cutting off the 24VDC circuit by the interlock switch
- ▼ CONTROLLER BOARD

Receives data from high-order unit (host), prints and controls the whole printer.

 PWBA FONT CARD Records font information of printer.

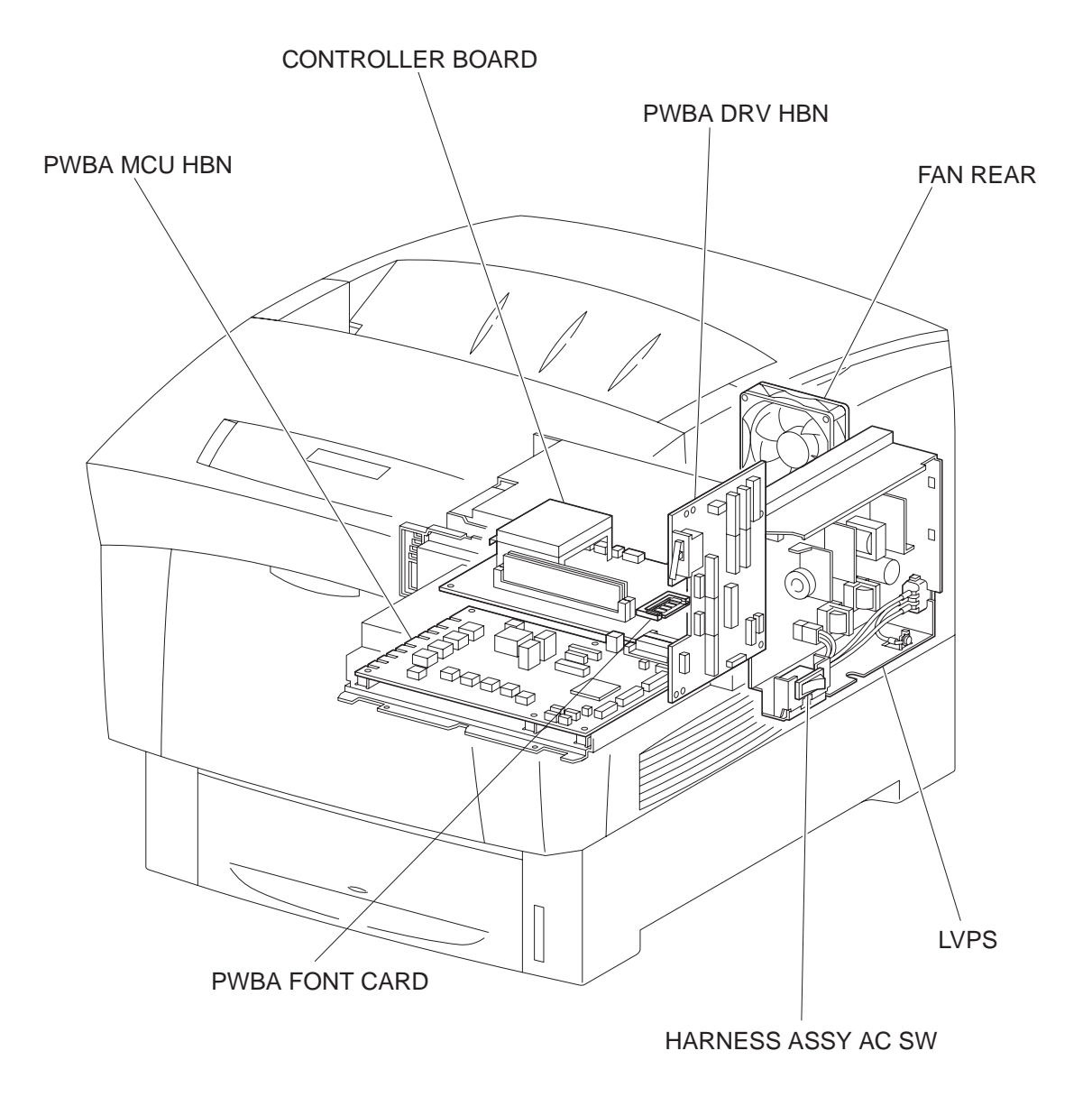

engine principle0042FB

# 6. MODES

### 6.1 Print Mode

The printer has four modes, Standard mode, Fine mode, High gross mode, and Super high gross mode. Modes are switched over under the instruction from the controller.

- (1) Standard mode: used for printing with resolution 600dpi
- (2) Fine mode: process direction resolution 1200dpi mode
- (3) High gloss mode: thick paper, special paper, and high glossed plain paper
- (4) Super high gloss mode: thick paper, special paper, and super high glossed plain paper

Relation between the resolution, process speed, print mode and paper mode is shown in the table below.

|                     |                   |                          | Resolution/Process speed |            |            |            |
|---------------------|-------------------|--------------------------|--------------------------|------------|------------|------------|
| Paper mode          |                   |                          | 600dpi                   |            | 1200dpi    |            |
|                     |                   | Print mode               | Simplex                  | Duplex     | Simplex    | Duplex     |
|                     |                   | Standard mode            | Full speed               | Full speed | -          | -          |
| Plain paper         | Thick paper<br>*1 | Fine mode                | -                        | -          | Half speed | Half speed |
|                     |                   | High gloss mode          | Half speed               | Half speed | -          | -          |
|                     |                   | Super high gloss<br>mode | 1/3 speed                | 1/3 speed  | -          | -          |
| Special paper<br>*2 |                   | Fine mode                | -                        | -          | Half speed | Half speed |
|                     |                   | High gloss mode          | Half speed               | Half speed | -          | -          |
|                     |                   | Super high gloss<br>mode | 1/3 speed                | 1/3 speed  | -          | -          |

\*1: Thick paper-L, Thick paper-H

\*2: Label-L , Label-H, OHP, Envelope, Postcard

# 6.2 Operation Modes

For the operation of the printer, the following five modes are provided.

▼ DIAG TEST mode

The printer is ready for receiving diagnostic commands, or the printer diagnostic function is operating.

▼ WAIT mode

The printer is under the adjustment of print quality.

▼ READY mode

The printer is ready for printing.

▼ PRINTING mode

The printer is under printing.

▼ ERROR mode

Any error was detected in the printer.

▼ Initializing mode

New parts have been just set to the printer (initializing with a new PHD).

Checking Unit mode

Printer is under checking consumable units.

# 7. Control

# 7.1 Control of Paper Size

"ON/OFF of Paper Size Switch of SWITCH ASSY SIZE" and "Diag Tool indication data" are shown in the table below.

| NOTE |  |
|------|--|
|      |  |

Paper Size Switches are indicated as SW1, SW2, and SW3 from the above one.

| Dopor Sizo      | Paper Size Switch |     |     | Diag            |  |
|-----------------|-------------------|-----|-----|-----------------|--|
| Paper Size      | SW1               | SW2 | SW3 | indication data |  |
| LEGAL14" (SEF)  | ON                | ON  | ON  | 00              |  |
| LEGAL13" (SEF)  | ON                | ON  | OFF | 01              |  |
| EXECUTIVE (SEF) | ON                | OFF | ON  | 02              |  |
| B5 (SEF)        | ON                | OFF | OFF | 03              |  |
| A4 (SEF)        | OFF               | ON  | ON  | 04              |  |
| LETTER (SEF)    | OFF               | OFF | ON  | 06              |  |
| A5              | OFF               | ON  | OFF | 05              |  |
| No cassette     | OFF               | OFF | OFF | 07              |  |

# 7.2 Selective Control on Paper Pick-up Unit

When not controlled by the printer controller, paper pick-up unit selected at the time of turning ON are as follows.

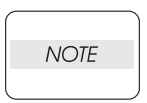

The paper feeder by the paper tray under the printer is called "Tray 1", and the first tray and the second tray in optional TRAY UNIT are called "Tray 2" and "Tray 3" respectively.

# 7.3 ROS Light Quantity Control

The image data are entered to the laser diodes in the ROS ASSY as electric signals (data are expressed with high and low voltage values), and the laser diodes convert the image data from electric signals to optical signals (data are expressed with blinking laser beams).

Variations in light quantity of laser beams or variations in optical system (such as lenses) or drum sensitivity cannot attain proper electrostatic image, and accordingly the laser diodes monitor the light quantity of laser beams to control the light quantity so as to attain stable and proper electrostatic image.

The ROS in this printer has four laser diodes for yellow, magenta, cyan, and black respectively, and the light quantity is automatically adjusted for each color.

# 7.4 Process Control

For a stable printing, the parameters related to the image forming must be corrected as necessary. The control of entire printing process including parameter correction control is called "process control". Mainly, the following two controls are made:

- Potential control
- Toner density control

To supplement these two controls, the following controls are provided:

- High Area Coverage Mode
- Admix Mode
- SENSOR ADC ASSY LED light quantity setting

#### 7.4.1 Potential Control

To attain stable printing image density, the drum charging voltage and the developing DC voltage are adjusted according to the developing capability of each color carrier that varies momentarily. The adjusted drum charging voltage and the developing DC voltage are fed back to keep the printing image density constant. The potential control is made immediately before the start of printing, if either of the following conditions is satisfied:

- At the first printing after the power on
- When cumulative print count after the power on exceeds 16
- When a cleaning cycle is executed during continuous printing

The outline of control is as follows.

1) The SENSOR HUM TEMP (temperature and humidity sensor) detects the temperature and humidity, and sets target values of drum charging voltage and developing DC voltage.

2) The patches of respective colors (yellow, magenta, cyan, and black) for the potential control are generated and transferred on the BTR. (For the shape of patches, see the following figure.)

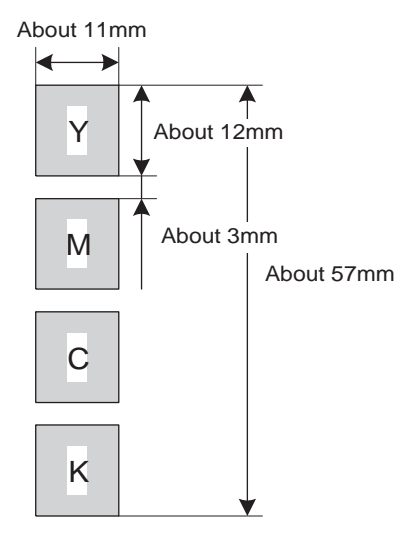

engine principle0046FA

3) The SENSOR ADC ASSY (density sensor) detects the density of the area on BTR where no toner is present and the density of patches.

4) The density measured in step 3) is compared with target value set in step 1) to change the drum charging voltage and the developing DC voltage for each color according to a difference.

#### 7.4.2 Toner Density Control

The toner density must be kept constant to attain stable printing image. To keep the toner density constant, the toner should be dispensed exactly by the quantity consumed for the printing. This system is the PCDC. However, the system with only the PCDC generates a difference from target toner density, thus requiring the system to correct this error. This is the toner density control by the SENSOR ADC ASSY. These two control systems are altogether called the toner density control.

#### 1) PCDC (Pixel Count Dispense Control)

The toner quantity consumed in the developing process is calculated by counting the video signals entered to the ROS ASSY. The video signal counting is made by the charging and discharging of the capacitor in the CR circuit arranged in parallel to the video signal line. The consumed toner quantity is calculated by the toner dispense time. The Toner Motor in the HOLDER ASSY TONER HBN is driven by the amount of calculated toner dispense time to supply the toner into the developer.

#### 2) ADC (Auto Density Control)

The patches of respective colors (yellow, magenta, cyan, and black) for the toner density control are generated under specified potential condition, and transferred on the BTR. The SENSOR ADC ASSY measures this density. The measured value is compared with reference value, and if the toner density is low, the toner dispense quantity is increased at the next printing, or if the toner density is high, the toner dispense quantity is reduced at the next printing. The toner dispense quantity is calculated by the toner dispense time. This calculation is made for each color.

ADC is made after the completion of printing, if either of the following conditions is satisfied:

- When cumulative print count after the power on exceeds 16
- When a cleaning cycle is executed during continuous printing

#### 3) Example of toner dispensation

The Toner Motor revolves for the duration of the specified time per 1-time dispensation. The toner dispense time in 1) and 2) above is calculated with the number of revolutions of Toner Motor. In the following description, this is called the dispense count.

The dispense count calculated by the ADC is cancelled in the subsequent 8 prints.

If 16 dispense counts were calculated as a lack of toner by the ADC, the toner is dispensed additionally to the dispense count calculated by the PCDC by 2 counts (16(8=2) in the subsequent 8 prints. Or, if 16 dispense counts were calculated as an excess of toner by the ADC, the toner is dispensed by subtracting from the dispense count calculated by the PCDC in the subsequent 8 prints. If the excess amount cannot be subtracted in 8 prints, the remainder is subtracted in 9 and subsequent prints.

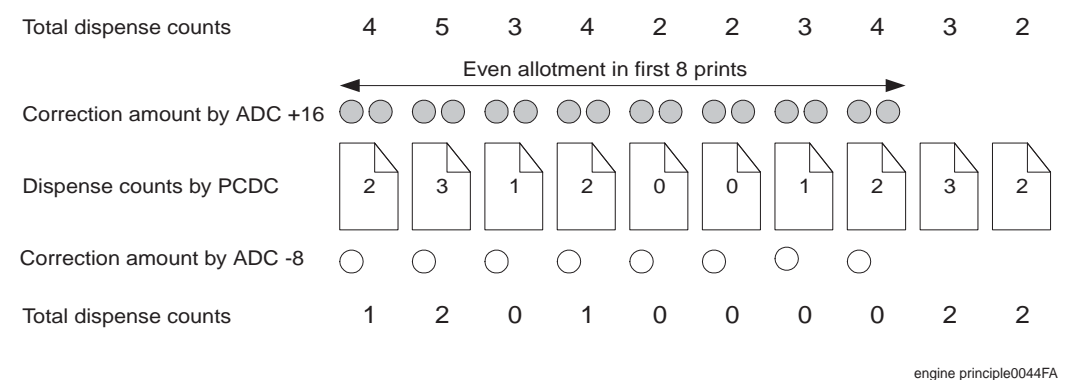

#### 7.4.3 High Area Coverage Mode

A continuous printing of the image of area coverage exceeding the toner dispense capability causes the toner density in the developer to be lowered.

The High Area Coverage Mode extends the next page feed and dispenses the toner during this time, if the toner dispense time reached the specified value during a continuous printing.

#### 7.4.4 Admix Mode

Even the High Area Coverage Mode may not be able to cope with the reduction of toner density in the developer. Also, if the machine used in high humidity environment is relocated to the place in low humidity environment, the reference value of toner density is different in respective environments, thus causing large discrepancy between measured value by SENSOR ADC ASSY and reference value of toner density. The Admix Mode dispenses the toner immediately to prevent the reduction of toner density, if the patch density result measured by the SENSOR ADC ASSY is far lower than the reference value when the patches for toner density control are generated.

#### 7.4.5 LED Light Quantity Control of SENSOR ADC ASSY

The SENSOR ADC ASSY is a reflection type density sensor that radiates the light to an objective from the LED in the sensor and detects the reflected light from the objective to output electric signal according to the light quantity. For exact density measurement, the sensor output value (reflected light quantity) must be the specified value when no toner is put on the BTR as an objective. The reflected light quantity varies depending on the BTR surface condition or dirty condition of SENSOR ADC ASSY surface. The light quantity emitted from the LED is controlled so that the reflected light quantity satisfies the specified value. This control is made in two ways; one to set the light quantity so that the reflected light quantity satisfies the specified value, and one to adjust the subsequent light quantity to be within the tolerance.

#### 1) Light quantity setting

The reflected light quantity may vary largely, if the BTR Assy was replaced or the SENSOR ADC ASSY was cleaned. Assuming this fact, the light quantity is set when the power is turned on, or the front cover is opened and closed.

The light quantity of LED is increased gradually, and the set value is fixed when the output of SENSOR ADC ASSY exceeds the specified value. At this time, if the output of SENSOR ADC ASSY does not reach the specified value even though the light quantity is increased to the upper limit, the controller judges the sensor as dirty. Also, the controller judges the sensor as faulty in the event of extremely high output.

#### 2) Light quantity adjustment

At the execution of ADC, the light quantity adjustment is made immediately before the patches for toner density control are generated.

The light is emitted from the LED with current setting of light quantity to check if the output value of the SENSOR ADC ASSY is within the specified range. If the output value is low, the light quantity is increased by the specified amount at the next ADC, or if high, the light quantity is reduced at the next ADC.

At this time, if the output value is less than the first lower limit, the controller judges the sensor as dirty and outputs the warning. Further, if less than the second lower limit, the controller judges the sensor as faulty and stops the printing.

# 7.5 Color Registration Control

The printer uses a tandem system where the drums and developers exclusively for yellow, magenta, cyan, and black are arranged respectively. The images are formed on the drums of respective colors and they are overlapped to form one image, and in this case a color shift may occur. The color registration control calculates how much the registration is shifted, and adjusts the ROS write timing. The lateral registration control adjusts all of four colors in lateral directions.

The color registration control is made from a change in inside temperature and the print count at the execution of the process control.

The control is outlined below:

1) With no toner put on the BTR, the output value of SENSOR ADC ASSY is measured to determine the threshold value.

2) The patches for color registration control are generated on the BTR. These patches are composed of 10mm lines of K, C, K, M, K, and Y in this order by the amount of four dispense counts, led by a black trigger.

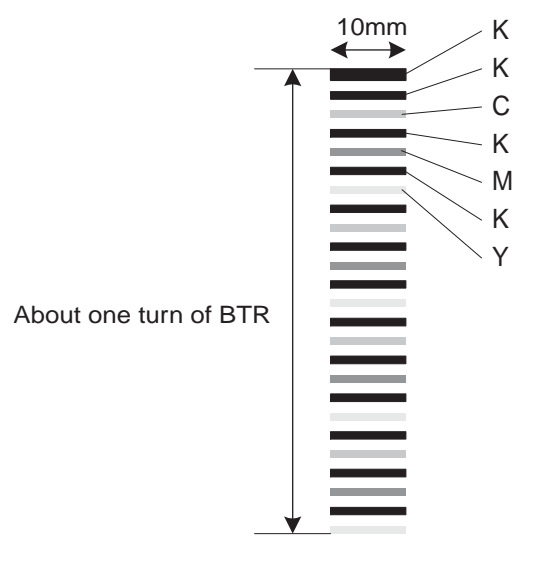

engine principle0045FA

3) The density of patches generated by the SENSOR ADC ASSY is read.

4) The adjusting amount of registration shift is calculated from the threshold value determined in 1) and the patch density measured in 3).

5) The ROS write timing is changed from the adjusting amount of registration shift.

# 7.6 BTR Assy Control

#### 7.6.1 Detecting the Installation of BTR Assy

Whether the BTR Assy (BTR PKG 72) is installed is detected when the power is turned on, or the front cover is opened and closed. The sensor for detecting the installation is not provided, but judgment is made from the output of the SENSOR ADC ASSY.

The light is emitted from the LED of SENSOR ADC ASSY with the specified light quantity, and if the output of the SENSOR ADC ASSY is larger than the specified value, the controller judges as installation. If the operation stops by a jam, the toner image could be put on the BTR and in such a case, the sensor output is reduced, causing the controller to judge as uninstallation. To prevent this wrong detection, the BTR is rotated by a half turn if the output is less than the specified value. Then, when the output of the SENSOR ADC ASSY is larger than the specified value, the controller judges as installation, or if less than the specified value, the controller judges as uninstallation.

#### 7.6.2 Detecting the Life of BTR Assy

The BTR Assy consists of a BTR and a waste toner recovery system. The life of the BTR Assy (BTR PKG 72) is detected when the toner recovery space has become full.

The full toner recovery space is detected by the SENSOR TONER FULL.

- 1) Check timing of full waste toner recovery space
  - When the power is turned on, or the front cover is opened and closed
  - When paper is outputted
- 2) Output of "BTR Life Warning"

The "BTR Life Warning" is outputted when the SENSOR TONER FULL detects the full toner recovery space.

3) Output of "BTR Life Error"

After the output of "BTR Life Warning", the print count and the toner dispense time are counted up, and if total counts exceed the specified value, the "BTR Life Error" is outputted.

4) Reset of "BTR Life Warning/"BTR Life Error"

The "BTR Life Warning" and "BTR Life Error" are reset, if the SENSOR TONER FULL does not detect the full toner recovery space when the power is turned on, or the front cover is opened and closed.

## 7.7 Toner Control

Whether the toner bottle is installed is detected by the toner bottle switch in PWBA CRUM READER, and the presence of toner in the toner bottle is detected by the SENSOR NO TONER. These switches and sensors are provided for respective colors, and detection is made for each color.

### 7.7.1 SENSOR NO TONER

The SENSOR NO TONER is provided for each color.

The SENSOR NO TONER is attached to the HOLDER ASSY TONER HBN, and it detects the presence of toner dispensed by the Toner Motor from the toner bottle into the HOLDER ASSY TONER HBN. Also, the SENSOR NO TONER could make a wrong detection if the toner sticks to the sensor surface. To prevent this, the film attached in the vicinity of the Auger in the HOLDER ASSY TONER HBN cleans the sensor surface when the toner is dispensed. This film rotates together with the Auger at the toner dispensation to scrape the toner off the SENSOR NO TONER surface. However, the sensor may detect the toner even if the toner is not present or may not detect the toner even if the toner is present, depending on the film position when the Toner Motor stopped. This is avoided by the printer internal control.

### 7.7.2 Toner presence control

The control is outlined below.

- 1) Check timing
  - When the power is turned on, or the front cover is opened and closed
  - Printing
- Output of "Toner Empty Warning" Output "Toner Empty Warning" based on the counter on the PKG TCRU.
- Output of "Toner Empty Error"
  Output "Toner Empty Error" when the SENSOR NO TONER properly detects TONER EMPTY.
- 4) Reset of "Toner Empty Warning/Toner Empty Error"

When a new Toner Bottle is installed ("Toner Empty Error"not being generated), the machine executes Toner Dispense for 1.7 seconds to detect Toner. If SENSOR NO TONER detects Toner Full on checking "Toner Full"/"Uncontrolled Execution", "Toner Empty Warning/Toner Empty Error" will be disabled.

However, the Unit inside still recognizes "Toner Empty" at this stage. The Unit recognizes "Toner Full" when the SENSOR NO TONER has detected "Toner Full" more than three times consecutively by executing Toner Dispense.

5) Outputting "Toner Tape not Removed Error"

When the new Toner Bottle is installed ("Toner Empty Error" not being generated), the machine executes Toner Dispense for 1.7 seconds to detect Toner. If Toner Full is not detected, Toner Dispense will be executed for 1.7 sec again 5 seconds later. If Toner Full is not detected after executing Toner Dispense three times, and if Toner Bottle Dispense Time shows 0, "Tape not Removed Error" will be output.

## 7.8 Fuser Control

#### 7.8.1 Fuser temperature control

As for the fuser temperature control, the target temperature is set, then the Heat Roll surface temperature is controlled so as to be the target temperature by turning on/off the Heater Lamp.

Temperature of individual area of the Heat Roll is detected by the Fuser Non-Contact Sensor (NCS) in the middle of the Heat Roll and the Temp Sensor at the edge of it. The Temp Sensor checks for open wire by detecting the temperature every 60ms and resistance every 20ms alternately. When the temperature detected every 80ms shows the figure higher than the target, the Heater Lamp will be turned OFF. When the result shows a lower figure, the Heater Lamp will be turned ON.

The target temperature set up varies depending on the time of Warm-up, Printing, or Process Control. The target temperature will be changed based on the interior temperature detected by the Sensor Hum Temp, the difference of temperature between the center and edge areas of the Heat Roll, Printing Mode, or the Input Power Voltage.

#### 7.8.2 Cool down

As the printing continues, the distribution of temperature in the Heat Roll becomes uneven both in the paper feed and non-paper feed areas. Cooling Down is to provide a certain period of time without feeding paper so that the Heat Roll temperature can be distributed evenly. Cooling down is performed for certain period of time after printing was completed.

#### 7.8.3 Sensor Warm-up

The Fuser NCS (Non Contact Sensor) at the center of the Heat Roll does not detect temperature when the temperature of the Sensor itself is below -5°C. Therefore, the Sensor will be warmed up when the temperature is below -5°C. This action is called Sensor Warm-up.

**Chapter 7 Wiring Diagrams and Signal Information** 

# 1. General Wiring Diagram

The following describes the legend of the general wiring diagram shown on the next page.

| Symbols         | Description                                                                                                    |
|-----------------|----------------------------------------------------------------------------------------------------|
|                 | Denotes a connection between parts with harnesses and wires.                                                                                   |
| XX              | A frame not having parts name inside denotes the connector (P/J).<br>Numeric value inside implies the connector number.                        |
| [ _xx ]         | A frame of broken line denotes the connector (P/J) written in several places separately.<br>Numeric value inside implies the connector number. |
| PWBA<br>DRV HBN | A frame having parts name inside denotes the parts.<br>PL X.Y.Z implies the item "Z" of plate (PL) "X.Y" in Chapter 5. Parts List.             |
| 1               | A frame of dotted line denotes the section in "2. Wiring Diagram between Parts", and numeric value implies the section number.                 |

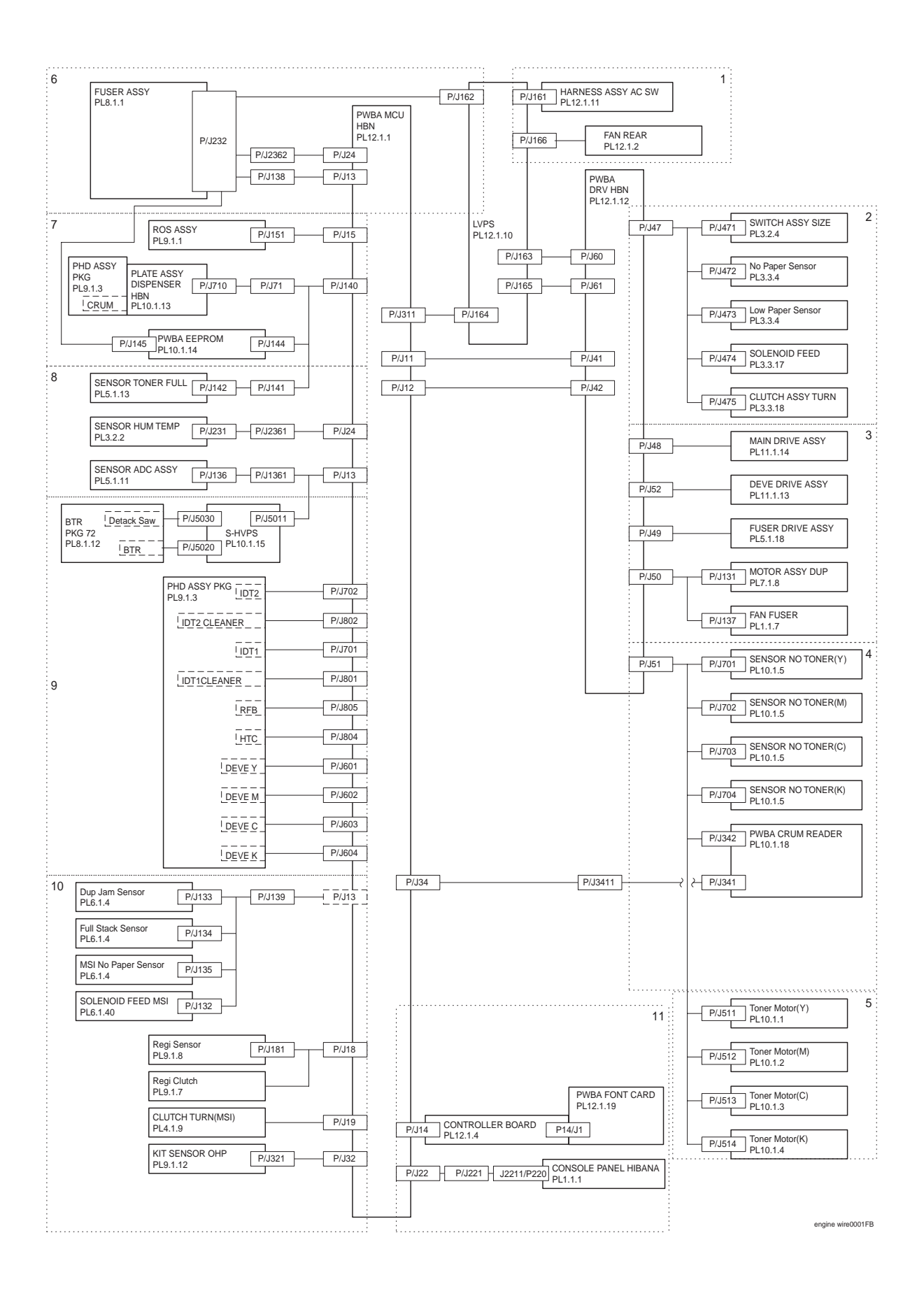

# 2. Wiring Diagram between Parts

### 2.1 Configuration

The wiring diagram is separated into 11 sections to show detailed connection between parts.

§ 1 Power supply section

Connection between PWBA MCU HBN and LVPS Connection between LVPS and PWBA DRV HBN Connection between PWBA DRV HBN and PWBA MCU HBN Connection between LVPS and FAN REAR Connection between LVPS and HARNESS ASSY AC SW

### § 2 Cassette section

Connection between PWBA DRV HBN and SWITCH ASSY SIZE Connection between PWBA DRV HBN and SENSOR PHOTO (No Paper Sensor) Connection between PWBA DRV HBN and SENSOR PHOTO (Low Paper Sensor) Connection between PWBA DRV HBN and SOLENOID FEED (Tray 1) Connection between PWBA DRV HBN and CLUTCH ASSY TURN (Tray 1) Connection between PWBA MCU HBN and PWBA DRV HBN

### § 3 Drive section

Connection between PWBA DRV HBN and MAIN DRIVE ASSY Connection between PWBA DRV HBN and DAIV DRIVE ASSY Connection between PWBA DRV HBN and FUSER DRIVE ASSY Connection between PWBA DRV HBN and MOTOR ASSY DUP Connection between PWBA DRV HBN and FAN FUSER Connection between PWBA MCU HBN and PWBA DRV HBN

### § 4 Developer section 1

Connection between PWBA DRV HBN and PWBA CRUM READER Connection between PWBA DRV HBN and SENSOR NO TONER (Y) Connection between PWBA DRV HBN and SENSOR NO TONER (M) Connection between PWBA DRV HBN and SENSOR NO TONER (C) Connection between PWBA DRV HBN and SENSOR NO TONER (K) Connection between PWBA MCU HBN and PWBA DRV HBN

### § 5 Developer section 2

Connection between PWBA DRV HBN and HOLDER ASSY TONER HBN (Y) (Toner Motor:Y) Connection between PWBA DRV HBN and HOLDER ASSY TONER HBN (M)(Toner Motor:M) Connection between PWBA DRV HBN and HOLDER ASSY TONER HBN (C)(Toner Motor:C) Connection between PWBA DRV HBN and HOLDER ASSY TONER HBN (K) (Toner Motor:K) Connection between PWBA MCU HBN and PWBA DRV HBN

#### § 6 Fuser section

Connection between LVPS and FUSER ASSY Connection between PWBA MCU HBN and FUSER ASSY Connection between PWBA MCU HBN and PWBA DRV HBN Connection between LVPS and HARNESS ASSY SW Connection between LVPS and PWBA DRV HBN Connection between FUSER ASSY and PWBA EEPROM

#### § 7 ROS section

Connection between PWBA MCU HBN and ROS ASSY Connection between PWBA MCU HBN and PWBA EEPROM Connection between PWBA MCU HBN, PLATE ASSY DISPENSER HBN and PHD ASSY PKG (CRUM)

#### § 8 Xerographics section 1

Connection between PWBA MCU HBN and SENSOR TONER FULL Connection between PWBA MCU HBN and SENSOR HUM TEMP Connection between PWBA MCU HBN and SENSOR ADC ASSY

### § 9 Xerographics section 2 Connection between PWBA MCU HBN, S-HVPS, PHD ASSY PKG and BTR PKG 72

#### § 10 Paper feed section

Connection between PWBA MCU HBN and SENSOR PHOTO (Dup Jam Sensor) Connection between PWBA MCU HBN and SENSOR PHOTO (Full Stack Sensor) Connection between PWBA MCU HBN and SENSOR PHOTO (MSI No Paper Sensor) Connection between PWBA MCU HBN and SOLENOID FEED MSI Connection between PWBA MCU HBN and SENSOR PHOTO (Regi Sensor) Connection between PWBA MCU HBN and CHUTE REGI ASSY (Regi Clutch) Connection between PWBA MCU HBN and CHUTE TURN (MSI) Connection between PWBA MCU HBN and KIT SENSOR OHP

#### § 11 Controller section

Connection between PWBA MCU HBN and CONTROLLER BOARD Connection between PWBA MCU HBN and CONSOLE PANEL HIBANA Connection between CONTROLLER BOARD and PWBA FONT CARD

# 2.2 Notes on Using the Wiring Diagram between Parts

The following describes the legend of the wiring diagrams between parts shown on the following pages.

| Symbols         | Description                                                                                                    |  |  |
|-----------------|----------------------------------------------------------------------------------------------------|--|--|
|                 | Denotes a plug.                                                                                                    |  |  |
|                 | Denotes a jack.                                                                                                    |  |  |
| P/Jxx           | Denotes Pin yy and Jack yy of the connector Pxx and Jxx.                                                                                                    |  |  |
| PWBA<br>DRV HBN | Denotes the parts.<br>PL X.Y.Z implies the item "Z" of plate (PL) "X.Y" in Chapter 5.<br>Parts List.                                                                                                 |  |  |
| Heater          | Denotes functional parts attached with functional parts name.                                                                                                    |  |  |
| Control         | Denotes the control and its outline in PWB.                                                                                                    |  |  |
| DEVE_A          | Denotes a connection between parts with harnesses or wires, attached with signal name/contents.                                                                                                    |  |  |
| REGI CLUTCH     | Denotes the function, and logic value of the signal to operate the function (Low: L, High: H).<br>The given voltage is for signal in high status.<br>The arrow indicates the direction of signal.    |  |  |
| ■ EXIT PAPER    | Denotes the function, and logic value of the signal when the function operated (Low: L, High: H).<br>The given voltage is for signal in high status.<br>The arrow indicates the direction of signal. |  |  |

| Symbols          | Description                                                               |
|------------------|---------------------------------------------------------------------------|
| •                | Denotes a connection between wires.                                       |
| I/L +24VDC       | Denotes DC voltage when the interlock switch in PWBA MCU<br>HBN turns on. |
| +5VDC<br>+3.3VDC | Denotes DC voltage.                                                       |
| SG               | Denotes signal ground.                                                    |
| AG               | Denotes analog ground.                                                    |
| RTN              | Denotes the return.                                                       |

Blank Page

# § 1 Power supply section

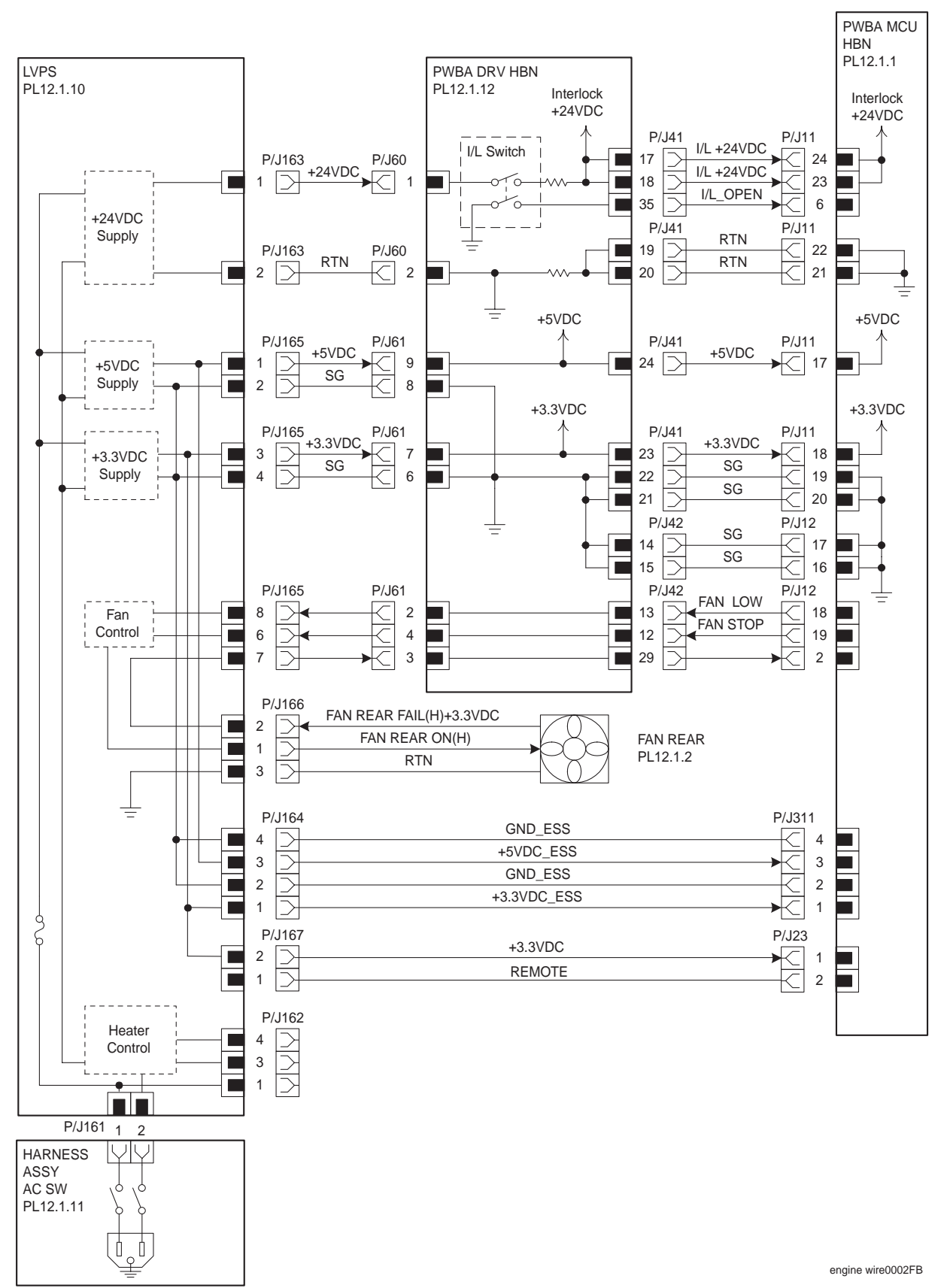
| Signal line name        | Description                                              |
|-------------------------|----------------------------------------------------------|
| FAN LOW                 | FAN REAR drive control signals                           |
| FAN STOP                |                                                          |
| FAN REAR FAIL(H)+3.3VDC | FAN REAR fail detection signal (High: Fail, Low: Normal) |
| FAN REAR ON(H)          | FAN REAR ON/OFF control signal                           |

♦ LVPS overcurrent protection circuit

This circuit stops all outputs, if the power supply voltage 24VDC, 5VDC, or 3.3VDC is shorted. The circuit is reset, when after the cause of short was removed, the power is turned off, and then on again after certain time.

◆ LVPS overvoltage protection circuit

This circuit stops all outputs, if the power supply voltage 24VDC, 5VDC, or 3.3VDC exceeds the specified voltage respectively.

At this time, the operating point is 32VDC or less for 24VDC, 7VDC or less for 5VDC, or 6V or less for 3.3VDC.

The circuit is reset, when the power is turned off, and then on again after certain time.

♦ FAN output circuit

For the FAN REAR ON (H) signal, the output voltage varies depending on the status of FAN LOW signal and FAN STOP signal.

| FAN LOW | FAN STOP | FAN REAR ON(H) |
|---------|----------|----------------|
| High    | High     | 24V            |
| Low     | High     | 15V            |
| High    | Low      | 0V             |
| Low     | Low      | 0V             |

Output stop by I/L Switch

Turning off the I/L Switch mounted on the PWBA DRV HBN causes the "I/L +24VDC" circuit to be shut off. Consequently, +24VDC supply to the PWBA MCU HBN and to the parts connected to the PWBA DRV HBN is stopped.

## § 2 Cassette section

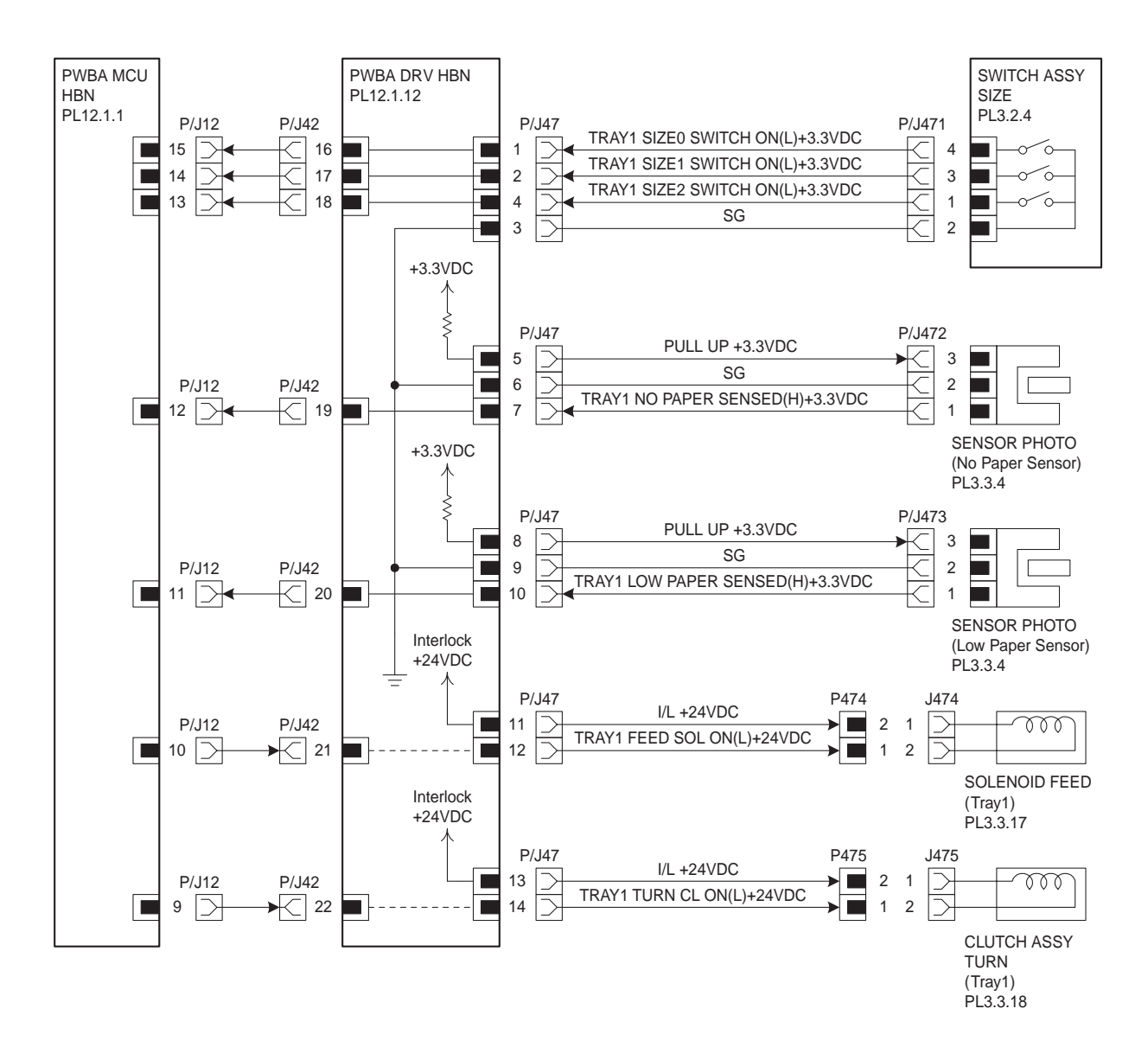

engine wire0003FB

| Signal line name                    | Description                                                                                     |
|-------------------------------------|-------------------------------------------------------------------------------------------------|
| TRAY1 SIZE0 SWITCH<br>ON(L)+3.3VDC  | ON/OFF detection signal of SWITCH ASSY SIZE upper SW                                            |
| TRAY1 SIZE1 SWITCH<br>ON(L)+3.3VDC  | ON/OFF detection signal of SWITCH ASSY SIZE middle SW                                           |
| TRAY1 SIZE2 SWITCH<br>ON(L)+3.3VDC  | ON/OFF detection signal of SWITCH ASSY SIZE lower SW                                            |
| TRAY1 NO PAPER<br>SENSED(H)+3.3VDC  | Cassette paper detection signal by SENSOR PHOTO (No Paper Sensor) (High:no paper)               |
| TRAY1 LOW PAPER<br>SENSED(H)+3.3VDC | Cassette residual paper detection signal by SENSOR PHOTO (Low Paper Sensor) (High:little paper) |
| TRAY1 FEED SOL ON(L)+24VDC          | ON/OFF control signal of SOLENOID FEED (Tray 1)                                                 |
| TRAY1 TURN CL ON(L)+24VDC           | ON/OFF control signal of CLUTCH ASSY TURN (Tray 1)                                              |

♦ Outline of SWITCH ASSY SIZE

The paper size is determined by a combination of ON/OFF statuses of the upper, middle, and lower switches of SWITCH ASSY SIZE.

| Papar siza      | Switches |        |       |  |  |
|-----------------|----------|--------|-------|--|--|
| raper size      | Upper    | Middle | Lower |  |  |
| LEGAL14" (SEF)  | ON       | ON     | ON    |  |  |
| LEGAL13" (SEF)  | ON       | ON     | OFF   |  |  |
| EXECUTIVE (SEF) | ON       | OFF    | ON    |  |  |
| B5 (SEF)        | ON       | OFF    | OFF   |  |  |
| A4 (SEF)        | OFF      | ON     | ON    |  |  |
| LETTER (SEF)    | OFF      | OFF    | ON    |  |  |
| A5              | OFF      | ON     | OFF   |  |  |
| No cassette     | OFF      | OFF    | OFF   |  |  |

## § 3 Drive section

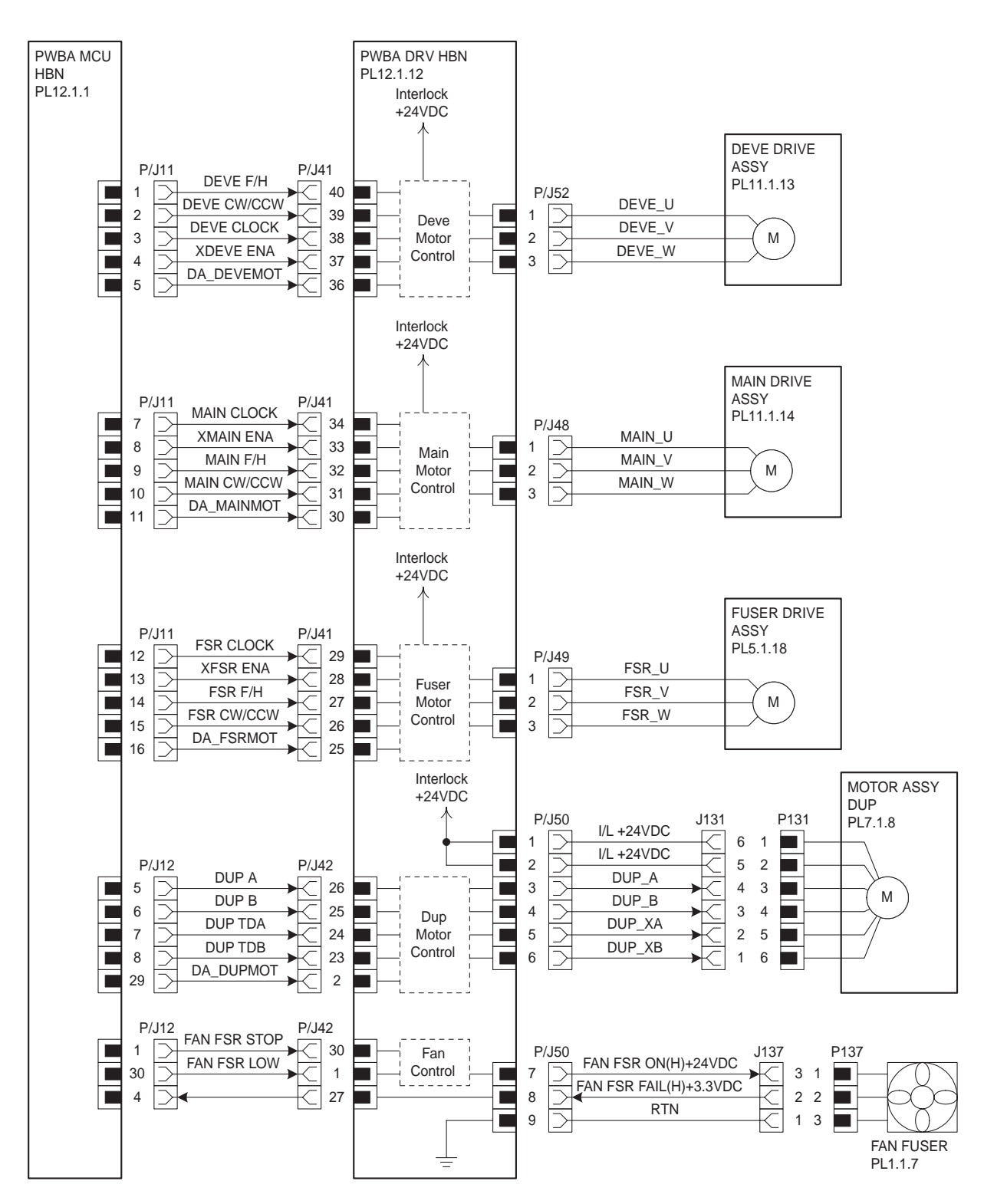

engine wire0004FB

| Signal line name                                               | Description                                             |
|----------------------------------------------------------------|---------------------------------------------------------|
| DEVE CLOCK,XDEVE ENA,<br>DEVE F/H, DEVE CW/CCW,<br>DA_DEVEMOT  | DEVE DRIVE ASSY drive control signal                    |
| DEVE_U, DEVE_V, DEVE_W                                         | DEVE DRIVE ASSY exciting signal                         |
| MAIN CLOCK, XMAIN ENA, MAIN<br>F/H, MAIN CW/CCW,<br>DA_MAINMOT | MAIN DRIVE ASSY drive control signal                    |
| MAIN_U, MAIN_V, MAIN_W                                         | MAIN DRIVE ASSY exciting signal                         |
| FSR CLOCK, XFSR ENA, FSR F/H,<br>FSR CW/CCW, DA_FSRMOT         | FUSER DRIVE ASSY drive control signal                   |
| FSR_U, FSR_V, FSR_W                                            | FUSER DRIVE ASSY exciting signal                        |
| DUP B,DUP TDB,DUP A,<br>DUP TDA,DA_DUPMOT                      | MOTOR ASSY DUP drive control signal                     |
| DUP_A,DUP_B,DUP_XA,DUP_XB                                      | MOTOR ASSY DUP exciting signal                          |
| FAN FSR STOP                                                   | FAN ESP drive control signal                            |
| FAN FSR LOW                                                    |                                                         |
| FAN FSR ON(H)+24VDC                                            | FAN FSR ON/OFF control signal                           |
| FAN FSR FAIL(H)+3.3VDC                                         | FAN FSR fail detection signal (High: Fail, Low: Normal) |

- ♦ Outline of DEVE DRIVE ASSY
  - G Motor type: Hybrid stepping motor
  - G Stepping angle:3.75°
  - G Winding resistance:1.6 $\Omega$  ± 10% / phase (25°C)
  - G Exciting sequence:(\*: Exciting)

| Phaso  | Step (3 phases) |   |   |   |   |   |  |
|--------|-----------------|---|---|---|---|---|--|
| Thase  | 1               | 2 | 3 | 4 | 5 | 6 |  |
| DEVE_U | +               | + |   | - | - |   |  |
| DEVE_V | -               |   | + | + |   | - |  |
| DEVE_W |                 | - | - |   | + | + |  |

- Outline of MAIN DRIVE ASSY
  - G Motor type: Hybrid stepping motor
  - G Stepping angle:3.75°
  - G Winding resistance: $1.35\Omega \pm 10\%$  / phase (25°C)
  - G Exciting sequence:(\*: Exciting)

| Phase  | Step (3 phases) |   |   |   |   |   |  |
|--------|-----------------|---|---|---|---|---|--|
| Fliase | 1               | 2 | 3 | 4 | 5 | 6 |  |
| MAIN_U | +               | + |   | - | - |   |  |
| MAIN_V | -               |   | + | + |   | - |  |
| MAIN_W |                 | - | - |   | + | + |  |

- ♦ Outline of FUSER DRIVE ASSY
  - G Motor type: Hybrid stepping motor
  - G Stepping angle:3.75°
  - G Winding resistance:1.4 $\Omega$  ± 10% / phase (25°C)
  - G Exciting sequence:(\*: Exciting)

| Phase | Step (3 phases) |   |   |   |   |   |  |
|-------|-----------------|---|---|---|---|---|--|
| Thuse | 1               | 2 | 3 | 4 | 5 | 6 |  |
| FSR_U | +               | + |   | - | - |   |  |
| FSR_V | -               |   | + | + |   | - |  |
| FSR_W |                 | - | - |   | + | + |  |

- ♦ Outline of MOTOR ASSY DUP
  - G Motor type: Hybrid stepping motor
  - G Stepping angle:1.8°  $\pm$  0.09°
  - G Winding resistance: $5.5\Omega \pm 10\%$  / phase (25°C)
  - G Exciting sequence:(\*: Exciting)

| Phaso  |   |   |   | Step (2 | phases) |   |   |   |
|--------|---|---|---|---------|---------|---|---|---|
| T Hase | 1 | 2 | 3 | 4       | 5       | 6 | 7 | 8 |
| DUP_A  |   |   |   |         | *       | * | * |   |
| DUP_XA |   |   | * | *       | *       |   |   |   |
| DUP_B  | * | * | * |         |         |   |   |   |
| DUP_XB | * |   |   |         |         |   | * | * |

Blank Page

## § 4 Developer section 1

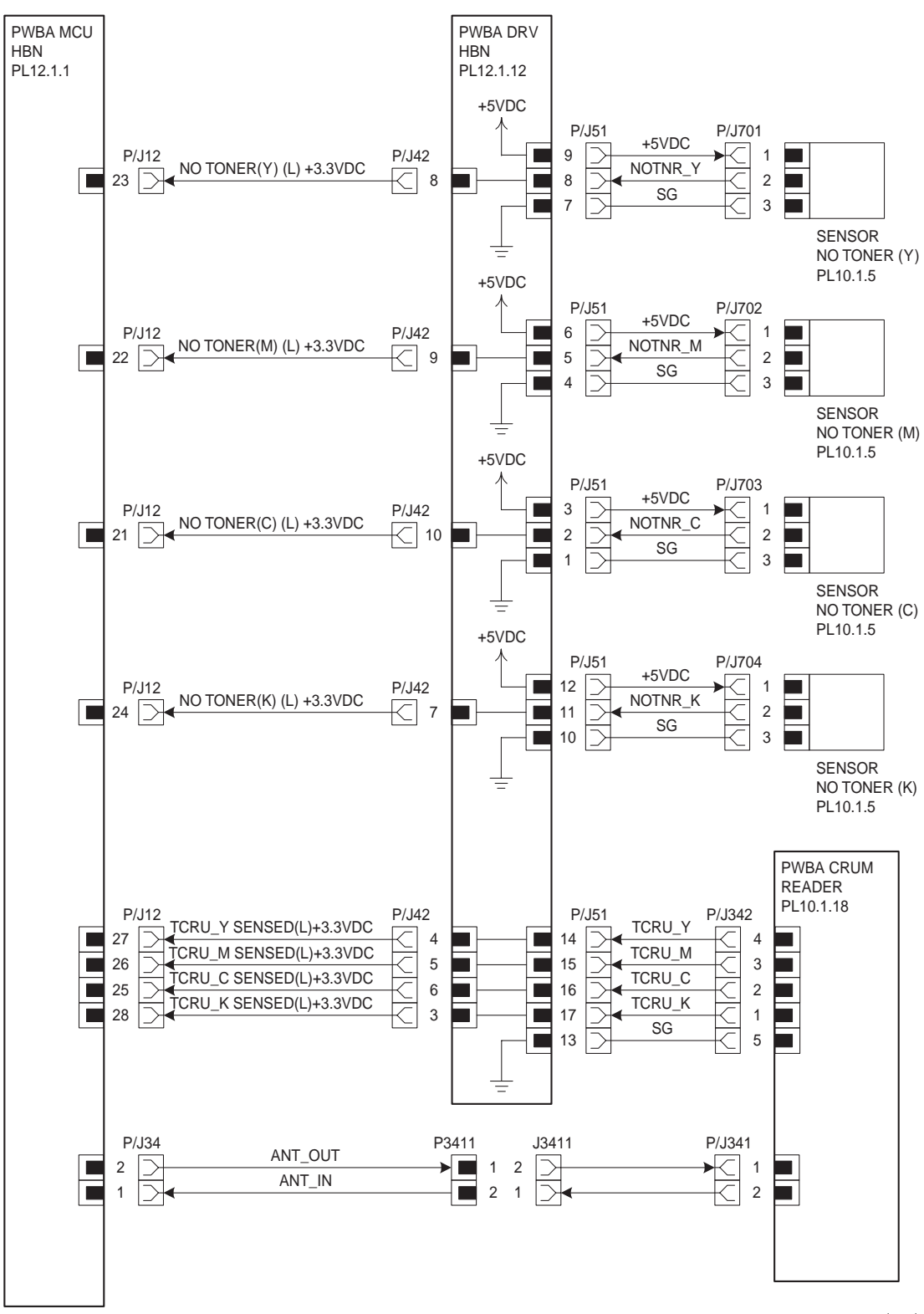

engine wire0005FB

| Signal line name        | Description                                                                                    |
|-------------------------|------------------------------------------------------------------------------------------------|
| NO TONER(Y)(L)+3.3VDC   | Residual toner detection signal by SENSOR TONER LOW (Y)<br>(High: No Toner, Low:Toner present) |
| NO TONER(M)(L)+3.3VDC   | Residual toner detection signal by SENSOR TONER LOW (M)<br>(High: No Toner, Low:Toner present) |
| NO TONER(C)(L)+3.3VDC   | Residual toner detection signal by SENSOR TONER LOW (C) (High: No Toner, Low:Toner present)    |
| NO TONER(K)(L)+3.3VDC   | Residual toner detection signal by SENSOR TONER LOW (K)<br>(High: No Toner, Low:Toner present) |
| TCRU_Y SENSED(L)+3.3VDC | PKG TCRU Y (toner bottle) detection signal<br>(Low:Toner bottle present)                       |
| TCRU_M SENSED(L)+3.3VDC | PKG TCRU M (toner bottle) detection signal<br>(Low:Toner bottle present)                       |
| TCRU_C SENSED(L)+3.3VDC | PKG TCRU C (toner bottle) detection signal<br>(Low:Toner bottle present)                       |
| TCRU_K SENSED(L)+3.3VDC | PKG TCRU K (toner bottle) detection signal<br>(Low:Toner bottle present)                       |
| ANT_OUT                 | PWBA MCU HBN and PWBA CRUM READER communication<br>signal (PWBA MCU HBN output)                |
| ANT_IN                  | PWBA MCU HBN and PWBA CRUM READER communication signal (PWBA CRUM READER output)               |

## § 5 Developer section 2

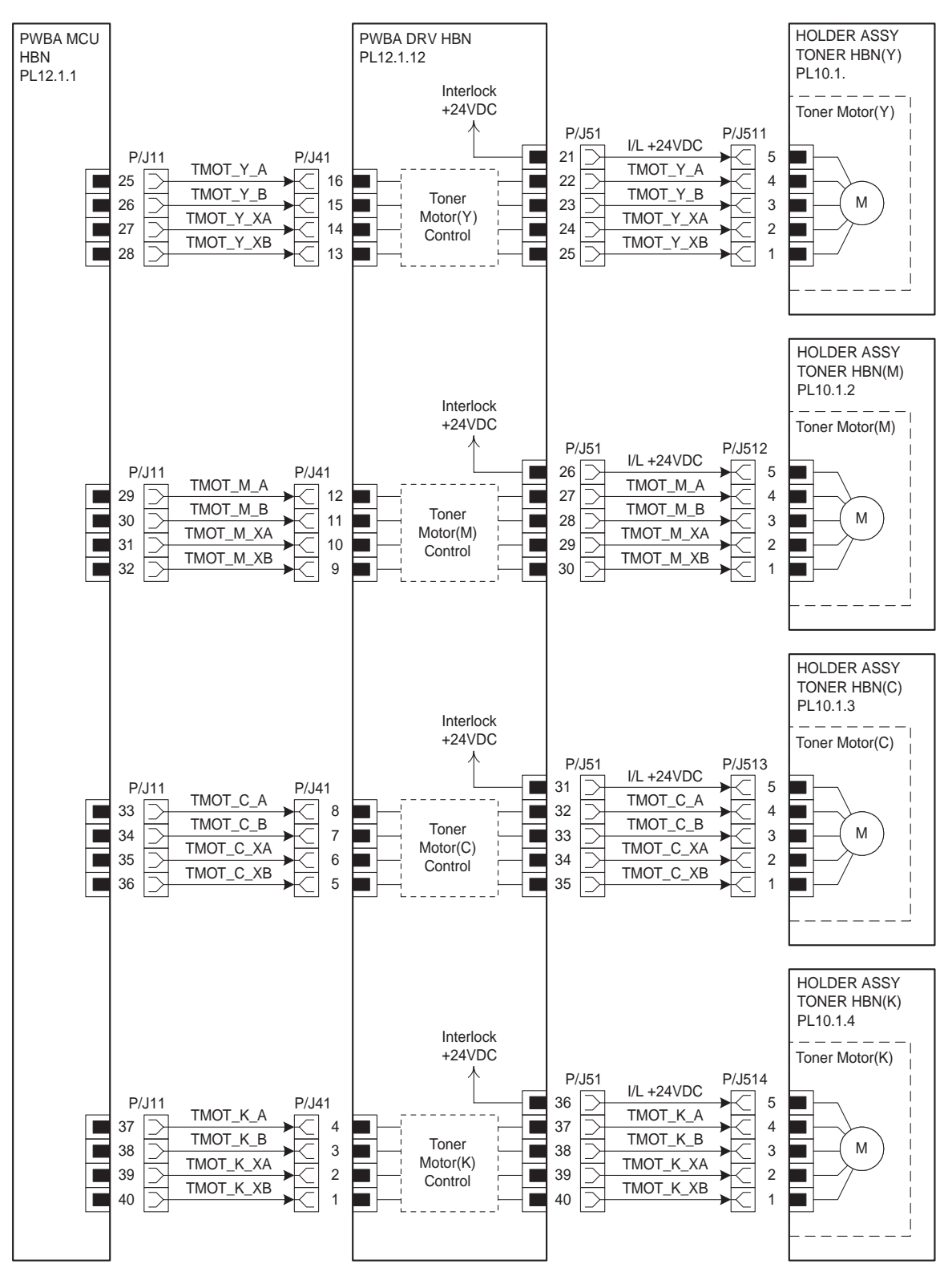

engine wire0006FB

| Signal line name          | Description                                             |
|---------------------------|---------------------------------------------------------|
| TMOT_Y_A.TMOT_Y_B.TMOT_Y_ | Exciting signal of Toner Motor (Y) in HOLDER ASSY TONER |
| XA.TMOT_Y_XB              | HBN (Y)                                                 |
| TMOT_M_A.TMOT_M_B.MOT_M_  | Exciting signal of Toner Motor (M) in HOLDER ASSY TONER |
| XA.TMOT_M_XB              | HBN (M)                                                 |
| TMOT_C_A.TMOT_C_B.TMOT_C_ | Exciting signal of Toner Motor (C) in HOLDER ASSY TONER |
| XA.TMOT_C_XB              | HBN (C)                                                 |
| TMOT_K_A.TMOT_K_B.TMOT_K_ | Exciting signal of Toner Motor (K) in HOLDER ASSY TONER |
| XA.TMOT_K_XB              | HBN (K)                                                 |

- ♦ Outline of Toner Motor
  - G Motor type: PM stepping motor
  - G Stepping angle:7.5°  $\pm$  0.5°
  - G Winding resistance:80 $\Omega$  ± 10% / phase (20°C)
  - G Exciting sequence:(\*: Exciting)

| Phaso   | Step (2 phases) |   |   |   |   |   |   |   |
|---------|-----------------|---|---|---|---|---|---|---|
| 1 11030 | 1               | 2 | 3 | 4 | 5 | 6 | 7 | 8 |
| A       | *               |   |   | * | * |   |   | * |
| XA      |                 | * | * |   |   | * | * |   |
| В       |                 |   | * | * |   |   | * | * |
| XB      | *               | * |   |   | * | * |   |   |

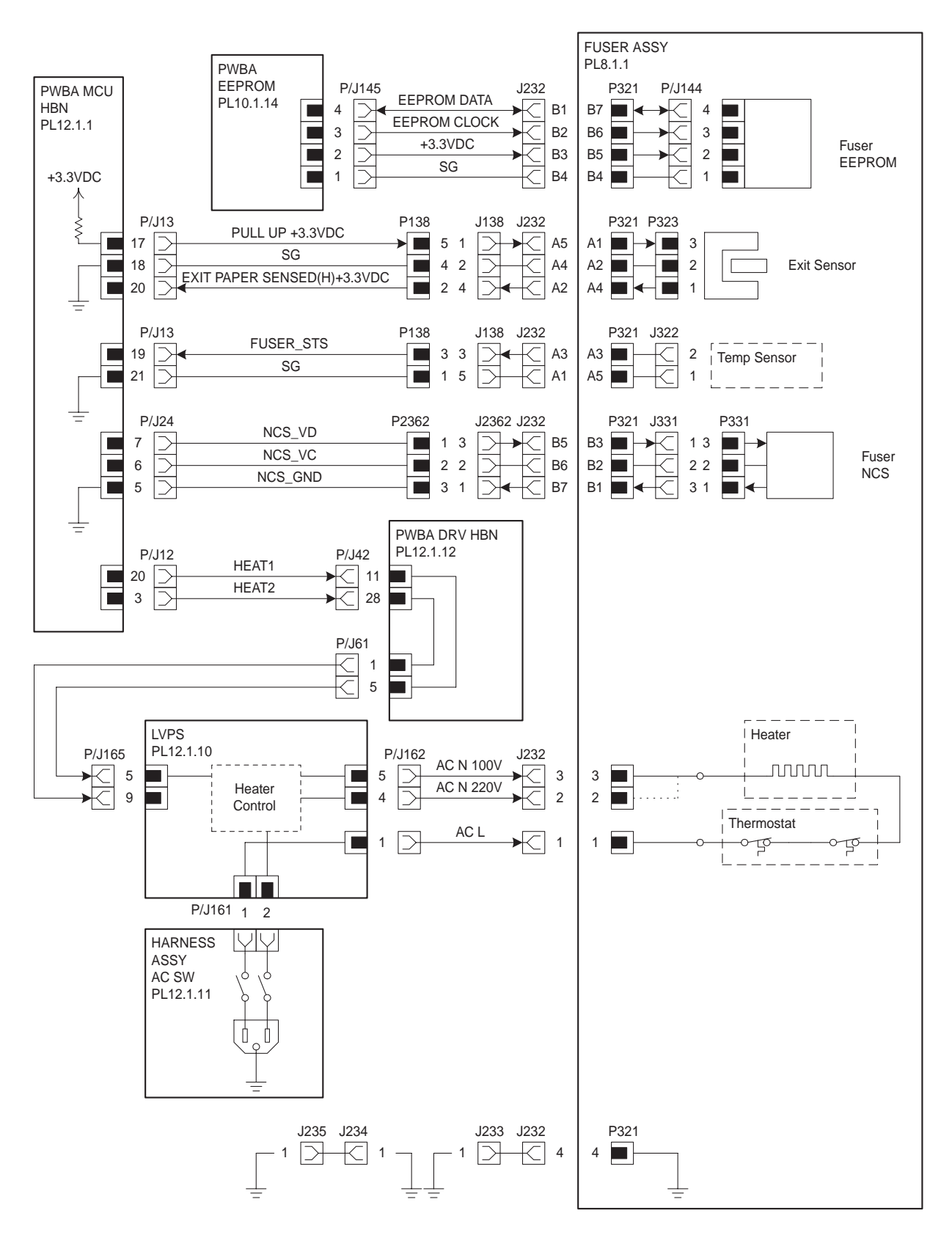

engine wire0007FB

| Signal line name            | Description                                                                                                    |
|-----------------------------|----------------------------------------------------------------------------------------------------|
| EXIT PAPER SENSED(H)+3.3VDC | Paper detection signal in fuser by Exit Sensor in FUSER ASSY (High:paper present)                                        |
| FUSER_STS                   | Heat Roll surface temperature data (analog value) measured by Temp Sensor to determine the fuser control temperature     |
| HEAT1                       | Heater ON/OFF control signal                                                                                             |
| HEAT2                       | HEAT1 signal and HEAT2 signal are reverse logic, and unless both of signals are turned on, Heater does not turn them on. |
| AC N                        | Neutral side of AC input from power supply (Heater power supply voltage)                                                 |
| AC L                        | Line side of AC input from power supply (Heater power supply voltage)                                                    |

♦ Heater rated power: 650 ± 30W 100V

♦ Thermostat contact open temperature: 160°C ± 5°C

## § 7 ROS section

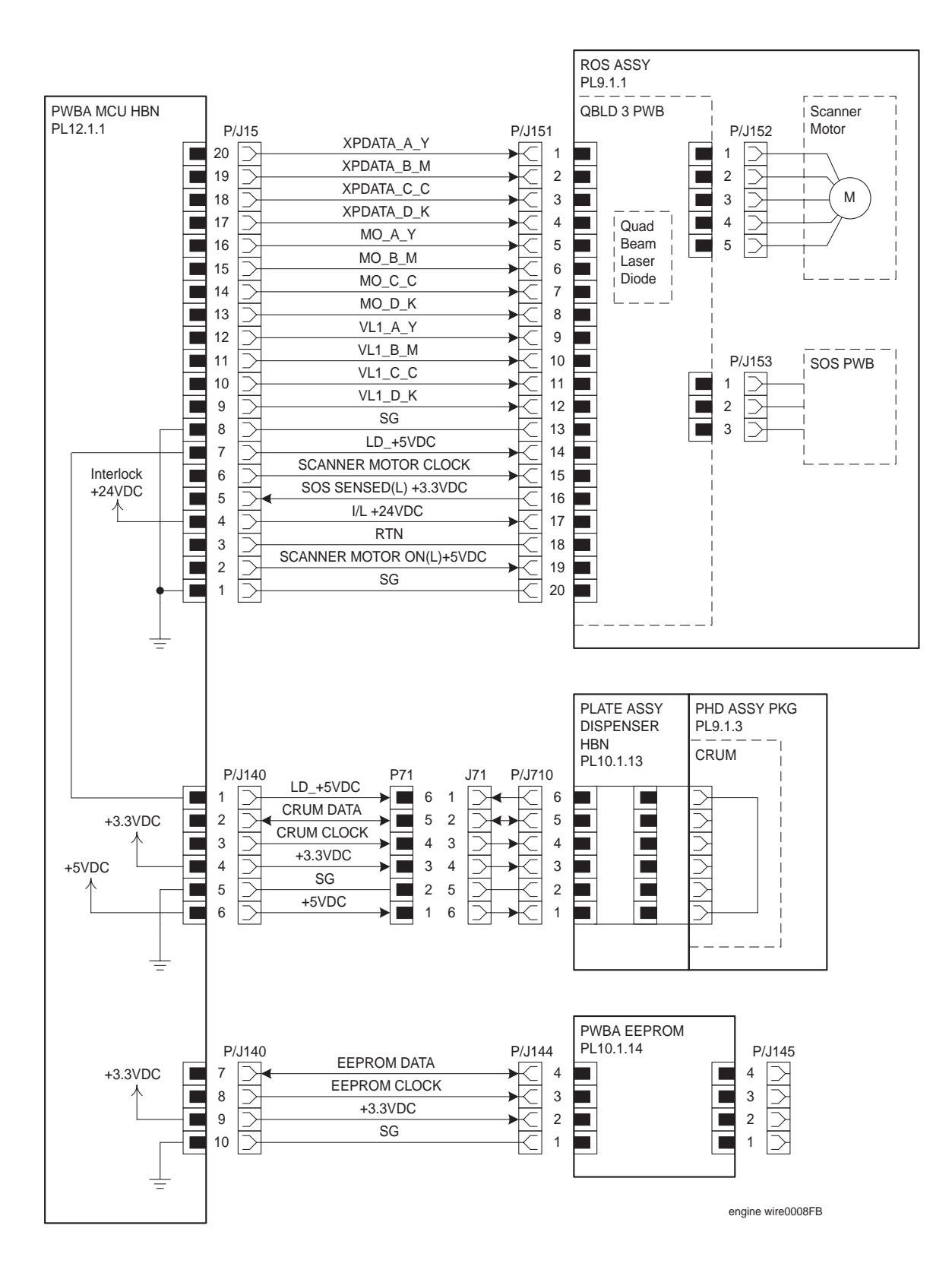

| Signal line name                                | Description                                                                                              |
|-------------------------------------------------|----------------------------------------------------------------------------------------------------|
| XPDATA_A_Y,XPDATA_B_M,XPDA<br>TA_C_C,XPDATA_D_K | Pixel data signals to make Quad Beam Laser Diodes (laser diodes for 4 colors) in ROS ASSY emit the light |
| MO_A_Y,MO_B_M,MO_C_C,MO_D<br>_K                 | Light quantity control signals for each color LD (laser diode)                                           |
| VL1_A_Y,VL1_B_M,VL1_C_C,VL1_<br>D_K             | Voltages for adjusting light quantity of each color LD                                                   |
| LD_+5VDC                                        | Line to provide ROS ASSY with +5VDC through from PWBA<br>MCU HBN to PHD ASSY PKG.                        |
| SOS SENSED(L) +3.3VDC                           | Scanning start reference signal based on the input of laser beam to the SOS Sensor in PWBA SOS           |
| POLYGON MOTOR ON(L)+5VDC                        | Polygon Motor ON/OFF control signal in ROS ASSY                                                          |
| EEPROM DATA                                     | Write/read data to EEPROM PWB                                                                            |
| EEPROM CLOCK                                    | Clock signal to EEPROM PWB                                                                               |
| CRUM DATA                                       | Write/read data to CRU of PHD ASSY PKG                                                                   |
| CRUM CLOCK                                      | Clock signal to CRU of PHD ASSY PKG                                                                      |

## § 8 Xerographics 1

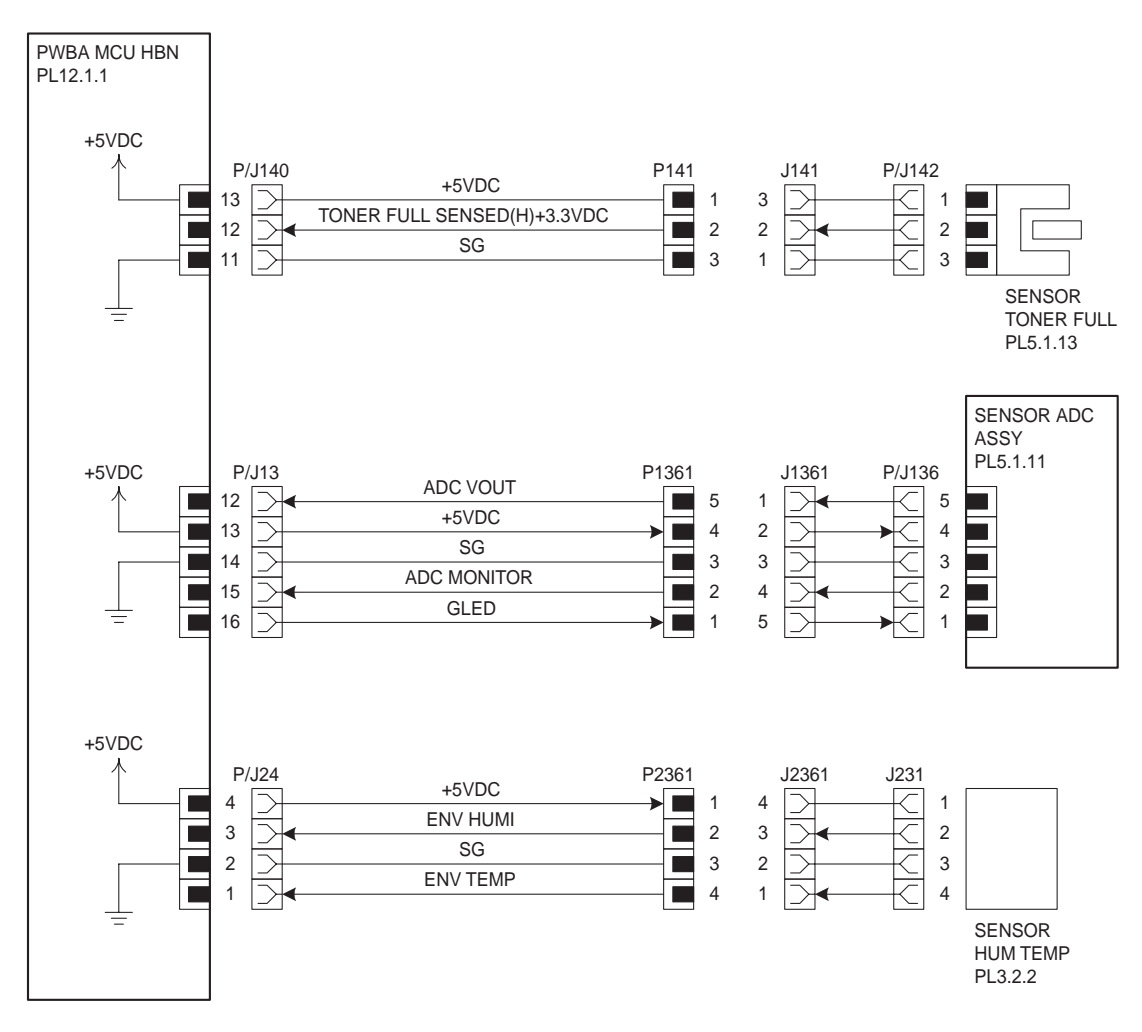

engine wire0009FB

| Signal line name            | Description                                                                |
|-----------------------------|----------------------------------------------------------------------------|
| TONER FULL SENSED(H)+3.3VDC | Waste toner recovery bottle full detection signal by SENSOR<br>TONER FULL  |
| ADC VOUT                    | Measured data (analog value) by ADC Sensor in SENSOR ADC ASSY              |
| ADC MONITOR                 | Monitor output signal by ADC Sensor in SENSOR ADC ASSY                     |
| GLED                        | LED control signal (analog value) in SENSOR ADC ASSY                       |
| ENV HUMI                    | Environment temperature data (analog value) measured by<br>SENSOR HUM TEMP |
| ENV TEMP                    | Environment temperature data (analog value) measured by<br>SENSOR HUM TEMP |

## § 9 Xerographics 2

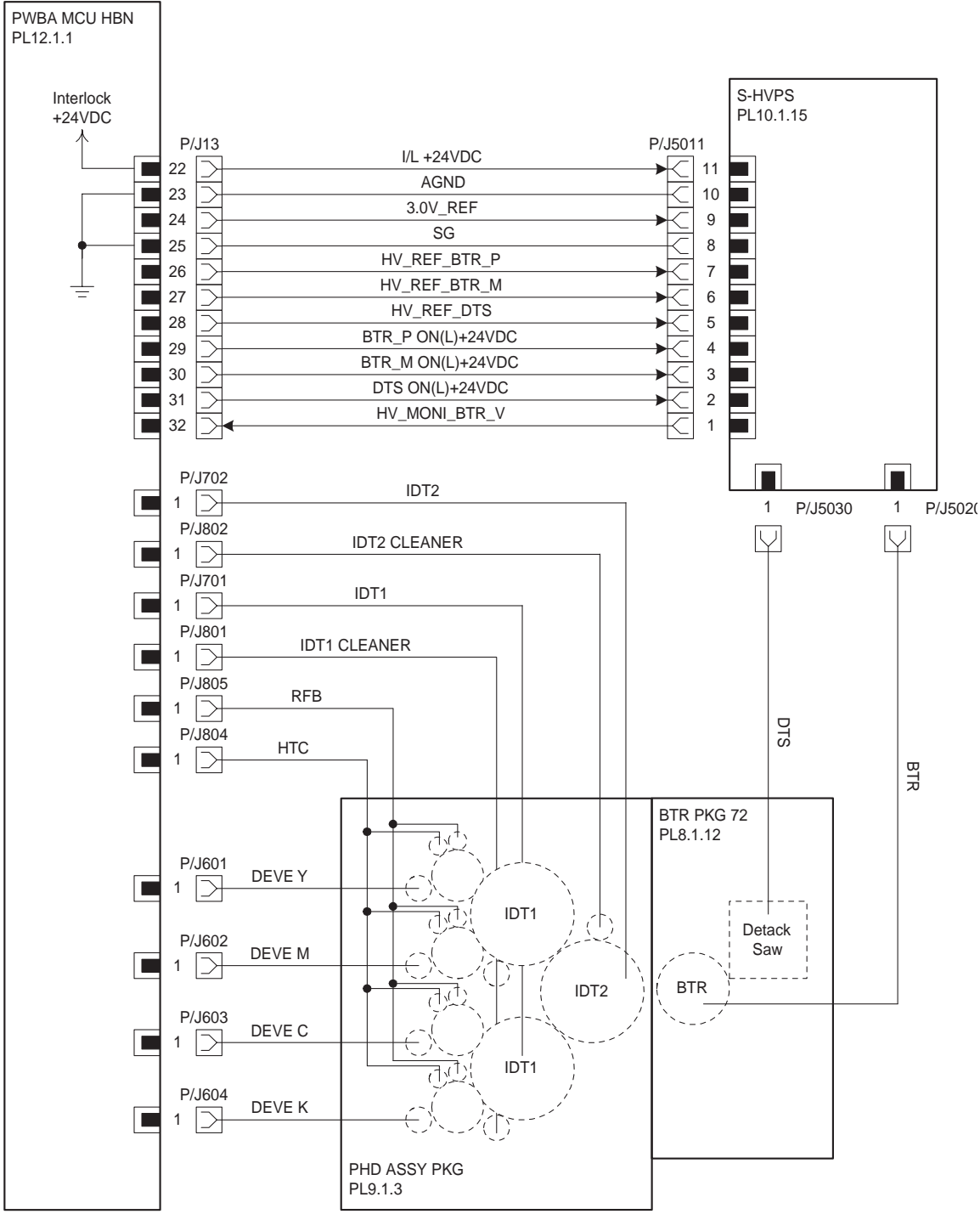

engine wire0010FI

| Signal line name  | Description                                                     |
|-------------------|-----------------------------------------------------------------|
| HV_REF_BTR_P      | Current control signal of BTR (+) output (analog value)         |
| HV_REF_BTR_M      | Voltage control signal of BTR (–) output (analog value)         |
| HV_REF_DTS        | Voltage control signal of DTS output (analog value)             |
| BTR_P ON(L)+24VDC | Voltage monitor signal of BTR(+) output (analog value)          |
| BTR_M ON(L)+24VDC | Voltage monitor signal of BTR(–) output (analog value)          |
| DTS ON(L)+24VDC   | ON/OFF control signal of DTS output                             |
| HV_MONI_BTR_V     | Voltage monitor signal of BTR output (analog value)             |
| IDT2              | Secondary transfer output from HVPS in PWBA MCU HBN to<br>IDT2  |
| IDT2 CLEANER      | Output from HVPS in PWBA MCU HBN to IDT2 Cleaner                |
| IDT1              | Primary transfer output from HVPS in PWBA MCU HBN to IDT1       |
| IDT1 CLEANER      | Output from HVPS in PWBA MCU HBN to IDT1 Cleaner                |
| RFB               | Output from HVPS in PWBA MCU HBN to Refresher                   |
| НТС               | Charging output from HVPS in PWBA MCU HBN to HTC                |
| DEVE Y            | Output from HVPS in PWBA MCU HBN to Developer Y(Magnet<br>Roll) |
| DEVE M            | Output from HVPS in PWBA MCU HBN to Developer M(Magnet<br>Roll) |
| DEVE C            | Output from HVPS in PWBA MCU HBN to Developer C(Magnet<br>Roll) |
| DEVE K            | Output from HVPS in PWBA MCU HBN to Developer K(Magnet Roll)    |
| DTS               | Discharging output from S-HVPS to Detack Saw in BTR Assy        |
| BTR               | Third transfer output from S-HVPS to BTR in BTR Assy            |

## § 10 Paper feed section

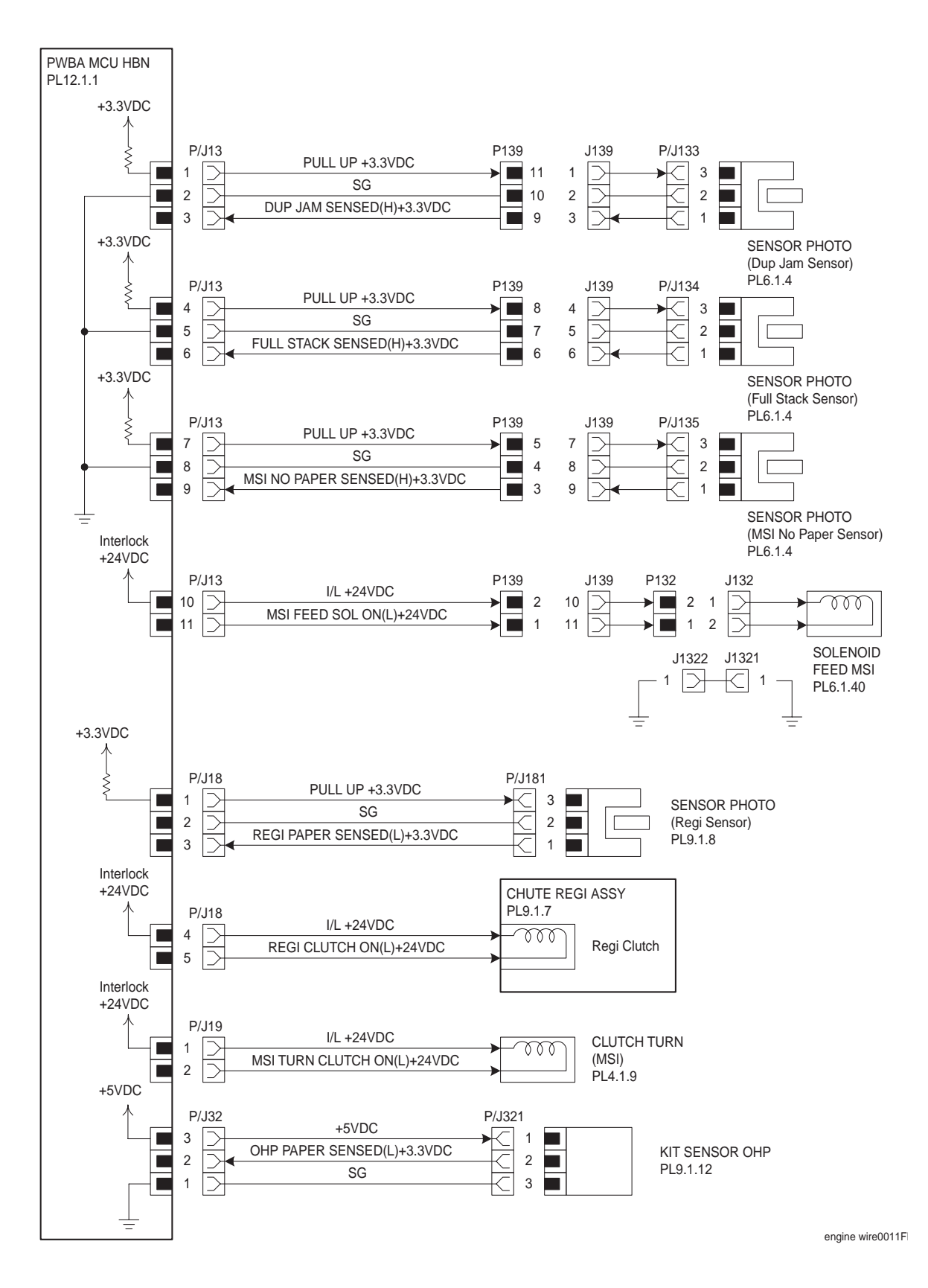

| Signal line name                 | Description                                                                                                    |
|----------------------------------|----------------------------------------------------------------------------------------------------|
| DUP JAM SENSED(H)+3.3VDC         | Paper detection signal in Duplex section by SENSOR PHOTO (Dup Jam Sensor) (High:paper present)                     |
| FULL STACK SENSED(H)+3.3VDC      | Full Stack detection signal in paper output tray by SENSOR PHOTO (Full Stack Sensor) (High:full)                   |
| MSI NO PAPER<br>SENSED(H)+3.3VDC | Paper detection signal in MSI by SENSOR PHOTO (MSI No<br>Sensor) (High:no paper)                                   |
| MSI FEED SOL ON(L)+24VDC         | SOLENOID FEED MSI ON/OFF control signal                                                                            |
| REGI PAPER SENSED(L)+3.3VDC      | Paper detection signal in Regi section by SENSOR PHOTO (Regi Sensor)                                               |
| REGI CLUTCH ON(L)+24VDC          | ON/OFF control signal of Regi Clutch in CHUTE REGI ASSY                                                            |
| MSI TURN CLUTCH ON(L)+24VDC      | CLUTCH TURN (MSI) ON/OFF control signal                                                                            |
| OHP PAPER SENSED(L)+3.3VDC       | OHP paper detection signal by KIT SENSOR OHP<br>(High: Plain paper present, Low: OHP paper present or no<br>paper) |

## § 11 Controller section

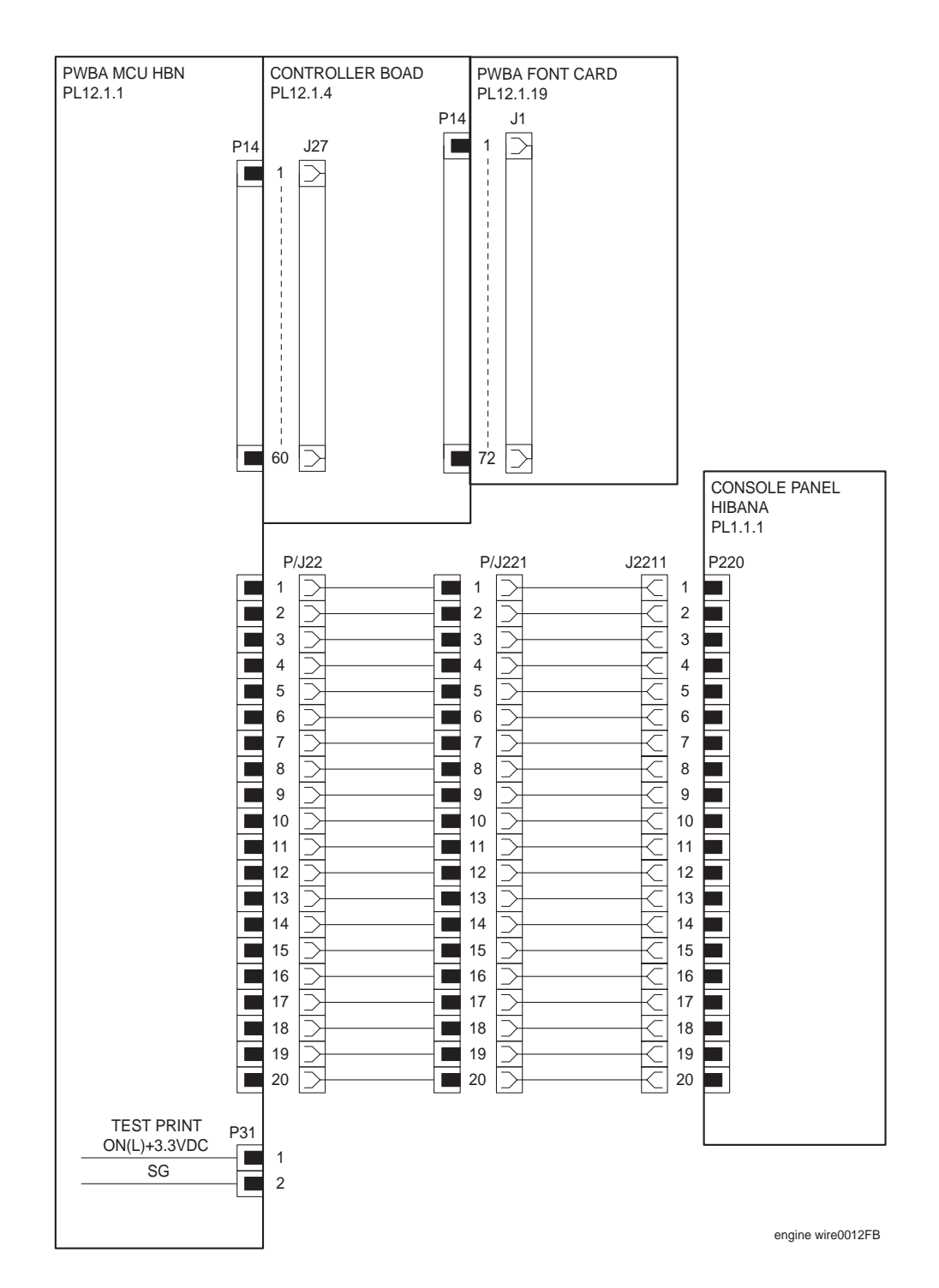

| Signal line name        | Description                                                                                   |
|-------------------------|-----------------------------------------------------------------------------------------------|
| TEST PRINT ON(L)+3.3VDC | Making this signal "Low" (connected to SG) enables the test printing of stored test patterns. |

**Chapter 8 Printer Specifications** 

# 1. Configuration of Printer

## 1.1 Basic Configuration

This printer basically consists of the print engine main unit, consumables (CRU), and standard universal paper tray (500 sheets).

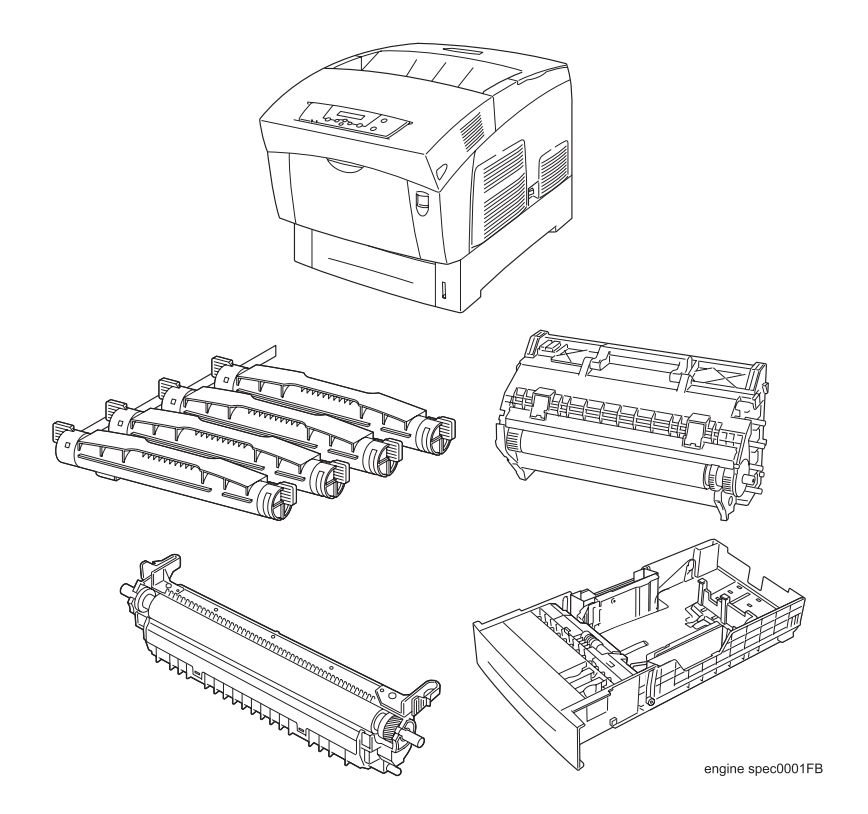

# 1.2 Functional Configuration

Functional configuration of this printer is shown below.

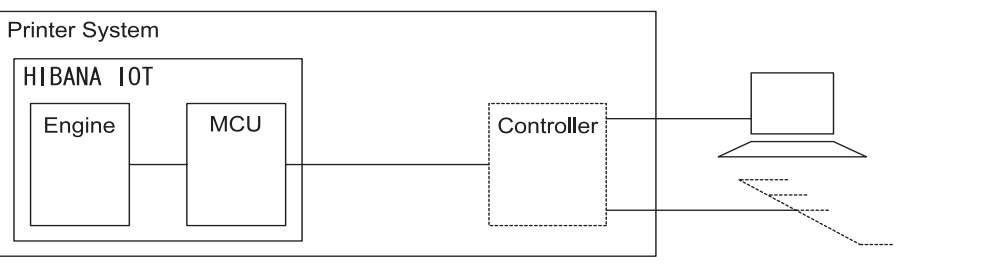

engine spec0010FA

# 2. Electrical Properties

### 2.1 Power Source

Two types of power source as follows are available for this printer, which are selected according to the specifications.

- ◆ 100V/120V printer:Voltage: 100-127VAC ±10% (90 ~ 140V), frequency: 50/60Hz ± 3Hz
- ◆ 220/240V printer:voltage: 220-240VAC ±10% (198 ~ 264V), frequency: 50/60Hz ± 3Hz

## 2.2 Power Consumption

Power consumption in each operation mode at rated voltage input

| Operation mode                  | Average (Wh/h) *1 | Max. power consumption                 |
|---------------------------------|-------------------|----------------------------------------|
| Printing mode<br>(Running mode) | ≤600W             | $\leq$ 900W<br>(Fuser is on)           |
| READY mode<br>(Ready mode)      | ≤180W             | $\leq$ 900W<br>(Fuser is on)           |
| ENAGISTAR mode *2               | -                 | $\leq$ 45W<br>(Controller is included) |

\*1 At running mode : wattage per hour at printing continuously.

At ready mode : wattage per hour at the temperature of fuser ready.

\*2 Fuser is in stop status.

# 3. Mechanical Properties

### 3.1 Dimensions/Mass of Printer

```
Width: 439mm \pm 1\%

Depth: 590mm \pm 1\% (with no cassette installed), 638mm \pm 1\% (with cassette installed)

Height: 445mm \pm 1\%

Mass

(No cassette installed + (No CRU):26.8 kg

\pm 1\%

(No cassette installed + (CRU):32.5 kg \pm

1%

(Cassette installed + (No CRU):29.2 kg \pm

1%

(Cassette installed + CRU):34.9kg \pm 1\%
```

engine spec0002FB

## 3.2 Dimensions/Mass of Universal Paper Tray (standard paper supply - 500 sheets)

| Width:  | 321mm ± 1% |
|---------|------------|
| Depth:  | 558mm ± 1% |
| Height: | 97mm ± 1%  |
| Mass:   | 2.5kg ± 1% |

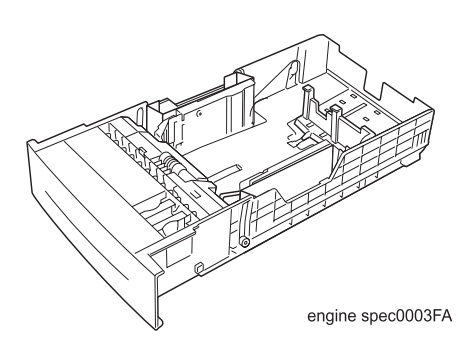

## 3.3 Dimensions/Mass of Consumables (CRU)

#### 3.3.1 Print head (PHD) cartridge

- Depth: 146mm ± 3mm
- Height: 179mm ± 3mm
- Mass: 4.5kg ± 0.1kg

Reference: The print head cartridge has CRUM (CRU memory) to record information.

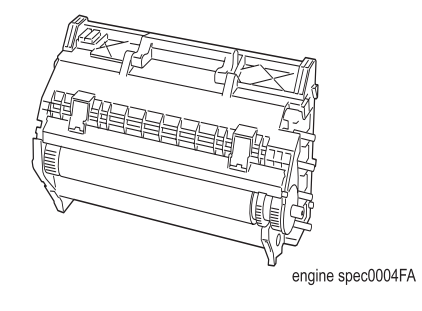

## 3.3.2 Transfer roll (BTR) cartridge

| Width:  | 309mm ± 3mm |
|---------|-------------|
| Depth:  | 85mm ± 3mm  |
| Height: | 60mm ± 3mm  |
| Mass:   | 500g ± 10g  |

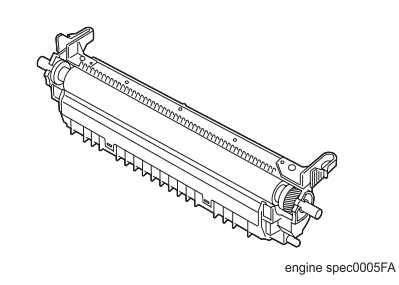

# 3.3.3 Black toner cartridge

| Width:  | 355mm ± 3mm |
|---------|-------------|
| Depth:  | 51mm ± 3mm  |
| Height: | 55mm ± 3mm  |
| Mass:   | 360g ± 10g  |

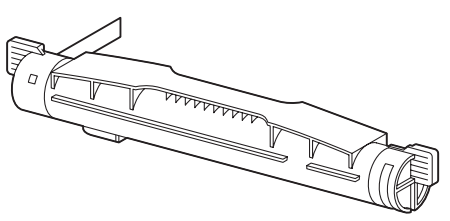

engine spec0006FB

## 3.3.4 Yellow toner cartridge

| Width:  | 355mm ± 3mm |
|---------|-------------|
| Depth:  | 51mm ± 3mm  |
| Height: | 55mm ± 3mm  |
| Mass:   | 315g ± 10g  |

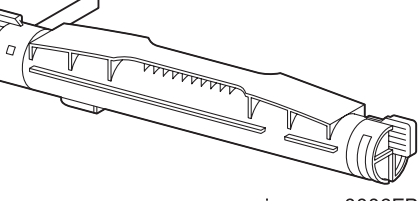

engine spec0006FB

## 3.3.5 Magenta toner cartridge

| Width:  | $355$ mm $\pm$ 3mm |
|---------|--------------------|
| Depth:  | 51mm ± 3mm         |
| Height: | 55mm ± 3mm         |
| Mass:   | 325g ± 10g         |

#### 3.3.6 Cyan toner cartridge

| Width:  | 355mm ± 3mm |
|---------|-------------|
| Depth:  | 51mm ± 3mm  |
| Height: | 55mm ± 3mm  |
| Mass:   | 315g ± 10g  |

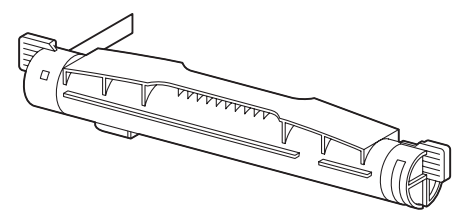

engine spec0006FB

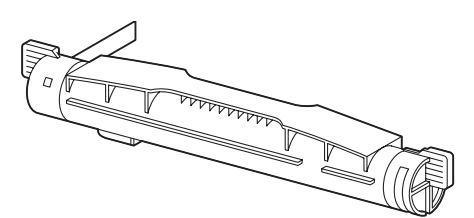

engine spec0006FB

## 3.4 Installation Space (min. installation space)

Minimum space as shown below is required to install the printer when it is used for normal objects. (Space occupied by the operator is not included.)

Top view

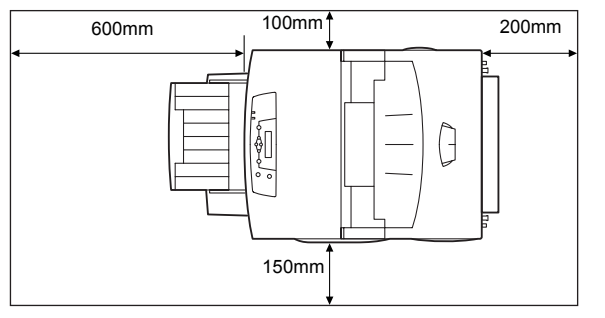

engine spec0007FB

Front view

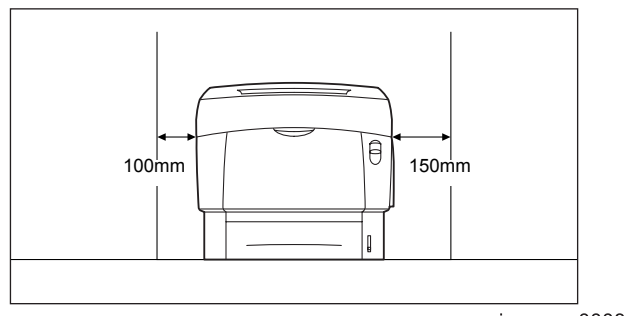

engine spec0008FB

Side view

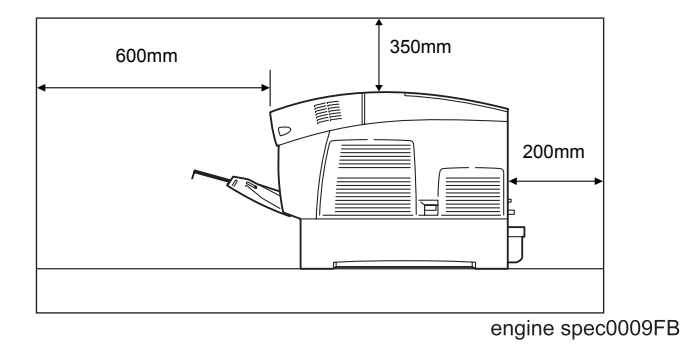

## 4. Functions

#### 4.1 Recording System

OPC drum, 4-tandem cartridges, electro-photographic system using intermediate transfer rolls

#### 4.2 Exposure System

Semiconductor laser, simultaneous scanning by 4 beams

### 4.3 Development System

Development with dry type 2-component developer

#### 4.4 Fixing System

Heat fusing of the free belt nip system

#### 4.5 Resolution

Two types of resolutions can be switched. Printing speed is halved at 1200dpi

- Main scanning direction:600 dots/25.4mm (by video signal from controller) 1200 dots/25.4mm (by video signal from controller) (Half speed)
- Sub scanning direction:600 dots/25.4mm (fixed) 1200 dots/25.4mm (fixed) (Half speed)

#### 4.6 Operation Mode

The printer can be operated in either of 2 operation modes. The modes are switched over by command from the printer controller or change of printer operation, etc.

#### ♦ Running mode

State in running or recording operation

| Held at operating temperature. |
|--------------------------------|
| Operating status               |
| Operating status               |
| Operating at high speed        |
| Operating at high speed        |
|                                |

- Ready mode
  - Ready state

| Fixing system:    | Stop status *1                      |
|-------------------|-------------------------------------|
| Exposure system:  | Stop status *2                      |
| Recording system: | Stop status                         |
| Fuser fan:        | Stop status *3 (Half speed running) |
| Rear fan:         | Stop status *3 (Half speed running) |

\*1: It can be changed to ready temperature status by a command from a controller.

(However, it needs to be back in a stop status within 2 hours.)

\*2: It can be changed to operating status by a command from a controller.

\*3: Fan status is changed depending on the state (temperature, etc.) of the fixing system.

## 4.7 Process Speed

The printer prints by switching three levels, Full speed (printing with the highest process speed of the printer), Half speed (printing with the half of process speed), and 1/3 speed (printing with 1/3 of process speed). The controller cannot instruct to change the process speed.

### 4.8 Print Mode

The printer has four modes, Standard mode, Fine mode, High gross mode, and Super high gross mode. Modes are switched over under the instruction from the controller.

- (1) Standard mode: used for printing with resolution 600dpi
- (2) Fine mode: process direction resolution 1200dpi mode
- (3) High gross mode: thick paper, special paper, and high grossed plain paper
- (4) Super high gross mode: thick paper, special paper, and super high grossed plain paper

#### 4.9 Paper Mode

8 paper modes are available for this printer. Modes are switched over under the instruction from the controller.

Classification of paper mode

- (1) Plain paper: Japanese plain paper such as FX-P, L, R, J/JD, and plain paper such as XC-4200 20lb, 24ibs RX-80, 90.
- (2) Label-L mode: It is mainly selected to run on Japanese labels (V860 etc.).
- (3) Label-H mode: It is mainly selected to run on labels (3R4469 etc.).
- (4) Thick paper-L mode: it is selected to run on the papers whose thickness is 106-162gsm.
- (5) Thick paper-H mode: It is selected to run on the papers whose thickness is 163-216gsm.
- (6) OHP mode: It is selected to run on OHPs (JE-001 etc.).
- (7) Envelop mode: It is selected to run on envelops.
- (8) Postcard mode: It is selected to run on postcards.

Relation between the resolution, process speed, print mode and paper mode is shown in the table below.

| Paper mode<br>Print mode                  |                 | Resolution/Process speed |            |            |            |            |
|-------------------------------------------|-----------------|--------------------------|------------|------------|------------|------------|
|                                           |                 | 600dpi                   |            | 1200dpi    |            |            |
|                                           |                 | Print mode               | Simplex    | Duplex     | Simplex    | Duplex     |
|                                           |                 | Standard mode            | Full speed | Full speed | -          | -          |
| Plain paper<br>(1) Thick paper<br>(4)-(5) | Fine mode       | -                        | -          | Half speed | Half speed |            |
|                                           | Thick paper     | High gross mode          | Half speed | Half speed | -          | -          |
|                                           | (4)-(5)         | Super high gross<br>mode | 1/3 speed  | 1/3 speed  | -          | -          |
|                                           |                 | Fine mode                | -          | -          | Half speed | Half speed |
| Special paper                             | High gross mode | Half speed               | Half speed | -          | -          |            |
| (6)-(8)                                   |                 | Super high gross<br>mode | 1/3 speed  | 1/3 speed  | -          | -          |

## 4.10 Warm-up Time

When nominal voltage (100V,120V,220V) is applied, ready temperature (Fuser Stand-by) is reached within 30 seconds after command is given by the controller.

Reference: Measured at 22°C, 55% RH, nominal voltage.

## 4.11 FPOT (First Print Output Time)

FPOT time of the printer is shown in the table below.

The time required for the first sheet of paper to be delivered after the START command is given is calculated on the following conditions (rounded to one decimal place).

- IOT performance that the controller does not have IOT wait.
- This value is indicated by either of two described below depending on the status of Motor On and Fuser.
  - 1. ROS RDY ton: ROS Motor Ready (steady-status rotation) and Fuser Ready
  - 2. ROS OFF toff: ROS Motor Off (at stopping) and Fuser Ready temperature
- Paper is A4 SEF
- Except when process control is operating\*1 / when Fuser Cool down\*2
- Paper mode is plain paper mode.
- Paper feeding is Tray1 (paper tray which locates at the bottom of the printer)
- Measurement environment is at 22 °C / 55%RH rated voltage.
  - \*1:Process controller operation is process controls such as TC control, electric potential control, cleaning cycle, registration control, and so on. Sometimes, the engine stops feeding papers for a certain period of time while continuous printing for these operations.
  - \*2:The print may not start for a certain time after receiving the start command due to prior job running conditions.

|               | FPOT(sec)               |                          |                         |                          |  |
|---------------|-------------------------|--------------------------|-------------------------|--------------------------|--|
| Process speed | In Simpl                | ex mode                  | In Duplex mode          |                          |  |
|               | ROS RDY t <sub>on</sub> | ROS OFF t <sub>off</sub> | ROS RDY t <sub>on</sub> | ROS OFF t <sub>off</sub> |  |
| Full speed    | ≤ 8.0                   | ≤ 13.5                   | ≤ 13.5                  | ≤ 19.0                   |  |
| Half speed    | ≤ 14.5                  | ≤20.0                    | ≤24.5                   | ≤ 30.0                   |  |
| 1/3 speed     | ≤21.0                   | ≤26.5                    | ≤ 35.5                  | ≤ 41.0                   |  |

FPOT of paper fed from trays other than is added following values to above ROS RDY  $\mathrm{t}_{\mathrm{on}}$  and ROS OFF

| <sup>L</sup> off |          |                                 |                                  |
|------------------|----------|---------------------------------|----------------------------------|
| Process speed    | MSI      | Option<br>Feeder Unit(Tray2) *3 | Option<br>Feeder Unit (Tray3) *4 |
| Full speed       | -0.3 sec | +0.9 sec                        | +1.8 sec                         |
| Half speed       | -0.6 sec | +1.8 sec                        | +3.5 sec                         |
| 1/3 speed        | -0.9 sec | +2.7 sec                        | +5.3 sec                         |

\*3 Tray2 : First tray of option Feeder

\*4 Tray3 : Second tray of option Feeder

## 4.12 Continuous Printing Speed

Assuming the time until the trailing end of the 11th sheet is discharged after the trail end of the 1st sheet is discharged as t seconds, number of printed sheets for a minute given by the equation  $[60/t \times 10]$  is shown in the table below, excluding, however, the time for which the process control is working and during the Fuse Cool Down are not contained.

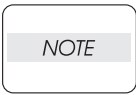

This function specifies the IOT performance when the controller did not have the × 2 feeders satisfy the following performance.

Refer to Chart 6 Operational Principal, for details of Process control.

Reference: Unit "PPM" stands for "prints per minute" indicating number of prints per minute. "ipm" is abbreviation of "Impression Per Min", and indicates "number of printed sides per minute" for Duplex.

|                                                          | Continuous printing speed |                 |                             |                 |                       |                 |
|----------------------------------------------------------|---------------------------|-----------------|-----------------------------|-----------------|-----------------------|-----------------|
| Paper mode                                               | Full speed<br>(600dpi)    |                 | Half speed<br>(600/1200dpi) |                 | 1/3 speed<br>(600dpi) |                 |
|                                                          | Simplex<br>(ppm)          | Duplex<br>(ipm) | Simplex<br>(ppm)            | Duplex<br>(ipm) | Simplex<br>(ppm)      | Duplex<br>(ipm) |
| Plain paper<br>(A4/LET SEF)                              | 24/26                     | 15.1/15.4       | 12/13                       | 7.7/7.9         | 8/8.6                 | 5.1/5.2         |
| Thick paper(-162gsm)*1<br>(A4/LET SEF)                   | -                         | -               | 12/13                       | 7.7/7.9         | 8/8.6                 | 5.1/5.2         |
| Thick paper(163-216gsm)<br>/Label/OHP *1<br>(A4/LET SEF) | -                         | -               | 12/13                       | -               | 8/8.6                 | -               |
| Envelop/Postcard                                         | -                         | -               | 13                          | -               | 8.6                   | -               |

\*1:In case of small size paper, printing speed is sometimes slowed down.

## 4.13 Printing Area

#### 4.13.1 Usable paper size

Minimum and maximum paper size usable for this printer are as follows:

Minimum usable paper size:Width 88.9mm (3.5inch) × length 139.7mm (5.5 inch) (when using MSI)

Maximum usable paper size:Width 215.9mm (8.5 inch) × length 355.6mm (14 inch) (when using MSI).

#### 4.13.2 Maximum printable area

For each printable size of paper, this printer masks 2.5mm within the left edge and right edge, 2.0mm from within edge and back edge as unprintable area, in order to prevent from that images exceed the size of printable area.

Maximum area where image can be printed is as follows:

Width: 210.9mm (8.3 inch) × length: 351.6mm (13.8 inch)

#### 4.13.3 Guaranteed printing area

Area for which the image quality is guaranteed as follows: Area except for 4mm (0.1575 inch) from edges of the paper.

Maximum area for which the image quantity is guaranteed as follows:

Width: 207.9mm (8.2 inch) × length: 347.6mm (13.7 inch)

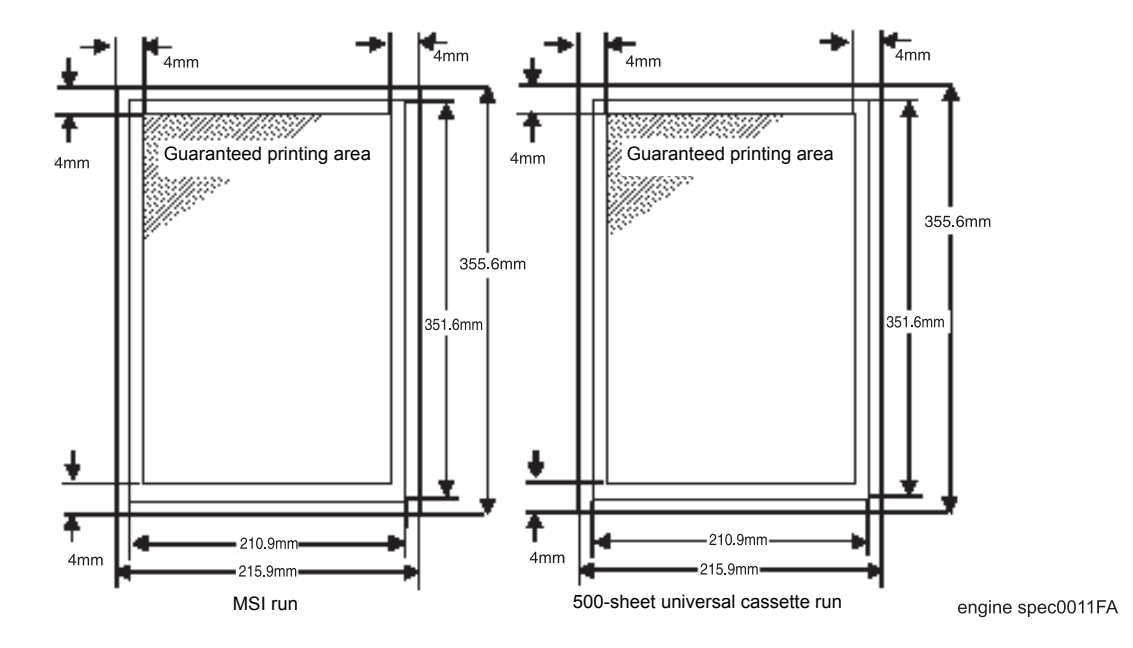
## 4.14 Input Properties

#### 4.14.1 Paper pick-up system

- Paper pick-up with paper tray
   Feeding method of this printer is ARRF method.
- MSI paper pick-up

The MSI (Multi Sheet Inserter) is equipped as standard. Selection of MSI is designated from the controller.

Duplex paper feeder unit

This unit is equipped as standard to enable the printing on duplex of paper. Selection of Duplex Feeder Unit is designated from the controller.

- 4.14.2 Paper pick-up capacity
  - Paper pick-up with paper tray
     500 sheets or below 56mm of standard paper
  - MSI paper pick-up
     100 sheets or below 10mm of standard paper

## 4.15 Output Properties

#### 4.15.1 Paper delivery system

Paper can be delivered by the following method.

- ◆ FACE DOWN delivery
- 4.15.2 Paper delivery capacity
  - FACE DOWN delivery
     250 sheets (Letter/A4 standard paper)
- 4.15.3 Delivery paper size/mass
  - FACE DOWN delivery
     All paper sizes applicable to this printer
- 4.15.4 Full stack detection
  - Height of paper to be fed
     Detect when the height reached about 36mm.

# 4.16 Paper

### 4.16.1 Paper type

Paper which can be used with this printer is classified into standard paper, general paper and special paper.

Standard paper

Using this type of paper is recommended. Reliability, operability and print image quality are the application range of the specifications.

Following paper is the standard paper.

- \* Xerox 4200 DP 20lb
- \* Xerox premier 80gsm
- ♦ General paper

General paper is plain paper except standard paper and special paper, and its reliability and running performance are within the specification, but the print image quality is out of the specification.

Special paper

Special paper except for plain paper. Reliability and operability are the applicable range of specifications but the print image quality is out of the applicable range of specifications.

#### 4.16.2 Paper mass

- Paper feed from paper tray
  - "60 to 105 gsm" (16 28 lb)
- Paper feed from MSI
   "60 to 216 gsm" (16 80 lb)

#### 4.16.3 Paper size

Paper size which can be set to each paper pick-up unit is shown in the table below.

| Cassette                          | Paper size                                                                                                    |  |  |  |  |
|-----------------------------------|----------------------------------------------------------------------------------------------------|--|--|--|--|
| 500 Sheet Paper<br>Universal Tray | A4 -SEF<br>B5(JIS) -SEF<br>A5 -SEF *1<br>EXECUTIVE -SEF<br>LETTER -SEF<br>LEGAL(13")-SEF<br>LEGAL(14")-SEF                    |  |  |  |  |
| MSI Tray                          | Minimum size<br>Width 88.9mm(3.5inch)×Length139.7mm(5.5inch)<br>Maximum size<br>Width 215.9mm(8.5inch)×Length 355.6mm(14inch) |  |  |  |  |

\*1:The end guide which is attached as standard needs to be installed when running on A5 size paper.The capacity of paper is 350 sheets, or 40mm or less.

# 5. Consumables

Consumables are usually replaced by costumers. In the event of recovery of failure attributable to consumables or isolation of failure, you may replace them.

# 5.1 Items of Consumables

- Print head (PHD) cartridge
   Composed of photosensitive medium, development machine, intermediate transfer roll, etc.
- Transfer roll (BTR) cartridge
   Composed of BTR, waste toner collection box, etc.
- Black toner cartridge
- Cartridge to supply black toner to the development unit.Yellow toner cartridge
  - Cartridge to supply yellow toner to the development unit.
- Magenta toner cartridge
   Cartridge to supply magenta toner to the development unit.
- Cyan toner cartridge
   Cartridge to supply cyan toner to the development unit.

## 5.2 Consumable Life

- Print head (PHD) cartridge:equivalent to about 30,000 prints
- ◆ Transfer roll (BTR) cartridge:equivalent to about 25,000 prints
- ◆ Black toner cartridge:equivalent to about 9,000 prints
- ◆ Yellow toner cartridge:equivalent to about 6,000 prints
- ◆ Magenta toner cartridge:equivalent to about 6,000 prints
- ◆ Cyan toner cartridge:equivalent to about 6,000 prints

## 5.3 Parts Requiring Periodical Replacement

Following parts are replaced when a certain number of sheets are printed (life over) to prevent troubles.

- ◆ FUSE ASSY(PL8.1.1) : Equivalent to about 100.000 prints
- ♦ ROLL ASSY RETARD(PL2.1.2) : Equivalent to about 100,000 prints
- ♦ ROLL ASSY FEED MSI(PL6.1.27) : Equivalent to about 450,000 prints\*1
- ◆ ROLL ASSY RETARD MSI(PL4.1.5) : Equivalent to about 450,000 prints\*1
- ◆ CHUTE REGI ASSY(PL9.1.7) : Equivalent to about 300,000 prints
- ♦ ROLL ASSY FEED(PL3.3.3):Equivalent to about 300,000 prints
- ◆ TURN ROLL BEARING METAL(PL3.3.25) :Equivalent to about 300,000 prints\*2
- CHUTE ASSY TURN(PL3.1.2) :Equivalent to about 300,000 prints

\*1 Replacement life when converting with utilization ratio CST 85% and MSI 15%.

\*2 BEARING(ø6×L8)/METAL(PL3.3.7) is the same shape as TURN ROLL BEARING

METAL(PL3.3.25), but it is not Periodical Replacement Parts.

# 6. Operating Environment

# 6.1 Installation Temperature / Humidity

Installation temperature and humidity on the condition without condensation is as follows. At operating: 5-32 °C, 15-85%RH At stopping: minus 20-40 °C, 5-85%RH

## 6.2 Installation Altitude

0 to 3,100m

## 6.3 Installation Horizontal

Within inclination of 5 degrees

# 6.4 Ambient Lighting

3000 Lux or less (without no direct sun beams)

# 7. Safety / Environment Conditions

## 7.1 Safety Standard

- ♦ 100V / 120V system UL1950 3rd Edition
  - CSA C22.2 No.950-M95
- 220V / 240V system
   IEC60950 2nd Edition

# 7.2 Laser Safety Standard

- ◆ 100V / 120V system
  - FDA21CFR Chapter 1, Subchapter J, Section 1010, 1040
- ♦ 220V / 240V system IEC60825 Class 1 Laser Product

# 7.3 EMI

- 100V system (JPN)
   VCCI Class B
- ◆ 120V system (US)
  - FCC Part 15, Subpart B, Class B (ANSI C63.4)
- ♦ 220V / 240V system (EC)
   EN55022 (CISPR Publication 22), Class B

## 7.4 Noise

Noise of printing (including simplex, duplex, with option) is as follows.

| Process<br>speed | Printer<br>(simplex / duplex)              |                      | Option<br>1 Tray Feeder Unit<br>(simplex / duplex) |                      | Option<br>Feeder Unit<br>(simplex / duplex) |                     |
|------------------|--------------------------------------------|----------------------|----------------------------------------------------|----------------------|---------------------------------------------|---------------------|
|                  | Sound pres-<br>sure level<br>(By Standard) | Sound<br>power level | Sound pres-<br>sure level<br>(By Standard)         | Sound<br>power level | Sound pres-<br>sure level<br>(By Standard)  | Sound<br>powerlevel |
| Full<br>speed    | 55 dBA                                     | 6.7 B                | 55 dBA                                             | 6.8 B                | 55 dBA                                      | 6.9 B               |
| Half<br>speed    | 52 dBA                                     | 6.45 B               | 53 dBA                                             | 6.7 B                | 53 dBA                                      | 6.7 B               |
| 1/3 speed        | 52 dBA                                     | 6.45 B               | 53 dBA                                             | 6.7 B                | 53 dBA                                      | 6.7 B               |

Noise of ready mode is as follows.

Sound pressure level (By Standard) 36.5 dBA or less \*1

Sound power level 4.95 B or less \*1

\*1 Both FUSER FAN and REAR FAN are on the status of half speed rotation. FAN stops depending on the status of Fuser, and the noise level at this time is the same as background noise.

# 8. Print image Quality

## 8.1 Image Quality Guarantee Conditions

The image quality is specified and guaranteed under the following conditions.

### 8.1.1 Environmental conditions

Environment condition for general office Temperature: 15-28 °C Humidity: 20-70%RH Environment condition for evaluating image quality Temperature: 10-32 °C Humidity: 15-85%RH

### 8.1.2 Guaranteed paper

The print image quality specified here is guaranteed with standard paper fed from the paper tray. The evaluation is performed with A4 or letter size of paper.

- FX P paper A4
- Xerox 4200 DP Letter
- Xerox Premier 80gsm A4

#### 8.1.3 Paper condition

The paper used is fresh paper immediately after unpacked, which has been left in the operating environment for 12 hours before unpacking.

#### 8.1.4 Printer condition

The print image quality specified in this section is guaranteed with the printer in normal condition.

#### 8.1.5 Image quality guaranteed area

The print image quality specified in this section is guaranteed in the guaranteed image quality area specified in this manual.

### 8.1.6 Criterion

The print image quality is guaranteed with the Spec. In rate = 95% ( $\gamma$  = 90%).

# 9. Option

## 9.1 Options to be Installed by Users

Users can install the following 2 types of units.

- Feeder Unit
  500 sheets × 2 feeder units (with 500 sheet universal cassette × 2)
- 1 Tray Feeder Unit
   500 sheets × 1 feeder unit (with 500 sheet universal cassette × 1)

Index

# Α

AC Switch 448 **ACTUATOR DUP removal 262 ACTUATOR EXIT removal 288** ACTUATOR FULL removal 252 ACTUATOR I/R removal 334 **ACTUATOR MSI removal 268** ACTUATOR NO PAPER removal 210 **ACTUATOR REGI removal 302** ACTUATOR TCRU ASSY removal 320 ADC (Auto Density Control) 453 ADC ADC Sensor Dustiness Error 71 ADC Sensor 434 ADC Sensor Dustiness Warning 59 Adjust Input Bin 83 Admix Mode 454 Agitator 410 Altitude Specification 508 Ambient Lighting 508

# Β

**Bias Transfer Roller 416** Black Box Diagnostics 119 Black Toner Cartridge Missing 43 Black Toner Empty 88 Black Toner Low 67 **BOX ASSY CRUM READER removal 328** BOX ASSY MCU/ESS removal 354 **BRACKET ELIMINATOR ASSY removal 258 BTR 416** BTR Assy & Fuser Functions 440 **BTR Assy Control 456** BTR cleaner 419 BTR Life 456 BTR PKG 72 440 **BTR UNIT ASSY removal 290** 

# С

Call for Service CRUM ID Error 47 CASSETTE ASSY FRONT removal 178 **Cassette Section Wiring 470** SWITCH ASSY SIZE 471 Cautions x Cautions for Service Operations 27 Charging 407 Chute Assv Exit MOTOR ASSY DUP 438 **ROLL EXIT 438** ROLL MID 438 Chute Assy Exit Function 438 CHUTE ASSY EXIT removal 276 CHUTE ASSY IN removal 232 Chute Assy Out **ROLL ASSY FEED 436** ROLL DUP 436 SENSOR PHOTO (Dup Jam Sensor) 436 SENSOR PHOTO (Full Stack Sensor) 436

SENSOR PHOTO (MSI No Paper Sensor) 436 SOLENOID FEED MSI 436 Chute Assv Out Function 436 CHUTE ASSY OUT removal 246 CHUTE ASSY REGI removal 298 CHUTE ASSY TURN removal 180 Cleaning (general) 418 Cleaning (IDT 1) 414 Cleaning (IDT 2) 416 **CLUTCH ASSY TURN 430** CLUTCH ASSY TURN removal 216 CLUTCH TURN removal 228 Color Registration Control 455 Commander Diagnostics 119 Communication log files 122 Configuration of Printer 495 **Configuring Diagnostics 119** Connectors FIPs 28 CONSOLE PANEL removal 146 Consumable Life 507 **Consumables Specifications 507** Control of Paper Size 451 Controller 448 **CONTROLLER BOARD removal 346 Controller Section Wiring 490** Cool down 458 Copyright Notice ii COVER ASSY FRONT HEAD removal 148 **COVER ASSY FRONT IN removal 164** COVER ASSY FRONT removal 170 COVER ASSY TOP PHD removal 154 **COVER CASSETTE REAR removal 182 COVER MSI removal 166** COVER REAR removal 156 COVER SIDE L removal 172 COVER SIDE R removal 162 COVER TOP MAIN removal 152 **CRUM ID Error 47** Cyan Toner Cartridge Missing 42 Cyan Toner Empty 87 Cyan Toner Low 66 D

Detack Saw 416 **DEVE DRIVE ASSY 446** DEVE DRIVE ASSY removal 336 **Developer Section Wiring 476 Developing Bias 410** Development 410 Agitator 410 Magnet Roll 410 **Development Drive Transmission 422** DIAG PWB 119 **Diagnostic Functions 122** Diagnostic Interface 119

Diagnostics 117 Configuration 119 EEPROM 130 Functions 122 Hibana Service Commander 119 Holder Toner Assy 138 Initial Screen 121 Initialize Slave 136 Input Tests 125 Installation 120 Life Counters 137 Log Files 122 **Operation 121** Output Tests 127 Read Slave 136 Save Life / Adjustment Data 133 Save NVM Data 131 Slave 135 Software 119 Test Print Pattern 118 Text File 131 Write Life / Adjustment Data 134 Write NVM Data 132 Dimensions/Mass of Consumables 497 Dimensions/Mass of Printer 497 Direct Read/Write EEPROM 130 Drive Section Wiring 472 **DEVE DRIVE ASSY 473 FUSER DRIVE 474** MAIN DRIVE ASSY 473 MOTOR ASSY DUP 474 Drive Transmission 421 Driver Board 448 Drum 407 Dup Jam Sensor 436 Duplex Jam 54 Ε

Electrical **CONTROLLER BOARD 448** FAN REAR 448 HARNESS ASSY AC SW 448 **LVPS 448** PWBA HNB DRV 448 **Electrical Function 448 Electrical Specifications 496** End Guide 428 Engine Test Print 117 ENV Sensor Error 63 Environment Sensor 430 **Environment Specifications 508** Executing output test 127 Exit Sensor 440 Exposure 408 F FAN FUSER 440

FAN FUSER removal 150 Fan Motor Error 60 FAN output circuit 469 FAN REAR removal 344 Feed Jam 49 FEEDER ASSY UNIT removal 184 Fine mode 450 FIP AC 111 ADC Sensor Dustiness (ADC ADC Sensor Dustiness Error) 71 ADC Sensor Error (ADC Sensor Dustiness Warning) 59 Black Toner Cartridge Detached (Black Toner Cartridge Missing) 43 Black Toner Empty (Black Toner Low) 67 Black Toner Empty 2 (Black Toner Empty) 88 BTR Detached (Transfer Unit Missing) 45 BTR Life Over (Replace Transfer Unit) 69 CRUM ID Error (Call for Service CRUM ID Error) 47 Cyan Toner Cartridge Detached (Cyan Toner Cartridge Missing) 42 Cyan Toner Empty (Cyan Toner Low) 66 Cyan Toner Empty 2 (Cyan Toner Empty) 87 DC 112 Duplex Jam (Media Jam Duplex) 54 Environment Sensor Error (Call for Service ENV Sensor Error) 63 Fan Motor Failure (Call for Service Fan Motor Error) 60 Feed Jam (Media Jam Feed) 49 Firmware Error (Call for Service Firmware Error) 62 Front Cover (Front Cover Open) 72 Full Stack (Output Bin Full) 84 Fuser Detached (Fuser Unit Missing) 46 Fuser Failure (Call for Service Fuser Failure) 57 Fuser Jam (Media Jam Fuser)Media Jam Fuser 53 Fuser Life Over (Replace Fuser Unit) 70 Level 2 31 Magenta Toner Cartridge Detached (Magenta Toner Cartridge Missing) 41 Magenta Toner Empty (Magenta Toner Low) 65 Magenta Toner Empty 2 (Magenta Toner Empty) 86 Media Type Mismatch (Media Type Mismatch) 48 NV-RAM Error (Call for Service NVRAM Error) 58 P1 Light (Undertoned) Prints 98 P10 Unfused Image or Image Easily Rubs off of Page 107 P2 Blank Prints 99 P3 Black Prints 100 P4 Vertical Band Deletions 101 P5 Horizontal Band Deletions 102 P6 Black (color) spots 103 P7 Background 104 P8 Skewed Image 105

P9 Crease 106 PHD Detached (Imaging Unit Missing) 44 PHD Life Over (Replace Imaging Unit) 68 Regi Jam (Media Jam Registration) 52 ROS Failure (Call for Service ROS Motor) 56 Upper Cassette Detached (Adjust Input Bin) 83 Yellow Toner Cartridge Detached (Yellow Toner Cartridge Missing) 40 Yellow Toner Empty (Yellow Toner Low) 64 Yellow Toner Empty 2 (Yellow Toner Empty) 85 FIPs Cautions for FIP Use 28 Firmware Error 62 Fixing 417 Flow of Print Data 420 Frame & Drive Function 446 Front Assy In FUSER DRIVE ASSY 434 SENSOR ADC ASSY 434 SENSOR TNR FULL 434 Front Assy In Function 434 Front Cover Open 72 Full Stack Sensor 436 **Functions Specifications 500** FUSER ASSY 440 FUSER ASSY removal 284 FUSER DRIVE ASSY removal 240 Fuser Failure 57 Fuser Jam 53 Fuser Section Wiring 480 Fuser temperature control 458 Fuser Unit Missing 46 Fusing 417

# G

Gear Layout 424 General Cleaning 418 General Wiring Diagram 461 **GUIDE INDICATOR removal 200** 

# н

HARNESS ASSY AC SW removal 350 HARNESS ASSY OPFREC removal 192 High Area Coverage Mode 454 High Gloss mode 450 Holder Assy Toner Hbn (Y, M, C, K) 422 HOLDER ASSY TONER HBN C removal 316 HOLDER ASSY TONER HBN K removal 318 HOLDER ASSY TONER HBN M removal 314 HOLDER ASSY TONER HBN Y removal 312 HOLDER RETARD removal 176 HOLDER TCRU ASSY UNIT removal 308 Holder Toner Assy 138 HOUSING ASSY CONTACT removal 356 HOUSING ASSY FEEDER L removal 186 HOUSING ASSY FEEDER R removal 188 Housing Assy Retard

MSI Turn Clutch 432 ROLL TURN 432 Housing Assy Retard Function 432 HOUSING ASSY RETARD removal 222 HSG ASSY BIAS removal 296 Humidity Sensor 430 I

IDT 1 412 IDT 2 414 Image Trouble FIP 96, 97 Imaging Unit 406 Imaging Unit Missing 44 **INDICATOR removal 198** Initialize Slave 136 Input Test 125 Installation Altitude 508 Installation Horizontality 508 Installation Space 499 Installation Temperature/Humidity 508 Installing Diagnostics 120 Interlock Switch 448

# L

Laser Unit 408 LATCH L removal 244 LATCH OUT removal 264 LATCH R removal 242 LED Light Quantity Control 454 Level 1 FIP 30 Level 2 FIP 31 LEVER DRUM L removal 330 LEVER DRUM R removal 332 LEVER LOW PAPER removal 196 Life Counters 137 LINK ACTUATOR removal 212 LINK L removal 158 LINK R removal 160 List of Plug/Jacks 361 Low Paper Sensor 430 LOW PAPER sensor removal 208 **LVPS 448** LVPS overcurrent protection circuit 469 LVPS overvoltage protection circuit 469 LVPS removal 348 Μ

Magenta Toner Cartridge Missing 41 Magenta Toner Empty 86 Magenta Toner Low 65 Magnet Roller 410 MAIN DRIVE ASSY 446 MAIN DRIVE ASSY removal 338 Main Drive Transmission 421 Major Component Functions 427 BTR Assy & Fuser 440 Chute Assy Exit 438 Chute Assy Out 436

Electrical 448 Frame & Drive 446 Front Assv In 434 Housing Assy Retard 432 Paper Cassette 428 Paper Feeder 430 TCRU Assy 444 Xerographics 442 MCU removal 342 Mechanical Drive 421 **Mechanical Specifications 497** Media Jam Duplex 54 Media Jam Feed 49 Media Jam Registration 52 Media Type Mismatch 48 MOTOR ASSY DUP 438 MOTOR ASSY DUP removal 282 MSI No Paper Sensor 436 MSI Turn Clutch 432

# Ν

No Paper Sensor 430 NO PAPER sensor removal 206 NVRAM Error 58

# 0

OHP SENSOR ASSY 442 OHP SENSOR ASSY removal 304 OPC 407 Operation of Diagnostics 115, 121 Operation of EEPROM 130 Option Specifications 510 Output Bin Full 84 Output stop by I/L Switch 469 Output Test Types 128 Output Tests 127

# Ρ

Paper Cassette Function 428 Paper Feed Section Wiring 488 Paper Feeder **CLUTCH ASSY TURN 430** ROLL ASSY FEED 430 **ROLL ASSY TURN 430 SENSOR HUM TEMP 430** SENSOR PHOTO (Low Paper Sensor) 430 SENSOR PHOTO (No Paper Sensor) 430 SOLENOID FEED 430 SWITCH ASSY SIZE 430 Paper Feeder Function 430 Paper Size Control 451, 471 Paper specifications 506 Paper Transport 425 Parts List 369 BTR Assy & Fuser 390 Chute Assy Exit 388 Chute Assy In 384 Chute Assy Out 386

Electrical 398 Frame & Drive 396 Harness 400 Housing Assy Retard 382 Paper Cassette 374 Paper Feeder I 376 Paper Feeder II 378 Paper Feeder III 380 TCRU Assy 394 Xerographics 392 Patches 452 PCDC (Pixel Count Dispense Control) 453 Periodic Replacement 507 PHD Assembly 406 PHD ASSY 442 Photoconductor 407 PICKUP ASSY removal 202 PLATE ASSY BOTTOM MSI removal 274 Plug/Jack (P/J) Connector Locations 359 Plug/Jack layout diagram 364 Potential Control 452 Power Consumption 496 Power Source 496 Primary transfer 412 IDT 1 412 Principles of Operation 403 Print Head Assembly 442 Print image Quality Specifications 510 Printer Specifications 493 Printing Process Charging with electricity 407 Cleaning (general) 418 Cleaning (IDT 1) 414 Cleaning (IDT 2) 416 **Development 410** Exposure 408 Fixing 417 Primary transfer 412 Schematic Diagram 406 Secondary transfer 414 Static elimination 416 Summary 405 Tertiary transfer 416 Process Control 452 PWBA ASSY EARTH removal 340 **PWBA EEPROM 444** PWBA EEPROM removal 324 **PWBA HNB DRV 448** PWBA HNB DRV removal 352 PWBA HNB MCU removal 342

# R

Read Slave 136 Refresher 407 Registration Clutch 442 Registration Jam 52

**Registration Sensor 442 Removal and Replacement Procedures 141 BTR ASSY & FUSER 284** CHUTE ASSY EXIT 276 CHUTE ASSY IN 232 CHUTE ASSY OUT 246 COVERS 146 Description of procedures 144 **ELECTRICAL 342** FRAME & DRIVE 330 HOUSING ASSY RETARD 222 PAPER CASSETTE 174 PAPER FEEDER 180 TCRU ASSY 308 **XEROGRAPHICS 294** Replace Fuser Unit 70 **Replace Imaging Unit 68 Replace Transfer Unit 69** ROLL ASSY (Paper Cassette) 428 **ROLL ASSY EXIT removal 286** ROLL ASSY FEED 430, 436 ROLL ASSY FEED removal 204, 266 ROLL ASSY removal 174, 220 **ROLL ASSY RETARD removal 226 ROLL ASSY TURN 430 ROLL ASSY TURN removal 218** ROLL DUP 436 **ROLL DUP removal 260 ROLL EXIT 438 ROLL EXIT removal 278** ROLL MID 438 **ROLL MID removal 280 ROLL TURN 432 ROLL TURN removal 224 Roller Circumferences 97 ROS Assembly 408** ROS ASSY 442 ROS ASSY removal 294 **ROS Light Quantity Control 451 ROS Motor Error 56 ROS Section Wiring 482** RTC (Rubber Tube Charge) 407 S Safety vi

Safety / Environment Specifications 509 Save Life / Adjustment Data 133 Save NVM Data 131 Secondary transfer 414 IDT 2 414 SENSOR ADC ASSY removal 236 SENSOR HUM TEMP removal 190 SENSOR NO TONER 444, 457 SENSOR NO TONER removal 322 SENSOR PHOTO duplex removal 254 SENSOR PHOTO FULL STACK removal 250

SENSOR PHOTO MSI removal 256 SENSOR PHOTO REGI removal 300 SENSOR TONER FULL removal 238 SHAFT ASSY ROLL FEED removal 272 Shorting Pins for Test Print 117 S-HVPS 444 S-HVPS removal 326 Side Guide 428 Slave 135 SOLENOID FEED 430 SOLENOID FEED MSI 436 SOLENOID FEED MSI removal 270 SOLENOID FEED removal 214 Specifications Consumable Life 507 Consumables 507 **Continuous Printing Speed 503 Development System 500** Electrical 496 Environment 508 Exposure System 500 First Print Output Time 502 Fixing System 500 Functions 500 Input Properties 505 Mechanical 497 **Operation Mode 500** Option 510 **Output Properties 505** Paper 506 Paper delivery capacity 505 Paper Mode 501 Paper pick-up capacity 505 Paper size 506 Periodic Replacement 507 Print image Quality 510 Print Mode 501 Printing Area 504 Process Speed 501 **Recording System 500 Resolution 500** Safety / Environment 509 Warm-up Time 502 Standard mode 450 Static elimination 416 STRAP removal 292 STUD RTD removal 230 Super high gloss mode 450 SWITCH ASSY SIZE 430 SWITCH ASSY SIZE removal 194 Т

Tandem System 405, 455 TCRU PWBA EEPROM 444 SENSOR NO TONER (Y,M,C,K) 444

S-HVPS 444 TCRU Assy Function 444 Temperature Sensor 430 **Temperature/Humidity Specification 508** Tertiary Transfer **BTR 416** Tertiary transfer 416 Test Print 117, 123 Test Print Pattern 118 Theory of Operation 403 **Toner Control 457** Toner Density Control 453 Toner Empty Error 457 Toner Empty Warning 457 Trademarks ii Transfer Unit Missing 45 TRAY ASSY MSI removal 168 Troubleshooting 23, 96, 97 Clearing the Error 35 Error / Status Codes 31 FIPs 28 Level 1 FIP 30 Level 2 FIP 31 Preparation 26 Types of input test 125 Types of output tests 128 U Unpacking the Printer xi W Warm-up Time 502 Waste Toner Collection 419 Wiring Diagram Controller section 464 Developer section 1 463 Developer section 2 463 Drive section 463 Fuser section 464 Paper feed section 464 Power supply 463 ROS section 464 Xerographics section 2 464 Xerographics section1 464 Wiring Diagrams and Signal Information 459 Write Life / Adjustment Data 134 Write NVM Data 132 Χ **Xerographics** CHUTE REGI (Regi Clutch) 442 OHP SENSOR ASSY 442 PHD ASSY 442 ROS ASSY 442 SENSOR PHOTO (Regi Sensor) 442 Xerographics Function 442

# Y

Yellow Toner Cartridge Missing 40 Yellow Toner Empty 85 Yellow Toner Low 64

Xerographics Wiring 484, 486